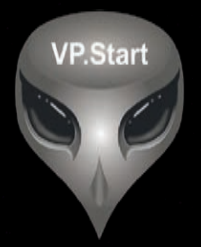

# វបៀបប្រើប្រាស់កម្មវិធី RPM Grid (Remote Power Medium Voltage Grid)

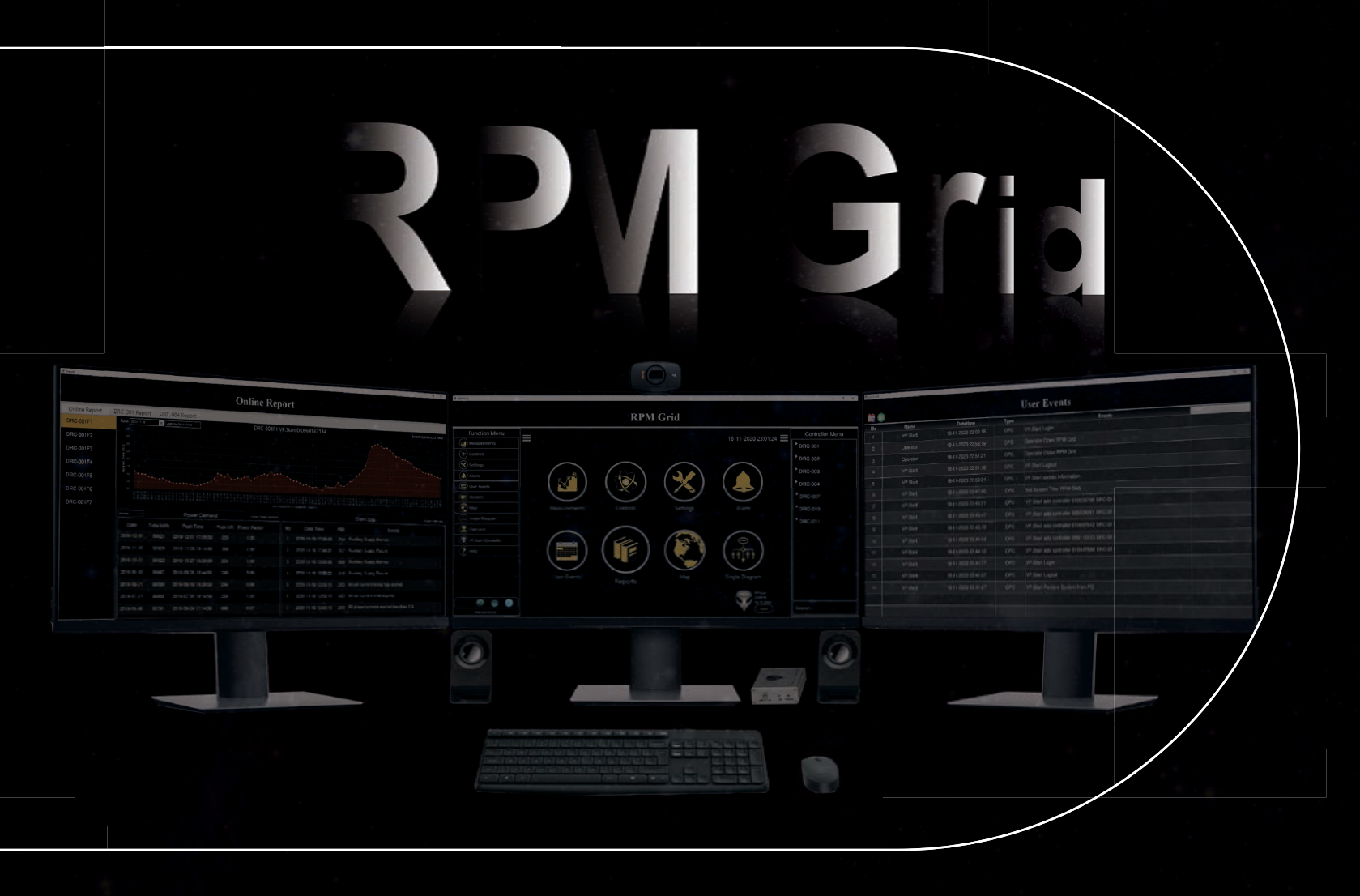

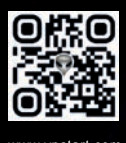

ឯកសារជាកម្មសិទ្ធិវីភី.ស្តាត រក្សាសិទ្ធិ©វីភី.ស្តាត ថេកណឡជី

កំណែទម្រង់កម្មវិធី ១.០

## កម្មសិទ្ធិ និងរក្សាសិទ្ធគ្រប់យ៉ាង ដោយ VP.Start Technology Co., Ltd

គ្មានផ្នែកណាមួយនៃឯកសារនេះអាចត្រូវបានផលិតឡើងវិញ ឬក្នុងទម្រង់ណាមួយ មធ្យោបាយណាមួយដោយគ្មានការយល់ ព្រមជាលាយលក្ខណ៍អក្សរជាមុនពីក្រុមហ៊ុន VP.Start Technology Co., Ltd ឡើយ។

## និក្ខិត្តសញ្ញា និងការអនុញ្ញាត ©២០២២

💎 និងនិក្ខិត្តសញ្ញាផ្សេងៗជាទ្រព្យសម្បត្តិ និងកម្មសិទ្ធិរបស់ក្រុមហ៊ុន VP.Start Technology Co., Ltd ។

ក្រុមហ៊ុន VP.Start Technology Co., Ltd ផ្តល់ប្រឹក្សាជូនអតិថិជននូវជំនួយទាំងផ្នែកបច្ចេកទេស និងសេវាកម្ម ផ្សេងៗជាច្រើនទៀតជាទីគាប់ចិត្ត។ សម្រាប់តម្រូវការជំនួយណាមួយ សូមទាក់ទង ការិយាល័យកណ្តាលរបស់ក្រុមហ៊ុន។

#### VP.Start HQ

អាសយដ្ឋានការិយាល័យកណ្តាល៖ ផ្ទះលេខ ១៥ ផ្លូវ ៦០៤ សង្កាត់ បឹងកក់ ២ ខណ្ឌ ទួលគោក រាជធានីភ្នំពេញ ព្រះរាជាណាចក្រកម្ពុជា។

VP.Start Sen Sok Valley Campus អាសយដ្ឋានមជ្ឈមណ្ឌលស្រាវជ្រាវ និងអភិវឌ្ឍន៍៖ ផ្ទះលេខ ២៩ ផ្លូវ ១៩៤៦ សង្កាត់ ភ្នំពេញថ្មី ខណ្ឌ សែនសុខ រាជធានីភ្នំពេញ ព្រះរាជាណាចក្រកម្ពុជា។

- ផ្នែកបម្រើអតិថិជន៖ (+៨៥៥) ២៣ ៨៨៨ ១៦៧ / ៨៦ ៦៦៦ ៦៧៧ / ៩៨ ៥៥៥ ៥៨៩

- គេហទំព័រ៖ www.vpstart.com

- អ៊ីមែល៖ sale@vpstart.com /info@vpstart.com

## ຍາສື່ສາ

| ការណែនាំរបស់កម្មវិធី                                                                                | 1  |
|----------------------------------------------------------------------------------------------------|----|
| ១. ផ្ទាំងចូលកម្មវិធី (LOGIN)                                                                        | 3  |
| ២. ចាកចេញពីកម្មវិធី (LOGOUT)                                                                        | 4  |
| ៣. ផ្ទាំងប្រើប្រាស់កម្មវិធី (GUI)                                                                   | 5  |
| ៣.១. ផ្ទាំងមុខងារកម្មវិធី (RPM GRID HOME)                                                           | 5  |
| ៣.២. វិភី.ស្តាត ម៉ឺនុយ (VP.START)                                                                   | 6  |
| ៣.៣. ផ្នែកគ្រប់គ្រងឧបករណ៍បញ្ហាផ្តាច់ភ្ជាប់ពីចម្ងាយ និងឧបករណ៍ស្រង់ទិន្នន័យពីចម្ងាយ (CONTROLLER MENU) | 7  |
| ៤. វាស់វែងមុខងារប្រើប្រាស់ (MEASUREMENTS)                                                           | 8  |
| ៤.១. ឧបករណ៍បញ្ហាផ្តាច់ភ្ជាប់ពីចម្ងាយ DRC-001                                                        | 8  |
| ៤.២. ឧបករណ៍បញ្ជាផ្តាច់ភ្ជាប់ពីចម្ងាយ DRC-003 💷 👘 👘 👘 👘 👘 👘 👘 👘 👘 👘                                  | 11 |
| ៤.៣. ឧបករណ៍បញ្ហាផ្តាច់ភ្ជាប់ពីចម្ងាយ DRC-011 —————————————————————                                  | 14 |
| ៤.៤. ឧបករណ៍ស្រង់ទិន្នន័យពីចម្ងាយ DRC-004 🛛 🔤 👘 👘 👘 👘 👘 👘 👘 👘 👘 👘 👘 👘 👘                              | 16 |
| ក. កំណត់ប៉ារ៉ាម៉ែត្រផ្សេងៗ                                                                          | 19 |
| ក.១. កំណត់តម្លៃ Current Warning                                                                     | 19 |
| ក.២. បិទ/បើក Current Warning Alarm                                                                  | 20 |
| ក.៣. មុខងារ Source Alarm                                                                            | 21 |
| ក.៤. មុខងារ LOP Alarm                                                                               | 21 |
| ៤.៥. ឧបករណ៍ត្រួតពិនិត្យកំហូចពីចម្ងាយ DRC-010                                                        | 22 |
| ក. ផ្នែកវាស់វ៉ៃងមុខងារប្រើប្រាស់ (Measurements)                                                     | 23 |
| ក.១. កំណត់ប៉ារ៉ាម៉ែត្រផ្សេងៗ                                                                        | 25 |
| ក.២. កំណត់កំហូចរបស់បណ្តាញ (Fl Event Logs <del>)</del>                                               | 26 |
| ៥. គ្រប់គ្រងនិងបញ្ហាឧបករណ៍ផ្តាច់ភ្ជាប់ពីចម្ងាយ (CONTROLS)                                           | 28 |
| ៥.១. ឧបករណ៍បញ្ជាផ្តាច់ភ្ជាប់ពីចម្ងាយ DRC-001 —————————————————————                                  | 28 |
| ក. ផ្នែកគ្រប់គ្រងបញ្ហា                                                                              | 29 |
| ក.១. បញ្ជាផ្តាប់ភ្ជាប់ Switchgear                                                                   | 31 |

| <br>ក.២. មុខងារហៅទូរស័ព្ទទៅកាន់ឧបករណ៍បញ្ហាផ្តាច់ភ្ជាប់ពីចម្ងាយ Call Control —————— | 33 |
|------------------------------------------------------------------------------------|----|
| ក.៣. មុខងារកំណត់ប៉ារ៉ាម៉ែត្រ Auto-Recloser and Alarm Setting                       | 35 |
| ខ. ផ្នែកកំណតត្រាកំហូចបណ្តាញចែកចាយអគ្គិសនី Event Logs                               | 36 |
| ៥.២. ឧបករណ៍បញ្ជាផ្តាច់ភ្ជាប់ពីចម្ងាយ DRC-002                                       | 36 |
| ក. បញ្ហាផ្តាច់ភ្ជាប់ Switchgear                                                    | 38 |
| ខ. មុខងារហៅទូរស័ព្ទពី RPM Grid ទៅកាន់ឧបករណ៍បញ្ជាផ្តាប់ភ្ជាប់ពីចម្ងាយ Call Control  | 40 |
| គ. មុខងារ Alarm Setting                                                            | 42 |
| ៥.៣. ឧបករណ៍បញ្ហាផ្តាច់ភ្ជាប់ពីចម្ងាយ DRC-003                                       | 44 |
| ក. ផ្នែកគ្រប់គ្រងបញ្ហា Controls                                                    | 45 |
| ក.១. បញ្ជាផ្តាប់ភ្ជាប់ Switchgear                                                  | 47 |
| ក.២. មុខងារហៅទូរស័ព្ទទៅកាន់ឧបករណ៍បញ្ជាផ្តាច់ភ្ជាប់ពីចម្ងាយ Call Control ——————     | 49 |
| ក.៣. មុខងារ Alarm Setting                                                          | 51 |
| ខ. កំណត់ត្រាកំហូច Event Logs                                                       | 52 |
| ៥.៤. ឧបករណ៍បញ្ជាផ្តាច់ភ្ជាប់ពីចម្ងាយ DRC-011                                       | 54 |
| ក. ផ្នែកគ្រប់គ្រងបញ្ហា Controls                                                    | 54 |
| ក.១. បញ្ជាផ្តាប់ភ្ជាប់ Switchgear                                                  | 56 |
| ក.២. មុខងារហៅទូរស័ព្ទទៅកាន់ឧបករណ៍បញ្ជាផ្តាច់ភ្ជាប់ពីចម្ងាយ Call Control            | 59 |
| ក.៣. មុខងារ Auto-Recloser and Alarm Setting                                        | 60 |
| ខ. ផ្នែកកំណត់ត្រាកំហូច Fault Logs                                                  | 62 |
| ៥.៥. ឧបករណ៍បញ្ជាផ្តាច់ភ្ជាប់ពីចម្ងាយ DRC-007                                       | 63 |
| ក. ផ្នែកគ្រប់គ្រងបញ្ហា Controls                                                    | 64 |
| ក.១. បញ្ជាផ្តាប់ភ្ជាប់ Switchgear                                                  | 66 |
| ក.២. មុខងារហៅទូរស័ព្ទទៅកាន់ឧបករណ៍បញ្ជាផ្តាច់ភ្ជាប់ពីចម្ងាយ Call Control ——————     | 68 |
| ក.៣. មុខងារ Alarm Setting                                                          | 70 |
| ក.៤. រក្សាទុកទិន្នន័យ (Local Report)                                               | 71 |
| ខ. ផ្នែកកំណត់ត្រាទិន្នន័យកំហូច Fault Data                                          | 72 |
| ខ.១. ផ្នែក Fault Flags                                                             | 72 |

ľ

| ខ.២. ផ្នែក Fault Reports                                              | 73  |
|-----------------------------------------------------------------------|-----|
| ៥.៦. ឧបករណ៍បញ្ជាផ្តាច់ភ្ជាប់ពីចម្ងាយ DRC-009                          | 74  |
| ក. ការបញ្ជាតាមរយៈប៊ូតុង                                               | 74  |
| ក.១. បញ្ជាផ្តាប់ភ្ជាប់ Switchgear —————————————                       | 76  |
| ខ. ការបញ្ជាតាមដ្យាក្រាមអគ្គិសនី Single Line                           | 79  |
| ខ.១. បញ្ជាផ្តាប់ភ្ជាប់ Switchgear                                     | 79  |
| គ. មុខងារហៅទូរស័ព្ទទៅកាន់ឧបករណ៍បញ្ហាផ្តាច់ភ្ជាប់ពីចម្ងាយ Call Control |     |
| ៦. មុខងារកំណត់ប៉ារ៉ាម៉ែត្រ (SETTINGS)                                 |     |
| ៦.១. ឧបករណ៍បញ្ជាផ្តាច់ភ្ជាប់ពីចម្ងាយ DRC-001 🛛 🔤 👘 👘 👘 👘 👘 👘 👘 👘 👘    |     |
| ក. ការទាញទិន្នន័យ ( SETTINGS)                                         |     |
| ខ. ការកំណត់ប៉ារ៉ាម៉ែត្រ                                               | 85  |
| ៦.២. ឧបករណ៍ត្រួតពិនិត្យកំហូចពីចម្ងាយ DRC-010                          |     |
| ក. ការទាញទិន្នន័យ ( SETTINGS)                                         |     |
| ខ. ការកំណត់ប៉ារ៉ាម៉ែត្រ                                               |     |
| ៦.៣. ឧបករណ៍បញ្ហាផ្តាច់ភ្ជាប់ពីចម្ងាយ DRC-009 🛛 🚽 👘 👘 👘 👘 👘 👘 👘 👘 👘    | 89  |
| ក. មុខងារ Settings                                                    | 90  |
| ខ. មុខងារ Labels                                                      | 91  |
| គ. ការកំណត់ប៉ារ៉ាម៉ែត្រ                                               | 92  |
| ៧. មុខងារផ្តល់ព័ត៌មានកំហូច (Alarm)                                    | 94  |
| ៧.១. មុខងារព័ត៌មានកំហូច (ALARM)                                       | 95  |
| ៧.២. ប្រវត្តិព័ត៌មានកំហូច (ALARM EVENTS)                              | 98  |
| ៧.៣. វិភាគកំហូច (Analyze)                                             | 100 |
| ៨. កំណត់ប្រតិបត្តិករ (USER EVENTS)                                    | 102 |
| ៩. របាយការណ៍ប្រើប្រាស់ REPORTS                                        | 104 |
| ຮໍ.໑. MONITORING                                                      | 105 |
| ຮໍ.່ບ. ONLINE REPORT                                                  | 105 |

| ក. ក្រាបជាលក្ខណ:ខ្សែកោង                                                                     | 106 |
|---------------------------------------------------------------------------------------------|-----|
| 2. Power Demand                                                                             | 107 |
| គ. កំណត់ត្រាផ្សេងៗ                                                                          | 107 |
| ៩.៣. របាយការណ៍ LOCAL REPORT                                                                 | 108 |
| ១០. មុខងារផែនទី MAP                                                                         | 109 |
| ១០.១. បង្ហាញព័ត៌មានកំហូច                                                                    | 110 |
| ១០.២. ការស្វែងរកឧបករណ៍បញ្ជាផ្តាច់ភ្ជាប់ពីចម្ងាយ និងឧបករណ៍ស្រង់ទិន្នន័យពីចម្ងាយ              | 112 |
| ១១. មុខងារ SINGLE DIAGRAM                                                                   | 114 |
| ១១.១. បង្ហាញព័ត៌មានកំហូច                                                                    | 115 |
| ១១.២. ការស្វែងរកឧបករណ៍បញ្ហាផ្តាច់ភ្ជាប់ពីចម្ងាយ និងឧបករណ៍ស្រង់ទិន្នន័យពីចម្ងាយ 🛛 ————       | 115 |
| ១១.៣ ការផ្លាស់ប្តូរទីតាំងឧបករណ៍បញ្ជាផ្តាច់ភ្ជាប់ពីចម្ងាយ និងឧបករណ៍ស្រង់ទិន្នន័យពីចម្ងាយ 🤍 🦳 | 117 |
| ១១.៤. ការបញ្ចូលដ្យាក្រាមរបស់បណ្តាញចែកចាយអគ្គិសនី                                            | 119 |
| ១២. ទាញទិន្នន័យពី RPM GRID ជាទម្រង់ EXCEL                                                   | 123 |
| ១២.១. មុខងារផ្តល់ព័ត៌មានកំហូច (ALARM)                                                       | 123 |
| ១២.២. កំណត់ត្រាប្រតិបត្តិករ (USER EVENTS)                                                   | 123 |
| ១២.៣. វិភាគកំហូច (ANALYZE)                                                                  | 124 |
| ១២.៤. ពិពណ៌នាវិភាគកំហូច                                                                     | 124 |
| ១២.៥. របាយការណ៍ (REPORT)                                                                    | 125 |
| ១២.៦. ចំនួនឧបករណ៍បញ្ជាផ្តាច់ភ្ជាប់ពីចម្ងាយ និងឧបករណ៍ស្រង់ទិន្នន័យពីចម្ងាយ 🛛 —————           | 125 |
| ១៣. បញ្ចូលឧបករណ៍បញ្ជាផ្តាច់ភ្ជាប់ពីចម្ងាយ និងឧបករណ៍ស្រង់ទិន្នន័យពីចម្ងាយក្នុង RPM GRID 💷    | 127 |
| ១៣.១. បញ្ចូលឧបករណ៍បញ្ជាផ្តាច់ភ្ជាប់ពីចម្ងាយ និងឧបករណ៍ស្រង់ទិន្នន័យពីចម្ងាយ 🛛 🛁 👘            | 127 |
| ១៣.២. ទាញទិន្នន័យពីឧបករណ៍ផ្តាច់ភ្ជាប់ ឬ ស្រង់ទិន្នន័យពីចម្ងាយ (TRACKING)                    | 130 |
| ១៣.៣. បច្ចុប្បន្នភាពព័ត៌មាន UPDATE                                                          | 130 |
| ១៣.៤. មុខងារព័ត៌មានកំហូច ALARM                                                              | 132 |
| ១៣.៥. សិទ្ធប្រតិបត្តិករក្នុងឧបករណ៍ផ្តាប់ភ្ជាប់ និងស្រង់ទិន្នន័យពីចម្ងាយ 🚽 🚽 🚽               | 133 |
| ក. ការបញ្ចូលសិទ្ធប្រតិបត្តិករ                                                               | 133 |
| ខ. ពិនិត្យមើលប្រតិបត្តិករទាំងអស់                                                            | 135 |

| ।<br>គ. លុបប្រតិបត្តិករ                                                           | 136 |
|-----------------------------------------------------------------------------------|-----|
| ១៤. គណនេយ្យប្រតិបត្តិករ GPM GRID                                                  | 138 |
| ១៤.១. បង្កើតគណនេយ្យប្រតិបត្តិករ                                                   | 139 |
| ១៤.២. កែសម្រួលព័ត៌មានគណនេយ្យប្រតិបត្តិករ                                          | 141 |
| ១៤.៣. បិទឬបើកសិទ្ធគណនេយ្យប្រតិបត្តិករ                                             | 142 |
| ១៤.៤. លុបគណនេយ្យប្រតិបត្តិករ                                                      | 144 |
| ១៤.៥. ការផ្លាស់ប្តូរលេខសម្ងាត់របស់គណនេយ្យប្រតិបត្តិករ 🛛 ——————————                | 145 |
| ១៥. អាជ្ញាបណ្ណ (LICENSE)                                                          | 148 |
| ១៥.១. ត្រួតពិនិត្យអាជ្ញាបណ្ណ                                                      | 148 |
| ១៥.២. បញ្ចូលអាជ្ញាបណ្ណ (License Keyfile) ក្នុងកម្មវិធី RPM GRID                   | 149 |
| ១៦. រក្សាទុកទិន្នន័យ Backup និងទាញទិន្នន័យដែលបានរក្សាទុកឡើងវិញ Restore            | 151 |
| ១៦.១. រក្សាទុកទិន្នន័យ Backup 🛛 ———————————————————————————————————               | 151 |
| ១៦.២. ទាញទិន្នន័យដែលបានរក្សាទុកឡើងវិញ ( Restore) 🛛 —————————————————————————————— | 153 |
| ក. Restore ពីម៉ាស៊ីនកុំព្យូទ័រ Local computer 🛛 💷 👘 👘                             | 153 |
| ខ. Restore ពីម៉ាស៊ីនកុំព្យូទ័រមេ Server                                           | 154 |
| ១៧. ការកែឈ្មោះចំណងជើងលើកម្មវិធី RPM GRID                                          | 155 |
| ១៨. ការផ្លាស់ប្តូរស្លាកសញ្ញា ( Logo)                                              | 157 |
| ១៩. ផ្នែកកាមេរ៉ា                                                                  | 160 |
| ២០. ផ្នែក GSM CONTROLLER                                                          | 161 |
| ២១. ដំណើរការណ៍កម្មវិធីដោយស្វ័យប្រវត្តិ 🛛 ———————————————————————————————————      | 162 |
| ២២. បច្ចុប្បន្នភាពកម្មវិធី                                                        | 163 |
| ២៣. អំពីកម្មវិធី                                                                  | 165 |
| ២៤. ឧបសម្ព័ន្ធ 💷 💴 👘                                                              | 166 |
| ពាក្យនិងឃ្លាបម្រួញ                                                                | 166 |
| ការដាក់ SINGLE LINE DIAGRAM ឧបករណ៍បញ្ហាផ្តាច់ភ្ជាប់ពីចម្ងាយ DRC-009               | 167 |

#### ការណែនាំរបស់កម្មវិធី

RPM Grid គឺជា Software សម្រាប់ត្រួតពិនិត្យ និងគ្រប់គ្រងទិន្នន័យពីចម្ងាយលើបណ្តាញចែកចាយថាមពលអគ្គិសនីតង់ស្សុងមធ្យម ដែលបានអភិវឌ្ឍឡើងដោយក្រុមហ៊ុន VP.Start Technology Co., Ltd ។ ទាំងម្ចាស់អាជីវកម្ម ឬ ប្រតិបត្តិករអាចធ្វើការទាញយកទិន្នន័យនិងបញ្ហា ទៅកាន់ឧបករណ៍បញ្ជាផ្តាច់ភ្ជាប់ពីចម្ងាយ និងឧបករណ៍ស្រង់ទិន្នន័យពីចម្ងាយ បានយ៉ាងឆាប់រហ័ស និងមានសុវត្ថិភាពខ្ពស់បំផុតដោយប្រើប្រាស់នូវ បច្ចេកវិទ្យាទូរគមនាគមន៍ឥតខ្សែ GSM ។

ខាងក្រោមនេះជាប្រភេទឧបករណ៍បញ្ជាផ្តាច់ភ្ជាប់ពីចម្ងាយ និងឧបករណ៍ស្រង់ទិន្នន័យពីចម្ងាយដែល Configuration ក្នុងកម្មវិធីនៃប្រព័ន្ធ បញ្ជា និងគ្រប់គ្រង់ទិន្នន័យពីចម្ងាយ RPM Grid ។

- **DRC-001** ជាឧបករណ៍បញ្ជាផ្តាច់ភ្ជាប់ពីចម្ងាយ ដែលបំពាក់ជាមួយនឹង Auto Recloser Schneider ។
- **DRC-002** ជាឧបករណ៍បញ្ហាផ្តាច់ភ្ជាប់ពីចម្ងាយ ដែលបំពាក់ជាមួយនឹង Load Break Switch (LBS) Schneider, SEL, ABB, S&S, ZW32, PRECISE។
- **DRC-003** ជាឧបករណ៍បញ្ជាផ្តាច់ភ្ជាប់ពីចម្ងាយ ដែលបំពាក់ជាមួយនឹង Auto Recloser Cooper ។
- **DRC-004** ជាឧបករណ៍ស្រង់ទិន្នន័យពីចម្ងាយដែលប្រើប្រាស់ជាមួយនាឡិកាស្ទង់តង់ស្បងមធ្យម Landis +Gyr ។
- **DRC-007** ជាឧបករណ៍បញ្ជាផ្តាច់ភ្ជាប់ពីចម្ងាយ ដែលប្រើប្រាស់ជាមួយ Fusesaver Sienmens ។
- **DRC-009** ជាឧបករណ៍បញ្ជាផ្តាច់ភ្ជាប់ពីចម្ងាយ ដែលប្រើប្រាស់ជាមួយ RMU (ABB, Schneider និង Siemens) ។
- **DRC-010** ឧបករណ៍ត្រួតពិនិត្យកំហូចពីចម្ងាយ ដែលប្រើប្រាស់ជាមួយ Fault Indicator ។
- **DRC-011** ជាឧបករណ៍បញ្ជាផ្តាច់ភ្ជាប់ពីចម្ងាយ ដែលប្រើប្រាស់ជាមួយ Auto Recloser ENTEC ។

#### បច្ចុប្បន្នភាពលើកំណែទម្រង់ចាស់ និងមុខងារថ្មីមុខងារថ្មី

- ប្រតិបត្តិករអាចធ្វើការបញ្ចូល ឧបករណ៍បញ្ជាផ្តាច់ភ្ជាប់ពីចម្ងាយ និងឧបករណ៍ស្រង់ទិន្នន័យពីចម្ងាយ ទៅក្នុងកម្មវិធី RPM Grid ដោយខ្លួនឯងបាន។
- បញ្ចូលអាជ្ញាបណ្ណ License key file របស់ឧបករណ៍បញ្ជាផ្តាច់ភ្ជាប់ពីចម្ងាយ និងឧបករណ៍ស្រង់ទិន្នន័យពីចម្ងាយ នៅក្នុងមុខងារគ្រប់គ្រង អាជ្ញាបណ្ណ (License Managements) របស់កម្មវិធី RPM Grid ។
- ប្រតិបត្តិករអាចទាញយកទិន្នន័យ ចំនួនឧបករណ៍បញ្ជាផ្តាច់ភ្ជាប់ពីចម្ងាយ និងឧបករណ៍ស្រង់ទិន្នន័យពីចម្ងាយ ទាំងអស់ដែលបានបញ្ចូល ក្នុងកម្មវិធី RPM Grid រួច ទៅក្នុងទម្រង់ Excel File ។
- ប្រតិបត្តិករកាន់តែមានភាពងាយស្រួលក្នុងការធ្វើរបាយការណ៍បន្ទុកប្រើប្រាស់ប្រចាំម៉ោង ដោយប្រតិបត្តិករអាចបញ្ចូលរបាយការណ៍ទៅក្នុង Local Report ។
- បន្ថែមមុខងារ Add measurement data to Local Reports នៅពេលស្រង់យកទិន្នន័យពេលវេលាណាមួយនៅលើផ្នែកវាស់វែងមុខងារ ប្រើប្រាស់ (Measurements) ។
- បន្ថែមដ្យាក្រាមអគ្គិសនី Single Line Diagram សម្រាប់បញ្ហាផ្តាច់ភ្ជាប់លើឧបករណ៍បញ្ជាផ្តាច់ភ្ជាប់ពីចម្ងាយ DRC-009 ។
- មុខងារវិភាគកំហូច (Analyze) ដែលកើតលើឧបករណ៍បញ្ជាផ្តាច់ភ្ជាប់ពីចម្ងាយ និងឧបករណ៍ស្រង់ទិន្នន័យពីចម្ងាយ។
- ផ្ទាំងបរិយាយព័ត៌មានកំហូចបន្ថែមនៅក្នុងមុខងារ ផែនទី, ដ្យាក្រាមអគ្គិសនី (Single Diagram) និងកំហូច។

#### បច្ចុប្បន្នភាពលើកំណែទម្រង់ចាស់

- ផ្ទាំងប្រើប្រាស់មុខងារ Graphic User Interface (GUI) របស់កម្មវិធី RPM Grid របនាប្ដី ដែលធ្វើឲ្យកម្មវិធីដំណើរការណ៍កាន់តែប្រសើ និង មានល្បឿនលឿនជាងកំណែទម្រង់ចាស់។
- មុខងាររបាយការណ៍ Reports បានបន្ថែម Monitoring Report សម្រាប់ឧបករណ៍បញ្ជាផ្តាច់ភ្ជាប់ពីចម្ងាយ DRC-001 និង Local Report ។
- បង្ហាញទីតាំងឧបករណ៍បញ្ជាផ្តាច់ភ្ជាប់ពីចម្ងាយ និងឧបករណ៍ស្រង់ទិន្នន័យពីចម្ងាយនៅលើផែនទី Google Map ដោយមិនត្រូវការ អ៊ីនធឺណិត។
- បន្ថែមមុខងារស្វែងរកឧបករណ៍បញ្ជាផ្តាច់ភ្ជាប់ពីចម្ងាយ និងឧបករណ៍ស្រង់ទិន្នន័យពីចម្ងាយតាមផែនទីឈ្មោះ និងបង្ហាញតែឧបករណ៍ណា ដែលមានកំហូចប៉ុណ្ណោះ។
- បន្ថែមមុខងារស្វែងរកឧបករណ៍បញ្ជាផ្តាច់ភ្ជាប់ពីចម្ងាយ ដែលមានកំហូចតែប៉ុណ្ណោះនៅក្នុងដ្យាក្រាមបណ្តាញចែកចាយអគ្គិសនី (Single Diagram) និងផែនទី។
- បន្ថែមមុខងារពង្រីកបង្រួមឲ្យសមាមាត្រ រវាងនិមិត្តសញ្ញាឧបករណ៍បញ្ជាផ្តាច់ភ្ជាប់ពីចម្ងាយ និងឧបករណ៍ស្រង់ទិន្នន័យពីចម្ងាយ ជាមួយនឹងរូបផែនទីឬក៏រូបដ្យាក្រាមបណ្តាញចែកចាយអគ្គិសនី (Single Diagram) ។
- ការបញ្ចូលរូបភាពរបស់ដ្យាក្រាមបណ្តាញចែកចាយអគ្គិសនី (Single Diagram) ត្រូវចែកជា ៨ ស្រទាប់ដើម្បីធ្វើឲ្យកាន់តែច្បាស់ ល្អនៅពេលពង្រីកបង្រួមដ្យាក្រាម។
- ផ្តល់នូវរបាយការណ៍ព័ត៌មានកំហូច (Alarm Reports) ឲ្យកាន់តែមានភាពងាយស្រួលដល់ប្រតិបត្តិករក្នុងការវិភាគវាយតម្លៃលើប្រភេទ និង កាលបរិច្ឆេទនកំហូច។
- អាចលុបអក្សរទាំងអស់ក្នុងប្រអប់ស្វែងរក ក្នុងដ្យាក្រាមបណ្តាញចែកចាយអគ្គិសនី (Single Diagram) និងផែនទី ដោយគ្រាន់តែចុចប៊ូតុង ESC លើក្តាចុចកុំព្យូទ័រ។

## 

ដើម្បីចូលទៅប្រើប្រាស់កម្មវិធី RPM Grid ជាដំបូងត្រូវបើកដំណើរការកម្មវិធី RPM Grid ដោយចុចលើនិមិត្តសញ្ញា 💽 នៅលើផ្ទាំង Desktop ឬ Start កម្មវិធីរបស់ Window ដោយស្វែងរកពាក្យ RPM Grid ។

បន្ទាប់ពីកម្មវិធីដំណើរការណ៍ប្រតិបត្តិករត្រូវ វាយឈ្មោះគណនេយ្យ (Username) និងលេខសម្ងាត់ (Password) ចុចលើ Login ។

|          | RPM Grid                            | Name: VP.Start<br>Login: 21-03-2022 11:18:09 PM<br>Logout: 21-03-2022 11:18:20 PM ~ 4min  |
|----------|-------------------------------------|-------------------------------------------------------------------------------------------|
| VP.Start | VP.Start                            | Name: VP.Start<br>Login: 21-03-2022 11:08:44 PM<br>Logout: 21-03-2022 11:17:17 PM - 8min  |
|          | <b>V</b>                            | Name: VP.Start<br>Login: 21-03-2022 11:04:58 PM<br>Logout: 21-03-2022 11:08:36 PM 4min    |
| W        | Username Password                   | Name: VP.Start<br>Login: 17-03-2022 12:53:47 PM<br>Logicut: 17-03-2022 01:00:46 PM ~ 6min |
|          | Change Password Login               | Name: VP.Start<br>Login: 17-03-2022 12:48:39 PM<br>Logout: 17-03-2022 12:53:26 PM 4min    |
|          |                                     |                                                                                           |
| i Graf   | VPStart<br>Frontech Tursch Tuthotop | Connected - &                                                                             |

រូបទី១ ផ្ទាំងចូលក្នុងកម្មវិធី RPM Grid

នៅពេលចាប់ផ្តើមកម្មវិធីដំបូងបង្អស់ ឈ្មោះគណនេយ្យ (Username) និងលេខសម្ងាត់ (Password) គឺ vpstart និង 123456 ។ លេខសម្ងាត់អាចផ្លាស់ប្តូរបាន បន្ទាប់ពីប្រតិបត្តិករចូលប្រើប្រាស់ក្នុងកម្មវិធីដោយជោគជ័យ។

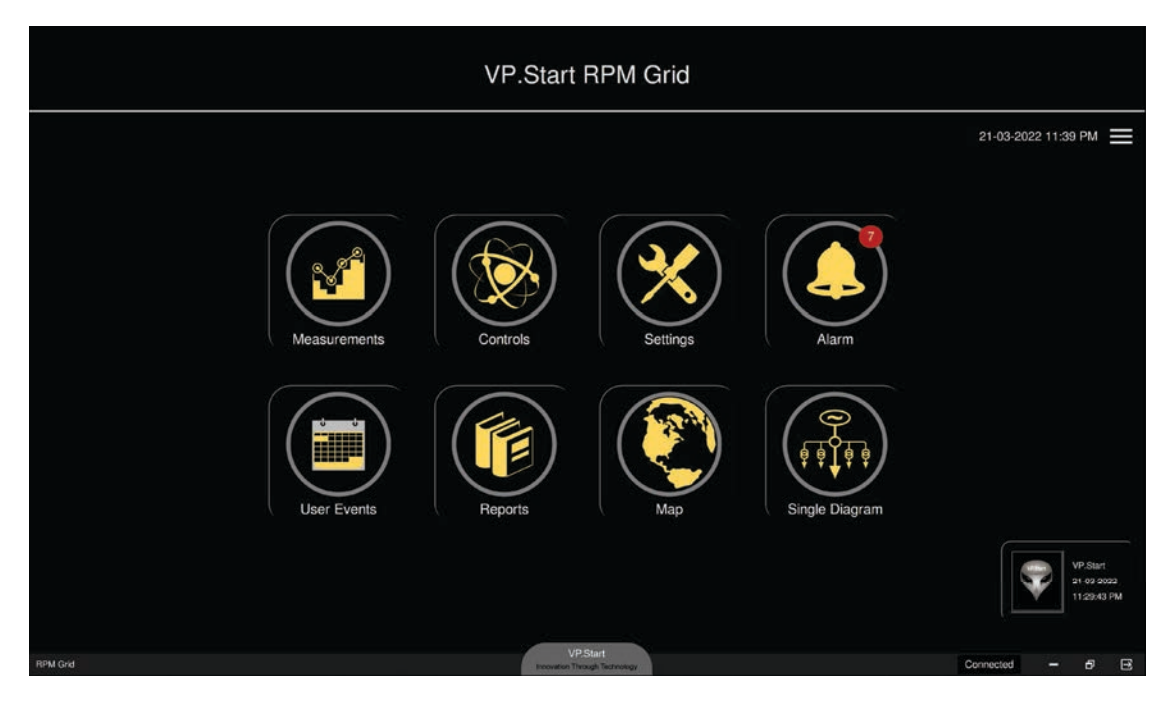

រូបទី២ ផ្ទាំងមេកម្មវិធី និងនិមិត្តសញ្ញានីមួយៗ

## ២. ចាកចេញពីកម្មវិធី (Logout)

ដើម្បីត្រឡប់ទៅកាន់ផ្ទាំងចូលកម្មវិធី (Login) ចុចរូបសញ្ញា 💽 នៅផ្នែកខាងក្រោម និងខាងស្តាំ ដើម្បីចាកចេញពីការប្រើប្រាស់កម្មវិធី។

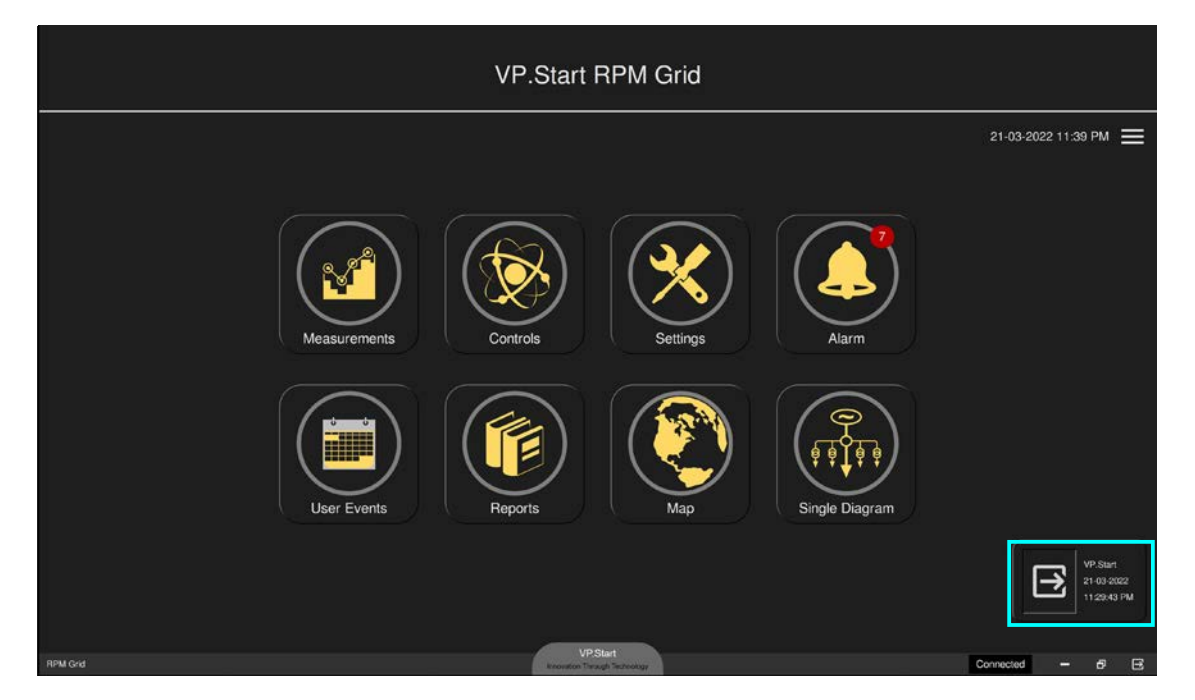

#### រូបទី៣ ការចាកចេញកម្មវិធី

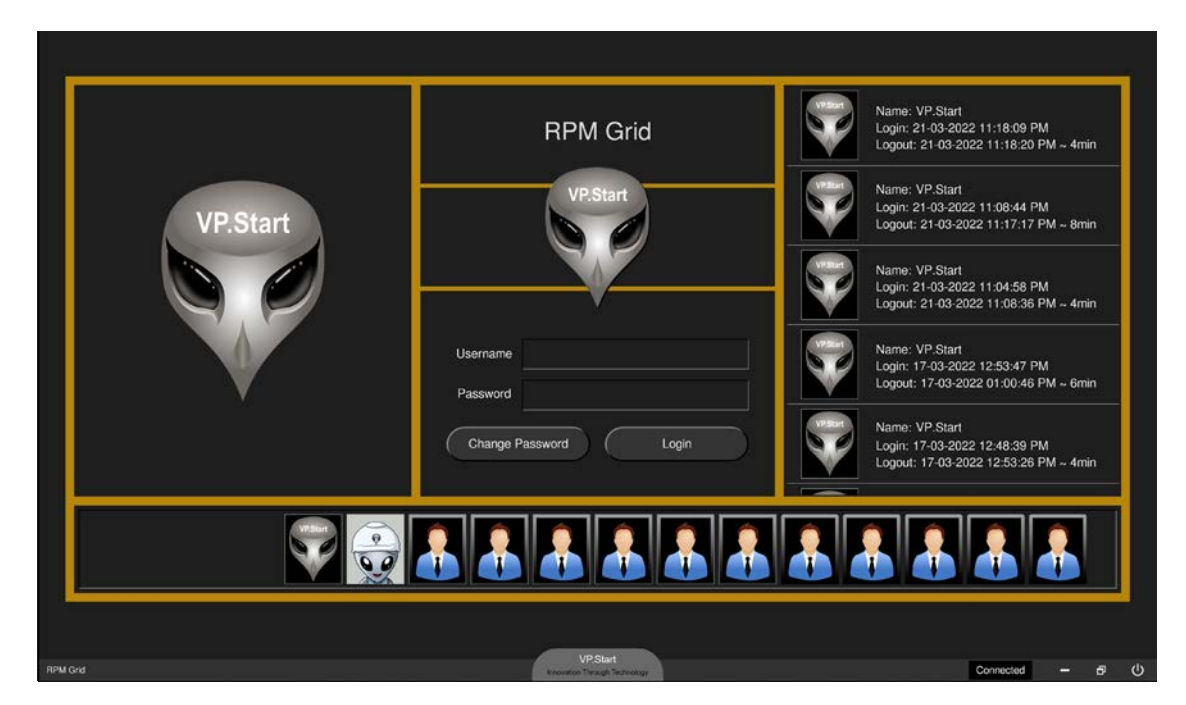

រូបទី៤ ផ្ទាំងចូលក្នុងកម្មវិធី RPM Grid ក្រោយពីចាកចេញពីកម្មវិធី

## ៣. ផ្ទាំងប្រើប្រាស់កម្មវិធី (GUI)

ផ្ទាំងប្រើប្រាស់កម្មវិធី RPM Grid ត្រូវបានចែកចេញជាបីផ្នែកសំខាន់ៗ៖ ផ្ទាំងមុខងារកម្មវិធី (RPM Grid Home), វីភី.ស្តាត ម៉ឺនុយ (VP.Start) និងគ្រប់គ្រងឧបករណ៍បញ្ជាផ្តាច់ភ្ជាប់ពីចម្ងាយ និងឧបករណ៍ស្រង់ទិន្នន័យពីចម្ងាយ (Controller Menu)។

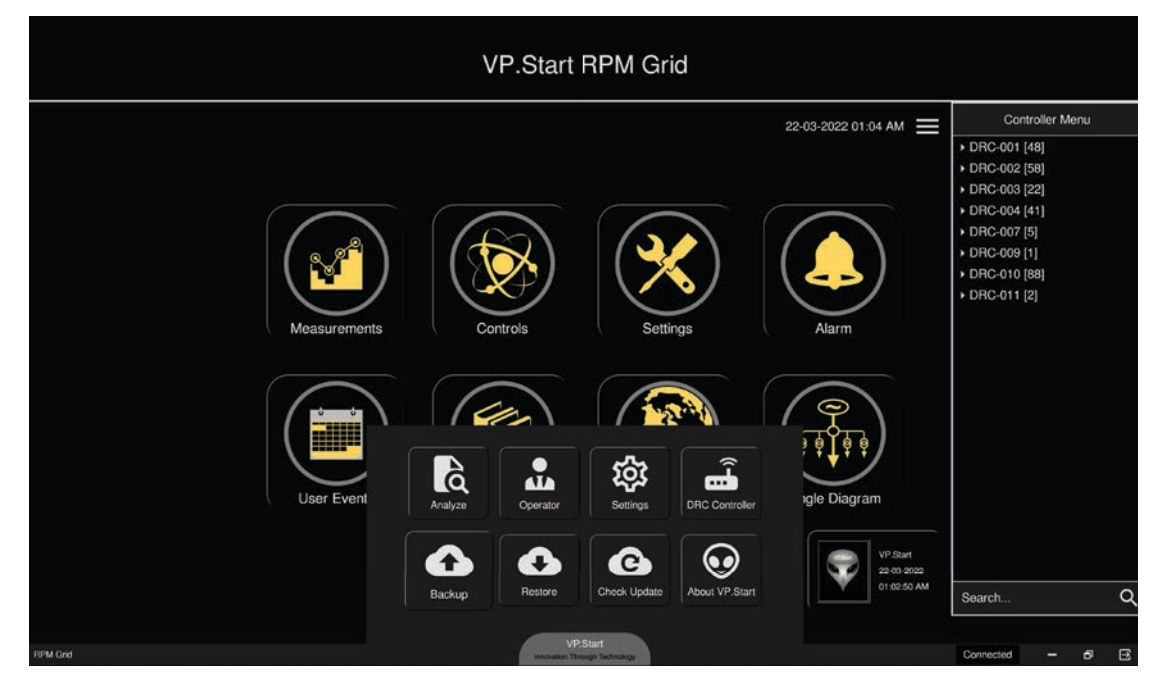

រូបទី៥ ផ្ទាំងមុខងារកម្មវិធី RPM Grid

#### ៣.១. ផ្ទាំងមុខងារកម្មវិធី (RPM Grid Home)

បន្ទាប់ពីចូលកម្មវិធី (Login) រួចហើយ ផ្ទាំងមុខងារកម្មវិធី (RPM Grid Home) បានបង្ហាញនូវនិមិត្តសញ្ញាសំខាន់ៗចំនួន ៨ ដូចជា៖ វាស់វែងមុខងារប្រើប្រាស់ (Measurements), គ្រប់គ្រង និងបញ្ហា (Controls), ការកំណត់ប៉ារ៉ាម៉ែត្រ (Settings), ផ្តល់ព័ត៌មានកំហូច (Alarm), កំណត់ត្រាប្រតិបត្តិករ (User Events), របាយការណ៍ប្រើប្រាស់ (Reports), ផែនទី (Map) និងដ្យាក្រាមបណ្តាញចែកចាយ អគ្គិសនី (Single Diagram) ។

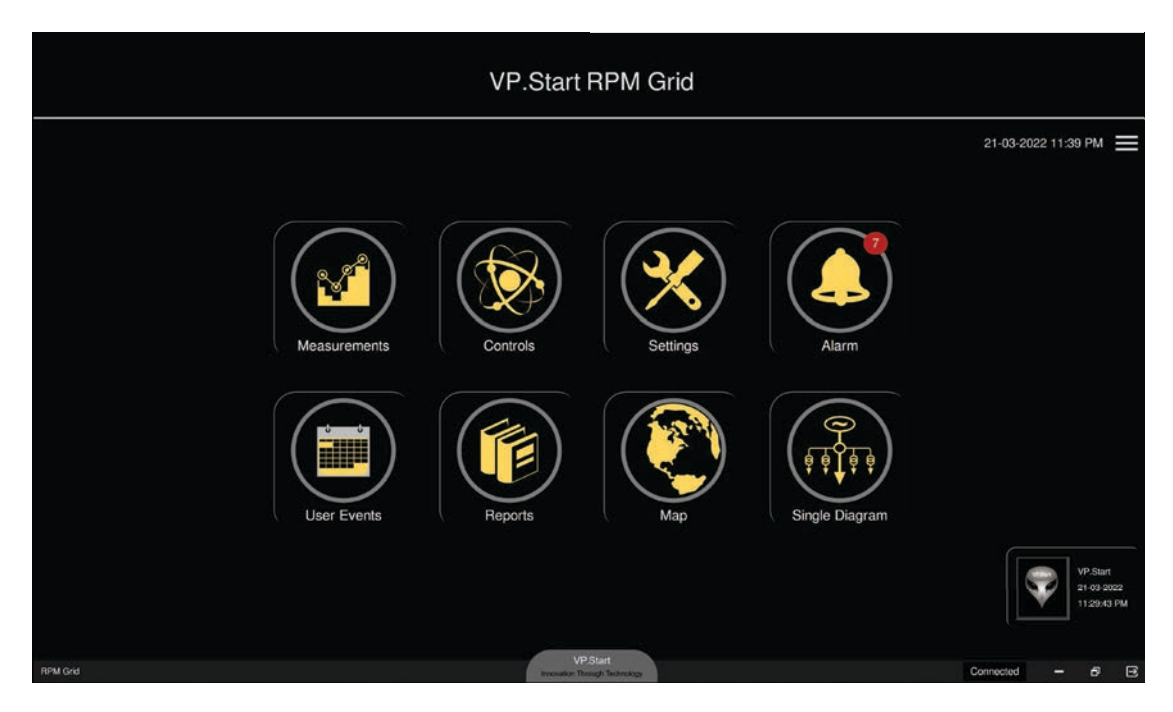

រូបទី៦ ផ្ទាំងមេ និងនិមិត្តសញ្ញាមុខងារកម្មវិធី RPM Grid

## ៣.២. វីភី.ស្តាត ម៉ឺនុយ (VP.Start)

វីភី.ស្តាត ម៉ឺនុយ មានមុខងារដូចជា៖ វិភាគកំហូច (Analyze), ប្រតិបត្តិករ (Operator), ការកំណត់ប៉ារ៉ាម៉ែត្រ (Settings), គ្រប់គ្រងឧបករណ៍ បញ្ហាផ្តាច់ភ្ជាប់ពីចម្ងាយ និងឧបករណ៍ស្រង់ទិន្នន័យពីចម្ងាយ (DRC Controller), រក្សាទុកទិន្នន័យ (Backup), ទាញយកទិន្នន័យដែលបាន រក្សាទុកឡើងវិញ (Restore), បច្ចុប្បន្នភាព (Check Update) និងស្តីពីកម្មវិធី (About VP.Start) ។

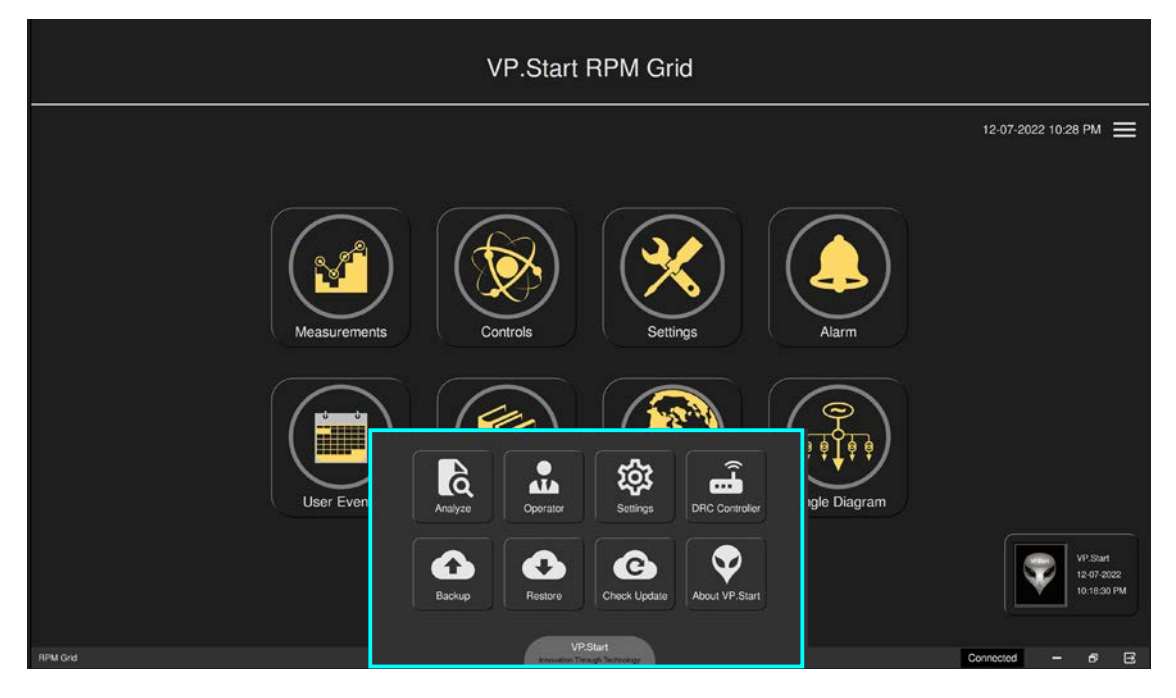

រូបទី៧ និមិត្តសញ្ញាក្នុង វីភី.ស្តា ម៉ឺនុយ

## ៣.៣. ផ្នែកគ្រប់គ្រងឧបករណ៍បញ្ជាផ្តាច់ភ្ជាប់ពីចម្ងាយ និងឧបករណ៍ស្រង់ទិន្នន័យពីចម្ងាយ (Controller Menu)

ផ្នែកនេះសម្រាប់ធ្វើការបង្ហាញ និងស្វែងរកឈ្មោះឧបករណ៍បញ្ជាផ្ដាច់ភ្ជាប់ពីចម្ងាយ និងឧបករណ៍ស្រង់ទិន្នន័យពីចម្ងាយ ដែលបាន ដាក់បញ្ចូលក្នុងកម្មវិធី RPM Grid ។

|              | VP.Start F                 | RPM Grid                |                           |                                                                                                    |
|--------------|----------------------------|-------------------------|---------------------------|----------------------------------------------------------------------------------------------------|
| Measurements | Controls                   | Settings                | 14-07-2022 12:55 PM<br>■  | Auto-F10-001   DRC-001 [48]  DRC-002 [69]  DRC-003 [22]  DRC-004 [41]  DRC-007 [5]  DRC-009 [1]  DRC-010 [88]  DRC-011 [2] |
| User Events  | Reports                    | Мар                     | Single Diagram            |                                                                                                    |
|              |                            |                         | 14-07-2022<br>12:55:21 PM | Search Q                                                                                                    |
| RPM Grid     | VP.S<br>innovation Through | Start<br>oph Technology |                           | Connected - 5 E                                                                                                    |

រូបទី៨ ផ្នែកគ្រប់គ្រងឧបករណ៍បញ្ជាផ្តាច់ភ្ជាប់ពីចម្ងាយ និងឧបករណ៍ស្រង់ទិន្នន័យពីចម្ងាយ

## ់៤. វាស់វែងមុខងារប្រើប្រាស់ (Measurements)

មុខងារនេះត្រូវបានបង្កើតឡើងដើម្បីធ្វើការត្រួតពិនិត្យមើលលើបន្ទុកប្រើប្រាស់របស់បណ្ដាញចែកចាយអគ្គិសនី មានដូចជា៖ អាំងតង់ស៊ីតេ ចរន្ត, តង់ស្បង, អានុភាពសកម្ម, អានុភាពអសកម្ម, អានុភាពសរុប, កត្តាអានុភាព និងប្រេកង់របស់បណ្ដាញចែកចាយថាមពលអគ្គិសនី។ រាល់ពេលដែលប្រតិបត្តិករចូលក្នុងផ្ទាំងវាស់វែងមុខងារប្រើប្រាស់ ដើម្បីត្រួតពិនិត្យទិន្នន័យខណ:ពេលណាមួយ ហើយចង់រក្សាទុកទិន្នន័យធ្វើ របាយការណ៍ នោះប្រតិបត្តិករណ៍ចុចលើនិមិត្តសញ្ញា 💽 Add measurement data to Local Reports ។ ដើម្បីចូលទៅកាន់មុខងារ Measurements បានប្រតិបត្តិករត្រូវតែជ្រើសរើសឧបករណ៍បញ្ជាផ្ដាប់ភ្ជាប់ពីចម្ងាយ ណាមួយសិន បន្ទាប់មកចុច លើនិមិត្តសញ្ញា 💽 មុខងារ Measurements ។

## ៤.១. ឧបករណ៍បញ្ជាផ្តាច់ភ្ជាប់ពីចម្ងាយ DRC-001

ជំហានទី១៖ ជ្រើសរើសឧបករណ៍បញ្ជាផ្តាច់ភ្ជាប់ពីចម្ងាយ DRC-001 ណាមួយ បន្ទាប់មកចុចលើនិមិត្តសញ្ញា 🞯 វាស់វែងមុខងាប្រើប្រាស់។

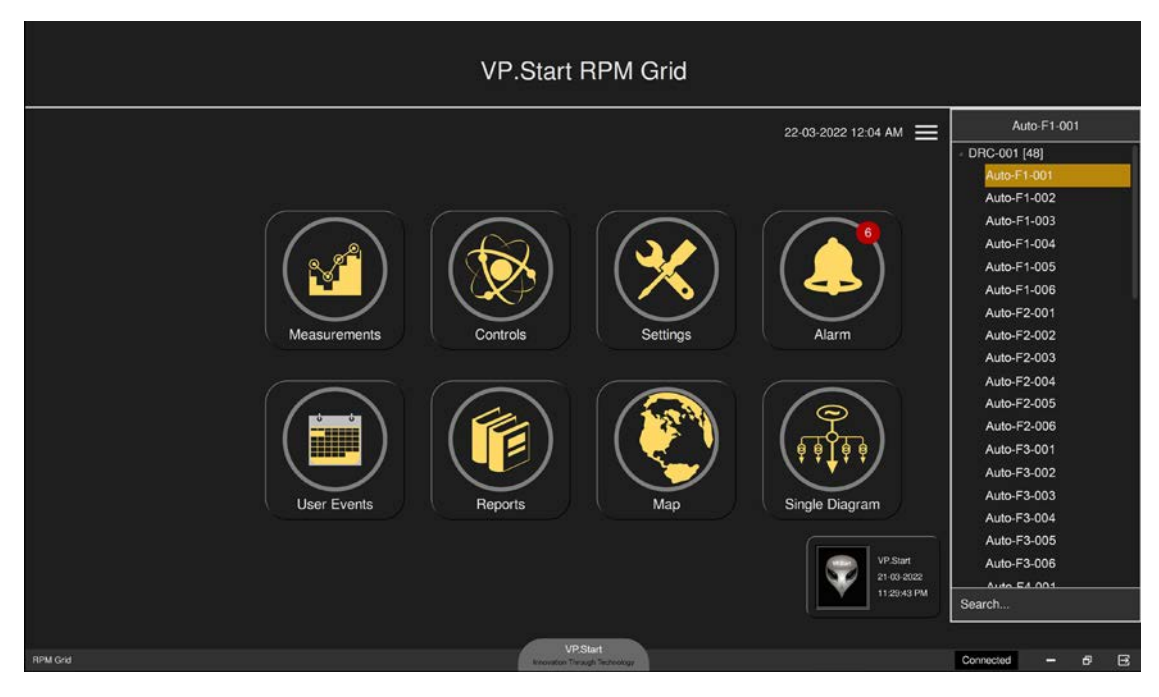

រូបទី៩ ជ្រើសរើសឧបករណ៍បញ្ជាផ្តាច់ភ្ជាប់ពីចម្ងាយ DRC-001

| 🚭 Measurements           |                                                                     |                              |             | Auto-F1-001 Me                                                            | easure                    | ments             |                                                                                                    | 0)ţ |  |
|--------------------------|---------------------------------------------------------------------|------------------------------|-------------|---------------------------------------------------------------------------|---------------------------|-------------------|----------------------------------------------------------------------------------------------------|-----|--|
|                          | DRC-001 VP.Start ID: 0964147421 at Battambang                       |                              |             |                                                                           |                           |                   |                                                                                                    |     |  |
|                          | Currei                                                              | nt                           |             | Voltage S                                                                 | ource                     |                   | Voltage Load                                                                                                    |     |  |
| Cur<br>Cur<br>Cur<br>Cur | rrent Phase A:<br>rrent Phase B:<br>rrent Phase C:<br>rrent Ground: | 0.00<br>0.00<br>0.00<br>0.00 | A<br>A<br>A | Voltage Phase AB:<br>Voltage Phase BC:<br>Voltage Phase CA:<br>Frequency: | 0.0<br>0.0<br>0.0<br>0.00 | V<br>V<br>V<br>Hz | Voltage Phase AB: Unavailable V<br>Voltage Phase BC: Unavailable V<br>Voltage Phase CA: Unavailable V<br>Frequency: 0.00 Hz |     |  |
|                          |                                                                     |                              | Total F     | ower                                                                      |                           |                   | Power Direction                                                                                                    |     |  |
| Rea                      | Real Power:                                                         | 0.00                         | kW          | Power Factor:<br>Apparent Power:                                          | 0.00                      | kVA               | <ul> <li>Source I -&gt; Load X</li> <li>Source X -&gt; Load I</li> </ul>                                                    |     |  |
| Measurements             |                                                                     |                              |             |                                                                           |                           |                   | -                                                                                                    | е × |  |

រូបទី១០ ផ្ទាំងបង្ហាញទិន្នន័យតាមរយ:ឧបករណ៍បញ្ជាផ្តាច់ភ្ជាប់ពីចម្ងាយ DRC-001

**ជំហានទី២៖** ដើម្បីទទួលបានទិន្នន័យរបស់ អាំងតង់ស៊ីតេចរន្ត, តង់ស្យុង, អានុភាពសកម្ម, អានុភាពអសកម្ម, អានុភាពសរុប, កត្តា អានុភាព និងប្រេកង់។

**ចុចលើ 🕼 Measurements** ប៊ូតុង read Measurement ដែលស្ថិតនៅខាងលើផ្នែកខាងឆ្វេង បន្ទាប់មកនឹងមានសារបញ្ជាក់ Do you want to read Measurements ?

- **ចុចលើ**ប៊ូតុង Yes ដើម្បីឲ្យ RPM Grid ស្រង់យកទិន្នន័យតាមរយ:ឧបករណ៍បញ្ជាផ្តាច់ភ្ជាប់ពីចម្ងាយ DRC-001 ។
- **ចុចលើ**ប៊ូតុង NO បោះបង់ប្រតិបត្តិការណ៍។

| G Measurements                                                                      | Auto-F1-001 Measurements                                                                                          |                                                                                                    | 9;t |
|-------------------------------------------------------------------------------------|----------------------------------------------------------------------------------------------------|----------------------------------------------------------------------------------------------------|-----|
|                                                                                     | DRC-001 VP.Start ID: 0964147421 at Battamb                                                                        | bang                                                                                                    |     |
| Current                                                                             | Voltage Source                                                                                                    | Voltage Load                                                                                                    |     |
| Current Phase A:0.00ACurrent Phase B:0.00ACurrent Phase C:0.00ACurrent Ground:0.00A | Voltage Phase AB: 0.0 V<br>Voltage Phase PC: 0.0 V<br>Voltage Phase PC: 0.0 V<br>Do you want to read Measurements | Voltage Phase AB: Unavailable V<br>Voltage Phase BC: Unavailable V<br>Voltage Phase CA: Unavailable V<br>Frequency: 0.00 Hz |     |
| То                                                                                  | t. No Yes                                                                                                    | Power Direction                                                                                                    |     |
| Real Power: 0.00 kW                                                                 | Power Factor: 0.00                                                                                                | O Source I -> Load X                                                                                                    |     |
| Reactive Power: 0.00 kV/                                                            | AR Apparent Power: 0.00 kVA                                                                                       | • Source X -> Load I                                                                                                    |     |
|                                                                                     |                                                                                                    |                                                                                                    |     |
| Maasurements                                                                        |                                                                                                    | - 6                                                                                                    | ×   |

រូបទី១១ ទាញទិន្នន័យតាមរយ:ឧបករណ៍បញ្ហាផ្ដាច់ភ្ជាប់ពីចម្ងាយ DRC-001

ំ **ជំហានទី៣៖** បន្ទាប់ពី ចុចលើប៊ូតុង Yes កម្មវិធី RPM Grid នឹងបង្ហាញទិន្នន័យមានដូចជា៖ អាំងតង់ស៊ីតេចរន្ត, តង់ស្យុងបន្ទុក ឬ ប្រភព, អានុភាពសកម្ម, អានុភាពអសកម្ម, អានុភាពសរុប, កត្តាអានុភាព, ប្រេកង់ និងព្រមទាំងបង្ហាញទិសដៅស្រប ឬផ្ទុយនៃការដំឡើង Auto Recloser លើបណ្តាញ។

| G Meas       | surements                                                                   |                                 |             | Auto-F1-001 M                                                             | leasurem                                           | nents             |                                                                           |                                        |                   |   | 14 |
|--------------|-----------------------------------------------------------------------------|---------------------------------|-------------|---------------------------------------------------------------------------|----------------------------------------------------|-------------------|---------------------------------------------------------------------------|----------------------------------------|-------------------|---|----|
|              |                                                                             |                                 | DRC         | C-001 VP.Start ID: 096                                                    | 64147421 at                                        | Battamb           | ang                                                                       |                                        |                   |   |    |
|              | Curre                                                                       | ent                             |             | Voltage                                                                   | Source                                             |                   | Voltage                                                                   | Load                                   |                   |   |    |
|              | Current Phase A:<br>Current Phase B:<br>Current Phase C:<br>Current Ground: | 51.46<br>58.20<br>52.67<br>4.29 | A<br>A<br>A | Voltage Phase AB:<br>Voltage Phase BC:<br>Voltage Phase CA:<br>Frequency: | Unavailable<br>Unavailable<br>Unavailable<br>50.46 | V<br>V<br>V<br>Hz | Voltage Phase AB:<br>Voltage Phase BC:<br>Voltage Phase CA:<br>Frequency: | 22662.3<br>22761.9<br>22803.2<br>50.46 | V<br>V<br>V<br>Hz |   |    |
|              |                                                                             |                                 | Total F     | Power                                                                     |                                                    |                   | Power Di                                                                  | rection                                |                   |   |    |
|              | Real Power:<br>Reactive Power:                                              | 1790.32<br>789.29               | kW<br>kVAR  | Power Factor:<br>Apparent Power:                                          | 0.85<br>1949.17                                    | kVA               | <ul> <li>Source I -&gt; I</li> <li>Source X -&gt;</li> </ul>              | Load X<br>Load I                       |                   |   |    |
|              |                                                                             |                                 |             |                                                                           |                                                    |                   |                                                                           |                                        |                   |   |    |
| Measurements |                                                                             |                                 |             |                                                                           |                                                    |                   |                                                                           |                                        | 10000             | 0 | ×  |

រូបទី១២ ទិន្នន័យដែលទទួលបានតាមរយ:ឧបករណ៍បញ្ជាផ្តាច់ភ្ជាប់ពីចម្ងាយ DRC-001

ជំហានទី៤៖ ការរក្សាទុកទិន្នន័យដែលទទួលបាននៅក្នុង Local Report ករណីដែលប្រតិបត្តិករចង់រក្សាទុកទិន្នន័យដែលស្រង់បាន។ ចុចលី 🚭 Add measurement data to Local Report Icon ដែលស្ថិតនៅខាងលើផ្នែកខាងស្តាំ បន្ទាប់មកចេញសារ Success ។

|               |                                                                                                    | DBC                                                                                                    | -001 VP Start ID: 090                                                                                                    | 64147421 at Battam                                                                                                    | bang                                                                                                    |                                                                                                    |
|---------------|----------------------------------------------------------------------------------------------------|----------------------------------------------------------------------------------------------------|----------------------------------------------------------------------------------------------------|----------------------------------------------------------------------------------------------------|----------------------------------------------------------------------------------------------------|----------------------------------------------------------------------------------------------------|
| Curre         | nt                                                                                                    |                                                                                                    | Voltage                                                                                                    | Source                                                                                                    | Voltage                                                                                                    | Load                                                                                                    |
| rent Phase A: | 51.46                                                                                                  | A                                                                                                    | Voltage Phase AB:                                                                                                    | Unavailable V                                                                                                    | Voltage Phase AB:                                                                                                    | 22662.3 V                                                                                                    |
| rent Phase B: | 58.20                                                                                                  | A                                                                                                    | Voltage Phase BC:                                                                                                    | Unavailable V                                                                                                    | Voltage Phase BC:                                                                                                    | 22761.9 V                                                                                                    |
| rent Phase C: | 52.67                                                                                                  | A                                                                                                    | Voltage Phase CA:                                                                                                    | Unavailable V                                                                                                    | Voltage Phase CA:                                                                                                    | 22803.2 V                                                                                                    |
| rent Ground:  | 4.29                                                                                                   | A                                                                                                    | Frequency:                                                                                                    | 50.46 Hz                                                                                                    | Frequency:                                                                                                    | 50.46 Hz                                                                                                    |
|               |                                                                                                    | Total P                                                                                                    | ower                                                                                                    |                                                                                                    | Power Di                                                                                                    | rection                                                                                                    |
| Real Power:   | 1790.32                                                                                                | kW                                                                                                    | Power Factor:                                                                                                    | 0.85                                                                                                    | • Source I ->                                                                                                    | Load X                                                                                                    |
| tive Power:   | 789.29                                                                                                 | kVAR                                                                                                    | Apparent Power:                                                                                                    | 1949.17 kVA                                                                                                    | O Source X ->                                                                                                    | Load I                                                                                                    |
|               | Curree<br>ent Phase A:<br>rent Phase B:<br>rent Phase C:<br>rent Ground:<br>Real Power:<br>tive Power: | Current ent Phase A: 51.46 rent Phase B: 58.20 rent Phase C: 52.67 rent Ground: 4.29 Real Power: 1790.32 tive Power: 789.29 | Current ent Phase A: 51.46 A rent Phase B: 58.20 A rent Phase C: 52.67 A rent Ground: 4.29 A Total P Real Power: 1790.32 kW tive Power: 789.29 kVAR | Current     Voltage       ent Phase A:     51.46     A       vent Phase B:     58.20     A       voltage Phase AB:     Voltage Phase AB:       voltage Phase B:     S2.07     A       voltage Phase C:     52.67     A       voltage Phase C:     S2.67     A       rent Ground:     4.29     A     Frequency:   Total Power       Real Power:     1790.32     kW     Power Factor:       tive Power:     789.29     kVAR     Apparent Power: | Current     Voltage Source       ent Phase A:     51.46     A       vent Phase B:     58.20     A       vent Phase B:     58.20     A       vent Phase C:     52.67     A       rent Ground:     4.29     A       Total Power       Total Power       Real Power:     1790.32       Real Power:     789.29       kVAR     Apparent Power:       1949.17 | CurrentVoltage SourceVoltageent Phase A:51.46AVoltage Phase AB:Unavailable VVoltage Phase AB:rent Phase B:58.20AVoltage Phase AB:Unavailable VVoltage Phase AB:Voltage Phase B:58.20AVoltage Phase BC:Unavailable VVoltage Phase AB:Voltage Phase C:52.67AVoltage Phase CA:Unavailable VVoltage Phase CA:rent Ground:4.29AFrequency:50.46HzFrequency:Total PowerPower DiReal Power:1790.32kWPower Factor:0.850.85tive Power:789.29kVARApparent Power:1949.17kVA |

រូបទី១៣ រក្សាទុកទិន្នន័យឧបករណ៍បញ្ជាផ្តាច់ភ្ជាប់ពីចម្ងាយ DRC-001 ក្នុង Local Report

|                  | DRO         | C-001 VP.Start ID: 0964147421 at Battamb | pang                        |  |
|------------------|-------------|------------------------------------------|-----------------------------|--|
| Curre            | nt          | Voltage Source                           | Voltage Load                |  |
| Current Phase A: | 53.40 A     | Voltage Phase AB: Unavailable V          | Voltage Phase AB: 22795.9 V |  |
| Current Phase B: | 58.84 A     | Voltage Phase BC: Unavailable V          | Voltage Phase BC: 20088.2 V |  |
| Current Phase C: | 55.37 A     | Voltage Phase CA: Unavailable V          | Voltage Phase CA: 20316.9 V |  |
| Current Ground:  | 0.47 A      | Frequency: 50.60 Hz                      | Frequency: 50.60 Hz         |  |
|                  | Total F     | Power                                    | Power Direction             |  |
| Real Power:      | 1792.54 kW  | Power Factor: 0.92                       | • Source I -> Load X        |  |
| Reactive Power:  | 788.15 kVAR | Apparent Power: 1957.00 kVA<br>Success   | Source X -> Load I          |  |

រូបទី១៤ ទិន្នន័យបានរក្សាទុកដោយជោគជ័យក្នុង Local Report

## ៤.២. ឧបករណ៍បញ្ហាផ្តាច់ភ្ជាប់ពីចម្ងាយ DRC-003

ជំហានទី១៖ ជ្រើសរើសឧបករណ៍បញ្ហាផ្តាច់ភ្ជាប់ពីចម្ងាយ DRC-003 ណាមួយ បន្ទាប់មកចុចលើនិមិត្តសញ្ញា ወ មុខងារ Measurements ។

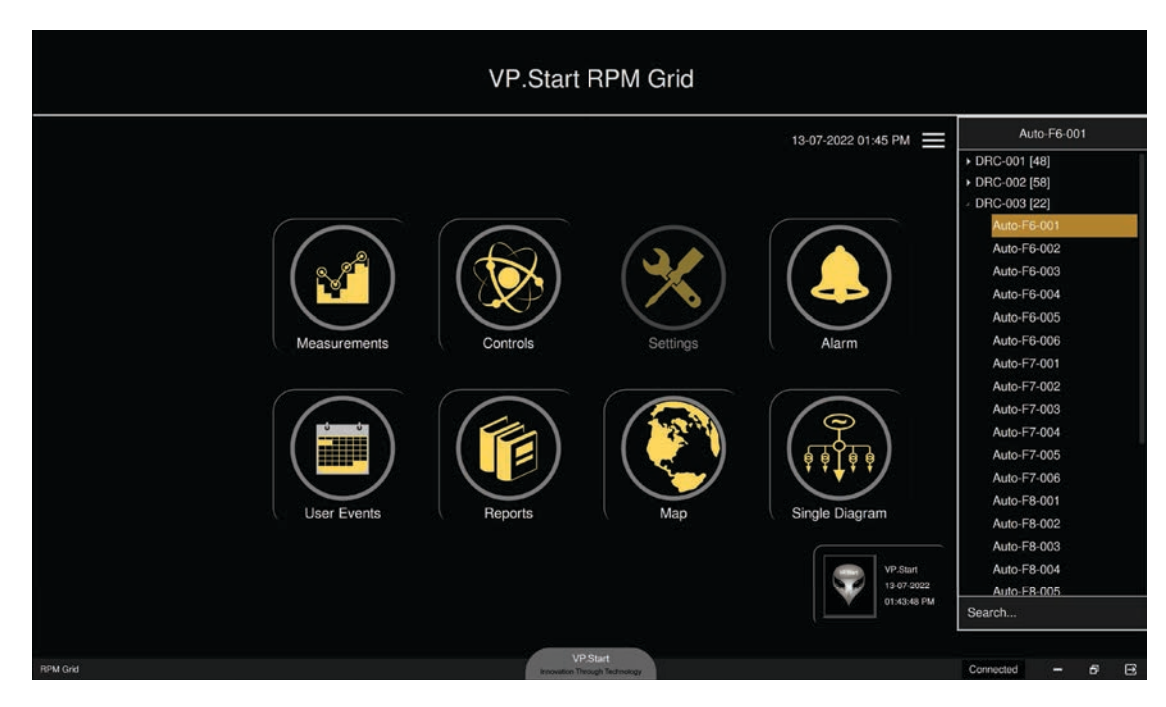

រូបទី១៥ ជ្រើសរើសឧបករណ៍បញ្ជាផ្តាច់ភ្ជាប់ពីចម្ងាយ DRC-003

| C               | urrent | į      |   | Volta           | ae Sou | rce    | A         | pparent Po   | wer  |
|-----------------|--------|--------|---|-----------------|--------|--------|-----------|--------------|------|
|                 |        | \$<br> |   |                 |        |        | -         |              |      |
| Current Phase / | A:     | 0.00   | A | Voltage Phase A | 4: (   | 0.0 V  | A Phase   | . 0.0        | kVA  |
| Current Phase   | 3:     | 0.00   | A | Voltage Phase I | 3: (   | 0.0 V  | B Phase   | . 0.0        | kVA  |
| Current Phase   | :      | 0.00   | A | Voltage Phase   | b (    | 0.0 V  | C Phase   | . 0.0        | kVA  |
| Current Groun   | 1:     | 0.00   | A | Frequency       | r: 0   | .00 Hz | Tota      | : 0.0        | kVA  |
| Rea             | l Pow  | er     |   | React           | ve Pov | ver    |           | Power Fact   | or   |
| A Phase:        | 0.0    | kW     |   | A Phase:        | 0.0    | kVAR   | Power Fac | or Phase A:  | 0.00 |
| B Phase:        | 0.0    | kW     |   | B Phase:        | 0.0    | kVAR   | Power Fac | tor Phase B: | 0.00 |
| C Phase:        | 0.0    | kW     |   | C Phase:        | 0.0    | kVAR   | Power Fac | tor Phase C: | 0.00 |
| Total:          | 0.0    | kW     |   | Total:          | 0.0    | kVAR   | Power     | Factor Total | 0.00 |

រូបទី១៦ ផ្ទាំងបង្ហាញទិន្នន័យតាមរយ:ឧបករណ៍បញ្ជាផ្តាច់ភ្ជាប់ពីចម្ងាយ DRC-003

**ជំហានទី២៖** ដើម្បីទទួលបានទិន្នន័យរបស់ អាំងតង់ស៊ីតេចរន្ត, តង់ស្យុង, អានុភាពសកម្ម, អានុភាពអសកម្ម, អានុភាពសរុប, កត្តា អានុភាព និងប្រេកង់។

**ចុចលើ second អ្នក**ទឹង read Measurement ដែលស្ថិតនៅខាងលើផ្នែកខាងឆ្វេង បន្ទាប់មកនឹងបង្ហាញសារបញ្ជាក់បន្ថែម Do you want to read Measurements ?

- ចុចលើប៊ូតុង Yes សម្រាប់ការទាញយកទិន្នន័យតាមរយ:ឧបករណ៍បញ្ចាផ្តាច់ភ្ជាប់ពីចម្ងាយ DRC-003 ។
- **ចុចលើ**ប៊ូតុង NO បោះបង់ប្រតិបត្តិការណ៍។

| 🚭 Measi      | urements                                                        |                                         |                                      | Auto-F6-00                                 | 1 Mea                    | surements                     |                                                                                           |                                          |   |   | 4 |
|--------------|-----------------------------------------------------------------|-----------------------------------------|--------------------------------------|--------------------------------------------|--------------------------|-------------------------------|-------------------------------------------------------------------------------------------|------------------------------------------|---|---|---|
|              |                                                                 |                                         |                                      | DRC-003 VP.Start                           | ID: 0963                 | 907810 at Purs                | at                                                                                        |                                          |   |   |   |
|              | Current                                                         |                                         |                                      | Volta                                      | Voltage Source           |                               |                                                                                           | Apparent Power                           |   |   |   |
|              | Current Phase<br>Current Phase<br>Current Phase<br>Current Grou | e A: ()<br>e B: ()<br>e C: ()<br>nd: () | 0.00 A<br>0.00 A<br>0.00 A<br>0.00 A | Voltage Phase                              | A:                       | 0.0 V<br>2<br>ad Measurements | A Phase: 0.0<br>B Phase: 0.0<br>C Phase: 0.0<br>Total: 0.0                                | kVA<br>kVA<br>kVA<br>kVA                 |   |   |   |
|              | Re                                                              | al Powe                                 | er                                   | Č.                                         | ( No                     | Yes                           | Power Fa                                                                                  | ctor                                     |   |   |   |
|              | A Phase:<br>B Phase:<br>C Phase:<br>Total:                      | 0.0<br>0.0<br>0.0<br>0.0                | kW<br>kW<br>kW                       | A Phase:<br>B Phase:<br>C Phase:<br>Total: | 0.0<br>0.0<br>0.0<br>0.0 | kVAR<br>kVAR<br>kVAR<br>kVAR  | Power Factor Phase A<br>Power Factor Phase I<br>Power Factor Phase 0<br>Power Factor Tota | k: 0.00<br>k: 0.00<br>c: 0.00<br>al 0.00 |   |   |   |
| Measurements |                                                                 |                                         |                                      |                                            |                          |                               |                                                                                           |                                          | - | 6 | × |

រូបទី១៧ ស្រង់ទិន្នន័យតាមរយ:ឧបករណ៍បញ្ជាផ្តាច់ភ្ជាប់ពីចម្ងាយ DRC-003

**ជំហានទី៣៖** បន្ទាប់ពីចុចលើប៊ូតុង Yes ទិន្នន័យត្រូវបានបង្ហាញរួមមាន: អាំងតង់ស៊ីតេចរន្ត, តង់ស្យុងប្រភព, អានុភាពសកម្ម, អានុភាព អសកម្ម, អានុភាពសរុប, កត្តាអានុភាព និងប្រេកង់។

| CurrentVoltage SourceApparent PowerCurrent Phase A:72.39AVoltage Phase A:21058.4VAPhase:1474.0kVACurrent Phase B:72.79AVoltage Phase B:22769.1VBPhase:1538.7kVACurrent Phase C:74.38AVoltage Phase C:22559.8VCPhase:1489.9kVACurrent Ground:4.19AReactive PowerPower FactorFrequency:50.02HzFourierPower FactorA Phase:1475.2kWAPhase:125.1kVARPower Factor Phase A:1.00B Phase:1535.4kWCPhase:172.3kVARPower Factor Phase A:1.00B Phase:1488.8kWCPhase:121.7kVARPower Factor Phase C:1.00Total:4499.5kWTotal:427.3kVARPower Factor Total1.00                                                                           | 6 Measurements                                                                         | DRC-003 VP.Start ID: 0963907810 at Purs                                                                       | at                                                                                                |  |
|----------------------------------------------------------------------------------------------------|----------------------------------------------------------------------------------------|----------------------------------------------------------------------------------------------------|---------------------------------------------------------------------------------------------------|--|
| Current Phase A:72.39A<br>Current Phase B:Voltage Phase A:21058.4V<br>AA Phase:1474.0kVA<br>BCurrent Phase B:72.79A<br>Current Phase C:74.38A<br>Voltage Phase B:22769.1V<br>Voltage Phase C:22559.8V<br>C Phase:1489.9kVA<br>KVA<br>Total:4502.6kVAReal PowerReactive PowerPower FactorA<br>B Phase:1475.2kW<br>B Phase:A Phase:125.1kVAR<br>B Phase:Power Factor Phase A:1.00<br>Power Factor Phase A:1.00<br>Power Factor Phase C:1.00<br>Power Factor Phase C:1.00<br>Power Factor Phase C:1.00<br>Power Factor Phase C:1.00<br>Power Factor Phase C:1.00<br>Power Factor Phase C:1.00<br>Power Factor Phase C:1.00 | Current                                                                                | Voltage Source                                                                                                | Apparent Power                                                                                    |  |
| Real PowerReactive PowerPower FactorA Phase:1475.2kWA Phase:125.1kVARB Phase:1535.4kWB Phase:172.3kVARC Phase:1488.8kWC Phase:121.7kVARTotal:4499.5kWTotal:427.3kVAR                                                                                                    | Current Phase A:72.39ACurrent Phase B:72.79ACurrent Phase C:74.38ACurrent Ground:4.19A | Voltage Phase A: 21058.4 V<br>Voltage Phase B: 22769.1 V<br>Voltage Phase C: 22559.8 V<br>Frequency: 50.02 Hz | A Phase: 1474.0 kVA<br>B Phase: 1538.7 kVA<br>C Phase: 1489.9 kVA<br>Total: 4502.6 kVA            |  |
| A Phase:1475.2kWA Phase:125.1kVARPower Factor Phase A:1.00B Phase:1535.4kWB Phase:172.3kVARPower Factor Phase A:0.99C Phase:1488.8kWC Phase:121.7kVARPower Factor Phase C:1.00Total:4499.5kWTotal:427.3kVARPower Factor Total1.00                                                                                                    | Real Power                                                                             | Reactive Power                                                                                                | Power Factor                                                                                      |  |
|                                                                                                    | A Phase: 1475.2 kW<br>B Phase: 1535.4 kW<br>C Phase: 1488.8 kW<br>Total: 4499.5 kW     | A Phase: 125.1 kVAR<br>B Phase: 172.3 kVAR<br>C Phase: 121.7 kVAR<br>Total: 427.3 kVAR                        | Power Factor Phase A:1.00Power Factor Phase B:0.99Power Factor Phase C:1.00Power Factor Total1.00 |  |

រូបទី១៨ ទិន្នន័យដែលទទួលបានតាមរយ:ឧបករណ៍បញ្ជាផ្តាច់ភ្ជាប់ពីចម្ងាយ DRC-003

**ជំហានទី៤៖** ប្រតិបត្តិករអាចរក្សាទុកទិន្នន័យដែលទទួលបាននៅក្នុង Local Report បាន។

ចុចលើ 🗣 Add measurement data to Local Report Icon ដែលស្ថិតនៅខាងលើផ្នែកខាងស្តាំ បន្ទាប់មកចេញសារ Success ។

|                  |        |   | DRC-003 VP.Start ID: ( | 096390781 | 0 at Purs | at           |                |
|------------------|--------|---|------------------------|-----------|-----------|--------------|----------------|
| Curre            | ent    |   | Voltage                | Source    |           | Арр          | arent Power    |
| Current Phase A: | 72.39  | A | Voltage Phase A:       | 21058.4   | v         | A Phase:     | 1474.0 kVA     |
| Current Phase B: | 72.79  | A | Voltage Phase B:       | 22769.1   | v         | B Phase:     | 1538.7 kVA     |
| Current Phase C: | 74.38  | A | Voltage Phase C:       | 22559.8   | v         | C Phase:     | 1489.9 kVA     |
| Current Ground:  | 4.19   | A | Frequency:             | 50.02     | Hz        | Total:       | 4502.6 kVA     |
| Real Po          | ower   |   | Reactive               | Power     |           | Po           | wer Factor     |
| A Phase: 147     | 5.2 kW |   | A Phase: 12            | 5.1 kV/   | AR        | Power Factor | Phase A: 1.00  |
| B Phase: 153     | 5.4 kW |   | B Phase: 17            | 2.3 kV/   | AR        | Power Factor | Phase B: 0.99  |
| C Phase: 148     | 8.8 kW |   | C Phase: 12            | 1.7 kV/   | AR        | Power Factor | Phase C: 1.00  |
| Total: 449       | 9.5 kW |   | Total: Succ            | ess kV/   | AR        | Power Fac    | tor Total 1.00 |

រូបទី១៩ ទិន្នន័យរក្សាទុកជោគជ័យក្នុង Local Report

#### ៤.៣. ឧបករណ៍បញ្ជាផ្តាច់ភ្ជាប់ពីចម្ងាយ DRC-011

ជំហានទី១៖ ជ្រើសរើសឧបករណ៍បញ្ជាផ្តាច់ភ្ជាប់ពីចម្ងាយ DRC-011 ណាមួយ បន្ទាប់មកចុចលើនិមិត្តសញ្ញា 🛞 មុខងារ Measurements ។

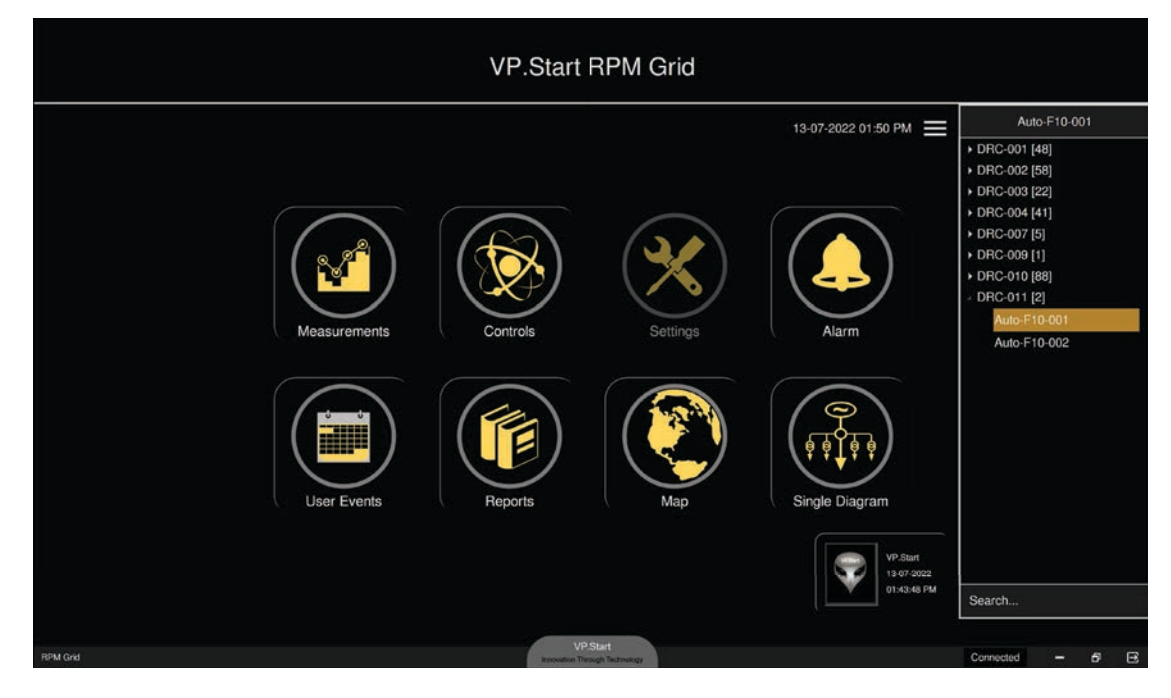

#### រូបទី២០ ជ្រើសរើសឧបករណ៍បញ្ជាផ្តាច់ភ្ជាប់ពីចម្ងាយ DRC-011

| 🤹 Measurements                                                              |                                  | Auto-F10-001 M                                              | leasurer                   | ments          |                                                              |                                                           |                              | Ujj |
|-----------------------------------------------------------------------------|----------------------------------|-------------------------------------------------------------|----------------------------|----------------|--------------------------------------------------------------|-----------------------------------------------------------|------------------------------|-----|
|                                                                             |                                  | DRC-011 VP.Start ID: 0                                      | 081710552                  | at Pursa       | at                                                           |                                                           |                              |     |
| Current                                                                     | Current                          |                                                             |                            | Voltage Source |                                                              |                                                           | /er                          |     |
| Current Phase A:<br>Current Phase B:<br>Current Phase C:<br>Current Ground: | 0.0 A<br>0.0 A<br>0.0 A<br>0.0 A | Voltage Phase AB:<br>Voltage Phase BC:<br>Voltage Phase CA: | 0.00<br>0.00<br>0.00       | kV<br>kV<br>kV | A Phase:<br>B Phase:<br>C Phase:<br>Total:                   | 0.00<br>0.00<br>0.00<br>0.00                              | MVA<br>MVA<br>MVA<br>MVA     |     |
| Real Pow                                                                    | er                               | Reactive                                                    | Power                      |                | Por                                                          | wer Facto                                                 | r                            |     |
| A Phase: 0.00<br>B Phase: 0.00<br>C Phase: 0.00<br>Total: 0.00              | MW<br>MW<br>MW                   | A Phase: 0.0<br>B Phase: 0.0<br>C Phase: 0.0<br>Total: 0.0  | 00 MVA<br>00 MVA<br>00 MVA | IR<br>IR<br>IR | Power Factor  <br>Power Factor<br>Power Factor<br>Power Fact | Phase A: ()<br>Phase B: ()<br>Phase C: ()<br>tor Total () | 0.00<br>0.00<br>0.00<br>0.00 |     |
| Measuroments                                                                |                                  |                                                             |                            |                |                                                              |                                                           |                              | 5   |

រូបទី២១ ផ្ទាំងបង្ហាញទិន្នន័យតាមរយ:ឧបករណ៍បញ្ជាផ្តាច់ភ្ជាប់ពីចម្ងាយ DRC-011

**ជំហានទី២៖** ដើម្បីទទួលបានទិន្នន័យ អាំងតង់ស៊ីតេចរន្ត, តង់ស្យុង, អានុភាពសកម្ម, អានុភាពអសកម្ម, អានុភាពសរុប, កត្តាអានុភាព និងប្រេកង់។

ចុចលើ 🚺 Measurements ប៊ូតុង read Measurement បន្ទាប់មកមានសារ Do you want to read Measurements ?

- ចុចលើប៊ូតុង Yes ដើម្បីស្រង់ទិន្នន័យតាមរយ:ឧបករណ៍បញ្ហាផ្តាច់ភ្ជាប់ពីចម្ងាយ DRC-011 ។
- **ចុចលើ**ប៊ូតុង **No** បោះបង់ប្រតិបត្តិការណ៍។

| 🚭 Measu      | rements                                                         |                              |                                  | Auto-F10-001 Measurements                                                                                                    | 0)ţ |
|--------------|-----------------------------------------------------------------|------------------------------|----------------------------------|----------------------------------------------------------------------------------------------------|-----|
|              |                                                                 |                              |                                  | DRC-011 VP.Start ID: 081710552 at Pursat                                                                                                    |     |
|              | Current                                                         |                              |                                  | Voltage Source Apparent Power                                                                                                    |     |
|              | Current Phase<br>Current Phase<br>Current Phase<br>Current Grou | e A:<br>e B:<br>e C:<br>ind: | 0.0 A<br>0.0 A<br>0.0 A<br>0.0 A | Voltage Phase AB: 0.00 kV<br>A Phase: 0.00 MVA<br>B Phase: 0.00 MVA<br>C Phase: 0.00 MVA<br>C Phase: 0.00 MVA<br>Total: 0.00 MVA                                |     |
|              | Re                                                              | al Powe                      | er                               | No Yes Power Factor                                                                                                    |     |
|              | A Phase:<br>B Phase:<br>C Phase:<br>Total:                      | 0.00<br>0.00<br>0.00<br>0.00 | MW<br>MW<br>MW                   | A Phase:0.00MVARPower Factor Phase A:0.00B Phase:0.00MVARPower Factor Phase B:0.00C Phase:0.00MVARPower Factor Phase C:0.00Total:0.00MVARPower Factor Total0.00 |     |
| Measurements |                                                                 |                              |                                  | -                                                                                                    | đΧ  |

រូបទី២២ ស្រង់ទិន្នន័យតាមរយ:ឧបករណ៍បញ្ជាផ្តាច់ភ្ជាប់ពីចម្ងាយ DRC-011

**ជំហាន**ទី៣៖ បន្ទាប់ពីចុចលើប៊ូតុង Yes ទិន្នន័យត្រូវបានបង្ហាញដូចជា៖ អាំងតង់ស៊ីតេចរន្ត, អាំងតង់ស៊ីតេចរន្តខ្សែដី, តង់ស្យុងប្រភព, អានុភាពសកម្ម, អានុភាពអសកម្ម, អានុភាពសរុប, កត្តាអានុភាព និងប្រេកង់។

|                        | DRC-011 VP.Start ID: 081710552 at Pursa | at                         |
|------------------------|-----------------------------------------|----------------------------|
| Current                | Voltage Source                          | Apparent Power             |
| Current Phase A: 5.0 A | Voltage Phase AB: 22.74 kV              | A Phase: 0.06 MVA          |
| Current Phase B: 3.0 A | Voltage Phase BC: 22.62 kV              | B Phase: 0.03 MVA          |
| Current Phase C: 3.0 A | Voltage Phase CA: 22.48 kV              | C Phase: 0.04 MVA          |
| Current Ground: 0.0 A  |                                         | Total: 0.13 MVA            |
| Real Power             | Reactive Power                          | Power Factor               |
| A Phase: 0.04 MW       | A Phase: -0.03 MVAR                     | Power Factor Phase A: 0.81 |
| B Phase: 0.01 MW       | B Phase: -0.02 MVAR                     | Power Factor Phase B: 0.57 |
| C Phase: 0.03 MW       | C Phase: -0.01 MVAR                     | Power Factor Phase C: 0.93 |
| Total: 0.10 MW         | Total: -0.07 MVAR                       | Power Factor Total 0.81    |

រូបទី២៣ ទិន្នន័យដែលទទួលបានតាមរយ:ឧបករណ៍បញ្ជាផ្តាច់ភ្ជាប់ពីចម្ងាយ DRC-011

**ជំហានទី៤៖** ប្រតិបត្តិករអាចរក្សាទុកទិន្នន័យដែលទទួលបាននៅក្នុង Local Report បាន។

ចុចលើ 🗣 Add measurement data to Local Report lcon ដើម្បីរក្សាទុកទិន្នន័យដែលស្រង់បាន។

|                        | DRC-011 VP.Start ID: 081710552 at Pursa | at                         |
|------------------------|-----------------------------------------|----------------------------|
| Current                | Voltage Source                          | Apparent Power             |
| urrent Phase A: 5.0 A  | Voltage Phase AB: 22.74 kV              | A Phase: 0.06 MVA          |
| Current Phase B: 3.0 A | Voltage Phase BC: 22.62 kV              | B Phase: 0.03 MVA          |
| Current Phase C: 3.0 A | Voltage Phase CA: 22.48 kV              | C Phase: 0.04 MVA          |
| Current Ground: 0.0 A  |                                         | Total: 0.13 MVA            |
| Real Power             | Reactive Power                          | Power Factor               |
| A Phase: 0.04 MW       | A Phase: -0.03 MVAR                     | Power Factor Phase A: 0.81 |
| B Phase: 0.01 MW       | B Phase: -0.02 MVAR                     | Power Factor Phase B: 0.57 |
| C Phase: 0.03 MW       | C Phase: -0.01 MVAR                     | Power Factor Phase C: 0.93 |
| Total: 0.10 MW         | Total: Success MVAR                     | Power Factor Total 0.81    |

រូបទី២៤ ទិន្នន័យបានរក្សាទុកជោគជ័យក្នុង Local Report

#### ៤.៤. ឧបករណ៍ស្រង់ទិន្នន័យពីចម្ងាយ DRC-004

មុខងារ Measurements តាមរយ:ឧបករណ៍ស្រង់ទិន្នន័យពីចម្ងាយ DRC-004 មិនត្រឹមតែស្រង់ទិន្នន័យ អាំងតង់ស៊ីតេចរន្ត, តង់ស្បង, ថាមពលសកម្ម, ថាមពលអសកម្ម, ថាមពលសរុប, កត្តាអានុភាព និងប្រេកង់ តែប៉ុណ្ណោះនោះទេ ថែមទាំងមានមុខងារកំណត់ប៉ារ៉ាម៉ែត្រ មួយចំនួនថែមទៀត ដែលខុសប្លែកពីឧបករណ៍បញ្ជាផ្តាច់ភ្ជាប់ពីចម្ងាយដទៃទៀត។ ប៉ារ៉ាម៉ែត្រទាំងនោះរួមមាន៖ តម្លៃ Warning Current, បិទបើក Warning Current Alarm, Source Alarm (បាត់បង់តង់ស្បងប្រភព) និង LOP Alarm (បាត់បងហ្វាសណាមួយ)។

ជំហានទី១៖ ជ្រើសរើសឧបករណ៍ស្រង់ទិន្នន័យពីចម្ងាយ DRC-004 បន្ទាប់មកចុចលើនិមិត្តសញ្ញា 💽 មុខងារ Measurements ។

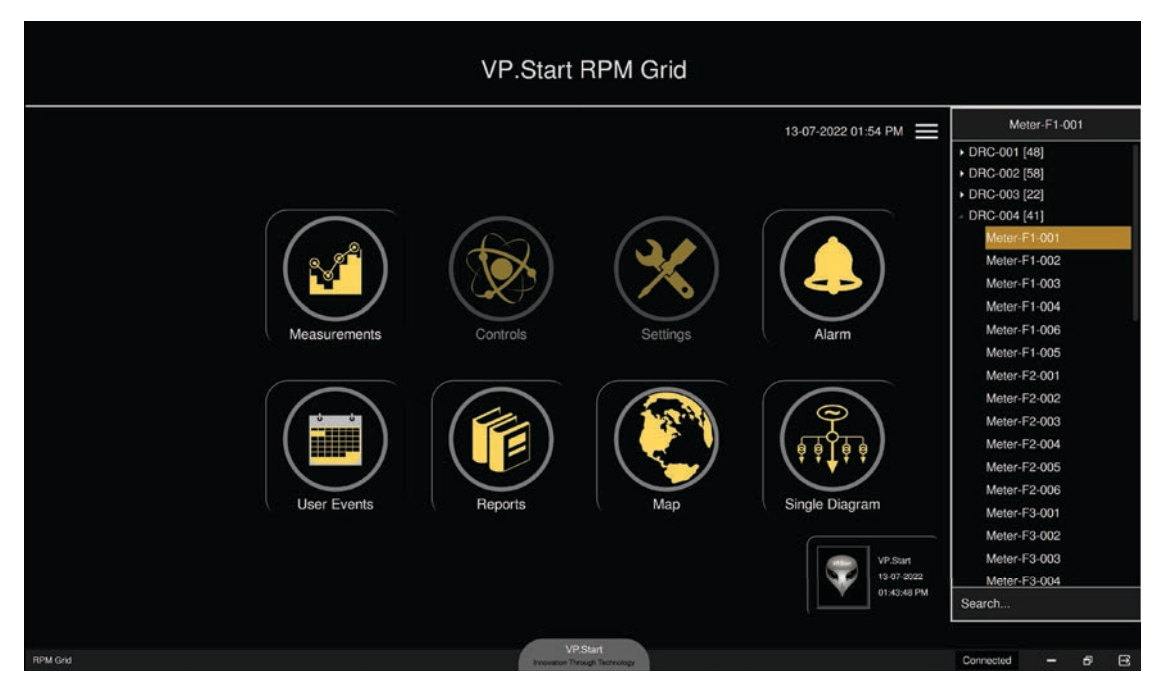

រូបទី២៥ ជ្រើសរើសឧបករណ៍ស្រង់ទិន្នន័យពីចម្ងាយ DRC-004

| 🚭 Mea    | surements                                                           |                                  | Me                                                          | eter-F1-001                             | Measurements                                                                                         |                  |                              | <b>)</b> ;† |
|----------|---------------------------------------------------------------------|----------------------------------|-------------------------------------------------------------|-----------------------------------------|----------------------------------------------------------------------------------------------------|------------------|------------------------------|-------------|
|          |                                                                     |                                  | DRC-004                                                     | 4 VP.Start ID: 09                       | 62942607 at Battambang                                                                               |                  |                              | =           |
|          |                                                                     | System                           | Status                                                      |                                         | Total E                                                                                              | nergy            |                              |             |
|          | Signal Strength:<br>Door state:<br>Serial Number:<br>Datetime:      | 0<br>Clo<br>00000<br>00:00:00 20 | se<br>0000<br>000-00-00                                     | Current Warning 0 Update Warning ON     | Active Energy Import:<br>Active Energy Export:<br>Reactive Energy Import:<br>Reactive Energy Export: | 0<br>0<br>0<br>0 | kWh<br>kWh<br>kVarh<br>kVarh |             |
|          |                                                                     | Sou                              | irce                                                        |                                         | System Parameter                                                                                     | Alarm S          | Settings                     |             |
|          | Voltage Line 1:<br>Voltage Line 2:<br>Voltage Line 3:<br>Frequency: | 0.0 V<br>0.0 V<br>0.0 V<br>Hz    | Current Line<br>Current Line<br>Current Line<br>Power Facto | 1: 0.0 A<br>2: 0.0 A<br>3: 0.0 A<br>or: | CT: 0 A<br>VT: 0 V                                                                                   | Source Alarm     | LOP Alarm                    |             |
| Controls |                                                                     |                                  |                                                             |                                         |                                                                                                    |                  | -                            | б×          |

រូបទី២៦ ផ្ទាំងបង្ហាញទិន្នន័យតាមរយ:ឧបករណ៍ស្រង់ទិន្នន័យពីចម្ងាយ DRC-004

**ជំហានទី២៖** ដើម្បីទទួលបានទិន្នន័យរបស់ អាំងតង់ស៊ីតេចរន្ត, តង់ស្យុង, ថាមពលសកម្ម, ថាមពលអសកម្ម, ថាមពលសរុប, កត្តា អានុភាព, ប្រេកង់ និងបង្ហាញស្ថានភាព Source Alarm, LOP Alarm, Warning Current និងតម្លៃ Warning Current ។

**ចុចលើ រាក្រសា**រ ប៊ូតុង read Measurement បន្ទាប់មកមានសារ Do you want to read Measurements ? ដើម្បីបញ្ជាក់ពី ដំណើរការណ៍។

- ចុចលើប៊ូតុង Yes កម្មវិធី RPM Grid នឹងស្រង់ទិន្នន័យពីឧបករណ៍ស្រង់ទិន្នន័យតាមរយ:ចម្ងាយ DRC-004 ។

- ចុចលើប៊ូតុង NO បោះបង់ប្រតិបត្តិការណ៍។

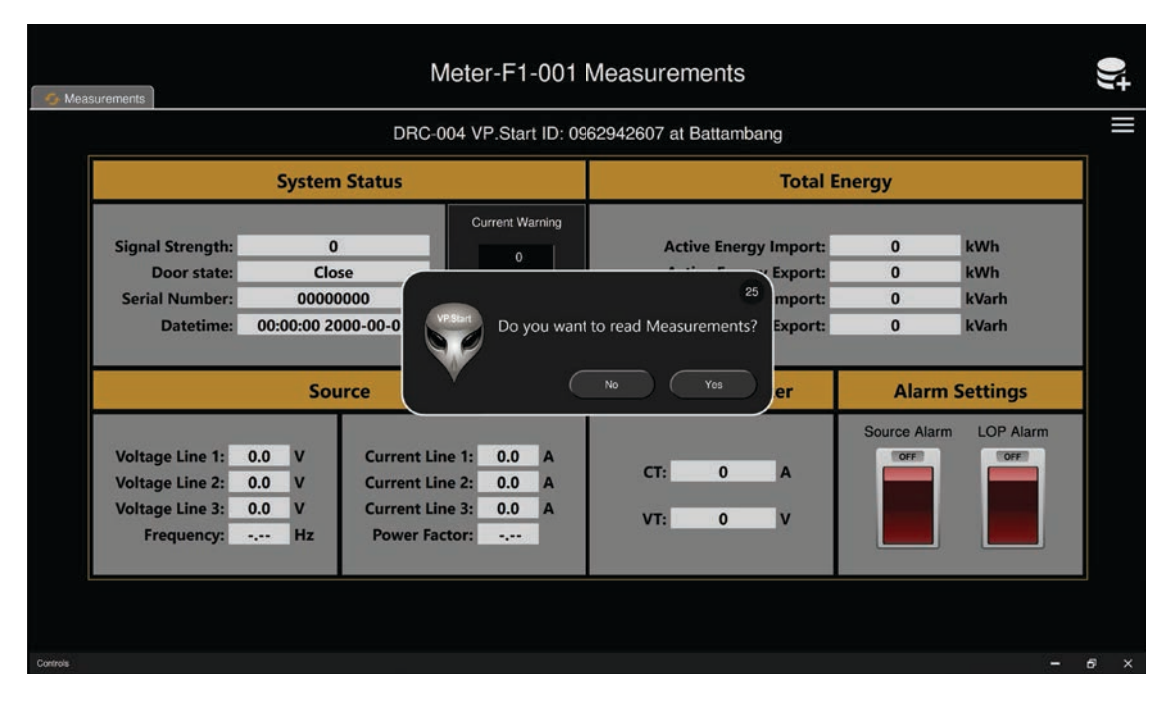

រូបទី២៧ ដំណើរការណ៍ស្រង់ទិន្នន័យតាមរយៈឧបករណ៍ស្រង់ទិន្នន័យពីចម្ងាយ DRC-004

**ជំហានទី៣៖** ចុចលើប៊ូតុង Yes ទិន្នន័យនឹងបង្ហាញនៅលើផ្ទាំងកម្មវិធី RPM Grid មានដូចជា៖ អាំងតង់ស៊ីតេចរន្ត, តង់ស្បុង, ថាមពល សកម្ម, ថាមពលអសកម្ម, ថាមពលសរុប, កត្តាអានុភាព, ប្រេកង់ និងបង្ហាញស្ថានភាព Source Alarm, LOP Alarm, Warning Current និងតម្លៃ Warning Current ។

| - G Mea  | Meter-F1-001 Measurements                                           |                                        |                                                    |                                                                |                                                                                                    |                                                  |                              |   |   |  |
|----------|---------------------------------------------------------------------|----------------------------------------|----------------------------------------------------|----------------------------------------------------------------|----------------------------------------------------------------------------------------------------|--------------------------------------------------|------------------------------|---|---|--|
|          |                                                                     |                                        | DRC-                                               | 004 VP.Start ID: 09                                            | 62942607 at Battambang                                                                               |                                                  |                              |   |   |  |
|          |                                                                     | System                                 | n Status                                           |                                                                | Total Energy                                                                                         |                                                  |                              |   |   |  |
|          | Signal Strength:<br>Door state:<br>Serial Number:<br>Datetime:      | 2<br>Op<br>4468<br>13:54:45 2          | 2<br>en<br>3913<br>022-07-13                       | Current Warning 0.05 Update Warning ON                         | Active Energy Import:<br>Active Energy Export:<br>Reactive Energy Import:<br>Reactive Energy Export: | 0062379.4<br>0000000.0<br>0000000.0<br>0053271.0 | kWh<br>kWh<br>kVarh<br>kVarh |   |   |  |
|          |                                                                     | So                                     | urce                                               |                                                                | System Parameter                                                                                     | Alarm S                                          | iettings                     |   |   |  |
|          | Voltage Line 1:<br>Voltage Line 2:<br>Voltage Line 3:<br>Frequency: | 52.7 V<br>50.7 V<br>58.7 V<br>49.16 Hz | Current Li<br>Current Li<br>Current Li<br>Power Fa | ine 1: 2.14 A<br>ine 2: 1.60 A<br>ine 3: 2.38 A<br>actor: 0.92 | CT: 00000020 A<br>VT: 00000220 V                                                                     | Source Alarm                                     | LOP Alarm                    |   |   |  |
| Controls |                                                                     |                                        |                                                    |                                                                |                                                                                                    |                                                  | -                            | 6 | × |  |

រូបទី២៨ បង្ហាញទិន្នន័យតាមរយ:ឧបករណ៍ស្រង់ទិន្នន័យពីចម្ងាយ DRC-004

**ជំហានទី៤៖** ការរក្សាទុកទិន្នន័យនៅក្នុង Local Report ប្រសិនប្រតិបត្តិករចង់រក្សាទុកទិន្នន័យដែលស្រង់បាន។

ចុចលើ 💽 Add measurement data to Local Report Icon បន្ទាប់មកចេញសារ Success បញ្ជាក់ថាការរក្សាទុកបានជោគជ័យ។

| 🌀 Measuremen | Meter-F1-001 Measurements                                     |                                        |                                                 |                                                                |                                                                                                    |                                                  |                              |   |   |  |
|--------------|---------------------------------------------------------------|----------------------------------------|-------------------------------------------------|----------------------------------------------------------------|----------------------------------------------------------------------------------------------------|--------------------------------------------------|------------------------------|---|---|--|
|              |                                                               |                                        | DRC                                             | -004 VP.Start ID: 09                                           | 62942607 at Battambang                                                                               |                                                  |                              |   |   |  |
|              |                                                               | System                                 | n Status                                        |                                                                | Total E                                                                                              | nergy                                            |                              |   |   |  |
| Sig          | nal Strength:<br>Door state:<br>erial Number:<br>Datetime:    | 2:<br>Op<br>4468:<br>13:54:45 20       | 2<br>en<br>3913<br>022-07-13                    | Current Warning 0.05 Update Warning ON                         | Active Energy Import:<br>Active Energy Export:<br>Reactive Energy Import:<br>Reactive Energy Export: | 0062379.4<br>0000000.0<br>0000000.0<br>0053271.0 | kWh<br>kWh<br>kVarh<br>kVarh |   |   |  |
|              |                                                               | So                                     | urce                                            |                                                                | System Parameter                                                                                     | Alarm                                            | Settings                     |   |   |  |
| Voi<br>Voi   | ltage Line 1:<br>Itage Line 2:<br>Itage Line 3:<br>Frequency: | 52.7 V<br>50.7 V<br>58.7 V<br>49.16 Hz | Current L<br>Current L<br>Current L<br>Power Fa | ine 1: 2.14 A<br>ine 2: 1.60 A<br>ine 3: 2.38 A<br>actor: 0.92 | CT: 00000020 A<br>VT: 00000220 V                                                                     | Source Alarm                                     | LOP Alarm                    |   |   |  |
| Controls     |                                                               |                                        |                                                 |                                                                |                                                                                                    |                                                  | -                            | 6 | × |  |

រូបទី២៩ ទិន្នន័យត្រូវបានរក្សាទុកក្នុង Local Report ដោយជោគជ័យ

#### ក. កំណត់ប៉ារ៉ាម៉ែត្រផ្សេងៗ

#### ក.១. កំណត់តម្លៃ Current Warning

ការកំណត់តម្លៃ Current Warning សម្រាប់ឲ្យប្រតិបត្តិករអាចតាមដានភាពមិនប្រក្រតីណាមួយដែលបានកើតឡើងលើបណ្តាញចែកចាយ អគ្គិសនី។ ក្នុងប្រអប់ចតុកោណកែងប្រតិបត្តិករអាចកំណត់តម្លៃរបស់អាំងតង់ស៊ីតេចរន្ត (Current Warning) សម្រាប់តាមដានបញ្ហា និង ភាពមិនប្រក្រតីនានា លើបណ្តាញចែកចាយអគ្គិសនី។

**ឧទាហរណ៍៖** កំណត់ Current Warning នូវតម្លៃអាំងតង់ស៊ីតេចរន្ត 0.05A ។

ដំបូងកំណត់តម្លៃ Current Warning: 0.05 រួចបុចលើប៊ូតុង Update បន្ទាប់មកមានសារបង្ហាញ Do you want to update Current Warning ? ព្រមទាំងថតរូបប្រតិបត្តិករ។

- **ចុចលើ**ប៊ូតុង Yes ដើម្បីធ្វើបច្ចុប្បន្នភាព Current Warning ។
  - Meter-F1-001 Measurements 4 DRC-004 VP.Start ID: 0962942607 at Battambang System Status **Total Energy** Current Warning Signal Strength: 22 Active Energy Import: 0062379.4 kWh Active Energy Export: 0000000.0 kWh Door state: Open Serial Number: 44683913 Update Reactive Energy Import: 0000000.0 kVarh 13:54:45 2022-07-13 0053271.0 Datetime: Reactive Energy Export: **kVarh** Source System Parameter **Alarm Settings** LOP Ala Voltage Line 1: 52.7 V Current Line 1: 2.14 A CT: 00000020 A Voltage Line 2: 50.7 V Current Line 2: 1.60 A Voltage Line 3: 58.7 V Current Line 3: 2.38 A VT: 00000220 V Frequency: 49.16 Hz Power Factor: 0.92
- **ចុចលើ**ប៊ូតុង NO បោះបង់ប្រតិបត្តិការណ៍៍។

រូបទី៣០ ការកំណត់តម្លៃអាំងតង់ស៊ីតេចរន្តលើភាពមិនប្រក្រតីតាមរយ:ឧបករណ៍ស្រង់ទិន្នន័យពីចម្ងាយ DRC-004

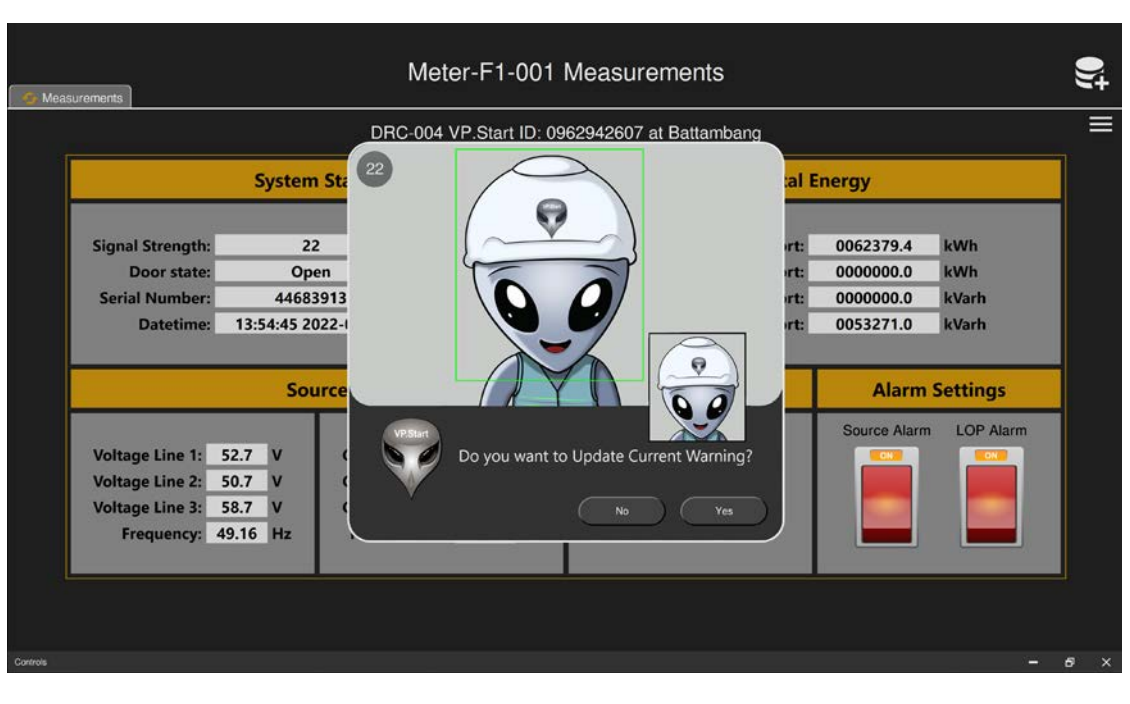

រូវបទី៣១ បច្ចុប្បន្នភាពតម្លៃអាំងតង់ស៊ីតេចរន្តលើភាពមិនប្រក្រតតាមរយ:ឧបករណ៍ស្រង់ទិន្នន័យពីចម្ងាយ DRC-004

#### ក.២. បិទ/បើក Current Warning Alarm

មុខងារនេះសម្រាប់ផ្តល់ដំណឹងនៅពេលមានភាពមិនប្រក្រតីកើតមានឡើងនៅលើនាឡិកាស្ទង់ថាមពលអគ្គិសនី។

ដើម្បីបិទ Current Warning Alarm ត្រូវចុច ប៊ូតុង Warning ON បន្ទាប់មកមានសារបង្ហាញ Do you want to set Current Warning Off ? មានន័យថាបិទ Alarm ឬ បើក Current Warning Alarm ត្រូវចុចប៊ូតុង Warning OFF បន្ទាប់មកមានសារបង្ហាញ Do you want to set Current Warning On ?

មានន័យថាបើក Alarm ព្រមទាំងថតរូបប្រតិបត្តិករ។

- ចុ**ចលើ**ប៊ូតុង Yes ដើម្បីបិទ/បើក Current Warning **Alarm** ។
- ចុចលើប៊ូតុង No បោះបង់ប្រតិបត្តិការណ៍។

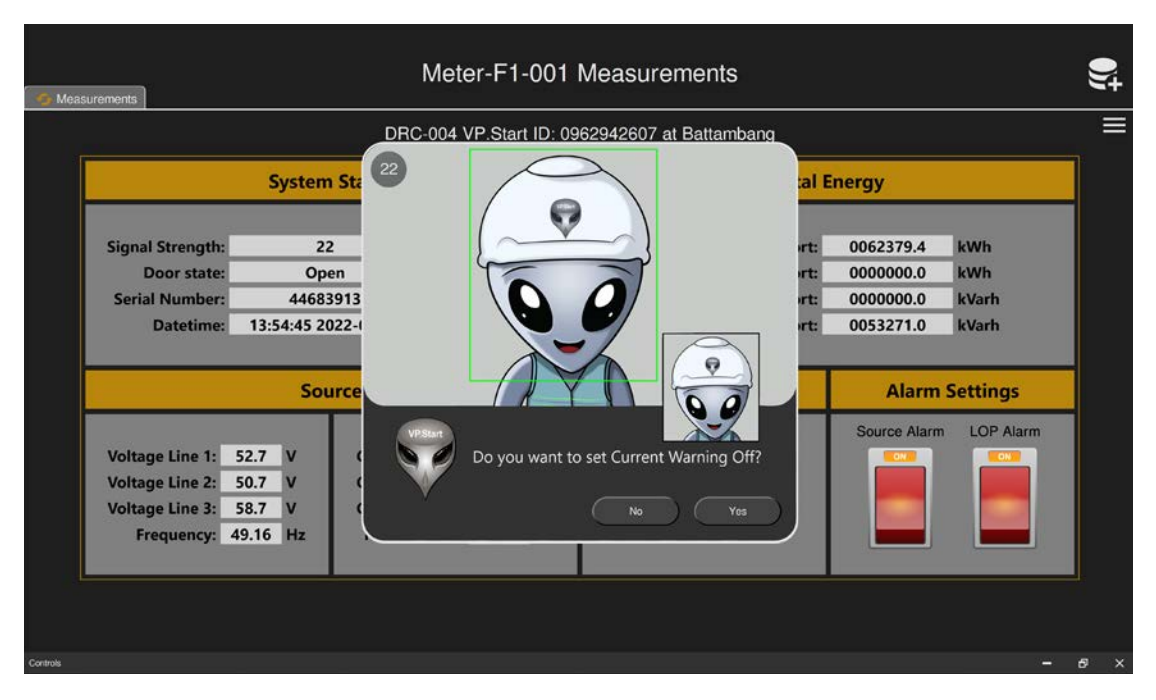

រូបទី៣២ ការបិទ/បើកសញ្ញាផ្តល់ដំណឹងភាពមិនប្រក្រតីនាឡិកាស្ទង់ថាមពលអគ្គិសនី

#### ក.៣. មុខងារ Source Alarm

មុខងារនេះសម្រាប់ផ្តល់ដំណឹងនៅពេលប្រភពផ្គត់ផ្គង់អគ្គិសនីត្រូវបានកាត់ផ្តាច់។

ដើម្បីបិទ Source Alarm ត្រូវចុចប៊ូតុង Warning ON បន្ទាប់មកនឹងមានសារបង្ហាញ Do you want to set Source Alarm Off ? មានន័យថាបិទ Alarm ឬ បើក Source Alarm ត្រូវចុចប៊ូតុង OFF បន្ទាប់មកមានសារបង្ហាញ Do you want to set Source Alarm On ? មានន័យថាបើក Alarm ព្រមទាំងថតរូបប្រតិបត្តិករ។

- ចុ**ចលើ**ប៊ូតុង Yes ដើម្បីបិទ/បើក Source Alarm ។

- **ចុចលើ**ប៊ូតុង No បោះបង់ប្រតិបត្តិការណ៍។

| Meter-F1-001 Measurements                                                                                                    |                                    | 9;  |
|----------------------------------------------------------------------------------------------------|------------------------------------|-----|
| DRC-004 VP.Start ID: 0962942607 at Battambang                                                                                                    |                                    | =   |
| System Sta                                                                                                    | Energy                             |     |
| Signal Strength: 22<br>Door state: Open rt: rt:                                                                                                    | 0062379.4 kWh<br>0000000.0 kWh     |     |
| Serial Number: 44683913<br>Datetime: 13:54:45 2022-1                                                                                                    | 0000000.0 kVarh<br>0053271.0 kVarh |     |
| Source                                                                                                    | Alarm Settings                     |     |
| Voltage Line 1:       52.7       V         Voltage Line 2:       50.7       V         Voltage Line 3:       58.7       V         Frequency:       49.16       Hz |                                    |     |
|                                                                                                    |                                    |     |
| Carinols                                                                                                    | -                                  | 6 X |

រូបទី៣៣ ការបិទបើកសញ្ញាផ្តល់ដំណឹងពេលដាច់តង់ស្យូងប្រភព

#### ក.៤. មុខងារ LOP Alarm

មុខងារនេះសម្រាប់ផ្តល់ដំណឹងនៅពេលហ្វាសណាមួយរបស់ខ្សែបណ្តាញចែកចាយអគ្គិសនីត្រូវបានដាច់។

ដើម្បីបិទ LOP Alarm ត្រូវចុច ប៊ូតុង LOP Alarm ON បន្ទាប់មកនឹងមានសារបង្ហាញ Do you want to set LOP Alarm Off ? មានន័យថាបិទ Alarm ឬ ចុចប៊ូតុង LOP Alarm OFF បន្ទាប់មកនឹងមានសារបង្ហាញ Do you want to set LOP Alarm On ? មានន័យថាបើក Alarm ព្រមទាំងថតរូបប្រតិបត្តិករ។

- ចុចលើប៊ូតុង Yes ដើម្បីបិទ/បើក LOP Alarm ។
- ចុចលើប៊ូតុង No បោះបង់ប្រតិបតកតិការណ៍។

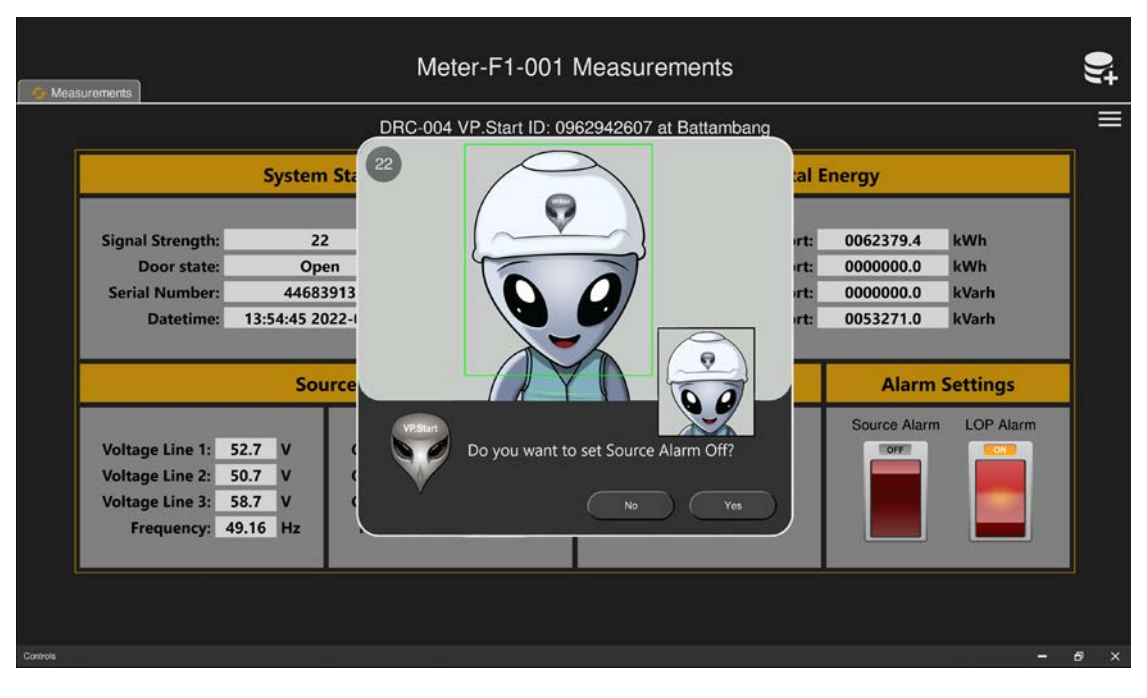

រូបទី៣៤ ការបិទបើកសញ្ញាព្រមាននៅពេលដាច់ហ្វាសណាមួយរបស់ខ្សែបណ្តាញ

## ៤.៥. ឧបករណ៍ត្រួតពិនិត្យកំហូចពីចម្ងាយ DRC-010

មុខងារ Measurements ឧបករណ៍ត្រួតពិនិត្យកំហូចពីចម្ងាយ DRC-010 មិនគ្រាន់តែស្រង់ទិន្នន័យអាំងតង់ស៊ីតេចរន្តលើហ្វាសនីមួយៗ នោះទេ ថែមទាំងមានកំណត់ត្រានៃប្រវត្តិកំហូចលើបណ្តាញចែកចាយអគ្គិសនី និងមុខងារ Alarm Setting ផងដែរ។

| 🕢 Mea       | surements 🛛 😚 FI Event Logs           |                                        | FI-I                                         | F1-001 Measi                                             | urements                                                    |                            |                                  | e s                                 | 0)ţ |
|-------------|---------------------------------------|----------------------------------------|----------------------------------------------|----------------------------------------------------------|-------------------------------------------------------------|----------------------------|----------------------------------|-------------------------------------|-----|
|             |                                       |                                        | DRC-010 V                                    | P.Start ID: 081290                                       | 417 at Phnom Penh                                           |                            |                                  |                                     |     |
|             | System Status                         | System Status Fault Indicator Status   |                                              |                                                          |                                                             |                            |                                  |                                     |     |
|             | Battery: 0.00 V<br>Signal Strength: 0 | Phase A: B<br>Phase B: B<br>Phase B: B | er N01<br>attery: 0.0V<br>attery: 0.0V       | Load Current: 0A<br>Load Current: 0A                     | Fault Current: 0A<br>Fault Current: 0A                      | Normal<br>Normal           | Tempoary<br>Tempoary             | Permanent<br>Permanent              |     |
|             | Datetime:<br>01-01-2000 12:00:00 AM   | Line2 Feed<br>Phase A: B               | er N02<br>attery: 0.0V                       | Load Current: 0A                                         | Fault Current: 0A                                           | Normal                     | Tempoary                         | Permanent                           |     |
|             |                                       | Phase B: B<br>Phase C: B               | attery: 0.0V<br>attery: 0.0V<br>er N03       | Load Current: 0A<br>Load Current: 0A                     | Fault Current: 0A<br>Fault Current: 0A                      | Normal                     | Tempoary<br>Tempoary             | Permanent                           |     |
|             |                                       | Phase A: B<br>Phase B: B<br>Phase C: B | attery: 0.0V<br>attery: 0.0V<br>attery: 0.0V | Load Current: 0A<br>Load Current: 0A<br>Load Current: 0A | Fault Current: 0A<br>Fault Current: 0A<br>Fault Current: 0A | Normal<br>Normal<br>Normal | Tempoary<br>Tempoary<br>Tempoary | Permanent<br>Permanent<br>Permanent |     |
| Measurement | 8                                     |                                        |                                              |                                                          |                                                             |                            |                                  | -                                   | e × |

រូបទី៣៥ ផ្ទាំងបង្ហាញទិន្នន័យតាមរយ:ឧបករណ៍ត្រួតពិនិត្យកំហូចពីចម្ងាយ DRC-010

## ក. ផ្នែកវាស់វែងមុខងារប្រើប្រាស់ (Measurements)

ជំហានទី១៖ ជ្រើសរើសឧបករណ៍ត្រួតពិនិត្យកំហូចពីចម្ងាយ DRC-010 បន្ទាប់មកចុចលើនិមិត្តសញ្ញា 🕢 មុខងារ Measurements ។

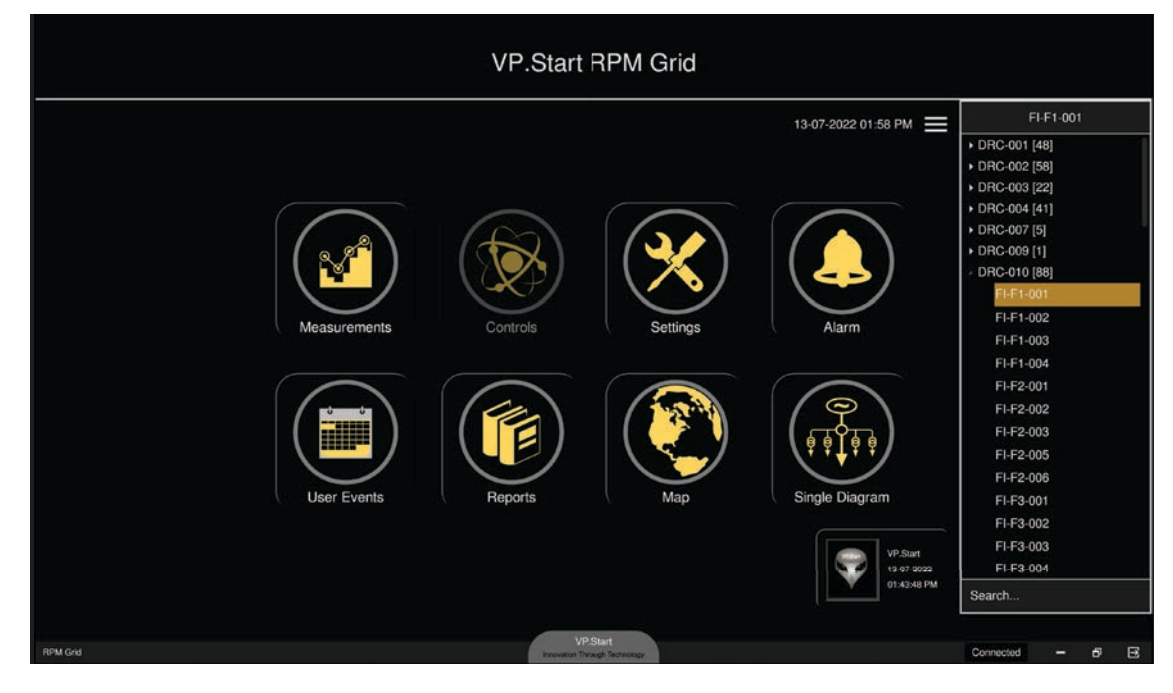

រូបទី៣៦ ជ្រើសរើសឧបករណ៍ត្រួតពិនិត្យកំហូចពីចម្ងាយ DRC-010

| 🌀 Measurements 🛛 🎸 FI Event Logs                                                              | FI-F1                                                                                                    |                                                                                                    | S                                                                                                    | 0)ţ                                                                          |                                                                                                    |                                                                                                    |     |  |
|-----------------------------------------------------------------------------------------------|----------------------------------------------------------------------------------------------------|----------------------------------------------------------------------------------------------------|----------------------------------------------------------------------------------------------------|------------------------------------------------------------------------------|----------------------------------------------------------------------------------------------------|----------------------------------------------------------------------------------------------------|-----|--|
| DRC-010 VP.Start ID: 081290417 at Phnom Penh                                                  |                                                                                                    |                                                                                                    |                                                                                                    |                                                                              |                                                                                                    |                                                                                                    | Ξ   |  |
| System Status                                                                                 | Fault Indicator Status                                                                                                    |                                                                                                    |                                                                                                    |                                                                              |                                                                                                    |                                                                                                    |     |  |
| Battery: 0.00 V<br>Signal Strength: 0<br>Datetime:<br>01-01-2000 12:00:00 AM<br>Alarm Setting | Line1 Feeder N01     Phase A: Battery: 0.0V Lu Phase B: Battery: 0.0V Lu Phase C: Battery: 0.0V Lu Line2 Feeder N02     Phase A: Battery: 0.0V Lu Phase B: Battery: 0.0V Lu Phase C: Battery: 0.0V Lu Phase A: Battery: 0.0V Lu Phase B: Battery: 0.0V Lu Phase B: Battery: 0.0V Lu Phase C: Battery: 0.0V Lu | oad Current: 0A<br>oad Current: 0A<br>oad Current: 0A<br>oad Current: 0A<br>oad Current: 0A<br>oad Current: 0A<br>oad Current: 0A<br>oad Current: 0A | Fault Current: 0A<br>Fault Current: 0A<br>Fault Current: 0A<br>Fault Current: 0A<br>Fault Current: 0A<br>Fault Current: 0A<br>Fault Current: 0A<br>Fault Current: 0A<br>Fault Current: 0A | Normal<br>Normal<br>Normal<br>Normal<br>Normal<br>Normal<br>Normal<br>Normal | Tempoary<br>Tempoary<br>Tempoary<br>Tempoary<br>Tempoary<br>Tempoary<br>Tempoary<br>Tempoary<br>Tempoary | Permanent Permanent Permanent Permanent Permanent Permanent Permanent Permanent Permanent Permanent |     |  |
| Missurements                                                                                  |                                                                                                    |                                                                                                    |                                                                                                    |                                                                              |                                                                                                    | -                                                                                                   | e × |  |

រូបទី៣៧ ផ្ទាំងវាស់វែងមុខងារប្រើប្រាសតាមរយ:ឧបករណ៍ត្រួតពិនិត្យកំហូចពីចម្ងាយ DRC-010

**ជំហានទី២៖** ដើម្បីទទួលបានទិន្នន័យរបស់ អាំងតង់ស៊ីតេចរន្តរបស់ហ្វាសនីមួយៗ។

**ចុចលើ 📧** Measurements ប៊ូតុង read Measurement ដែលស្ថិតនៅខាងលើផ្នែកខាងឆ្វេង បន្ទាប់មកសារបង្ហាញបញ្ជាក់ Do you want to

read Measurements?

- ចុចលើប៊ូតុង Yes កម្មវិធី RPM Grid នឹងទាញយកទិន្នន័យឧបករណ៍ត្រួតពិនិត្យកំហូចពីចម្ងាយ DRC-010 ។
- **ចុចលើ**ប៊ូតុង No បោះបង់ប្រតិបត្តិការណ៍។

| 🚭 Measureme                                  | nts 🤄 🤧 Fi Event Logs                                                                      | FI-F1-001 Measurements                                                                                                    | r.                                                                                                    | 0)ţ                                                                                                  |     |  |
|----------------------------------------------|--------------------------------------------------------------------------------------------|----------------------------------------------------------------------------------------------------|----------------------------------------------------------------------------------------------------|----------------------------------------------------------------------------------------------------|-----|--|
| DRC-010 VP.Start ID: 081290417 at Phnom Penh |                                                                                            |                                                                                                    |                                                                                                    |                                                                                                    |     |  |
|                                              | System Status                                                                              | Fault Indicator Status                                                                                                    |                                                                                                    |                                                                                                    |     |  |
| 01-0                                         | Battery: 0.00 V<br>Signal Strength: 0<br>Datetime:<br>D1-2000 12:00:00 AM<br>Alarm Setting | Line1 Feeder N01<br>Phase A: Battery: 0.0V Load Current: 0A Fault Current: 0A<br>Phase B: Battery: 0.0V Load Current: 0A Fault Current: 0A<br>Phase C: Ba<br>Phase B: Ba<br>Phase B: Ba<br>Phase C: Battery: 0.0V Load Current: 0A Fault Current: 0A<br>Phase A: Battery: 0.0V Load Current: 0A Fault Current: 0A<br>Phase A: Battery: 0.0V Load Current: 0A Fault Current: 0A<br>Phase B: Battery: 0.0V Load Current: 0A Fault Current: 0A<br>Phase C: Battery: 0.0V Load Current: 0A Fault Current: 0A<br>Phase C: Battery: 0.0V Load Current: 0A Fault Current: 0A<br>Phase C: Battery: 0.0V Load Current: 0A Fault Current: 0A | Normal Tempoary<br>Normal Tempoary<br>Normal Tempoary<br>Normal Tempoary<br>Normal Tempoary<br>Normal Tempoary<br>Normal Tempoary<br>Normal Tempoary<br>Normal Tempoary<br>Normal Tempoary | Permanent<br>Permanent<br>Permanent<br>Permanent<br>Permanent<br>Permanent<br>Permanent<br>Permanent |     |  |
| Measurements                                 |                                                                                            |                                                                                                    |                                                                                                    | -                                                                                                    | 5 × |  |

រូបទី៣៨ ស្រង់ទិន្នន័យតាមរយ:ឧបករណ៍ត្រួតពិនិត្យកំហូចពីចម្ងាយ DRC-010

**ជំហានទី៣៖** បន្ទាប់ពី ចុចលើប៊ូតុង Yes កម្មវិធី RPM Grid នឹងបង្ហាញទិន្នន័យ ដូចជា៖ អាំងតង់ស៊ីតេចរន្ត និងស្ថានភាព Alarm Setting ។

| 🕤 Mea                                        | surements              | SFI Event Logs                                                                   | FI-                                                                                                    | F1-001 Measu                                                                                                    | rements                                                                                                    |                                                |                                                                      | S                                                                          | 9)ţt |
|----------------------------------------------|------------------------|----------------------------------------------------------------------------------|----------------------------------------------------------------------------------------------------|----------------------------------------------------------------------------------------------------|----------------------------------------------------------------------------------------------------|------------------------------------------------|----------------------------------------------------------------------|----------------------------------------------------------------------------|------|
| DRC-010 VP.Start ID: 081290417 at Phnom Penh |                        |                                                                                  |                                                                                                    |                                                                                                    |                                                                                                    |                                                |                                                                      |                                                                            |      |
|                                              | Sys                    | stem Status                                                                      |                                                                                                    | Fault                                                                                                    | Indicator Status                                                                                                    |                                                |                                                                      |                                                                            |      |
|                                              | Chai<br>Sign<br>13-07- | rging: 11.75 V<br>al Strength: 26<br>Datetime:<br>2022 1:59:12 PM<br>arm Setting | <ul> <li>Line1 Feeder N01</li> <li>Phase A: Battery: 3.2V</li> <li>Phase B: Battery: 3.2V</li> <li>Phase C: Battery: 3.2V</li> <li>Line2 Feeder N02</li> <li>Phase A: Battery: 3.2V</li> <li>Phase B: Battery: 3.2V</li> <li>Phase C: Battery: 3.2V</li> </ul> | Load Current: 52A<br>Load Current: 51A<br>Load Current: 54A<br>Load Current: 92A<br>Load Current: 95A<br>Load Current: 98A | Fault Current: 0A<br>Fault Current: 0A<br>Fault Current: 0A<br>Fault Current: 0A<br>Fault Current: 0A<br>Fault Current: 196A | Normal<br>Normal<br>Normal<br>Normal<br>Normal | Tempoary<br>Tempoary<br>Tempoary<br>Tempoary<br>Tempoary<br>Tempoary | Permanent<br>Permanent<br>Permanent<br>Permanent<br>Permanent<br>Permanent |      |
| Measuremen                                   | 15                     |                                                                                  | - Line3 Feeder N03<br>Phase A: Battery: 0.0V<br>Phase B: Battery: 0.0V<br>Phase C: Battery: 0.0V                                                                                                    | Load Current: 0A<br>Load Current: 0A<br>Load Current: 0A                                                                   | Fault Current: 0A<br>Fault Current: 0A<br>Fault Current: 0A                                                                  | Normal<br>Normal<br>Normal                     | Tempoary<br>Tempoary<br>Tempoary                                     | Permanent<br>Permanent<br>Permanent                                        | 6 ×  |

រូបទី៣៩ ទិន្នន័យស្រង់តាមរយ:ឧបករណ៍ត្រួតពិនិត្យកំហូចពីចម្ងាយ DRC-010

ជំហានទី៤៖ ការរក្សាទុកទិន្នន័យនៅក្នុង Local Report ប្រសិនប្រតិបត្តិករចង់រក្សាទុកទិន្នន័យគឺគ្រាន់តែ៖

ចុចលើ 🗣 Add measurement data to Local Report Icon ។

| - Measurements - 🎸 FI Event Logs                                                                | FI-F1-001 Measurements                                                                                                    | r<br>S                                                                                                    | 0)ţ                                                                        |     |
|-------------------------------------------------------------------------------------------------|----------------------------------------------------------------------------------------------------|----------------------------------------------------------------------------------------------------|----------------------------------------------------------------------------|-----|
|                                                                                                 | DRC-010 VP.Start ID: 081290417 at Phnom Penh                                                                                                    |                                                                                                    |                                                                            |     |
| System Status                                                                                   | Fault Indicator Status                                                                                                    |                                                                                                    |                                                                            |     |
| Charging: 11.75 V<br>Signal Strength: 26<br>Datetime:<br>13-07-2022 1:59:12 PM<br>Alarm Setting | Line1 Feeder N01         Phase A: Battery: 3.2V       Load Current: 52A       Fault Current: 0A         Phase B: Battery: 3.2V       Load Current: 51A       Fault Current: 0A         Phase C: Battery: 3.2V       Load Current: 54A       Fault Current: 0A         Line2 Feeder N02       Phase A: Battery: 3.2V       Load Current: 92A       Fault Current: 0A         Phase B: Battery: 3.2V       Load Current: 95A       Fault Current: 0A         Phase B: Battery: 3.2V       Load Current: 95A       Fault Current: 0A         Phase C: Battery: 3.1V       Load Current: 98A       Fault Current: 196A | Normal Tempoary<br>Normal Tempoary<br>Normal Tempoary<br>Normal Tempoary<br>Normal Tempoary<br>Normal Tempoary<br>Normal Tempoary | Permanent<br>Permanent<br>Permanent<br>Permanent<br>Permanent<br>Permanent |     |
| Meauronets                                                                                      | Line3 Feeder N03<br>Phase A: Battery: 0.0V Load Current: 0A Fault Current: 0A<br>Phase B: Battery: 0.0V Load Current: 0A Fault Current: 0A<br>Phase C: Battery: 0.0V Load C Success Fault Current: 0A                                                                                                    | Normal Tempoary<br>Normal Tempoary<br>Normal Tempoary                                                                             | Permanent<br>Permanent<br>Permanent                                        | 6 × |

រូបទី៤០ ទិន្នន័យរក្សាទុកជោគជ័យក្នុង Local Report

#### ក.១. ការកំណត់ប៉ារ៉ាម៉ែត្រផ្សេងៗ

ការកំណត់ និងកែប្រែប៉ារ៉ាម៉ែត្រតាមរយ:ឧបករណ៍ត្រួតពិនិត្យកំហូចពីចម្ងាយ DRC-010 មានមុខងារផ្តល់ដំណឹងដោយស្វ័យប្រវត្តនៅពេល មានកំហូចណាមួយកើតឡើងនៅលើបណ្តាញចែកចាយអគ្គិសនី។

**បិទបើក** Alarm Setting មុខងារនេះសម្រាប់ផ្តល់ដំណឹងនៅពេលប្រភពផ្គត់ផ្គង់អគ្គិសនីដាប់ចរន្តអគ្គិសនី។

ដើម្បីបិទ Alarm Setting ត្រូវចុចលើប៊ូតុង Alarm Setting ON បន្ទាប់មកមានសារបង្ហាញ Do you want to set Alarm Off ? មានន័យថាបិទ Alarm ឬ ចុចលើប៊ូតុង Alarm Setting OFF បន្ទាប់មកមានសារបង្ហាញ Do you want to set Alarm On ? មានន័យថា បើក Alarm ។

- **ចុចលើ**ប៊ូតុង Yes ដើម្បីបិទ/បើក Alarm ។
- **ចុចលើ**ប៊ូតុង No បោះបង់ប្រតិបត្តិការណ៍។

| 🚱 Measurements 🛛 🥱 FI Event Logs   | FI-F1-001 Measurements                                    |               | es.          | <b>9</b> ;+ |
|------------------------------------|-----------------------------------------------------------|---------------|--------------|-------------|
|                                    | DRC-010 VP.Start ID: 081290417 at Phnom Penh              |               |              | =           |
| System Status                      | 22                                                        |               |              |             |
| Charging: 11.75 V                  | Line1 Fe                                                  | Normal Tempoa | ry Permanent |             |
| Signal Strength: 26                | Phase B:                                                  | Normal Tempoa | ry Permanent |             |
|                                    | Phase C:                                                  | Normal Tempoa | ry Permanent |             |
| Datetime:<br>13-07-2022 1:59:12 PM | Line2 Fe                                                  |               |              |             |
| Alarm Setting                      | Phase A:                                                  | Normal Tempoa | ry Permanent |             |
|                                    | Phase C:                                                  | Normal Tempoa | ry Permanent |             |
| OFF                                | Do you want to set Alarm Off?                             |               |              |             |
|                                    | Phase A:                                                  | Normal Tempoa | ry Permanent |             |
|                                    | Phase B: Yes                                              | Normal Tempoa | ry Permanent |             |
|                                    | Phase C: Battery: 0.0V Load Current: 0A Fault Current: 0A | Normal Tempoa | ry Permanent |             |
|                                    |                                                           |               |              |             |
|                                    |                                                           |               |              |             |
| Measurements                       |                                                           |               | -            | б ×         |

រូបទី៤១ ការបិទ/បើកសញ្ញាព្រមានពេលមានប្រភពផ្គត់ផ្គង់អគ្គិសនីដាច់ចរន្តអគ្គិសនី DRC-010

## ក.២. កំណត់ត្រាកំហូចរបស់បណ្តាញ (Fl Event Logs)

កំណត់ត្រាកំហូចដែលទទួលបានតាមរយ:ឧបករណ៍ត្រួតពិនិត្យកំហូចពីចម្ងាយ DRC-010 ជាផ្នែកមួយនៃព័ត៌មានអំពីបញ្ហាកំហូចនានានៅ លើខ្សែបណ្តាញចែកចាយអគ្គិសនីដែលបានកើតឡើង។

| 🥵 Mea      | surements | FI Event Logs | FI-F1-001 Measurements                       | r. | 0)‡ |
|------------|-----------|---------------|----------------------------------------------|----|-----|
|            |           | 1             | DRC-010 VP.Start ID: 081290417 at Phnom Penh |    |     |
|            |           |               | FI Event Logs                                |    |     |
|            | No        | Datetime      | Events                                       |    | ]   |
|            |           |               |                                              |    |     |
|            |           |               |                                              |    |     |
|            |           |               |                                              |    |     |
|            |           |               |                                              |    |     |
|            |           |               |                                              |    |     |
|            |           |               |                                              |    |     |
|            |           |               |                                              |    |     |
|            |           |               |                                              |    |     |
|            |           |               |                                              |    |     |
| Measuremen | 18        |               |                                              |    | б×  |

រូបទី៤២ ផ្ទាំងបង្ហាញពីកំណត់ត្រាកំហូចរបស់បណ្តាញតាមរយ:ឧបករណ៍ត្រួតពិនិត្យកំហូចពីចម្ងាយ DRC-010

ជំហានទី១៖ ដើម្បីទទួលបានទិន្នន័យរបស់កំហូចនៃបណ្តាញ។

**ចូលទៅកាន់ផ្ទាំង** Fl Event Logs ចុប៊លើ 🚾 ការអាច ប៊ូតុង Fl Event Logs ដែលស្ថិតនៅខាងលើផ្នែកខាងឆ្វេង បន្ទាប់មកនឹងមានសារ បង្ហាញ Do you want to read Measurements ?

- ចុចលើប៊ូតុង Yes ឧបករណ៍ត្រួតពិនិត្យកំហូចពីចម្ងាយ DRC-01 នឹងបញ្ជូនទិន្នន័យមកកាន់កម្មវិធី RPM Grid ។
- **ចុចលើ**ប៊ូតុង No បោះបង់ប្រតិបត្តិការណ៍។

| 🗲 Mea      | surements 🚺 🧿 Fl | Event Logs | FI-F1-001 Measurements                                       | S | );† |
|------------|------------------|------------|--------------------------------------------------------------|---|-----|
|            |                  |            | DRC-010 VP.Start ID: 081290417 at Phnom Penh                 |   |     |
|            |                  |            | FI Event Logs                                                |   |     |
|            | No               | Datetime   | 23<br>Vision<br>Do you want to read FI Event Logs?<br>No Yes |   |     |
| Measuremen | 6                |            |                                                              | - | б×  |

រូបទី៤៣ សារបញ្ជាក់ពីការស្រង់ទិន្នន័យតាមរយ:ឧបករណ៍ត្រួតពិនិត្យកំហូចពីចម្ងាយ DRC-010

|    |                        | DRC-010 VP.Start ID: 081290417 at Phnom Penh                                             |  |
|----|------------------------|------------------------------------------------------------------------------------------|--|
|    |                        | FI Event Logs                                                                            |  |
| No | Datetime               | Events                                                                                   |  |
| 1  | 19-01-2020 04:05:20 AM | Line1: Phase A Normal: 0A , Phase B Temporary Fault: 457A , Phase C Normal: 1A           |  |
| 2  | 19-01-2020 03:30:14 AM | Line1: Phase A Temporary Fault: 63A , Phase B Temporary Fault: 457A , Phase C Normal: 1A |  |
| 3  | 09-01-2020 05:42:31 PM | Line1: Phase A Temporary Fault: 14A , Phase B Normal: 1A , Phase C Normal: 2A            |  |
|    | 09-01-2020 05:37:46 PM | Line1: Phase A Temporary Fault: 14A , Phase B Temporary Fault: 35A , Phase C Normal: 2A  |  |
| 5  | 21-12-2019 09:05:57 PM | Line1: Phase A Temporary Fault: 179A , Phase B Normal: 1A , Phase C Normal: 2A           |  |
|    |                        |                                                                                          |  |

**ជំហានទី២៖** ចុចលើប៊ូតុង Yes កម្មវិធី RPM Grid នឹងបង្ហាញទិន្នន័យ។

រូបទី៤៤ កំណត់ត្រាកំហូចលើបណ្តាញអគ្គិសនីទទួលបានតាមរយ:ឧបករណ៍ត្រួតពិនិត្យកំហូចពីចម្ងាយ DRC-010

## ់៥. គ្រប់គ្រងនិងបញ្ហាឧបករណ៍ផ្តាច់ភ្ជាប់ពីចម្ងាយ (Controls)

មុខងារនេះមានតួនាទីសំខាន់ក្នុងការបញ្ជាផ្តាច់ភ្ជាប់ Switchgear របស់ Auto-Recloser, ទូរ RMU, Fusesaver និង LBS តាមរយ: ឧបករណ៍បញ្ជាផ្តាច់ភ្ជាប់ពីចម្ងាយ។ សម្រាប់មុខងារនេះប្រើប្រាស់នៅលើឧបករណ៍បញ្ជាផ្តាច់ភ្ជាប់ពីចម្ងាយ DRC-001, DRC-002, DRC-003, DRC-007, DRC-009 និង DRC-011 ។ មុខងារគ្រប់គ្រង និងបញ្ជាឧបករណ៍ផ្តាច់ភ្ជាប់ពីចម្ងាយ ក៏មានផ្នែកកំណត់ប៉ារ៉ាម៉ែត្រ និងកំណត់ហេតុ (Event Logs) ផ្សេងៗ របស់ឧបករណ៍បញ្ជាផ្តាច់ភ្ជាប់ពីចម្ងាយផងដែរ។

#### ៥.១. ឧបករណ៍បញ្ហាផ្តាច់ភ្ជាប់ពីចម្ងាយ DRC-001

ឧបករណ៍បញ្ជាផ្តាច់ភ្ជាប់ពីចម្ងាយ DRC-001 ត្រូវបានចែកជា ២ ផ្នែក៖ មុខងារគ្រប់គ្រងបញ្ជា (Controls) និងកំណត់ត្រាកំហូច (Event Logs) ។

| G Con    | trols                                        | 🚱 Event log                               | s            |                                             |                                      | Auto-F                                                            | 1-001 Cc                    | ontrols      |          |      | ष | κg |
|----------|----------------------------------------------|-------------------------------------------|--------------|---------------------------------------------|--------------------------------------|-------------------------------------------------------------------|-----------------------------|--------------|----------|------|---|----|
|          | DRC-001 VP.Start ID: 0964147421 at Battamban |                                           |              |                                             |                                      |                                                                   |                             | ang          |          |      |   |    |
|          | Source Current                               |                                           |              | 5                                           | System Status                        |                                                                   |                             | Switchgear   |          |      |   |    |
|          | Phase /<br>Phase I<br>Phase 0<br>Frequen     | AB: 0.0<br>3C: 0.0<br>CA: 0.0<br>cy: 0.00 | ><br>><br>Hz | Phase A:<br>Phase B:<br>Phase C:<br>Ground: | 0.00 A<br>0.00 A<br>0.00 A<br>0.00 A | Local Mode<br>Battery: 0.00 V<br>Signal Strengt<br>Datetime: 01-0 | /<br>h: 0<br>01-2000 12:00: | 00 AM        | Close    | Trip |   |    |
|          | Auto Reclose                                 |                                           |              |                                             | r Settings                           |                                                                   |                             | Alarm        | Settings |      |   |    |
|          | Auto Reclose Ground Protection SGF           |                                           |              | SGF Alarm                                   | Hot Line                             | Dead                                                              | Switch Alarm                | Source Alarm |          |      |   |    |
| Controls |                                              |                                           |              |                                             |                                      |                                                                   |                             |              |          |      | 6 | ×  |

រូបទី៤៥ ផ្ទាំងមុខងារបញ្ជា Auto Recloser តាមរយ:ឧបករណ៍បញ្ជាផ្តាច់ភ្ជាប់ពីចម្ងាយ DRC-001
# ់ក. ផ្នែកគ្រប់គ្រងបញ្ជា

ផ្នែកនេះបង្ហាញព័ត៌មាន ស្ថានភាព Switchgear, អាំងតង់ស៊ីតេចរន្ត, តង់ស្យុង, មុខងារ Auto Recloser Setting និងការកំណត់ ប៉ារ៉ាម៉ែត្រ Alarm ។

ជំហានទី១៖ ជ្រើសរើសឧបករណ៍បញ្ជាផ្តាច់ភ្ជាប់ពីចម្ងាយ DRC-001 ណាមួយ បន្ទាប់មកចុចលើនិមិត្តសញ្ញា 🞯 គ្រប់គ្រងបញ្ចា (Controls) ។

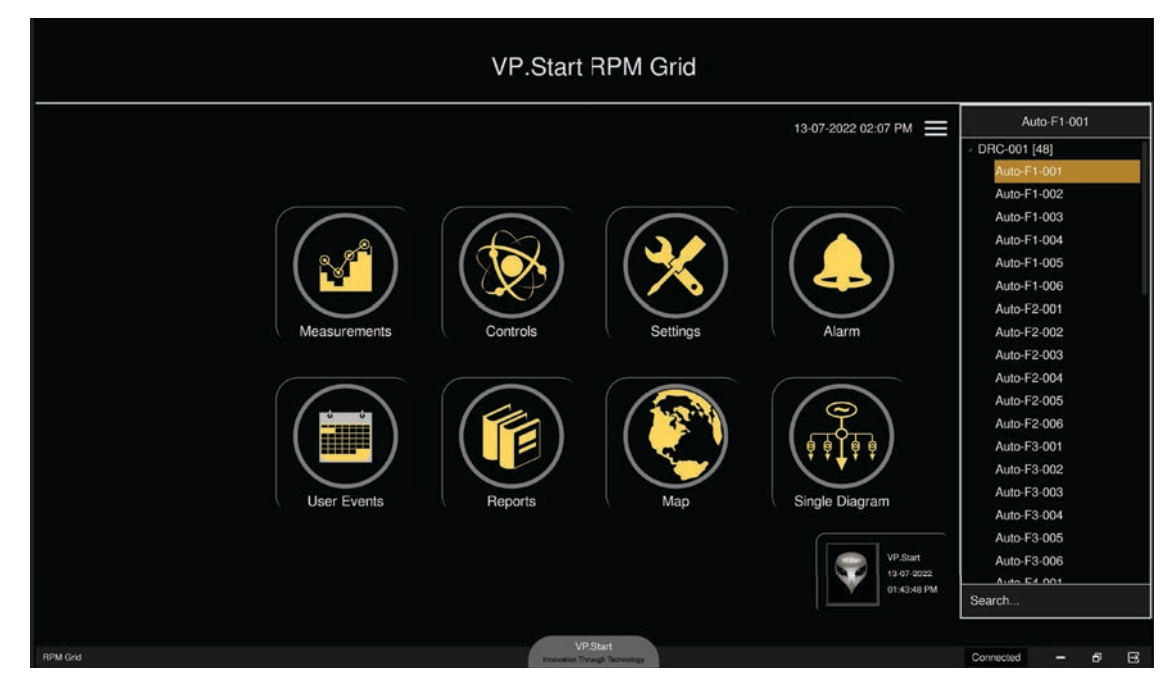

រូបទី៤៦ ជ្រើសរើសឧបករណ៍បញ្ជាផ្តាច់ភ្ជាប់ពីចម្ងាយ DRC-001

| Auto-F1-001 Controls |                                                        |                                                                                                    |                                                                                         |                           |     |  |  |  |
|----------------------|--------------------------------------------------------|----------------------------------------------------------------------------------------------------|-----------------------------------------------------------------------------------------|---------------------------|-----|--|--|--|
|                      | DRC-001 VP.Start ID: 0964147421 at Battambang          |                                                                                                    |                                                                                         |                           |     |  |  |  |
|                      | Source                                                 | Current                                                                                                    | System Status                                                                           | Switchgear                |     |  |  |  |
|                      | Phase AB:0.0VPhase BC:0.0VPhase CA:0.0VFrequency:0.00H | Phase A:         0.00         A           Phase B:         0.00         A           Phase C:         0.00         A           z         Ground:         0.00         A | Local Mode<br>Battery: 0.00 V<br>Signal Strength: 0<br>Datetime: 01-01-2000 12:00:00 AM | Close Trip                |     |  |  |  |
|                      |                                                        | Auto Reclose                                                                                                    | Alarm Settings                                                                          |                           |     |  |  |  |
|                      | Auto Reclose Grou                                      | OFF OFF                                                                                                    | SGF Alarm Hot Line Dead                                                                 | Switch Alarm Source Alarm |     |  |  |  |
| Controls             |                                                        |                                                                                                    |                                                                                         |                           | e × |  |  |  |

រូបទី៤៧ ផ្ទាំងមុខងារបញ្ជា Auto Recloser តាមរយ:ឧបករណ៍បញ្ជាផ្តាច់ភ្ជាប់ពីចម្ងាយ DRC-001

**ជំហានទី២៖** ដើម្បីទទួលបានទិន្នន័យរបស់បណ្តាញចែកចាយអគ្គិសនី និងស្ថានភាព Auto-Recloser ។

- ចុចលើ 🚾 🖙 ប៊ូតុង Controls នឹងបង្ហាញសារ Do you want to read Controls ?
- ចុចលើប៊ូតុង Yes ទិន្នន័យទទួលបានតាមរយ:ឧបករណ៍បញ្ជាផ្តាច់ភ្ជាប់ពីចម្ងាយ DRC-001 នឹងបង្ហាញនៅលើកម្មវិធី RPM Grid ។
- ចុចលើប៊ូតុង No បោះបង់ប្រតិបត្តិការណ៍។

| Auto-F1-001 Controls                                                                                                    | 5     |  |  |  |  |  |
|----------------------------------------------------------------------------------------------------|-------|--|--|--|--|--|
| DRC-001 VP.Start ID: 0964147421 at Battambang                                                                                                    |       |  |  |  |  |  |
| Source Current System Status Switchgear                                                                                                    |       |  |  |  |  |  |
| Phase AB:         0.0         V         Phase A:         0.00         A         Local Mode           Phase BC:         0.0         V         Phase B:         0.00         A         Battery:         0.00         V           Phase CA:         0.0         V         Phase C:         0.00         A         Battery:         0.00         V           Phase CA:         0.00         Hz         Ground:         0.00         A         23 |       |  |  |  |  |  |
| Auto Reclo                                                                                                    |       |  |  |  |  |  |
| Auto Reclose Ground Protection SGF No Yes Switch Alarm Source Alarm                                                                                                    |       |  |  |  |  |  |
| Controls                                                                                                    | - 6 × |  |  |  |  |  |

រូបទី៤៨ ទាញទិន្នន័យតាមរយ:ឧបករណ៍បញ្ហាផ្ដាច់ភ្ជាប់ពីចម្ងាយ DRC-001

**ជំហានទី៣៖** បន្ទាប់ពី ចុចលើប៊ូតុង Yes កម្មវិធី RPM Grid នឹងបង្ហាញ អាំងតង់ស៊ីតេចរន្ត, តង់ស្យុង និងស្ថានភាពផ្សេងៗ របស់ - Declarat M

Auto Recloser 1

| 😋 Cont                                        | Auto-F1-001 Controls                                                                                                    |                                                                                                    |                                                                                          |                           |     |  |  |  |
|-----------------------------------------------|----------------------------------------------------------------------------------------------------|----------------------------------------------------------------------------------------------------|------------------------------------------------------------------------------------------|---------------------------|-----|--|--|--|
| DRC-001 VP.Start ID: 0%64147421 at Battambang |                                                                                                    |                                                                                                    |                                                                                          |                           |     |  |  |  |
|                                               | Source                                                                                                    | Current                                                                                                    | System Status                                                                            | Switchgear ON             |     |  |  |  |
|                                               | Phase AB:         21958.9         V           Phase BC:         21587.2         V           Phase CA:         21663.0         V           Frequency:         50.38         Hz | Phase A:         55.39         A           Phase B:         57.21         A           Phase C:         57.74         A           Ground:         2.78         A | Local Mode<br>Battery: 24.92 V<br>Signal Strength: 19<br>Datetime: 13-07-2022 2:07:21 PM | Close Trip                |     |  |  |  |
|                                               | Auto Recloser Settings                                                                                                    |                                                                                                    | r Settings                                                                               | Alarm Settings            |     |  |  |  |
|                                               | Auto Reclose Ground                                                                                                    | d Protection SGF                                                                                                    | SGF Alarm Hct Line Dead                                                                  | Switch Alarm Source Alarm |     |  |  |  |
| Controls                                      |                                                                                                    |                                                                                                    |                                                                                          |                           | e × |  |  |  |

រូបទី៤៩ ទិន្នន័យដែលទទួលបានតាមរយ:ឧបករណ៍បញ្ជាផ្តាច់ភ្ជាប់ពីចម្ងាយ DRC-001

# ក.១. បញ្ជាផ្តាច់ភ្ជាប់ Switchgear

# ករណីផ្តាច់ ឬ ចំហ Switchgear

ដើម្បីផ្តាច់ ឬ ចំហ Switchgear ត្រូវចុចលើប៊ូតុង Trip បន្ទាប់មកមានសារបង្ហាញ Do you want to set Switchgear to Trip ? ព្រមទាំងថតរូបប្រតិបត្តិករ។

- **ចុចលើ**ប៊ូតុង Yes ដើម្បីផ្តាប់ ឬ បំហ Switchgear ។

- **ចុចលើ**ប៊ូតុង No បោះបង់ប្រតិបត្តិការណ៍។

| - Cont | trois Sevent logs                                                                                                    |                                                                                                    | Auto-F1-001 Controls                                                                     |                           | S |  |  |
|--------|----------------------------------------------------------------------------------------------------|----------------------------------------------------------------------------------------------------|------------------------------------------------------------------------------------------|---------------------------|---|--|--|
|        | DRC-001 VP.Start ID: 0964147421 at Battambang                                                                                                    |                                                                                                    |                                                                                          |                           |   |  |  |
|        | Source                                                                                                    | Current                                                                                                    | System Status                                                                            | Switchgear ON             |   |  |  |
|        | Phase AB:         21958.9         V           Phase BC:         21587.2         V           Phase CA:         21663.0         V           Frequency:         50.38         Hz | Phase A:         55.39         A           Phase B:         57.21         A           Phase C:         57.74         A           Ground:         2.78         A | Local Mode<br>Battery: 24.92 V<br>Signal Strength: 19<br>Datetime: 13-07-2022 2:07:21 PM | Close Trip                |   |  |  |
|        | Auto Reclose                                                                                                    |                                                                                                    | r Settings                                                                               | Alarm Settings            |   |  |  |
|        | Auto Reclose Ground                                                                                                    | Protection SGF                                                                                                    | SGF Alarm Hct Line Dead                                                                  | Switch Alarm Source Alarm |   |  |  |
|        |                                                                                                    |                                                                                                    |                                                                                          |                           |   |  |  |

រូបទី៥០ បញ្<mark>ជា Switchgear Auto Recloser</mark> តាមរយ:ឧបករណ៍បញ្ជាផ្តាច់ភ្ជាប់ពីចម្ងាយ DRC-001

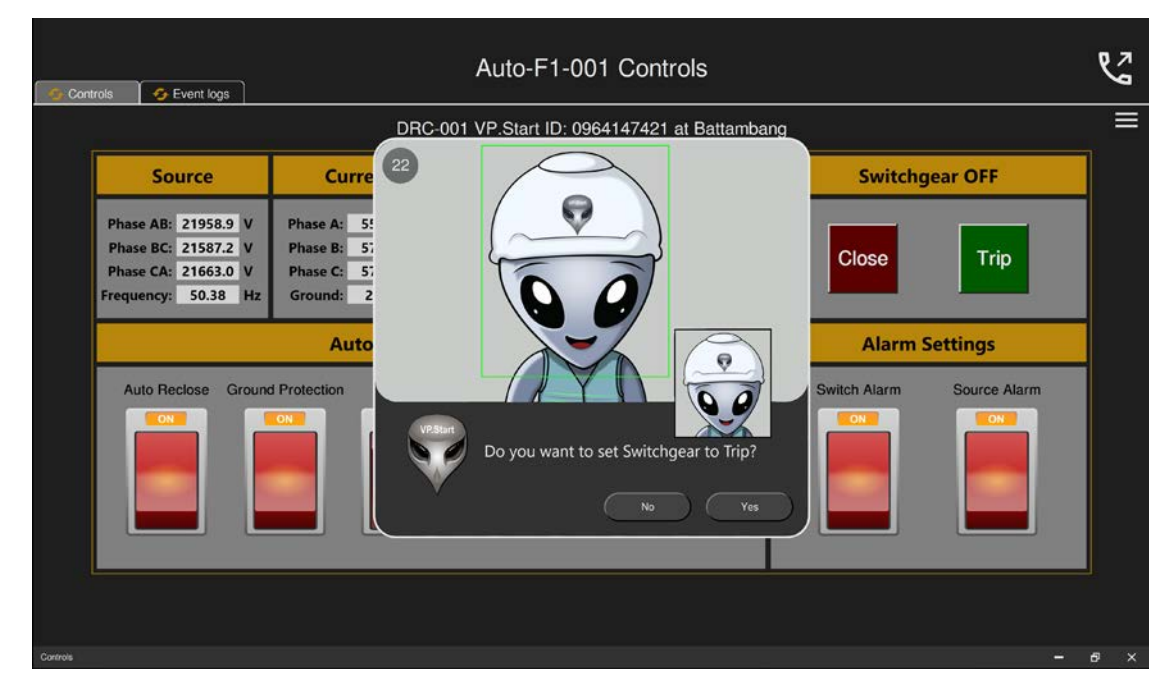

រូបទី៥១ សារបញ្ជាក់ពីការបញ្ជា Switchgear ឲ្យ Auto Recloser ចំហតាមរយ:ឧបករណ៍បញ្ជាផ្តាច់ភ្ជាប់ពីចម្ងាយ DRC-001

បន្ទាប់មកសារ Success នឹងបង្ហាញស្ថានភាព Switchgear OFF និង ប៊ូតុង Trip ភ្លឺពណ៌បៃតង។

| Cont     | G Controls                                                                                                    |                                                                                                    |                                                                                          |                           |    |  |  |  |
|----------|----------------------------------------------------------------------------------------------------|----------------------------------------------------------------------------------------------------|------------------------------------------------------------------------------------------|---------------------------|----|--|--|--|
|          | ang                                                                                                    | ≡                                                                                                    |                                                                                          |                           |    |  |  |  |
|          | Source                                                                                                    | Current                                                                                                    | System Status                                                                            | Switchgear OFF            |    |  |  |  |
|          | Phase AB:         21958.9         V           Phase BC:         21587.2         V           Phase CA:         21663.0         V           Frequency:         50.38         Hz | Phase A:         55.39         A           Phase B:         57.21         A           Phase C:         57.74         A           Ground:         2.78         A | Local Mode<br>Battery: 24.92 V<br>Signal Strength: 19<br>Datetime: 13-07-2022 2:07:21 PM | Close Trip                |    |  |  |  |
|          | Auto Recloser Settings                                                                                                    |                                                                                                    |                                                                                          | Alarm Settings            |    |  |  |  |
|          | Auto Reclose Ground                                                                                                    | d Protection SGF                                                                                                    | SGF Alarm Hot Line Dead                                                                  | Switch Alarm Source Alarm |    |  |  |  |
| Controls |                                                                                                    |                                                                                                    |                                                                                          |                           | б× |  |  |  |

រូបទី៥២ SwitchgearAuto Recloser ចំហដោយជោគជ័យតាមរយ:ឧបករណ៍បញ្ជាផ្តាច់ភ្ជាប់ពីចម្ងាយ DRC-001

**ករណីភ្ជាប់** Switchgear

ដើម្បីភ្ជាប់ Switchgear ត្រូវចុចលើប៊ូតុង Close បន្ទាប់មកមានសារ Do you want to set Switchgear to Close ? ព្រមទាំងថតរូបប្រតិបត្តិករ។

- **ចុចលើ**ប៊ូតុង Yes ដើម្បីបញ្ជា Switchgear ភ្ជាប់។
- **ចុចលើ**ប៊ូតុង No បោះបង់ប្រតិបត្តិការណ៍។

រូបទី៥៣ ការបញ្ជា Switchgear Auto Recloser ភ្ជាប់តាមរយ:ឧបករណ៍បញ្ជាផ្តាច់ភ្ជាប់ពីចម្ងាយ DRC-001

បន្ទាប់មកសារ Success នឹងបង្ហាញស្ថានភាព Switchgear ON និងប៊ូតុង Close ភ្លឺពណ៌ក្រហម។

| G Con    | trols 🔗 Event logs                                                                                                    |                                                                                                    | Auto-F1-001 Controls                                                                     |                           | S   |  |  |  |
|----------|----------------------------------------------------------------------------------------------------|----------------------------------------------------------------------------------------------------|------------------------------------------------------------------------------------------|---------------------------|-----|--|--|--|
|          | DRC-001 VP.Start ID: 0964147421 at Battambang                                                                                                    |                                                                                                    |                                                                                          |                           |     |  |  |  |
|          | Source                                                                                                    | Current                                                                                                    | System Status                                                                            | Switchgear ON             |     |  |  |  |
|          | Phase AB:         21958.9         V           Phase BC:         21587.2         V           Phase CA:         21663.0         V           Frequency:         50.38         Hz | Phase A:         55.39         A           Phase B:         57.21         A           Phase C:         57.74         A           Ground:         2.78         A | Local Mode<br>Battery: 24.92 V<br>Signal Strength: 19<br>Datetime: 13-07-2022 2:07:21 PM | Close Trip                |     |  |  |  |
|          |                                                                                                    | Auto Reclose                                                                                                    | Alarm Settings                                                                           |                           |     |  |  |  |
|          | Auto Reclose Groun                                                                                                    | d Protection SGF                                                                                                    | SGF Alarm Hot Line Dead                                                                  | Switch Alarm Source Alarm |     |  |  |  |
| Controls |                                                                                                    |                                                                                                    |                                                                                          |                           | e × |  |  |  |

រូបទី៥៤ Switchgear Auto Recloser ចំហដោយជោគជ័យតាមរយ:ឧបករណ៍បញ្ជាផ្តាច់ភ្ជាប់ពីចម្ងាយ DRC-001

## ក.២. មុខងារហៅទូរស័ព្ទទៅកាន់ឧបករណ៍បញ្ជាផ្តាច់ភ្ជាប់ពីចម្ងាយ Call Control

កម្មវិធីនៃ RPM Grid មានមុខងារហៅទូរស័ព្ទទៅកាន់ឧបករណ៍បញ្ហាផ្តាច់ភ្ជាប់ពីចម្ងាយ DRC-001 ។

- ចុចលើ 【 ប៊ូតុងដែលមាននិមិត្តសញ្ញាទូរស័ព្ទ បន្ទាប់មកមានផ្ទាំងទូរស័ព្ទលេចចេញ។

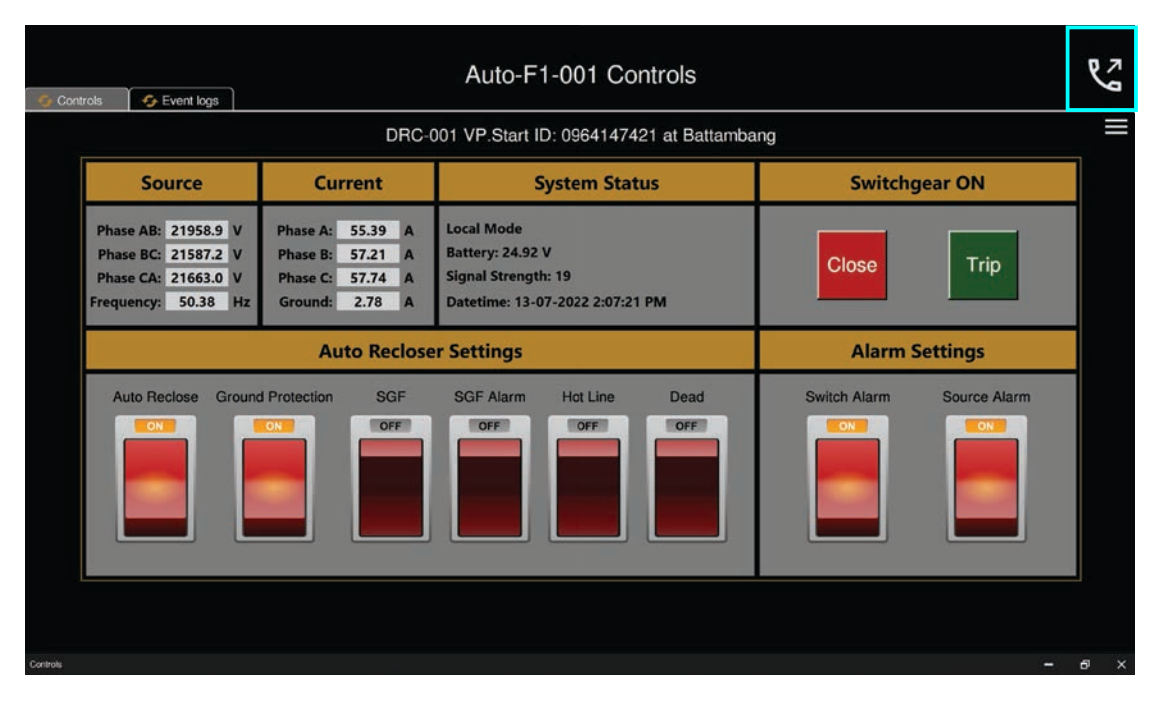

រូបទី៥៥ បើកផ្ទាំងទូរស័ព្ទរបស់ហៅទៅកាន់ឧបករណ៍បញ្ជាផ្តាច់ភ្ជាប់ពីចម្ងាយ DRC-001

- ចុចលើប៊ូតុង Call ដើម្បីហៅទូរស័ព្ទពីកម្មវិធី RPM Grid ទៅកាន់ឧបករណ៍បញ្ហាផ្តាច់ភ្ជាប់ពីចម្ងាយ។
- **ចុចលើ**ប៊ូតុង Close បោះបង់ប្រតិបត្តិការណ៍។

| Con      | rnis Fuent loos                                                                                                    | г                                                                                                    | Auto-F1-001 Controls                           |                           | 5   |
|----------|----------------------------------------------------------------------------------------------------|----------------------------------------------------------------------------------------------------|------------------------------------------------|---------------------------|-----|
|          |                                                                                                    | DRC-(                                                                                                    | Call Controls                                  | mbang                     |     |
|          | Source                                                                                                    | Current                                                                                                    | Controller: DRC-001<br>VP.Start ID: 0964147421 | Switchgear ON             |     |
|          | Phase AB:         21958.9         V           Phase BC:         21587.2         V           Phase CA:         21663.0         V           Frequency:         50.38         Hz | Phase A:         55.39         A           Phase B:         57.21         A           Phase C:         57.74         A           Ground:         2.78         A | 1 2 3                                          | Close Trip                |     |
|          |                                                                                                    | Auto Reclose                                                                                                    | $\times$ $\times$ $\times$                     | Alarm Settings            |     |
|          | Auto Reclose Ground                                                                                                    | d Protection SGF                                                                                                    | (4) (5) (6)                                    | Switch Alarm Source Alarm |     |
|          |                                                                                                    |                                                                                                    | 7 8 9<br>* 0 #<br>Call Cicse                   |                           |     |
| Controls |                                                                                                    |                                                                                                    |                                                |                           | € × |

រូបទី៥៦ ហៅទូរស័ព្ទពីកម្មវិធី RPM Grid ទៅកាន់ឧបករណ៍បញ្ជាផ្តាច់ភ្ជាប់ពីចម្ងាយ DRC-001

បន្ទាប់ពីឧបករណ៍បញ្ជាផ្តាច់ភ្ជាប់ពីចម្ងាយ ទទួលការហៅចូលហើយ សូមស្តាប់តាមការណែនាំ ដូចខាងក្រោម៖

- **ចុច**លេខ១ សម្រាប់ ភាសាខ្មែរ។
- ចុចលេខ២ សម្រាប់ ភាសាអង់គ្លេស។
- **ចុច**លេខ៣ ណែនាំការប្រើប្រាស់។
- ចុចលេខ៥ ស្តាប់ពីចរន្តកំពុងប្រើប្រាស់។
- ចុចលេខ៦ ស្តាប់ពីតង់ស្បុងកំពុងប្រើប្រាស់។
- ចុចលេខ៧ ស្តាប់ពីស្ថានភាព Switchgear ។
- ចុចលេខ៩ ស្តាប់ពីអានុភាពកំពុងប្រើប្រាស់។
- **ចុច**លេខO ចូលទៅកាន់មុខងារបញ្ហា Control mode ។
- ចុចលេខ៨ Restart Controller ។
- ចុចសញ្ញា \* បញ្ជា Switchgear ចំហ ឬ ផ្តាច់។
- **ចុច**សញ្ញា # បញ្ជា Switchgear ភ្ជាប់។
- សម្រាប់មុខងារបញ្ជា Switchgear ចំហ ឬ ភ្ជាប់ និង Restart ឧបករណ៍បញ្ជាផ្ដាច់ភ្ជាប់ពីចម្ងាយ ត្រូវចូលទៅកាន់មុខងារបញ្ជា (Control Mode) ជាមុនសិន។
- **ឧទាហរណ៍** ប្រតិបត្តិករធ្វើការ Restart ឧបករណ៍បញ្ហាផ្តាច់ភ្ជាប់ពីចម្ងាយ។
- ជំហានទី១៖ ហៅទូរស័ព្ទទៅកាន់ ឧបករណ៍បញ្ហាផ្តាច់ភ្ជាប់ពីចម្ងាយ។
- ជំហានទី២៖ បន្ទាប់ពីឧបករណ៍បញ្ជាផ្តាច់ភ្ជាប់ពីចម្ងាយ ទទួលការហៅចូលហើយ ប្រតិបត្តិករ ត្រូវចុចលេខ ( 0 ) បន្ទាប់មកត្រូវចុចលេខ ( ៨ )។

### ក.៣. មុខងារកំណត់ប៉ារ៉ាមែត្រ Auto-Recloser and Alarm Setting

មុខងារកំណត់ប៉ារ៉ាមែត្រ ( Setting) នៅក្នុងឧបករណ៍បញ្ហាផ្តាប់ភ្ជាប់ពីចម្ងាយចែកចេញជា ២ ផ្នែក៖

- ផ្នែក Auto Recloser Settings រួមមានដូចជា៖ Auto Reclose, Ground Protection, SGF, SGF Alarm, Hot Line និង Dead ។
- ផ្នែក Alarm Settings រួមមាន៖ Switch Alarm និង Source Alarm ។

**ឧទាហរណ៍** ការបិទបើក Source Alarm **។** 

ដើម្បីបិទ Auto Reclose Setting ត្រូវចុចប៊ូតុង Auto Reclose ON បន្ទាប់មានសារបញ្ជាក់ Do you want to set Source Alarm Off ? មានន័យថាបិទមុខងារ Auto Reclose ឬ ចុចលើប៊ូតុង Auto Reclose OFF បន្ទាប់មកមានសារបង្ហាញ Do you want to set Source Alarm On ? មានន័យថាបើក Auto Reclose ព្រមទាំងថតរូបប្រតិបត្តិករ។

- **ចុចលើ**ប៊ូតុង Yes ដើម្បីបិទ/បើក Auto Reclose ។
- ចុចលើប៊ូតុង No បោះបង់ប្រតិបត្តិការណ៍។

រូបទី៥៧ ការបិទឬបើក Setting Auto Reclose តាមរយៈឧបករណ៍បញ្ជាផ្តាច់ភ្ជាប់ពីចម្ងាយ DRC-001

# ផ្នេកកំណត់ត្រាកំហូចលើបណ្តាញចែកចាយអគ្គិសនី Event Logs

សម្រាប់បង្ហាញរាល់កំណត់ត្រារបស់កំហូចផ្សេងៗដែលបានកើតឡើងនៅលើបណ្តាញចែកចាយអគ្គិសនី។ ចុចលើ 🔽 Eventus ប៊ូតុង Event Logs ដើម្បីចូលទៅកាន់ផ្ទាំង Event Logs ។

| Castala  | To and have |                     | ,         | Auto-F1-001 Cont        | rols          | 5   |
|----------|-------------|---------------------|-----------|-------------------------|---------------|-----|
| Controis | Event logs  |                     |           |                         |               |     |
|          |             |                     | DRC-001 \ | /P.Start ID: 0964147421 | at Battambang | =   |
|          |             |                     |           | Front Laws              |               | 1   |
|          |             |                     |           | Event Logs              |               |     |
|          | No          | Datetime            | Milli     |                         | Events        | 1   |
|          | 1           | 2022-07-13 10:52:43 | .757      | Battery Low             |               |     |
|          | 2           | 2022-07-13 10:52:14 | .744      | Battery Off             |               |     |
|          | 3           | 2022-07-13 10:51:34 | .012      | Battery Low             |               |     |
|          |             | 2022-07-13 10:50:26 | .555      | Battery Off             |               |     |
|          | 5           | 2022-07-13 10:47:42 | .484      | Battery Low             |               |     |
|          |             | 2022-07-13 10:47:35 | .053      | Battery Off             |               |     |
|          | 7           | 2022-07-13 10:39:43 | _350      | Battery Low             |               |     |
|          |             | 2022-07-13 10:39:27 | .344      | Battery Off             |               |     |
|          | 9           | 2022-07-13 10:37:31 | .508      | Battery Low             |               |     |
|          |             | 2022-07-13 10:36:14 | .404      | Battery Off             |               |     |
|          | 11          | 2022-07-13 10:35:48 | .607      | Battery Low             |               |     |
|          |             | 2022-07-13 10:27:05 | .596      | Battery Off             |               |     |
|          | 13          | 2022-07-13 10:23:21 | .500      | Battery Low             |               |     |
|          |             | 2022-07-13 10:22:56 | .846      | Battery Off             |               |     |
|          |             | 2022 07 42 40 20 40 | 202       | a                       |               | 1   |
|          |             |                     |           |                         |               |     |
|          |             |                     |           |                         |               |     |
|          |             |                     |           |                         |               |     |
| Controls |             |                     |           |                         |               | 6 × |

រូបទី៥៨ កំណត់ត្រាកំហូចរបស់បណ្តាញអគ្គិសនីទទួលបានតាមរយៈឧបករណ៍បញ្ជាផ្តាច់ភ្ជាប់ពីចម្ងាយ DRC-001

## ៥.២. ឧបករណ៍បញ្ជាផ្តាច់ភ្ជាប់ពីចម្ងាយ DRC-002

សម្រាប់ឧបករណ៍បញ្ជាផ្តាច់ភ្ជាប់ពីចម្ងាយ DRC-002 មានមុខងារ ផ្តាច់ភ្ជាប់ Switchgear និង Alarm Setting ។ **ជំហានទី១៖** ជ្រើសរើសឧបករណ៍បញ្ជាផ្តាច់ភ្ជាប់ពីចម្ងាយ DRC-002 ណាមួយ បន្ទាប់មកចុចលើនិមិត្តសញ្ញា 🛞 មុខងារ Controls ។

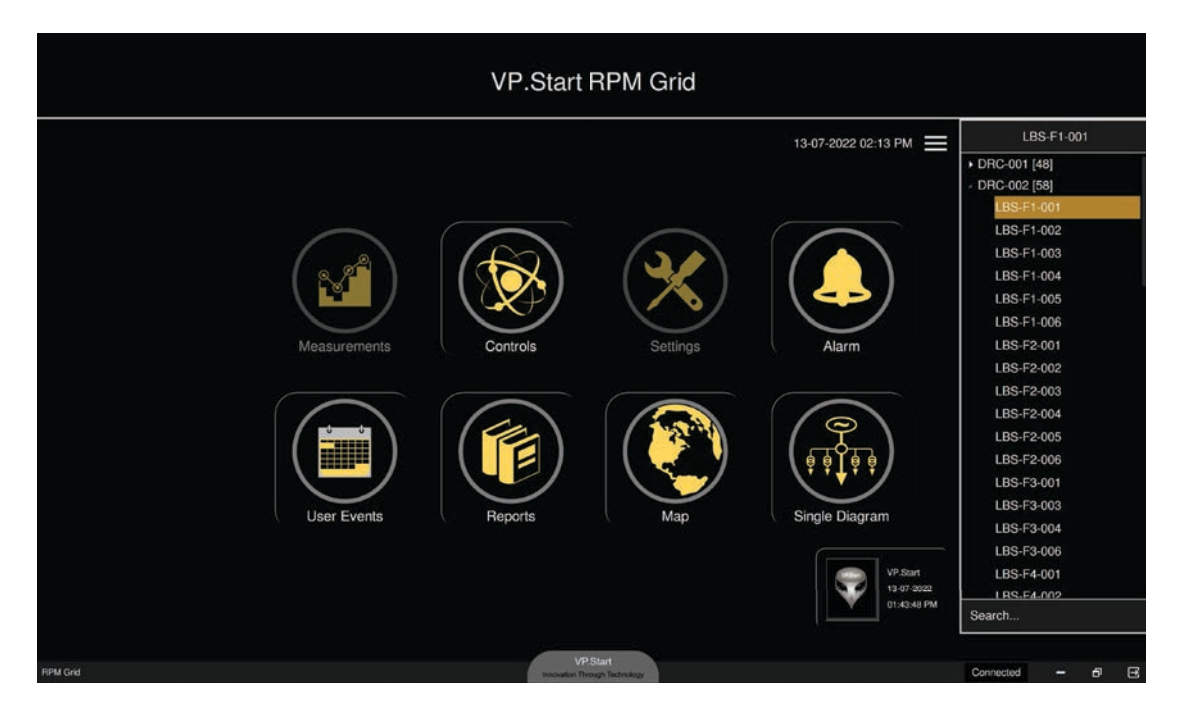

រូបទី៥៩ ជ្រើសរើសឧបករណ៍បញ្ជាផ្តាច់ភ្ជាប់ពីចម្ងាយ DRC-002

| VP.Start RPM Grid                                  |                                                        |
|----------------------------------------------------|--------------------------------------------------------|
| LBS-F1-001 Controls                                | 2 02:13 PM                                             |
| DRC-002 VP.Start ID: 0967403152 at Pursat          | <ul> <li>DRC-001 [48]</li> <li>DRC-002 [58]</li> </ul> |
| Switchgear                                         | LBS-F1-001<br>LBS-F1-002                               |
|                                                    | LBS-F1-003<br>LBS-F1-004                               |
|                                                    | LBS-F1-005                                             |
| Measu System Status                                | m LBS-F2-001                                           |
| Door: Close Disable Off                            | LBS-F2-002<br>LBS-F2-003                               |
| Battery: 0.00 V Signal Strength: 0                 | LBS-F2-004<br>LBS-F2-005                               |
| Re supply. 0.00 V Datetime: 01-01-2000 12:00:00 AM | LBS-F2-006<br>LBS-F3-001                               |
| User Alarm Settings                                | LBS-F3-003<br>LBS-F3-004                               |
| Source Alarm OFF Switch Alarm OFF                  | LBS-F3-006                                             |
| Controls X                                         | 19 07-2022<br>01:43:48 PM<br>Search                    |
| VPSunt                                             |                                                        |
| RPM Grd Press(Rhtreater                            | Connected - 6 🕀                                        |

រូបទី៦០ ផ្ទាំងបញ្ជា Switchgear LBS តាមរយ:ឧបករណ៍បញ្ជាផ្តាច់ភ្ជាប់ពីចម្ងាយ DRC-002

**ជំហានទី២៖** ដើម្បីទទួលបានទិន្នន័យនិងស្ថានភាពរបស់ Load Break Switch (LBS)។

**ចុចលើ 🔤 controls** ប៊ូតុង Controls បន្ទាប់មកមានសារ Do you want to read Controls ? បង្ហាញ។

- **ចុចលើ**ប៊ូតុង Yes កម្មវិធី RPM Grid នឹងទាញយកទិន្នន័យ និងស្ថានភាព LBS តាមរយ:ឧបករណ៍បញ្ជាផ្តាច់ភ្ជាប់ពីចម្ងាយ DRC-002 ។
- **ចុចលើ**ប៊ូតុង No បោះបង់ប្រតិបត្តិការណ៍។

| VP.Start RPM Grid                                  | 40×                    |                              |
|----------------------------------------------------|------------------------|------------------------------|
| LBS-F1-001 Controls                                | 2 02:13 PM             | LBS-F1-001                   |
| DRC-002 VP.Start ID: 0967403152 at Pursat          |                        | DRC-001 [48]<br>DRC-002 [58] |
| Switchgear                                         |                        | LBS-F1-001<br>LBS-F1-002     |
|                                                    |                        | LBS-F1-003<br>LBS-F1-004     |
| Measu Do you want to read Controls?                |                        | LBS-F1-006                   |
|                                                    |                        | LBS-F2-002<br>LBS-F2-003     |
| Sola<br>Battery: 0.00 V Signal Strength: 0         | $\sim$                 | LBS-F2-004<br>LBS-F2-005     |
| AC Supply: 0.00 V Datetime: 01-01-2000 12:00:00 AM | <b>Ģ Ģ</b>             | LBS-F2-006<br>LBS-F3-001     |
| User Course Wee Office                             | lagram                 | LBS-F3-003<br>LBS-F3-004     |
| Source Autim CPP                                   | VP.Start<br>13 07-2022 | LBS-F3-006<br>LBS-F4-001     |
|                                                    | 01:43:48 PM            | Search                       |
| NPM Grd VPStart Provide Travel Travel              |                        | Connected - 8 🖻              |

រូបទី៦១ ការទាញយកទិន្នន័យ និងស្ថានភាព LBS តាមរយ:ឧបករណ៍បញ្ជាផ្តាច់ភ្ជាប់ពីចម្ងាយ DRC-002

**ជំហានទី៣៖** បន្ទាប់ពី ចុចលើប៊ូតុង Yes ទិន្នន័យត្រូវបានបង្ហាញនៅលើកម្មវិធី RPM Grid ។

#### គ្រប់គ្រងនិងបញ្ជាឧបករណ៍ផ្តាច់ភ្ជាប់ពីចម្ងាយ (Controls)

ក. បញ្ជាផ្តាច់ភ្ជាប់ Switchgear

ករណីផ្តាច់ ឬ ចំហ Switchgear

រូបទី៦២ ទិន្នន័យដែលទទួលបានតាមរយ:ឧបករណ៍បញ្ហាផ្តាច់ភ្ជាប់ពីចម្ងាយ DRC-002

| VP.Start RPM Grid                                                                                                    |                                       |                                                            |
|----------------------------------------------------------------------------------------------------|---------------------------------------|------------------------------------------------------------|
| LBS-F1-001 Controls                                                                                                    | 2 02:13 PM 🗮                          | LBS-F1-001                                                 |
| DRC-002 VP.Start ID: 0967403152 at Pursat                                                                                                    |                                       | <ul> <li>▶ DRC-001 [48]</li> <li>■ DRC-002 [58]</li> </ul> |
| Switchgear ON                                                                                                    |                                       | LBS-F1-001<br>LBS-F1-002                                   |
| ON / Close OFF / Trip                                                                                                    | ])                                    | LBS-F1-003<br>LBS-F1-004<br>LBS-F1-005                     |
| Measu System Status                                                                                                    | E                                     | LBS-F1-006<br>LBS-F2-001<br>LBS-F2-002                     |
| Door:     Close     Disable Off       Solar:     27.69     V     Remote Mode       Battery:     25.88     V     Signal Strength: 27       AC Supply:     0.00     V     Datetime: 13-07-2022 2:13:35 PM | Þ þ                                   | LBS-F2-002<br>LBS-F2-004<br>LBS-F2-005<br>LBS-F2-006       |
| User Source Alarm ON Switch Alarm OFF                                                                                                    | iagram                                | LBS-F3-001<br>LBS-F3-003<br>LBS-F3-004<br>LBS-F3-006       |
| Controls X                                                                                                    | VP.Start<br>13-07-2022<br>01:43:48 PM | LBS-F4-001<br>LBS-F4-002<br>Search                         |
| RPM Grid<br>Knowless Through The Indegr                                                                                                    |                                       | Connected - 5                                              |

VP.Start RPM Grid C 2 02:13 PM ≡ LBS-F1-001 Controls DRC-001 [48] DRC-002 [58 DRC-002 VP.Start ID: 0967403152 at Pursat LBS-F1-003 ON / Close OFF / Trip LBS-F1-004 LBS-F1-005 LBS-F1-006 System Status LBS-F2-001 LBS-F2-002 able Off LBS-F2-003 th: 27 LBS-F2-005 : 13-07-2022 2:13:35 PM LBS-F2-006 LBS-F3-001 Alarm Setting LBS-F3-003 LBS-F3-004 LBS-F3-006 LBS-F4-001 1 RS.F4.00

រូបទី៦៣ ការបញ្ហា Switchgear LBS ចំហពីកម្មវិធី RPM Grid តាមរយ:ទៅកាន់ឧបករណ៍បញ្ហាផ្តាច់ភ្ជាប់ពីចម្ងាយ DRC-002

ដើម្បីបញ្ជាផ្តាច់ ឬ ចំហ Switchgear ត្រូវចុចប៊ូតុង OFF/Trip បន្ទាប់មានសារបង្ហាញ Do you want to set Switchgear to Trip ? ព្រមទាំងថតរូបប្រតិបត្តិករ។

- **ចុចលើ**ប៊ូតុង Yes ដើម្បីផ្តាប់ ឬ បំហ Switchgear ។
- ចុចលើប៊ូតុង No បោះបង់ប្រតិបត្តិការណ៍។

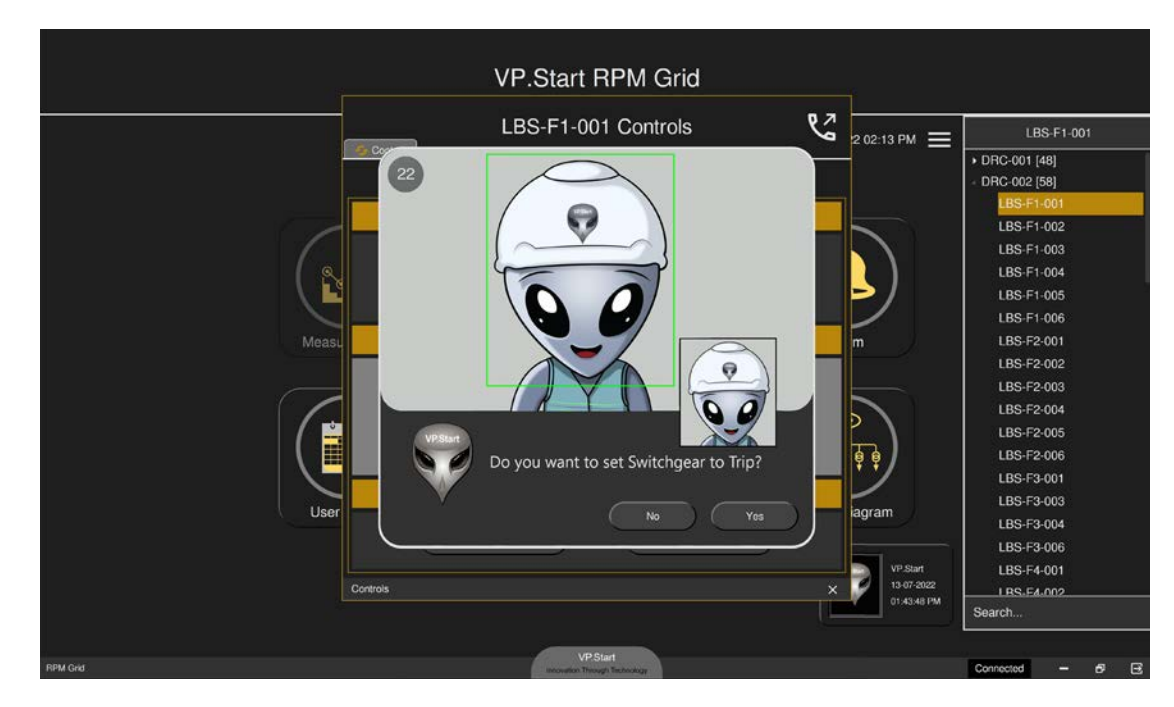

រូបទី៦៤ សារបញ្ជាក់ពីការបញ្ជា Switchgear ចំហតាមរយ:ឧបករណ៍បញ្ជាផ្តាច់ភ្ជាប់ពីចម្ងាយ DRC-002

| r                                         | VP.Start RPM Grid                                                                                                    |              |                                                        |
|-------------------------------------------|----------------------------------------------------------------------------------------------------|--------------|--------------------------------------------------------|
|                                           | LBS-F1-001 Controls                                                                                                    | 2 02:13 PM 🗮 | LBS-F1-001                                             |
|                                           | DRC-002 VP.Start ID: 0967403152 at Pursat                                                                                                    |              | <ul> <li>DRC-001 [48]</li> <li>DRC-002 [58]</li> </ul> |
|                                           | Switchgear OFF                                                                                                    |              | LBS-F1-001<br>LBS-F1-002                               |
| 6                                         |                                                                                                    |              | LBS-F1-003<br>LBS-F1-004                               |
| Le la la la la la la la la la la la la la |                                                                                                    | 2            | LBS-F1-005<br>LBS-F1-006                               |
| Measu                                     | System Status                                                                                                    | m            | LBS-F2-001                                             |
|                                           | Door: Close Disable Off                                                                                                    |              | LBS-F2-003                                             |
| ( 😫                                       | Battery:         25.88         V         Signal Strength: 27           AC Supply:         0.00         V         Datetime: 13:07-2022 2:13:35 PM                                                                                                    |              | LBS-F2-005                                             |
|                                           | Alarm Settings                                                                                                    | Į Į          | LBS-F3-001                                             |
| User                                      | Success 199<br>Success Success Su | lagram       | LBS-F3-003<br>LBS-F3-004                               |
|                                           |                                                                                                    | VP.Start     | LBS-F3-006<br>LBS-F4-001                               |
|                                           | Controls X                                                                                                    | 01.43.48 PM  | LRS-F4-002<br>Search                                   |
| RPM Grid                                  | VPSiat<br>Interview Technology                                                                                                    |              | Connected - 5 🖻                                        |

បន្ទាប់មកសារ Success បង្ហាញស្ថានភាព Switchgear OFF និងប៊ូតុង OFF/Trip ភ្លឺពណ៌បៃតង។

រូបទី៦៥ ការបញ្ហា Switchgear ចំហបានជោគជ័យតាមរយ:ឧបករណ៍បញ្ហាផ្តាច់ភ្ជាប់ពីចម្ងាយ DRC-002

## ករណីភ្ជាប់ Switchgear

ដើម្បីបញ្ជា Switchgear ភ្ជាប់ត្រូវចុចប៊ូតុង ON/Close និងមានសារបង្ហាញ Do you want to set Switchgear to Close? ព្រមទាំង ថតរូបប្រតិបត្តិករ។

- **ចុចលើ**ប៊ូតុង Yes ដើម្បីបញ្ជា Switchgear ឲ្យភ្ជាប់។
- **ចុចលើ**ប៊ូតុង No បោះបង់ប្រតិបត្តិការណ៍។

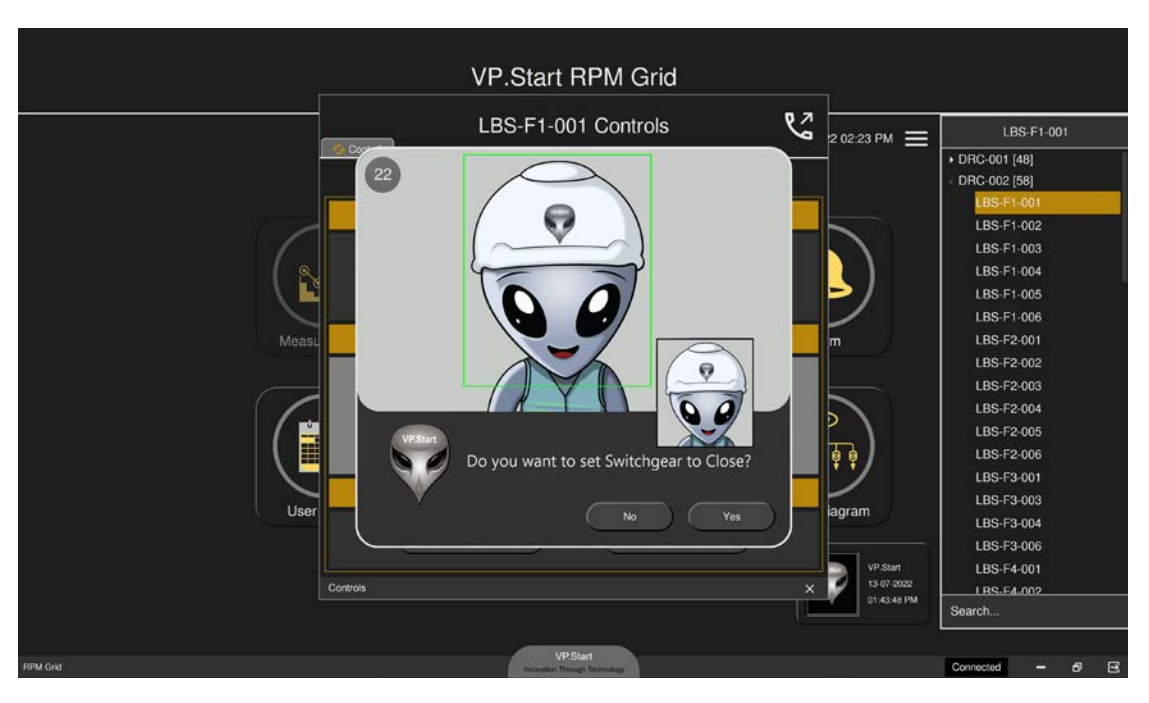

រូបទី៦៦ សារបញ្ជាក់ពីការបញ្ជា Switchgear LBS ភ្ជាប់តាមរយ:ឧបករណ៍បញ្ជាផ្តាច់ភ្ជាប់ពីចម្ងាយ DRC-002

ស្ថានភាព Switchgear ប្តូរទៅ Switchgear ON និងប៊ូតុង ON/Close ភ្លឺពណ៌ក្រហម បន្ទាប់ពីមានសារ Success បង្ហាញ។

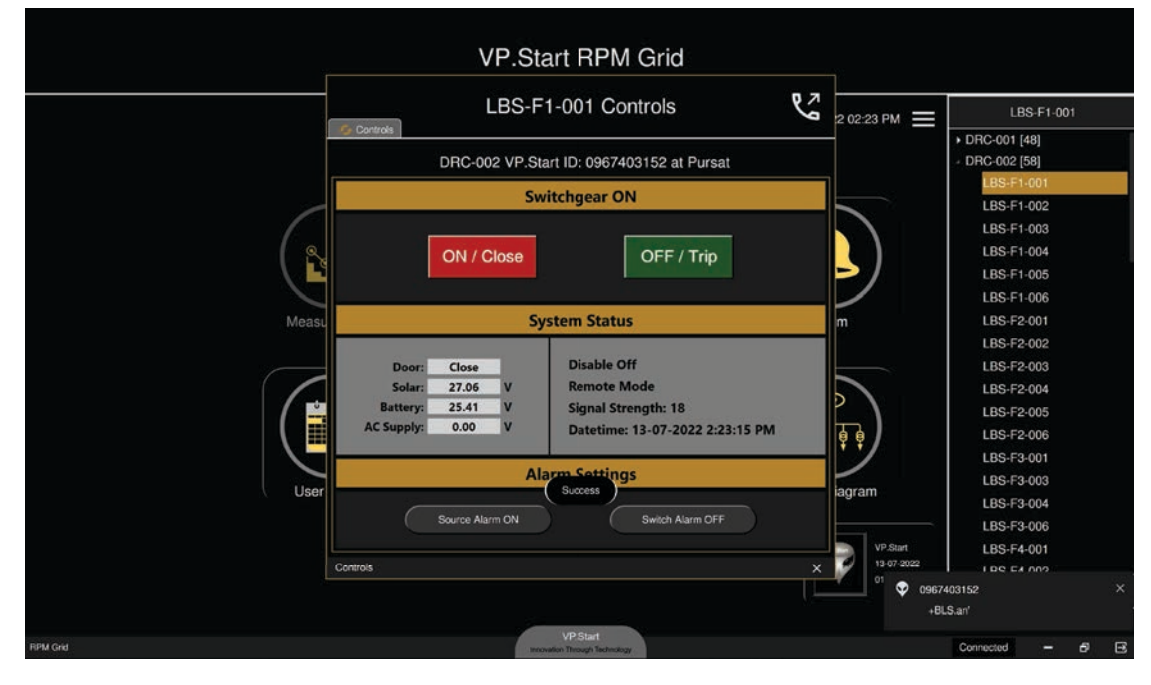

រូបទី៦៧ ការបញ្ជា Switchgear ភ្ជាប់បានជោគជ័យតាមរយ:ឧបករណ៍បញ្ជាផ្តាច់ភ្ជាប់ពីចម្ងាយ DRC-002

# ខ. មុខងារហៅទូរស័ព្ទពីកម្មវិធី RPM Grid ទៅកាន់ឧបករណ៍បញ្ជាផ្តាច់ភ្ជាប់ពីចម្ងាយ Call Control

កម្មវិធី RPM Grid ក៏មានមុខងារហៅទូរស័ព្ទទៅកាន់ឧបករណ៍បញ្ជាផ្តាច់ភ្ជាប់ពីចម្ងាយ ដើម្បីជួយសម្រួលដល់ការបញ្ជាផ្តាច់ភ្ជាប់ និងស្រង់ ទិន្នន័យតាមរយ:ឧបករណ៍បញ្ជាផ្តាច់ភ្ជាប់ពីចម្ងាយ។

ចុចលើ 😵 ប៊ូតុង ដែលមាននិមិត្តសញ្ញាទូរស័ព្ទបន្ទាប់មកមានបង្ហាញផ្ទាំងទូរស័ព្ទលេចចេញ។

| VP.Start RPM Grid                                 |                               |
|---------------------------------------------------|-------------------------------|
| LBS-F1-001 Controls                               | LBS-F1-001                    |
| DBC-002 VP Start ID: 0967403152 at Purcet         | DRC-001 [48]     DBC-002 [58] |
|                                                   | LBS-F1-001                    |
| Switchgear ON                                     | LBS-F1-002                    |
|                                                   | LBS-F1-003                    |
|                                                   | LBS-F1-004                    |
|                                                   | LBS-F1-005                    |
|                                                   | LBS-F1-006                    |
| Measu System Status m                             | LBS-F2-001                    |
|                                                   | LBS-F2-002                    |
| Door: Close Disable Off                           | LBS-F2-003                    |
| Solar: 27.06 V Remote Mode                        | LBS-F2-004                    |
| Battery: 25.41 V Signal Strength: 18              | LBS-F2-005                    |
| AC Supply: 0.00 V Datetime: 13-07-2022 2:23:15 PM | LBS-F2-006                    |
|                                                   | LBS-F3-001                    |
| Alarm Settings                                    | LBS-F3-003                    |
| agrain agrain                                     | LBS-F3-004                    |
| Source Alarm ON Switch Alarm OFF                  | LBS-F3-006                    |
|                                                   | LBS-F4-001                    |
| Controls X 1991-302                               |                               |
| φ os                                              | 67403152 ×                    |
|                                                   | -DC3.81                       |
| RPM Grd VESSAR                                    | Connected - 6 🖻               |

រូបទី៦៨ ការហៅទូរស័ព្ទទៅកាន់ឧបករណ៍បញ្ជាផ្តាច់ភ្ជាប់ពីចម្ងាយ DRC-002

- **ចុចលើ**ប៊ូតុង Call ដើម្បីហៅទូរស័ព្ទពីកម្មវិធី RPM Grid ទៅកាន់ឧបករណ៍បញ្ជាផ្តាច់ភ្ជាប់ពីចម្ងាយ។
- **ចុចលើ**ប៊ូតុង Close ដើម្បីបិទផ្ទាំងទូរស័ព្ទ។

|            | Call Controls                                  |                                           |                          |
|------------|------------------------------------------------|-------------------------------------------|--------------------------|
| G Controls | LBS-F1-001                                     | 2 02:24 PM                                | LBS-F1-001               |
|            | Controller: DRC-002<br>VP.Start ID: 0967403152 |                                           | - DRC-002 [58]           |
|            |                                                |                                           | LBS-F1-002               |
|            | r h                                            |                                           | LBS-F1-003<br>LBS-F1-004 |
|            |                                                | ►/                                        | LBS-F1-005               |
| Measi      |                                                |                                           | LBS-F1-006<br>LBS-F2-001 |
|            | $\neg$ $\sim$ $\sim$ $\neg$                    |                                           | LBS-F2-002               |
| Door       | 4 5 6                                          |                                           | LBS-F2-003               |
| - Battery  |                                                |                                           | LBS-F2-004               |
| AC Supply  | 7 8 9 31                                       | 5 PM                                      | LBS-F2-006               |
|            |                                                |                                           | LBS-F3-001               |
| Hear       |                                                | in an an an an an an an an an an an an an | LBS-F3-003               |
| User       | _ ( ^ ) ( 0 ) ( # ) _                          | agram                                     | LBS-F3-004               |
|            |                                                |                                           | LBS-F3-006               |
|            | Call                                           | VP.Start                                  | LBS-F4-001               |
| Controls   | Can                                            | × 🖌 13-07-2022                            | 1 RS.F4.002              |

រូបទី៦៩ ហៅទូរស័ព្ទពីកម្មវិធី RPM Grid ទៅកាន់ឧបករណ៍បញ្ជាផ្តាច់ភ្ជាប់ពីចម្ងាយ DRC-002

បន្ទាប់ពីឧបករណ៍បញ្ជាផ្តាច់ភ្ជាប់ពីចម្ងាយ ទទួលការហៅចូល សូមស្តាប់តាមការណែនាំ។ នោះប្រតិបត្តិករអាចចុចលេខតាមការណែនាំដូចខាងក្រោម៖

- ចុចលេខ១ សម្រាប់ ភាសាខ្មែរ។
- ចុចលេខ២ សម្រាប់ ភាសាអង់គ្លេស។
- ចុចលេខ៣ ណែនាំការប្រើប្រាស់។
- ចុចលេខ៧ ស្តាប់ពីស្ថានភាព Switchgear ។
- ចុចលេខ០ ចូលទៅកាន់មុខងារបញ្ហា Control mode ។
- ចុចលេខ៨ Restart Controller ។
- ចុចសញ្ញា \* បញ្ជា Switchgear ចំហ ឬ ផ្តាច់។
- **ចុច**សញ្ញា # បញ្ហា Switchgear ភ្ជាប់។
- សម្រាប់មុខងារ បញ្ជា Switchgear ចំហ ឬ ភ្ជាប់ និង Restart ឧបករណ៍បញ្ជាផ្តាច់ភ្ជាប់ពីចម្ងាយ ត្រូវចូលទៅកាន់មុខងារបញ្ជា (Control Mode) ជាមុនសិន។
- **ឧទាហរណ៍៖** ប្រតិបត្តិករធ្វើការ បញ្ជា Switchgear ភ្ជាប់ ឧបករណ៍បញ្ជាផ្តាច់ភ្ជាប់ពីចម្ងាយ។
- ជំហ៊ានទី១៖ ហៅទូរស័ព្ទទៅកាន់ ឧបករណ៍បញ្ហាផ្តាច់ភ្ជាប់ពីចម្ងាយ។
- ជំហ៊ានទី២៖ បន្ទាប់ពីឧបករណ៍បញ្ជាផ្តាច់ភ្ជាប់ពីចម្ងាយ ទទួលការហៅចូលហើយ ប្រតិបត្តិករ ត្រូវចុចលេខ ( 0 ) បន្ទាប់មកត្រូវចុចសញ្ញា (#)។

### គ. មុខងារ Alarm Setting

ក្នុងមុខងារ Alarm Setting ទៅកាន់ឧបករណ៍បញ្ជាផ្តាច់ភ្ជាប់ពីចម្ងាយ DRC-002 មាន ២ ប្រភេទ៖ Source Alarm និង Switch Alarm ។ ឧទាហរណ៍ ការបិទបើកមុខងារ Source Alarm ។

ចូលទៅកាន់ផ្នែក Alarm Setting ហើយចុចលើ Source Alarm ON/OFF របស់ Source Alarm និងមានសារ Do you want to set Source Alarm Off ? មានន័យថាបិទ Source Alarm ឬ Do you want to set Source Alarm On ? មានន័យថាបើក Source Alarm ព្រមទាំងថតរូបប្រតិបត្តិករ។ គ្រប់គ្រងនិងបញ្ហាឧបករណ៍ផ្តាច់ភ្ជាប់ពីចម្ងាយ (Controls)

រូបទី៧០ ផ្ទាំងមុខងារ Alarm Settings ទៅកាន់ឧបករណ៍បញ្ជាផ្តាច់ភ្ជាប់ពីចម្ងាយ DRC-002

VP.Start RPM Grid 3 LBS-F1-001 Controls LBS-F1-001 2 02:25 PM 🔳 + DRC-001 [48] 22 DRC-002 [58] LBS-F1-002 LBS-F1-003 LBS-F1-004 LBS-F1-005 LBS-F1-006 LBS-F2-001 ę LBS-F2-005 Do you want to set Source Alarm Off? LBS-F3-003 LBS-F3-006 LBS-F4-001 188.F4.00

រូបទី៧១ សារបញ្ជាក់ពីការកែប្រែ Source Alarm ប៉ារ៉ាម៉ែត្រទៅកាន់ឧបករណ៍បញ្ជាផ្តាច់ភ្ជាប់ពីចម្ងាយ DRC-002

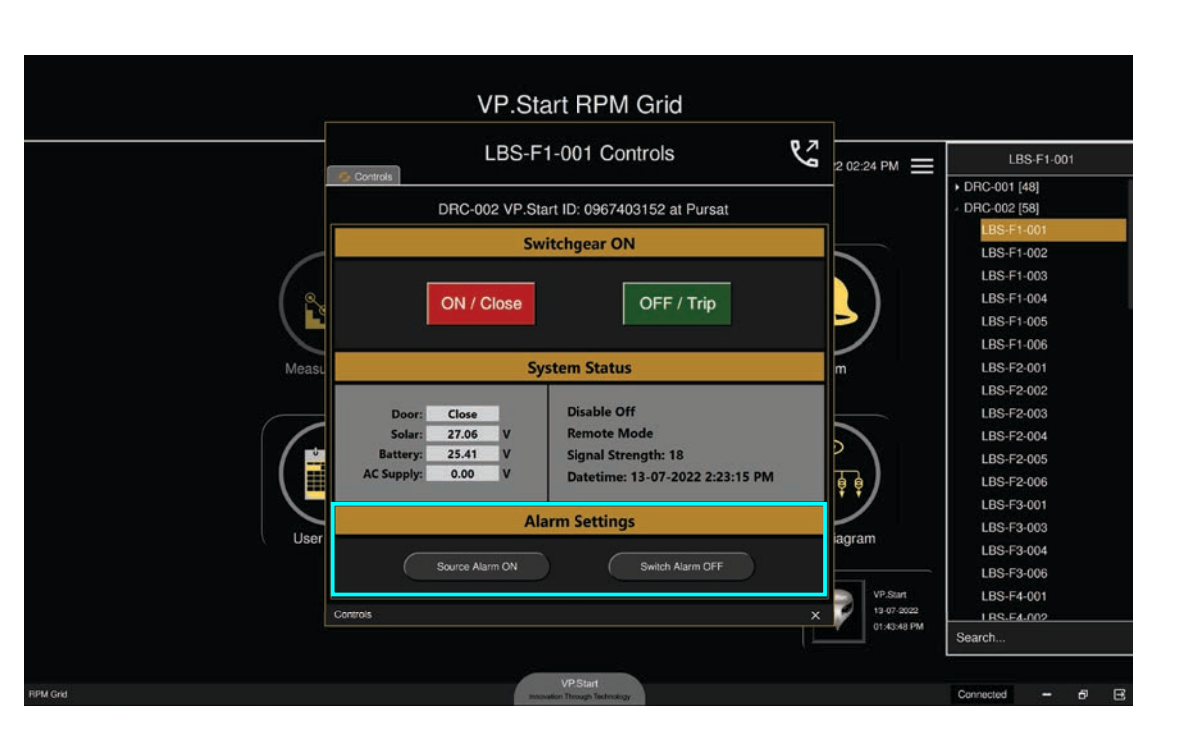

- **ចុចលើ**ប៊ូតុង Yes ដើម្បីបិទ/បើក Source Alarm ។
- **ចុចលើ**ប៊ូតុង No បោះបង់ប្រតិបត្តិការណ៍។

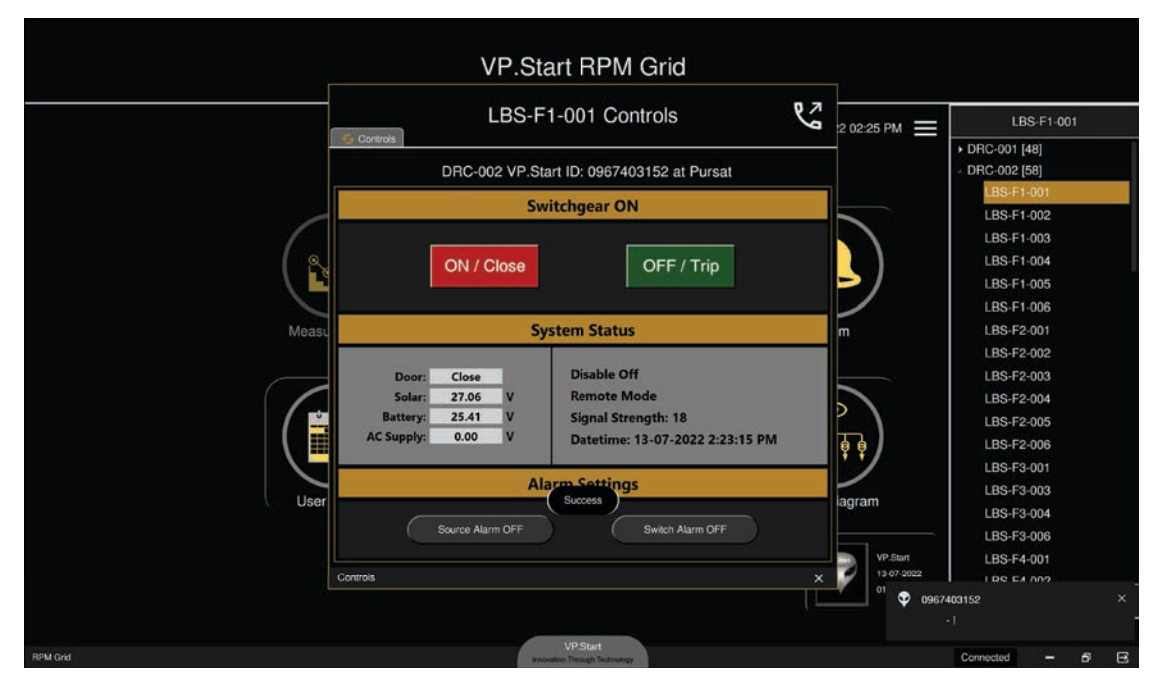

រូបទី៧២ លទ្ធផលបិទបើក Alarm Source របស់ឧបករណ៍បញ្ជាផ្តាច់ភ្ជាប់ពីចម្ងាយ DRC-002 បានជោគជ័យ

# ៥.៣. ឧបករណ៍បញ្ជាផ្តាច់ភ្ជាប់ពីចម្ងាយ DRC-003

ចំពោះឧបករណ៍បញ្ជាផ្តាច់ភ្ជាប់ពីចម្ងាយ DRC-003 ក្នុងមុខងារគ្រប់គ្រងបញ្ជា (Controls) ត្រូវបានចែកជា ២ ផ្នែកគឺ៖ គ្រប់គ្រងបញ្ជា (Controls) និងកំណត់ត្រា (Event Logs) ។

| DRC-003 VP.S         |                                                     |                                         |                              |                  | DRC-003                     | VP.Start ID: 096                                                   | 3907810 at Pursat |              |              |
|----------------------|-----------------------------------------------------|-----------------------------------------|------------------------------|------------------|-----------------------------|--------------------------------------------------------------------|-------------------|--------------|--------------|
|                      |                                                     | Curren                                  | ıt                           |                  |                             | System Sta                                                         | itus              | Swite        | hgear        |
|                      | Current Pr<br>Current Pr<br>Current Pr<br>Current G | nase A:<br>nase B:<br>nase C:<br>round: | 0.00<br>0.00<br>0.00<br>0.00 | A<br>A<br>A<br>A | Vers<br>Batt<br>Sigr<br>Dat | sion: 0<br>tery: 0.00 V<br>nal Strength: 0<br>etime: 01-01-2000 12 | :00:00 AM         | Close        | Trip         |
| Auto Recloser Status |                                                     |                                         |                              |                  | Alarm                       | Alarm                                                              | Settings          |              |              |
| Con                  | trol Lockout                                        | Pha Tr                                  | ip Blocked                   | Pha A F          | ault Trip                   | Phase O/C Alarm                                                    | Rom Fail          | Switch Alarm | Source Alarm |
| Sys                  | stem Alarm                                          | Hot I                                   | Line Tag                     | Pha B F          | ault Trip                   | Gnd O/C Alarm                                                      | Battery Alarm     | OFF          | OFF          |
| Abo                  | ve Mini Trip                                        | Reverse                                 | Power Flow                   | Pha C F          | ault Trip                   | NPS O/C Alarm                                                      | Counter Alarm     |              |              |
| Sup                  | pervisor Off                                        | Pha A V                                 | Vol Present                  | Gnd Fa           | ault Trip                   | Over Vol Alarm                                                     | No AC Present     |              |              |
| No                   | n Reclose                                           | Pha B \                                 | Vol Present                  | SGF F            | ault Trip                   | Under Vol Alarm                                                    | Trip Malfun       |              |              |
| Gnd                  | Trip Blocked                                        | Pha C 1                                 | Vol Present                  | Remote           | HCT On                      | Freq Trip Blocked                                                  | Close Malfun      |              |              |
| SG                   | F Blocked                                           | No A                                    | C Power                      | Local            | HCT On                      | Vol Trip Blocked                                                   | Frequency Trip    |              |              |
| CLF                  | U Blocked                                           | Ctrl Circ                               | uit Interrupt                | HCT Tr           | ip Status                   | Control Door Open                                                  | Voltage Trip      |              |              |

រូបទី៧៣ ផ្ទាំងទិន្នន័យ និងបញ្ជា Auto Recloser តាមរយៈឧបករណ៍បញ្ជាផ្តាច់ភ្ជាប់ពីចម្ងាយ DRC-003

# ់ក. ផ្នែកគ្រប់គ្រងបញ្ជា Controls

ផ្នែកនេះបង្ហាញព័ត៌មានរបស់ Auto Recloser មានដូចជា ស្ថានភាព Switchgear, អាំងតង់ស៊ីតេចរន្ត, មុខងារ Auto Recloser Setting និង Alarm Settings ។

ជំហានទី១៖ ជ្រើសរើសឧបករណ៍បញ្ជាផ្តាច់ភ្ជាប់ពីចម្ងាយ DRC-003 ណាមួយ បន្ទាប់មកចុចលើនិមិត្តសញ្ញា 🕢 មុខងារ Controls ។

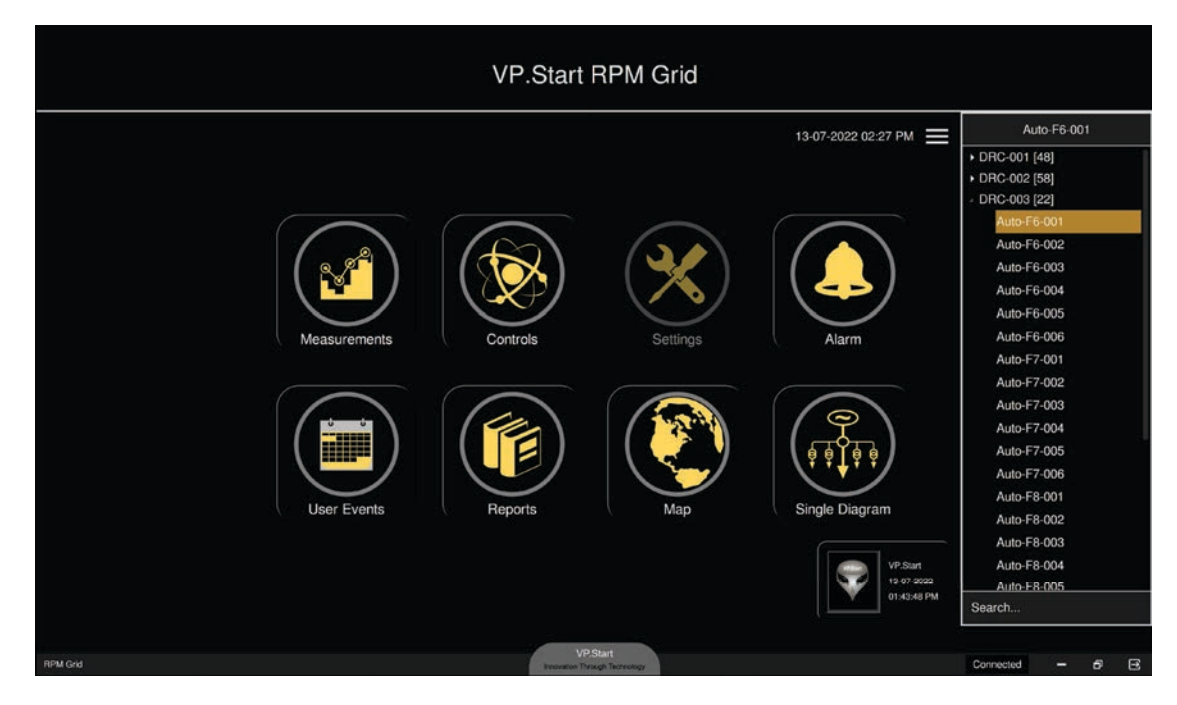

រូបទី៧៤ ការជ្រើសរើសឧបករណ៍បញ្ជាផ្តាច់ភ្ជាប់ពីចម្ងាយ DRC-003

|                                                  |                                                                                                    | DRC-003          | VP.Start ID: 0963 | 3907810 at Pursat |              |              |  |
|--------------------------------------------------|----------------------------------------------------------------------------------------------------|------------------|-------------------|-------------------|--------------|--------------|--|
|                                                  | Current                                                                                                    |                  | System Sta        | tus               | Swite        | itchgear     |  |
| Current P<br>Current P<br>Current P<br>Current G | rrent Phase A: 0.00 A Version: 0<br>rrent Phase B: 0.00 A Battery: 0.00 V<br>rrent Phase C: 0.00 A Signal Strength: 0<br>rrent Ground: 0.00 A Datetime: 01-01-2000 12:00:00 AM |                  |                   |                   | Trip         |              |  |
| Auto Recloser Status                             |                                                                                                    |                  |                   | Alarm             | Alarm        | Settings     |  |
| Control Lockout                                  | Pha Trip Blocked                                                                                                    | Pha A Fault Trip | Phase O/C Alarm   | Rom Fail          | Switch Alarm | Source Alarm |  |
| System Alarm                                     | Hot Line Tag                                                                                                    | Pha B Fault Trip | Gnd O/C Alarm     | Battery Alarm     | Control      | Corr         |  |
| Above Mini Trip                                  | Reverse Power Flow                                                                                                    | Pha C Fault Trip | NPS O/C Alarm     | Counter Alarm     | OFF          | OFF          |  |
| Suppervisor Off                                  | Pha A Vol Present                                                                                                    | Gnd Fault Trip   | Over Vol Alarm    | No AC Present     |              |              |  |
| Non Reclose                                      | Pha B Vol Present                                                                                                    | SGF Fault Trip   | Under Vol Alarm   | Trip Maltun       |              |              |  |
| Gnd Trip Blocked                                 | Pha C Vol Present                                                                                                    | Remote HCT On    | Freq Trip Blocked | Close Malfun      |              |              |  |
| SGF Blocked                                      | No AC Power                                                                                                    | Local HCT On     | Vol Trip Blocked  | Frequency Trip    |              |              |  |
| CLPU Blocked                                     | Ctrl Circuit Interrupt                                                                                                    | HCT Trip Status  | Control Door Open | Voltage Trip      |              |              |  |

រូបទី៧៥ ផ្ទាំងមុខងារបញ្ហា Auto Recloser តាមរយ:របស់ឧបករណ៍បញ្ហាផ្តាច់ភ្ជាប់ពីចម្ងាយ DRC-003

**ជំហានទី២៖** ដើម្បីទទួលបានព័ត៌មាន និងស្ថានភាពផ្សេងៗ របស់ Auto-Recloser ។

- **ចុចលើ 💽 community** ប៊ូតុង Controls នោះសារ Do you want to read Controls ? នឹងបង្ហាញដើម្បីបញ្ជាក់ពីការធ្វើប្រតិបត្តិការណ៍។
- **ចុចលើ**ប៊ូតុង Yes ឧបករណ៍បញ្ជាផ្តាច់ភ្ជាប់ពីចម្ងាយ DRC-003 នឹងបង្ហាញទិន្នន័យនៅលើកម្មវិធី RPM Grid ។
- **ចុចលើ**ប៊ូតុង No បោះបង់ប្រតិបត្តិការណ៍។

|                                                     |                                                                     | DRC-003                   | 3 VP.Start ID: 096      | 3907810 at Pursat     |              |              |  |
|-----------------------------------------------------|---------------------------------------------------------------------|---------------------------|-------------------------|-----------------------|--------------|--------------|--|
|                                                     | Current                                                             |                           | System Sta              | tus                   | Swite        | hgear        |  |
| Current Ph<br>Current Ph<br>Current Ph<br>Current G | hase A: 0.00 /<br>hase B: 0.00 /<br>hase C: 0.00 /<br>round: 0.00 / | A Vers<br>A Bat<br>A vers | sion: 0<br>tery: 0.00 V | 28<br>Dread Controls2 | Close        | Trip         |  |
|                                                     | Auto Reclo                                                          | ser Sta                   | Do you want ti          | o read controls:      | Alarm        | Settings     |  |
| Control Lockout                                     | Pha Trip Blocked                                                    | Pha A F                   |                         | Yes                   | Switch Alarm | Source Alarm |  |
| System Alarm                                        | Hot Line Tag                                                        | Pha B Fa                  |                         |                       | OFF          | OFF          |  |
| Above Mini Trip                                     | Reverse Power Flow                                                  | Pha C Fault Trip          | NPS O/C Alarm           | Counter Alarm         |              |              |  |
| Suppervisor Off                                     | Pha A Vol Present                                                   | Gnd Fault Trip            | Over Vol Alarm          | No AC Present         |              |              |  |
| Non Reclose                                         | Pha B Vol Present                                                   | SGF Fault Trip            | Under Vol Alarm         | Trip Malfun           |              |              |  |
| Gnd Trip Blocked                                    | Pha C Vol Present                                                   | Remote HCT On             | Freq Trip Blocked       | Close Malfun          |              |              |  |
| SGF Blocked                                         | No AC Power                                                         | Local HCT On              | Vol Trip Blocked        | Frequency Trip        |              |              |  |
| CLPU Blocked                                        | Ctrl Circuit Interrupt                                              | HCT Trip Status           | Control Door Open       | Voltage Trip          |              |              |  |

រូបទី៧៦ ទាញទិន្នន័យតាមរយ:ឧបករណ៍បញ្ជាផ្តាច់ភ្ជាប់ពីចម្ងាយ DRC-003

**ជំហានទី៣៖** បន្ទាប់ពី ចុចលើប៊ូតុង Yes អាំងតង់ស៊ីតេចរន្ត និងស្ថានភាពផ្សេងៗ របស់ Auto Recloser នឹងបង្ហាញទិន្នន័យ។

|                                                     |                                                                                                    | DRC-003          | 3 VP.Start ID: 096                                                       | 3907810 at Pursat |                                                                                                    |                                                                                                    |
|-----------------------------------------------------|----------------------------------------------------------------------------------------------------|------------------|--------------------------------------------------------------------------|-------------------|----------------------------------------------------------------------------------------------------|----------------------------------------------------------------------------------------------------|
|                                                     | Current                                                                                                    |                  | System Sta                                                               | tus               | Switchg                                                                                                    | jear ON                                                                                                    |
| Current Pl<br>Current Pl<br>Current Pl<br>Current G | Phase A:     74.52     A     Versite       Phase B:     73.15     A     Batter       Phase C:     73.12     A     Sign       Ground:     2.72     A     Date |                  | sion: 2.34<br>tery: 24.66 V<br>nal Strength: 18<br>etime: 13-07-2022 2:2 | 28:02 PM          | Close                                                                                                    | Trip                                                                                                    |
|                                                     | Auto Reclo                                                                                                    | oser Status      |                                                                          | Alarm             | Alarm 9                                                                                                    | Settings                                                                                                    |
| Control Lockout                                     | Pha Trip Blocked                                                                                                    | Pha A Fault Trip | Phase O/C Alarm                                                          | Rom Fail          | Switch Alarm                                                                                                    | Source Alarm                                                                                                    |
| System Alarm                                        | Hot Line Tag                                                                                                    | Pha B Fault Trip | Gnd O/C Alarm                                                            | Battery Alarm     |                                                                                                    |                                                                                                    |
| Above Mini Trip                                     | Reverse Power Flow                                                                                                    | Pha C Fault Trip | NPS O/C Alarm                                                            | Counter Alarm     |                                                                                                    |                                                                                                    |
| Suppervisor Off                                     | Pha A Vol Present                                                                                                    | Gnd Fault Trip   | Over Vol Alarm                                                           | No AC Present     |                                                                                                    |                                                                                                    |
| Non Reclose                                         | Pha B Vol Present                                                                                                    | SGF Fault Trip   | Under Vol Alarm                                                          | Trip Malfun       |                                                                                                    |                                                                                                    |
| Gnd Trip Blocked                                    | Pha C Vol Present                                                                                                    | Remote HCT On    | Freq Trip Blocked                                                        | Close Malfun      | and the second second se | Conception of the local division of the local division of the loca |
| SGF Blocked                                         | No AC Power                                                                                                    | Local HCT On     | Vol Trip Blocked                                                         | Frequency Trip    |                                                                                                    |                                                                                                    |
| CLPU Blocked                                        | Ctrl Circuit Interrupt                                                                                                    | HCT Trip Status  | Control Door Open                                                        | Voltage Trip      |                                                                                                    |                                                                                                    |

រូបទី៧៧ ទិន្នន័យដែលទទួលបានតាមរយ:ឧបករណ៍បញ្ជាផ្តាច់ភ្ជាប់ពីចម្ងាយ DRC-003

## ក.១. បញ្ជាផ្តាច់ភ្ជាប់ Switchgear

# ករណីផ្តាច់ ឬ ចំហ Switchgear

ដើម្បីធ្វើការផ្តាច់ ឬ ចំហ Switchgear ត្រូវចុចលើប៊ូតុង Trip បន្ទាប់មកមានសារ Do you want to set Switchgear to Trip ? បង្ហាញឡើង ព្រមទាំងថតរូបប្រតិបត្តិករ។

- ចុចលើប៊ូតុង No បោះបង់ប្រតិបត្តិការណ៍។

- ចុចលើប៊ូតុង Yes ដើម្បីបញ្ចា Switchgear ឲ្យចំហ។

| DRC-003 \                |                                              |                                                            |             |                              | VP.Start ID: 096                                                         | 3907810 at Pursat |              |              |
|--------------------------|----------------------------------------------|------------------------------------------------------------|-------------|------------------------------|--------------------------------------------------------------------------|-------------------|--------------|--------------|
|                          |                                              | Current                                                    |             |                              | System Sta                                                               | tus               | Switch       | gear ON      |
| Cur<br>Cur<br>Cur<br>Cur | rent Pha<br>rent Pha<br>rent Pha<br>rent Gro | ase A: 74.52<br>ase B: 73.15<br>ase C: 73.12<br>ound: 2.72 | A<br>A<br>A | Vers<br>Batt<br>Sigr<br>Date | tion: 2.34<br>tery: 24.66 V<br>nal Strength: 18<br>etime: 13-07-2022 2:2 | 28:02 PM          | Close        | Trip         |
| Auto Recloser Status     |                                              |                                                            |             | Alarm                        | Alarm Settings                                                           |                   |              |              |
| Control Lo               | ockout                                       | Pha Trip Blocked                                           | Pha A       | Fault Trip                   | Phase O/C Alarm                                                          | Rom Fail          | Switch Alarm | Source Alarm |
| System A                 | Varm                                         | Hot Line Tag                                               | Pha B       | Fault Trip                   | Gnd O/C Alarm                                                            | Battery Alarm     |              |              |
| Above Mir                | ni Trip                                      | Reverse Power Fig                                          | w Pha C     | Fault Trip                   | NPS O/C Alarm                                                            | Counter Alarm     |              |              |
| Suppervis                | or Off                                       | Pha A Vol Presen                                           | Gnd         | Fault Trip                   | Over Vol Alarm                                                           | No AC Present     |              |              |
| Non Rec                  | lose                                         | Pha B Vol Presen                                           | SGF         | Fault Trip                   | Under Vol Alarm                                                          | Trip Malfun       |              |              |
| ind Trip B               | locked                                       | Pha C Vol Preser                                           | Remo        | te HCT On                    | Freq Trip Blocked                                                        | Close Malfun      |              |              |
| SGF Blo                  | cked                                         | No AC Power                                                | Loca        | HCT On                       | Vol Trip Blocked                                                         | Frequency Trip    |              |              |
|                          | ocked                                        | Ctrl Circuit Interru                                       | HCT 1       | Frip Status                  | Control Door Open                                                        | Voltage Trip      |              |              |

រូបទី៧៨ ការបញ្ហា Switchgear Auto Recloser ចំហតាមរយ:ឧបករណ៍បញ្ហាផ្តាច់ភ្ជាប់ពីចម្ងាយ DRC-003

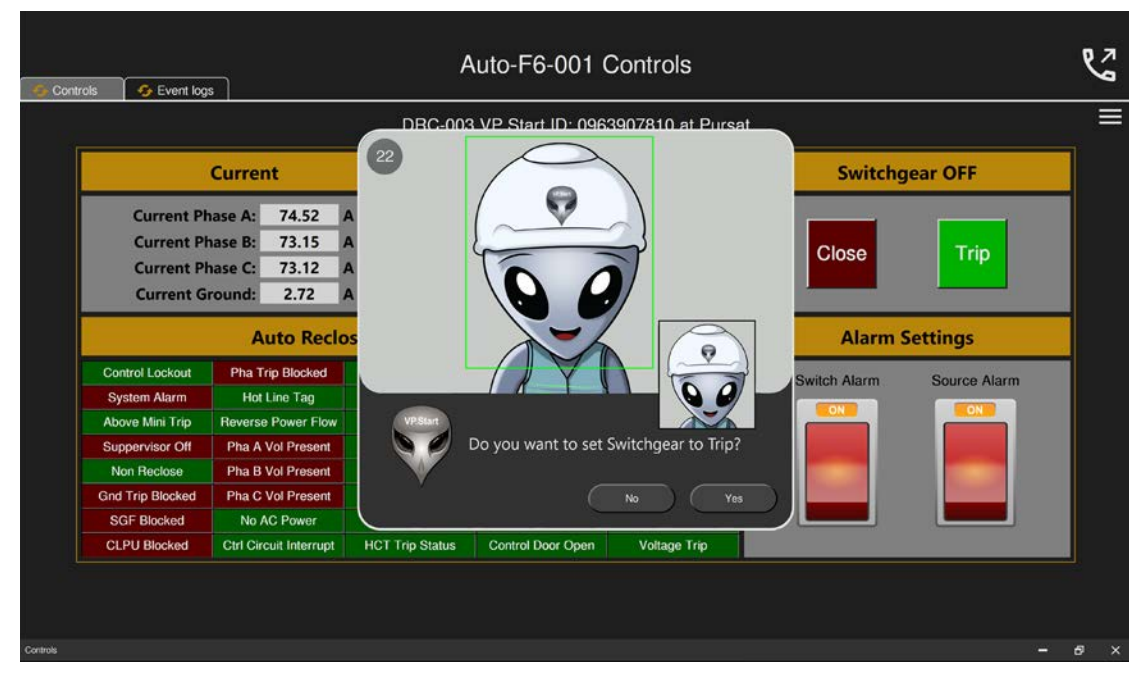

រូបទី៧៩ សារបញ្ចាក់ Switchgear Auto Recloser ចំហរយ:ឧបករណ៍បញ្ហាផ្តាច់ភ្ជាប់ពីចម្ងាយ DRC-003

VP-DOC-UG-RPMGrid.KH-V1.0

ស្ថានភាព Switchgear បានប្តូរទៅជា Switchgear OFF និងប៊ូតុង Trip ភ្លឺពណ៌បៃតង បន្ទាប់ពីសារ Success បានបង្ហាញ។

|                                                    |                                                                         | DRC-003                             | 8 VP.Start ID: 0963                                                      | 3907810 at Pursat  |              |              |  |
|----------------------------------------------------|-------------------------------------------------------------------------|-------------------------------------|--------------------------------------------------------------------------|--------------------|--------------|--------------|--|
|                                                    | Current                                                                 |                                     | System Sta                                                               | tus Switchgear OFF |              |              |  |
| Current Pl<br>Current Pl<br>Current P<br>Current G | hase A: 74.52 /<br>hase B: 73.15 /<br>hase C: 73.12 /<br>iround: 2.72 / | A Vers<br>A Batt<br>A Sign<br>A Dat | sion: 2.34<br>tery: 24.66 V<br>nal Strength: 18<br>etime: 13-07-2022 2:2 | 28:02 PM           | Close        |              |  |
|                                                    | Auto Recloser Status                                                    |                                     |                                                                          | Alarm              | Alarm        | Settings     |  |
| Control Lockout                                    | Pha Trip Blocked                                                        | Pha A Fault Trip                    | Phase O/C Alarm                                                          | Rom Fail           | Switch Alarm | Source Alarm |  |
| System Alarm                                       | Hot Line Tag                                                            | Pha B Fault Trip                    | Gnd O/C Alarm                                                            | Battery Alarm      |              |              |  |
| Above Mini Trip                                    | Reverse Power Flow                                                      | Pha C Fault Trip                    | NPS O/C Alarm                                                            | Counter Alarm      |              |              |  |
| Suppervisor Off                                    | Pha A Vol Present                                                       | Gnd Fault Trip                      | Over Vol Alarm                                                           | No AC Present      |              |              |  |
| Non Reclose                                        | Pha B Vol Present                                                       | SGF Fault Trip                      | Under Vol Alarm                                                          | Trip Malfun        |              |              |  |
| Gnd Trip Blocked                                   | Pha C Vol Present                                                       | Remote HCT On                       | Freq Trip Blocked                                                        | Close Malfun       |              |              |  |
| SGF Blocked                                        | No AC Power                                                             | Local HCT On                        | Vol Tri Success                                                          | Frequency Trip     |              |              |  |
| CLPU Blocked                                       | Ctrl Circuit Interrupt                                                  | HCT Trip Status                     | Control Dour Open                                                        | Voltage Trip       |              |              |  |

រូបទី៨០ ការបញ្ហា Switchgear Auto Recloser ចំហបានជោគជ័យតាមរយ:ឧបករណ៍បញ្ហាផ្តាច់ភ្ជាប់ពីចម្ងាយ DRC-003

#### ករណីភ្ជាប់ Switchgear

ដើម្បីភ្ជាប់ Switchgear ត្រូវចុចលើប៊ូតុង Close ក្រោយមកមានសារ Do you want to set Switchgear to Close ?

- **ចុចលើ**ប៊ូតុង Yes ដើម្បីបញ្ជា Switchgear ភ្ជាប់។
- ចុចលើប៊ូតុង No បោះបង់ប្រតិបត្តិការណ៍។

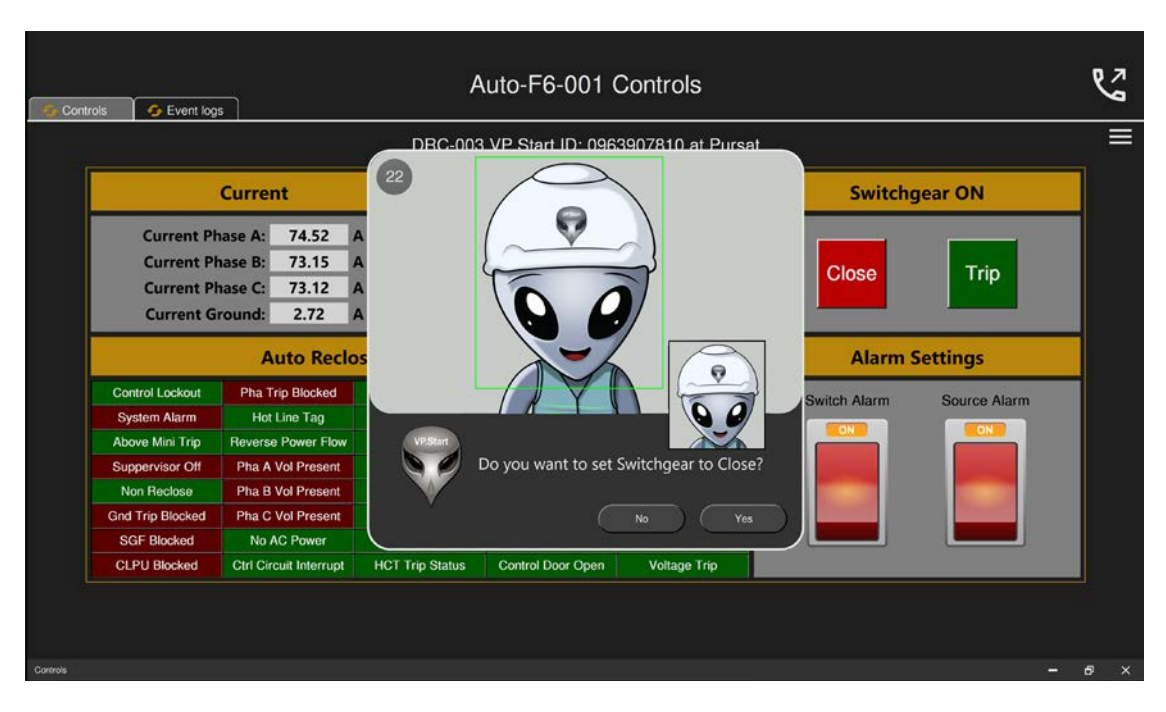

រូបទី៨១ បញ្ជាក់ពីការភ្ជាប់ Switchgear តាមរយៈឧបករណ៍បញ្ជាផ្តាច់ភ្ជាប់ពីចម្ងាយ DRC-003

បន្ទាប់មកពីមានសារ Success នោះ Swithgear បានប្តូរស្ថានភាព Switchgear ON និងប៊ូតុង Close ភ្លឺពណ៌ក្រហម។

| DRC-003 V                                        |                                                                                                    |                  | VP.Start ID: 0963 | 3907810 at Pursat |              |              |
|--------------------------------------------------|----------------------------------------------------------------------------------------------------|------------------|-------------------|-------------------|--------------|--------------|
|                                                  | Current                                                                                                    |                  | System Sta        | tus               | Switch       | gear ON      |
| Current P<br>Current P<br>Current P<br>Current C | Current Phase A:       74.52       A       Version: 2.34         Current Phase B:       73.15       A       Battery: 24.66 V         Current Phase C:       73.12       A       Signal Strength: 18         Current Ground:       2.72       A       Datetime: 13-07-2022 2:28 |                  |                   |                   | Close        | Trip         |
|                                                  | Auto Recloser Status                                                                                                    |                  |                   | Alarm             | Alarm        | Settings     |
| Control Lockout                                  | Pha Trip Blocked                                                                                                    | Pha A Fault Trip | Phase O/C Alarm   | Rom Fail          | Switch Alarm | Source Alarm |
| System Alarm                                     | Hot Line Tag                                                                                                    | Pha B Fault Trip | Gnd O/C Alarm     | Battery Alarm     |              |              |
| Above Mini Trip                                  | Reverse Power Flow                                                                                                    | Pha C Fault Trip | NPS O/C Alarm     | Counter Alarm     |              |              |
| Suppervisor Off                                  | Pha A Vol Present                                                                                                    | Gnd Fault Trip   | Over Vol Alarm    | No AC Present     |              |              |
| Non Reclose                                      | Pha B Vol Present                                                                                                    | SGF Fault Trip   | Under Vol Alarm   | Trip Malfun       |              |              |
| Gnd Trip Blocked                                 | Pha C Vol Present                                                                                                    | Remote HCT On    | Freq Trip Blocked | Close Malfun      |              |              |
| SGF Blocked                                      | No AC Power                                                                                                    | Local HCT On     | Vol Tri Success   | Frequency Trip    |              |              |
| CLPU Blocked                                     | Ctrl Circuit Interrupt                                                                                                    | HCT Trip Status  | Control Dour Open | Voltage Trip      |              |              |

រូបទី៨២ ការបញ្ជា Switchgear Auto Recloser ភ្ជាប់បានជោគជ័យតាមរយ:ឧបករណ៍បញ្ជាផ្តាច់ភ្ជាប់ពីចម្ងាយ DRC-003

## ក.២. មុខងារហៅទូរស័ព្ទទៅកាន់ឧបករណ៍បញ្ជាផ្តាច់ភ្ជាប់ពីចម្ងាយ Call Control

ដើម្បីឲ្យកាន់តែងាយស្រួលដល់ប្រតិបត្តិករកម្មវិធី RPM Grid បានបន្ថែមមុខងារហៅទូរស័ព្ទទៅកាន់ឧបករណ៍បញ្ជាផ្តាច់ភ្ជាប់ពីចម្ងាយ។ ចុចលើប៊ូតុង 🔇 និមិត្តសញ្ញាទូរស័ព្ទ បន្ទាប់មកផ្ទាំងទូរស័ព្ទបានបង្ហាញ។

|                                                     |                                                                | DRC-003                             | 3 VP.Start ID: 0963                                                                         | 3907810 at Pursat |              |              |
|-----------------------------------------------------|----------------------------------------------------------------|-------------------------------------|---------------------------------------------------------------------------------------------|-------------------|--------------|--------------|
|                                                     | Current                                                        |                                     | System Sta                                                                                  | tus               | Switch       | gear ON      |
| Current Pl<br>Current Pl<br>Current Pl<br>Current G | hase A: 74.52<br>hase B: 73.15<br>hase C: 73.12<br>round: 2.72 | A Vers<br>A Batt<br>A Sign<br>A Dat | Version: 2.34<br>Battery: 24.66 V<br>Signal Strength: 18<br>Datetime: 13-07-2022 2:28:02 PM |                   | Close Trip   |              |
|                                                     | Auto Reclo                                                     | oser Status                         | Alarm                                                                                       | Alarm             | Settings     |              |
| Control Lockout                                     | Pha Trip Blocked                                               | Pha A Fault Trip                    | Phase O/C Alarm                                                                             | Rom Fail          | Switch Alarm | Source Alarm |
| System Alarm                                        | Hot Line Tag                                                   | Pha B Fault Trip                    | Gnd O/C Alarm                                                                               | Battery Alarm     |              |              |
| Above Mini Trip                                     | Reverse Power Flow                                             | Pha C Fault Trip                    | NPS O/C Alarm                                                                               | Counter Alarm     |              |              |
| Suppervisor Off                                     | Pha A Vol Present                                              | Gnd Fault Trip                      | Over Vol Alarm                                                                              | No AC Present     |              |              |
| Non Reclose                                         | Pha B Vol Present                                              | SGF Fault Trip                      | Under Vol Alarm                                                                             | Trip Malfun       |              |              |
| Gnd Trip Blocked                                    | Pha C Vol Present                                              | Remote HCT On                       | Freq Trip Blocked                                                                           | Close Malfun      |              |              |
| SGF Blocked                                         | No AC Power                                                    | Local HCT On                        | Vol Trip Blocked                                                                            | Frequency Trip    |              |              |
| CI PU Blockod                                       | Ctrl Circuit Interrupt                                         | HCT Trip Status                     | Control Door Open                                                                           | Voltage Trip      |              |              |

រូបទី៨៣ ការហៅទូរស័ព្ទទៅកាន់ឧបករណ៍បញ្ជាផ្តាច់ភ្ជាប់ពីចម្ងាយ DRC-003

- ចុចលើប៊ូតុង Call ដើម្បីហៅទូរស័ព្ទទៅកាន់ឧបករណ៍បញ្ហាផ្តាច់ភ្ជាប់ពីចម្ងាយ។

- ចុចលើប៊ូតុង Close ដើម្បីបិទផ្ទាំងទូរស័ព្ទ។

#### 2 Auto-F6-001 Controls Se Event logs DR Auto-F6-001 rsat Controller: DRC-003 Switchgear ON Current VP.Start ID: 0963907810 Current Phase A: 74.52 **Current Phase B:** 73.15 Close Trip Current Phase C: 73.12 A Current Ground: 2.72 2 3 1 **Auto Recloser Statu Alarm Settings** 5 6 4 Pha Trip Blocked Pha A Fault ontrol Lockou tch Alar Hot Line Tag Pha B Faul e Mini Trip se Power Flow Pha C Fault 8 9 7 Pha A Vol Present Gnd Fault visor Off Pha B Vol Present SGF Fault Non Reclos nd Trip Block Pha C Vol Pres Remote HC 0 # SGF Blocked CLPU Blocked

- ចុចលេខ២ សម្រាប់ ភាសាអង់គ្លេស។

- ចុចលេខ៥ ស្តាប់ពីចរន្តកំពុងប្រើប្រាស់។

- ចុចលេខ៦ ស្តាប់ពីតង់ស្មងកំពុងប្រើប្រាស់។

- ចុចលេខ៧ ស្តាប់ពីស្ថានភាព Switchgear។ - ចុចលេខ៩ ស្តាប់ពីអានុភាពកំពុងប្រើប្រាស់។

- ចុចសញ្ញា \* បញ្ចា Switchgear ចំហ ឬ ផ្តាច់។

- ចុចលេខ០ ចូលទៅកាន់មុខងារបញ្ចា Control mode ។

ឧទាហរណ៍៖ ប្រតិបត្តិករធ្វើការ Restart ឧបករណ៍បញ្ហាផ្តាច់ភ្ជាប់ពីចម្ងាយ។

- ជំហានទី១៖ ហៅទូរស័ព្ទពីកម្មវិធី RPM Grid ទៅកាន់ឧបករណ៍បញ្ហាផ្តាច់ភ្ជាប់ពីចម្ងាយ។

- ចុចលេខ៣ ណែនាំការប្រើប្រាស់។

- ចុចលេខ៨ Restart Controller ។

- ចុចសញ្ញា # បញ្ចា Switchgear ភ្ជាប់។

Mode) ជាមុនសិន។

- ចុចលេខ១ សម្រាប់ ភាសាខ្មែរ។

#### ខាងក្រោម៖

បន្ទាប់ពីឧបករណ៍បញ្ជាផ្តាច់ភ្ជាប់ពីចម្ងាយ ទទួលការហៅចូល សូមស្តាប់តាមការណែនាំ។ នោះប្រតិបត្តិករអាចចុចលេខតាមការណែនាំដូច

សម្រាប់ការបញ្ចា Switchgear ចំហ ឬ ភ្ជាប់ និង Restart ឧបករណ៍បញ្ចាផ្តាច់ភ្ជាប់ពីចម្ងាយ ត្រូវចូលទៅកាន់មុខងារបញ្ជា (Control

- ជំហានទី២៖ បន្ទាប់ពីឧបករណ៍បញ្ចាផ្តាច់ភ្ជាប់ពីចម្ងាយ ទទួលការហៅចូលហើយ ប្រតិបត្តិករ ត្រូវចុចលេខ ( 0 ) បន្ទាប់មកត្រូវចុចលេខ ( ៨ )។

រូបទី៨៤ ផ្ទាំងទូរស័ព្ទហៅទៅកាន់ឧបករណ៍បញ្ហាផ្តាច់ភ្ជាប់ពីចម្ងាយ DRC-003

### ក.៣. មុខងារ Alarm Setting

នៅក្នុងឧបករណ៍បញ្ជាផ្តាច់ភ្ជាប់ **DRC-003** មាន **Alarm** ប្រភេទ៖ Source Alarm និង Switch Alarm ។

ឧទាហរណ៍ ការបិទ/បើក Source Alarm ។

ដើម្បីបិទ/បើក Source Alarm ត្រូវចូលទៅកាន់ផ្នែក Alarm Setting បន្ទាប់មកចុចប៊ូតុង Source Alarm ON/OFF មានសារ Do you want to set Source Alarm Off? មានន័យថាបិទ Source Alarm ឬ Do you want to set Source Alarm On? មានន័យថាបើក Source Alarm ព្រមទាំងថតរូបប្រតិបត្តិករ។

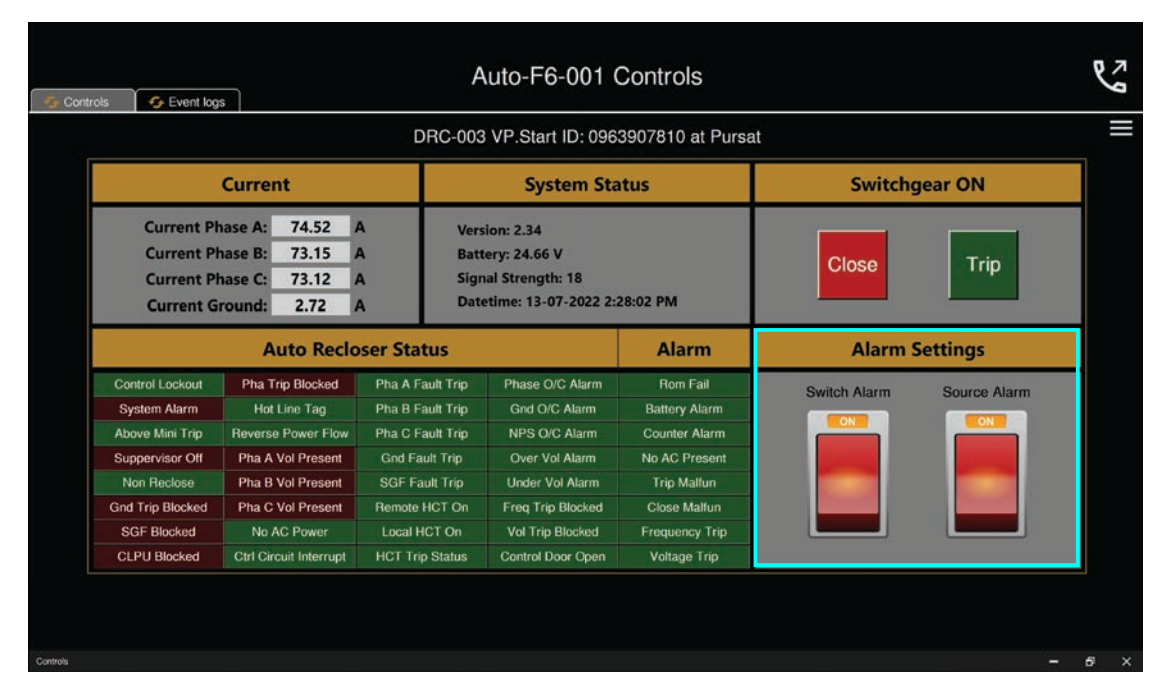

### រូបទី៨៥ ផ្ទាំងផ្នែក Alarm Setting របស់កម្មវិធី RPM Grid

| 🧐 Controls | 😼 Event log:                                        | 5]                                                                    | ļ               | Auto-F6-001 Controls                 | Ľ     |
|------------|-----------------------------------------------------|-----------------------------------------------------------------------|-----------------|--------------------------------------|-------|
|            |                                                     |                                                                       | DBC-00          | 13 VP Start ID: 0963907810 at Pursat |       |
|            |                                                     | Current                                                               | 22              | Switchgear ON                        |       |
|            | Current Ph<br>Current Ph<br>Current Ph<br>Current G | ase A: 74.52 A<br>hase B: 73.15 A<br>hase C: 73.12 A<br>round: 2.72 A |                 | Close Trip                           |       |
|            |                                                     | Auto Reclo                                                            | s               | Alarm Settings                       |       |
| Co         | ntrol Lockout<br>/stem Alarm                        | Pha Trip Blocked<br>Hot Line Tag                                      |                 | Switch Alarm Source Alarm            |       |
| Su         | ppervisor Off                                       | Pha A Vol Present                                                     |                 | Do you want to set Source Alarm Off? |       |
| Gnd        | Trip Blocked                                        | Pha C Vol Present                                                     |                 | No Yes                               |       |
| S          | GF Blocked                                          | No AC Power                                                           |                 |                                      |       |
| CI         | PU Blocked                                          | Ctrl Circuit Interrupt                                                | HCT Trip Status | Control Door Open Voltage Trip       |       |
|            |                                                     |                                                                       |                 |                                      |       |
| Controls   |                                                     |                                                                       |                 |                                      | - 8 × |

រូបទី៨៦ សារបញ្ជាក់ពីការបិទបើក Source Alarm តាមរយ:ឧបករណ៍បញ្ហាផ្តាច់ភ្ជាប់ពីចម្ងាយ DRC-003

- **ចុចលើ**ប៊ូតុង Yes ដើម្បីបិទ/បើក Source Alarm ។
- **ចុចលើ**ប៊ូតុង No បោះបង់ប្រតិបត្តិការណ៍។

|                                                                                                    | 0                                                                                                    | DRC-003                                                                                                    | VP.Start ID: 096                                                                                                    | 3907810 at Pursat                                                                                                    |              |              | ≡ |
|----------------------------------------------------------------------------------------------------|----------------------------------------------------------------------------------------------------|----------------------------------------------------------------------------------------------------|----------------------------------------------------------------------------------------------------|----------------------------------------------------------------------------------------------------|--------------|--------------|---|
|                                                                                                    | Current                                                                                                    |                                                                                                    | System Sta                                                                                                    | atus                                                                                                    | Switch       | gear ON      |   |
| Current Ph<br>Current Ph<br>Current Ph<br>Current G                                                                                      | nase A: 74.52<br>nase B: 73.15<br>nase C: 73.12<br>round: 2.72                                                                                                 | A Vers<br>A Batt<br>A Sign<br>A Dat                                                                                                    | sion: 2.34<br>tery: 24.66 V<br>nal Strength: 18<br>etime: 13-07-2022 2:                                                                                 | 28:02 PM                                                                                                    | Close        | Trip         |   |
| Auto Recloser Sta                                                                                                    |                                                                                                    | oser Status                                                                                                    |                                                                                                    | Alarm                                                                                                    | Alarm        | Settings     |   |
| Control Lockout<br>System Alarm<br>Above Mini Trip<br>Suppervisor Otf<br>Non Reclose<br>Grid Trip Blocked<br>SGF Blocked<br>CLPU Blocked | Pha Trip Blocked<br>Hot Line Tag<br>Reverse Power Flow<br>Pha A Vol Present<br>Pha B Vol Present<br>Pha C Vol Present<br>No AC Power<br>Ctrl Circuit Interrupt | Pha A Fault Trip<br>Pha B Fault Trip<br>Pha C Fault Trip<br>Grid Fault Trip<br>SGF Fault Trip<br>Remote HCT On<br>Local HCT On<br>HCT Trip Status | Phase O/C Alarm<br>Grid O/C Alarm<br>NPS O/C Alarm<br>Over Vol Alarm<br>Under Vol Alarm<br>Freq Trip Blocked<br>Vol Tri<br>Success<br>Control Duer Open | Rom Fail<br>Battery Alarm<br>Counter Alarm<br>No AC Present<br>Trip Mallun<br>Close Mallun<br>Frequency Trip<br>Voltage Trip | Switch Alarm | Source Alarm |   |

រូបទី៨៧ ការបិទបើក Source Alarm បានជោគជ័យតាមរយៈឧបករណ៍បញ្ជាផ្តាច់ភ្ជាប់ពីចម្ងាយ DRC-003

## ខ. កំណត់ត្រាកំហូច Event Logs

ផ្នែកនេះសម្រាប់បង្ហាញរាល់កំណត់ត្រាកំហូចដែលបានកើតឡើងលើខ្សែបណ្តាញអគ្គិសនីទទួលបានតាមរយៈឧបករណ៍បញ្ជាផ្តាច់ភ្ជាប់ពី ចម្ងាយ DRC-003 ។

| Contro   | ols 🏾 🎸 Event log | IS       | Auto-F6-001             | Controls           | C   |
|----------|-------------------|----------|-------------------------|--------------------|-----|
|          |                   |          | DRC-003 VP.Start ID: 09 | 63907810 at Pursat | ≡   |
|          |                   |          | Event L                 | ogs                |     |
|          | No                | Datetime |                         | Events             |     |
|          |                   |          |                         |                    |     |
|          |                   |          |                         |                    |     |
|          |                   |          |                         |                    |     |
|          |                   |          |                         |                    |     |
|          |                   |          |                         |                    |     |
|          |                   |          |                         |                    |     |
|          |                   |          |                         |                    |     |
|          |                   |          |                         |                    |     |
|          |                   |          |                         |                    |     |
| -        |                   |          |                         |                    |     |
| Controls |                   |          |                         |                    | 6 X |

## រូបទី៨៨ ផ្ទាំងកំណត់ត្រាកំហូចកើតមានឡើងលើខ្សែបណ្តាញអគ្គិសនី

ចុចលើ 🔽 ចុចចោទ ប៊ូតុង Event Logs ដើម្បីស្រង់ទិន្នន័យរបស់កំហូចបន្ទាប់មកមានសារបញ្ជាក់ Do you want to read Event Logs ?

- **ចុចលើ**ប៊ូតុង Yes ដើម្បីទាញយកទិន្នន័យពីឧបករណ៍បញ្ជាផ្តាច់ភ្ជាប់ពីចម្ងាយ DRC-003 ។
- **ចុចលើ**ប៊ូតុង No បោះបង់ប្រតិបត្តិការណ៍។

| Contr    | rols 😽 G Event I | ogs      | Auto-F6-001 Controls                                      | و | N D |
|----------|------------------|----------|-----------------------------------------------------------|---|-----|
|          |                  |          | DRC-003 VP.Start ID: 0963907810 at Pursat                 |   |     |
|          |                  |          | Event Logs                                                |   |     |
|          | No               | Datetime | 29<br>Vesser<br>Do you want to read Event logs?<br>No Yes |   |     |
| Controls |                  |          |                                                           | 6 |     |

រូបទី៨៩ សារបញ្ជាក់ពីការស្រង់ទិន្នន័យនៃកំហូចរបស់ខ្សែបណ្តាញអគ្គិសនីតាមរយ:ឧបករណ៍បញ្ជាផ្តាច់ភ្ជាប់ពីចម្ងាយ DRC-003

| trols 🛛 🌀 Event | logs                   | Auto-F6-001 Controls                                                                | e co |
|-----------------|------------------------|-------------------------------------------------------------------------------------|------|
|                 |                        | DRC-003 VP.Start ID: 0963907810 at Pursat                                           |      |
|                 |                        | Event Logs                                                                          |      |
| No              | Datetime               | Events                                                                              |      |
| 1               | 03-07-2017 12:30:45 PM | SGF On, IA: 466A, IB: 466.1A, IC: 466.2A, IG: 466.3A, VA: 1.8kV, VB: 1.9kV, VC: 2kV |      |
|                 | 03-07-2017 12:30:45 PM | SGF On, IA: 466A, IB: 466.1A, IC: 466.2A, IG: 466.3A, VA: 1.8kV, VB: 1.9kV, VC: 2kV |      |
| 3               | 03-07-2017 12:30:45 PM | SGF On, IA: 466A, IB: 466.1A, IC: 466.2A, IG: 466.3A, VA: 1.8kV, VB: 1.9kV, VC: 2kV |      |
|                 | 03-07-2017 12:30:45 PM | SGF On, IA: 466A, IB: 466.1A, IC: 466.2A, IG: 466.3A, VA: 1.8kV, VB: 1.9kV, VC: 2kV |      |
|                 |                        |                                                                                     |      |
|                 |                        |                                                                                     |      |

រូបទី៩០ កំណត់ត្រាកំហូចនៃកំហូចរបស់ខ្សែបណ្តាញអគ្គិសនីតាមរយ:ឧបករណ៍បញ្ជាផ្តាច់ភ្ជាប់ពីចម្ងាយ DRC-003

# ៩.៤. ឧបករណ៍បញ្ហាផ្តាច់ភ្ជាប់ពីចម្ងាយ DRC-011

មុខងារគ្រប់គ្រងបញ្ជានៅលើកម្មវិធី RPM Grid សម្រាប់គ្រប់គ្រង និងបញ្ជាលើ Auto Recloser តាមរយ:ឧបករណ៍បញ្ជាផ្ដាច់ភ្ជាប់ពីចម្ងាយ DRC-011 ចែកចេញជា ២ ផ្នែកគឺ៖ គ្រប់គ្រង់ពីចម្ងាយ (Controls) និងកំណត់ត្រាកំហូច (Fault Flags)។

| 💪 Cont   | rols 😽 Fault Flags                                                                                                    |                                                                                         | Auto-F10-001 Controls                                                                   |                           | r<br>S |
|----------|----------------------------------------------------------------------------------------------------|-----------------------------------------------------------------------------------------|-----------------------------------------------------------------------------------------|---------------------------|--------|
|          |                                                                                                    | DF                                                                                      | RC-011 VP.Start ID: 081710552 at Pursat                                                 |                           | _ =    |
|          | Current                                                                                                    |                                                                                         | System Status                                                                           | Switchgear                |        |
|          | Phase A:         0.0         A           Phase B:         0.0         A           Phase C:         0.0         A           Ground:         0.0         A | <ul> <li>AC Supply</li> <li>Charge</li> <li>Discharge</li> <li>Remote Enable</li> </ul> | SELF CHECK<br>Battery: 0.00 V<br>Signal Strength: 0<br>Datetime: 01-01-2001 12:00:00 AM | Close Trip                |        |
|          |                                                                                                    | Auto Reclose                                                                            | er Settings                                                                             | Alarm Settings            |        |
|          | Protection Auto Rev                                                                                                    | close Ground Protection                                                                 | SEF Control Locked Hot Line                                                             | Switch Alarm Source Alarm |        |
| Controls |                                                                                                    |                                                                                         |                                                                                         | -                         | 6 X    |

រូបទី៩១ ផ្ទាំងគ្រប់គ្រងបញ្ជា Auto Recloser តាមរយ:ឧបករណ៍បញ្ជាផ្តាច់ភ្ជាប់ពីចម្ងាយ DRC-011

# ក. ផ្នែកគ្រប់គ្រងបញ្ញា Controls

ផ្នែកនេះបង្ហាញទិន្នន័យពីស្ថានភាព Switchgear, អាំងតង់ស៊ីតេចរន្ត, មុខងារ Auto Recloser Settings និង Alarm Settings ។ **ជំហានទី១៖** ជ្រើសរើសឧបករណ៍បញ្ជាផ្តាច់ភ្ជាប់ពីចម្ងាយ DRC-011 ណាមួយបន្ទាប់មកចុចលើនិមិត្តសញ្ញា 🞯 មុខងារ Controls ។

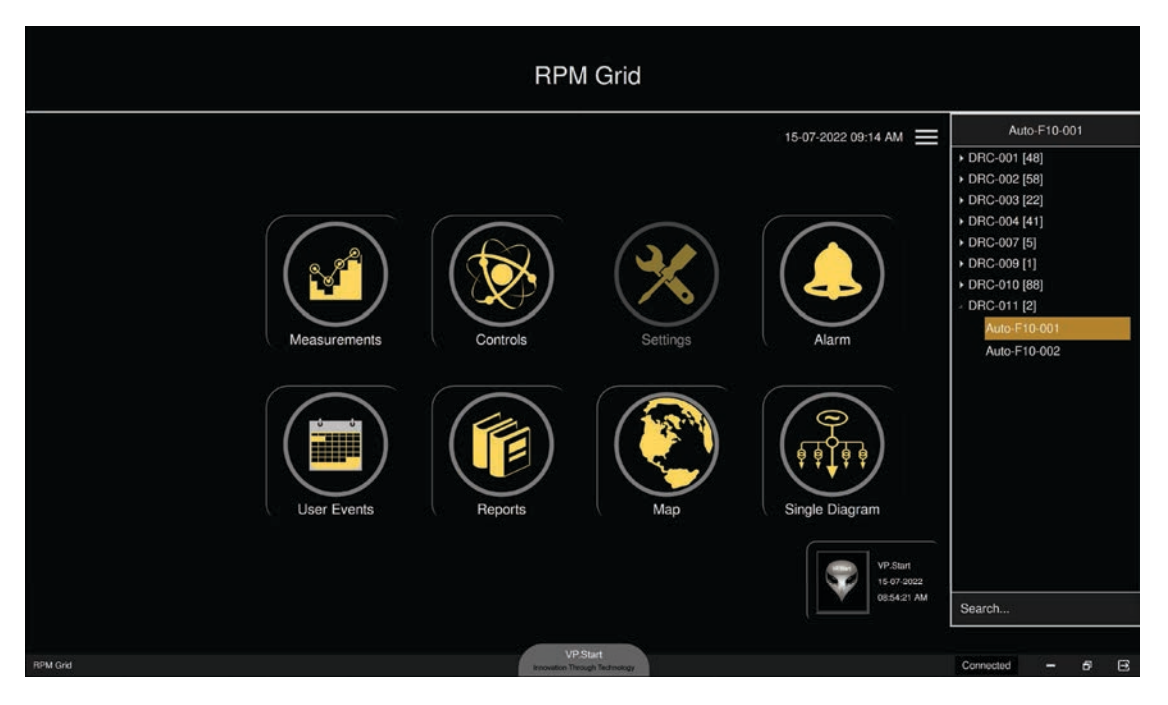

រូបទី៩២ ជ្រើសរើសឧបករណ៍បញ្ជាផ្តាច់ភ្ជាប់ពីចម្ងាយ DRC-011

| G Co     | ntrols 🤣 Fault Flags                                                                                                    |                                                                                         | Auto-F10-001 Controls                                                                                                    |                           | S   |
|----------|----------------------------------------------------------------------------------------------------|-----------------------------------------------------------------------------------------|----------------------------------------------------------------------------------------------------|---------------------------|-----|
|          |                                                                                                    | D                                                                                       | RC-011 VP.Start ID: 081710552 at Pursa                                                                                                    | t                         | =   |
|          | Current                                                                                                    |                                                                                         | System Status                                                                                                    | Switchgear                |     |
|          | Phase A:         0.0         A           Phase B:         0.0         A           Phase C:         0.0         A           Ground:         0.0         A | <ul> <li>AC Supply</li> <li>Charge</li> <li>Discharge</li> <li>Remote Enable</li> </ul> | SELF CHECK<br>Battery: 0.00 V<br>Signal Strength: 0<br>Datetime: 01-01-2001 12:00:00 AM                                                                                                    | Close Trip                |     |
|          |                                                                                                    | Auto Reclos                                                                             | ser Settings                                                                                                    | Alarm Settings            |     |
|          | Protection Auto Re                                                                                                    | close Ground Protection                                                                 | SEF     Control Locked     Hot Line       OFF     DFF     OFF       Image: Second second secon | Switch Alarm Source Alarm |     |
| Controls |                                                                                                    |                                                                                         |                                                                                                    | -                         | e × |

រូបទី៩៣ ផ្ទាំងគ្រប់គ្រងបញ្ហា Auto Recloser តាមរយៈឧបករណ៍បញ្ជាផ្តាច់ភ្ជាប់ពីចម្ងាយ DRC-011

**ជំហានទី២៖** ដើម្បីទទួលបានព័ត៌មាន និងស្ថានភាព Auto-Recloser ។

ចុចលើ 💽 controls ប៊ូតុង Controls ដោយមានសារបញ្ជាក់ Do you want to read Controls ? ផងដែរ។

- **ចុចលើ**ប៊ូតុង Yes ដើម្បីទាញយកទិន្នន័យពីឧបករណ៍បញ្ជាផ្តាច់ភ្ជាប់ពីចម្ងាយ DRC-011 ។
- ចុចលើប៊ូតុង No បញ្ចប់ប្រតិបត្តិការណ៍។

| 🖕 Contr  | rols 🔗 Fault Flags                              |                                                                                         | Auto-F10-001 Controls                  |                           | 5   |
|----------|-------------------------------------------------|-----------------------------------------------------------------------------------------|----------------------------------------|---------------------------|-----|
|          |                                                 | DR                                                                                      | IC-011 VP.Start ID: 081710552 at Pursa | t                         |     |
|          | Current                                         |                                                                                         | System Status                          | Switchgear                |     |
|          | Phase A:0.0APhase B:0.0APhase C:0.0AGround:0.0A | <ul> <li>AC Supply</li> <li>Charge</li> <li>Discharge</li> <li>Remote Enable</li> </ul> | SELF CHECK<br>Battery: 0.00 V<br>28    | Close Trip                |     |
|          |                                                 | Auto Recic                                                                              | Do you want to read controls?          | Alarm Settings            |     |
|          | Protection Auto Rec                             | dose Ground Protectio                                                                   | No Yes                                 | Switch Alarm Source Alarm |     |
| Controls |                                                 |                                                                                         |                                        | -                         | ð X |

រូបទី៩៤ ការស្រង់ទិន្នន័យតាមរយ:ពីឧបករណ៍បញ្ជាផ្តាច់ភ្ជាប់ពីចម្ងាយ DRC-011

**ជំហានទី៣៖** បន្ទាប់ពី **ចុចលី**ប៊ូតុង Yes ទិន្នន័យដែលកម្មវិធី RPM Grid ស្រង់បានមានដូចជា៖ អាំងតង់ស៊ីតេចរន្ត និងស្ថានភាពផ្សេងៗ របស់ Auto Recloser ។

| 🕤 Con    | trols 🔗 Fault Flags                                                                                                    |                                                                                         | Auto-F10-001 Controls                                                                    |                           | es. |
|----------|----------------------------------------------------------------------------------------------------|-----------------------------------------------------------------------------------------|------------------------------------------------------------------------------------------|---------------------------|-----|
|          |                                                                                                    | DI                                                                                      | RC-011 VP.Start ID: 081710552 at Pursat                                                  |                           |     |
|          | Current                                                                                                    |                                                                                         | System Status                                                                            | Switchgear ON             |     |
|          | Phase A:         59.0         A           Phase B:         62.0         A           Phase C:         68.0         A           Ground:         8.0         A | <ul> <li>AC Supply</li> <li>Charge</li> <li>Discharge</li> <li>Remote Enable</li> </ul> | SELF CHECK<br>Battery: 27.71 V<br>Signal Strength: 19<br>Datetime: 15-07-2022 9:14:24 AM | Close Trip                |     |
|          |                                                                                                    | Auto Reclos                                                                             | er Settings                                                                              | Alarm Settings            |     |
|          | Protection Auto Rec                                                                                                    | Close Ground Protection                                                                 | SEF Control Locked Hot Line                                                              | Switch Alarm Source Alarm |     |
| Controls |                                                                                                    |                                                                                         |                                                                                          | -                         | б×  |

រូបទី៩៥ ទិន្នន័យដែលទទួលបានតាមរយ:ឧបករណ៍បញ្ជាផ្តាច់ភ្ជាប់ពីចម្ងាយ DRC-011

# ក.១. បញ្ជាផ្តាច់ភ្ជាប់ Switchgear

# ករណីផ្តាច់ ឬ ចំហ Switchgear

ដើម្បីបញ្ជា Switchgear ឲ្យផ្តាច់ ឬ ចំហត្រូវចុចលើប៊ូតុង Trip បន្ទាប់មកនឹងមានសារបញ្ជាក់ Do you want to set Switchgear to Trip ? ព្រមទាំងថតរូបប្រតិបត្តិករ។

- **ចុចលើ**ប៊ូតុង Yes ដើម្បីបញ្ជា Switchgear ផ្តាច់ ឬ ចំហ។
- **ចុចលើ**ប៊ូតុង No បោះបង់ប្រតិបត្តិការណ៍។

| 🍯 Controls 🛛 🗲 Fault                                   | Flags                            |                                                                                                    | Auto-F                                                    | =10-001 Cor                                  | ntrols        |              |              | و | NO |
|--------------------------------------------------------|----------------------------------|----------------------------------------------------------------------------------------------------|-----------------------------------------------------------|----------------------------------------------|---------------|--------------|--------------|---|----|
|                                                        |                                  | DF                                                                                                    | C-011 VP.                                                 | Start ID: 0817105                            | 552 at Pursat |              |              |   |    |
| Curre                                                  | nt                               |                                                                                                    | System S                                                  | Status                                       |               | Switchg      | gear ON      |   |    |
| Phase A: 55<br>Phase B: 66<br>Phase C: 66<br>Ground: 8 | 9.0 A<br>2.0 A<br>8.0 A<br>9.0 A | <ul> <li>AC Supply</li> <li>Charge</li> <li>Discharge</li> <li>Remote Enable</li> </ul>                                                                                                    | SELF CHECK<br>Battery: 27.<br>Signal Stree<br>Datetime: 1 | (<br>71 V<br>ngth: 19<br>5-07-2022 9:14:24 / | AM            | Close        | Trip         |   |    |
|                                                        |                                  | Auto Reclose                                                                                                    | r Settings                                                |                                              |               | Alarm S      | Settings     |   |    |
| Protection                                             | Auto Rec                         | Image: organization of the second second se | SEF                                                       | Control Locked                               | Hot Line      | Switch Alarm | Source Alarm |   |    |
| Controls                                               |                                  |                                                                                                    |                                                           |                                              |               |              | ( <b>-</b>   | 6 | ×  |

រូបទី៩៦ ការបញ្ជា Switchgear Auto Recloser ចំហតាមរយៈឧបករណ៍បញ្ជាផ្តាច់ភ្ជាប់ពីចម្ងាយ DRC-011

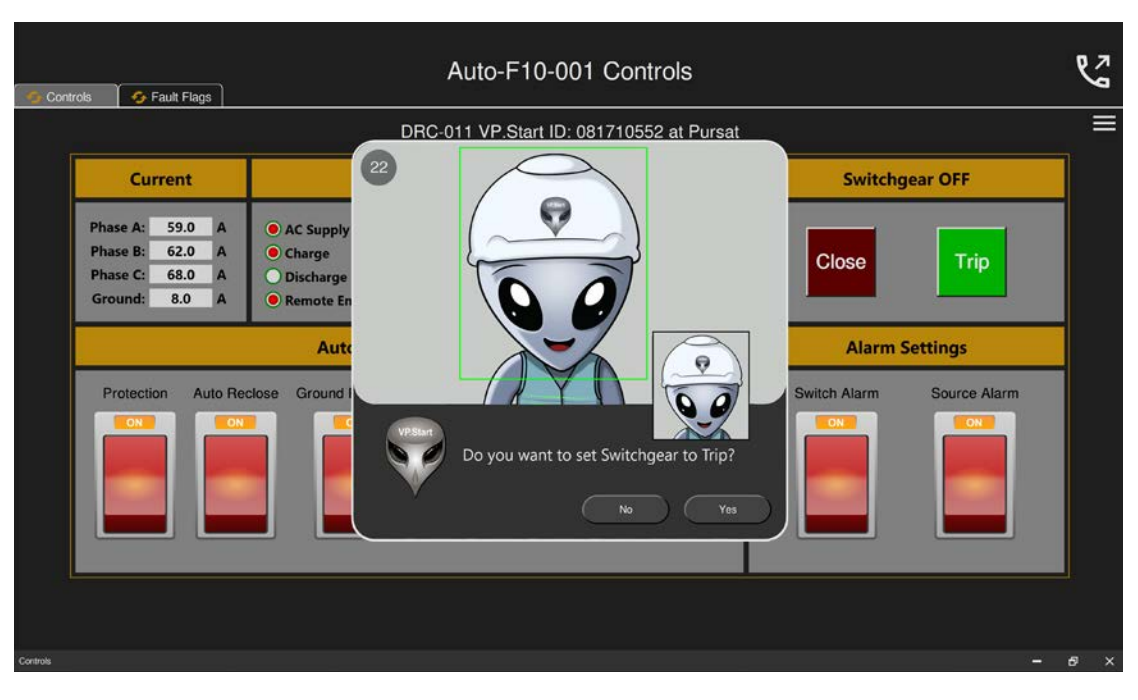

រូបទី៩៧ សារបញ្ជាក់ពីការបញ្ជា Switchgear Auto Recloser តាមរយ:ឧបករណ៍បញ្ជាផ្តាច់ភ្ជាប់ពីចម្ងាយ DRC-011

សារ Success មានន័យថាការបញ្ជា Switchgear ចំហបានជោគជ័យជាមួយស្ថានភាព Switchgear OFF និងប៊ូតុង Trip ពណ៌បៃតងភ្លឺ។

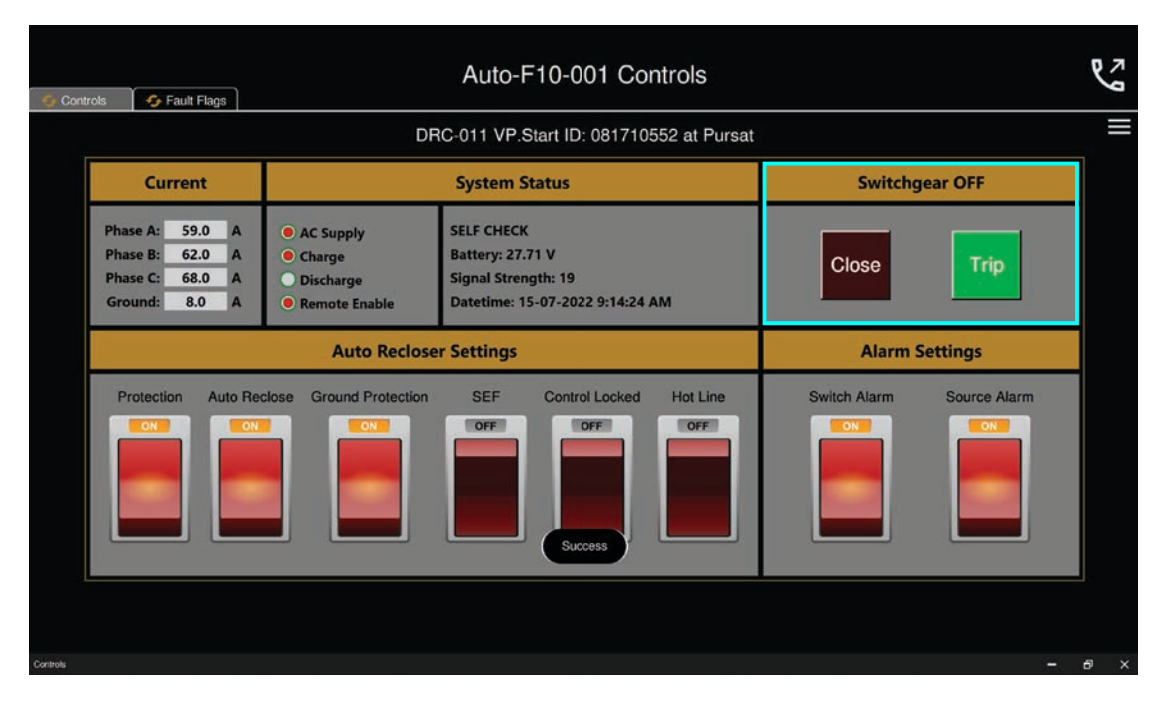

រូបទី៩៨ ការបញ្ហា Switchgear ចំហតាមរយ:ឧបករណ៍បញ្ហាផ្ដាច់ភ្ជាប់ពីចម្ងាយ DRC-011 បានជោគជ័យ

#### ករណីភ្ជាប់ Switchgear

ដើម្បីបញ្ជា Switchgear ភ្ជាប់ ត្រូវចុចលើប៊ូតុង Close ជាមួយសារបញ្ជាក់ Do you want to set Switchgear to Close ? ព្រមទាំង ថតរូបប្រតិបត្តិករ។

- **ចុចលើ**ប៊ូតុង Yes ដើម្បីបញ្ជាភ្ជាប់ Switchgear ។
- **ចុចលើ**ប៊ូតុង No បោះបង់ប្រតិបត្តិការណ៍។

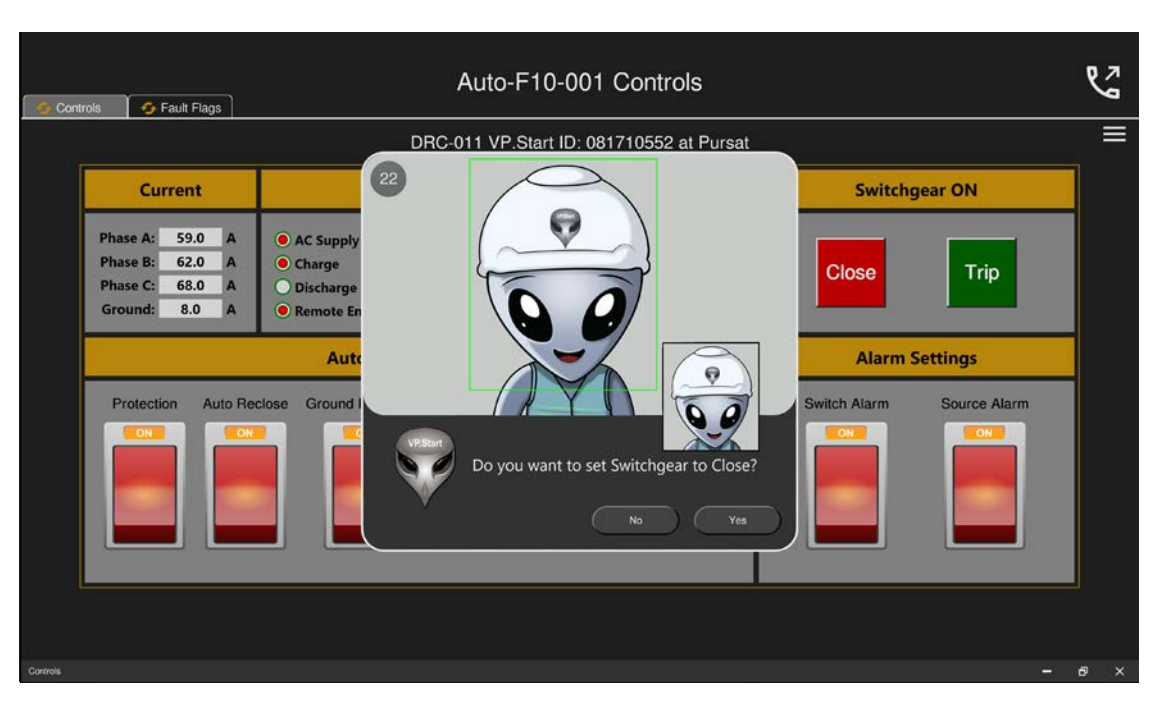

រូបទី៩៩ សារបញ្ជាក់ពីការបញ្ជា Switchgear ភ្ជាប់តាមរយ:ឧបករណ៍បញ្ជាផ្តាច់ភ្ជាប់ពីចម្ងាយ DRC-011

| ជាមួយសារ Success ការបញ្ជា Switchgear ភ្ជាប់បានជោគជ័យជាមួយស្ថានភាព Switchgear ON និងប៊ូតុង Close ភ្លឺពណ៌ក្រហម' |
|----------------------------------------------------------------------------------------------------|
|----------------------------------------------------------------------------------------------------|

| G Controls           | S Fault Flags                                                      |                                                                                         | Auto-F10-001 Co                                                                       | ntrols        |              |              | 5   |
|----------------------|--------------------------------------------------------------------|-----------------------------------------------------------------------------------------|---------------------------------------------------------------------------------------|---------------|--------------|--------------|-----|
|                      |                                                                    | DF                                                                                      | RC-011 VP.Start ID: 081710                                                            | 552 at Pursat |              |              | =   |
|                      | Current                                                            |                                                                                         | System Status                                                                         |               | Switchg      | jear ON      |     |
| PH<br>PH<br>PH<br>Gi | hase A: 59.0 A<br>hase B: 62.0 A<br>hase C: 68.0 A<br>round: 8.0 A | <ul> <li>AC Supply</li> <li>Charge</li> <li>Discharge</li> <li>Remote Enable</li> </ul> | SELF CHECK<br>Battery: 27.71 V<br>Signal Strength: 19<br>Datetime: 15-07-2022 9:14:24 | AM            | Close        | Trip         |     |
|                      |                                                                    | Auto Reclose                                                                            | er Settings                                                                           |               | Alarm S      | ettings      |     |
|                      | Protection Auto Rec                                                | Ground Protection                                                                       | SEF Control Locked                                                                    | Hot Line      | Switch Alarm | Source Alarm |     |
| Controls             |                                                                    |                                                                                         |                                                                                       |               |              |              | 6 × |

រូបទី១០០ ការបញ្ជា Switchgear ភ្ជាប់តាមរយ:ឧបករណ៍បញ្ជាផ្តាច់ភ្ជាប់ពីចម្ងាយ DRC-011 បានជោគជ័យ

## ក.២. មុខងារហៅទូរស័ព្ទទៅកាន់ឧបករណ៍បញ្ជាផ្តាច់ភ្ជាប់ពីចម្ងាយ Call Control

កម្មវិធី RPM Grid បានភ្ជាប់នូវមុខងារហៅទូរស័ព្ទទៅកាន់ឧបករណ៍បញ្ជាផ្តាច់ភ្ជាប់ពីចម្ងាយផងដែរ។

ចុចលើ 😢 ប៊ូតុងដែលមាននិមិត្តសញ្ញាទូរស័ព្ទ ដើម្បីបង្ហាញផ្ទាំងទូរស័ព្ទ។

| Auto-F10-001 Controls                    |                                                                                                    |                                                                                         |                                                                                          |                |              |              |   |   |  |  |
|------------------------------------------|----------------------------------------------------------------------------------------------------|-----------------------------------------------------------------------------------------|------------------------------------------------------------------------------------------|----------------|--------------|--------------|---|---|--|--|
| DRC-011 VP.Start ID: 081710552 at Pursat |                                                                                                    |                                                                                         |                                                                                          |                |              |              |   |   |  |  |
|                                          | Current                                                                                                    | Switchg                                                                                 | Switchgear ON                                                                            |                |              |              |   |   |  |  |
|                                          | Phase A:         59.0         A           Phase B:         62.0         A           Phase C:         68.0         A           Ground:         8.0         A | <ul> <li>AC Supply</li> <li>Charge</li> <li>Discharge</li> <li>Remote Enable</li> </ul> | SELF CHECK<br>Battery: 27.71 V<br>Signal Strength: 19<br>Datetime: 15-07-2022 9:14:24 AM |                |              | Trip         |   |   |  |  |
|                                          |                                                                                                    | Auto Reclose                                                                            |                                                                                          | Alarm Settings |              |              |   |   |  |  |
|                                          | Protection Auto Rev                                                                                                    | Crowned Protection                                                                      | SEF Control Locked                                                                       | Hot Line       | Switch Alarm | Source Alarm |   |   |  |  |
| Controls                                 |                                                                                                    |                                                                                         |                                                                                          |                |              |              | 6 | × |  |  |

រូបទី១០១ ការហៅទូរស័ព្ទពីកម្មវិធី RPM Grid ទៅកាន់ឧបករណ៍បញ្ជាផ្តាច់ភ្ជាប់ពីចម្ងាយ DRC-011

- ចុចលើប៊ូតុង Call ដើម្បីហៅទូរស័ព្ទពីកម្មវិធី RPM Grid ទៅកាន់ឧបករណ៍បញ្ហាផ្តាច់ភ្ជាប់ពីចម្ងាយ។
- **ចុចលើ**ប៊ូតុង Close ដើម្បីបិទផ្ទាំងទូរស័ព្ទ។

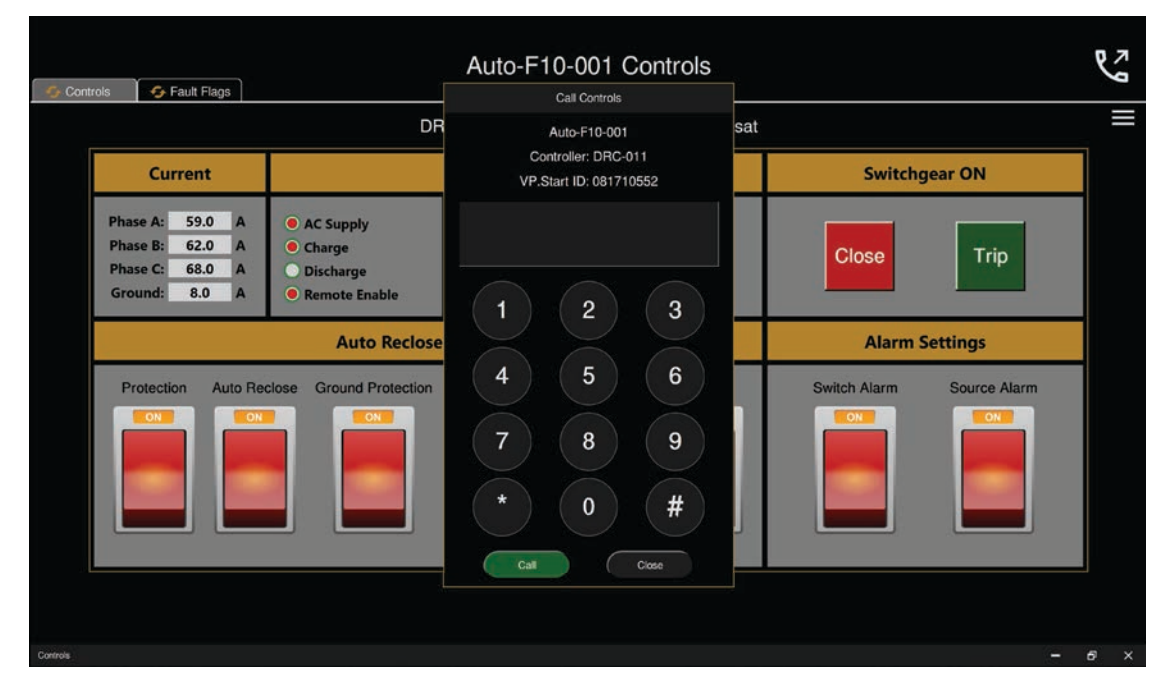

រូបទី១០២ ផ្ទាំងទូរស័ព្ទនៅលើកម្មវិធី RPM Gid ហៅទៅកាន់ឧបករណ៍បញ្ជាផ្តាច់ភ្ជាប់ពីចម្ងាយ DRC-011

បន្ទាប់ពីឧបករណ៍បញ្ហាផ្តាច់ភ្ជាប់ពីចម្ងាយ ទទួលការហៅចូល សូមស្តាប់តាមការណែនាំ។ នោះប្រតិបត្តិករអាចចុចលេខតាមការណែនាំដូចខាងក្រោម៖

- ចុចលេខ១ សម្រាប់ ភាសាខ្មែរ។
- ចុចលេខ២ សម្រាប់ ភាសាអង់គ្លេស។
- ចុចលេខ៣ ណែនាំការប្រើប្រាស់។
- ចុចលេខ៥ ស្តាប់ពីចរន្តកំពុងប្រើប្រាស់។
- ចុចលេខ៦ ស្តាប់ពីតង់ស្យុងកំពុងប្រើប្រាស់។
- ចុចលេខ៧ ស្តាប់ពីស្ថានភាព Switchgear ។
- ចុចលេខ៩ ស្តាប់ពីអានុភាពកំពុងប្រើប្រាស់។
- ចុចលេខ០ ចូលទៅកាន់មុខងារបញ្ហា Control mode ។
- ចុចលេខ៨ Restart Controller ។
- ចុចសញ្ញា \* បញ្ជា Switchgear ចំហ ឬ ផ្តាច់។
- ចុចសញ្ញា # បញ្ជា Switchgear ភ្ជាប់។
- សម្រាប់ការបញ្ហា Switchgear ចំហ ឬ ភ្ជាប់ និង Restart ឧបករណ៍បញ្ហាផ្ដាច់ភ្ជាប់ពីចម្ងាយ ត្រូវចូលទៅកាន់មុខងារបញ្ហា (Control Mode) ជាមុនសិន។
- **ឧទាហរណ៍៖** ប្រតិបត្តិករធ្វើការបញ្ជា Switchgear ចំហ ឬ ផ្ដាច់។
- ជំហានទី១៖ ហៅទូរស័ព្ទទៅកាន់ ឧបករណ៍បញ្ហាផ្តាច់ភ្ជាប់ពីចម្ងាយ។
- ជំហានទី២៖ បន្ទាប់ពីឧបករណ៍បញ្ហាផ្តាច់ភ្ជាប់ពីចម្ងាយ ទទួលការហៅចូលហើយ ប្រតិបត្តិករ ត្រូវចុចលេខ ( 0 ) បន្ទាប់ចុចសញ្ញា ( \* )។

### ក.៣. មុខងារ Auto-Recloser Settings និង Alarm Settings

- នៅក្នុងផ្នែក Settings របស់ឧបករណ៍បញ្ជាផ្តាច់ភ្ជាប់ពីចម្ងាយ DRC-011 ចែកចេញជា ២ ផ្នែកសំខាន់ៗគឺ Auto-Recloser Settings និង Alarm Settings ៖
- ផ្នែក Auto Recloser Settings រួមមានដូចជា៖ Auto Reclose, Ground Protection, SGF, Control Locked, Hot Line និង Protection ប្រតិបត្តិករអាចបិទបើកបាន។
- ផ្នែក Alarm Settings រួមមាន៖ Switch Alarm និង Source Alarm ។
- **ឧទាហរណ៍** ការបិទបើកមុខងារ Auto Reclose Settings ។

ដើម្បីបិទបើក Auto Reclose Setting ត្រូវចុចប៊ូតុង Auto Reclose ON/OFF បន្ទាប់មកបង្ហាញសារ Do you want to set Auto Reclose Off ? មានន័យថាបិទមុខងារ Auto Reclose Settings ឬ Do you want to set Auto Reclose On ? មានន័យថាបើកមុខងារ Auto Reclose Settings ព្រមទាំងថតរូបប្រតិបត្តិករ។

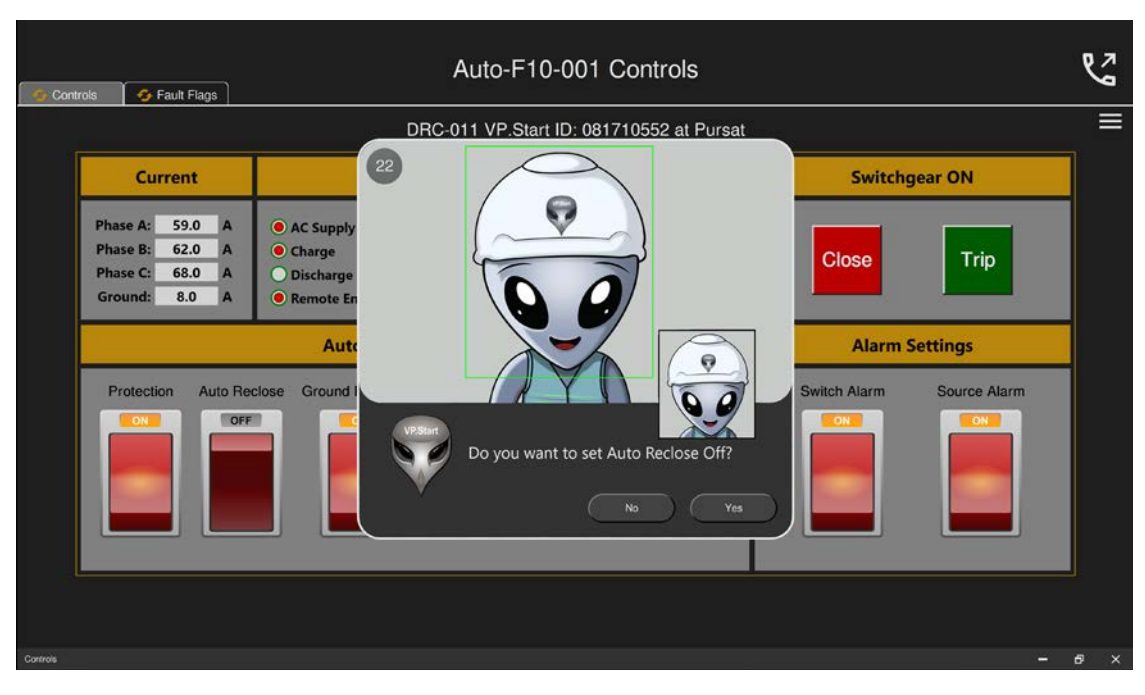

រូបទី១០៣ សារបញ្ជាពីការបិទ/បើកមុខងារ Auto Recloser Settings តាមរយៈឧបករណ៍បញ្ជាផ្តាច់ភ្ជាប់ពីចម្ងាយ DRC-011

- **ចុចលើ**ប៊ូតុង Yes ដើម្បីបិទបិទ/បើក Auto Reclose Settings ។
- **ចុចលើ**ប៊ូតុង No បោះបង់ប្រតិបត្តិការណ៍។

| Auto-F10-001 Controls                    |                                                                                                    |                                                                                         |                                                                                          |                           |     |  |  |  |  |  |
|------------------------------------------|----------------------------------------------------------------------------------------------------|-----------------------------------------------------------------------------------------|------------------------------------------------------------------------------------------|---------------------------|-----|--|--|--|--|--|
| DRC-011 VP.Start ID: 081710552 at Pursat |                                                                                                    |                                                                                         |                                                                                          |                           |     |  |  |  |  |  |
|                                          | Current                                                                                                    |                                                                                         | Switchgear ON                                                                            |                           |     |  |  |  |  |  |
|                                          | Phase A:         52.0         A           Phase B:         57.0         A           Phase C:         54.0         A           Ground:         6.0         A | <ul> <li>AC Supply</li> <li>Charge</li> <li>Discharge</li> <li>Remote Enable</li> </ul> | SELF CHECK<br>Battery: 27.71 V<br>Signal Strength: 19<br>Datetime: 15-07-2022 9:20:15 AM | Close Trip                |     |  |  |  |  |  |
|                                          |                                                                                                    | Auto Reclose                                                                            | Alarm Settings                                                                           |                           |     |  |  |  |  |  |
|                                          | Protection Auto Re                                                                                                    | Ground Protection                                                                       | SEF Control Locked Hot Line                                                              | Switch Alarm Source Alarm |     |  |  |  |  |  |
| Controls                                 |                                                                                                    |                                                                                         |                                                                                          |                           | e × |  |  |  |  |  |

រូបទី១០៤ ពីការបិទ/បើកមុខងារ Auto Recloser Settings តាមរយៈឧបករណ៍បញ្ជាផ្តាច់ភ្ជាប់ពីចម្ងាយ DRC-011 បានជោគជ័យ

# ខ. ផ្នែកកំណត់ត្រាកំហូច Fault Flags

| Auto-F10-001 Controls                    |                 |                       |                                |                                 |     |  |  |  |  |
|------------------------------------------|-----------------|-----------------------|--------------------------------|---------------------------------|-----|--|--|--|--|
| DRC-011 VP.Start ID: 081710552 at Pursat |                 |                       |                                |                                 |     |  |  |  |  |
|                                          | Fault Flags     |                       |                                |                                 |     |  |  |  |  |
|                                          | Sequence Status | Fault Indication      | Trip Type                      | Voltage Condition               |     |  |  |  |  |
|                                          | Reset           | A Phase Fault         | INST: High Current trip (50-1) | 27: Under voltage pickup        |     |  |  |  |  |
|                                          | Cycle           | B Phase Fault         | DELAY : Delay Trip (51)        | 59: Over voltage pickup         |     |  |  |  |  |
|                                          | Lockout         | C Phase Fault         | High Current lockout (50-2)    | 25: Synchronism check pickup    |     |  |  |  |  |
|                                          |                 | Ground Fault          |                                | 81: Under/Over frequency pickup |     |  |  |  |  |
|                                          |                 | Sensitive Earth Fault |                                |                                 |     |  |  |  |  |
|                                          |                 |                       |                                |                                 |     |  |  |  |  |
| Controls                                 |                 |                       |                                |                                 | 6 X |  |  |  |  |

ផ្នែកនេះសម្រាប់បង្ហាញរាល់កំណត់ត្រារបស់កំហូចដែលបានកើតឡើងខ្សែបណ្តាញអគ្គិសនី។

រូបទី១០៥ កំណត់ត្រាពីកំហូចដែលកើតមានឡើងលើខ្សែបណ្តាញអគ្គិសនី

| S Controls                               | 🚭 Fault Flags   | Auto-F10-0            | 01 Controls                 |                              | r<br>S |  |  |  |  |  |  |
|------------------------------------------|-----------------|-----------------------|-----------------------------|------------------------------|--------|--|--|--|--|--|--|
| DRC-011 VP.Start ID: 081710552 at Pursat |                 |                       |                             |                              |        |  |  |  |  |  |  |
|                                          | Fault Flags     |                       |                             |                              |        |  |  |  |  |  |  |
|                                          | Sequence Status | Fault Indication      | Trip Type                   | Voltage Condition            |        |  |  |  |  |  |  |
| _                                        | Reset           | VP\$ton Do you w      | 27 (50-1)                   | 27: Under voltage pickup     |        |  |  |  |  |  |  |
|                                          | Cycle           |                       | No Yes (51)                 | 59: Over voltage pickup      |        |  |  |  |  |  |  |
|                                          | Lockout         | C Phase Fault         | High Current lockout (50-2) | 25: Synchronism check pickup |        |  |  |  |  |  |  |
|                                          | Ground Fault    |                       | 81: Under/Over frequency    |                              |        |  |  |  |  |  |  |
|                                          |                 | Sensitive Earth Fault |                             |                              |        |  |  |  |  |  |  |
| Controls                                 |                 |                       |                             | -                            |        |  |  |  |  |  |  |

ចុចលើ 🚾 Fault Flags ប៊្លាប់មកមានសារបញ្ជាក់ Do you want to read Fault Flags ?

រូបទី១០៦ សារបញ្ជាក់ពីស្រង់ទិន្នន័យនៃកំហូចលើខ្សែបណ្តាញអគ្គិសនីតាមរយ: ឧបករណ៍បញ្ជាផ្តាច់ភ្ជាប់ DRC-011

- **ចុចលើ**ប៊ូតុង Yes ដើម្បីទាញយកទិន្នន័យពីឧបករណ៍បញ្ជាផ្តាច់ភ្ជាប់ពីចម្ងាយ DRC-011 ។
- **ចុចលើ**ប៊ូតុង No បោះបង់ប្រតិបត្តិការណ៍។

| Auto-F10-001 Controls                    |                 |                       |                                |                                 |     |  |  |  |  |  |
|------------------------------------------|-----------------|-----------------------|--------------------------------|---------------------------------|-----|--|--|--|--|--|
| DRC-011 VP.Start ID: 081710552 at Pursat |                 |                       |                                |                                 |     |  |  |  |  |  |
|                                          |                 | Fault Flags           |                                |                                 |     |  |  |  |  |  |
|                                          | Sequence Status | Fault Indication      | Тгір Туре                      | Voltage Condition               |     |  |  |  |  |  |
|                                          | Reset           | A Phase Fault         | INST: High Current trip (50-1) | 27: Under voltage pickup        |     |  |  |  |  |  |
|                                          | Cycle           | B Phase Fault         | DELAY : Delay Trip (51)        | 59: Over voltage pickup         |     |  |  |  |  |  |
|                                          | Lockout         | C Phase Fault         | High Current lockout (50-2)    | 25: Synchronism check pickup    |     |  |  |  |  |  |
|                                          |                 | Ground Fault          |                                | 81: Under/Over frequency pickup |     |  |  |  |  |  |
|                                          |                 | Sensitive Earth Fault |                                |                                 |     |  |  |  |  |  |
|                                          |                 |                       |                                |                                 |     |  |  |  |  |  |
| Controls                                 |                 |                       |                                |                                 | ₽ × |  |  |  |  |  |

រូបទី១០៧ កំណត់ត្រានៃកំហូចលើខ្សែបណ្តាញអគ្គិសនីដែលទទួលបានតាមរយ:របស់ឧបករណ៍បញ្ជាផ្តាច់ភ្ជាប់ពីចម្ងាយ DRC-011

# ៥.៥. ឧបករណ៍បញ្ជាផ្តាច់ភ្ជាប់ពីចម្ងាយ DRC-007

សម្រាប់ឧបករណ៍បញ្ជាផ្តាច់ភ្ជាប់ពីចម្ងាយ DRC-007 មានមុខងារ ២ ជំៗគឺ៖ គ្រប់គ្រងបញ្ជាឧបករណ៍បញ្ជាផ្តាច់ភ្ជាប់ពីចម្ងាយ (Controls) និងទិន្នន័យកំហូច (Fault Data)។

| 📀 Contr                           | rols Fault Data                                                                                                    |  |                                       |                                                                                                    | FS-F1-001 Controls | وج                                            | <b>)</b> ;† |
|-----------------------------------|----------------------------------------------------------------------------------------------------|--|---------------------------------------|----------------------------------------------------------------------------------------------------|--------------------|-----------------------------------------------|-------------|
| <br>DRC-007 VP.Start ID: 08724676 |                                                                                                    |  |                                       |                                                                                                    |                    |                                               | ≡           |
|                                   | Fusesaver Status                                                                                                    |  |                                       |                                                                                                    | System Status      | Switchgear                                    |             |
|                                   | Phase A         Phase B         Phase C           RMS Current         0.0 A         0.0 A         0.0 A           Fuasesaver Lever         N/A         N/A         N/A           Mechanism Fault         N/A         N/A         N/A           Protection Running         N/A         N/A         N/A |  | Phase C<br>0.0 A<br>N/A<br>N/A<br>N/A | Door: Close<br>Switchgear: OK<br>Battery: 0.00 V<br>Signal Strength: 0<br>Remote Control: OFF<br>Datetime: 01-01-2000 12:00:00 AM | A B C<br>Close     |                                               |             |
|                                   | Protection Kulming VA VA<br>Protection Set                                                                                                    |  |                                       | A B C<br>Normal<br>Normal                                                                                                    | ttings             | Alarm Settings Door Alarm OFF OFF OFF OFF OFF |             |
| Controls                          |                                                                                                    |  |                                       |                                                                                                    |                    |                                               | 6 X         |

រូបទី១០៨ ផ្ទាំងមុខងារបញ្ជា Fusesaver តាមរយ:ឧបករណ៍បញ្ជាផ្តាច់ភ្ជាប់ពីចម្ងាយ DRC-007

## ក. គ្រប់គ្រងបញ្ញា Controls

ផ្នែកនេះសម្រាប់បង្ហាញព័ត៌មាននានារបស់ឧបករណ៍បញ្ជាផ្តាច់ភ្ជាប់ពីចម្ងាយ DRC-007 មានដូចជា៖ បង្ហាញស្ថានភាព Switchgear, អាំងតង់ស៊ីតេចរន្ត, មុខងារ Fusesaver Setting និងការកំណត់ការបិទបើក Alarm ។

ជំហានទី១៖ ជ្រើសរើសឧបករណ៍បញ្ជាផ្តាច់ភ្ជាប់ពីចម្ងាយ DRC-007 បន្ទាប់មកចុចលើនិមិត្តសញ្ញា 🛞 គ្រប់គ្រងបញ្ជា (Controls) ។

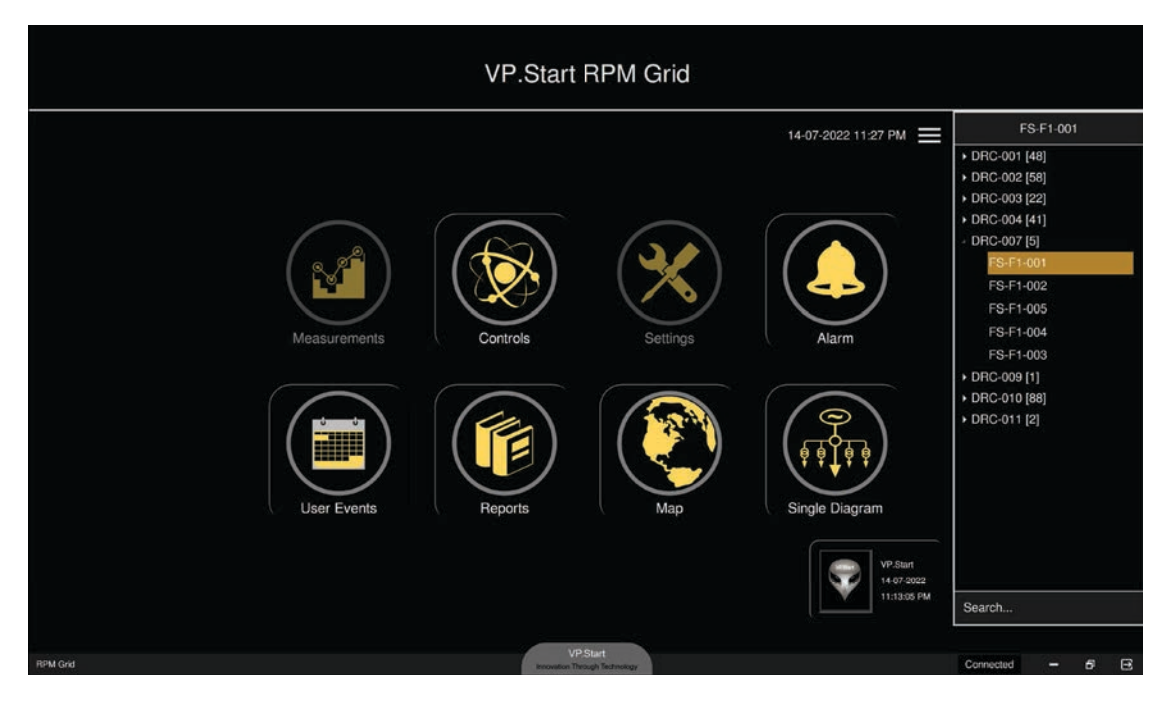

រូបទី១០៩ ជ្រើសរើសឧបករណ៍បញ្ជាផ្តាច់ភ្ជាប់ពីចម្ងាយ DRC-007

| FS-F1-001 Controls |                                                                          |                                       |                                       |                                       |                                                                                                    | es.                     |     | O);† |
|--------------------|--------------------------------------------------------------------------|---------------------------------------|---------------------------------------|---------------------------------------|----------------------------------------------------------------------------------------------------|-------------------------|-----|------|
|                    | DRC-007 VP.Start ID: 087246769 at Pursat                                 |                                       |                                       |                                       |                                                                                                    |                         |     |      |
|                    | Fusesaver Status                                                         |                                       |                                       |                                       | System Status                                                                                                    | Switchgear              |     |      |
|                    | RMS Current<br>Fuasesaver Lever<br>Mechanism Fault<br>Protection Running | Phase A<br>0.0 A<br>N/A<br>N/A<br>N/A | Phase B<br>0.0 A<br>N/A<br>N/A<br>N/A | Phase C<br>0.0 A<br>N/A<br>N/A<br>N/A | Door: Close<br>Switchgear: OK<br>Battery: 0.00 V<br>Signal Strength: 0<br>Remote Control: OFF<br>Datetime: 01-01-2000 12:00:00 AM | A B C<br>Close Trip     |     |      |
|                    | Protection Se                                                            |                                       |                                       |                                       | ttings                                                                                                    | Alarm Settings          |     |      |
|                    | A B C<br>Protection<br>OFF                                               | C A C                                 | B C                                   | A B C<br>Normal<br>Normal             | A B C<br>Fast<br>Single                                                                                                    | Door Alarm Switch Alarm |     |      |
| Controls           |                                                                          |                                       |                                       |                                       |                                                                                                    | -                       | . 6 | ×    |

រូបទី១១០ ផ្ទាំងមុខងារបញ្ជា Fusesaver តាមរយ:ឧបករណ៍បញ្ហាផ្តាច់ភ្ជាប់ពីចម្ងាយ DRC-007
**ជំហានទី២៖** ដើម្បីទទួលបានទិន្នន័យ Fusesaver ។

- **ចុចលើ 📝 community** ប៊ូតុង Controls បន្ទាប់មកនឹងមានសារបង្ហាញ Do you want to read Controls?
- **ចុចលើ**ប៊ូតុង Yes ឧបករណ៍បញ្ហាផ្តាច់ភ្ជាប់ពីចម្ងាយ DRC-007 នឹងបញ្ចូនទិន្នន័យមកកាន់ កម្មវិធី RPM Grid ។
- **ចុចលើ**ប៊ូតុង No បោះបង់ប្រតិបត្តិការណ៍។

| Gontrols Fault Data                                                      |                                                                                                    | FS-F1-001 Controls                                                                                            | es.                     | 0)5 |
|--------------------------------------------------------------------------|----------------------------------------------------------------------------------------------------|----------------------------------------------------------------------------------------------------|-------------------------|-----|
|                                                                          | DRC-                                                                                                    | 007 VP.Start ID: 087246769 at Pursat                                                                          |                         |     |
| Fuses                                                                    | aver Status                                                                                                    | System Status                                                                                                 | Switchgear              |     |
| RMS Current<br>Fuasesaver Lever<br>Mechanism Fault<br>Protection Running | Phase A         Phase B         Phase C           0.0 A         0.0 A         0.0 A           N/A         N/A         N/           N/A         N/A         N/           N/A         N/A         N/ | Door: Close<br>Switchgear: OK<br>27<br>Boor<br>Do you want to read Controls?                                  | A B C<br>Close          |     |
|                                                                          | Protectic                                                                                                    | V No Yes                                                                                                    | Alarm Settings          |     |
| A B C<br>Protection<br>OFF                                               | C A B C A B C<br>Normal<br>Fast Normal                                                                                                    | A B C       Fast       Single         Fast         Fast         Fast         Fast         Fast         Normal | Door Alarm Switch Alarm |     |
|                                                                          |                                                                                                    |                                                                                                    |                         |     |
| Controls                                                                 |                                                                                                    |                                                                                                    |                         | • × |

រូបទី១១១ សារបញ្ជាក់ពីទាញយកទិន្នន័យ និងស្ថានភាព Fusesaver តាមរយ:ឧបករណ៍បញ្ជាផ្តាច់ភ្ជាប់ពីចម្ងាយ DRC-007

**ជំហានទី៣៖ ជ្រើសរើស** Yes កម្មវិធី RPM Grid នឹងបង្ហាញទិន្នន័យ ដូចជា៖ អាំងតង់ស៊ីតេចរន្ត និងស្ថានភាពផ្សេងៗ របស់ Fusesaver។

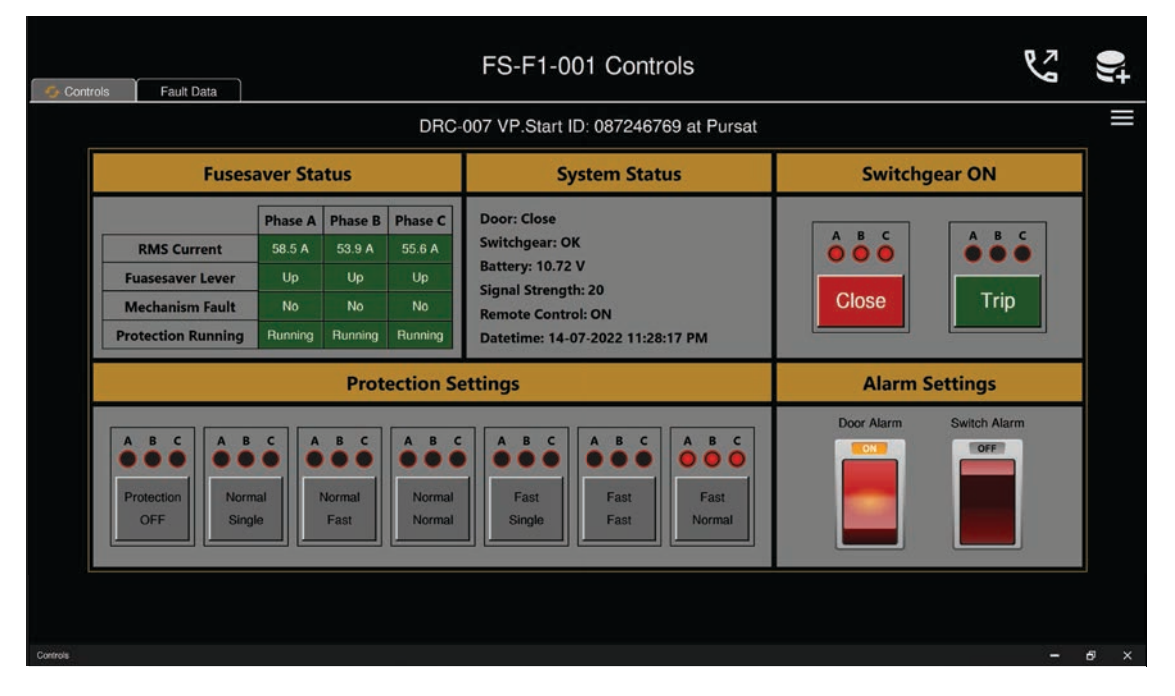

រូបទី១១២ ទិន្នន័យ ដែលទទួលបានតាមរយ:ឧបករណ៍បញ្ជាផ្តាច់ភ្ជាប់ពីចម្ងាយ DRC-007

### ក.១. បញ្ជាផ្តាច់ភ្ជាប់ Switchgear

### ករណីផ្តាច់ ឬ ចំហ Switchgear

ដើម្បីបញ្ជា Switchgear ផ្តាប់ ឬ បំហ ត្រូវចុចលើប៊ូតុង Trip នឹងមានសារ Do you want to set Switchgear to Trip ? បង្ហាញឡើង ព្រមទាំងថតរូបប្រតិបត្តិករ។

| 🚭 Contr  | ols Fault Data                                                           |                                                                                                    |                                       | FS-F1-001 Controls                                                                                                    |                | es<br>es                 | )) <del>;</del> |
|----------|--------------------------------------------------------------------------|----------------------------------------------------------------------------------------------------|---------------------------------------|----------------------------------------------------------------------------------------------------|----------------|--------------------------|-----------------|
|          |                                                                          |                                                                                                    | DRC-                                  | 007 VP.Start ID: 087246769 at Pursat                                                                                               |                |                          | ≡               |
|          | Fuses                                                                    | aver Status                                                                                                    |                                       | System Status                                                                                                    | Switchg        | ear ON                   |                 |
|          | RMS Current<br>Fuasesaver Lever<br>Mechanism Fault<br>Protection Running | Phase A     Phase B     Ph       58.5 A     53.9 A     5       Up     Up     5       No     No       Running     Running     Running | nase C<br>5.6 A<br>Up<br>No<br>unning | Door: Close<br>Switchgear: OK<br>Battery: 10.72 V<br>Signal Strength: 20<br>Remote Control: ON<br>Datetime: 14-07-2022 11:28:17 PM | A B C<br>Close | A B C<br>• • • •<br>Trip |                 |
|          |                                                                          | Protect                                                                                                    | tion Se                               | ettings                                                                                                    | Alarm S        | ettings                  |                 |
|          | A B C<br>Protection<br>OFF                                               | al le Normal Fast                                                                                                    | Normal                                | A B C<br>Fast<br>Single                                                                                                    | Door Alarm     | Switch Alarm             |                 |
| Controls |                                                                          |                                                                                                    |                                       |                                                                                                    |                | -                        | e ×             |

រូបទី១១៣ ផ្ទាំងគ្រប់គ្រងនិងបញ្ជារបស់ឧបករណ៍បញ្ជាផ្តាច់ភ្ជាប់ពីចម្ងាយ DRC-007

- ចុចលើប៊ូតុង Yes ដើម្បីបញ្ហា Switchgear ឲ្យផ្តាច់ ឬ ចំហតាមរយ:ឧបករណ៍បញ្ហាផ្តាច់ភ្ជាប់ពីចម្ងាយ។
- **ចុចលើ**ប៊ូតុង No បោះបង់ប្រតិបត្តិការណ៍។

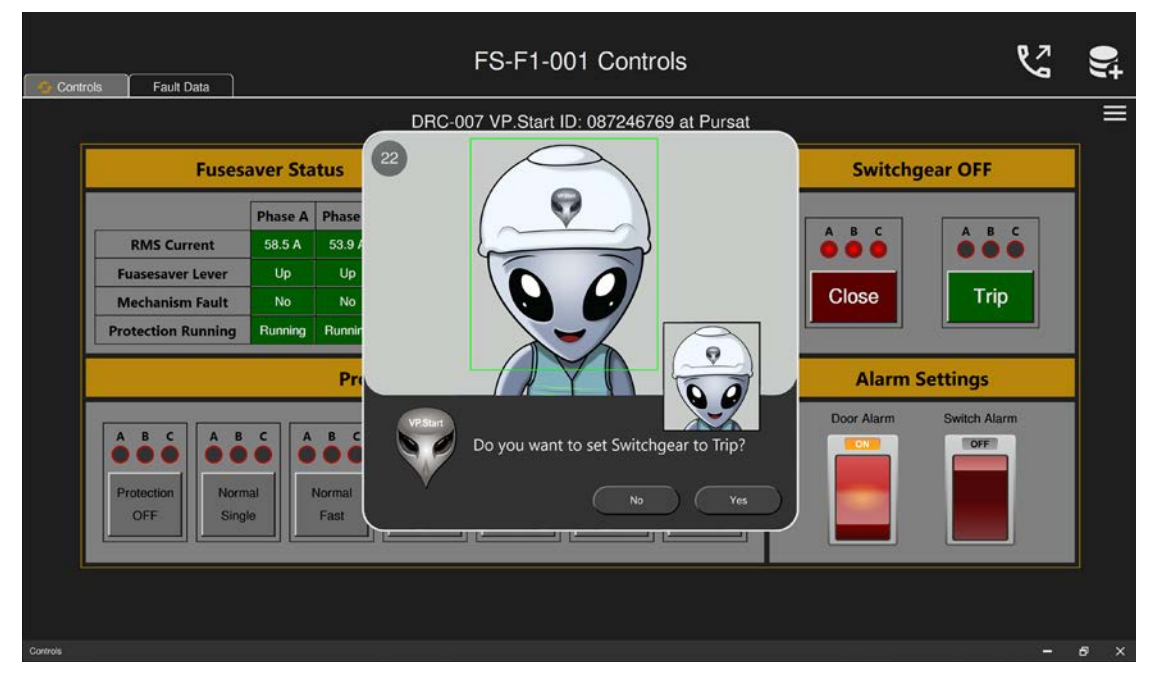

រូបទី១១៤ សារបញ្ជាក់ពីការបញ្ជា Switchgear ចំហតាមរយ:ឧបករណ៍បញ្ជាផ្តាច់ភ្ជាប់ពីចម្ងាយ DRC-007

សារ Success ជាមួយការបង្ហាញស្ថានភាព Switchgear OFF និងប៊ូតុង Trip ភ្លឺពណ៌បៃតង។

| Controls Fault D                                   | Data                                                   |                                             |                                         | FS-F1-001 Controls                                                                                                    |                |                      | )) <del>]</del> |
|----------------------------------------------------|--------------------------------------------------------|---------------------------------------------|-----------------------------------------|----------------------------------------------------------------------------------------------------|----------------|----------------------|-----------------|
|                                                    |                                                        |                                             | DRC-                                    | 007 VP.Start ID: 087246769 at Pursat                                                                                               |                |                      |                 |
|                                                    | Fusesaver S                                            | tatus                                       |                                         | System Status                                                                                                    | Switchg        | ear OFF              |                 |
| RMS Cur<br>Fuasesaver<br>Mechanism<br>Protection R | rent 0.0 A<br>Lever Up<br>n Fault No<br>Running Runnin | A Phase B<br>0.0 A<br>Up<br>No<br>g Running | Phase C<br>0.0 A<br>Up<br>No<br>Running | Door: Close<br>Switchgear: OK<br>Battery: 10.72 V<br>Signal Strength: 20<br>Remote Control: ON<br>Datetime: 14-07-2022 11:28:17 PM | A B C<br>Close | A B C<br>O O<br>Trip |                 |
|                                                    |                                                        | Prot                                        | ection Se                               | ettings                                                                                                    | Alarm S        | Settings             |                 |
| A B C<br>Protection<br>OFF                         | A B C<br>Normal<br>Single                              | A B C                                       | A B C<br>Normal<br>Normal               | A B C A B C<br>Fast<br>Single<br>Success                                                                                           | Door Alarm     | Switch Alarm         |                 |
| Controls                                           |                                                        |                                             |                                         |                                                                                                    |                |                      | 5 X             |

រូបទី១១៥ ការបញ្ជា Switchgear ចំហតាមរយ:ឧបករណ៍បញ្ជាផ្តាច់ភ្ជាប់ពីចម្ងាយ DRC-007 បានជោគជ័យ

### ករណីភ្ជាប់ Switchgear

ដើម្បីភ្ជាប់ Switchgear ត្រូវចុចលើប៊ូតុង Close បន្ទាប់មកមានសារ Do you want to set Switchgear to Close បង្ហាញឡើង ?

- ចុចលើប៊ូតុង Yes ដើម្បីបញ្ហាភ្ជាប់ Switchgear ទៅកាន់ឧបករណ៍បញ្ហាផ្ដាច់ភ្ជាប់ DRC-007 ។
- ចុចលើប៊ូតុង No បញ្ចប់ប្រតិបត្តិការណ៍។

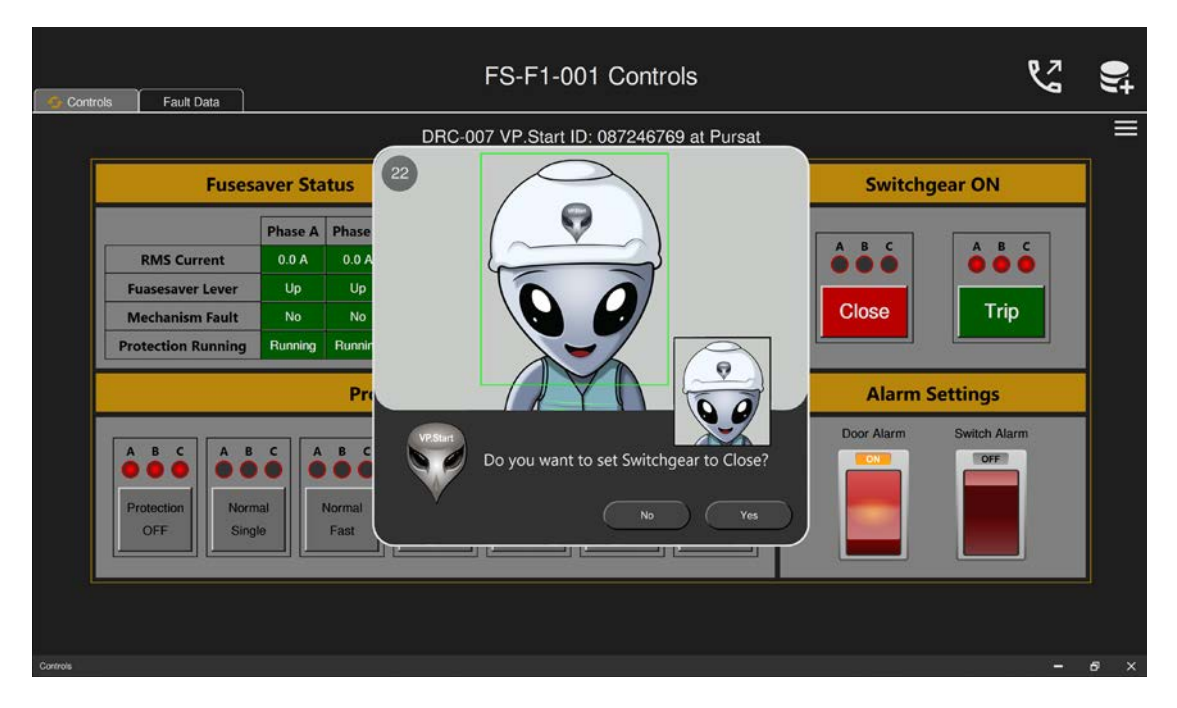

រូបទី១១៦ សារបញ្ជាក់ពីការបញ្ជា Switchgear ភ្ជាប់តាមរយៈឧបករណ៍បញ្ជាផ្តាច់ភ្ជាប់ពីចម្ងាយ DRC-007

សារ Success ជាមួយការបង្ហាញស្ថានភាព Switchgear ON និងប៊ូតុង Close ភ្លឺពណ៌ក្រហម។

| Controls Fault Data                                                                                                    | _          |
|----------------------------------------------------------------------------------------------------|------------|
| DRC-007 VP.Start ID: 087246769 at Pursat                                                                                                    | ≡          |
| Fusesaver Status System Status Switchgear ON                                                                                                    |            |
| Phase A     Phase B     Phase C       RMS Current     \$0.0 A     \$1.2 A     \$0.3 A       Fuasesaver Lever     Up     Up       Mechanism Fault     No     No       Protection Running     Running     Running       Running     Running     Running                                                                                                    |            |
| Protection Settings Alarm Settings                                                                                                    |            |
| A B C       A B C       Fast       A B C       Fast       Fast       Normal       Success       Fast       Normal       Image: Success       Image: Success |            |
| Protinik                                                                                                    | <i>4</i> × |

រូបទី១១៧ ការបញ្ហា Switchgear ភ្ជាប់តាមរយៈឧបករណ៍បញ្ហាផ្ដាច់ភ្ជាប់ពីចម្ងាយ DRC-007 បានជោគជ័យ

ក.២. មុខងារហៅទូរស័ព្ទទៅកាន់ឧបករណ៍បញ្ជាផ្តាច់ភ្ជាប់ពីចម្ងាយ Call Control

មុខងារហៅទូរស័ព្ទទៅកាន់ឧបករណ៍បញ្ជាផ្តាច់ភ្ជាប់ពីចម្ងាយ DRC-007 បង្កើតឡើងដើម្បីផ្តល់ភាពងាយស្រួយដល់ប្រតិបត្តិករក្នុងការធ្វើ ប្រតិបត្តិការណ៍។

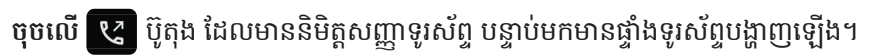

| Cont     | rols Fault Data                                                          |                                                                                                    | FS-F1-001 Controls                                                                                                    |                       | وي | )) <del>;</del> † |
|----------|--------------------------------------------------------------------------|----------------------------------------------------------------------------------------------------|----------------------------------------------------------------------------------------------------|-----------------------|----|-------------------|
|          |                                                                          | DRC                                                                                                    | 007 VP.Start ID: 087246769 at Pursat                                                                                               |                       |    | =                 |
|          | Fuses                                                                    | saver Status                                                                                                    | System Status                                                                                                    | Switchgear ON         |    |                   |
|          | RMS Current<br>Fuasesaver Lever<br>Mechanism Fault<br>Protection Running | Phase A         Phase B         Phase C           50.0 A         51.2 A         50.3 A           Up         Up         Up           No         No         No           Running         Running         Running | Door: Close<br>Switchgear: OK<br>Battery: 10.72 V<br>Signal Strength: 20<br>Remote Control: ON<br>Datetime: 14-07-2022 11:28:17 PM | A B C<br>Close        | ¢  |                   |
|          |                                                                          | Protection S                                                                                                    | ettings                                                                                                    | Alarm Settings        |    |                   |
|          | A B C<br>Protection<br>OFF                                               | s c<br>mai<br>gle                                                                                                    | A B C<br>Fast<br>Single                                                                                                    | Door Alarm Switch Ala |    |                   |
|          |                                                                          |                                                                                                    |                                                                                                    |                       |    |                   |
| Controls |                                                                          |                                                                                                    |                                                                                                    |                       |    | 6 ×               |

រូបទី១១៨ ការហៅទូរស័ព្ទពី RPM Grid ទៅកាន់ឧបករណ៍បញ្ហាផ្តាច់ភ្ជាប់ពីចម្ងាយ DRC-007

- ចុចលើប៊ូតុង Call ពីកម្មវិធី RPM Grid ទៅកាន់ឧបករណ៍បញ្ហាផ្តាច់ភ្ជាប់ពីចម្ងាយ DRC-007។
- ចុចលើប៊ូតុង Close ដើម្បីបិទផ្ទៃទូរស័ព្ទ។

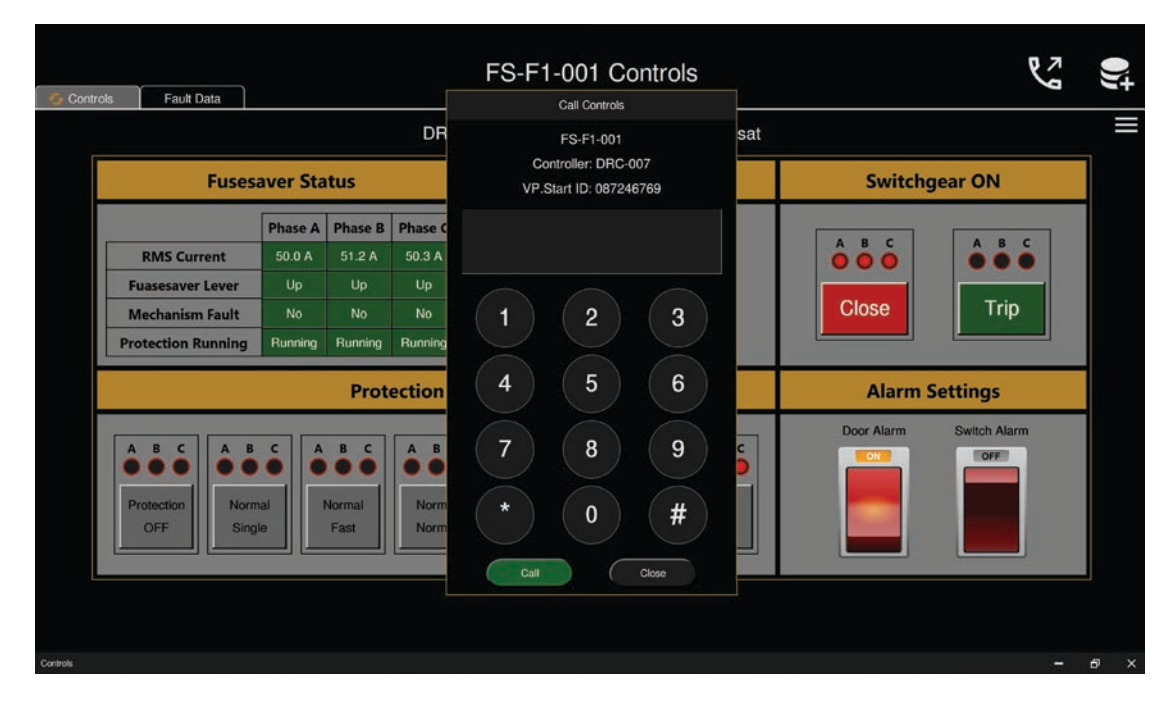

រូបទី១១៩ ផ្ទាំងហៅទូរស័ព្ទពីកម្មវិធី RPM Grid ទៅកាន់ ឧបករណ៍បញ្ហាផ្តាច់ភ្ជាប់ពីចម្ងាយ DRC-007

បន្ទាប់ពីឧបករណ៍បញ្ជាផ្តាច់ភ្ជាប់ពីចម្ងាយ ទទួលការហៅចូល សូមស្តាប់តាមការណែនាំ។ នោះប្រតិបត្តិករអាចចុចលេខតាមការណែនាំដូចខាងក្រោម៖

- ចុចលេខ១ សម្រាប់ ភាសាខ្មែរ។
- ចុចលេខ២ សម្រាប់ ភាសាអង់គ្លេស។
- ចុចលេខ៣ ណែនាំការប្រើប្រាស់។
- ចុចលេខ៥ ស្តាប់ពីចរន្តកំពុងប្រើប្រាស់។
- ចុចលេខ៧ ស្តាប់ពីស្ថានភាព Switchgear ។
- ចុចលេខ០ ចូលទៅកាន់មុខងារបញ្ជា Control mode ។
- ចុចលេខ៨ Restart Controller ។
- ចុចសញ្ញា \* បញ្ហា Switchgear ចំហ ឬ ផ្តាច់។
- **ចុច**សញ្ញា # បញ្ជា Switchgear ភ្ជាប់។

សម្រាប់ការបញ្ជា Switchgear ចំហ ឬ ភ្ជាប់ និង Restart ឧបករណ៍បញ្ហាផ្ដាច់ភ្ជាប់ពីចម្ងាយ ត្រូវចូលទៅកាន់មុខងារបញ្ហា

- (Control Mode) ជាមុនសិន។
- ឧទាហរណ៍៖ ប្រតិបត្តិករធ្វើការបញ្ជា Switchgear ចំហ ឬ ផ្ដាច់។
- ជំហានទី១៖ ហៅទូរស័ព្ទទៅកាន់ ឧបករណ៍បញ្ជាផ្តាច់ភ្ជាប់ពីចម្ងាយ។
- ជំហានទី២៖ បន្ទាប់ពីឧបករណ៍បញ្ជាផ្តាច់ភ្ជាប់ពីចម្ងាយ ទទួលការហៅចូលហើយ ប្រតិបត្តិករ ត្រូវចុចលេខ ( 0 )

បន្ទាប់មកចុចសញ្ញា ( \* ) ។

#### ក.៣. មុខងារ Alarm Setting

នៅក្នុងឧបករណ៍បញ្ជាផ្តាច់ភ្ជាប់ពីចម្ងាយ DRC-007 Alarm Setting ចែកចេញជា ២ ប្រភេទ៖ Door Alarm និង Switch Alarm ។ ឧទាហរណ៍ ការបិទបើកមុខងារ Door Alarm ។

ដើម្បីបិទបើក Door Alarm ត្រូវចុចប៊ូតុង Door Alarm ON/OFF នៅផ្នែក Alarm Settings រួចនឹងមានសារបង្ហាញ Do you want to set Door Alarm Off ? មានន័យថាបិទមុខងារ Door Alarm ឬ Do you want to set Door Alarm On ? មានន័យថាបើកមុខងារ Door Alarm ព្រមទាំងថតរូបប្រតិបត្តិករ។

| G Controls | s Fault Data                                                             |                                                                                                    | FS-F1-001 Controls                                                                                                    | وج                           | 0)ţ |
|------------|--------------------------------------------------------------------------|----------------------------------------------------------------------------------------------------|----------------------------------------------------------------------------------------------------|------------------------------|-----|
|            |                                                                          | DRC                                                                                                    | 007 VP.Start ID: 087246769 at Pursat                                                                                               |                              |     |
|            | Fuses                                                                    | saver Status                                                                                                    | System Status                                                                                                    | Switchgear ON                |     |
|            | RMS Current<br>Fuasesaver Lever<br>Mechanism Fault<br>Protection Running | Phase A     Phase B     Phase C       50.0     51.2 A     50.3 A       Up     Up     Up       No     No     No       Running     Running     Running                                                                                                    | Door: Close<br>Switchgear: OK<br>Battery: 10.72 V<br>Signal Strength: 20<br>Remote Control: ON<br>Datetime: 14-07-2022 11:28:17 PM | A B C<br>Close A B C<br>Trip |     |
|            |                                                                          | Protection S                                                                                                    | ettings                                                                                                    | Alarm Settings               |     |
|            | A B C<br>Protection<br>OFF                                               | mal Peer Control Control Contr | A B C<br>Fast<br>Single Fast<br>Fast<br>Normal                                                                                     | Door Alarm Switch Alarm      |     |
| Controls   |                                                                          |                                                                                                    |                                                                                                    | -                            | e × |

រូបទី១២០ ផ្ទាំងគ្រប់គ្រង និងបញ្ជា Fusesaver តាមរយ:ឧបករណ៍បញ្ជាផ្តាច់ភ្ជាប់ពីចម្ងាយ DRC-007

| Controls Fault Data                   |               |                | FS-F1-001 Controls                       |   | <b>*</b> + |
|---------------------------------------|---------------|----------------|------------------------------------------|---|------------|
|                                       |               |                | DRC-007 VP.Start ID: 087246769 at Pursat |   | ≡          |
| Fusesa                                | aver Sta      | tus            | 22 Switchgear ON                         |   |            |
| PMS Current                           | Phase A       | Phase          |                                          |   |            |
| Fuasesaver Lever                      | Up            | Up             |                                          |   |            |
| Mechanism Fault<br>Protection Running | No<br>Running | No<br>Runnir   |                                          |   |            |
|                                       |               | Pre            | Alarm Settings                           |   |            |
|                                       | c A           | в с<br>• •     | Door Alarm Switch Alarm Off?             |   |            |
| Protection Norm<br>OFF Single         | al M          | Normal<br>Fast |                                          |   |            |
|                                       |               |                |                                          |   |            |
| Controls                              |               |                |                                          | 6 | ×          |

រូបទី១២១ សារបញ្ជាក់ពីការបញ្ជា បិទ Door Alarm លើឧបករណ៍បញ្ជាផ្តាច់ភ្ជាប់ពីចម្ងាយ DRC-007

## ់ក.៤. រក្សាទុកទិន្នន័យ (Local Report)

ការរក្សាទុកទិន្នន័យដែលទទួលបាននៅក្នុង Local Report ដើម្បីជួយសម្រួលសម្រាប់ការកត់ត្រារបស់ប្រតិបត្តិករ។

ចុចលើ 🚍 Add measurement data to Local Report lcon ដែលស្ថិតនៅខាងលើផ្នែកខាងស្តាំ បន្ទាប់មកចេញសារ Success ។

| Controls | Fault Data                                                               |                                          |                                          |                                          | FS-F1-001 Controls                                                                                                    |                         | es.                   | )) <del>†</del> |
|----------|--------------------------------------------------------------------------|------------------------------------------|------------------------------------------|------------------------------------------|----------------------------------------------------------------------------------------------------|-------------------------|-----------------------|-----------------|
|          |                                                                          |                                          |                                          | DRC-                                     | 007 VP.Start ID: 087246769 at Pursat                                                                                               |                         |                       |                 |
|          | Fusesa                                                                   | aver Sta                                 | tus                                      |                                          | System Status                                                                                                    | Switchg                 | jear ON               |                 |
| F        | RMS Current<br>Fuasesaver Lever<br>Mechanism Fault<br>Protection Running | Phase A<br>50.0 A<br>Up<br>No<br>Running | Phase B<br>51.2 A<br>Up<br>No<br>Running | Phase C<br>50.3 A<br>Up<br>No<br>Running | Door: Close<br>Switchgear: OK<br>Battery: 10.72 V<br>Signal Strength: 20<br>Remote Control: ON<br>Datetime: 14-07-2022 11:28:17 PM | A B C<br>O O O<br>Close | A B C<br>••••<br>Trip |                 |
|          |                                                                          |                                          | Prot                                     | ection Se                                | ettings                                                                                                    | Alarm S                 | iettings              |                 |
|          | A B C<br>Protection<br>OFF                                               | C A al al e                              | B C<br>Ormal<br>Fast                     | A B C<br>Normal<br>Normal                | A B C       A B C         Fast       Fast         Single       Success                                                             | Door Alarm              | Switch Alarm          |                 |
| Controls |                                                                          |                                          |                                          |                                          |                                                                                                    |                         |                       | б×              |

រូបទី១២៣ ទិន្នន័យត្រូវបានរក្សាទុកជោគជ័យក្នុង Local Report

# ខ. ផ្នែកកំណត់ត្រាទិន្នន័យកំហូច Fault Data

ផ្នែកនេះសម្រាប់បង្ហាញរាល់កំណត់ត្រាកំហូចដែលបានកើតឡើងលើខ្សែបណ្តាញអគ្គិសនី។ កំណត់ត្រាកំហូចនេះចែកចេញជា ២ផ្នែក៖ Fault Flags និង Fault Reports ។

| Controls | Fault Data         |             | I       | FS-F1-00    | )1 Conti    | rols           |               |        | r<br>S |   |   |
|----------|--------------------|-------------|---------|-------------|-------------|----------------|---------------|--------|--------|---|---|
|          |                    |             | DRC     | -007 VP.Sta | rt ID: 0872 | 246769 at Purs | sat           |        |        |   |   |
|          | Read               | Fault Flags |         |             | Read        |                | Fault Reports |        |        |   |   |
|          |                    | Phase A     | Phase B | Phase C     | No          | Datetime       |               | Events |        |   |   |
|          | Operator Trip      | No          | No      | No          |             |                |               |        |        |   |   |
|          | Operator Close     | No          | No      |             |             |                |               |        |        |   |   |
|          | Protection Trip    | No          | No      | No          |             |                |               |        |        |   |   |
|          | 3 Phase Lockout    | No          | No      | No          |             |                |               |        |        |   |   |
|          | Thermal Prot-Trip  | No          | No      | No          |             |                |               |        |        |   |   |
|          | Cleared Fault      | No          | No      |             |             |                |               |        |        |   |   |
|          | Detected Fault     | No          | No      |             |             |                |               |        |        |   |   |
|          | Permanent Fault    | No          | No      | No          |             |                |               |        |        |   |   |
|          | Fault Current Peal | ¢ 0A        | 0A      | 0Å          |             |                |               |        |        |   |   |
|          | Fault Current RMS  | 6 OA        | 0A      | 0A          |             |                |               |        |        |   |   |
|          | Current before Fau | lt 0.0A     | 0.0A    | 0.0A        |             |                |               |        |        |   |   |
| Base     |                    |             |         |             |             |                |               |        |        |   |   |
|          |                    |             |         |             |             |                |               |        |        |   |   |
|          |                    |             |         |             |             |                |               |        |        |   |   |
| Controls |                    |             |         |             |             |                |               |        |        | 6 | × |

រូបទី១២៤ ផ្ទាំងកំណត់ត្រាកំហូចលើខ្សែបណ្តាញអគ្គិសនីតាមរយ:ឧបករណ៍បញ្ជាផ្តាច់ភ្ជាប់ពីចម្ងាយ DRC-007

#### ខ.១. ផ្នែក Fault Flags

Fault Flags ជាផ្នែកបង្ហាញពីកំហូចដែលបានកើតឡើងចុងក្រោយបង្អស់នៅលើបណ្តាញចែកចាយ។ **ចុចលើ**ប៊ូតុង Read ដែលនៅលើ Fault Flags ដើម្បីទាញទិន្នន័យ បន្ទាប់មកនឹងមានសារបង្ហាញ Do you want to read Fault Flags ?

| Controle Eault Date |              |               | FS-F1-0      | 01 Contro      | ols         |               |        | r<br>S |   |   |
|---------------------|--------------|---------------|--------------|----------------|-------------|---------------|--------|--------|---|---|
|                     |              | DI            | RC-007 VP.St | art ID: 08724  | 6769 at Pu  | rsat          |        |        |   | = |
| Read                | Fault F      | lags          |              | Read           | )           | Fault Reports |        |        | 1 |   |
|                     | Pha          | ase A Phase I | B Phase C    | No             | Datetime    |               | Events |        |   |   |
| Operato             | r Trip       | No No         | No           |                |             |               |        |        |   |   |
| Operator            | Close        | No            |              |                | 28          |               |        |        |   |   |
| Protectio           | n Trip       | No            |              | vant to read E | ault Flags? |               |        |        |   |   |
| 3 Phase L           | ockout       | No            | 0 00,00      |                | unt nugs.   |               |        |        |   |   |
| Thermal P           | rot-Trip     | No            |              | No             | Yes         |               |        |        |   |   |
| Cleared             | Fault        | No            | -            |                |             |               |        |        |   |   |
| Detected            | l Fault      | No No         | No           |                |             |               |        |        |   |   |
| Permaner            | nt Fault     | No No         | No           |                |             |               |        |        |   |   |
| Fault Curre         | ent Peak     | AO AO         | 0A           |                |             |               |        |        |   |   |
| Fault Curre         | ent RMS      | AO AO         | 0A           |                |             |               |        |        |   |   |
| Current bef         | ore Fault 0. | .0A 0.0A      | 0.0A         |                |             |               |        |        |   |   |
|                     |              |               |              |                |             |               |        |        |   |   |
|                     |              |               |              |                |             |               |        |        |   |   |
| Controls            |              |               |              |                |             |               |        |        | 6 | × |

រូបទី១២៥ ស្រង់ទិន្នន័យ Fault Flags តាមរយៈឧបករណ៍បញ្ជាផ្តាច់ភ្ជាប់ពីចម្ងាយ DRC-007

- ចុចលើប៊ូតុង Yes ទិន្នន័យពីឧបករណ៍បញ្ជាផ្តាច់ភ្ជាប់ពីចម្ងាយ DRC-007 ។
- **ចុចលើ**ប៊ូតុង No បោះបង់ប្រតិបត្តិការណ៍។

| G Controls Fault Data |            | ſ       | =S-F1-00    | 1 Conti     | rols         |              |        | S  | 0) <del>;</del> † |
|-----------------------|------------|---------|-------------|-------------|--------------|--------------|--------|----|-------------------|
|                       |            | DRC     | -007 VP.Sta | rt ID: 0872 | 246769 at Pu | ırsat        |        |    | Ξ                 |
| Read                  | ault Flags |         |             | Read        |              | Fault Report | s      |    |                   |
|                       | Phase A    | Phase B | Phase C     | No          | Datetim      | e            | Events |    | ]                 |
| Operator Trip         | No         | No      | No          |             |              |              |        |    |                   |
| Operator Close        | No         | No      | No          |             |              |              |        |    |                   |
| Protection Trip       | No         | No      | No          |             |              |              |        |    |                   |
| 3 Phase Lockout       | No         | No      | No          |             |              |              |        |    |                   |
| Thermal Prot-Trip     | No         | No      | No          |             |              |              |        |    |                   |
| Cleared Fault         | No         | No      | No          |             |              |              |        |    |                   |
| Detected Fault        | No         | No      | No          |             |              |              |        |    |                   |
| Permanent Fault       | No         | No      | No          |             |              |              |        |    |                   |
| Fault Current Peak    | 359A       | 0A      | 386A        |             |              |              |        |    |                   |
| Fault Current RMS     | 254A       | 0A      | 273A        |             |              |              |        |    |                   |
| Current before Fault  | 34.7A      | 0.0A    | 19.2A       |             |              |              |        |    |                   |
|                       |            |         |             |             |              |              |        |    |                   |
| Controls              |            |         |             |             |              |              |        | E. | 6 ×               |

រូបទី១២៦ ទិន្នន័យ Fault Flags បង្ហាញតាមរយៈឧបករណ៍បញ្ជាផ្តាច់ភ្ជាប់ពីចម្ងាយ DRC-007

#### ខ.២. ផ្នែក Fault Reports

Fault Reports ជាផ្នែកមួយសម្រាប់បង្ហាញពីប្រវត្តិកំហូចដែលបានកើតឡើងទាំងអស់លើខ្សែបណ្តាញតាមរយ:ឧបករណ៍បញ្ជាផ្តាច់ភ្ជាប់ពី ចម្ងាយ ដោយភ្ជាប់ជាមួយកាលបរិច្ឆេទ និងពេលវេលាជាក់លាក់។

**ចុចលើ**ប៊ូតុង Read ដែលនៅលើ Fault Reports ដើម្បីទាញទិន្នន័យកំហូច បន្ទាប់មកនឹងមានសារបង្ហាញ Do you want to read Fault Reports ?

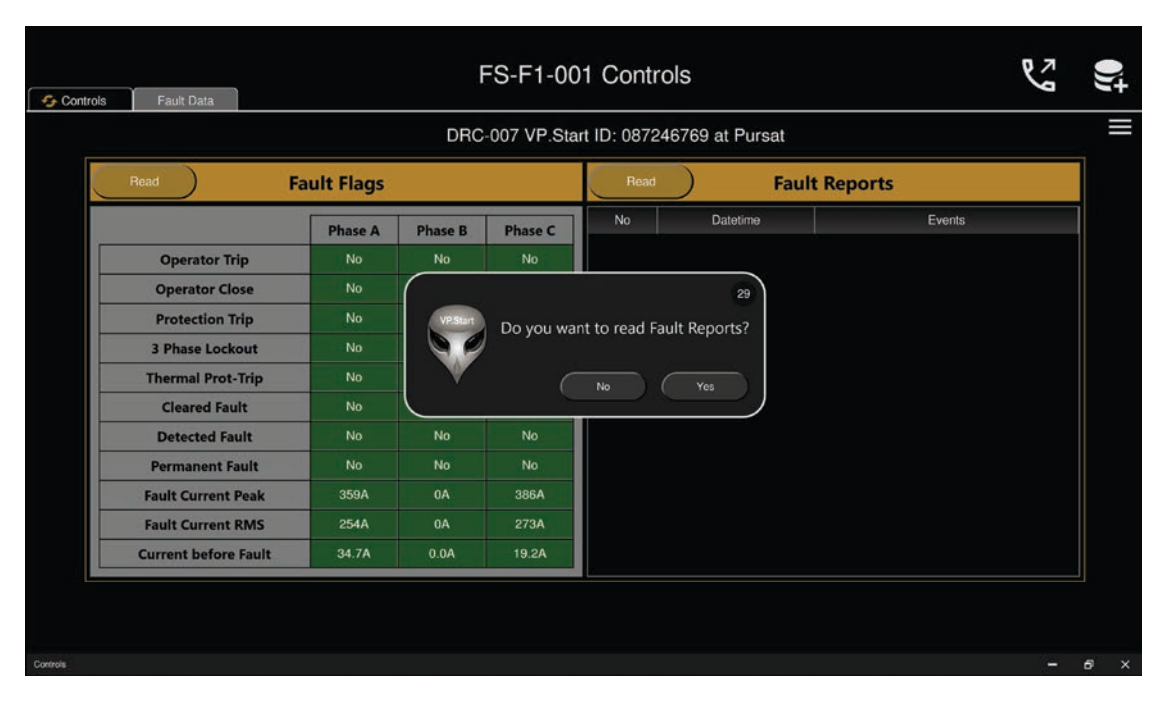

រូបទី១២៧ ស្រង់ទិន្នន័យ Fault Reports តាមរយៈឧបករណ៍បញ្ជាផ្តាច់ភ្ជាប់ពីចម្ងាយ DRC-007

- ចុ**ចលើ**ប៊ូតុង Yes ដើម្បីស្រង់ទិន្នន័យពីឧបករណ៍បញ្ហាផ្តាច់ភ្ជាប់ពីចម្ងាយ DRC-007 ។
- ចុចលើប៊ូតុង No បោះបង់ប្រតិបត្តិការណ៍។

| DRC-007 VP.Start ID: 087246769 at Pursat |      |                        |                                                 |  |  |  |  |  |  |
|------------------------------------------|------|------------------------|-------------------------------------------------|--|--|--|--|--|--|
| Read Fault Flags                         | Read |                        | It Reports                                      |  |  |  |  |  |  |
| Phase A Phase B Phase C                  | No   | Datetime               | Events                                          |  |  |  |  |  |  |
| Operator Trip No No No                   | . 1  | 19-02-2020 06:06:06 AM | Permanent Fault Phase A                         |  |  |  |  |  |  |
|                                          | 2    | 19-02-2020 06:06:06 AM | Detected Fault Phase C                          |  |  |  |  |  |  |
| Operator Close No No                     | 3    | 19-02-2020 06:05:38 AM | Current Before Fault, IA: 16.6A, IB: 0A, IC: 0A |  |  |  |  |  |  |
| Protection Trip No No No                 | 4    | 19-02-2020 06:05:38 AM | Fault Current RMS, IA: 240A, IB: 0A, IC: 0A     |  |  |  |  |  |  |
| 3 Phase Lockout No No No                 |      |                        |                                                 |  |  |  |  |  |  |
| Thermal Prot-Trip No No No               |      |                        |                                                 |  |  |  |  |  |  |
| Cleared Fault No No No                   |      |                        |                                                 |  |  |  |  |  |  |
| Detected Fault No No No                  |      |                        |                                                 |  |  |  |  |  |  |
| Permanent Fault No No No                 |      |                        |                                                 |  |  |  |  |  |  |
| Fault Current Peak 359A 0A 386A          |      |                        |                                                 |  |  |  |  |  |  |
| Fault Current RMS 254A 0A 273A           |      |                        |                                                 |  |  |  |  |  |  |
|                                          |      |                        |                                                 |  |  |  |  |  |  |

រូបទី១២៨ ទិន្នន័យ Fault Report តាមរយ:ឧបករណ៍បញ្ជាផ្តាច់ភ្ជាប់ពីចម្ងាយ DRC-007

### ៥.៦. ឧបករណ៍បញ្ជាផ្តាច់ភ្ជាប់ពីចម្ងាយ DRC-009

នៅក្នុងមុខងារគ្រប់គ្រងបញ្ជា (Controls) របស់កម្មវិធី RPM Grid ជាមុខងារបញ្ជាទូ RMU តាមរយ:ឧបករណ៍បញ្ជាផ្តាច់ភ្ជាប់ពីចម្ងាយ DRC-009 មានលក្ខណ:ពិសេសដែលអនុញ្ញាតឲ្យប្រតិបត្តិករមានជម្រើស ២ សម្រាប់បញ្ជា ឬក៏ស្រង់ទិន្នន័យ។

#### ក. ការបញ្ហាតាមរយ:ប៊ូតុង

ជំហានទី១៖ ជ្រើសរើសឧបករណ៍បញ្ជាផ្តាច់ភ្ជាប់ពីចម្ងាយ DRC-009 ណាមួយ បន្ទាប់មកចុចលើនិមិត្តសញ្ញា 🛞 គ្រប់គ្រងបញ្ហា (Controls) ។

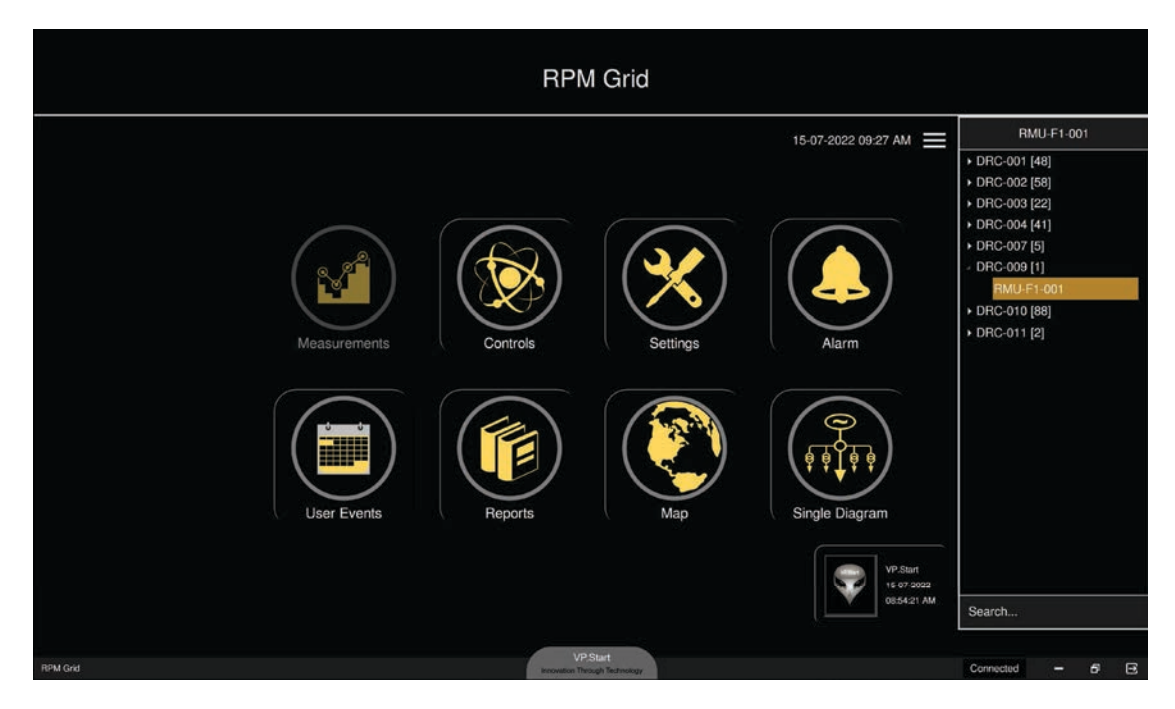

រូបទី១២៩ ជ្រើសរើសឧបករណ៍បញ្ជាផ្តាច់ភ្ជាប់ពីចម្ងាយ DRC-009

### រូបទី១៣១ ដំណើរការណ៍ស្រង់ទិន្នន័យតាមរយ:ឧបករណ៍បញ្ជាផ្តាច់ភ្ជាប់ពីចម្ងាយ DRC-009

|    |                    |                    | DRC-00             | 9 VP.Start ID: 01  | 0780111 at Phi     | nom Penh           |                        |                    |
|----|--------------------|--------------------|--------------------|--------------------|--------------------|--------------------|------------------------|--------------------|
|    | AC Pr              | esence             | Battery: 0.00 V    |                    | Signal Strength: 0 |                    | 01-01-0001 12:00:00 AM |                    |
|    | Swit               | tch 1              | Switch 2           |                    | Switch 3           |                    | Switch 4               |                    |
|    | IA: 0 A<br>IC: 0 A | IB: 0 A<br>IG: 0 A | IA: 0 A<br>IC: 0 A | IB: 0 A<br>IG: 0 A | IA: 0 A<br>IC: 0 A | IB: 0 A<br>IG: 0 A | IA: 0 A<br>IC: 0 A     | IB: 0 A<br>IG: 0 A |
| Pl | hase Fault         | Ground Fault       | Phase Fay          |                    |                    | pund Fault         | Phase Fault            | Ground Fault       |
|    | Switch             |                    | Switch             |                    |                    | 29                 | Switch                 |                    |
|    |                    | MV Absent          | Earth              | Do you w           | ant to read Contr  | ols? IV Absent     |                        | MV Absent          |
|    |                    |                    | Close              | ♥ _                | Van                | Open               |                        |                    |
|    | Switch 5           |                    | Ĺ                  |                    | Tes.               |                    | Swi                    | tch 8              |
|    |                    |                    | СВ                 |                    |                    | Gas                | Fuse                   | Gas                |
|    |                    | MV Absent          |                    | MV Absent          |                    | MV Absent          |                        |                    |
|    |                    |                    |                    |                    |                    |                    |                        |                    |

- ចុ**ចលើ**ប៊ូតុង No បោះបង់ប្រតិបត្តិការណ៍។
- **ចុចលើ**ប៊ូតុង Yes កម្មវិធី RPM Grid បង្ហាញទិន្នន័យតាមរយ:ឧបករណ៍បញ្ជាផ្តាច់ភ្ជាប់ពីចម្ងាយ DRC-009 ។

### ដើម្បីបញ្ជាក់ពីប្រតិបត្តិការណ៍។

**ជំហានទី២៖** ដើម្បីទទួលបានព័ត៌មាន និងស្ថានភាព RMU ។ **ចុចលើ 📧 comes** ប៊ូតុង Controls ដែលស្ថិតនៅខាងលើផ្នែកខាងឆ្វេង នឹងមានសារ Do you want to read Controls ?

### រូបទី១៣០ ផ្ទាំងគ្រប់គ្រងនិងបញ្ជាទូ RMU តាមរយ:ឧបករណ៍បញ្ជាផ្តាច់ភ្ជាប់ពីចម្ងាយ DRC-009

|       |                    |                    | iom Penh           | 0780111 at Phr     | VP.Start ID: 01    | DRC-009            |                    |                    |
|-------|--------------------|--------------------|--------------------|--------------------|--------------------|--------------------|--------------------|--------------------|
| АМ    | 12:00:00 AM        | 01-01-0001         | rength: 0          | Signal St          | r: 0.00 V          | Battery            | esence             | AC Pr              |
|       | tch 4              | Swit               | Switch 3           |                    | tch 2              | Swit               | tch 1              | Swit               |
| A     | IB: 0 A<br>IG: 0 A | IA: 0 A<br>IC: 0 A | IB: 0 A<br>IG: 0 A | IA: 0 A<br>IC: 0 A | IB: 0 A<br>IG: 0 A | IA: 0 A<br>IC: 0 A | IB: 0 A<br>IG: 0 A | IA: 0 A<br>IC: 0 A |
| Faul  | Ground Faul        | Phase Fault        | Ground Fault       | Phase Fault        | Ground Fault       | Phase Fault        | Ground Fault       | Phase Fault        |
|       |                    | Switch             |                    | Switch             |                    | Switch             |                    | Switch             |
| bsent | MV Absent          |                    | MV Absent          |                    | MV Absent          |                    | MV Absent          |                    |
|       |                    |                    |                    |                    |                    |                    |                    |                    |
|       | itch 8             | Swit               | tch 7              | Swit               | tch 6              | Swit               | tch 5              | Swit               |
| 35    | Gas                | Fuse               | Gas                | Fuse               |                    | СВ                 |                    |                    |
|       |                    |                    | MV Absent          |                    | MV Absent          |                    | MV Absent          |                    |
|       |                    |                    |                    |                    |                    |                    |                    |                    |

**ជំហានទី៣៖** ចុចលើប៊ូតុង Yes ទិន្នន័យបង្ហាញនៅលើកម្មវិធី RPM Grid ៖ ជាអាំងតង់ស៊ីតេចរន្ត និងស្ថានភាព Switch ។

|                       |                      | iom Penh              | 0780111 at Phr       | 9 VP.Start ID: 01     | DRC-009              |                       |                      |
|-----------------------|----------------------|-----------------------|----------------------|-----------------------|----------------------|-----------------------|----------------------|
| 09:34:46 AM           | 15-07-2022           | rength: 21            | Signal St            | r: 0.00 V             | Battery              | Presence              | No AC I              |
| tch 4                 | Swit                 | Switch 3              |                      | tch 2                 | Swit                 | tch 1                 | Swit                 |
| IB: 92 A<br>IG: 405 A | IA: 43 A<br>IC: 45 A | IB: 82 A<br>IG: 401 A | IA: 39 A<br>IC: 40 A | IB: 73 A<br>IG: 409 A | IA: 34 A<br>IC: 35 A | IB: 63 A<br>IG: 430 A | IA: 29 A<br>IC: 30 A |
| Ground Faul           | Phase Fault          | Ground Fault          | Phase Fault          | Ground Fault          | Phase Fault          | Ground Fault          | Phase Fault          |
|                       | Switch               |                       | Switch               |                       | Switch               |                       | Switch               |
| MV Present            |                      | MV Present            |                      | MV Present            |                      | MV Present            |                      |
| Open                  |                      | Open                  |                      |                       | Close                | Open                  |                      |
| tch 8                 | Swi                  | ch 7                  | Swit                 | tch 6                 | Swit                 | ich 5                 | Swit                 |
|                       |                      | Gas                   | Fuse                 |                       | СВ                   |                       | СВ                   |
|                       |                      | MV Present            |                      | MV Present            |                      | MV Present            |                      |
|                       | Close                | Open                  |                      |                       | Close                | Open                  |                      |

រូបទី១៣២ ទិន្នន័យដែលស្រង់បានតាមរយ:ឧបករណ៍បញ្ជាផ្តាច់ភ្ជាប់ពីចម្ងាយ DRC-009

### ក.១. បញ្ជាផ្តាច់ភ្ជាប់ Switchgear

ការបញ្ហា Switchgear RMU ចំហ ឬ ភ្ជាប់ RMU Switch ។

|          |                  | DRC-00      | 9 VP.Start ID: 01 | 0780111 at Phr | nom Penh     |             |             |
|----------|------------------|-------------|-------------------|----------------|--------------|-------------|-------------|
| N        | o AC Presence    | Battery     | y: 0.00 V         | Signal St      | rength: 21   | 15-07-2022  | 09:34:46 AM |
|          | Switch 1         | Swi         | tch 2             | Switch 3       |              | Swi         | tch 4       |
| IA: 29   | A IB: 63 A       | IC: 35 A    | 10:73 A           | IA: 39 A       | IB: 82 A     | IA: 43 A    | IB: 92 A    |
| Phase Fa | ult Ground Fault | Phase Fault | Ground Fault      | Phase Fault    | Ground Fault | Phase Fault | Ground Faul |
| Switch   |                  | Switch      |                   | Switch         |              | Switch      |             |
|          | MV Present       | Earth       | MV Present        | Earth          | MV Present   |             | MV Presen   |
|          | Open             | Close       | Open              | Close          | Open         |             | Open        |
|          | Switch 5         | Swi         | tch 6             | Swi            | tch 7        | Swi         | tch 8       |
| СВ       |                  | СВ          |                   | Fuse           | Gas          | Fuse        | Gas         |
|          | MV Present       | Earth       | MV Present        | Earth          | MV Present   |             |             |
|          | Open             | Close       |                   |                | Open         | Close       |             |

រូបទី១៣៣ បញ្ជា Switchgear RMU ចំហតាមរយ:ឧបករណ៍បញ្ជាផ្តាច់ភ្ជាប់ពីចម្ងាយ DRC-009

## ករណីផ្តាច់ ឬ ចំហ Switchgear

ឧទាហរណ៍ ផ្តាច់ ឬ ចំហ Switchgear 2 ។

ដើម្បីផ្តាប់ ឬ ចំហ Switchgear 2 ត្រូវចុចលើប៊ូតុង Open លើ Switch 2 បន្ទាប់មកនឹងមានសារបង្ហាញ Do you want to set Switch 2 to Open ? ព្រមទាំងថតរូបប្រតិបត្តិករ។

- **ចុចលើ**ប៊ូតុង Yes ដើម្បីបញ្ជា Switchgear ចំហ។
- ចុ**ចលើ**ប៊ូតុង No បោះបង់ប្រតិបត្តិការណ៍។

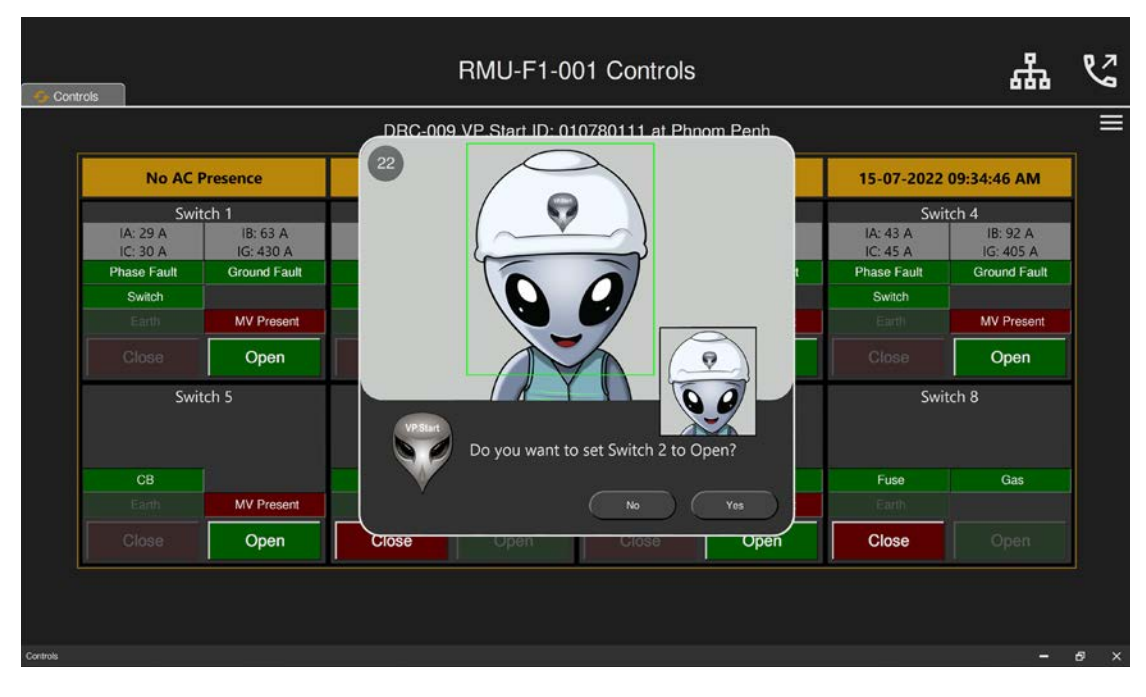

រូបទី១៣៤ ដំណើរការណ៍បញ្ហាទូ RMU តាមរយ:ឧបករណ៍បញ្ហាផ្តាច់ភ្ជាប់ពីចម្ងាយ DRC-009

| G Cont   | rols                 |                       |                      | RMU-F1-0              | 01 Controls          |                       |                        | ቆ                     | S   |
|----------|----------------------|-----------------------|----------------------|-----------------------|----------------------|-----------------------|------------------------|-----------------------|-----|
|          |                      |                       | DRC-00               | 9 VP.Start ID: 01     | 0780111 at Phr       | nom Penh              |                        |                       |     |
|          | No AC                | Presence              | Battery: 0.00 V      |                       | Signal Strength: 21  |                       | 15-07-2022 09:34:46 AM |                       |     |
|          | Swi                  | tch 1                 | Switch 2             |                       | Swi                  | Switch 3 Switch 4     |                        | tch 4                 |     |
|          | IA: 29 A<br>IC: 30 A | IB: 63 A<br>IG: 430 A | IA: 34 A<br>IC: 35 A | IB: 73 A<br>IG: 409 A | IA: 39 A<br>IC: 40 A | IB: 82 A<br>IG: 401 A | IA: 43 A<br>IC: 45 A   | IB: 92 A<br>IG: 405 A |     |
|          | Phase Fault          | Ground Fault          | Phase Fault          | Ground Fault          | Phase Fault          | Ground Fault          | Phase Fault            | Ground Fault          |     |
|          | Switch               |                       | Switch               |                       | Switch               |                       | Switch                 |                       |     |
|          |                      | MV Present            | Earth                | MV Present            |                      | MV Present            |                        | MV Present            |     |
|          |                      | Open                  | Close                | Open                  |                      | Open                  |                        | Open                  |     |
|          | Swi                  | tch 5                 | Swi                  | vitch 6 Switch 7      |                      | tch 7                 | Switch 8               |                       |     |
|          | СВ                   |                       | СВ                   |                       | Fuse                 | Gas                   | Fuse                   | Gas                   |     |
|          |                      | MV Present            |                      | MV Present            |                      | MV Present            |                        |                       |     |
|          |                      | Open                  | Close                | Open Suc              | Close                | Open                  | Close                  |                       |     |
| Controls |                      |                       |                      |                       |                      |                       |                        | -                     | в × |

បន្ទាប់មកសារ Success បង្ហាញស្ថានភាព Switchgear Open និងប៊ូតុង Open ភ្លឺពណ៌បៃតងច្បាស់។

រូបទី១៣៥ Switchgear ទូ RMU ត្រូវបានចំហតាមរយ:នៅលើឧបករណ៍បញ្ជាផ្តាច់ភ្ជាប់ពីចម្ងាយ DRC-009

### ករណីភ្ជាប់ Switchgear

ឧទាហរណ៍ ផ្តាច់ ឬ ចំហ Switchgear 2 ។

ដើម្បីបញ្ជា Switchgear 2 ឲ្យភ្ជាប់ ត្រូវចុចប៊ូតុង Close នៅ Switch 2 នឹងមានសារបញ្ជាក់ពីដំណើរការណ៍បញ្ជា Do you want to set Switch 2 to Close ?

- ចុចលើប៊ូតុង Yes ដើម្បីបញ្ជា Switchgear ឲ្យចំហ ទៅកាន់ឧបករណ៍បញ្ជាផ្តាច់ភ្ជាប់ពីចម្ងាយ DRC-009 ។
- ចុចលើប៊ូតុង No បោះបង់ប្រតិបត្តិការណ៍។

|             |              | DBC-009 VP Start ID: 010780111 at Phnom Penh    |                         |                 |
|-------------|--------------|-------------------------------------------------|-------------------------|-----------------|
| No /        | AC Presence  | 22                                              | 15-07-2022              | 09:34:46 AM     |
|             | Switch 1     |                                                 | Swi                     | itch 4          |
| IA: 29 A    | IB: 63 A     |                                                 | IA: 43 A                | 1B: 92 A        |
| Phase Fault | Ground Fault |                                                 | IG: 45 A<br>Phase Fault | IG: 405 A       |
| Switch      |              |                                                 | Switch                  | Circuito i dolt |
|             | MV Present   |                                                 | Eart)                   | MV Present      |
|             | Open         |                                                 | Close                   | Open            |
| 3           | Switch 5     | Vision<br>Do you want to set Switch 2 to Close? | Swi                     | itch 8          |
| CB          |              |                                                 | Fuse                    | Gas             |
|             | MV Present   | No Yes                                          | Earth                   |                 |
|             | Open         | Close Open Close Open                           | Close                   |                 |

រូបទី១៣៦ ដំណើរការណ៍ពីការបញ្ជា Switchgear ភ្ជាប់តាមរយ:ឧបករណ៍បញ្ជាផ្តាច់ភ្ជាប់ពីចម្ងាយ DRC-009

|    |                       |                      | iom Penh              | 10780111 at Phr      | VP.Start ID: 01       | DRC-009              |                       |                      |
|----|-----------------------|----------------------|-----------------------|----------------------|-----------------------|----------------------|-----------------------|----------------------|
|    | 09:34:46 AM           | 15-07-2022           | rength: 21            | Signal St            | : 0.00 V              | Battery              | Presence              | No AC I              |
|    | tch 4                 | Swit                 | Switch 3              |                      | Switch 2              |                      | tch 1                 | Swit                 |
| ļ  | IB: 92 A<br>IG: 405 A | IA: 43 A<br>IC: 45 A | IB: 82 A<br>IG: 401 A | IA: 39 A<br>IC: 40 A | IB: 73 A<br>IG: 409 A | IA: 34 A<br>IC: 35 A | IB: 63 A<br>IG: 430 A | IA: 29 A<br>IC: 30 A |
| lt | Ground Fau            | Phase Fault          | Ground Fault          | Phase Fault          | Ground Fault          | Phase Fault          | Ground Fault          | Phase Fault          |
|    |                       | Switch               |                       | Switch               | 1                     | Switch               |                       | Switch               |
| t  | MV Presen             |                      | MV Present            | Earth                | MV Present            | Earth                | MV Present            |                      |
|    | Open                  |                      | Open                  |                      | Open                  | Close                | Open                  |                      |
|    | tch 8                 | Swit                 | ch 7                  | Swi                  | cch 6                 | Swit                 | tch 5                 | Swit                 |
|    | Gas                   | Fuse                 | Gas                   | Fuse                 |                       | СВ                   |                       | СВ                   |
|    |                       |                      | MV Present            | Earth                | MV Present            |                      | MV Present            |                      |
|    |                       | Close                | Open                  | Close                | Open Suc              | Close                | Open                  |                      |

បន្ទាប់មកសារ Success បង្ហាញហើយស្ថានភាពរបស់ប៊ូតុង Close ភ្លឺពណ៌ក្រហមច្បាស់។

រូបទី១៣៧ Switchgear ភ្ជាប់ដោយជោគជ័យតាមរយ:របស់ឧបករណ៍បញ្ជាផ្តាច់ភ្ជាប់ពីចម្ងាយ DRC-009

# ់ខ. ការបញ្ជាតាមដ្យាក្រាមអគ្គិសនី Single Line

ចុចលើនិមិត្តសញ្ញាដ្យាក្រាមអគ្គិសនី 🚓 Single Line Diagram នៅផ្នែកខាងលើខាងស្តាំ។

| Controls | s                    |                       |                      | RMU-F1-0              | 01 Controls          |                       |                      | ሔ                     | Q |
|----------|----------------------|-----------------------|----------------------|-----------------------|----------------------|-----------------------|----------------------|-----------------------|---|
|          |                      |                       | DRC-00               | 9 VP.Start ID: 01     | 0780111 at Phr       | nom Penh              |                      |                       |   |
|          | No AC I              | Presence              | Battery              | /: 0.00 V             | Signal St            | rength: 21            | 15-07-2022           | 09:34:46 AM           |   |
|          | Swi                  | Switch 1              |                      | Switch 2              |                      | tch 3                 | Switch 4             |                       |   |
|          | IA: 29 A<br>IC: 30 A | IB: 63 A<br>IG: 430 A | IA: 34 A<br>IC: 35 A | IB: 73 A<br>IG: 409 A | IA: 39 A<br>IC: 40 A | IB: 82 A<br>IG: 401 A | IA: 43 A<br>IC: 45 A | IB: 92 A<br>IG: 405 A |   |
|          | Phase Fault          | Ground Fault          | Phase Fault          | Ground Fault          | Phase Fault          | Ground Fault          | Phase Fault          | Ground Fault          |   |
|          | Switch               |                       | Switch               |                       | Switch               |                       | Switch               |                       |   |
|          |                      | MV Present            |                      | MV Present            |                      | MV Present            |                      | MV Present            |   |
| Γ        |                      | Open                  | Close                |                       |                      | Open                  |                      | Open                  |   |
|          | Swi                  | tch 5                 | Swi                  | tch 6                 | Swi                  | tch 7                 | Switch 8             |                       |   |
|          | СВ                   |                       | СВ                   |                       | Fuse                 | Gas                   | Fuse                 |                       |   |
|          |                      | MV Present            |                      | MV Present            |                      | MV Present            |                      |                       |   |
| Γ        |                      | Open                  | Close                |                       |                      | Open                  | Close                |                       |   |

#### រូបទី១៣៨ ផ្លាស់ប្តូរការបញ្ជាតាមដ្យាក្រាមអគ្គិសនី

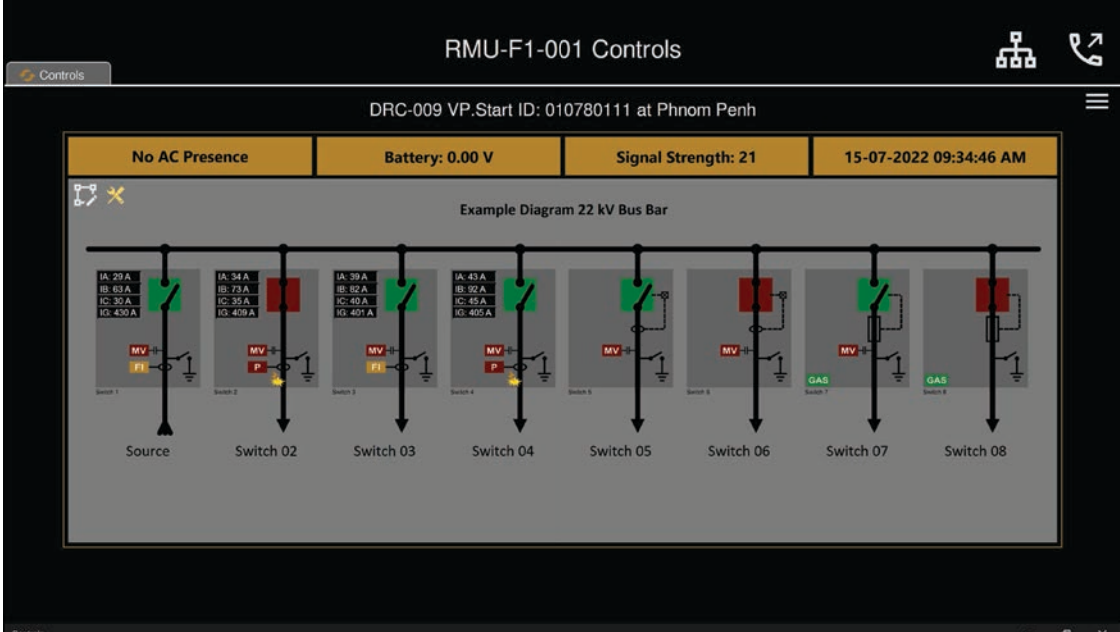

ដើម្បីផ្តាច់ ឬ ចំហ Switchgear 02 ត្រូវចុចលើនិមិត្តសញ្ញា Switchgear នៅលើ Switch 02 បន្ទាប់មកនឹងមានសារបង្ហាញ Do you

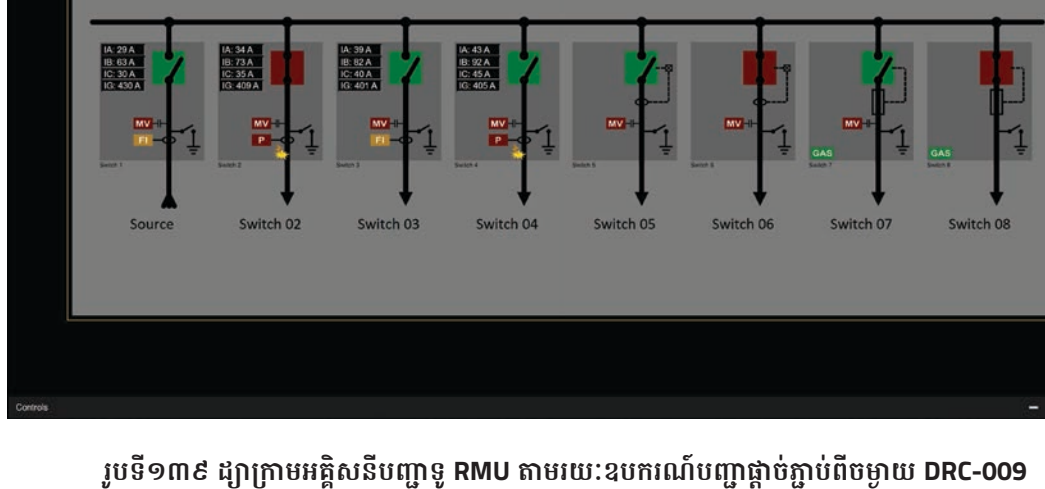

ខ.១. បញ្ជាផ្តាច់ភ្ជាប់ Switchgear

ករណីផ្តាច់ ឬ ចំហ Switchgear

**ឧទាហរណ៍** ផ្តាប់ ឬ បំហ Switchgear 02 ។

want to set Switch 2 to Open? ព្រមទាំងថតរូបប្រតិបត្តិករ។

- ចុចលើប៊ូតុងNo បញ្ចប់ប្រតិបត្តិការណ៍។

- ចុចលើប៊ូតុង Yes ដើម្បីផ្តាប់ ឬ បំហ Switchgear ។

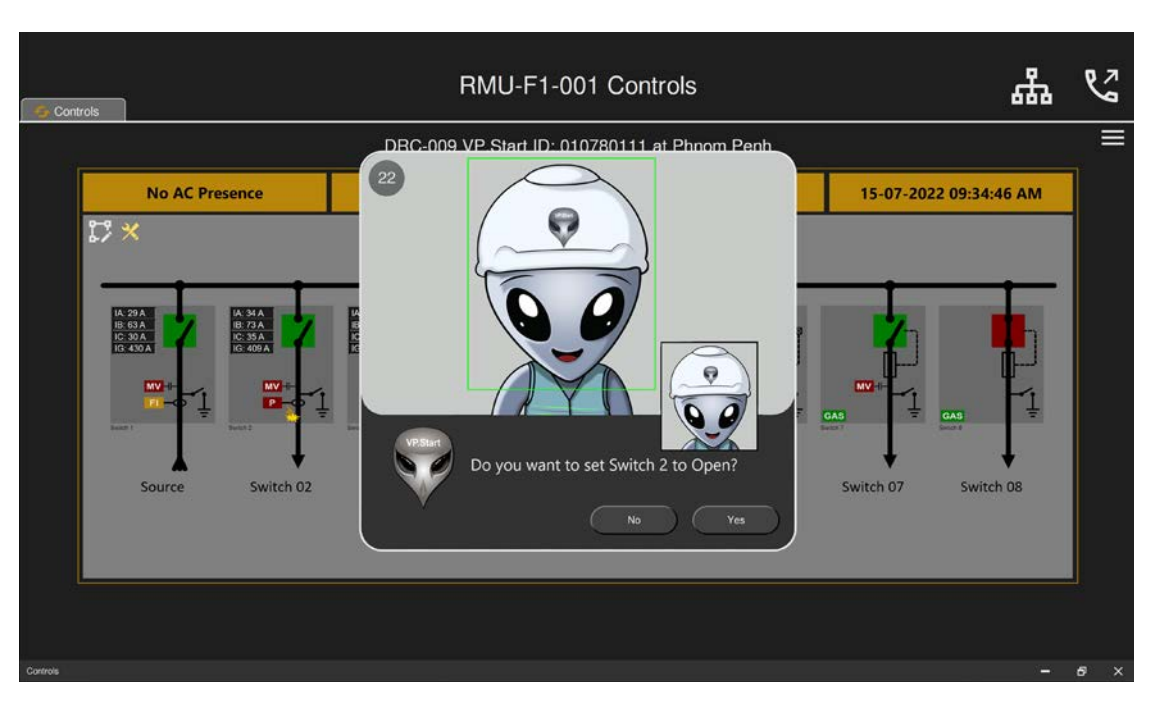

រូបទី១៤០ ដំណើរការណ៍បញ្ជា Switchgear ទូ RMU ចំហតាមរយ:ឧបករណ៍បញ្ហាផ្តាច់ភ្ជាប់ពីចម្ងាយ DRC-009

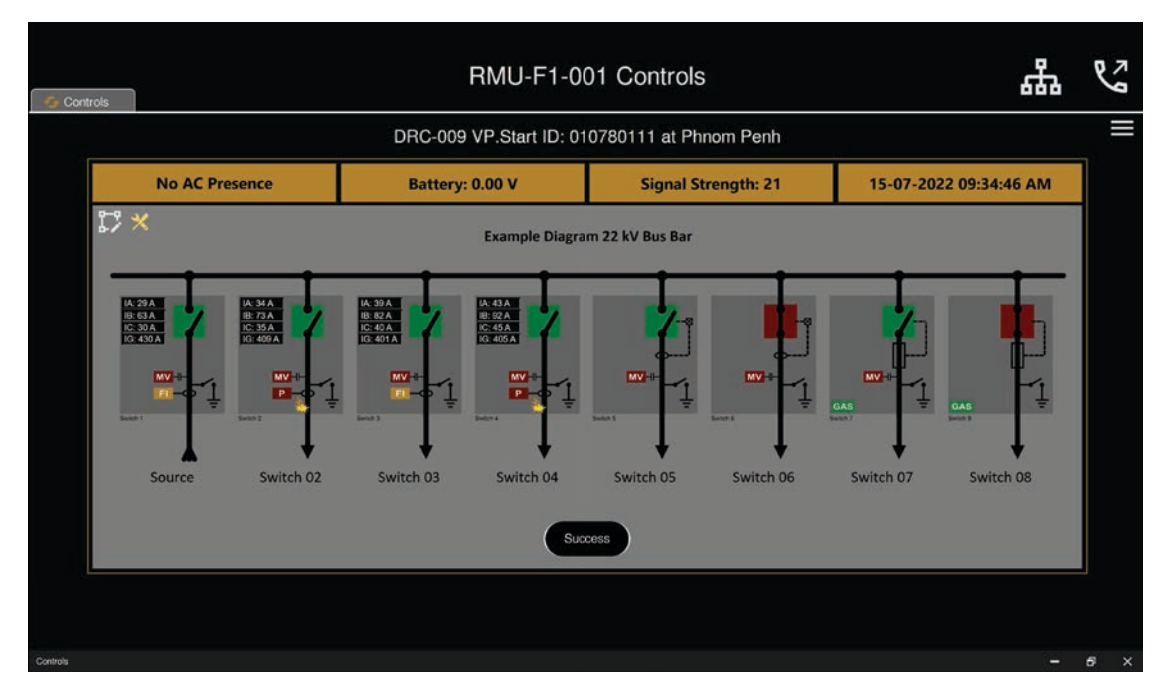

បន្ទាប់មកសារ Success បង្ហាញស្ថានភាពនិម្មិតសញ្ញា Switchgear នៅលើ Switch 02 បំហ។

រូបទី១៤១ បញ្ជា Switchgear ទូ RMU ចំហបានជោគជ័យតាមរយ:ឧបករណ៍បញ្ជាផ្តាច់ភ្ជាប់ពីចម្ងាយ DRC-009

### ករណីភ្ជាប់ Switchgear

ដើម្បីភ្ជាប់ Switchgear ត្រូវចុចលើសញ្ញា Switchgear នៅលើ Switch 02 ក្រោយមកនឹងមានសារ Do you want to set Switch 2 to Close? ព្រមទាំងថតរូបប្រតិបត្តិករ។

- **ចុចលើ**ប៊ូតុង Yes ដើម្បីភ្ជាប់ Switchgear ។
- ចុចលើប៊ូតុង No បោះបង់ប្រតិបត្តិការណ៍។

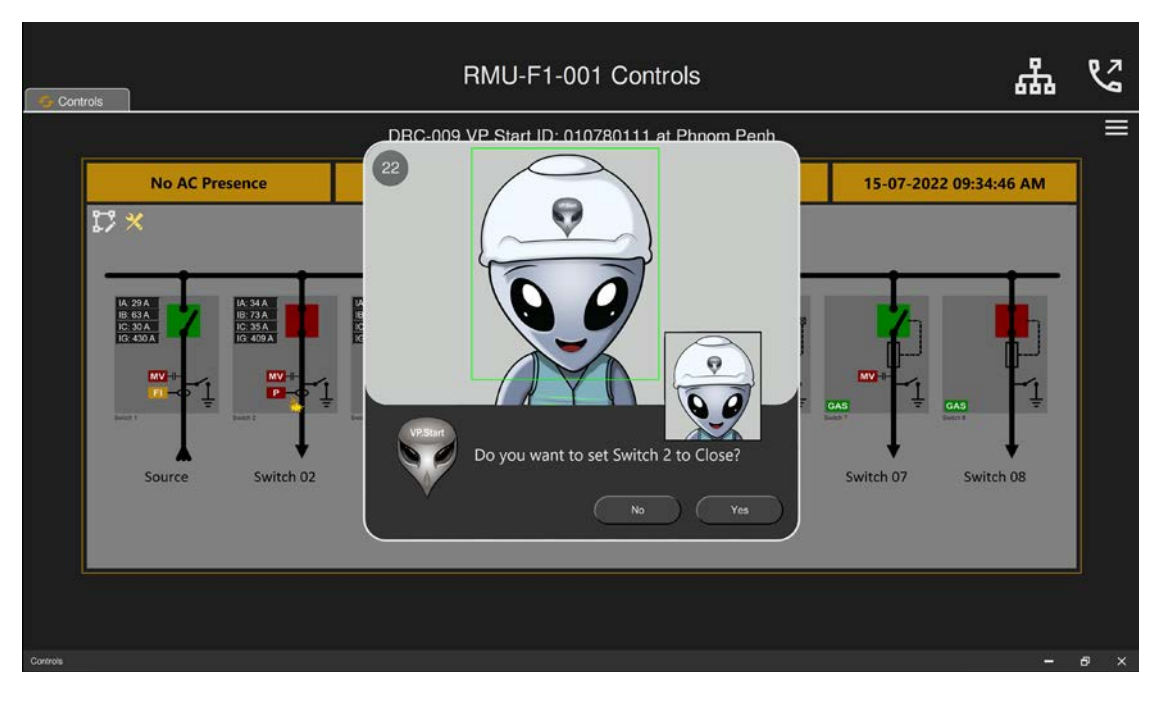

រូបទី១៤២ ដំណើរការណ៍បញ្ហា Switchgear ភ្ជាប់តាមរយ:ឧបករណ៍បញ្ហាផ្តាច់ភ្ជាប់ពីចម្ងាយ DRC-009

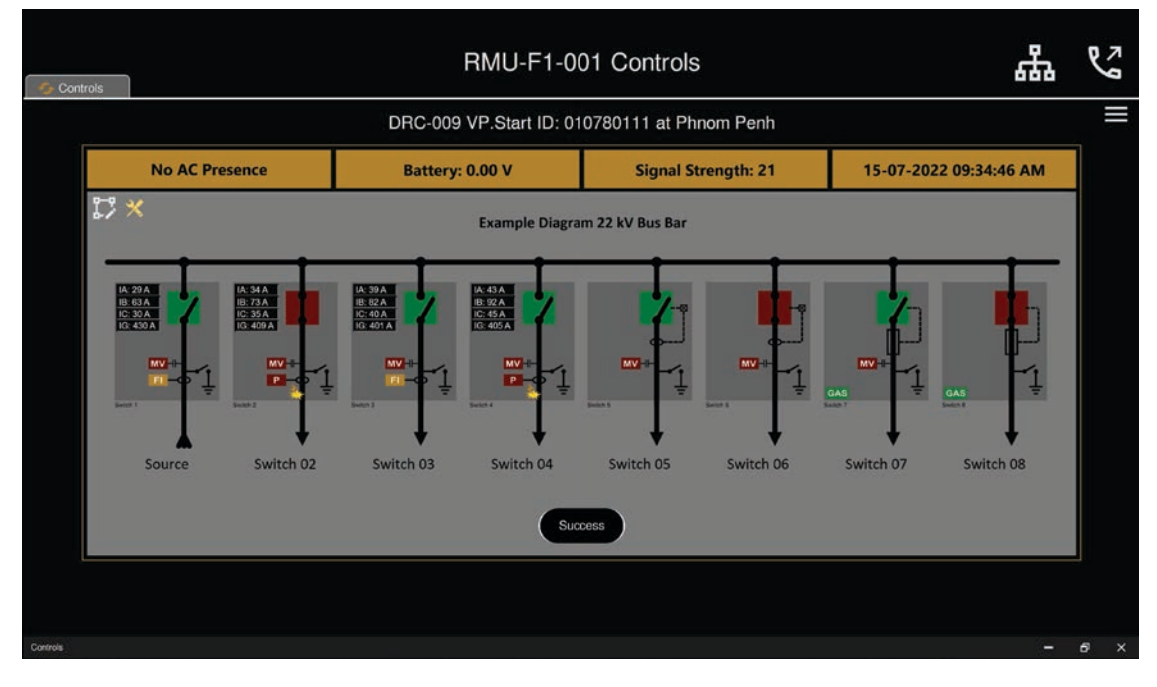

បន្ទាប់មកសារ Success បង្ហាញស្ថានភាពនិមិត្តសញ្ញា Switchgear នៅលើ Switch 02 ភ្ជាប់។

រូបទី១៤៣ បញ្ជា Switchgear ទូ RMU ភ្ជាប់បានជោគជ័យតាមរយ:ឧបករណ៍បញ្ជាផ្តាច់ភ្ជាប់ពីចម្ងាយ DRC-009

## គ. មុខងារហៅទូរស័ព្ទទៅកាន់ឧបករណ៍បញ្ជាផ្តាច់ភ្ជាប់ពីចម្ងាយ Call Control

កម្មវិធី RPM Grid មានមុខងារហៅទូរស័ព្ទទៅកាន់ឧបករណ៍បញ្ជាផ្តាច់ភ្ជាប់ពីចម្ងាយផងដែរ។

ចុចលើប៊ូតុង 🔇 ដែលមាននិមិត្តសញ្ញាទូរស័ព្ទបន្ទាប់មកមានផ្ទាំងទូរស័ព្ទ។

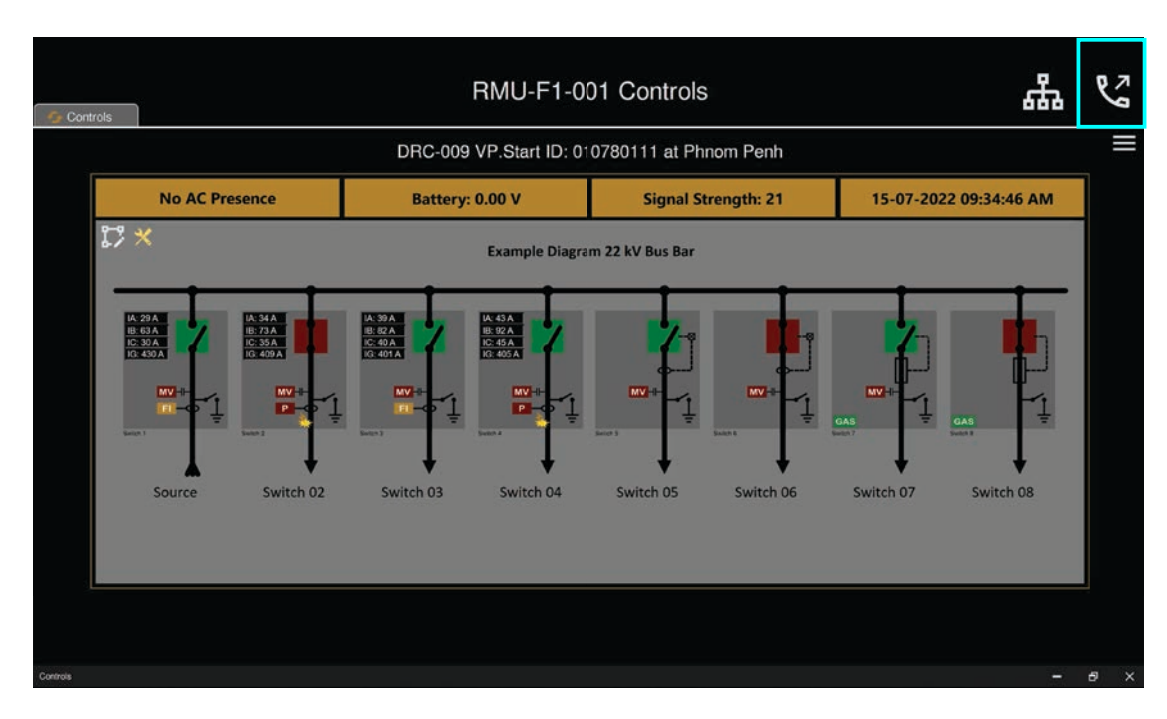

រូបទី១៤៤ ការហៅទូរស័ព្ទពីកម្មវិធី RPM Grid ទៅកាន់ឧបករណ៍បញ្ជាផ្តាច់ភ្ជាប់ពីចម្ងាយ DRC-009

- ចុចប៊ូតុង Call ដើម្បីហៅទូរស័ព្ទពីកម្មវិធី RPM Grid ទៅកាន់ឧបករណ៍បញ្ហាផ្តាច់ភ្ជាប់ពីចម្ងាយ។
- **ចុចប៊ូតុង** Close ដើម្បីបិទផ្ទាំងទូរស័ព្ទ។

| >ontrols | Ĩ                                                                |           |                                              | RMU-F                                                                                                    | Call Controls                               | Controls                                       |           |                     | ភ្ន              | و |  |
|----------|------------------------------------------------------------------|-----------|----------------------------------------------|----------------------------------------------------------------------------------------------------|---------------------------------------------|------------------------------------------------|-----------|---------------------|------------------|---|--|
|          |                                                                  |           | DRC-(                                        |                                                                                                    | RMU-F1-001                                  |                                                | ı Penh    |                     |                  |   |  |
|          | No AC Preser                                                     | nce       | Batte                                        | VP.                                                                                                    | Start ID: 0107                              | -009<br>80111                                  | gth: 21   | 15-07-202           | 2 09:34:46 AM    | M |  |
|          | X<br>BAA<br>DEAA<br>DEAA<br>DEAA<br>DEAA<br>DEAA<br>DEAA<br>DEAA | Switch 02 | A 201A<br>C 401A<br>C 401A<br>C 401A<br>W == | 1<br>boost<br>4<br>boost<br>7<br>boost<br>7<br>boost<br>1<br>boost<br>7<br>boost<br>7<br>boost<br>1<br>boost<br>1<br>boost<br>1<br>boost<br>1<br>boost<br>1<br>boost<br>1<br>boost<br>1<br>boost<br>1<br>boost<br>1<br>boost<br>1<br>boost<br>1<br>boost<br>1<br>boost<br>1<br>boost<br>1<br>boost<br>1<br>boost<br>1<br>boost<br>1<br>boost<br>1<br>boost<br>1<br>boos | 2<br>300 1<br>5<br>300 1<br>8<br>300 1<br>0 | 3<br>Barton 3<br>Generation<br>9<br>#<br>Close | Switch 06 | ensity<br>Switch 07 | CAL<br>Switch 08 |   |  |

រូបទី១៤៥ ផ្ទាំងទូរស័ព្ទហៅទៅកាន់ឧបករណ៍បញ្ជាផ្តាច់ភ្ជាប់ពីចម្ងាយ DRC-009

បន្ទាប់ពីឧបករណ៍បញ្ជាផ្តាច់ភ្ជាប់ពីចម្ងាយ DRC-009 ទទួលការហៅចូល សូមស្តាប់តាមការណែនាំ។ នោះប្រតិបត្តិករអាចចុចលេខតាម

ការណែនាំដូចខាងក្រោម៖

- **ចុច**លេខ១ សម្រាប់ចូលទៅកាន់ Switch 1 ។
- ចុចលេខ២ សម្រាប់ចូលទៅកាន់ Switch 2 ។
- ចុចលេខ៣ សម្រាប់ចូលទៅកាន់ Switch 3 ។
- **ចុច**លេខ៤ សម្រាប់ចូលទៅកាន់ Switch 4 ។
- **ចុច**លេខ៥ សម្រាប់ចូលទៅកាន់ Switch 5 ។
- **ចុច**លេខ៦ សម្រាប់ចូលទៅកាន់ Switch 6 ។
- **ចុច**លេខ៧ សម្រាប់ចូលទៅកាន់ Switch 7 ។
- ចុចលេខ៨ សម្រាប់ចូលទៅកាន់ Switch 8 ។
- ចុចលេខ០ ចូលទៅកាន់មុខងារបញ្ជា Control mode ។
- ចុចលេខ៩ Restart Controller ។
- ចុចសញ្ញា \* បញ្ជា Switchgear ចំហ ឬ ផ្តាច់។
- ចុចសញ្ញា # បញ្ជា Switchgear ភ្ជាប់។

សម្រាប់ការបញ្ជា Switchgear ចំហ ឬ ភ្ជាប់ និង Restart ឧបករណ៍បញ្ជាផ្ដាច់ភ្ជាប់ពីចម្ងាយ ត្រូវចូលទៅកាន់មុខងារបញ្ជា (Control Mode) ជាមុនសិន។

- ឧទាហរណ៍១ ៖ ប្រតិបត្តិករធ្វើការ Restart ឧបករណ៍បញ្ជាផ្តាច់ភ្ជាប់ពីចម្ងាយ។
- ជំហានទី១៖ ហៅទូរស័ព្ទទៅកាន់ ឧបករណ៍បញ្ជាផ្តាច់ភ្ជាប់ពីចម្ងាយ។
- ជំហានទី២៖ បន្ទាប់ពីឧបករណ៍បញ្ជាផ្តាច់ភ្ជាប់ពីចម្ងាយ ទទួលការហៅចូលហើយ ប្រតិបត្តិករត្រូវចុចលេខ ( 0 ) បន្ទាប់ចុចលេខ ( ៩ )។ ឧទាហរណ៍២ ៖ ប្រតិបត្តិករធ្វើការបញ្ជា Switchgear Switch 2 ចំហ ឬ ផ្តាច់ ឧបករណ៍បញ្ជាផ្តាច់ភ្ជាប់ពីចម្ងាយ។
- ជំហានទី១៖ ហៅទូរស័ព្ទទៅកាន់ ឧបករណ៍បញ្ជាផ្តាច់ភ្ជាប់ពីចម្ងាយ។
- ជំហានទី១៖ បន្ទាប់ពីឧបករណ៍បញ្ជាផ្តាច់ភ្ជាប់ពីចម្ងាយ ទទួលការហៅចូលហើយ ប្រតិបត្តិករត្រូវចុចលេខ (2)។
- ជំហានទី៣៖ ចុចលេខ ( ០ ) បន្ទាប់ចុចសញ្ញា ( \* )។

### ່៦. មុខងារកំណត់ប៉ារ៉ាម៉ែត្រ (Settings)

មុខងារ Settings សម្រាប់កំណត់ប៉ារ៉ាម៉ែត្រតាមរយៈឧបករណ៍បញ្ជាផ្ដាច់ភ្ជាប់ពីចម្ងាយ និងឧបករណ៍ស្រង់ទិន្នន័យពីចម្ងាយដូចជា៖ Hosting, Trip Lockout, ឈ្មោះរបស់ Switch ជាដើម។

### ៦.១. ឧបករណ៍បញ្ហាផ្តាច់ភ្ជាប់ពីចម្ងាយ DRC-001

ឧបករណ៍បញ្ហាផ្តាប់ភ្ជាប់ពីចម្ងាយ DRC-001 មានប៉ារ៉ាម៉ែត្រមួយចំនួនដែលត្រូវកំណត់ និងកែប្រែបានមានដូចជា៖ Internet Settings (Hosting, Internet ON/OFF និង Upload Time) និង Auto Recloser Settings ( Current Settings, ចំនួនដង Trip Lockout និង រយ:ពេល Reclose )។

### ក. ការទាញទិន្នន័យ Settings

ជ្រើសរើសឧបករណ៍បញ្ជាផ្តាច់ភ្ជាប់ពីចម្ងាយ DRC-001 ហើយចុចលើនិមិត្ត 阙 កំណត់ប៉ារ៉ាម៉ែត្រ (Settings) ។

|            | RPM                                                                                                    | Grid                                        |                           |                                                          |
|------------|----------------------------------------------------------------------------------------------------|---------------------------------------------|---------------------------|----------------------------------------------------------|
|            | Auto-F1-001                                                                                                    | Settings                                    | 07-2022 09:40 AM 🗮        | Auto-F1-001                                              |
|            | DRC-001 VP.Start ID: 096                                                                                                    | 1147421 at Battambang                       |                           | DRC-001 [48] Auto-F1-001 Auto-F1-002                     |
|            | Internet ON/OFF Hosting                                                                                                    | Time Upload                                 |                           | Auto-F1-003<br>Auto-F1-004<br>Auto-F1-005<br>Auto-F1-006 |
| Measuremen | Auto Reclose                                                                                                    | Update                                      | Alarm                     | Auto-F2-001<br>Auto-F2-002<br>Auto-F2-003                |
|            | Protection Trip(Reclose Time)                                                                                                    | Current Settings                            | 0                         | Auto-F2-004<br>Auto-F2-005                               |
|            | Trip Lockout         0         (1-4)           Trip 1:         0         (0.30 - 180) S           Trip 2:         0         (2.00 - 180) S | Phase: 0 (10-1000)A<br>Ground: 0 (10-1000)A |                           | Auto-F2-006<br>Auto-F3-001<br>Auto-F3-002                |
| User Event | Trip 3: 0 (2.00 - 180) S<br>Trip 4: Trip to Lockout                                                                                        | Update All Settings                         | rgle Diagram              | Auto-F3-003<br>Auto-F3-004<br>Auto-F3-005                |
|            | Settings                                                                                                    |                                             | 15-07-2022<br>08:54:21 AM | Auto E4 not<br>Search                                    |
| RPM Grid   | VP.Star<br>Innovation Through                                                                                                    | ed noticy                                   |                           | Connected - 5 🕀                                          |

រូបទី១៤៦ ផ្ទាំងកំណត់ប៉ារ៉ាមែត្រ Auto Recolser តាមរយ:ឧបករណ៍បញ្ជាផ្តាច់ភ្ជាប់ពីចម្ងាយ DRC-001

ដើម្បីទទួលបានទិន្នន័យ និងប៉ារ៉ាម៉ែត្រតាមរយៈឧបករណ៍បញ្ចផ្តាច់ភ្ជាប់ពីចម្ងាយ DRC-001 ។

ចុចលើ 🔤 🗤 ប៊ូតុង Settings ជាមួយនឹងសារ Do you want to read Settings ?

- **ចុចលើ**ប៊ូតុង Yes ទិន្នន័យ Auto Recloser ទាញតាមរយ:ឧបករណ៍បញ្ហាផ្តាច់ភ្ជាប់ពីចម្ងាយ DRC-001 នឹងបង្ហាញនៅលើកម្មវិធី RPM Grid ។
- **ចុចលើ**ប៊ូតុង No បោះបង់ប្រតិបត្តិការណ៍។

|           | RPM                                                                                                    | l Grid                                        |                                         |                                                                                      |
|-----------|----------------------------------------------------------------------------------------------------|-----------------------------------------------|-----------------------------------------|--------------------------------------------------------------------------------------|
|           | Auto-F1-00                                                                                                    | 1 Settings                                    | 07-2022 09:40 AM 🗮                      | Auto-F1-001                                                                          |
|           | DRC-001 VP.Start ID: 09                                                                                                    | 964147421 at Battambang<br>Settings           |                                         | DHC-001 [48]     Auto-F1-001     Auto-F1-002     Auto-F1-003                         |
|           | Internet ON/OFF Hos                                                                                                    | sing Time Upload start.com 15                 |                                         | Auto-F1-004<br>Auto-F1-005<br>Auto-F1-006                                            |
| Measureme |                                                                                                    | Sate Update                                   | Alarm                                   | Auto-F2-001<br>Auto-F2-002<br>Auto-F2-002                                            |
|           | Auto Heclos<br>Protection Trip(Reclose Time)                                                                                                 | Current Settings                              |                                         | Auto-F2-004<br>Auto-F2-005                                                           |
|           | Trip Lockout         3         (1-4)           Trip 1:         10         (0.30 - 180) S           Trip 2:         10         (2.00 - 180) S | Phase: 90 (10-1000)A<br>Ground: 15 (10-1000)A |                                         | Auto-F2-006<br>Auto-F3-001<br>Auto-F3-002                                            |
| User Even | Trip 3: 10 (2.00 - 180) S<br>Trip 4: Trip to Lockout                                                                                         | Update All Settings                           | igle Diagram                            | Auto-F3-003<br>Auto-F3-004<br>Auto-F3-005                                            |
|           | Settings                                                                                                    |                                               | × VP.Start<br>15-07-2022<br>08:54:21 AM | Auto-F3-006<br>Auto-E4-004<br>Search<br>0064147421 ×<br>1/7.64444,6444,888*170000010 |
| RPM Grid  | VP.<br>Innovation Theo                                                                                                    | Start<br>Start Technology                     | 153.8                                   | "Connected - 5 🕃                                                                     |

រូបទី១៤៧ ប៉ារ៉ាម៉ែត្រ Auto Recloser បង្ហាញតាមរយៈឧបករណ៍បញ្ជាផ្តាច់ភ្ជាប់ពីចម្ងាយ DRC-001

### ខ. ការកំណត់ប៉ារ៉ាម៉ែត្រ

Internet Settings (Internet ON/OFF, Hosting, និង Upload Time) និង Auto Recloser Settings ( Current Settings, ចំនួនដង Trip Lockout និងរយៈពេល Reclose ) ជាប៉ារ៉ាម៉ែត្រដែលអនុញ្ញាតឲ្យធ្វើការណ៍ការកែប្រែបាន។

**ឧទាហរណ៍** ការកំណត់រយ:ពេល Upload Time

**ជំហានទី១៖** នៅក្នុងប្រអប់ Upload Time អាចកំណត់រយ:ពេល Refresh time (ឧទាហរណ៍៖ ២០នាទី )

| Auto-F1-001 Settings                                                                                                    | Auto-F1-001                                                                                           |
|----------------------------------------------------------------------------------------------------|----------------------------------------------------------------------------------------------------|
| DRC-001 VP.Start ID: 0964147421 at Battambang Internet Settings                                                                                                    | DRC-001 [48]     Auto-F1-001     Auto-F1-002     Auto-F1-003                                          |
| Internet ON/OFF     Housing     Time Upload       Measurement     ON     Update     Update                                                                                                    | Auto-F1-004<br>Auto-F1-005<br>Auto-F1-006<br>Auto-F1-006<br>Auto-F2-001<br>Auto-F2-002                |
| Auto Recloser Settings           Protection Trip(Reclose Time)           Current Settings                                                                                                    | Auto-F2-003<br>Auto-F2-004                                                                            |
| User Event         Trip Lockout         3         (1-4)         Phase:         90         (10-1000)A           User Event         Trip 1:         10         (0.30 - 180) S         Ground:         15         (10-1000)A           Trip 2:         10         (2.00 - 180) S         Ground:         15         (10-1000)A           Trip 3:         10         (2.00 - 180) S         Update All Settings         gle Diagram | Auto-F3-005<br>Auto-F3-001<br>Auto-F3-002<br>Auto-F3-003<br>Auto-F3-003<br>Auto-F3-004<br>Auto-F3-005 |
| Settings X                                                                                                    | Auto-F3-006<br>Auto-E4-001<br>Search                                                                  |

រូបទី១៤៨ ប៉ារ៉ាម៉ែត្រ Upload Time Auto Recloser តាមរយៈឧបករណ៍បញ្ហាផ្តាច់ភ្ជាប់ពីចម្ងាយ DRC-001

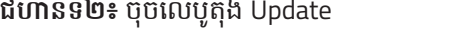

**ជំហានទី២៖** ចុចលើប៊ូតុង Update

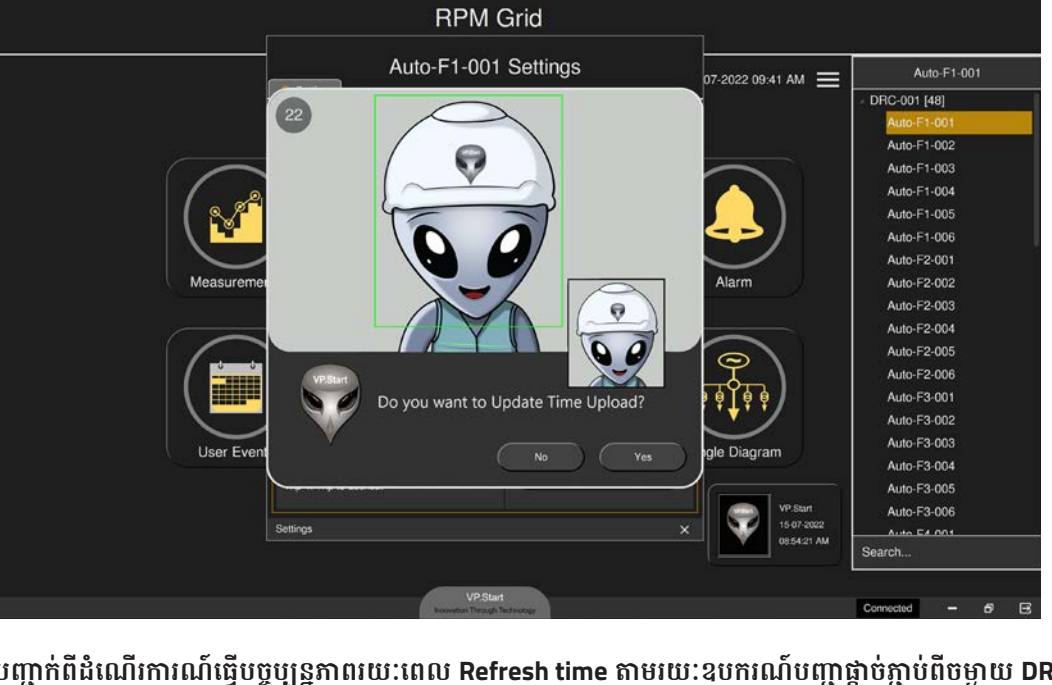

រូបទី១៤៩ សារបញ្ជាក់ពីដំណើរការណ៍ធ្វើបច្ចុប្បន្នភាពរយៈពេល Refresh time តាមរយៈឧបករណ៍បញ្ហាផ្តាច់ភ្ជាប់ពីចម្ងាយ DRC-001

|           | Auto                                                                                                    | p-F1-001 Setting                                              | 07-2022 09:41 AM 🗮                | Auto-F1-001  | ļ                                                     |  |
|-----------|----------------------------------------------------------------------------------------------------|---------------------------------------------------------------|-----------------------------------|--------------|-------------------------------------------------------|--|
|           | DRC-001 VP.S                                                                                                  | tart ID: 0964147421 a                                         | t Battambang                      |              | <ul> <li>DRC-001 [48]</li> <li>Auto-F1-001</li> </ul> |  |
|           | Internet ON/OFF                                                                                               | Internet Settings<br>Hosting                                  | Time Upload                       |              | Auto-F1-002<br>Auto-F1-003                            |  |
| ( 💅       |                                                                                                    | www.vpstart.com                                               | 20                                |              | Auto-F1-004<br>Auto-F1-005<br>Auto-F1-006             |  |
| Measureme |                                                                                                    | Update                                                        | Update                            | Alarm        | Auto-F2-001<br>Auto-F2-002                            |  |
|           | Au                                                                                                    | to Recloser Setting                                           | S                                 |              | Auto-F2-003                                           |  |
|           | Protection Trip(Reclos                                                                                        | e Time)<br>-4) Phase:                                         | Current Settings<br>90 (10-1000)A | <b>P</b>     | Auto-F2-004<br>Auto-F2-005<br>Auto-F2-006             |  |
| User Even | Trip 1:         10         (f           Trip 2:         10         (f           Trip 3:         10         (f | 130 - 180) S<br>200 - 180) S<br>200 - 180) S<br>200 - Success | 15 (10-1000)A                     | igle Diagram | Auto-F3-001<br>Auto-F3-002<br>Auto-F3-003             |  |
|           | Trip 4: Trip to Lockout                                                                                       |                                                               | pdate All Settings                |              | Auto-F3-004<br>Auto-F3-005                            |  |

រូបទី១៥០ ការធ្វើបច្ចុប្បន្នភាពទទួលបានជោគជ័យតាមរយ:ឧបករណ៍បញ្ជាផ្តាច់ភ្ជាប់ពីចម្ងាយ DRC-001

# ៦.២. ឧបករណ៍ត្រួតពិនិត្យកំហូចពីចម្ងាយ DRC-010

សម្រាប់កម្មវិធី RPM Grid មានមុខងារ Settings ទៅកាន់ Fault Overhead ឧបករណ៍ត្រួតពិនិត្យកំហូចពីចម្ងាយ DRC-010 មានប៉ារ៉ាម៉ែត្រ ដូចជា៖ Line Name និង Warning Current ។

# ក. ការទាញទិន្នន័យ Settings

| RPM                        | I Grid                                                                                                    |
|----------------------------|----------------------------------------------------------------------------------------------------|
| FI-F1-001                  | 1 Settings 07-2022 09:42 AM E FI-F1-001                                                                                |
| DRC-010 VP.Start ID: 0     | > DRC-001 [48]           81290417 at Phnom Penh         > DRC-002 [58]           > DRC-003 [22]         > DRC-003 [22] |
| Measuremet                 | Name         28           ant to read Settings?         Alarm           No         Yes                                 |
| Current Line 1:            | (0-999)A<br>(0-999)A<br>(0-999)A<br>(0-999)A<br>F1-F2-002<br>F1-F2-003<br>F1-F2-005<br>F1-F2-005<br>F1-F2-006          |
| User Event Current Line 3: | (0-399)A<br>rent Warning<br>UP.Start<br>15-07-002<br>FI-F3-002<br>FI-F3-003<br>FI-F3-003<br>FI-F3-004                  |
| Sennys                     | C Start AM Search                                                                                                    |
| RPM Grid                   | Kigh Technology Connected - 6 🕀                                                                                        |

រូបទី១៥១ ការទាញយកទិន្នន័យ Settings តាមរយ:ឧបករណ៍ត្រួតពិនិត្យកំហូចពីចម្ងាយ DRC-010

ចុចលើ 🚾 🐨 ប៊ូតុង Settings ជាមួយសារ Do you want to read Settings ?

- ចុចលើប៊ូតុង Yes ដើម្បីឲ្យកម្មវិធី RPM Grid ស្រង់ទិន្នន័យពីឧបករណ៍ត្រួតពិនិត្យកំហូចពីចម្ងាយ DRC-010 ។

| ſ          |                 | RPM Grid                                 |            |                                          |                                                                                              |
|------------|-----------------|------------------------------------------|------------|------------------------------------------|----------------------------------------------------------------------------------------------|
|            |                 | FI-F1-001 Settings                       |            | 07-2022 09:42 AM                         | FI-F1-001                                                                                    |
|            | DRC-010 \       | /P.Start ID: 081290417 at F              | Phnom Penh |                                          | <ul> <li>DRC-001 [48]</li> <li>DRC-002 [58]</li> <li>DRC-003 [22]</li> </ul>                 |
|            | Line 1:         | Line1 Feeder1                            |            |                                          | <ul> <li>DRC-004 [41]</li> <li>DRC-007 [5]</li> <li>DRC-009 [1]</li> </ul>                   |
|            | Line 2:         | Line2 Feeder2                            |            | <b></b> )                                | <ul> <li>DRC-010 [88]</li> <li>FI-F1-001</li> </ul>                                          |
| Measuremen | Line 3:         | Line3 Feeder3                            |            | Alarm                                    | FI-F1-002                                                                                    |
|            |                 | Update Line Name to RPM Grid             |            |                                          | FI-F1-003<br>FI-F1-004                                                                       |
|            |                 | Warning Current                          |            |                                          | FI-F2-001                                                                                    |
| (          | Current Line 1: | 50                                       | (0-999)A   |                                          | FI-F2-002<br>FI-F2-003                                                                       |
|            | Current Line 2: | 50                                       | (0-999)A   |                                          | FI-F2-005                                                                                    |
| User Event | Current Line 3: | 90                                       | (0-999)A   | igle Diagram                             | FI-F3-001                                                                                    |
|            |                 | Update Current Warning                   |            | VP.Surt                                  | FI-F3-002<br>FI-F3-003                                                                       |
|            | Settings        |                                          |            | × 1° • • • • • • • • • • • • • • • • • • | 081290417 × _<br>=l4=2Adch<-Khhihr <ladch?-khhihr?!<br>&gt;-Khhihr&gt;=</ladch?-khhihr?!<br> |
| RPM Grid   |                 | VESSant<br>Innovation Through Technology |            |                                          | Connected - 6 🖸                                                                              |

- **ចុចលើ**ប៊ូតុង No បោះបង់ប្រតិបត្តិការណ៍។

រូបទី១៥២ ប៉ារ៉ាម៉ែត្រត្រូវបានបង្ហាញតាមរយ:ឧបករណ៍ត្រួតពិនិត្យកំហូចពីចម្ងាយ DRC-010

### ខ. ការកំណត់ប៉ារ៉ាម៉ែត្រ

Current Warning និងឈ្មោះ Feeder សម្រាប់ធ្វើការណ៍កំណត់សម្គាល់ផ្សេងៗ នៅលើបណ្តាញចែកចាយអគ្គិសនី។ **ឧទាហរណ៍** ការកំណត់ឈ្មោះរបស់ Feeder 1 នៅលើបណ្តាញចែកចាយអគ្គិសនី។

**ជំហានទី១៖** នៅក្នុងប្រអប់ Feeder 1 ដាក់ឈ្មោះរបស់ Feeder ( ឧទាហរណ៍៖ Customer Name) ។

| New     New     N     |                                                     |
|----------------------------------------------------------------------------------------------------|-----------------------------------------------------|
| Polures 3 Screenblots     Polures 3 Screenblots     Polures 3 Screenblots     Polures 3 Screenblots     Polures 3 Screenblots     Polures 3 Screenblots     Polures 3     Polures 3     Polures 3     Polures 3     Polures 3     Polures 3     Polures 3     Polures 3     Polures 3     Polures 3     Polures 3     Polures 3     Polures 3     Polures 3     Polures 4     Polures 4     | ↑↓ Sort ·                                           |
| Charles access     Decktop     Tel-Ff1-001 Settings     FI-Ff1-001 Settings     Name     Name         |                                                     |
| Dektop     128     Bettings     New Files       Downloads     111     DRC-010 VP.Start ID: 081290417 at Phnom Penh     Select       Doornnexts     111     Employee Aprix     Freeder1 DRC 010 - 001       Plotares     Line 1: Freeder1 DRC 010 - 001     Freeder2       Bygrade DRCs Drawing     117     Line 3: Line 3 Freeder3       Upgrade DRCs Drawing     117                                                                                                    | Date modified Type                                  |
| Downloads     DRC-010 VP.Start ID: 081290417 at Phnom Penh     Conside     DRC-010 VP.Start ID: 081290417 at Phnom Penh     Conside     DRC-010 VP.Start ID: 081290417 at Phnom Penh     DRC-010 VP.Start ID: 081290417 at Phnom Penh     DRC-010 VP.Start ID: 081290417 at Phnom Penh     DRC-010 VP.Start ID: 081290417 at Phnom Penh     DRC-010 VP.Start ID: 081290417 at Phnom Penh     DRC-010 VP.Start ID: 081290417 at Phnom Penh     DRC-010 VP.Start ID: 081290417 at Phnom Penh     DRC-010 VP.Start ID: 081290417 at Phnom Penh     DRC-010 VP.Start ID: 081290417 at Phnom Penh     DRC-010 VP.Start ID: 081290417 at Phnom Penh     DRC-010 VP.S     | 5/16/2022 12:59 PM File folder                      |
| Decuments     Decuments       | 1/15/2022 1:32 PM File falder                       |
| Documents     Line Name     Imployee Apprin     Define Name     Imployee Apprin     Define Name     Imployee Apprin     Define Name     Line 1: Feeder1 DRC-010 - 001     Team Name     Upgrade DRCs Drawing     Upgrade DRCs Drawing     Upgrade DRCs     Upgrade DRCs Dr     | 7/11/2022 4:10 PM Text Document                     |
| EP Pictures     EP Performance Des     EP Performance Des     EP Performance     EP Performance Des     EP Pe     | sal & KPI Form 3/11/2022 11:31 AM Microsoft Exce    |
| BPM Grid-Beta 1.03.16-Ligordar (23-1     124     Line 1: Peopler: Unic 010::001     Team Name     iding.Headinghtu     Upgrade DRCL Drawing     137     Line 3: Line3 Feeder3                                                                                                    | elopment Policy_Eng3/11/2022 11:31 AM Adobe Acrobat |
| Line 2: Line2 Feeder? Upgrade DRCs Drawing Upgrade DRCs Drawing Upgrade | 3/14/2022 5:55 PM Microsoft Excel                   |
| Upgrade DRCs Drawing Uper Guide 137 Line 3: Line 3 Feeder 3 Line 3 Feeder 3                                                                                                    | C_AppCrash_b9c10 7/14/2022 3:08 PM RDY File         |
| User Guide 1127 Line 3: Line 3 Feeder 3                                                                                                    |                                                     |
|                                                                                                    |                                                     |
| Seal OnsDrive - Personal uppate Line Name to Him A units                                                                                                    |                                                     |
| V This PC 140 Warning Current                                                                                                    |                                                     |
| > Desktop                                                                                                    |                                                     |
| > Documents Current Line 1: 50 (0.999)A                                                                                                    |                                                     |
| Downloads 143                                                                                                    |                                                     |
| > Music                                                                                                    |                                                     |
| > EPictures Current Lino 3: 90 (0-999)A                                                                                                    |                                                     |
| > M Videos                                                                                                    |                                                     |
| > Hios (c) Update Current Warning                                                                                                    |                                                     |
| Screenshov (277) \$ Settings X                                                                                                    |                                                     |
| > Sgt Network                                                                                                    |                                                     |
| Screenhot (280)                                                                                                    | 80                                                  |

រូបទី១៥៣ កំណត់ឈ្មោះរបស់ Feeder តាមរយៈឧបករណ៍បញ្ហាផ្តាច់ភ្ជាប់ពីចម្ងាយ DRC-010

**ជំហានទី២៖** ចុចលើប៊ូតុង Update Line to RPM Grid ។

ដើម្បីធ្វើបច្ចុប្បន្នភាពឈ្មោះ Feeder ចុចលើប៊ូតុង Update Line to កម្មវិធី RPM Grid បន្ទាប់មកមានសារ Do you want to Update Line Name ?

- ចុចលើប៊ូតុង Yes ដើម្បីបច្ចុប្បន្នភាព ឈ្មោះ Feeder ខ្សែបណ្តាញអគ្គិសនី។
- ចុចលើប៊ូតុង No បោះបង់ប្រតិបត្តិការណ៍។

|                                                                                                    | t - 🗆 View - •••        | ⊕ New - 👗 🚺 🛅 🗄                                                              | 🗊 🖻 📋 ঝ Sort - 🔳 V                 | iew -              |                |
|----------------------------------------------------------------------------------------------------|-------------------------|------------------------------------------------------------------------------|------------------------------------|--------------------|----------------|
| $\leftrightarrow$ $\rightarrow$ $\checkmark$ $\uparrow$ $\blacktriangleright$ Rictures $\rightarrow$ Screenshots $\rightarrow$ $\sim$ ( | 9 Search Screenshots    | $\leftrightarrow \rightarrow \checkmark \uparrow \Rightarrow$ This PC + DATA | പ്ര പ്രം                           |                    |                |
| ✓ ★ Quick access                                                                                                    | - FI-F1-001             | Settings                                                                     | Name                               | Date modified      |                |
| E Desktop                                                                                                    | Settings                |                                                                              | New Files                          | 5/16/2022 12:59 PM | File folder    |
| Downloads                                                                                                    |                         | 1000417 at Dhaam Daah                                                        | Select                             |                    | File folder    |
| C01 *                                                                                                    | DHC-010 VP.Start ID: 08 | 1290417 at Phnom Penn                                                        | console                            | 7/11/2022 4:10 PM  | Text Document  |
| Documents                                                                                                    | Line N                  | lame                                                                         | Employee Appriasal & KPI Form      | 3/11/2022 11:31 AM | Microsoft Exce |
| Pictures + 134                                                                                                    |                         |                                                                              | Performance Development Policy_Eng | 3/11/2022 11:31 AM | Adobe Acrobat  |
| RPM Grid-Beta 1.0.0.16-Upgrade (23-(                                                                                                    | Line 1: Feeder1 DR      | C-010 - 001                                                                  | Team Nome                          | 3/14/2022 5:55 PM  | Microsoft Exce |
| Screenshots                                                                                                    |                         |                                                                              | ulog_HeadlightsCC_AppCrash_b9c10   | 7/14/2022 3:08 PM  |                |
| Ucorade DRCs Drawing                                                                                                    |                         |                                                                              |                                    |                    |                |
| User Guide                                                                                                    | VP.Start Do you wan     | t to Update Line Name?                                                       |                                    |                    |                |
| > See CheDrive - Personal 140                                                                                                    |                         |                                                                              |                                    |                    |                |
| This PC                                                                                                    |                         | No Yes                                                                       |                                    |                    |                |
| > Desktop                                                                                                    |                         | /                                                                            |                                    |                    |                |
| > Documents                                                                                                    | Current Line 1: 5       | A(999-0)                                                                     |                                    |                    |                |
| > Downloads                                                                                                    |                         |                                                                              |                                    |                    |                |
| > Music                                                                                                    | Gurrent Line 2:         | 0 (0-999)M                                                                   |                                    |                    |                |
| > Pictures                                                                                                    | S Current Line 3: 9     | A(999-0)                                                                     |                                    |                    |                |
| > Videos                                                                                                    |                         |                                                                              |                                    |                    |                |
| > Screenshot (277)                                                                                                    | S Update Curr           | ent Warning                                                                  |                                    |                    |                |
| > 🚔 DATA (D)                                                                                                    | Settings                |                                                                              | ×                                  |                    |                |
| 3 Motwork                                                                                                    |                         | > 🗽 Network                                                                  |                                    |                    |                |
| Screenshot (280)                                                                                                    | Screenshot (282)        | 7 items                                                                      |                                    |                    | EO             |

រូបទី១៥៤ សារបញ្ជាក់ពីការកែប្រែប៉ារ៉ាម៉ែត្រខ្សែបណ្តាញតាមរយ:ឧបករណ៍ត្រួតពិនិត្យកំហូចពីចម្ងាយ DRC-010

| ⊙ New - 🐰 🚺 🖻 🖻                      | ) 🖻 🗊 🕅 Sor      | t - □ View - ····       | 💮 New -                     | χ Ο Θ           | 6 6 0             | ↑↓ Sort - 🔳            | view · · · ·                           | allan Kusha                  |
|--------------------------------------|------------------|-------------------------|-----------------------------|-----------------|-------------------|------------------------|----------------------------------------|------------------------------|
| ← → ∽ ↑ 🖿 Pictures → Screen          | shots > C        | Search Screenshots      |                             | ↑ = This PC > 0 | DATA (D.)         |                        |                                        |                              |
| ✓ ★ Quick access                     | 128              | C. Settions             | FI-F1-001 Setting           | js              | Name<br>New Files |                        | Date modified<br>5/16/2022 12:59 PM    | Type<br>File folder          |
| Downloads                            | 131              | DRC-010 V               | P.Start ID: 081290417       | at Phnom Penh   | Select            |                        | 1/15/2022 1:32 PM<br>7/11/2022 4:10 PM | File folder<br>Text Document |
| Documents #                          |                  |                         | Line Name                   |                 | Employee A        | ppriasal & KPI Form    | 3/11/2022 11:31 AM                     | Microsoft Exce               |
| RPM Grid-Beta 1.0.0.16-Upgrade (23-1 | 134              | Line 1:                 | Feeder1 DRC-010 - 001       |                 | Team Name         | ,,                     | 3/14/2022 5:55 PM                      | Microsoft Exce               |
| Screenshots                          |                  | Line 2:                 | Line2 Feeder2               |                 | _ clog_Headli     | ghtsCC_AppCrash_b9c10_ | 7/14/2022 3:08 PM                      | RDY File                     |
| User Guide                           | 11 2 1 1         | Line 3:                 | Line3 Feeder3               |                 |                   |                        |                                        |                              |
| > 🚰 OneDrive - Personal              | 140              |                         | Update Line Name to RPM Gri |                 |                   |                        |                                        |                              |
| This PC     Desktop                  | 4=99.884         |                         | Warning Current             |                 |                   |                        |                                        |                              |
| > Documents                          | 143              | Current Line 1:         | 50                          | A(999-0)        |                   |                        |                                        |                              |
| > Downloads                          |                  | Current Line 2:         | 50                          | A(999-0)        |                   |                        |                                        |                              |
| > 🖪 Pictures                         | Screenshot (274) | Current Line 3:         | (Success )                  | A(eee-0)        |                   |                        |                                        |                              |
| > 🖿 Videos<br>> 🖬 OS (C.)            | Screenshot (277) |                         | Update Current Warning      |                 |                   |                        |                                        |                              |
| > 🛋 DATA (D.)                        |                  | Settings                |                             |                 | ×                 |                        |                                        |                              |
| > 🧊 Network                          | ÷                |                         | > Se Network                | ¢.              |                   |                        |                                        |                              |
| 147 items                            | Screenshot (280) | Screenshot (282) Screen | whot (283)                  |                 |                   |                        |                                        |                              |

រូបទី១៥៥ ការធ្វើបច្ចុប្បន្នភាពកែប្រែប៉ារ៉ាម៉ែត្រខ្សែបណ្តាញបានជោគជ័យតាមរយ:ឧបករណ៍ត្រួតពិនិត្យកំហូចពីចម្ងាយ DRC-010

### ៦.៣. ឧបករណ៍បញ្ជាផ្តាច់ភ្ជាប់ពីចម្ងាយ DRC-009

ឧបករណ៍បញ្ជាផ្តាច់ភ្ជាប់ពីចម្ងាយ DRC-009 កំណត់ប៉ារ៉ាម៉ែត្រ (Settings) មានមុខងារ ២ សំខាន់ៗ គឺ៖ Settings និង Labels ។ ផ្នែក Settings រួមមានមុខងារផ្តល់ដំណឹងនៅពេលមានកំហូចខ្សែបណ្តាញអគ្គិសនី (Switchgear Alarm, MV Absence Alarm និង Blown Fuse Alarm) និង Fault Indicator and Comm Settings ។

|          |                                                                                              | raute indicator and commissettin                                                                                 |
|----------|----------------------------------------------------------------------------------------------|----------------------------------------------------------------------------------------------------|
|          |                                                                                              |                                                                                                    |
| Switch 1 | Switch 1                                                                                     | Enable Communication Port                                                                                        |
| Switch 2 | Switch 2                                                                                     | Fault Indicator is Solid Groundi                                                                                 |
| Switch 3 | Switch 3                                                                                     | IP address                                                                                                    |
| Switch 4 | Switch 4                                                                                     | Enable Fault Indicator                                                                                           |
| Switch 5 | Switch 5                                                                                     | Enable Fault 1                                                                                                   |
| Switch 6 | Switch 6                                                                                     | Fault 2 Fault 6                                                                                                  |
| Switch 7 | Switch 7                                                                                     | Fault 3 Fault 7                                                                                                  |
| Switch 8 | Switch 8                                                                                     | Fault 4 Fault 8                                                                                                  |
|          |                                                                                              |                                                                                                    |
|          | Switch 1<br>Switch 2<br>Switch 3<br>Switch 4<br>Switch 5<br>Switch 6<br>Switch 7<br>Switch 8 | Switch 1Switch 1Switch 2Switch 2Switch 3Switch 3Switch 4Switch 4Switch 5Switch 5Switch 6Switch 6Switch 7Switch 8 |

រូបទី១៥៦ ផ្ទាំងមុខងារកំណត់ប៉ារ៉ាម៉ែត្រប្រភេទ RMU Switch តាមរយ:ឧបករណ៍បញ្ហាផ្តាច់ភ្ជាប់ពីចម្ងាយ DRC-009

ផ្នែក Labels ប្រតិបត្តិករអាចសរសេរឈ្មោះ Switchgear សម្រាប់សម្គាល់ខ្សែបណ្តាញអគ្គិសនី។

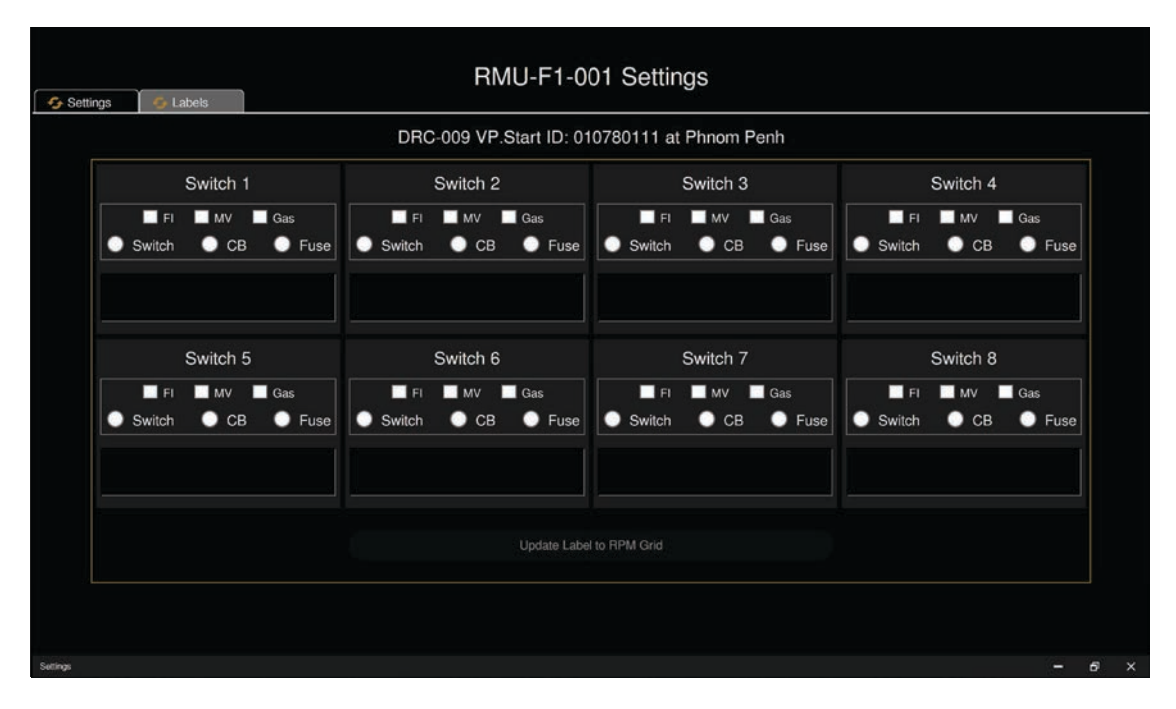

រូបទី១៥៧ ផ្ទាំងមុខងារកំណត់ប៉ារ៉ាម៉ែត្រអាចសរសេរឈ្មោះ Switchgear តាមរយ:ឧបករណ៍បញ្ជាផ្តាច់ភ្ជាប់ពីចម្ងាយ DRC-009

#### ក. មុខងារ Settings

|                             | DRC-009 VP.Start        | ID: 010780111 at Phnom Per | h                                        |
|-----------------------------|-------------------------|----------------------------|------------------------------------------|
| Switchgear Off Alarm        | MV Absence Alarm        | Blown Fuse Alarm           | Fault Indicator and Comm Settings        |
| Switch 1                    | Switch 1                | Switch 1                   | Enable Communication Port                |
| Switch 2                    | Switch                  |                            | Fault Indicator is Solid Grounding       |
| Switch 3                    | Switch VP.Start Do      | you want to read Settings? | IP address                               |
| Switch 4                    | Switch Sec              | you want to read settings: | Enable Fault Indicator                   |
| Switch 5                    | Switch V                | No Yes                     | Fault 1 Fault 5                          |
| Switch 6                    | Switch -                |                            | Fault 2 Fault 6                          |
| Switch 7                    | Switch 7                | Switch 7                   | Fault 3 Fault 7                          |
| Switch 8                    | Switch 8                | Switch 8                   | Fault 4 Fault 8                          |
| Update Switchgear Off Alarm | Update MV Absence Alarm | Update Blown Fuse Alarm    | Update Fault Indicator and Communication |
|                             |                         |                            |                                          |

រូបទី១៥៨ ផ្ទាំងមុខងារ Settings លើទូ RMU តាមរយៈឧបករណ៍បញ្ជាផ្តាច់ភ្ជាប់ពីចម្ងាយ DRC-009

**ចុចលើ 💽 Settings** ប៊ូតុង Settings បន្ទាប់មកមានសារបញ្ជាក់ Do you want to read Settings ? បង្ហាញឡើង។

- ចុចលីប៊ូតុង Yes ដើម្បីទាញទិន្នន័យតាមរយ:ឧបករណ៍បញ្ជាផ្តាច់ភ្ជាប់ពីចម្ងាយ DRC-009 ។
- **ចុចលើ**ប៊ូតុង No បោះបង់ប្រតិបត្តិការណ៍។

| Settings 🤣 Labels                                                                                                    | RMU-                                                                                                    | F1-001 Settings                                                                              |                                                                                                    |   |
|----------------------------------------------------------------------------------------------------|----------------------------------------------------------------------------------------------------|----------------------------------------------------------------------------------------------|----------------------------------------------------------------------------------------------------|---|
|                                                                                                    | DRC-009 VP.Start                                                                                                    | ID: 010780111 at Phnom Pe                                                                    | enh                                                                                                    |   |
| Switchgear Off Alarm                                                                                                    | MV Absence Alarm                                                                                                    | Blown Fuse Alarm                                                                             | Fault Indicator and Comm Settings                                                                                                    |   |
| <ul> <li>Switch 1</li> <li>Switch 2</li> <li>Switch 3</li> <li>Switch 4</li> <li>Switch 5</li> <li>Switch 6</li> <li>Switch 7</li> <li>Switch 8</li> </ul> | <ul> <li>Switch 1</li> <li>Switch 2</li> <li>Switch 3</li> <li>Switch 4</li> <li>Switch 5</li> <li>Switch 6</li> <li>Switch 7</li> <li>Switch 8</li> <li>Update MV Absence Alarm</li> </ul> | Switch 1<br>Switch 2<br>Switch 3<br>Switch 4<br>Switch 5<br>Switch 6<br>Switch 7<br>Switch 8 | <ul> <li>Enable Communication Port</li> <li>Fault Indicator is Solid Grounding</li> <li>IP address 192.168.0.130</li> <li>Enable Fault Indicator</li> <li>Fault 1  <ul> <li>Fault 5</li> <li>Fault 1  <ul> <li>Fault 5</li> <li>Fault 2  <ul> <li>Fault 6</li> <li>Fault 3  <ul> <li>Fault 7</li> <li>Fault 4  <ul> <li>Fault 8</li> </ul> </li> <li>Update Fault Indicator and Communication</li> </ul></li></ul></li></ul></li></ul></li></ul> |   |
| Setings                                                                                                    |                                                                                                    |                                                                                              | - 8                                                                                                    | × |

រូបទី១៥៩ ទិន្នន័យ Switch ទទួលបានពីទូ RMU តាមរយ:ឧបករណ៍បញ្ជាផ្តាច់ភ្ជាប់ពីចម្ងាយ DRC-009

#### ខ. មុខងារ Labels

|                                   | DRC-009 VP.Start ID: 01           | 0780111 at Phnom Penh             |                             |  |  |
|-----------------------------------|-----------------------------------|-----------------------------------|-----------------------------|--|--|
| Switch 1                          | Switch 2                          | Switch 3                          | Switch 4                    |  |  |
| FI MV Gas<br>O Switch O CB O Fuse | FI MV Gas<br>O Switch O CB O Fuse | FI MV Gas<br>O Switch O CB O Fuse | FI MV Gas<br>Switch CB Fuse |  |  |
| Switch 5                          | Do you wa                         | ant to read Labels?               | Switch 8                    |  |  |
|                                   | Update Label                      | to RPM Grid                       |                             |  |  |

រូបទី១៦០ សារបញ្ជាក់ពីការទាញយកទិន្នន័យឈ្មោះ Switch RMU ឧបករណ៍បញ្ជាផ្តាច់ភ្ជាប់ពីចម្ងាយ DRC-009

ចុចលើ 💽 🕬 ប៊ូតុង Labels បន្ទាប់មកមានសារបង្ហាញឡើង Do you want to read Labels ?

- **ចុចលើ**ប៊ូតុង Yes កម្មវិធី RPM Grid បញ្ជាទៅកាន់ RMU តាមរយ:ឧបករណ៍បញ្ជាផ្តាច់ភ្ជាប់ពីចម្ងាយ DRC-009 ។
- **ចុចលើ**ប៊ូតុង No បោះបង់ប្រតិបត្តិការណ៍។

|                  |                     |     | DRC    | -009 VP.    | Start ID: 01 | 0780111 at  | Phnom        | Penh          |           |              |                 |
|------------------|---------------------|-----|--------|-------------|--------------|-------------|--------------|---------------|-----------|--------------|-----------------|
|                  | Switch 1            |     |        | Switch 2    |              | Switch 3    |              |               | Switch 4  |              |                 |
| ☑ FI<br>O Switch | ✓ м∨ О СВ           | Gas | Switch | MV<br>■ CB  | Gas          | Switch      | ✓ м∨<br>О СВ | Gas           | Switch    | ✓ мv<br>○ СВ | Gas 🔘 Fuse      |
|                  | Switch 5            |     |        | Switch 6    |              |             | Switch 7     |               |           | Switch 8     |                 |
| FI FI            | <b>⊻</b> м∨<br>О СВ | Gas | Switch | ✓ м∨ І О СВ | Gas          | Switch      | ■ мv<br>● СВ | Gas<br>O Fuse | FI Switch | ■ м∨         | ☑ Gas<br>O Fuse |
|                  |                     |     |        |             | Update Label | to RPM Grid |              |               |           |              |                 |

រូបទី១៦១ ការធ្វើបច្ចុប្បន្នភាពឈ្មោះ Switch ទទួលបានជោគជ័យឧបករណ៍បញ្ជាផ្តាច់ភ្ជាប់ពីចម្ងាយ DRC-009

### គ. ការកំណត់ប៉ារ៉ាម៉ែត្រ

Alarm Settings, IP address និងឈ្មោះ Switch អនុញ្ញាតឲ្យប្រតិបត្តិករធ្វើការកែប្រែព័ត៌មានផ្សេងៗ បាន។ **ឧទាហរណ៍** ការប្តូរឈ្មោះ និង ប្រភេទ Switch 1 ។

**ជំហានទី១៖** សរសេរឈ្មោះ **Switch RMU** ប្រអប់ឈ្មោះ Switch 1 ( ឧទាហរណ៍៖ CB Name) ។

|                |                       | DRC            | -009 VP.            | Start ID: 01 | 0780111 at     | Phnom F    | Penh          |                |               |               |
|----------------|-----------------------|----------------|---------------------|--------------|----------------|------------|---------------|----------------|---------------|---------------|
|                | Switch 1              |                | Switch 2            |              | Switch 3       |            |               | Switch 4       |               |               |
| FI<br>O Switch | MV Gas<br>CB Fuse     | FI<br>O Switch | MV<br>O CB          | Gas          | FI<br>O Switch | MV ■<br>CB | Gas           | FI<br>O Switch | ✓ мv<br>О СВ  | Gas           |
| RMU-F1-00      | 21                    |                |                     |              |                |            |               |                |               |               |
|                | Switch 5              |                | Switch 6            |              |                | Switch 7   |               |                | Switch 8      | 3             |
| FI<br>Switch   | MV ■ Gas<br>OCB OFuse | Switch         | <b>№</b> мv<br>О СВ | Gas          | Switch         | CB         | Gas<br>O Fuse | Switch         | ■ мv<br>•) св | Gas<br>O Fuse |
|                |                       |                |                     | Update Labe  | to RPM Grid    |            |               |                |               |               |

រូបទី១៦២ ប្តូរឈ្មោះ Switch លើទូ RMU តាមរយ:ឧបករណ៍បញ្ជាផ្តាច់ភ្ជាប់ពីចម្ងាយ DRC-009

**ជំហានទី២៖** ចុចលើប៊ូតុង Update Label to RPM Grid ។

ប្តូរបន្ទាប់ចុចប៊ូតុង Update Label to RPM Grid នឹងមានសារបញ្ជាក់ Do you want to Update Label ?

- **ចុចលើ**ប៊ូតុង Yes ដើម្បីប្តូរឈ្មោះ Switch RMU ។
- ចុចលើប៊ូតុង No បោះបង់ប្រតិបត្តិការណ៍។

| Switch 1<br>FI V MV Gas<br>O Switch O CB Fuse | Switch 2<br>FI V MV Gas<br>Switch CB Fuse | Switch 3              | Switch 4<br>FI MV Gas<br>O Switch O CB O Fuse |
|-----------------------------------------------|-------------------------------------------|-----------------------|-----------------------------------------------|
| Switch 5<br>FI Z MV Gas<br>Switch O CB Fuse   | Do you wa                                 | ant to Update Labels? | Switch 8                                      |
|                                               | Update Label                              | to RPM Grid           |                                               |

RMU-F1-001 Settings Gettings 😏 Lab DRC-009 VP.Start ID: 010780111 at Phnom Penh Switch 1 Switch 2 Switch 3 Switch 4 🖌 FI 🖌 MV 🔲 Gas 🖌 FI 🖌 MV 📃 Gas 🗹 FI 🗹 MV 🗌 Gas 🖌 FI 🖌 MV Gas O Switch 🜔 CB 🜔 Fuse O Switch 🔵 CB 🛛 🔍 Fuse • Switch 🔘 СВ O Fuse • Switch О СВ Fuse RMU-F1-001 Switch 5 Switch 6 Switch 7 Switch 8 MV Gas MV 🔽 Gas MV 🗹 Gas E 🗌 MV 🗹 Gas Fuse **O** CB • св 🕕 Fu 🔘 СВ • Fuse 🔘 СВ • Fuse Upda Success Grid

រូបទី១៦៣ សារបញ្ជាក់ពីការប្តូរឈ្មោះ Switch RMU តាមរយ:ឧបករណ៍បញ្ជាផ្តាច់ភ្ជាប់ពីចម្ងាយ DRC-009

រូបទី១៦៤ ការប្តូរឈ្មោះ Switch RMU ទទួលបានជោគជ័យតាមរយៈឧបករណ៍បញ្ហាផ្តាច់ភ្ជាប់ពីចម្ងាយ DRC-009

# ៧. មុខងារផ្តល់ព័ត៌មានកំហូច (Alarm)

មុខងារនេះអនុញ្ញាតឲ្យប្រតិបត្តិករអាចទទួលរាល់ព័ត៌មានកំហូចដែលកើតឡើង និងកំណត់ត្រាកំហូចដែលបានកើតឡើងនៅលើខ្សែបណ្តាញ អគ្គិសនីតាមរយ:ឧបករណ៍បញ្ជាផ្តាច់ភ្ជាប់ពីចម្ងាយ និងឧបករណ៍ស្រង់ទិន្នន័យពីចម្ងាយនីមួយៗ ដើម្បីយកមកធ្វើការវិភាគ។

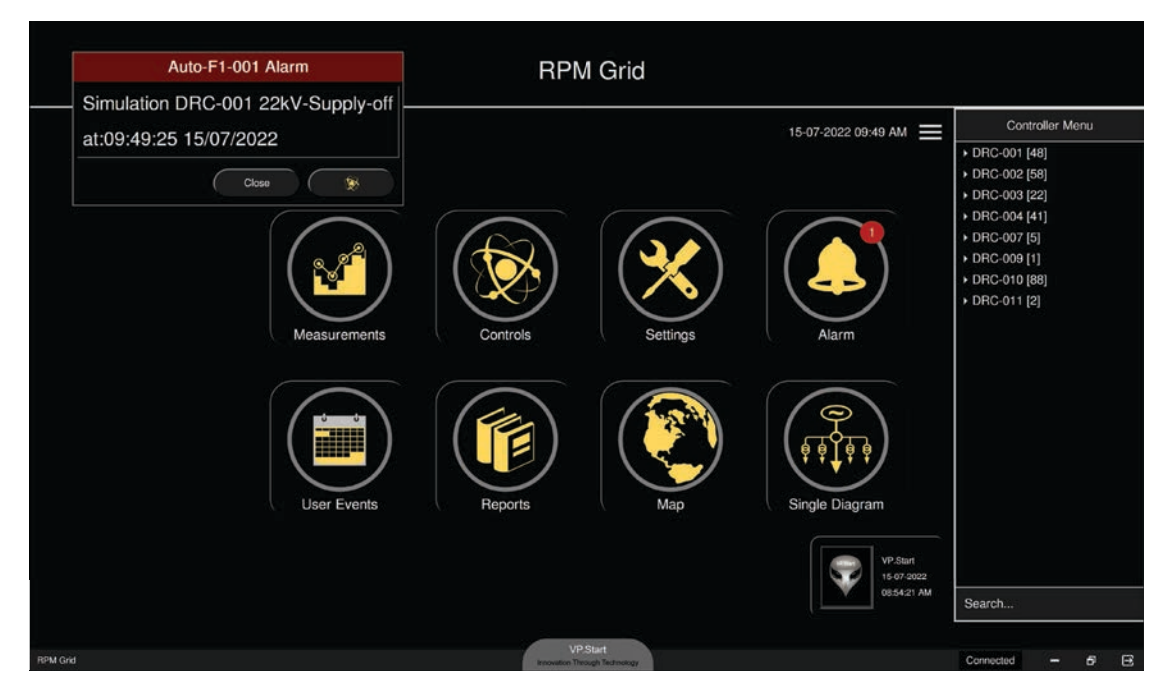

រូបទី១៦៥ និមិត្តសញ្ញាផ្តល់ព័ត៌មានកំហូច

មុខងារផ្តល់ព័ត៌មានកំហូចមាន ២ ប្រភេទ៖ Alarm និង Alarm Events ។

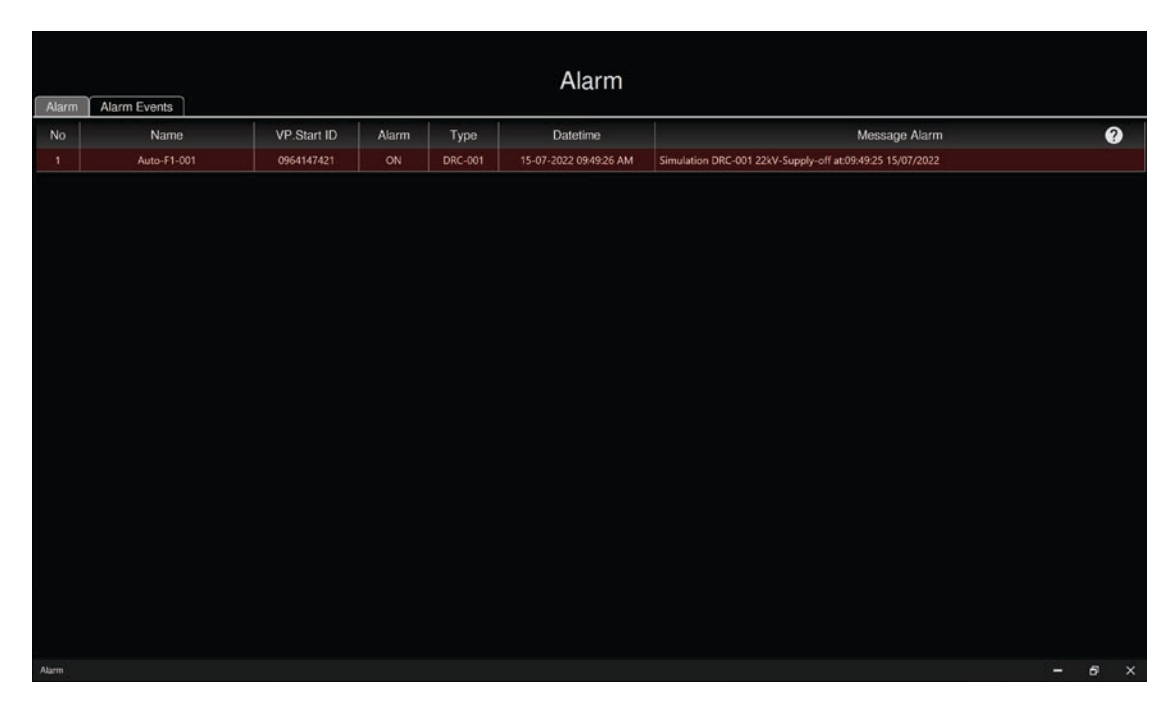

រូបទី១៦៦ ផ្ទាំងមុខងារផ្តល់ព័ត៌មានកំហូចក្នុងកម្មវិធី RPM Grid

### ៧.១. មុខងារព័ត៌មានកំហូច (Alarm)

មុខងារ Alarm មាននាទីបង្ហាញពីកំណត់ត្រាដែលកើតមានឡើងលើខ្សែបណ្តាញអគ្គិសនីតាមរយៈឧបករណ៍បញ្ជាផ្តាច់ភ្ជាប់ពីចម្ងាយ និងឧបករណ៍ ស្រង់ទិន្នន័យពីចម្ងាយណាមួយមានកំហូចកើតឡើងជាមួយ និងផ្ទាំងព័ត៌មានកំហូចបន្ថែមដែលបង្ហាញពីឈ្មោះឧបករណ៍ជាមួយកាលបរិច្ឆេទកំហូច។

|       |              |             |       |         | Alarm                  |                                                                                                    |
|-------|--------------|-------------|-------|---------|------------------------|----------------------------------------------------------------------------------------------------|
| Alarm | Alarm Events |             |       |         | Alaim                  |                                                                                                    |
| No    | Name         | VP.Start ID | Alarm | Туре    | Datetime               | Message Alarm ?                                                                                                    |
| 1     | Auto-F10-001 | 081710552   | ON    | DRC-011 | 15-07-2022 10:49:51 AM | Simulation DRC-011 Switchgear-off at:10:49:50 15/07/2022                                                                          |
| 2     | FI-F1-001    | 081290417   |       | DRC-010 | 15-07-2022 10:49:46 AM | Simulation DRC-010 FI Alarm: 10:49:46 15/07/2022 Line1 A:0A Permanent:164A Line1 B:0A<br>Permanent:195A Line1 C:0A Permanent:192A |
| 3     | RMU-F1-001   | 010780111   | ON    | DRC-009 | 15-07-2022 10:49:11 AM | Simulation DRC-009 Switch:1 Switchgear-off at:10:49:11 15/07/2022                                                                 |
| 4     | FS-F1-001    | 087246769   | ON    | DRC-007 | 15-07-2022 10:49:10 AM | Simulation DRC-007 Battery-Low:11.23V at:10:49:10 15/07/2022                                                                      |
| 5     | Meter-F1-001 | 0962942607  |       | DRC-004 | 15-07-2022 10-49-09 AM | Simulation DRC-004 Current Warning at:10:49:08 15/07/2022 Current Line1=00.01A Line2=00.01A<br>Line3=00.01A                       |
| 6     | Auto-F6-001  | 0963907810  | ON    | DRC-003 | 15-07-2022 10:49:08 AM | Simulation DRC-003 22kV-Supply-off at:10:49:07 15/07/2022                                                                         |
| 7     | LBS-F1-001   | 0967403152  | ON    | DRC-002 | 15-07-2022 10:49:06 AM | Simulation DRC-002 Battery-Low:20.70V at:10:49:06 15/07/2022                                                                      |
| 8     | Auto-F1-001  | 0964147421  | ON    | DRC-001 | 15-07-2022 09:49:26 AM | Simulation DRC-001 22kV-Supply-off at:09:49:25 15/07/2022                                                                         |
|       |              |             |       |         |                        |                                                                                                    |
|       |              |             |       |         | Auto-F10-001           | Alarm                                                                                                    |
|       |              |             |       | Sin     | nulation DRC-011       | Switchgear-off                                                                                                    |
|       |              |             |       |         | 0.40.50 45/07/00       | 00                                                                                                    |
|       |              |             |       | at:     | 10:49:50 15/07/20      | 22                                                                                                    |
|       |              |             |       |         | Close                  |                                                                                                    |
|       |              |             |       |         |                        |                                                                                                    |
|       |              |             |       |         |                        |                                                                                                    |
|       |              |             |       |         |                        |                                                                                                    |
|       |              |             |       |         |                        |                                                                                                    |
|       |              |             |       |         |                        |                                                                                                    |
| Alarm |              |             |       |         |                        | - 5 X                                                                                                    |

រូបទី១៦៧ ផ្ទាំងផ្តល់ព័ត៌មានកំហូចដែលបង្ហាញក្នុងកម្មវរីធី RPM Grid

ចំណែកនៅលើនិមិត្តសញ្ញា 🔕 Alarm បង្ហាញពីចំនួនកំហូចជាតួលេខដែលកំពុងកើតឡើងលើបណ្តាញផងដែរ។ RPM Grid

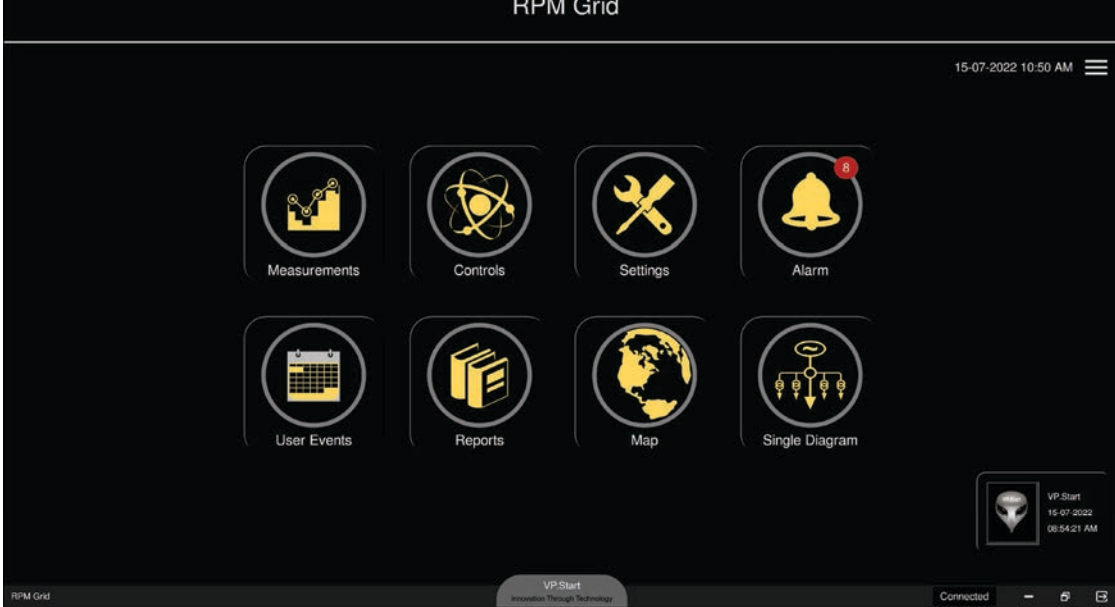

រូបទី១៦៨ ចំនួនកំណត់ត្រាបង្ហាញលើមុខងារ Alarm

## របៀបត្រួតពិនិត្យ និងស្វែងរកកំហូច

ដើម្បីចូលពិនិត្យមើលបញ្ហាដែលបានបង្ហាញលើមុខងារព័ត៌មានកំហូចប្រតិបត្តិករមាន ៣វិធីសាស្ត្រ៖

របៀបទី១៖ នៅផ្ទាំងផ្តល់ព័ត៌មានកំហូចបន្ថែមចុចលើប៊ូតុង 🎫 ដើម្បីចូលទៅកាន់ Controls ហើយនៅលើរូបកណ្តឹងមានសញ្ញាភ្លឹបភ្លែតៗ។

| Alarm | Alarm Alarm Events |             |                                |         |                        |                                                                                                    |  |  |  |  |  |  |  |
|-------|--------------------|-------------|--------------------------------|---------|------------------------|----------------------------------------------------------------------------------------------------|--|--|--|--|--|--|--|
| No    | Name               | VP.Start ID | Alarm                          | Туре    | Datetime               | Message Alarm ?                                                                                                    |  |  |  |  |  |  |  |
| 1     | Auto-F1-001        | 0964147421  | ON                             | DRC-001 | 15-07-2022 10:50:50 AM | Simulation DRC-001 22kV-Supply-off at:10:50:50 15/07/2022                                                                         |  |  |  |  |  |  |  |
| 2     | Auto-F10-001       | 081710552   | ON                             | DRC-011 | 15-07-2022 10:49:51 AM | Simulation DRC 011 Switchgear-off at:10:49:50 15/07/2022                                                                          |  |  |  |  |  |  |  |
| 3     | FI-F1-001          | 081290417   |                                | DRC-010 | 15-07-2022 10:49:46 AM | Simulation DRC-010 FI Alarm: 10:49:46 15;07/2022 Line1 A:0A Permanent:164A Line1 B:0A<br>Permanent:195A Line1 C:0A Permanent:192A |  |  |  |  |  |  |  |
| - 4   | RMU-F1-001         | 010780111   | ON                             | DRC-009 | 15-07-2022 10:49:11 AM | Simulation DRC-009 Switch:1 Switchgear-off at:10:49:11 15/07/2022                                                                 |  |  |  |  |  |  |  |
| 5     | FS-F1-001          | 087246769   | ON                             | DRC-007 | 15-07-2022 10:49:10 AM | Simulation DRC-007 Battery-Low:11.23V at:10:49:10 15/07/2022                                                                      |  |  |  |  |  |  |  |
| 6     | Meter-F1-001       | 0962942607  | ON                             | DRC-004 | 15-07-2022 10:49:09 AM | Simulation DRC-004 Current Warning at:10:49:08 15/07/2022 Current Line1=00.01A Line2=00.01A<br>Line3=00.01A                       |  |  |  |  |  |  |  |
| 7     | Auto-F6-001        | 0963907810  | ON                             | DRC-003 | 15-07-2022 10:49:08 AM | Simulation DRC-003 22kV-Supply-off at:10:49:07 15/07/2022                                                                         |  |  |  |  |  |  |  |
| 8     | LBS-F1-001         | 0967403152  | ON                             | DRC-002 | 15-07-2022 10:49:06 AM | Simulation DRC-002 Battery-Low:20.70V at:10:49:06 15/07/2022                                                                      |  |  |  |  |  |  |  |
|       |                    |             | Alarm<br>22kV-Supply-off<br>22 |         |                        |                                                                                                    |  |  |  |  |  |  |  |
| Alam  |                    |             |                                |         | ( Close                | <u> </u>                                                                                                    |  |  |  |  |  |  |  |

រូបទី១៦៩ ផ្ទាំងព័ត៌មានកំហូចថ្មីៗទាំងអស់ និងផ្ទាំងព័ត៌មានកំហូចបន្ថែម

**របៀបទី២៖** ក្នុងករណីផ្ទាំងព័ត៌មានកំហូច មិនបានបង្ហាញប្រតិបត្តិករអាចចុច ប៊ូតុង (SHIFT) 🏧 + Mouse ចុច នៅលើឈ្មោះ Alarm ចំនួន ២ដង ដើម្បីបង្ហាញផ្ទាំងបរិយាយព័ត៌មានកំហូចបន្ថែមដូចនៅក្នុងមុខងារបង្ហាញផែនទី និង Single Diagram ។

|                                                                                                    |              |                         |            |           |           |       |   | Alarm             |                                                                                                    |  |  |  |  |  |  |  |
|----------------------------------------------------------------------------------------------------|--------------|-------------------------|------------|-----------|-----------|-------|---|-------------------|----------------------------------------------------------------------------------------------------|--|--|--|--|--|--|--|
| Alarm                                                                                                    | Alarm Events | 11 A                    |            | Auto-F1-  | 001       |       |   |                   |                                                                                                    |  |  |  |  |  |  |  |
| No                                                                                                    | Name         | N/M                     |            |           |           |       |   | Datetime          | Message Alarm ?                                                                                                    |  |  |  |  |  |  |  |
| 1                                                                                                    |              | h                       |            |           | -         |       |   | -2022 10.51:46 AM | Simulation DRC-001 Battery-Low:21.44V at:10:51:46 15/07/2022                                                                      |  |  |  |  |  |  |  |
| 2                                                                                                    | Auto-F10-001 | F. 1.9114               | State 2    |           | 12.7      |       | 1 | 2022 10:49:51 AM  | Simulation DRC-011 Switchgear-off at:10:49:50 15/07/2022                                                                          |  |  |  |  |  |  |  |
| 3                                                                                                    | FI-F1-001    | Description             |            |           |           |       |   | -2022 10:49:46 AM | Simulation DRC-010 FI Alarm: 10:49:46 15/07/2022 Line1 A:0A Permanent:164A Line1 B:0A<br>Permanent:195A Line1 C:0A Permanent:192A |  |  |  |  |  |  |  |
| 4                                                                                                    | RMU-F1-001   | AUDPHOT                 |            |           |           |       |   | 2022 10:49:11 AM  | Simulation DRC-009 Switch:1 Switchgear-off at:10:49:11 15/07/2022                                                                 |  |  |  |  |  |  |  |
| 5                                                                                                    | FS-F1-001    | Note                    |            |           |           |       |   | 2022 10:49:10 AM  | Simulation DRC-007 Battery-Low:11.23V at:10:49:10 15/07/2022                                                                      |  |  |  |  |  |  |  |
| 6                                                                                                    | Meter-F1-001 | Setting:<br>Phase Curre | ent: 300A  |           |           |       |   | -2022 10:49:09 AM | Simulation DRC-004 Current Warning at:10:49:08 15/07/2022 Current Line1=00:01A Line2=00:01A Line3=00:01A                          |  |  |  |  |  |  |  |
| 7                                                                                                    | Auto-F6-001  | Ground Cur              | rent: 30A  |           |           |       |   | 2022 10:49:08 AM  | Simulation DRC-003 22kV-Supply-off at:10:49:07 15/07/2022                                                                         |  |  |  |  |  |  |  |
| 8                                                                                                    | LBS-F1-001   | Trip to Lock            | out: 3 (5s | and 10s)  |           |       |   | 2022 10:49:06 AM  | Simulation DRC-002 8attery-Low:20.70V at:10:49:06 15/07/2022                                                                      |  |  |  |  |  |  |  |
| Alarm State on 15-07-2022 10:51:46 AM<br>Simulation DRC-001 Battery-Low/21.44V at:10:51:46<br>15:07/2022   |              |                         |            |           |           |       |   |                   |                                                                                                    |  |  |  |  |  |  |  |
| Last first alarm on 15-07-2022 10:50:50 AM<br>Simulation DRC-001 22kV-Supply-off at:10:50:50<br>15/07/2022 |              |                         |            |           |           | 50:50 |   |                   |                                                                                                    |  |  |  |  |  |  |  |
|                                                                                                    |              | Last second a           | alarm on 1 | 5-07-2022 | 9:49:26 A | и     |   |                   |                                                                                                    |  |  |  |  |  |  |  |
|                                                                                                    |              | DRC-001                 | 1          | -         | * =       | Ø     | × |                   |                                                                                                    |  |  |  |  |  |  |  |
|                                                                                                    |              |                         |            |           |           |       |   |                   |                                                                                                    |  |  |  |  |  |  |  |
| Atarm                                                                                                    |              |                         |            |           |           |       |   |                   | - 0                                                                                                    |  |  |  |  |  |  |  |

រូបទី១៧០ ផ្ទាំងព័ត៌មានកំហូចថ្មីៗទាំងអស់ជាមួយការបរិយាយព័ត៌មានកំហូចបន្ថែម

**របៀបទី៣៖** ក្នុងករណីផ្ទាំងព័ត៌មានកំហូច មិនបានបង្ហាញផងដែរប្រតិបត្តិករក៏អាចយក Mouse ចុច នៅលើឈ្មោះ Alarm ចំនួន ២ដង ដើម្បីចូលទៅកាន់មុខងារ Controls តែម្តងហើយនៅលើរូបកណ្តឹងសញ្ញាភ្លឹបភ្លែតៗ។

|       |              |             |       |         | Alarm                  |                                                                                                    |
|-------|--------------|-------------|-------|---------|------------------------|----------------------------------------------------------------------------------------------------|
| Alarm | Alarm Events |             |       |         |                        |                                                                                                    |
| No    | Name         | VP.Start ID | Alarm | Туре    | Datetime               | Message Alarm ?                                                                                                    |
| 1     | Auto-F1-001  | 0964147421  | ON    | DRC-001 | 15-07-2022 10:51:46 AM | Simulation DRC-001 Battery-Low:21.44V at:10:51:46 15/07/2022                                                                      |
| 2     | Auto F10-001 | 081710552   | ON    | DRC-011 | 15-07-2022 10:49:51 AM | Simulation DRC-011 Switchgear-off at:10:49:50 15/07/2022                                                                          |
| 3     | FI-F1-001    | 081290417   |       | DRC-010 | 15-07-2022 10:49:46 AM | Simulation DRC-010 FI Alarm: 10:49:46 15/07/2022 Line1 A:0A Permanent:164A Line1 B:0A<br>Permanent:195A Line1 C:0A Permanent:192A |
| 4     | RMU-F1-001   | 010780111   | ON    | DRC-009 | 15-07-2022 10:49:11 AM | Simulation DRC-009 Switch:1 Switchgear-off at:10:49:11 15/07/2022                                                                 |
| 5     | FS-F1-001    | 087246769   | ON    | DRC-007 | 15-07-2022 10:49:10 AM | Simulation DRC-007 Battery-Low:11.23V at:10:49:10 15/07/2022                                                                      |
| 6     | Meter-F1-001 | 0962942607  | ON    | DRC-004 | 15-07-2022 10:49:09 AM | Simulation DRC-004 Current Warning at:10:49:08 15/07/2022 Current Line1=00:01A Line2=00:01A Line3=00:01A                          |
| 7     | Auto-F6-001  | 0963907810  | ON    | DRC-003 | 15-07-2022 10:49:08 AM | Simulation DRC-003 22kV-Supply-off at:10:49:07 15/07/2022                                                                         |
| 8     | LBS-F1-001   | 0967403152  | ON    | DRC-002 | 15-07-2022 10:49:06 AM | Simulation DRC-002 Battery-Low:20.70V at:10:49:06 15/07/2022                                                                      |
|       |              |             |       |         |                        |                                                                                                    |
| Alarm |              |             |       |         |                        | - 5 X                                                                                                    |

### រូបទី១៧១ ផ្ទាំងផ្តល់ព័ត៌មានកំហូចថ្មីៗទាំងអស់

| - Gont   | irols 🔗 Event lo                                   | gs                  |                                             |                                      | Auto-F                                                            | 1-001 Co                     | ntrols     |              |              | C  |
|----------|----------------------------------------------------|---------------------|---------------------------------------------|--------------------------------------|-------------------------------------------------------------------|------------------------------|------------|--------------|--------------|----|
|          |                                                    |                     |                                             | DRC-                                 | 21 at Battamba                                                    | ang                          |            | Ξ            |              |    |
|          | Source Current                                     |                     |                                             | 5                                    | System Stat                                                       | us                           | Switchgear |              |              |    |
|          | Phase AB:0.0Phase BC:0.0Phase CA:0.0Frequency:0.00 | V<br>V<br>V<br>D Hz | Phase A:<br>Phase B:<br>Phase C:<br>Ground: | 0.00 A<br>0.00 A<br>0.00 A<br>0.00 A | Local Mode<br>Battery: 0.00 V<br>Signal Strengt<br>Datetime: 01-0 | /<br>h: 0<br>)1-2000 12:00:0 | 0 AM       | Close        | Trip         |    |
|          |                                                    |                     | Au                                          | to Reclose                           | er Settings                                                       |                              |            | Alarm        | Settings     |    |
|          | Auto Reclose                                       | Ground              | d Protection                                | SGF                                  | SGF Alarm                                                         | Hot Line                     | Dead       | Switch Alarm | Source Alarm |    |
| Controls |                                                    |                     |                                             |                                      |                                                                   |                              |            |              | -            | θ× |

#### រូបទី១៧២ ផ្ទាំងមុខងារ Controls របស់ឧបករណ៍បញ្ជាផ្តាច់ភ្ជាប់ DRC-001

ចុចលើ 🕼 ប៊ូតុង Controls ដើម្បីពិនិត្យបញ្ហាដែលកំពុងកើតឡើង។

<mark>ចំណាំ៖</mark> នៅពេលបញ្ហាកំហូចនៅលើឧបករណ៍ណាមួយបានពិនិត្យ និងដោះស្រាយរួចទិន្នន័យរបស់បញ្ហានោះ នៅក្នុងផ្ទាំង Alarm ត្រូវបាន លុបដោយត្រូវបញ្ចូនទៅរក្សាទុកក្នុង Alarm Events ជំនួសវិញ។

## ៧.២. ប្រវត្តិព័ត៌មានកំហូច (Alarm Events)

Alarm Events ជាផ្នែកកំណត់ត្រារាល់ព័ត៌មានកំហូចដែលបានកើតមានឡើងលើខ្សែបណ្តាញអគ្គិសនីតាមរយ:ឧបករណ៍បញ្ជាផ្តាច់ភ្ជាប់ពី ចម្ងាយ និងឧបករណ៍ស្រង់ទិន្នន័យពីចម្ងាយដើម្បីរក្សាទុកជាទិន្នន័យសម្រាប់ធ្វើការវិភាគ។

| No | Name         | Operator | VP Start ID | Alarm | Type    | Datetime               | Message Alarm                                                                                                    |
|----|--------------|----------|-------------|-------|---------|------------------------|----------------------------------------------------------------------------------------------------|
| 1  | Auto-F1-001  | VP.Start | 0964147421  | ON    | DRC-001 | 15-07-2022 10:51:46 AM | Simulation DRC-001 Battery-Low:21.44V at:10:51:46 15/07/2022                                                                      |
| 2  | Auto-F1-001  | VP.Start | 0964147421  | ON    | DRC-001 | 15-07-2022 10:50:50 AM | Simulation DRC-001 22kV-Supply-off at:10:50:50 15/07/2022                                                                         |
| 3  | Auto-F10-001 | VP.Start | 081710552   | ON    | DRC-011 | 15-07-2022 10:49:51 AM | Simulation DRC-011 Switchgear-off at:10:49:50 15/07/2022                                                                          |
| 4  | FI-F1-001    | VP.Start | 081290417   | ON    | DRC-010 | 15-07-2022 10:49:46 AM | Simulation DRC-010 Fl Alarm: 10:49:46 15/07/2022 Line1 A:0A Permanent:164A Line1 B:0A<br>Permanent:195A Line1 C:0A Permanent:192A |
| 5  | RMU-F1-001   | VP.Start | 010780111   | ON    | DRC-009 | 15-07-2022 10:49:11 AM | Simulation DRC-009 Switch:1 Switchgear-off at:10:49:11 15/07/2022                                                                 |
|    | FS-F1-001    | VP.Start | 087246769   | ON    | DRC-007 | 15-07-2022 10:49:10 AM | Simulation DRC-007 Battery-Low:11.23V at:10:49:10 15/07/2022                                                                      |
| 7  | Meter-F1-001 | VP.Start | 0962942607  | ON    | DRC-004 | 15-07-2022 10:49:09 AM | Simulation DRC-004 Current Warning at:10:49:08 15/07/2022 Current Line1=00.01A Line2=00.01/<br>Line3=00.01A                       |
|    | Auto-F6-001  | VP.Start | 0963907810  | ON    | DRC-003 | 15-07-2022 10:49:08 AM | Simulation DRC-003 22kV-Supply-off at:10:49:07 15/07/2022                                                                         |
| 9  | LBS-F1-001   | VP.Start | 0967403152  | ON    | DRC-002 | 15-07-2022 10:49:06 AM | Simulation DRC-002 Battery-Low:20.70V at:10:49:06 15/07/2022                                                                      |
| 10 | Auto-F1-001  | VP.Start | 0964147421  | ON    | DRC-001 | 15-07-2022 09:49:26 AM | Simulation DRC-001 22kV-Supply-off at:09:49:25 15/07/2022                                                                         |
| 11 | Auto-F1-001  | VP.Start | 0964147421  | ON    | DRC-001 | 15-07-2022 09:48:23 AM | Simulation DRC-001 Battery-Low:20.95V at:09:48:23 15/07/2022                                                                      |
|    | Auto-F1-001  | VP.Start | 0964147421  | ON    | DRC-001 | 13-06-2022 03:52:35 PM | Simulation DRC-001 22kV-Supply-off at:15:52:35 13/06/2022                                                                         |
| 13 | Auto-F1-001  | VP.Start | 0964147421  | ON    | DRC-001 | 31-05-2022 02:36:44 PM | Simulation DRC-001 Battery-Low:21.47V at:14:36:44 31/05/2022                                                                      |
| 14 | Auto-F1-001  | VP.Start | 0964147421  | ON    | DRC-001 | 30-05-2022 11:21:06 AM | Simulation DRC-001 Battery-Low:20.77V at:11:21:06 30/05/2022                                                                      |
| 15 | DRC-009 F1   | VP.Start | 010780111   | ON    | DRC-009 | 20-05-2022 12:13:11 PM | Simulation DRC-009 Switch:1 Switchgear-off at:12:13:11 20/05/2022                                                                 |
|    | DRC-009 F1   | VP_Start | 010780111   | ON    | DRC-009 | 20-05-2022 12:13:09 PM | Simulation DRC-009 Switch:2 Switchgear-off at:12:13:09 20/05/2022                                                                 |
| 17 | DRC-009 F1   | VP.Start | 010780111   | ON    | DRC-009 | 20-05-2022 11:43:51 AM | Simulation DRC-009 Switch:3 Switchgear-off at:11:43:51 20/05/2022                                                                 |
| 18 | DRC-009 F1   | VP.Start | 010780111   | ON    | DRC-009 | 20-05-2022 11:36:48 AM | Simulation DRC-009 Switch:3 Switchgear-off at:11:36:48 20/05/2022                                                                 |
| 19 | DRC-009 F1   | VP.Start | 010780111   | ON    | DRC-009 | 20-05-2022 11:36:48 AM | Simulation DRC-009 Switch:2 Switchgear-off at:11:36:47 20/05/2022                                                                 |

រូបទី១៧៣ ផ្ទាំងប្រវត្តិព័ត៌មានកំហូច (Event Alarm)

- 🖪 Export Excel : បង្ហាញ ទិន្នន័យជាទម្រង់ Excel ។
- Filter : ជ្រើសកាលបរិច្ឆេទ និងប្រភេទការបង្ហាញកំហូច។
- 🕝 Reload : ធ្វើបច្ចុប្បន្នភាព។

\_

ការបង្ហាញទិន្នន័យនៃកំហូច តាមកាលបរិច្ឆេទ ដែលបានកើតមានឡើងលើខ្សែបណ្តាញអគ្គិសនីតាមរយ:ឧបករណ៍ផ្តាច់ភ្ជាប់ ឬ ស្រង់ទិន្នន័យពីចម្ងាយណាមួយ ចុចនៅលើ និមិត្តសញ Filter 🍸 បន្ទាប់មកជ្រើសរើសកាលបរិច្ឆេទចាប់ផ្តើម (Start), បញ្ចប់ (End), Select និង ប្រអប់ Filter ចុចលើប៊ូតុង Filter ។

| Alarm | Alarm Events |          |             |       |         | GY                     |         |                                                                                                    |
|-------|--------------|----------|-------------|-------|---------|------------------------|---------|----------------------------------------------------------------------------------------------------|
|       | Name         | Operator | VP.Start ID | Alarm | Туре    | Datetime               |         | Message Alarm                                                                                                    |
|       | Auto-F1-001  | VP.Start | 0964147421  | ON    | DRC-001 | 15-07-2022 10:51:46 AM | Simul   | lation DRC-001 Battery-Low:21.44V at:10:51:46 15/07/2022                                                               |
|       | Auto-F1-001  | VP.Start | 0964147421  | ON    | DRC-001 | 15-07-2022 10:50:50 AM | Simul   | lation DRC-001 22kV-Supply-off at:10:50:50 15/07/2022                                                                  |
| 3     | Auto-F10-001 | VP.Start | 081710552   | ON    | DRC-011 | 15-07-2022 10:49:51 AM | Simul   | lation DRC-011 Switchgear-off at:10:49:50 15/07/2022                                                                   |
|       | FI-F1-001    | VP.Start | 081290417   | ON    |         | Filter                 |         | tion DRC-010 FI Alarm: 10:49:46 15/07/2022 Line1 A:0A Permanent:164A Line1 B:0A<br>hent:195A Line1 C:0A Permanent:192A |
| 5     | RMU-F1-001   | VP.Start | 010780111   | ON    |         |                        | -       | tion DRC-009 Switch:1 Switchgear-off at:10:49:11 15/07/2022                                                            |
|       | FS-F1-001    | VP.Start | 087246769   | ON    | Start   | 15-06-2022             |         | tion DRC-007 Battery-Low:11.23V at:10:49:10 15/07/2022                                                                 |
| 7     | Meter-F1-001 | VP.Start | 0962942607  | ON    | End     | 15-07-2022             |         | tion DRC-004 Current Warning at:10:49:08 15/07/2022 Current Line1=00.01A Line2=00.01A<br>00.01A                        |
|       | Auto-F6-001  | VP.Start | 0963907810  | ON    | Select  | Alarm                  | -       | tion DRC-003 22kV-Supply-off at:10:49:07 15/07/2022                                                                    |
| 9     | LBS-F1-001   | VP.Start | 0967403152  | ON    |         | - 2650 5 Million       |         | tion DRC-002 Battery-Low:20.70V at:10:49:06 15/07/2022                                                                 |
| 10    | Auto-F1-001  | VP.Start | 0964147421  | ON    | Filter  | (                      | Q       | tion DRC-001 22kV-Supply-off at:09:49:25 15/07/2022                                                                    |
| 11    | Auto-F1-001  | VP.Start | 0964147421  | ON    |         |                        |         | tion DRC-001 Battery-Low:20.95V at:09:48:23 15/07/2022                                                                 |
|       | Auto-F1-001  | VP.Start | 0964147421  | ON    | ( c     | Close Filter           |         | tion DRC-001 22kV-Supply-off at:15:52:35 13/06/2022                                                                    |
| 13    | Auto-F1-001  | VP.Start | 0964147421  | ON    | UNC-001 | 31-03-2022 02-30.44 PM | SILLING | antion DRC-001 Battery-Low:21.47V at:14:36:44 31/05/2022                                                               |
| 14    | Auto-F1-001  | VP.Start | 0964147421  | ON    | DRC-001 | 30-05-2022 11:21:06 AM | Simul   | lation DRC-001 Battery-Low:20.77V at:11:21:06 30/05/2022                                                               |
| 15    | DRC-009 F1   | VP.Start | 010780111   | ON    | DRC-009 | 20-05-2022 12:13:11 PM | Simul   | lation DRC-009 Switch:1 Switchgear-off at:12:13:11 20/05/2022                                                          |
| 16    | DRC-009 F1   | VP.Start | 010780111   | ON    | DRC-009 | 20-05-2022 12:13:09 PM | Simul   | lation DRC-009 Switch:2 Switchgear-off at:12:13:09 20/05/2022                                                          |
| 17    | DRC-009 F1   | VP.Start | 010780111   | ON    | DRC-009 | 20-05-2022 11:43:51 AM | Simul   | lation DRC-009 Switch:3 Switchgear-off at:11:43:51 20/05/2022                                                          |
| 18    | DRC-009 F1   | VP.Start | 010780111   | ON    | DRC-009 | 20-05-2022 11:36:48 AM | Simul   | lation DRC-009 Switch:3 Switchgear-off at:11:36:48 20/05/2022                                                          |
| 19    | DRC-009 F1   | VP.Start | 010780111   | ON    | DRC-009 | 20-05-2022 11:36:48 AM | Simul   | lation DRC-009 Switch:2 Switchgear-off at:11:36:47 20/05/2022                                                          |

រូបទី១៧៤ ផ្ទាំង Filter ដែលអាចរើសជ្រើសកាលបរិច្ឆេទណាមួយ និងប្រភេទកំហូចដែលត្រូវបង្ហាញ

### រូបទី១៧៥ ផ្ទាំង Filter ដែលអាចរើសជ្រើសប្រភេទការបង្ហាញកំហូច

| Alarm | Alarm Events |          |             |       |         | Alarm                  |       | Ø                                                                                                    | Y      | £∰ |
|-------|--------------|----------|-------------|-------|---------|------------------------|-------|----------------------------------------------------------------------------------------------------|--------|----|
| No    | Name         | Operator | VP.Start ID | Alarm | Туре    | Datetime               |       | Message Alarm                                                                                                    |        |    |
| 1     | Auto-F1-001  | VP.Start | 0964147421  | ON    | DRC-001 | 15-07-2022 10:51:46 AM | Simul | lation DRC-001 Battery-Low:21.44V at:10:51:46 15/07/2022                                                              |        |    |
| 2     | Auto-F1-001  | VP.Start | 0964147421  | ON    | DRC-001 | 15-07-2022 10:50:50 AM | Simul | lation DRC-001 22kV-Supply-off at:10:50:50 15/07/2022                                                                 |        |    |
| 3     | Auto-F10-001 | VP.Start | 081710552   | ON    | DRC-011 | 15-07-2022 10:49:51 AM | Simul | lation DRC-011 Switchgear-off at-10:49:50 15/07/2022                                                                  |        |    |
| 4     | FI-F1-001    | VP.Start | 081290417   |       | Filter  |                        |       | -tion DRC-010 FI Alarm: 10:49:46 15/07/2022 Line1 A:0A Permanent:164A Line1 B:<br>pent:195A Line1 C:0A Permanent:192A | 0A     |    |
| 5     | RMU-F1-001   | VP.Start | 010780111   | ON    |         |                        | -     | tion DRC-009 Switch:1 Switchgear-off at:10:49:11 15/07/2022                                                           |        |    |
| 6     | FS-F1-001    | VP.Start | 087246769   | ON    | Start   | 15-06-2022             |       | tion DRC-007 Battery-Low:11.23V at:10:49:10 15/07/2022                                                                |        |    |
| 7     | Meter-F1-001 | VP.Start | 0962942607  | ON    | End     | 15-07-2022<br>Alarm    |       | tion DRC-004 Current Warning at:10:49:08 15/07/2022 Current Line1=00.01A Line<br>00.01A                               | 2=00.0 | 1A |
| 8     | Auto-F6-001  | VP.Start | 0963907810  | ON    | Select  |                        |       | tion DRC-003 22kV-Supply-off at:10:49:07 15/07/2022                                                                   |        |    |
| 9     | LBS-F1-001   | VP.Start | 0967403152  | ON    |         |                        |       | tion DRC-002 Battery-Low-20.70V at:10:49:06 15/07/2022                                                                |        |    |
| 10    | Auto-F1-001  | VP.Start | 0964147421  | ON    | Filter  |                        | Q     | tion DRC-001 22kV-Supply-off at:09:49:25 15/07/2022                                                                   |        |    |
| 11    | Auto-F1-001  | VP.Start | 0964147421  | ON    |         |                        |       | tion DRC-001 Battery-Low:20.95V at:09:48:23 15/07/2022                                                                |        |    |
|       |              |          |             |       | (       | loso (Filer            |       |                                                                                                    |        |    |
| Alarm |              |          |             |       |         |                        |       |                                                                                                    | 6      | ×  |

ទិន្នន័យពីចម្ងាយ ក្នុងប្រអប់ Filter ចុចលើប៊ូតុង Filter ។

មុខងារផ្តល់ព័ត៌មានកំហូច (Alarm)

- ឬ ស្រងទិន្នន័យពីចម្ងាយ ក្នុងប្រអប់ Filter ចុចលើប៊ូតុង Filter ។ - Type : ដើម្បីស្វែងរកបញ្ហាតាមប្រភេទឧបករណ៍បញ្ជាផ្តាច់ភ្ជាប់ ឬ ស្រង់ទិន្នន័យពីចម្ងាយ រួចវាយប្រភេទឧបករណ៍បញ្ជាផ្តាច់ភ្ជាប់ ឬ ស្រង់
- Alarm : ដើម្បីស្វែងរកបញ្ហាតាមប្រភេទកំហូច រួចវាយឈ្មោះកំហូច ក្នុងប្រអប់ Filter ចុចលើប៊ូតុង Filter ។ - Name : ដើម្បីស្វែងរកបញ្ហាតាមឈ្មោះឧបករណ៍បញ្ហាផ្តាច់ភ្ជាប់ ឬ ស្រង់ទិន្នន័យពីចម្ងាយ បន្ទាប់មកវាយឈ្មោះឧបករណ៍បញ្ហាផ្តាច់ភ្ជាប់
- ក្នុងប្រអប់ Select អនុញ្ញាតឲ្យជ្រើសរើស៖ - Alarm : ដើម្បីស្វែងរកបញ្ហាតាមប្រភេទកំហូច រួចវាយឈ្មោះកំហូច ក្នុងប្រអប់ Filter ចុចលើប៊ូតុង Filter ។

### ່៧.៣. វិភាគកំហូច (Analyze)

មុខងារនេះត្រូវបានធ្វើបច្ចុប្បន្នភាពលើកម្មវិធី RPM Grid លើកំណែទម្រង់ចាស់ ដែលមានការបង្ហាញលើចំនួនដងនៃបញ្ហាដែលបានកើតមានឡើង លើខ្សែបណ្តាញអគ្គិសនីតាមរយ: ឧបករណបញ្ជាផ្តាច់ភ្ជាប់ពីចម្ងាយ និងឧបករណ៍ស្រង់ទិន្នន័យពីចម្ងាយនីមួយៗ ដើម្បីឲ្យកាន់តែងាយដល់ការវិភាគ។ ចូលទៅកាន់ និមិត្តសញ្ញា 底 Analyze ។

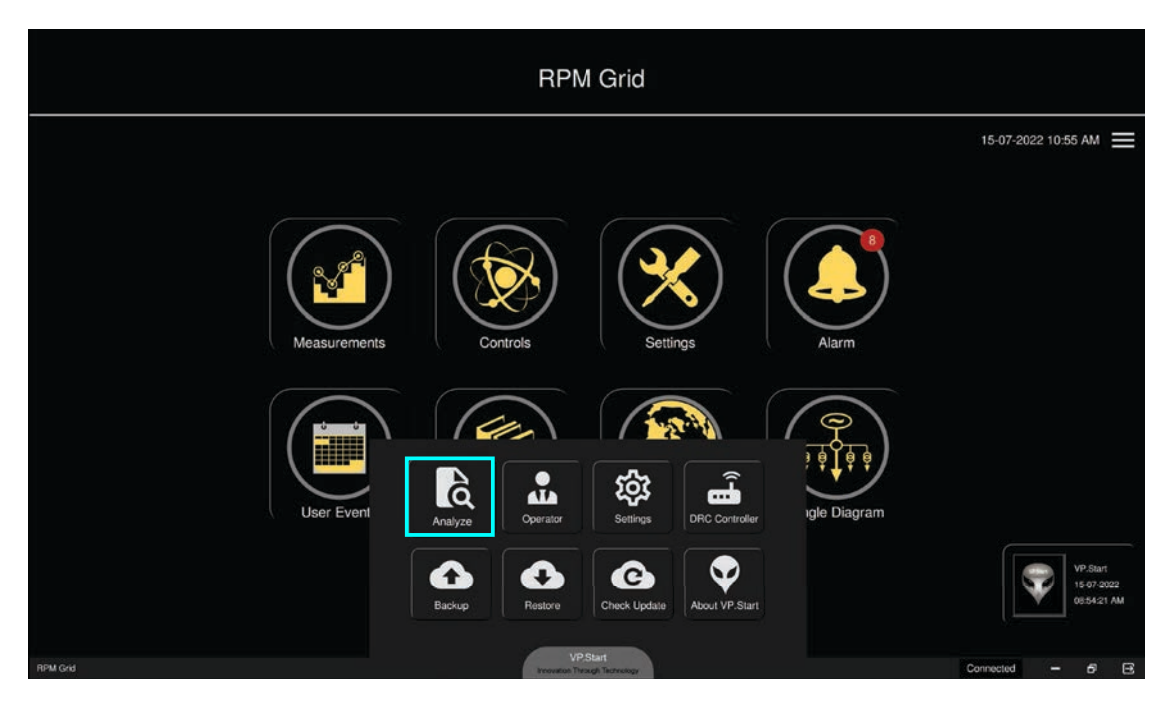

រូបទី១៧៦ និមិត្តសញ្ញមុខងារវិភាគកំហូច

ផ្ទាំងទិន្នន័យមុខងារវិភាគកំហូចបង្ហាញដោយភ្ជាប់តាមរយ:ឈ្មោះឧបករណ៍បញ្ជាផ្តាច់ភ្ជាប់ពីចម្ងាយ និងឧបករណ៍ស្រង់ទិន្នន័យពីចម្ងាយ, VP.Start ID, ប្រភេទឧបករណ៍បញ្ហាផ្តាច់ភ្ជាប់ពីចម្ងាយ និងឧបករណ៍ស្រង់ទិន្នន័យពីចម្ងាយ និងចំនួនដងនៃកំហូច។

|          |                                             |             | Analyze | Ĵ.              |  |      |   |   |  |  |  |
|----------|---------------------------------------------|-------------|---------|-----------------|--|------|---|---|--|--|--|
| Alarm P  | Reports                                     |             |         |                 |  |      |   |   |  |  |  |
| <b>K</b> | Alarm Reports from 15-06-2022 to 15-07-2022 |             |         |                 |  |      |   |   |  |  |  |
| No       | Name                                        | VP.Start ID | Туре    | Amount of Alarm |  |      |   |   |  |  |  |
| 1        | Auto-F1-001                                 | 0964147421  | DRC-001 | 4               |  |      |   |   |  |  |  |
| 2        | LBS-F1-001                                  | 0967403152  | DRC-002 |                 |  |      |   |   |  |  |  |
| 3        | Auto-F6-001                                 | 0963907810  | DRC-003 | 1               |  |      |   |   |  |  |  |
| 4        | Meter-F1-001                                | 0962942607  | DRC-004 |                 |  |      |   |   |  |  |  |
| 5        | FS-F1-001                                   | 087246769   | DRC-007 | 1               |  |      |   |   |  |  |  |
| 6        | RMU-F1-001                                  | 010780111   | DRC-009 |                 |  |      |   |   |  |  |  |
| 7        | FI-F1-001                                   | 081290417   | DRC-010 |                 |  |      |   |   |  |  |  |
| 8        | Auto-F10-001                                | 081710552   | DRC-011 |                 |  |      |   |   |  |  |  |
|          |                                             |             |         |                 |  |      |   |   |  |  |  |
| Analyze  |                                             |             |         |                 |  | - 19 | 6 | × |  |  |  |

រូបទី១៧៧ ផ្ទាំងទិន្នន័យវិភាគកំហូច

- Export Excel : បង្ហាញទិន្នន័យជាទម្រង់ Excel ។
  - Filter : ជ្រើសកាលបរិច្ឆេទ និងប្រភេទការបង្ហាញកំហូច។
- 🕝 Reload : Refresh ទិន្នន័យ។
ដើម្បីមើលព័ត៌មានលម្អិតពីប្រភេទកំហូច ដែលបានកើតមានឡើងលើខ្សែបណ្តាញអគ្គិសនីតាមរយ:ឧបករណ៍បញ្ជាផ្តាច់ភ្ជាប់ពីចម្ងាយ និង ឧបករណ៍ស្រង់ទិន្នន័យពីចម្ងាយណាមួយប្រតិបត្តិករយក Mouse ចុច ២ដង លើឈ្មោះឧបករណ៍បញ្ជាផ្តាច់ភ្ជាប់ពីចម្ងាយ និងឧបករណ៍ស្រង់ ទិន្នន័យពីចម្ងាយណាមួយ ដែលចង់ដឹងលម្អិត។

| Alarr | Reports      |     |   | Auto-F1-00<br>Alarm Re | ports from 15-06-2022 to 15-07-2022                          |  |
|-------|--------------|-----|---|------------------------|--------------------------------------------------------------|--|
| dill  | T G          |     |   | Datetime               | Message Alarm                                                |  |
| No    | Name         | VP  | 1 | 15-07-2022 10:51:46 AM | Simulation DRC-001 Battery-Low:21.44V at:10:51:46 15/07/2022 |  |
| NO    | Name         | VP. |   | 15-07-2022 10:50:50 AM | Simulation DRC-001 22kV-Supply-off at:10:50:50 15/07/2022    |  |
| 1     | Auto-F1-001  | 096 |   | 15-07-2022 09:49:26 AM | Simulation DRC-001 22kV-Supply-off at:09:49:25 15/07/2022    |  |
|       | LBS-F1-001   | 096 |   | 15-07-2022 09:48:23 AM | Simulation DRC-001 Battery-Low:20.95V at:09:48:23 15/07/2022 |  |
| 3     | Auto-F6-001  | 096 |   |                        |                                                              |  |
|       | Meter-F1-001 | 096 |   |                        |                                                              |  |
| 5     | FS-F1-001    | 08  |   |                        |                                                              |  |
|       | RMU-F1-001   | 016 |   |                        |                                                              |  |
| 7     | FI-F1-001    | 08  |   |                        |                                                              |  |
| 8     | Auto-E10-001 | 08  |   |                        |                                                              |  |
|       |              |     |   |                        |                                                              |  |
|       |              |     |   |                        |                                                              |  |

#### រូបទី១៧៨ ផ្ទាំងព័ត៌មានលម្អិតរបស់មុខងារការវិភាគកំហូច

ការបង្ហាញទិន្នន័យការវិភាគកំហូច តាមកាលបរិច្ឆេទ និងឧបករណ៍បញ្ហាផ្ដាច់ភ្ជាប់ពីចម្ងាយ និងឧបករណ៍ស្រង់ទិន្នន័យពីចម្ងាយណាមួយ។ ចុចនៅលើ និមិត្តសញ្ញា Filter 🍸 បន្ទាប់មកជ្រើសរើសកាលបរិច្ឆេទចាប់ផ្ដើម (Start), បញ្ចប់ (End) និង Select ចុចលើប៊ូតុង Filter ។

#### ចំណាំ៖

- ប្រអប់ Select សម្រាប់ជ្រើសរើសឧបករណ៍ផ្តាច់ភ្ជាប់ ឬ ស្រង់ទិន្នន័យពីចម្ងាយណាមួយ ដែលចង់បង្ហាញ។
- ប្រអប់ Select បើជ្រើសរើស All មានឧបករណ៍ផ្តាច់ភ្ជាប់ ឬ ស្រង់ទិន្នន័យពីចម្ងាយទាំងអស់នឹងត្រូវបង្ហាញ។

|            |              |             | Analyze                     |              |               |  |   |   |   |
|------------|--------------|-------------|-----------------------------|--------------|---------------|--|---|---|---|
| Alarm F    |              |             | Norm Reports from 15.06.000 | 0 to 15 07 ( | 1000          |  |   |   |   |
| ₩ <b>#</b> | T G          | ,<br>       | ann Reports from 15-06-202  | 2 10 15-07-2 |               |  |   |   |   |
| No         | Name         | VP.Start ID | Туре                        | Am           | ount of Alarm |  |   |   |   |
| . 1        | Auto-F1-001  | 0964147421  | DRC-001                     |              | 4             |  |   |   |   |
|            | LBS-F1-001   | 0967403152  | DRC-002                     |              | 1             |  |   |   |   |
| 3          | Auto-F6-001  | 0963907810  | Filter                      | ·            | 1             |  |   |   |   |
| 4          | Meter-F1-001 | 0962942607  |                             |              |               |  |   |   |   |
|            | FS-F1-001    | 087246769   | Start 15-06-2022            |              |               |  |   |   |   |
|            | RMU-F1-001   | 010780111   | End 15-07-2022              | 0            |               |  |   |   |   |
| 7          | FI-F1-001    | 081290417   |                             |              | 1             |  |   |   |   |
|            | Auto-F10-001 | 081710552   | Select All                  | - 21         |               |  |   |   |   |
|            |              |             | Close                       | Filter       |               |  |   |   |   |
| Analyze    |              |             |                             |              |               |  | - | 6 | × |

#### រូបទី១៧៩ ផ្ទាំង Filter សម្រាប់ដើម្បីជ្រើសរើសទិន្នន័យដែលត្រូវបង្ហាញ

# ់៨. កំណត់ត្រាប្រតិបត្តិករ (User Events)

មុខងារមួយនេះត្រូវបានបង្ហាញ រាល់សកម្មភាពរបស់ដែលបានអនុវត្តនៅលើខ្សែបណ្តាញអគ្គិសនីតាមរយ:ឧបករណ៍បញ្ហាផ្តាច់ភ្ជាប់ពី ចម្ងាយ និងឧបករណ៍ស្រង់ទិន្នន័យពីចម្ងាយ ក៏ដូចនៅលើកម្មវិធី RPM Grid ផងដែរ។

ចូលទៅកាន់ និមិត្តសញ្ញា 间 User Events ។

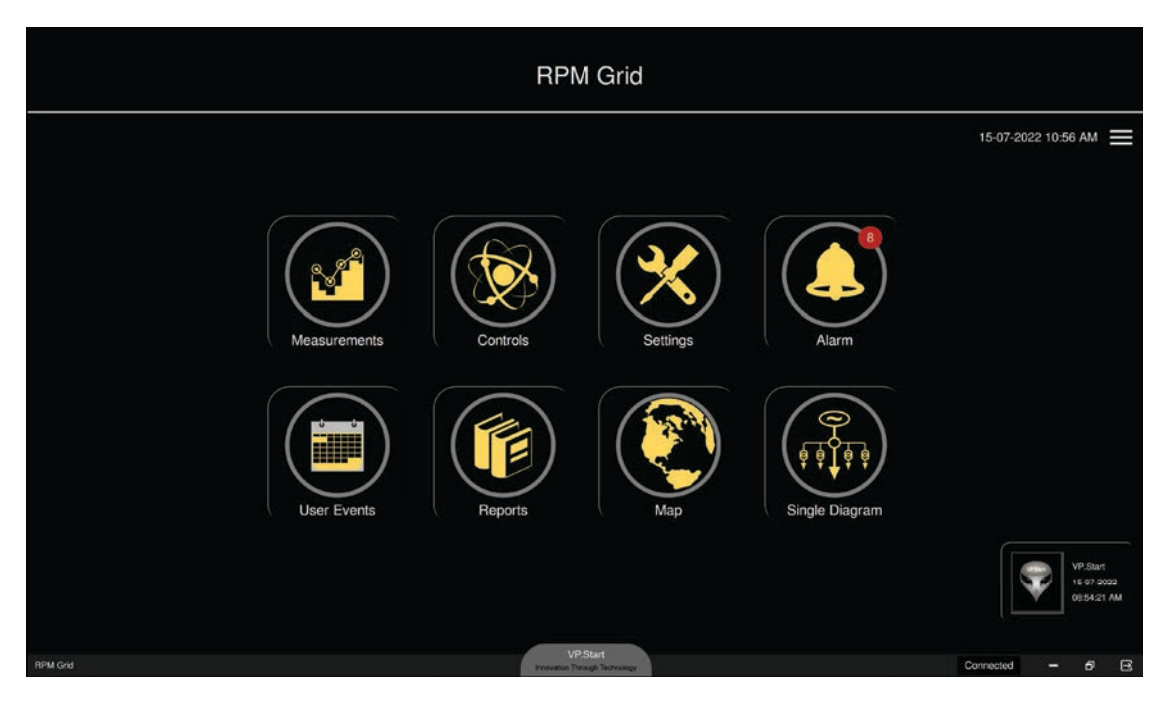

រូបទី១៨០ និមិត្តសញ្ញាកំណត់ត្រាប្រតិបត្តិករក្នុងកម្មវិធី RPM Grid

ទិន្នន័យកំណត់ត្រាប្រតិបត្តិករ ដែលបានធ្វើប្រតិបត្តិការណ៍នៅលើបណ្តាញ។

| Ē         | T G                                                                                                    |                        |          | User Events                                                                                                    |
|-----------|----------------------------------------------------------------------------------------------------|------------------------|----------|----------------------------------------------------------------------------------------------------|
| No        | Name                                                                                                    | Datetime               | Туре     | Event                                                                                                    |
| 1         | VP.Start                                                                                                    | 15-07-2022 10:53:10 AM | DRC-001  | DRC-001 Auto-F1-001: Alarm acknowledgement by VP.Start                                                                              |
| 2         | VP.Start                                                                                                    | 15-07-2022 10:52:24 AM | DRC-001  | DRC-001 Auto-F1-001: Alarm acknowledgement by VP.Start                                                                              |
| 3         | VP.Start                                                                                                    | 15-07-2022 10:52:21 AM | DRC-011  | DRC-011 Auto-F10-001: Alarm acknowledgement by VP.Start                                                                             |
| 4         | VP.Start                                                                                                    | 15-07-2022 10:52:16 AM | DRC-001  | DRC-001 Auto-F1-001: Alarm acknowledgement by VP.Start                                                                              |
| 5         | VP.Start                                                                                                    | 15-07-2022 10:51:49 AM | DRC-001  | DRC-001 Auto-F1-001: Alarm acknowledgement by VP.Start                                                                              |
| 6         | VP.Start                                                                                                    | 15-07-2022 10:51:38 AM | DRC-001  | DRC-001 Auto-F1-001: Alarm acknowledgement by VP.Start                                                                              |
| 7         | VP.Start                                                                                                    | 15-07-2022 09:47:54 AM | Operator | VP.Start DRC-009 RMU-F1-001: Update Labels: RMU-F1-001_mss.63,192,42240,15                                                          |
| 8         | VP.Start                                                                                                    | 15-07-2022 09:45:30 AM | Operator | VP.Start DRC-010 FI-F1-001: Update Line Name:Line1 Feeder2,Line2 Feeder2,Line3 Feeder3                                              |
| 9         | VP.Start                                                                                                    | 15-07-2022 09:45:09 AM | Operator | VP.Start DRC-010 FI-F1-001: Update Line Name:Feeder1 DRC-010 - 001,Line2 Feeder2,Line3 Feeder3                                      |
| 10        | VP.Start                                                                                                    | 15-07-2022 09:41:39 AM | DRC-001  | DRC-001 Auto-F1-001: set Time Upload 20                                                                                             |
| 11        | VP.Start                                                                                                    | 15-07-2022 09:37:19 AM | DRC-009  | DRC-009 RMU-F1-001: set Switch 2 to Close                                                                                           |
| 12        | VP.Start                                                                                                    | 15-07-2022 09:37:06 AM | DRC-009  | DRC-009 RMU-F1-001: set Switch 2 to Open                                                                                            |
| 13        | VP.Start                                                                                                    | 15-07-2022 09:35:59 AM | DRC-009  | DRC-009 RMU-F1-001: set Switch 2 to Close                                                                                           |
| 14        | VP.Start                                                                                                    | 15-07-2022 09:35:49 AM | DRC-009  | DRC-009 RMU-F1-001: set Switch 2 to Close                                                                                           |
| 15        | VP.Start                                                                                                    | 15-07-2022 09:35:25 AM | DRC-009  | DRC-009 RMU-F1-001: set Switch 2 to Open                                                                                            |
| 16        | VP.Start                                                                                                    | 15-07-2022 09:33:58 AM | Operator | VP.Start DRC-009 RMU-F1-001: Update Labels: Switch 1,Switch 2,Switch 3,Switch 4,Switch 5,Switch 6,Switch 7,Switch 8,127,192,42240,1 |
| 17        | VP.Start                                                                                                    | 15-07-2022 09:32:25 AM | Operator | VP.Start DRC-009 RMU-F1-001: Update Labels: none63,192,42240,15                                                                     |
| 18        | VP.Start                                                                                                    | 15-07-2022 09:31:18 AM | DRC-009  | DRC-009 RMU-F1-001: set Switchgear Off Alarm: 11111111                                                                              |
| 19        | VP.Start                                                                                                    | 15-07-2022 09:30:58 AM | Operator | VP.Start DRC-009 RMU-F1-001: Update Labels:                                                                                         |
| 20        | VP.Start                                                                                                    | 15-07-2022 09:30:44 AM | Operator | VP.Start DRC-009 RMU-F1-001: Update Labels:15,240,42240,15                                                                          |
| 21        | VP.Start                                                                                                    | 15-07-2022 09:29:02 AM | Operator | VP Start DRC-009 RMU-F1-001: Update Labels. Switch 1.Switch 2.Switch 3.Switch 4.Switch 5.Switch 6.Switch 7.Switch 8.0.0.0           |
| User Ever | and the second second se |                        |          |                                                                                                    |

រូបទី១៨១ ផ្ទាំងទិន្នន័យកំណត់ត្រាប្រតិបត្តិករបានបង្ហាញ

- 🖽 Export Excel : បង្ហាញទិន្នន័យជាទម្រង់ Excel ។
- 🛐 Filter : ជ្រើសរើសកាលបរិច្ឆេទ និងប្រភេទការបង្ហាញកំហូច។
- 🕝 Reload : Refresh ទិន្នន័យ។

#### ការបង្ហាញទិន្នន័យកំណត់ត្រាប្រតិបត្តិករ តាមកាលបរិច្ឆេទណាមួយ។

ចុចនៅលើនិមិត្តសញ្ញា 🏹 Filter បន្ទាប់មកជ្រើសរើសកាលបរិច្ឆេទចាប់ផ្តើម (Start), បញ្ចប់ (End) និង Select ចុចលើប៊ូតុង Filter ។

#### ចំណាំ៖

- ប្រអប់ Select សម្រាប់ជ្រើសរើស Event និង Name ។

| ±<br>∎    | ₹ ©      |                        |          | ι        | Jser Events                |         |                                                                                                    |
|-----------|----------|------------------------|----------|----------|----------------------------|---------|----------------------------------------------------------------------------------------------------|
| No        | Name     | Datetime               | Туре     |          |                            |         | Event                                                                                                    |
| 1         | VP.Start | 15-07-2022 10:53:10 AM | DRC-001  | DRC      | 2-001 Auto-F1-001: Alarm a | cknowl  | edgement by VP.Start                                                                                          |
|           | VP.Start | 15-07-2022 10:52:24 AM | DRC-001  | DRC      | 2-001 Auto-F1-001: Alarm a | cknowl  | edgement by VP.Start                                                                                          |
| 3         | VP.Start | 15-07-2022 10:52:21 AM | DRC-011  | DRC      | C-011 Auto-F10-001: Alarm  | acknow  | vledgement by VP.Start                                                                                        |
| 4         | VP_Start | 15-07-2022 10:52:16 AM | DRC-001  | DRC      | -001 Auto-F1-001- Alarm a  | cknowl  | edgement by VP.Start                                                                                          |
| 5         | VP.Start | 15-07-2022 10:51:49 AM | DRC-001  |          | Filter                     |         | Igement by VP.Start                                                                                           |
| 6         | VP.Start | 15-07-2022 10:51:38 AM | DRC-001  | Start    | 15-06-2022                 | Ē       | dgement by VP.Start                                                                                           |
| 7         | VP.Start | 15-07-2022 09:47:54 AM | Operator |          |                            | -       | Labels: RMU-F1-001,63,192,42240,15                                                                            |
| 8         | VP.Start | 15-07-2022 09:45:30 AM | Operator | End      | 15-07-2022                 |         | e Name:Line1 Feeder2,Line2 Feeder2,Line3 Feeder3                                                              |
| 9         | VP.Start | 15-07-2022 09:45:09 AM | Operator |          |                            |         | e Name:Feeder1 DRC-010 - 001,Line2 Feeder2,Line3 Feeder3                                                      |
| 10        | VP_Start | 15-07-2022 09:41:39 AM | DRC-001  | Select - | Event                      | •       | 20                                                                                                    |
| 11        | VP_Start | 15-07-2022 09:37:19 AM | DRC-009  | Filter   |                            | 0       | lose                                                                                                    |
| 12        | VP.Start | 15-07-2022 09:37:06 AM | DRC-009  | r mor    |                            | $\sim$  | )pen                                                                                                    |
| 13        | VP.Start | 15-07-2022 09:35:59 AM | DRC-009  | Ck       | ose Filter                 |         | lose                                                                                                    |
| 14        | VP.Start | 15-07-2022 09:35:49 AM | DRC-009  |          |                            |         | lose                                                                                                    |
| 15        | VP.Start | 15-07-2022 09:35:25 AM | DRC-009  | DRC      | 2-009 RMU-F1-001: set Swit | ch 2 to | Open                                                                                                    |
| 16        | VP.Start | 15-07-2022 09:33:58 AM | Operator | VP.S     | Start DRC-009 RMU-F1-001:  | Updat   | e Labels: Switch 1, Switch 2, Switch 3, Switch 4, Switch 5, Switch 6, Switch 7, Switch 8, 127, 192, 42240, 15 |
| 17        | VP.Start | 15-07-2022 09:32:25 AM | Operator | VP.S     | Start DRC-009 RMU-F1-001:  | Updat   | e Labels:                                                                                                    |
| 18        | VP.Start | 15-07-2022 09:31:18 AM | DRC-009  | DRC      | 2-009 RMU-F1-001: set Swit | chgear  | Off Alarm: 11111111                                                                                           |
| 19        | VP_Start | 15-07-2022 09:30:58 AM | Operator | VP.S     | Start DRC-009 RMU-F1-001:  | Updat   | e Labels:                                                                                                    |
| 20        | VP.Start | 15-07-2022 09:30:44 AM | Operator | VP.S     | Start DRC-009 RMU-F1-001:  | Updat   | e Labels:                                                                                                    |
| 21        | VP_Start | 15-07-2022 09:29:02 AM | Operator | VP.S     | Start DRC-009 RMU-F1-001:  | Updat   | e Labels: Switch 1.Switch 2.Switch 3.Switch 4.Switch 5.Switch 6.Switch 7.Switch 8.0.0.0                       |
| User Even | 6        |                        |          |          |                            |         | - 8 ×                                                                                                    |

រូបទី១៨២ ផ្ទាំង Filter ដើម្បីជ្រើសរើសការបង្ហាញទិន្នន័យតាមតម្រូវការ

## ់៩. របាយការណ៍ប្រើប្រាស់ Reports

ជាមុខងារសម្រាប់បង្ហាញពីទិន្នន័យខ្សែបណ្តាញអគ្គិសនីដូចជា៖ អានុភាពសកម្ម, អានុភាពអសកម្ម, អានុភាពសរុប, កត្តាអានុភាព ជាដើម ដែលទទួលបានតាមរយ:ឧបករណ៍បញ្ជាផ្តាច់ភ្ជាប់ពីចម្ងាយ និងឧបករណ៍ស្រង់ទិន្នន័យពីចម្ងាយ។

- ចុចលើនិមិត្តសញ្ញា 颜 Report ។

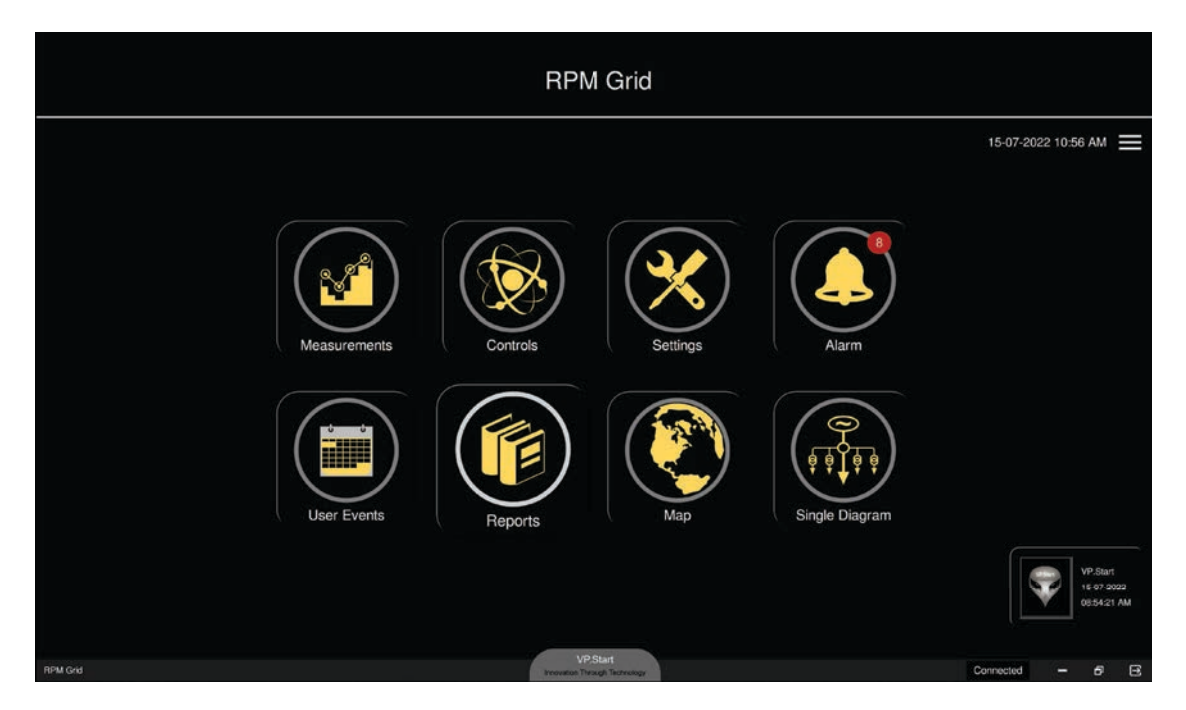

រូបទី១៨៣ ផ្ទាំងនិមិត្តសញ្ញារបាយការណ៍ប្រើប្រាស់ក្នុងកម្មវិធី RPM Grid

របាយការណ៍នេះចែកចេញជា ៣ ផ្នែក៖ Monitoring, Online Report និង Local Report ។

|         |                          |             |                     | Repor      | ts             |           |                 |              |         |        |
|---------|--------------------------|-------------|---------------------|------------|----------------|-----------|-----------------|--------------|---------|--------|
| Monito  | ring Online Report Local | Report      |                     |            |                |           |                 |              | lefresh | Export |
| No      | Name                     | VP.Start ID | Datetime            | Switchgear | Apparent (kVA) | Real (kW) | Reactive (kVAR) | Power Factor | Last U  | pdate  |
| 1       | Auto-F1-001              | 0964147421  | 2022-07-15 10:41:01 | ON         | 4161.907       | 3950.849  | 1308.532        | 0.95         | 00 00   | 15:51  |
| 2       | Auto-F1-002              | 0963744307  | 2022-07-15 10:38:06 | ON         | 4074.616       | 3963.393  | 945.522         | 0.97         | 00 00   | 12:00  |
| 3       | Auto-F1-003              | 0964153538  | 2022-07-15 10:35:07 | ON         | 5239.39        | 5142.872  | 1001.039        | 0.98         | 00 00   | 02:14  |
| 4       | Auto-F1-004              | 0963743902  | 2022-07-15 10:33:39 | ON         | 3075.772       | 2946.988  | 880.706         | 0.96         | 00 00   | 12:15  |
| 5       | Auto-F1-005              | 0964150634  | 2022-07-15 10:57:08 | OFF        | 0              | 0         | 0               | 0.00         | 00 00   | 00:07  |
| 6       | Auto-F1-006              | 0964154060  | 2022-07-15 10:46:37 | ON         | 5117.347       | 4937_557  | 1344.534        | 0.96         | 00 00:  | 08:11  |
| 7       | Auto-F2-001              | 0966842165  | 2022-07-15 11:08:26 | ON         | 5618.084       | 5565.978  | 763.386         | 0.99         | 00 00   | 10:06  |
| 8       | Auto-F2-002              | 0964151443  | 2022-07-15 11:08:29 | ON         | 3233.923       | 3206.386  | 421.122         | 0.99         | 00 00   | 02:56  |
| 9       | Auto-F2-003              | 0966465204  | 2022-07-15 10:41:04 | OFF        | 0              | 0         | 0               | 0.00         | 00 00   | 13:19  |
| 10      | Auto-F2-004              | 015451286   | 2022-07-15 10:49:10 | ON         | 3283.583       | 3198.891  | 740.954         | 0.97         | 00 00   | 08:27  |
| 11      | Auto-F2-005              | 015451246   | 2022-07-15 10:54:29 | ON         | 2693.271       | 2644.476  | 510.349         | 0.98         | 00 00   | 00:05  |
| 12      | Auto-F2-006              | 015451307   | 2022-07-15 11:09:41 | ON         | 1229.856       | 1228.411  | -59.598         | 1.00         | 00 00   | 01:22  |
| 13      | Auto-F3-001              | 015451321   | 2022-07-15 11:40:53 | OFF        | 0              | 0         | 0               | 0.00         | 00 00   | 15:01  |
| 14      | Auto-F3-002              | 015451490   | 2022-07-15 10:40:08 | ON         | 619.207        | 609.646   | -108.392        | 0.98         | 00 00   | 11:05  |
| 15      | Auto-F3-003              | 015451476   | 2022-07-15 10:40:07 | ON         | 166.229        | 160.944   | -41.581         | 0.97         | 00 00   | 14:21  |
| 16      | Auto-F3-004              | 015451509   | 2022-07-15 10:45:00 | OFF        | 0              |           |                 | 0.00         | 00 00   | 10:40  |
| 17      | Auto-F3-005              | 015451623   | 2022-07-15 10:50.49 | ON         | 435.708        | 397.262   | -178.954        | 0.91         | 00 00   | 04:08  |
| 18      | Auto-F3-006              | 015451716   | 2022-07-15 10:48:13 | ON         | 263.121        | 262.778   | -13.428         | 1.00         | 00 00   | 07:01  |
| 19      | Auto-F4-001              | 015451807   | 2022-07-15 10:45:46 | ON         | 552.485        | 551.49    | 32.721          | 1.00         | 00 00   | 08:22  |
| 20      | Auto-F4-002              | 015451891   | 2022-07-15 10:38:16 | ON         | 947.995        | 927.56    | 195.776         | 0.98         | 00 00   | 05:59  |
| 21      | Auto-F4-003              | 015451835   | 2022-07-15 10:46:22 | ON         | 3534.684       | 3453.526  | 753.09          | 0.98         | 00 00:  | 09:06  |
| Reports |                          |             |                     |            |                |           |                 |              |         | 5 ×    |

រូបទី១៨៤ ផ្ទៃរបាយការណ៍បន្ទុកប្រើប្រាស់

#### ້ ຮີ.໑. Monitoring

Monitoring សម្រាប់បង្ហាញទិន្នន័យរបស់ឧបករណ៍បញ្ជាផ្តាច់ភ្ជាប់ពីចម្ងាយ DRC-001 ដោយធ្វើបច្ចុប្បន្នភាពរៀងរាល់ ១៥ នាទីម្តងដោយស្វ័យប្រវត្តិ ឬ ក៏អាចចុចលើប៊ូតុង Refresh ដើម្បីធ្វើបច្ចុប្បន្នភាពដោយខ្លួនឯង។

| Monitoring | Online Report Local | I Report    |                     |            |                |           |                 |              | Refresh Export |
|------------|---------------------|-------------|---------------------|------------|----------------|-----------|-----------------|--------------|----------------|
| No         | Name                | VP.Start ID | Datetime            | Switchgear | Apparent (kVA) | Real (kW) | Reactive (kVAR) | Power Factor | Last Update    |
|            | Auto-F1-001         | 0964147421  | 2022-07-15 10:41:01 | ON         | 4161.907       | 3950.849  | 1308.532        | 0.95         | 00 00:16:25    |
| 2          | Auto-F1-002         | 0963744307  | 2022-07-15 10:38:06 | ON         | 4074.616       | 3963.393  | 945.522         | 0.97         | 00 00:12:34    |
|            | Auto-F1-003         | 0964153538  | 2022-07-15 10:35:07 | ON         | 5239.39        | 5142.872  | 1001.039        | 0.98         | 00 00:02:48    |
| 4          | Auto-F1-004         | 0963743902  | 2022-07-15 10:33:39 | ON         | 3075.772       | 2946.988  | 880.706         | 0.96         | 00 00:12:49    |
|            | Auto-F1-005         | 0964150634  | 2022-07-15 10:57:08 | OFF        | 0              |           |                 | 0.00         | 00 00:00:41    |
| 6          | Auto-F1-006         | 0964154060  | 2022-07-15 10:46:37 | ON         | 5117.347       | 4937.557  | 1344.534        | 0.96         | 00 00:08:45    |
|            | Auto-F2-001         | 0966842165  | 2022-07-15 11:08:26 | ON         | 5618.084       | 5565.978  | 763.386         | 0.99         | 00 00:10:40    |
| 8          | Auto-F2-002         | 0964151443  | 2022-07-15 11:08:29 | ON         | 3233.923       | 3206.386  | 421.122         | 0.99         | 00 00:03:30    |
|            | Auto-F2-003         | 0966465204  | 2022-07-15 10:41:04 |            | 0              |           |                 | 0.00         | 00 00:13:53    |
| 10         | Auto-F2-004         | 015451286   | 2022-07-15 10:49:10 | ON         | 3283.583       | 3198.891  | 740.954         | 0.97         | 00 00:09:01    |
|            | Auto-F2-005         | 015451246   | 2022-07-15 10:54:29 | ON         | 2693.271       | 2644.476  | 510.349         | 0.98         | 00 00:00:39    |
| 12         | Auto-F2-006         | 015451307   | 2022-07-15 11:09:41 | ON         | 1229.856       | 1228.411  | -59.598         | 1.00         | 00 00:01:56    |
| 13         | Auto-F3-001         | 015451321   | 2022-07-15 11:55:54 | OFF        | 0              |           |                 | 0.00         | 00 00:00:32    |
| 14         | Auto-F3-002         | 015451490   | 2022-07-15 10:40:08 | ON         | 619.207        | 609.646   | -108.392        | 0.98         | 00 00:11:39    |
|            | Auto-F3-003         | 015451476   | 2022-07-15 10:40:07 | ON         | 166.229        | 160.944   | -41.581         | 0.97         | 00 00:14:55    |
| 16         | Auto-F3-004         | 015451509   | 2022-07-15 10:45:00 | OFF        | 0              | 0         | 0               | 0.00         | 00 00:11:14    |
| 17         | Auto-F3-005         | 015451623   | 2022-07-15 10:50:49 | ON         | 435.708        | 397.262   | -178.954        | 0.91         | 00 00:04:42    |
| 18         | Auto-F3-006         | 015451716   | 2022-07-15 10:48:13 | ON         | 263.121        | 262.778   | -13.428         | 1.00         | 00 00:07:35    |
| 19         | Auto-F4-001         | 015451807   | 2022-07-15 10:45:46 | ON         | 552,485        | 551.49    | 32.721          | 1.00         | 00 00:08:56    |
| 20         | Auto-F4-002         | 015451891   | 2022-07-15 10:38:16 | ON         | 947.995        | 927.56    | 195.776         | 0.96         | 00 00:06:33    |
| 21         | Auto-F4-003         | 015451835   | 2022-07-15 10:46:22 | ON         | 3534.684       | 3453.526  | 753.09          | 0.98         | 00 00:09:40    |

រូបទី១៨៥ ផ្ទាំង Monitoring របស់ឧបករណ៍បញ្ជាផ្តាច់ភ្ជាប់ពីចម្ងាយ DRC-001

#### ៩.២. Online Report

Online Report របាយការណ៍ដែលបង្ហាញទិន្នន័យជាក្រាបខ្សែកោង ដែលអាចបង្ហាញ ប្រភេទជាទិន្នន័យ៖ អាំងតង់ស៊ីតេចរន្ត, តង់ស្យុង, អានុភាពសកម្ម, អានុភាពអសកម្ម, អានុភាពសរុប, កត្តាអានុភាព, ប្រេកង់, និងកំណត់ត្រាផ្សេងៗ។

Online Report ទាញទិន្នន័យបានតាមរយ:ឧបករណ៍បញ្ហាផ្តាច់ភ្ជាប់ DRC-001 ។

|          |             |            |                     |         |                                       |                  | Reports             |       |             |        |                    |   |
|----------|-------------|------------|---------------------|---------|---------------------------------------|------------------|---------------------|-------|-------------|--------|--------------------|---|
| Monit    | oring Onlin | e Report   | Local Report        |         |                                       |                  |                     |       |             |        |                    |   |
| 15-07-   | -2022 🛗     | Apparent F | Power (kVA)         | Auto    | p-F1-001 VP.St                        | artID: 0         | 964147421           |       |             | Export | Auto-F1-001        |   |
|          |             |            |                     |         |                                       |                  |                     |       |             |        | Auto-F1-002        |   |
| 4200     |             |            |                     |         |                                       |                  |                     |       |             |        | Auto-F1-003        |   |
|          |             |            |                     |         |                                       |                  |                     |       |             |        | Auto-E1-004        |   |
| 3200     |             |            |                     |         |                                       |                  |                     |       |             |        | A010-F 1-004       |   |
|          |             |            |                     |         |                                       |                  |                     |       |             |        | Auto-F1-005        |   |
| 2200     |             |            |                     |         |                                       |                  |                     |       |             |        | Auto-F1-006        |   |
|          |             |            |                     |         |                                       |                  |                     |       |             |        | Auto-F2-001        |   |
| 2. a. 16 | and the     | 1. C. C.   | A and A             | and a   | and the second                        | and and a second | and the state       |       | 8 5 3 5     | te and | Auto-F2-002        |   |
|          |             |            |                     | a A     | o o o o o o o o o o o o o o o o o o o | VA) on 1         | 15-07-2022          | 0     |             |        | Auto-F2-003        |   |
| Week     | ily 👻       |            | Power Demand        |         | Export                                |                  |                     | E     | Event Logs  | Export | Auto-F2-004        |   |
| No       | Date        | Total kWh  | Peak Time           | Peak kW | Power Factor                          | No.              | Datetime            | Milli | Events      |        | Auto-F2-005        |   |
| 1        | 2022-07-02  | 337232     | 2022-07-02 08:59:58 | 3348    | 0.94                                  | 1                | 2022-07-15 09:27:48 | .606  | Battery Low | 1      | Press and a second |   |
|          | 2022-06-11  | 126420     | 2022-06-11 09:59:58 | 7455    | 0.94                                  |                  | 2022-07-15 09:27:34 | .600  | Battery Off |        | Auto-F2-006        |   |
| 3        | 2021-06-26  | 666158     | 2021-06-26 09:59:58 | 5886    | 0.95                                  | 3                | 2022-07-15 09:26:53 | .868  | Battery Low |        | Auto-F3-001        |   |
|          | 2021-06-12  | 656917     | 2021-06-12 09:44:58 | 5785    | 0.94                                  |                  | 2022-07-15 09:26:42 | .077  | Battery Off |        | Auto-F3-002        |   |
| 5        | 2021-03-06  | 780953     | 2021-03-06 10:44:58 | 6921    | 0.94                                  | 5                | 2022-07-15 09:26:28 | .214  | Battery Low |        | Auto E2 002        |   |
|          | 2021-01-09  | 32714      | 2021-01-09 18:29:59 | 4490    | 0.99                                  |                  | 2022-07-15 09:26:19 | .639  | Battery Off |        | Auto-P3-003        |   |
|          | 2020-10-17  | 470604     | 2020-10-17 16:29:58 | 4795    | 0.96                                  | 7                | 2022-07-15 09:25:43 | .195  | Battery Low |        | Auto-F3-004        | 0 |
| 8        | 2020-09-26  | 618662     | 2020-09-26 19:29:58 | 5956    | 0.98                                  | 8                | 2022-07-15 09:25:32 | .476  | Battery Off |        | Search             | Q |

រូបទី១៨៦ ផ្ទាំងទិន្នន័យ Online Report

| 15-07                 | -2022 📰               | Apparent Power<br>ក្រាបជាខ្សែពេ | <sub>(KVA)</sub> -<br>าาช | A                  | uto-F1-001 VP.St  | artID: 0 | 964147421           |          |                                          |           |         | Export   |        |
|-----------------------|-----------------------|---------------------------------|---------------------------|--------------------|-------------------|----------|---------------------|----------|------------------------------------------|-----------|---------|----------|--------|
| 200                   |                       |                                 |                           |                    |                   |          |                     |          |                                          |           |         |          |        |
| 200                   |                       |                                 |                           |                    |                   |          |                     |          |                                          |           |         |          |        |
|                       |                       |                                 |                           |                    |                   |          |                     |          |                                          |           |         |          |        |
| Con 16                | C. C.                 | 01-00-11<br>01-20-10            | Star Barris               | Real of the second | Carata Carata     | S.V.B    | and a start         | 11.52-60 | C. C. C. C. C. C. C. C. C. C. C. C. C. C | and a log | Carde B | 10.10.24 | 10.4.  |
|                       |                       |                                 |                           |                    | Apparent Power (k | VA) on 1 | 5-07-2022           |          |                                          |           |         |          |        |
| Week                  | iy 🗸                  |                                 | Power Demand              |                    | Export            |          |                     |          | Event Lo                                 | ogs       |         |          | Export |
| No                    | Date                  | Total kWh                       | Peak Time                 | Peak kW            | Power Factor      | No       | Datetime            | Milli    |                                          | Ever      | nts     |          |        |
| 1                     | 2022-07-02            | 337232                          | 2022-07-02 08:59:58       | 3348               | 0.94              | 1        | 2022-07-15 09:27:48 | .606     | Battery Low                              | កំណត់ព្រ  | តាផ្សេង | ๆ        |        |
|                       | 2022-06-11            | 126420                          | 2022-06-11 09:59:58       | 7455               | 0.94              | 2        | 2022-07-15 09:27:34 | .600     | Battery Off                              | 0         | 0       |          |        |
|                       | 2021-06-26            | 666158                          | 2021-06-26 09:59:58       | 5886               | 0.95              | 3        | 2022-07-15 09:26:53 | .868     | Battery Low                              |           |         |          |        |
| 3                     | 2021-06-12            | 656917                          | 2021-06-12 09:44:58       | 5785               | 0.94              | -4       | 2022-07-15 09:26:42 | .077     | Battery Off                              |           |         |          |        |
| 3                     | 2021-03-06            | 780953                          | 2021-03-06 10:44:58       | 6921               | 0.94              | 5        | 2022-07-15 09:26:28 | .214     | Battery Low                              |           |         |          |        |
| 3<br>4<br>5           |                       | 32714                           | 2021-01-09 18:29:59       | 4490               | 0.99              | 6        | 2022-07-15 09:26:19 | .639     | Battery Off                              |           |         |          |        |
| 3<br>4<br>5<br>6      | 2021-01-09            |                                 |                           |                    |                   |          | 2022-07-15 09:25:43 | 195      | Battery Low                              |           |         |          |        |
| 3<br>4<br>5<br>6<br>7 | 2021-01-09 2020-10-17 | 470604                          | 2020-10-17 16:29:58       | 4795               | 0.96              | <u> </u> | EVER OF TO ONE SHO  |          | Contract Contract                        |           |         |          |        |

Online Report បែកចេញជា ៣ ផ្នែក៖ ក្រាបជាខ្សែកោង, Power Demand និងកំណត់ត្រាផ្សេងៗ (Event Logs) ។

រូបទី១៨៧ ផ្ទាំង Online Report

## ក. ក្រាបជាលក្ខណ:ខ្សែកោង

ផ្នែកក្រាបជាលក្ខណ:ខ្សែកោងបង្ហាញ ប្រភេទជាទិន្នន័យ៖ អាំងតង់ស៊ីតេចរន្ត តង់ស្យុង, អានុភាពសកម្ម, អានុភាពអសកម្ម, អានុភាពសរុប, កត្តាអានុភាព និងប្រេកង់ ដោយអាចជ្រើសរើសកាលបរិច្ឆេទណាមួយ។

ប្រតិបត្តិករអាចកំណត់កាលបរិច្ឆេទ 🧰 និងជ្រើសរើសប្រភេទរបស់ខ្សែកោង 💽 ដើម្បីបង្ហាញ។

|         |              |                   |         |              |     |         | Rep               | orts      |              |         |       |             |       |      |    |        |        |
|---------|--------------|-------------------|---------|--------------|-----|---------|-------------------|-----------|--------------|---------|-------|-------------|-------|------|----|--------|--------|
| Monito  | oring Online | e Report Local R  | Report  |              |     |         |                   |           |              |         |       |             |       |      | -  |        | _      |
| 15-07-  | 2022 🏢       | Apparent Power    | (kVA) - | 4            |     | Au      | to-F1-001 VP.S    | tartID: 0 | 964147421    |         |       |             |       |      |    | Export |        |
|         |              | Current C (A)     |         |              |     |         |                   |           |              |         |       |             |       |      |    |        |        |
| 4200    |              | Current G (A)     |         |              |     |         |                   |           |              |         |       |             |       |      |    |        |        |
|         |              | Voltage AB (V)    |         |              |     |         |                   |           |              |         |       |             |       | -    |    |        |        |
| 3200    |              | Voltage BC (V)    |         |              |     |         |                   |           |              |         |       |             |       |      |    |        |        |
|         |              | Voltage CA (V)    |         |              |     |         |                   |           |              |         |       |             |       |      |    |        |        |
| 2200    |              | Apparent Power (I | kVA)    |              |     |         |                   |           |              |         |       |             |       |      |    |        |        |
|         |              | Real Power (kW)   |         |              |     |         |                   |           |              |         |       |             |       |      |    |        |        |
| 27      | 3            | Reactive Power (k | (VAR)   | 5            | 3   | 3       | 3 3               | 3         | 3            | 4       | 3     | 8           | 3     | 3    | 8  | 3      | 10)    |
| 0°.0    | 3            | S<br>Power Eactor |         | 0.10         | er. | ar.s    | 8 8 <sup>5</sup>  | 3         | C.BO         | S.      | 6     | 03          | Car a | C.   | C. | 10.1   | 10.4   |
|         |              | Economic (Ha)     |         |              |     |         | Apparent Power (k | VA) on 1  | 5-07-2022    |         |       |             |       |      |    |        |        |
| Week    | ly 👻         | Frequency (Hz)    |         | emand        |     |         | Export            |           |              |         |       | Event       | Logs  |      |    | E      | Export |
| No      | Date         | Total kWh         | P       | eak Time     |     | Peak kW | Power Factor      | No        | Datetim      | 18      | Milli |             |       | Even | s  |        |        |
| 1       | 2022-07-02   | 337232            | 2022-0  | 07-02 08:59: | 58  | 3348    | 0.94              | 1         | 2022-07-15 0 | 9:27:48 | .606  | Battery Low |       |      |    |        |        |
| 2       | 2022-06-11   | 126420            | 2022-4  | 06-11 09:59: | 58  | 7455    | 0.94              | 2         | 2022-07-15 0 | 9:27:34 | .600  | Battery Off |       |      |    |        |        |
| 3       | 2021-06-26   | 666158            | 2021-   | 06-26 09:59: | 58  | 5886    | 0.95              | 3         | 2022-07-15 0 | 9:26:53 | .868  | Battery Low |       |      |    |        |        |
| 4       | 2021-06-12   | 656917            | 2021-   | 06-12 09:44: | 58  | 5785    | 0.94              | 4         | 2022-07-15 0 | 9:26:42 | .077  | Battery Off |       |      |    |        |        |
| 5       | 2021-03-06   | 780953            | 2021-0  | 03-06 10:44: | 58  | 6921    | 0.94              | 5         | 2022-07-15 0 | 9:26:28 | .214  | Battery Low |       |      |    |        |        |
| 6       | 2021-01-09   | 32714             | 2021-0  | 01-09 18:29: | 59  | 4490    | 0.99              | 6         | 2022-07-15 0 | 9:26:19 | .639  | Battery Off |       |      |    |        |        |
| 7       | 2020-10-17   | 470604            | 2020-1  | 10-17 16:29  | 58  | 4795    | 0.96              | 7         | 2022-07-15 0 | 9.25:43 | .195  | Battery Low |       |      |    |        |        |
| 8       | 2020-09-26   | 618662            | 2020-0  | 09-26 19:29: | 58  | 5956    | 0.98              | 8         | 2022-07-15 0 | 9:25:32 | .476  | Battery Off |       |      |    |        |        |
|         |              |                   |         |              |     |         |                   |           |              |         |       |             |       |      |    |        |        |
| Reports |              |                   |         |              |     |         |                   |           |              |         |       |             |       |      |    | - 6    | ×      |

រូបទី១៨៨ ការជ្រើសរើសប្រភេទទិន្នន័យដែលត្រូវបង្ហាញជាក្រាបខ្សែកោង

#### 2. Power Demand

Power Demand បង្ហាញទិន្នន័យប្រើប្រាស់ជាប្រចាំថ្ងៃ, ប្រចាំសប្តាហ៍ និងប្រចាំខែ។

|                                          |                       |                  |                     |              | Rep                                                                                                    | orts                    |                     |       |                  |                                                                                                    |          |          |
|------------------------------------------|-----------------------|------------------|---------------------|--------------|----------------------------------------------------------------------------------------------------|-------------------------|---------------------|-------|------------------|----------------------------------------------------------------------------------------------------|----------|----------|
| Monite                                   | oring Online I        | Report Local R   | leport              |              | 424                                                                                                    |                         |                     |       |                  |                                                                                                    |          |          |
| 15-07-                                   | 2022 🛗                | Apparent Power ( | (kVA) 👻             | Au           | to-F1-001 VP.S                                                                                                    | artID: 0                | 964147421           |       |                  |                                                                                                    | Export   |          |
| 4200                                     |                       |                  |                     |              |                                                                                                    |                         |                     |       |                  |                                                                                                    |          |          |
| 3200                                     |                       |                  |                     |              |                                                                                                    |                         |                     |       |                  |                                                                                                    |          |          |
|                                          |                       |                  |                     |              |                                                                                                    |                         |                     |       |                  |                                                                                                    |          |          |
| 2200                                     |                       |                  |                     |              |                                                                                                    |                         |                     |       |                  |                                                                                                    |          |          |
| C. C. C. C. C. C. C. C. C. C. C. C. C. C | Sec. S.               | and the second   | Class.              | and a second | Annarost Power (k                                                                                                    | 200 I                   | 5.07.2022           |       | Loop Contraction | 000 - 000 - | 10.70.34 | 10.41.01 |
| Week                                     | ly -                  |                  | Power Demand        |              | Export                                                                                                    | VA) OIL I               | 3-07-2022           |       | Event Logs       |                                                                                                    | E        | Export   |
| Daily                                    | le                    | Total kWh        | Peak Time           | Peak kW      | Power Factor                                                                                                    | No                      | Datetime            | Milli |                  | Events                                                                                                    |          |          |
| Weekl                                    | y 7-02                | 337232           | 2022-07-02 08:59:58 | 3348         | 0.94                                                                                                    | 1                       | 2022-07-15 09:27:48 | .606  | Battery Low      |                                                                                                    |          |          |
| Monthl                                   | y 6-11                | 126420           | 2022-06-11 09:59:58 | 7455         | 0.94                                                                                                    |                         | 2022-07-15 09:27:34 | .600  | Battery Off      |                                                                                                    |          |          |
| 3                                        | 2021-06-26            | 666158           | 2021-06-26 09:59:58 | 5886         | 0.95                                                                                                    | 3                       | 2022-07-15 09:26:53 | .868  | Battery Low      |                                                                                                    |          |          |
|                                          | 2021-06-12            | 656917           | 2021-06-12 09:44:58 | 5785         | 0.94                                                                                                    |                         | 2022-07-15 09:26:42 | .077  | Battery Off      |                                                                                                    |          |          |
|                                          | 2021-03-06            | 780953           | 2021-03-06 10:44:58 | 6921         | 0.94                                                                                                    | 5                       | 2022-07-15 09:26:28 | .214  | Battery Low      |                                                                                                    |          |          |
|                                          | 2021.01.00            | 32714            | 2021-01-09 18:29:59 | 4490         | 0.99                                                                                                    |                         | 2022-07-15 09:26:19 | .639  | Battery Off      |                                                                                                    |          |          |
| 6                                        | 2021-01-09            |                  |                     |              | The rest of the local division in the local division in the local | Name of Column 2 is not |                     |       |                  |                                                                                                    |          |          |
| 6<br>7                                   | 2021-01-09 2020-10-17 | 470604           | 2020-10-17 16:29:58 | 4795         | 0.96                                                                                                    |                         | 2022-07-15 09:25:43 | .195  | Battery Low      |                                                                                                    |          |          |

រូបទី១៨៩ ការជ្រើសរើសពេលវេលាសម្រាប់បង្ហាញទិន្នន័យ

# គ. កំណត់ត្រាផ្សេងៗ

កំណត់ត្រាផ្សេងៗ (Event Logs) ត្រូវបានបង្ហាញដោយស្វ័យប្រវត្តិ នៅពេលមានបញ្ហាផ្សេងៗ កើតឡើង។

|        |                           |                |                          |              | Rep                       | orts        |                                                                                                    |       |             |          |                                   |        |          |
|--------|---------------------------|----------------|--------------------------|--------------|---------------------------|-------------|----------------------------------------------------------------------------------------------------|-------|-------------|----------|-----------------------------------|--------|----------|
| Monit  | oring Online              | Report Local F | Report                   |              |                           |             |                                                                                                    |       |             |          |                                   |        |          |
| 15-07  | -2022 🛗                   | Apparent Power | (kVA) 👻                  | Au           | ito-F1-001 VP.St          | artID: 0    | 964147421                                                                                                    |       |             |          |                                   | Export |          |
| 4200   |                           |                |                          |              |                           |             |                                                                                                    |       |             |          |                                   |        |          |
| 3200   |                           |                |                          |              |                           |             |                                                                                                    |       |             |          |                                   |        |          |
| a.a.1s | Contraction of the second | 100 - C        | Constraint of the second | and a second | Contraction of the second | Caseson and | and a start of the start of the |       | Quero Care  | trange . | B <sup>OSS</sup> B <sup>SST</sup> | lo1034 | 10.41.01 |
|        |                           |                |                          |              | Apparent Power (k         | VA) on 1    | 5-07-2022                                                                                                    |       |             |          |                                   |        |          |
| Week   | ly 🔹                      |                | Power Demand             |              | Export                    |             |                                                                                                    |       | Event L     | ogs      |                                   |        | Export   |
| No     | Date                      | Total kWh      | Peak Time                | Peak kW      | Power Factor              | No          | Datetime                                                                                                    | Milli |             |          | Events                            |        |          |
| 1      | 2022-07-02                | 337232         | 2022-07-02 08:59:58      | 3348         | 0.94                      | Ť.          | 2022-07-15 09:27:48                                                                                                    | .606  | Battery Low |          |                                   |        |          |
|        | 2022-06-11                | 126420         | 2022-06-11 09:59:58      | 7455         | 0.94                      | 2           | 2022-07-15 09:27:34                                                                                                    | .600  | Battery Off |          |                                   |        |          |
| 3      | 2021-06-26                | 666158         | 2021-06-26 09:59:58      | 5886         | 0.95                      | 3           | 2022-07-15 09:26:53                                                                                                    | .868  | Battery Low |          |                                   |        |          |
|        | 2021-06-12                | 656917         | 2021-06-12 09:44:58      | 5785         | 0.94                      | 4           | 2022-07-15 09:26:42                                                                                                    | .077  | Battery Off |          |                                   |        |          |
| 5      | 2021-03-06                | 780953         | 2021-03-06 10:44:58      | 6921         | 0.94                      | 5           | 2022-07-15 09:26:28                                                                                                    | .214  | Battery Low |          |                                   |        |          |
|        | 2021-01-09                | 32714          | 2021-01-09 18:29:59      | 4490         | 0.99                      | 6           | 2022-07-15 09:26:19                                                                                                    | .639  | Battery Off |          |                                   |        |          |
|        | 2020-10-17                | 470604         | 2020-10-17 16:29:58      | 4795         | 0.96                      | 7           | 2022-07-15 09:25:43                                                                                                    | .195  | Battery Low |          |                                   |        |          |
|        |                           |                |                          | FORE         | 0.00                      |             | 2022 07 15 00 25 32                                                                                                    | 175   | Data Off    |          |                                   |        |          |

រូបទី១៩០ ផ្ទាំងបង្ហាញទិន្នន័យកំណត់ត្រាផ្សេងៗ

#### ៩.៣. របាយការណ៍ Local Report

របាយការណ៍ Local Report ជាមុខងារថ្មីមួយដែលត្រូវបន្ថែមលើកម្មវិធី RPM Grid ដោយសម្រួលដល់ការធ្វើរបាយការណ៍របស់ប្រតិបត្តិករ ប្រចាំម៉ោង។

រាល់ពេលដែលប្រតិបត្តិករចុចលើនិមិត្តសញ្ញា 💽 Add measurement data to Local Report Icon នៅក្នុង Measurements និង Controls បន្ទាប់ពីស្រង់ទិន្នន័យរបស់ឧបករណ៍បញ្ហាផ្តាច់ភ្ជាប់ពីចម្ងាយ។

| Monito  | oring Online Repo | rt Local Report |      |                      | Reports                                                                                                    |    |      |
|---------|-------------------|-----------------|------|----------------------|----------------------------------------------------------------------------------------------------|----|------|
| Start   | 01-06-2022        | End 15-07-2022  |      | Filter               | Report on: 01-06-2022 to 15-07-2022                                                                                                    | Ex | port |
| No      | Name              | Туре            |      | Read Datetime        | Reports                                                                                                    |    |      |
| 1       | FS-F1-001         | DRC-00          | 7 14 | -07-2022 11:28:21    | M Switchgear: ON, IA: 58.5 A, IB: 53.9 A, IC: 55.6 A                                                                                                    |    |      |
| 2       | FI-F1-001         | DRC-01          | ) 13 | 8-07-2022 01:59:16 P | Line3: Line3 Feeder N01, Jk 52, A; IB: 51, A; C: 54, A           Line3: Line2 Feeder N02, Jk 52, A; IB: 54, A; IC: 58, A           Line3: Line3 Feeder N03, Jk 04, JB: 04, JC: 04                                                                                         |    |      |
| 3       | Meter-F1-00       | I DRC-00        | : 13 | 8-07-2022 01:54:49   | Active Energy Import: 006/379.4 W/h, Active Energy Export: 0000000.0 W/h<br>M Reactive Energy Import: 0000000.0 W/h, Reactive Energy Export: 005/32710 Wah<br>Current Lime: 21 4A, Current Lime: 21.64 A, Current Lime: 21.64 A, Experience, 49.16 Hz, Power Factor: 0.92 |    |      |
| 4       | Auto-F10-00       | I DRC-01        | 1 13 | 8-07-2022 01:51:20   | IA: 5 A, IB: 3 A, IC: 3 A, IG: 9 A           M: VAB: 2274 KV, VBC: 2266 LV, VCA: 2248 KV           S: 013 IMVA: P01 IMVA; PF: 0813                                                                                                    |    |      |
| 5       | Auto-F6-001       | DRC-00          | 3 13 | 8-07-2022 01:45:41 8 | IA. 72.39 A, IB. 72.79 A, IC. 74.38 A, IC: 41.9 A           M. VA. 21058.35 V, WE. 22569.36 V, VC. 22559.76 V           S. 4502.68 VAN, P. 4499.46 WUA, VP: 1                                                                                                    |    |      |
| 6       | Auto-F1-001       | DRC-00          | 1 12 | 2-07-2022 10:52:01 6 | IA: 53.4 A, IB: 58.84 A, IC: 55.37 A, IG: 0.47 A<br>W VAB: 22755 9 V, VRC: 200832 V, VCA: 20316 9 V<br>S: 1957.030 VAR: 1792-56 VW, C2: 78.84 AB VAr, PF: 0.92                                                                                                    |    |      |
| 7       | Auto-F1-001       | DRC-00          | 1 12 | 2-07-2022 10:51:44 P | No. 57:91 A, 18: 54:65 A, IC: 54:87 A, IC: 43: A           M         VAB: 208553 J, VBC: 22464.6 V, VCA: 2157.1 V           S: 1951.537 kVA, P: 1790.698 kVA, Q: 783.602 kVar, PF: 0.99                                                                                   |    |      |
|         |                   |                 |      |                      |                                                                                                    |    |      |
| Reports |                   |                 |      |                      |                                                                                                    | 6  | ×    |

រូបទី១៩១ ផ្ទាំងទិន្នន័យ Local Report

ការបង្ហាញទិន្នន័យ Local Report តាមកាលបរិច្ឆេទណាមួយ។ ជ្រើសរើសកាលបរិច្ឆេទចាប់ផ្តើម (Start) និងបញ្ចប់ (End) ចុចលើប៊ូតុង Filter ។

| Monit   | Monitoring Online Report Local Report |       |        |       |     |      |        |   |                        |                                                                                                    |      |     |
|---------|---------------------------------------|-------|--------|-------|-----|------|--------|---|------------------------|----------------------------------------------------------------------------------------------------|------|-----|
| Start   | 01-06                                 | -2022 | í      |       | End | 15-0 | 7-2022 | É | Filter                 | Report on: 01-06-2022 to 15-07-2022                                                                                                    | Expe | ort |
| No      |                                       |       | Ju     | ne 20 | 22  |      | •      |   | Read Datetime          | Reports                                                                                                    |      |     |
| 1       | Su                                    | Mo    | ти     | We    | Th  | Fr   | Sa     | 7 | 14-07-2022 11:28:21 PM | Switchgear: ON, IA: 58.5 A, I8: 53.9 A, IC: 55.6 A                                                                                                    |      |     |
| 2       | 29                                    |       |        |       |     |      |        | > | 13-07-2022 01:59:16 PM | Line1: Line1 Feeder N01, IA: 52 A IB: 51 A IC: 54 A<br>Line2: Line2 Feeder N02, IA: 52 A IB: 55 A IC: 58 A<br>Line3: Line3 Feeder N03, IA: 0A IB: 0A IA: C0 A                                                                                                    |      |     |
| 3       | 5<br>12                               |       |        |       |     |      |        |   | 13-07-2022 01:54:49 PM | Active Energy Import: 0062379.4 kWh. Active Energy Export: 0000000.0 kWh<br>Reactive Energy Import: 0000000 J kVah, Reactive Energy Export: 0053271 J0 kVah<br>Current Lins': 21 A A Current Lins': 21 A A Current Lins': 23 A A Frequency: 43.16 Hz, Power Factor: 0.92 |      |     |
| 4       | 19<br>26                              |       |        |       |     |      |        | 1 | 13-07-2022 01:51:20 PM | IA: 5 A, IB: 3 A, IC: 3 A, IG: 0 A<br>VAB: 2274 IV, VBC: 2262 IV, VCA: 22.48 kV<br>S: 0.33 MAP, PO I MAV Q;: 0.007 MMar; PF: 0.813                                                                                                    |      |     |
| 5       | 3                                     | 4     | 5      | 6     | 7   | 8    | 9      | 8 | 13-07-2022 01:45:41 PM | IA: 72.39 A, IB: 72.79 A, IC: 74.38 A, IG: 4.19 A<br>VX: 21063.35 V, VB: 22760.99 V, VC: 22559.76 V<br>S: 4302.68 IVA: P. 4499.46 VV, Q: 427.29 IVAI; PF: 1                                                                                                    |      |     |
| 6       |                                       | Au    | rto-F1 | -001  |     |      | DRC-00 |   | 12-07-2022 10:52:01 PM | IA, 53 A, JIII: 588 A, A, IC: 55 37 A, IG: 0.47 A<br>VAB: 227853 V, VBC: 200812 V, VICA: 233169 V<br>5: 1597/03 VAV, P. 1792-516 (W, Q; 788.148 kvar, PF: 0.92                                                                                                    |      |     |
| 7       |                                       | Au    | rto-F1 | -001  |     |      | DRC-00 |   | 12-07-2022 10:51:44 PM | le: 5731 A, IB: 5445 A, IC: 5487 A, IC: 43 A<br>VAB: 208553 V, VBC: 22464 6, V, VC: 21572 I V<br>5: 1951537 VAB: P. 1790698 VW, Q: 733.602 kVar, PF: 0.99                                                                                                    |      |     |
|         |                                       |       |        |       |     |      |        |   |                        |                                                                                                    |      |     |
| Reports |                                       |       |        |       |     |      |        |   |                        |                                                                                                    | 6    |     |

រូបទី១៩២ ការជ្រើសរើសកាលបរិច្ឆេទសម្រាប់បង្ហាញទិន្នន័យក្នុង Local Report

## ១០. មុខងារផែនទី Map

មុខងារនេះបង្ហាញរាល់ឧបករណ៍បញ្ជាផ្តាច់ភ្ជាប់ពីចម្ងាយ និងឧបករណ៍ស្រង់ទិន្នន័យពីចម្ងាយទាំងអស់បានដាក់បញ្ចូលក្នុងកម្មវិធី RPM Grid បានបង្ហាញជាផែនទី។

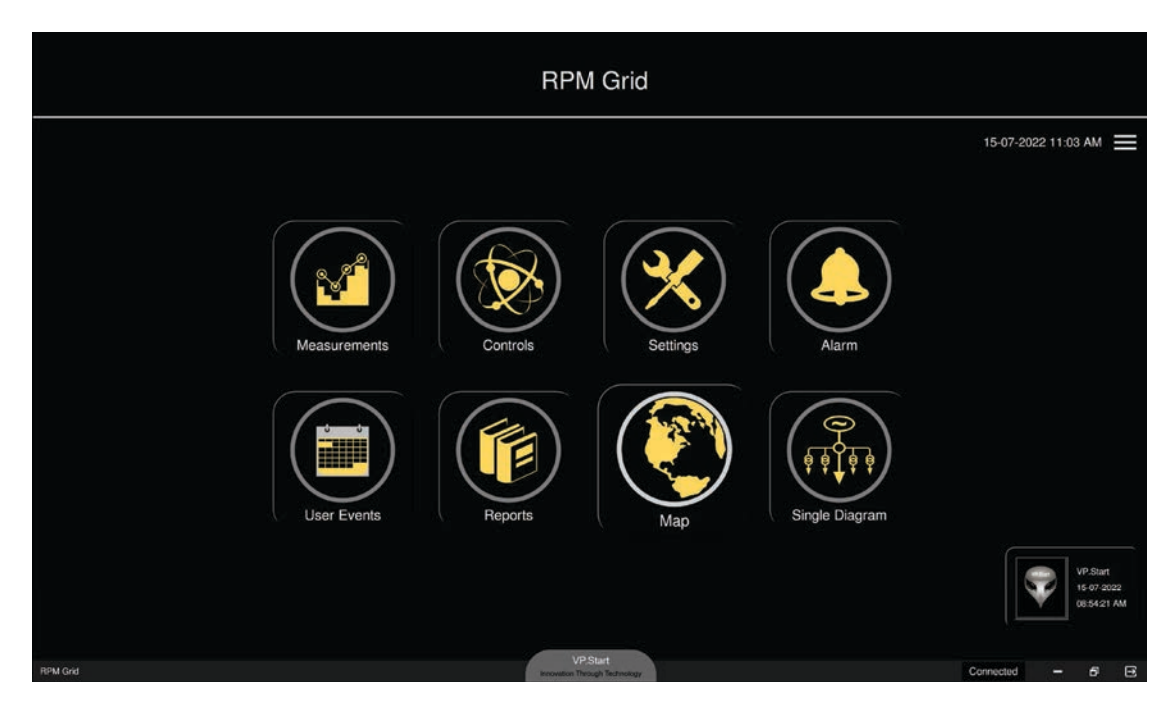

រូបទី១៩៣ និមិត្តសញ្ញាមុខងារផែនទី

ជ្រើសរើស និមិត្តសញ្ញា Map

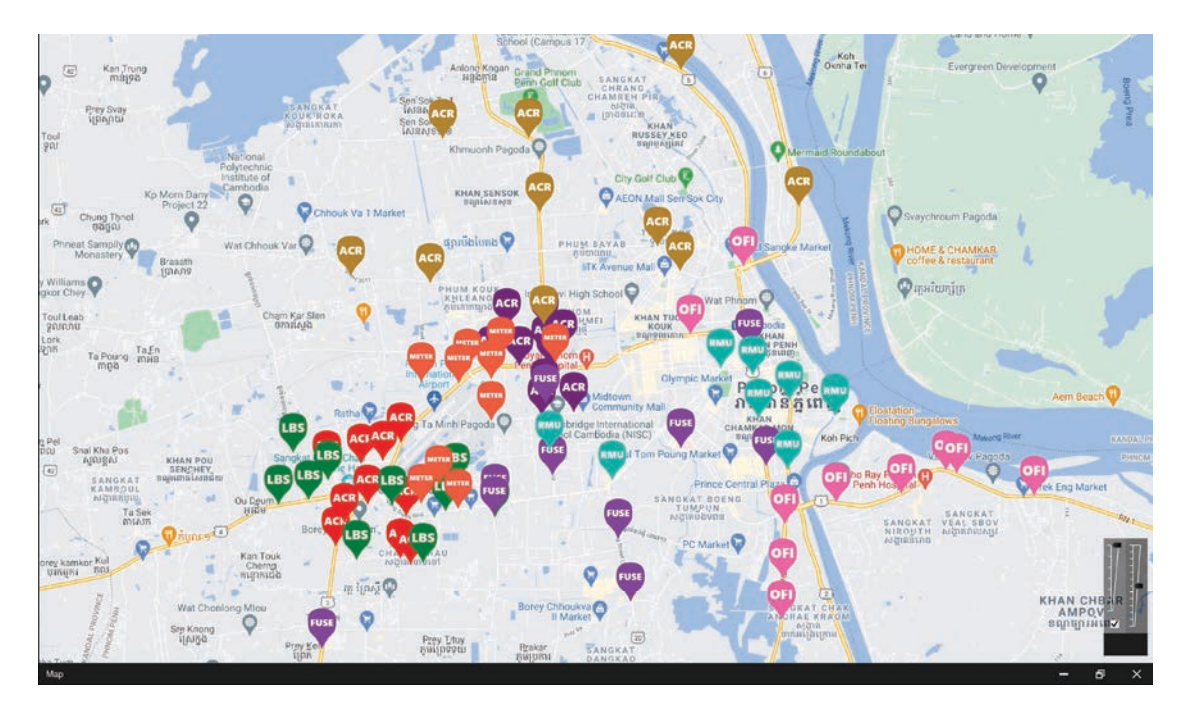

រូបទី១៩៤ ឆ្នាំងមុខងារផែនទី ជាមួយនឹងឧបករណ៍ផ្តាច់ភ្ជាប់ និងស្រង់ទិន្នន័យពីចម្ងាយ

នៅពេលមានកំហូចលើឧបករណ៍បញ្ជាផ្តាច់ភ្ជាប់ពីចម្ងាយ និងឧបករណ៍ស្រង់ទិន្នន័យពីចម្ងាយណាមួយ និមិត្តសញ្ញារបស់វា ភ្លឹបភ្លែតៗ និង មានផ្ទាំងសារបង្ហាញ។

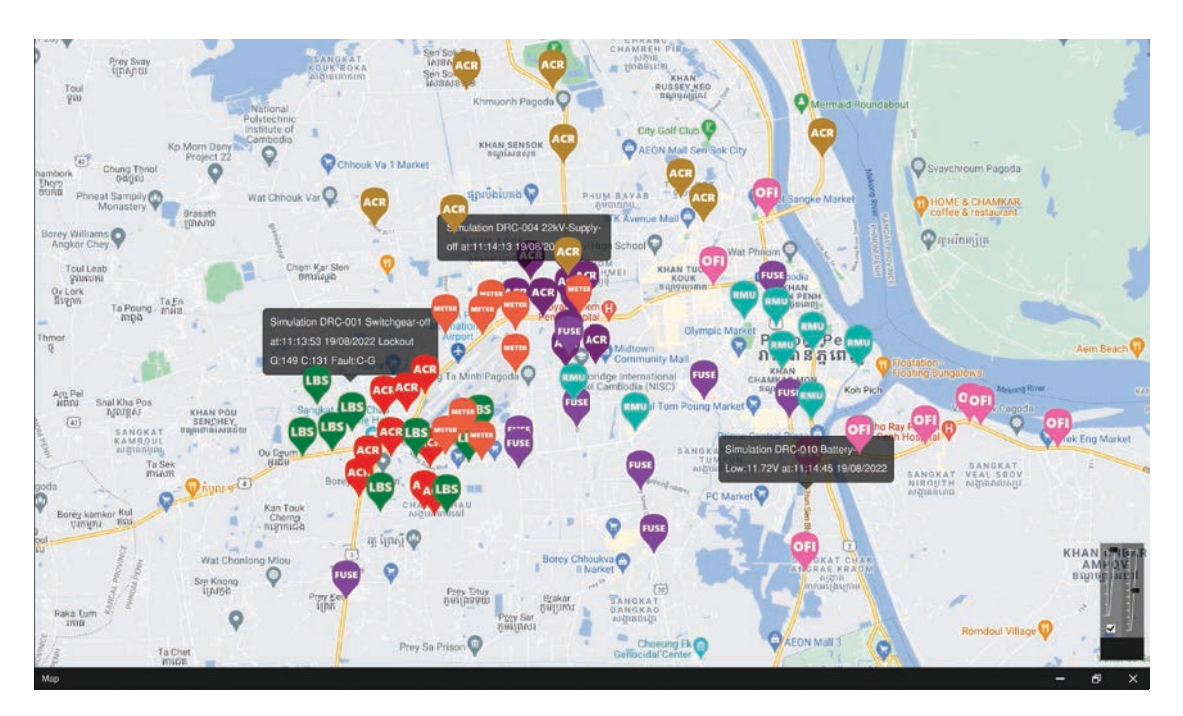

រូបទី១៩៥ ឧបករណ៍ផ្តាច់ភ្ជាប់ និងស្រង់ទិន្នន័យពីចម្ងាយដែលបញ្ហានៅលើផែនទី

## ១០.១. បង្ហាញព័ត៌មានកំហូច

ប្រតិបត្តិករអាចចុចនៅលើរូបតំណាងឧបករណ៍បញ្ជាផ្តាច់ភ្ជាប់ពីចម្ងាយ ឬឧបករណ៍ស្រង់ទិន្នន័យពីចម្ងាយ ដែលមានបញ្ហា នោះនឹងបង្ហាញ ផ្ទាំងព័ត៌មានកំហូចលម្អិតឡើង។

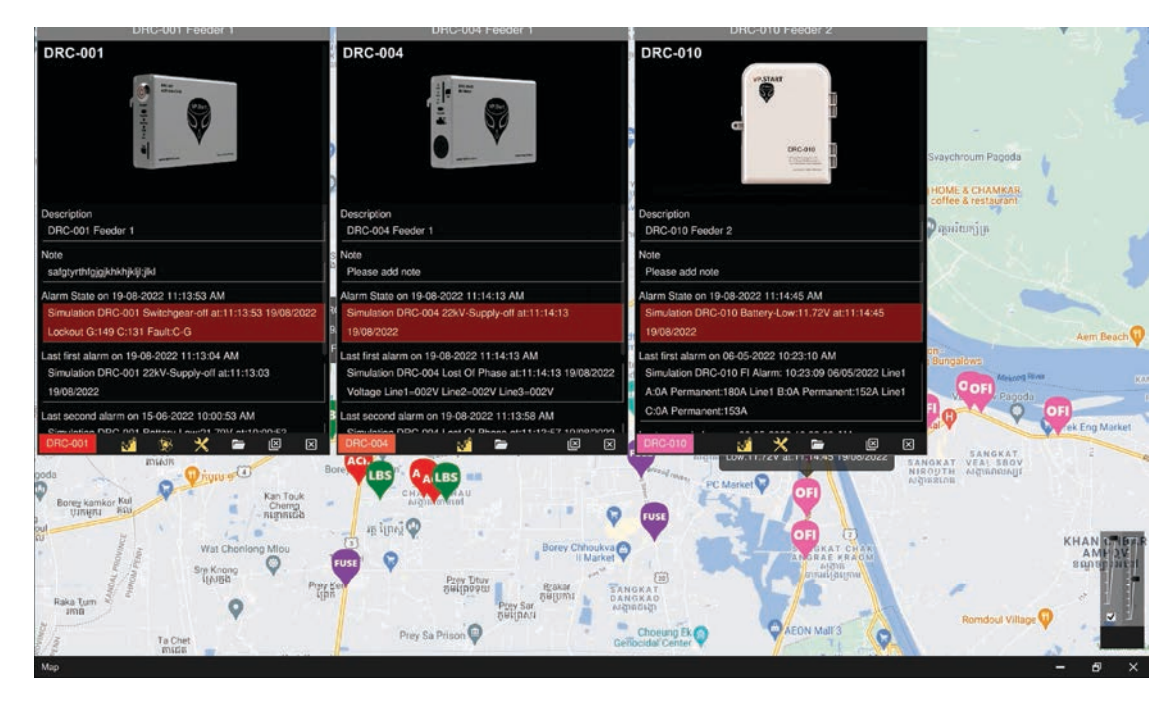

រូបទី១៩៦ ផ្ទាំងផ្តល់ព័ត៌មានកំហូចតាមរយ:មុខងារផែនទី

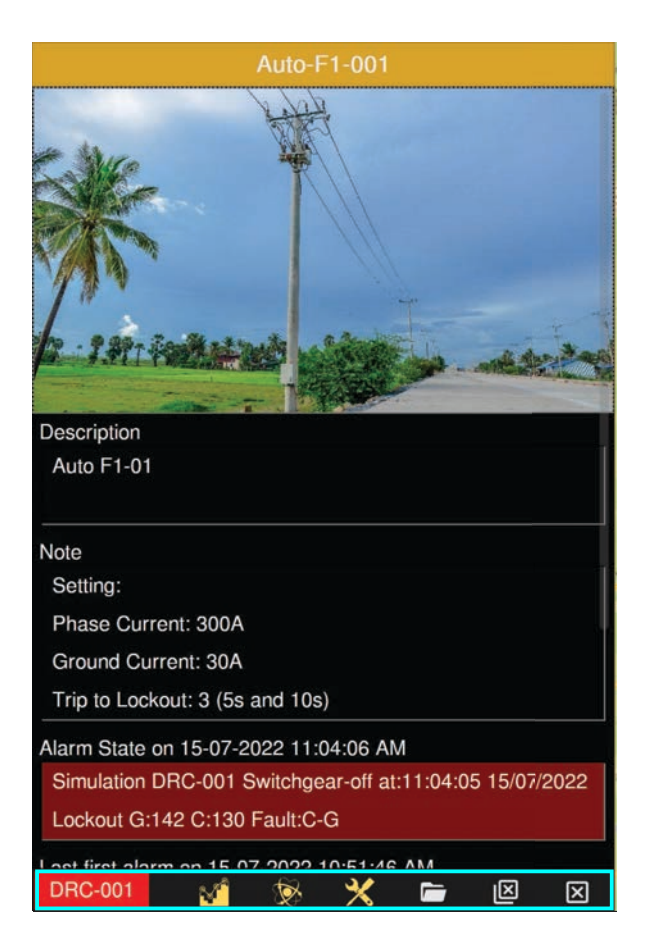

រូបទី១៩៧ ផ្ទាំងព័ត៌មានលំអិតពីកំហូច

DRC-001 ជាឈ្មោះប្រភេទឧបករណ៍បញ្ហាផ្តាច់ភ្ជាប់ពីចម្ងាយ និងឧបករណ៍ស្រង់ទិន្នន័យពីចម្ងាយ។

- 🔞 និមិត្តសញ្ញាចូលទៅកាន់ Measurements ។
- 🛛 🛞 និមិត្តសញ្ញាចូលទៅកាន់ Controls ។
- 🛛 🛞 និមិត្តសញ្ញាចូលទៅកាន់ Settings ។
- 💼 ជាកន្លែងសម្រាប់រក្សាទុក្ខទិន្នន័យរបស់ឧបករណ៍បញ្ជាផ្តាច់ភ្ជាប់ពីចម្ងាយ និងឧបករណ៍ស្រង់ទិន្នន័យពីចម្ងាយនីមួយៗ ដោយ យើងអាចដាក់ជារូបភាព ឯកសារផ្សេងៗក្នុងនោះបានផងដែរ។
- 🗵 បិទផ្ទាំងព័ត៌មានកំហូចលម្អិតឧបករណ៍បញ្ជាផ្តាច់ភ្ជាប់ពីចម្ងាយ និងឧបករណ៍ស្រង់ទិន្នន័យពីចម្ងាយដែលបង្ហាញទាំងអស់។
- 🗵 បិទផ្ទាំងព័ត៌មានកំហូចលម្អិតឧបករណ៍បញ្ជាផ្តាច់ភ្ជាប់ពីចម្ងាយ និងឧបករណ៍ស្រង់ទិន្នន័យពីចម្ងាយដែលកំពុងបង្ហាញតែប៉ុណ្ណោះ។ ព័ត៌មានបន្ថែម៖ បរិយាយកំហូចកើតដែលមាន បង្ហាញពីកំហូចកំពុងកើត, លើកទីមួយ, លើកទី២ និងលើកទី៣។

| Auto-F1-001                                                                                                    |
|----------------------------------------------------------------------------------------------------|
| Description<br>Auto F1-01                                                                                                    |
| Note                                                                                                    |
| Setting:                                                                                                    |
| Phase Current: 300A                                                                                                    |
| Ground Current: 30A                                                                                                    |
| Trip to Lockout: 3 (5s and 10s)                                                                                                    |
| Alarm State on 15-07-2022 11:04:06 AM<br>Simulation DRC-001 Switchgear-off at:11:04:05 15/07/2022<br>Lockout G:142 C:130 Fault:C-G |
| Last first alarm on 15-07-2022 10:51:46 AM<br>Simulation DRC-001 Battery-Low:21.44V at:10:51:46<br>15/07/2022                      |
| Last second alarm on 15-07-2022 10:50:50 AM<br>Simulation DRC-001 22kV-Supply-off at:10:50:50<br>15/07/2022                        |
| Last third alarm on 15-07-2022 9:49:26 AM<br>Simulation DRC-001 22kV-Supply-off at:09:49:25<br>15/07/2022                          |
| DRC-001 😭 🛞 💥 🖿 🗵 🗵                                                                                                    |

#### រូបទី១៩៨ ផ្ទាំងព័ត៌មានលំអិតពីកំហូច

## ១០.២. ការស្វែងរកឧបករណ៍បញ្ជាផ្តាច់ភ្ជាប់ពីចម្ងាយ និងឧបករណ៍ស្រង់ទិន្នន័យពីចម្ងាយ

ក្នុងមុខងារនេះផងដែរ ក៏អនុញ្ញាតឲ្យប្រតិបត្តិករស្វែងរកឈ្មោះឧបករណ៍បញ្ជាផ្តាច់ភ្ជាប់ពីចម្ងាយ ឬ ឧបករណ៍ស្រង់ទិន្នន័យពីចម្ងាយ ឬក៏ បង្ហាញតែបណ្តាញអគ្គិសនីដែលមានបញ្ហាតាមរយ: ឧបករណ៍បញ្ជាផ្តាច់ភ្ជាប់ពីចម្ងាយ ឬ ឧបករណ៍ស្រង់ទិន្នន័យពីចម្ងាយដែលមានបញ្ហា។ ប្រតិបត្តិករគ្រាន់តែវាយពាក្យដែលចង់រកនៅក្នុងប្រអប់ស្វែងរក។

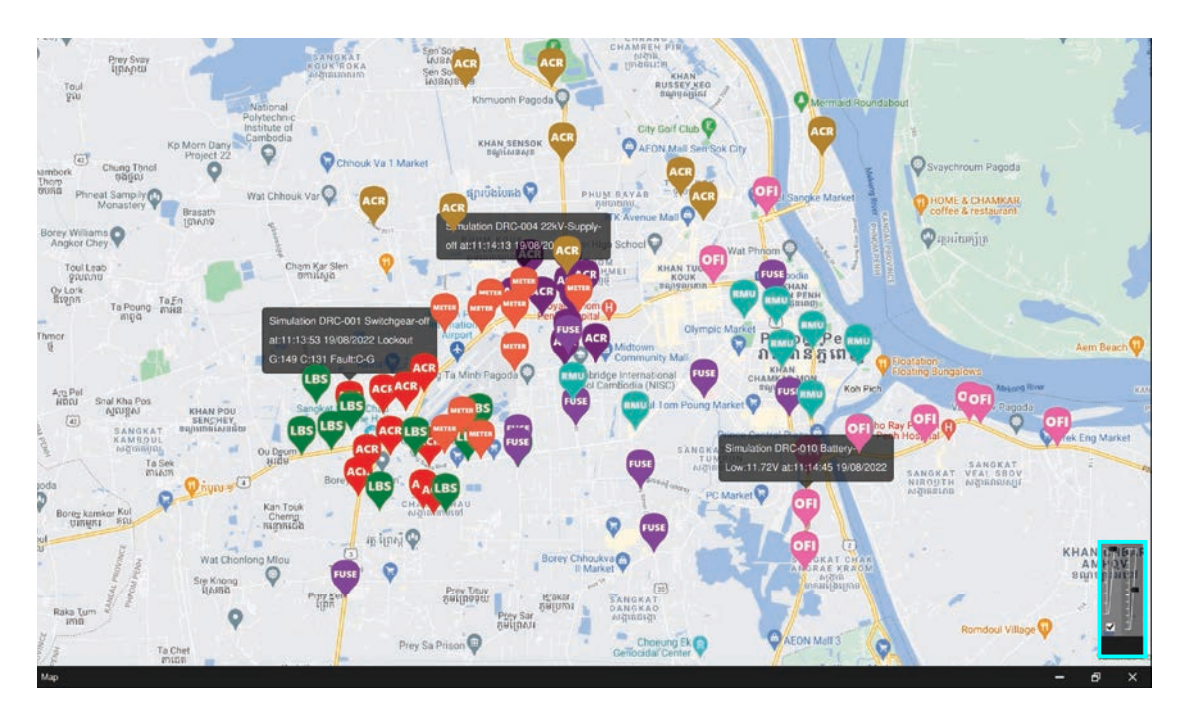

រូបទី១៩៩ ការស្វែងរកឧបករណ៍បញ្ជាផ្តាច់ភ្ជាប់ពីចម្ងាយ និងឧបករណ៍ស្រង់ទិន្នន័យពីចម្ងាយក្នុងផែនទី

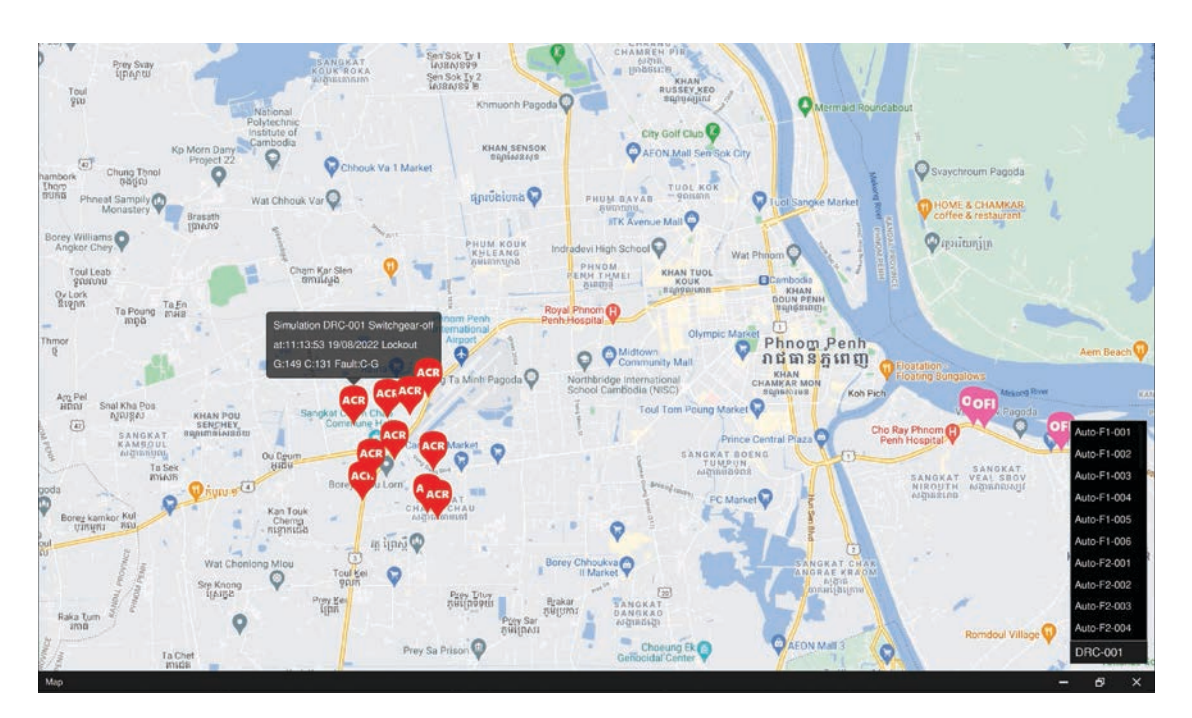

**ឧទាហរណ៍៖** ស្វែងរកឈ្មោះឧបករណ៍បញ្ជាផ្តាច់ភ្ជាប់ពីចម្ងាយ និងឧបករណ៍ស្រង់ទិន្នន័យពីចម្ងាយ DRC-001\_VP001 ។

#### រូបទី២០០ ការស្វែងរកឧបករណ៍បញ្ជាផ្តាច់ភ្ជាប់ពីចម្ងាយតាមឈ្មោះ

ប្រតិបត្តិករអាចបង្ហាញបណ្តាញអគ្គិសនីដែលមានបញ្ហាតាមរយ:ឈ្មោះឧបករណ៍បញ្ជាផ្តាច់ភ្ជាប់ពីចម្ងាយ និងឧបករណ៍ស្រង់ទិន្នន័យពីចម្ងាយ ទាំងអស់នៅលើផែនទីដោយវាយពាក្យ ?Alarm ឬ ?alarm នៅក្នុងប្រអប់ស្វែងរក។

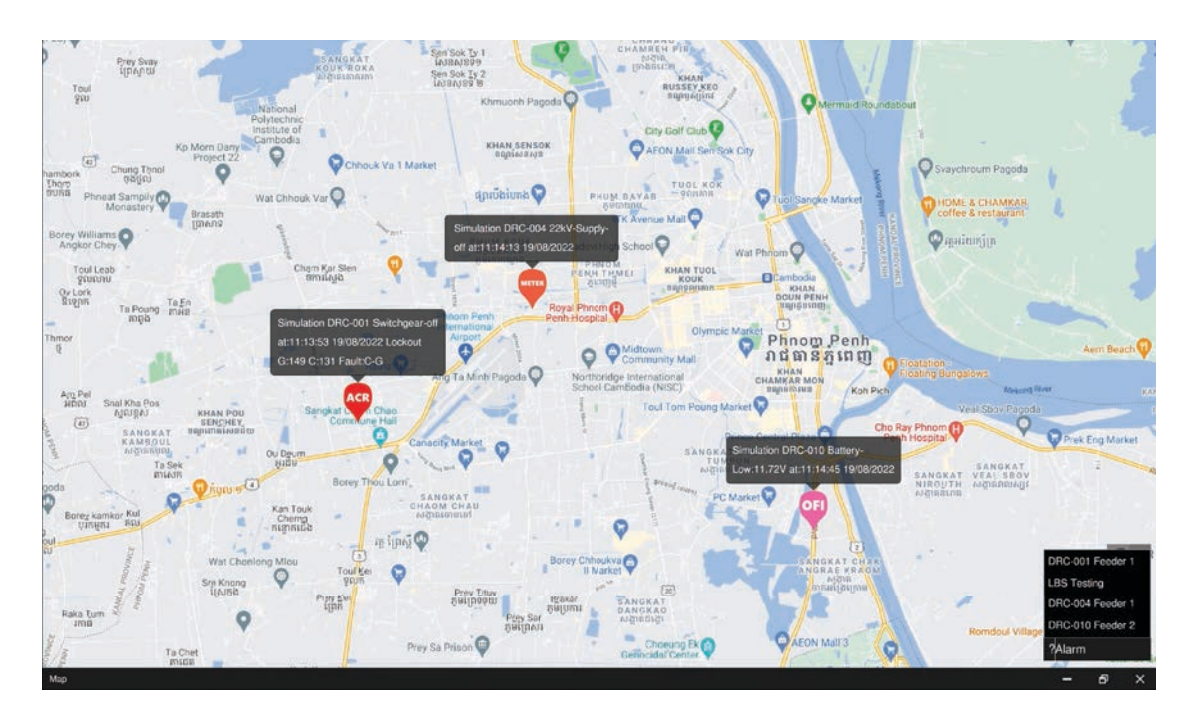

រូបទី២០១ បង្ហាញឧបករណ៍បញ្ជាផ្តាច់ភ្ជាប់ពីចម្ងាយ និងឧបករណ៍ស្រង់ទិន្នន័យពីចម្ងាយទាំងអស់នៅលើផែនទី

ចំណាំ៖ ដើម្បីលុបអក្សរទាំងអស់ក្នុងប្រអប់ស្វែងរក ចុចលើប៊ូតុង ESC ESC លើក្តាចុចកុំព្យូទ័រ។

#### ១១. មុខងារ Single Diagram

ដើម្បីឲ្យកាន់តែមានភាពងាយស្រួលរាល់ការធ្វើប្រតិបត្តិការណ៍ឲ្យកាន់តែរហ័សនៅលើ Single Diagram បង្ហាញទីតាំងរបស់ដ្យាក្រាមរបស់ បណ្តាញចែកចាយអគ្គិសនី ដោយភ្ជាប់ជាមួយឧបករណ៍បញ្ជាផ្តាច់ភ្ជាប់ពីចម្ងាយ និងឧបករណ៍ស្រង់ទិន្នន័យពីចម្ងាយ។

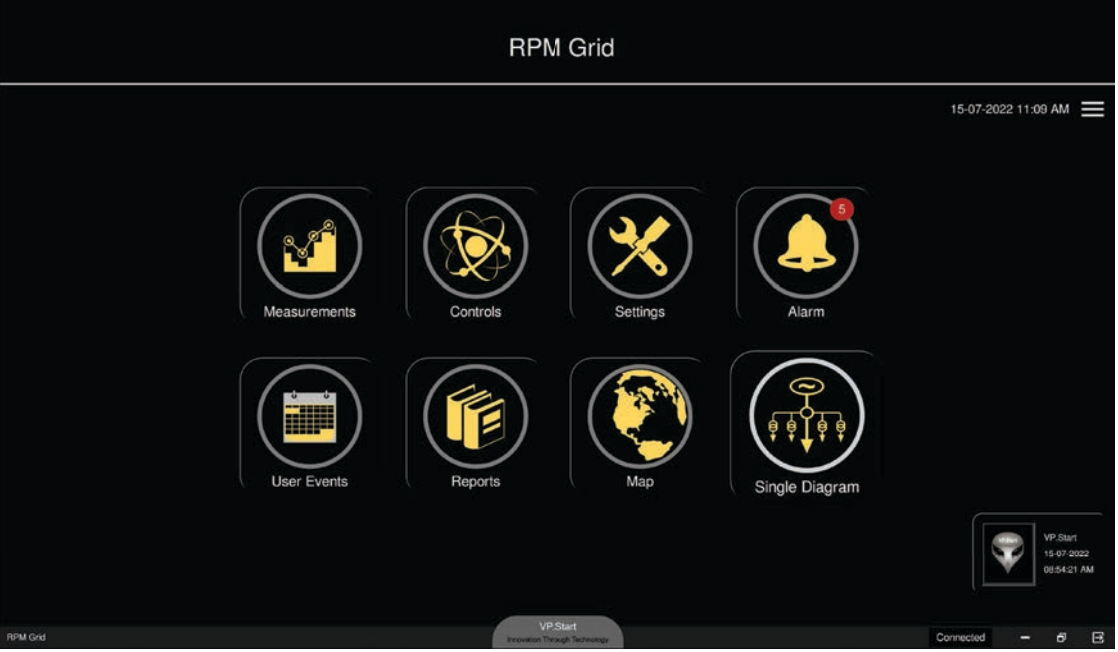

រូបទី២០២ និមិត្តសញ្ញា Single Diagram

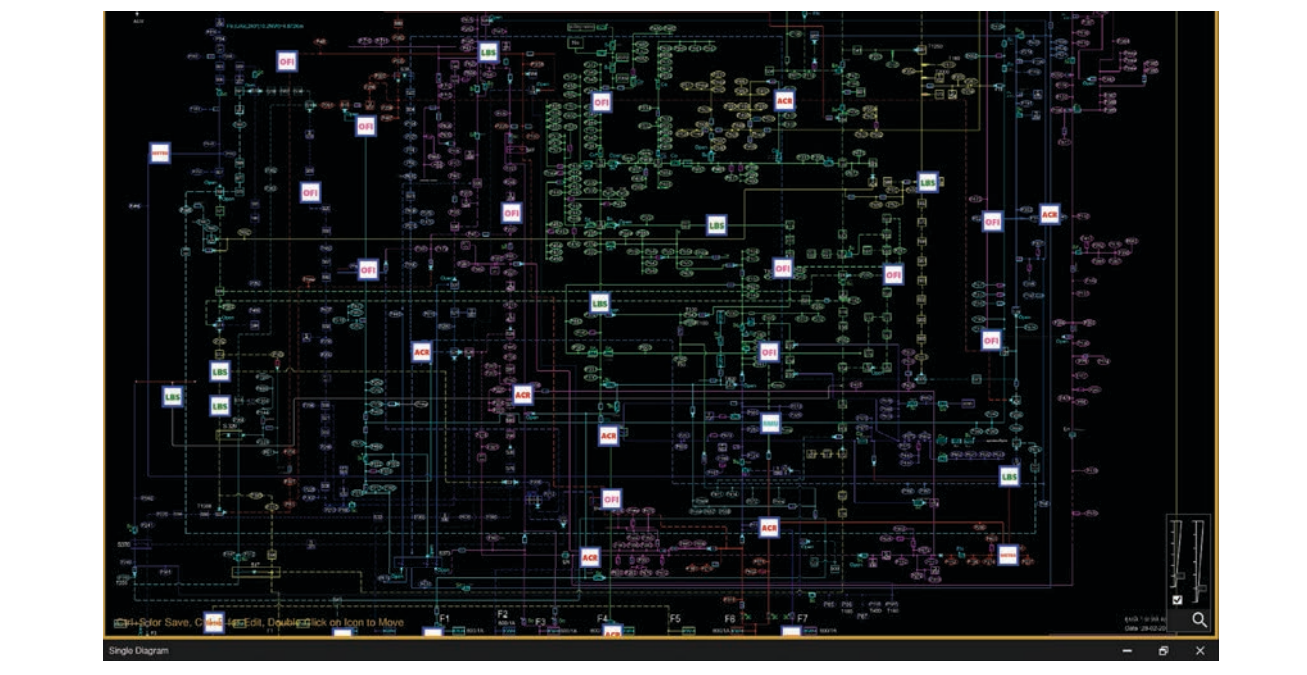

រូបទី២០៣ ផ្ទាំង Single Diagram

<mark>ជ្រើសរើសនិមិត្តសញ្ញា</mark> Single Diagram ។

## ១១.១. បង្ហាញព័ត៌មានកំហូច

នៅពេលមានកំហូចកើតឡើងលើខ្សែបណ្តាញអគ្គិសនីតាមរយ:ឧបករណ៍បញ្ហាផ្តាច់ភ្ជាប់ពីចម្ងាយ និងឧបករណ៍ស្រង់ទិន្នន័យពីចម្ងាយ ណាមួយ និមិត្តសញ្ញានឹងចេញពណ៌ ភ្លឹបភ្លែតៗ(ឧទាហរណ៍៖ Auto Recloser ពណ៌ក្រហម, LBS ពណ៌បៃតង.....)។ ប្រតិបត្តិករអាចចុចនៅលើនិមិត្តឧបករណ៍បញ្ហាផ្តាច់ភ្ជាប់ពីចម្ងាយ និងឧបករណ៍ស្រង់ទិន្នន័យពីចម្ងាយហើយនឹងបង្ហាញផ្ទាំងព័ត៌មានលម្អិតឡើងមក។

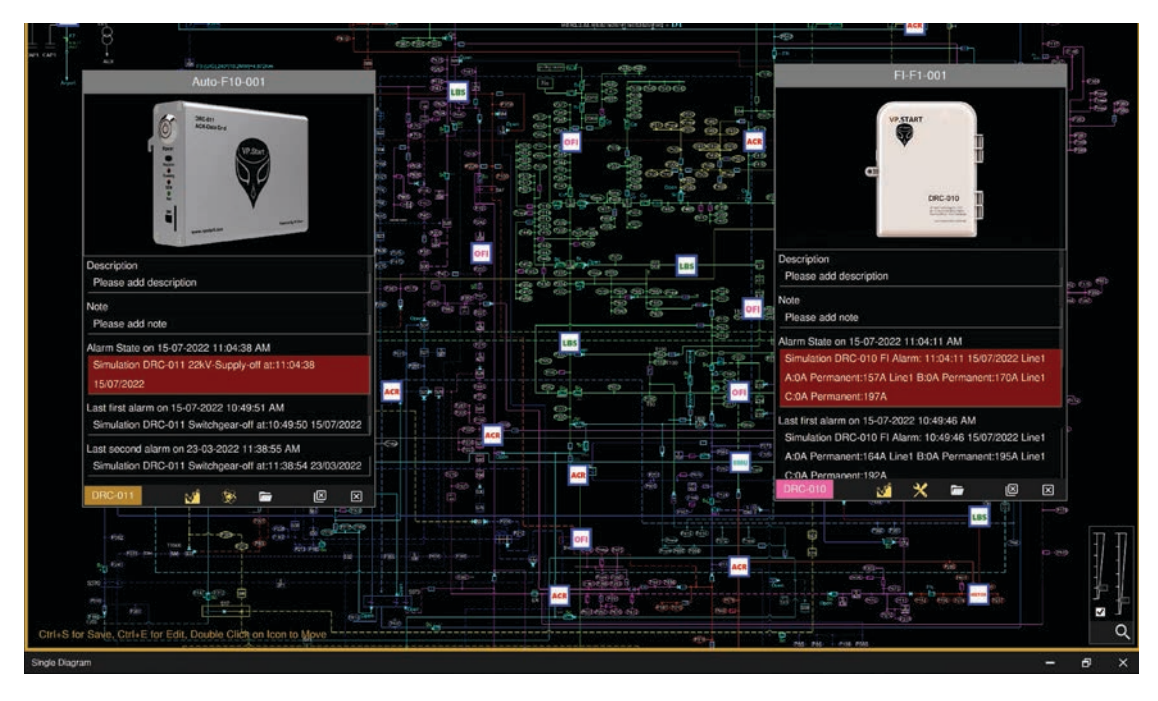

រូបទី២០៤ ផ្ទាំងព័ត៌មានកំហូចលម្អិតលើ Single Diagram

## ១១.២. ការស្វែងរកឧបករណ៍បញ្ហាផ្តាច់ភ្ជាប់ពីចម្ងាយ និងឧបករណ៍ស្រង់ទិន្នន័យពីចម្ងាយ

ក្នុងមុខងារនេះផងដែរ ក៏អនុញ្ញាតឲ្យប្រតិបត្តិករស្វែងរកឈ្មោះឧបករណ៍បញ្ជាផ្តាច់ភ្ជាប់ពីចម្ងាយ និងឧបករណ៍ស្រង់ទិន្នន័យពីចម្ងាយដែល មានបញ្ហាប្រតិបត្តិករគ្រាន់តែវាយពាក្យដែលចង់រក នៅក្នុងប្រអប់ស្វែងរក 🗖 ។

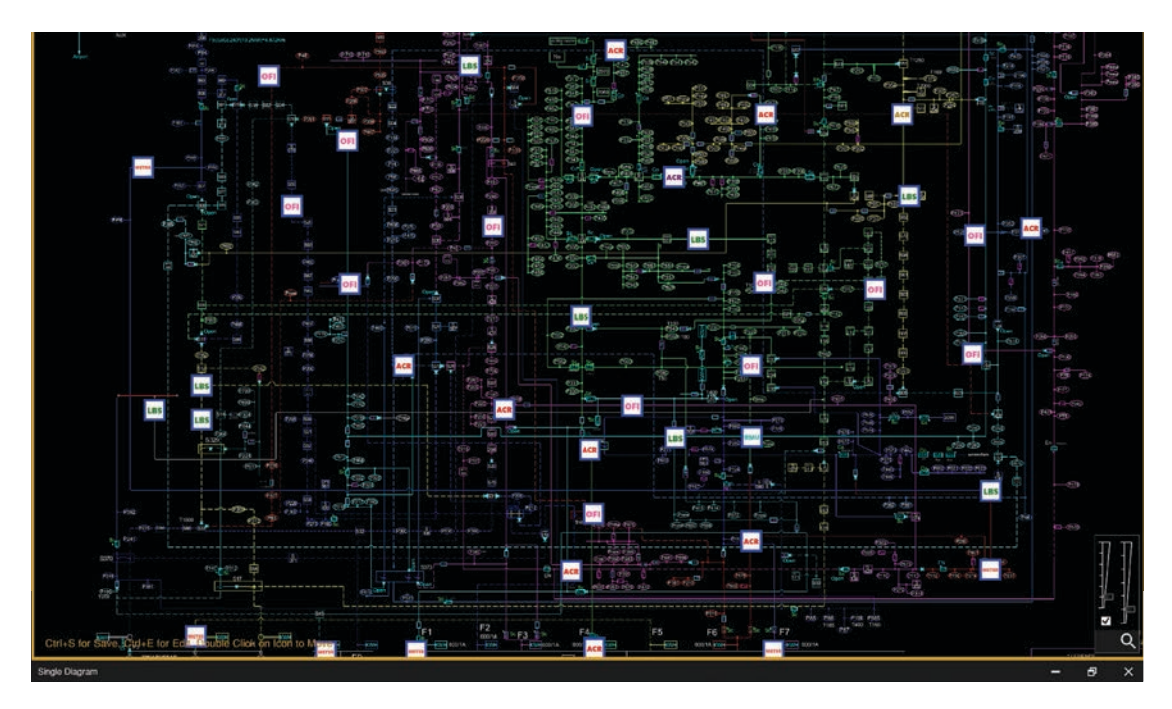

រូបទី២០៥ ការស្វែងរកឧបករណ៍បញ្ជាផ្តាច់ភ្ជាប់ពីចម្ងាយ និងឧបករណ៍ស្រង់ទិន្នន័យពីចម្ងាយនៅលើ Single Diagram

ចំណាំ៖ ដើម្បីលុបអក្សរទាំងអស់ក្នុងប្រអប់ស្វែងរក ចុចលើប៊ូតុង ESC <mark>ESC</mark> លើក្តាចុចកុំព្យូទ័រ។

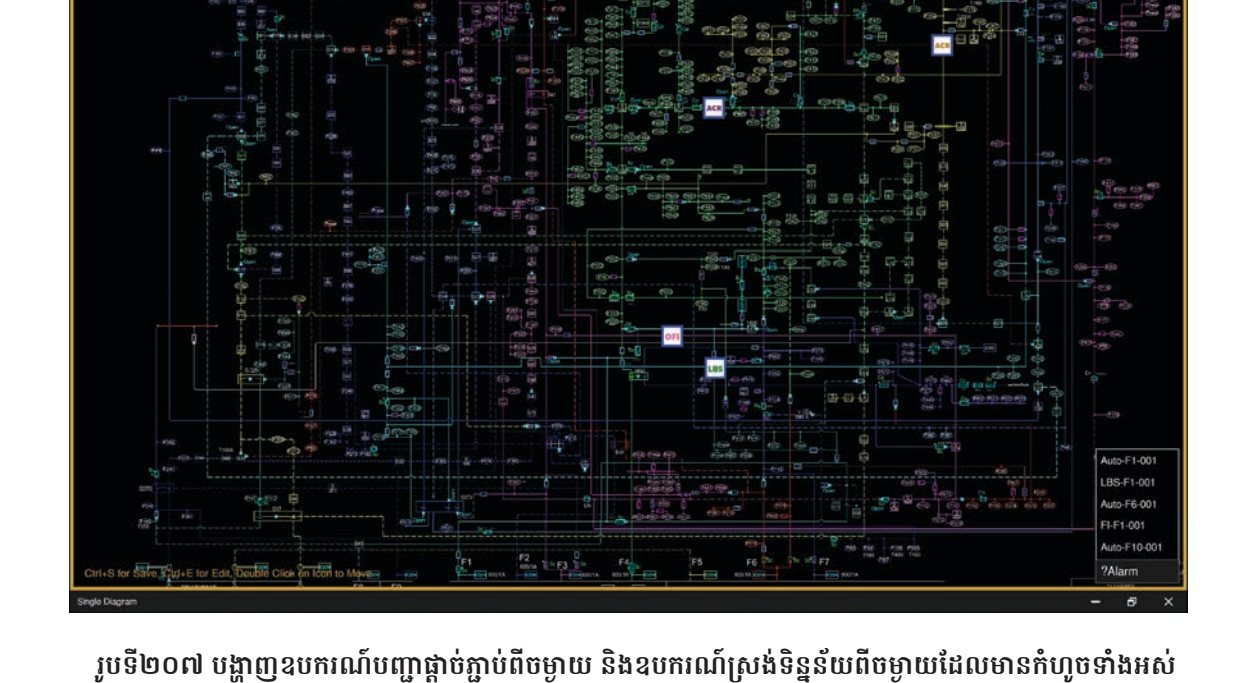

ដោយវាយពាក្យ ?Alarm ឬ ?alarm នៅក្នុងប្រអប់ស្វែងរក 🗖 🔍 ។

ប្រតិបត្តិករអាចបង្ហាញឈ្មោះឧបករណ៍បញ្ជាផ្តាច់ភ្ជាប់ពីចម្ងាយ និងឧបករណ៍ស្រង់ទិន្នន័យពីចម្ងាយទាំងអស់ដែលមានបញ្ហានៅលើផែនទី

រូបទី២០៦ ការស្វែងរកឧបករណ៍បញ្ហាផ្តាច់ភ្ជាប់ពីចម្ងាយតាមឈ្មោះ

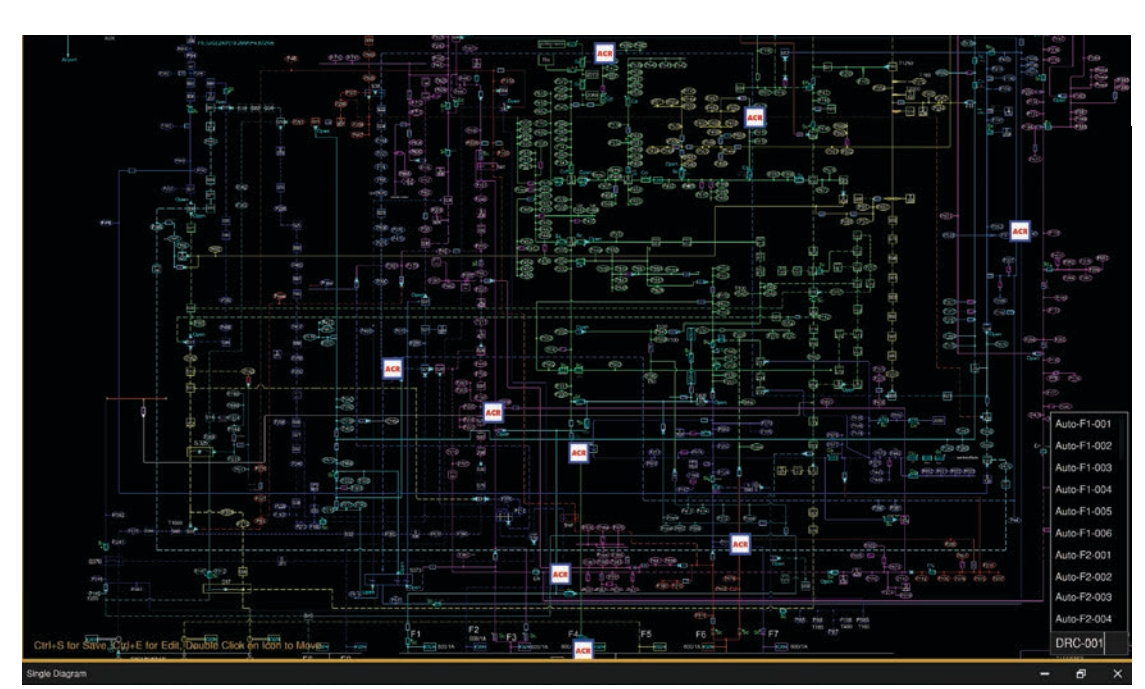

**ឧទាហរណ៍៖** ស្វែងរកឈ្មោះឧបករណ៍បញ្ជាផ្តាច់ភ្ជាប់ពីចម្ងាយ DRC-001\_VP001 ។

116

## ១១.៣ ការផ្លាស់ប្តូរទីតាំងឧបករណ៍បញ្ជាផ្តាច់ភ្ជាប់ពីចម្ងាយ និងឧបករណ៍ស្រង់ទិន្នន័យពីចម្ងាយ

កែតម្រូវទីតាំងរបស់ឧបករណ៍បញ្ជាផ្តាច់ភ្ជាប់ពីចម្ងាយ និងឧបករណ៍ស្រង់ទិន្នន័យពីចម្ងាយ ឲ្យត្រូវជាមួយទីតាំងរបស់ដ្យាក្រាមបណ្តាញ ចែកចាយអគ្គិសនី។

**ជំហានទី១៖** ដើម្បីអនុញ្ញាតឲ្យមានភាពងាយស្រួលក្នុងការផ្លាស់ប្តូរទីតាំងឧបករណ៍បញ្ជាផ្តាច់ភ្ជាប់ពីចម្ងាយ និងឧបករណ៍ស្រង់ទិន្នន័យពី ចម្ងាយ បន្ទាប់ចុច Ctrl+E ស៊ុមដែលព័ទ្ធជុំវិញ Single Diagram ប្តូរពណ៌បៃតង។

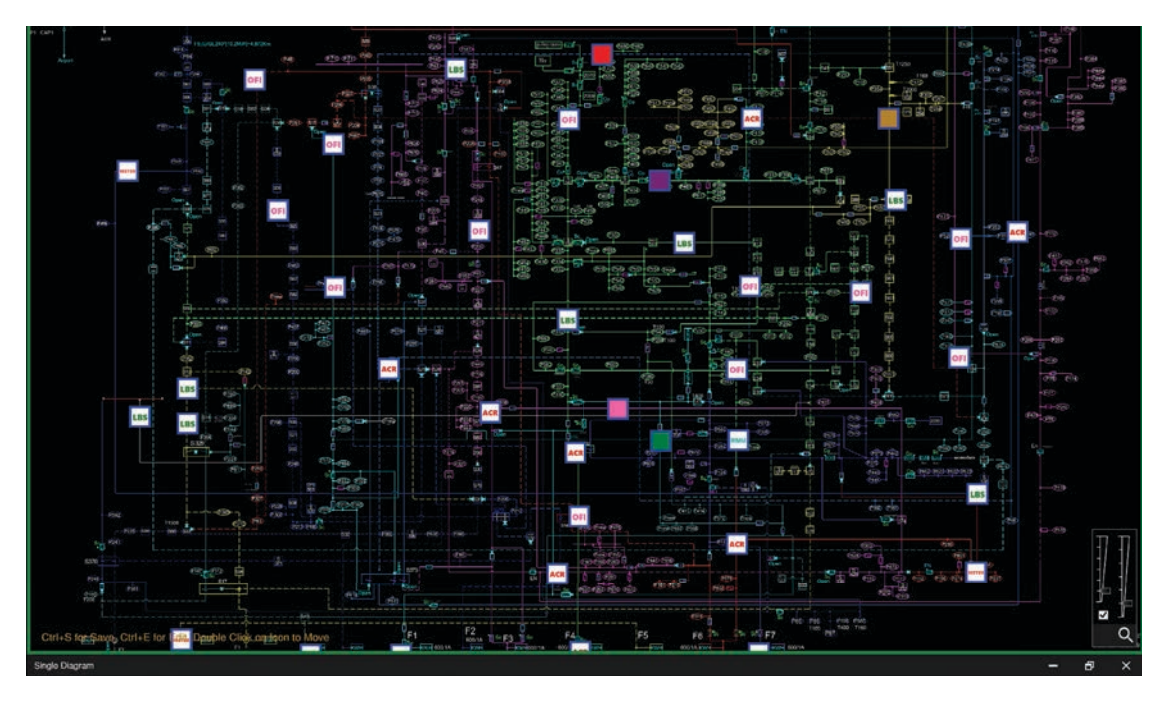

រូបទី២០៨ ស៊ុមដែលព័ទ្ធជុំវិញពណ៌បៃតងបញ្ជាក់ថាអាចផ្លាស់ប្តូរទីតាំងបាន

**ជំហានទី២៖** យក Mouse ចុចលើរូបតំណាង ២ ដង ឲ្យជាប់ដើម្បីផ្លាស់ប្តូរទីតាំងឧបករណ៍បញ្ជាផ្តាច់ភ្ជាប់ពីចម្ងាយ និងឧបករណ៍ស្រង់ ទិន្នន័យពីចម្ងាយ។

**ជំហានទី៣៖** Ctrl+S ដើម្បីរក្សាទីតាំងឧបករណ៍បញ្ជាផ្តាច់ភ្ជាប់ពីចម្ងាយ និងឧបករណ៍ស្រង់ទិន្នន័យពីចម្ងាយ បន្ទាប់ចុច Ctrl+S មាន បង្ហាញសារ Do you want to save the new location ?

- ជ្រើសរើស Yes រក្សាទីតាំងឧបករណ៍បញ្ជាផ្ដាច់ភ្ជាប់ពីចម្ងាយ និងឧបករណ៍ស្រង់ទិន្នន័យពីចម្ងាយ។
- ជ្រើសរើស NO បោះបង់ការកែប្រែ។

# ស៊ុមដែលព័ទ្ធជុំវិញផ្ទាំង Single Diagram ប្តូរពណ៌លឿងទុំ។

រូបទី២១០ ស៊ុមដែលព័ទ្ធជុំវិញពណ៌លឿងទុំបញ្ជាក់ថាការផ្លាស់ប្តូរទីតាំងរួចរាល់

118

# 

រូបទី២០៩ សារបញ្ជាក់ពីការរក្សាទុកទីតាំងនោះ

#### ១១.៤. ការបញ្ចូលដ្យាក្រាមរបស់បណ្តាញចែកចាយអគ្គិសនី

សម្រាប់រូបភាពដាក់ក្នុង Single Diagram ប្រភេទឯកសាររូបភាពមាន extension .tiff ។ ដើម្បីឲ្យរូបភាពក្នុង Single Diagram កាន់តែ ច្បាស់ល្អនៅពេលមានការពង្រីកបង្រួមដ្យាក្រាម។

#### **ជំហានទី១៖** ចូលទៅកាន់ Setting ។

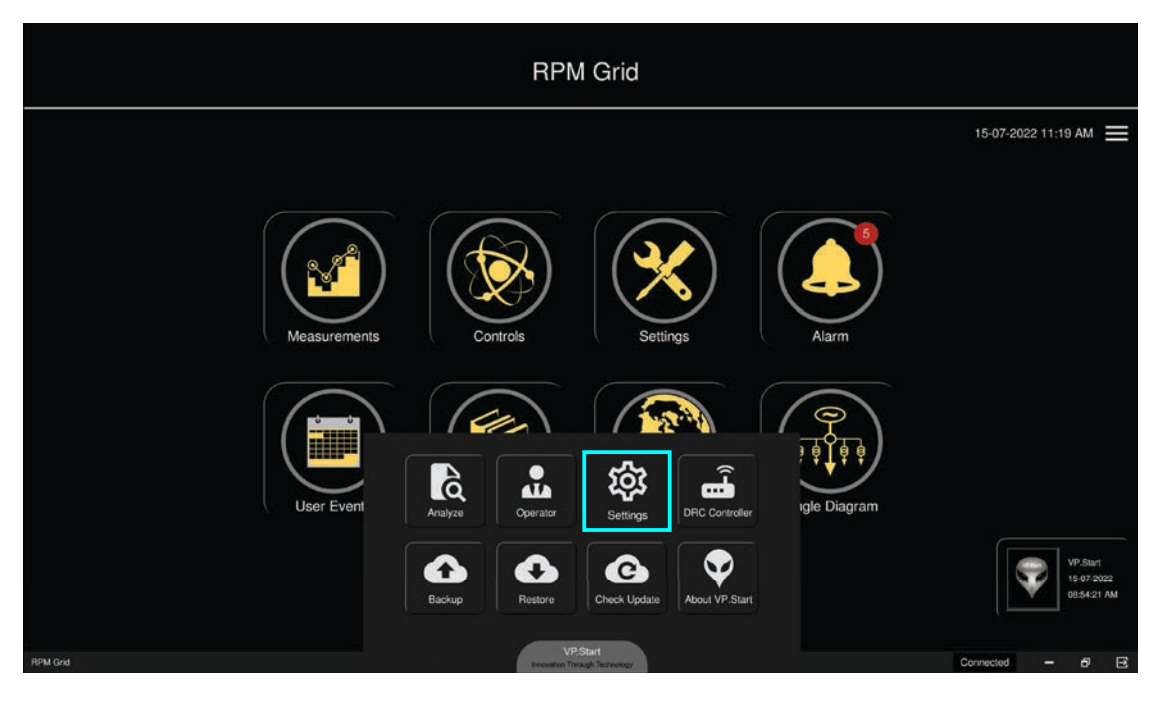

រូបទី២១១ និមិត្តសញ្ញា Settings

**ជំហានទី២៖** ជ្រើសរើស Diagram ។

|              | RPM Grid                                                        |                                       |
|--------------|-----------------------------------------------------------------|---------------------------------------|
|              |                                                                 | 15-07-2022 11:20 AM 🗮                 |
|              | Settings General Camora Dagram GSM Controller                   |                                       |
|              | Layer 1 Add Layer 5 Add<br>Layer 2 Add Layer 6 Add              |                                       |
| Measurements | Layer 3 Add Layer 7 Add Alarm                                   |                                       |
|              | Black Background     Convert Proview Update Diagram     Proview |                                       |
| User Event   | Cicse Cicse III Controller Igle Diagram                         |                                       |
|              | Backup Restore Check Ujdale About VP.Start                      | VP.Siart<br>15-07-2022<br>08:54:21 AM |
| RPM Grad     | VPStart<br>Insertion Trinxip Technology                         | Connected - 8 🖼                       |

រូបទី២១២ ផ្ទាំងជ្រើសរើសរូបភាពដើម្បីដាក់ក្នុង Single Diagram

**ជំហានទី៣៖** ចុចលើប៊ូតុង Add ណាមួយក៏បាន នោះរូបភាពចូលទៅតាម Layer ទាំងអស់( ឧទាហរណ៍ បើចុចប៊ូតុង Add នៅ Layer 1 ត្រូវតែជ្រើសរើស បន្ទាប់មករូបភាពក្នុង Layer 1 ដែរ ) ហើយចូលទៅកាន់កន្លែងរក្សាទុករូបភាព ហើយជ្រើសរើសរូបភាព ចុចលើប៊ូតុង Open ។

|              | RPM Grid |                 |                                      |
|--------------|----------|-----------------|--------------------------------------|
| Measurements | Copen    | Lager 4 Lager 5 | 15-07-2022 11:22 AM 🚍                |
| RPM Grid     | VPStart  |                 | VP Start<br>15-07-0022<br>0054/21 AM |

រូបទី២១៣ ជ្រើសរើសរូបភាពដ្យាក្រាមអគ្គិសនីដាក់ក្នុង Single Diagram

បន្ទាប់ពី Open រូបភាពទាំងអស់ចូលទៅតាមកន្លែងត្រឹមត្រូវ។

**ចំណាំ៖** ចំពោះ Black Background នៅពេលផ្ទៃរូបភាពជាពណ៌ខ្មៅ នោះត្រូវជ្រើសរើស√ ពេលចុចប៊ូតុង Convert ប៉ុន្តែផ្ទាំងរូបភាព មិនមែនពណ៌ខ្មៅ មិនបាច់ជ្រើសរើសទេ។

|              | RPM Grid                                                |                                      |
|--------------|---------------------------------------------------------|--------------------------------------|
|              |                                                         | 15-07-2022 11:23 AM 🗮                |
|              | Settings                                                | Ş.                                   |
|              | General Camera Diagram GSM Controller                   |                                      |
|              | Layer 1 Layer1.tiff Add Layer 5 Layer5.tiff Add (       |                                      |
|              | Layer 2 Layer2.tiff Add Layer 6 Layer6.tiff Add         |                                      |
| Measurements | Layer 3 Layer 3.till Add Layer 7 Layer 7.till Add Alarm |                                      |
|              | Layer 4 Layer 4.tiff Add Layer 8 Add                    |                                      |
|              | Black Background Convert Proview Update Diagram         |                                      |
|              | Close Close                                             |                                      |
| User Events  | Reports Map Single Diagram                              |                                      |
|              |                                                         | VP-Start<br>16 07 3022<br>0854/21 AM |
| RPM Grid     | VP/Start<br>Innovation Through Technology               | Connected - & 🗃                      |

រូបទី២១៤ ការកំណត់ប៉ារ៉ាមែត្ររូបភាពដ្យាក្រាមអគ្គិសនី

# **ជំហានទី៤៖ ចុចលើ**ប៊ូតុង Convert ។

|              | RPM Grid                                                                                                    |       |                                    |
|--------------|----------------------------------------------------------------------------------------------------|-------|------------------------------------|
|              |                                                                                                    |       | 15-07-2022 11:23 AM 🗮              |
| Measurements | Settings<br>General Camera Dagram GSM Controller<br>Do you want to convert the diagram?<br>No Yes<br>Convert Preview Update Diagram<br>Close<br>Reports Map | Alarm | VP.66/<br>14 07 2022<br>0054/21 AM |
| RPM Grid     | VP,Start<br>Innovation Through Technology                                                                                                    |       | Connected - 🗗 🖼                    |

រូបទី២១៥ សារបញ្ជាក់ពីបញ្ចូលរូបភាពដ្យាក្រាមអគ្គិសនីក្នុង Single Diagram

មានផ្ទាំងព័ត៌មានបង្ហាញបន្ថែម Do you want to convert the diagram ?

- **ចុចលើ**ប៊ូតុង Yes មានន័យថាបន្តបំលែងរូបភាព។
- **ចុចលើ**ប៊ូតុង NO បោះបង់ប្រតិបត្តិការណ៍។

|              | RPM Grid                                                                                                    |                                     |
|--------------|----------------------------------------------------------------------------------------------------|-------------------------------------|
|              |                                                                                                    | 15-07-2022 11:27 AM 🗮               |
| Measurements | Settings       General     Camera       Diagram     GSM Controller       Layer 1     Layer 1.181       Add     Layer 5       Layer 2     Layer 2.181       Add     Layer 6       Layer 3     Layer 3.181       Add     Layer 7       Layer 4.181     Add       Add     Layer 7       Black Background     Convert Successful       Convert     Preview       Update Diagram |                                     |
| User Events  | Reports Map Single Diagram                                                                                                    | VP Sauri<br>15 07 2022<br>015421 AM |

រូបទី២១៦ ការបញ្ចូលរូបភាពបានជោគជ័យ

ជំហានទី៥៖ ចុចលើប៊ូតុង Preview ដើម្បីមើលថាត្រូវនឹងអ្វីដែលយើងចង់បាននោះចុចលើប៊ូតុង Update Diagram ។ ប្រសិនបើ ប្រតិបត្តិករគិតថារូបភាពដែលបំលែងត្រូវនឹងអ្វីដែលចង់បានហើយ នោះចុចលើប៊ូតុង Update Diagram តែម្តងក៏បាន។

| RPM Grid                                                                                                    |                                       |
|----------------------------------------------------------------------------------------------------|---------------------------------------|
|                                                                                                    | 15-07-2022 11:27 AM 🗮                 |
| Setings         General       Camera         Dagram       GSM Convoler         Image: Convert       Image: Convert         Image: Convert       Preview         Update Diagram       Convert         Image: Convert       Preview         Image: Convert       Convert         Image: Convert       Preview         Image: Convert       Convert         Image: Convert       Convert         Image: Convert       Con |                                       |
| VPStart                                                                                                    | VP.Start<br>15-07-2022<br>08:54:21 AM |

រូបទី២១៧ សារបញ្ជាក់ពីការកំណត់យករូបភាពថ្មីមកបង្ហាញ

មានផ្ទាំងព័ត៌មានបង្ហាញបន្ថែម Do you want to update the diagram ?

- ចុចលើប៊ូតុង Yes មានន័យថាជ្រើសរើសរូបភាពដែលបំលែងរួចប្រើប្រាស់តែម្តង។
- **ចុចលើ**ប៊ូតុង NO បោះបង់ប្រតិបត្តិការណ៍។

|              | RPM Grid                                                                                                    |                                    |
|--------------|----------------------------------------------------------------------------------------------------|------------------------------------|
|              |                                                                                                    | 15-07-2022 11:27 AM 💻              |
| Measurements | Sotings         General       Camera       Dagram       GSM Controller         Layer 1       Layer 1       Add       Layer 5       Layer 5         Layer 2       Layer 1       Add       Layer 5       Add         Layer 2       Layer 2:       Add       Layer 6       Layer 6         Layer 3       Layer 3:       Add       Add         Layer 4       Layer 4:       Add       Layer 7       Layer 7         Black Background       Update successfully       Convert       Preview       Update Diagram         Convert       Preview       Update Diagram       Single Diagram         Reports       Map       Single Diagram |                                    |
| RPM Grad     | VP Start                                                                                                    | VP.58/<br>19 07 2022<br>0854/31 AM |

រូបទី២១៨ រូបភាពថ្មីនិងបង្ហាញនៅលើដ្យាក្រាមអគ្គិសនី Single Diagram

**ជំហានទី៦៖** ចុចលើប៊ូតុង Close ។

#### ១២. ទាញទិន្នន័យពីកម្មវិធី RPM Grid ជាទម្រង់ Excel

ប្រតិបត្តិករអាចធ្វើការទាញទិន្នន័យនានាដូចជា៖ ព័ត៌មានស្តីពីបញ្ហា (Alarm), កំណត់ត្រាប្រតិបត្តិករ (User Events), ការវិភាគកំហូច (Analyze) របាយការណ៍បន្ទុកប្រើប្រាស់ (Report), ចំនួនសរុបឧបករណ៍បញ្ហាផ្តាច់ភ្ជាប់ពីចម្ងាយ និងឧបករណ៍ស្រង់ទិន្នន័យពីចម្ងាយ មកជាទម្រង់ Excel ។

#### ១២.១. មុខងារផ្តល់ព័ត៌មានកំហូច (Alarm)

ជ្រើសរើសនិមិត្តសញ្ញា Export Excel នៅផ្នែកលើខាងស្តាំ ចុចលើប៊ូតុង Yes ។

| Alarm | Alarm Events |                                    |                 |       |         | Alarm                             |                                                                                                    | © <b>▼</b> ₫                                                                        |  |  |
|-------|--------------|------------------------------------|-----------------|-------|---------|-----------------------------------|----------------------------------------------------------------------------------------------------|-------------------------------------------------------------------------------------|--|--|
| No    | Name         | Operator                           | VP.Start ID     | Alarm | Туре    | Datetime                          |                                                                                                    | Message Alarm                                                                       |  |  |
| 1     | Auto-F10-001 | VP.Start                           | 081710552       | ON    | DRC-011 | 15-07-2022 11:04:38 AM            | Simulation DRC-011 2                                                                                                    | 2kV-Supply-off at:11:04:38 15/07/2022                                               |  |  |
|       | Auto-F6-001  | VP.Start                           | 0963907810      | ON    | DRC-003 | 15-07-2022 11:04:37 AM            | Simulation DRC-003 Si                                                                                                    | witchgear-off at:11:04:36 15/07/2022                                                |  |  |
| 3     | LBS-F1-001   | VP.Start                           | 0967403152      | ON    | DRC-002 | 15-07-2022 11:04:34 AM            | Simulation DRC-002 Si                                                                                                    | witchgear-off at:11:04:34 15/07/2022                                                |  |  |
|       | FI-F1-001    | VP_Start                           | 061290417       | ON    | DRC-010 | 15-07-2022 11:04:11 AM            | Simulation DRC-010 Fl Alarm: 11:04:11 15/07/2022 Line1 A:0A Permanent:157A Line1 B:0A<br>Permanent:170A Line1 C:0A Permanent:197A |                                                                                     |  |  |
| 5     | Auto-F6-001  | VP.Start                           | 0963907810      | ON    | DRC-003 | 15-07-2022 11:04:09 AM            | Simulation DRC-003 Switchgear-off at:11:04:08 15/07/2022                                                                          |                                                                                     |  |  |
|       | Auto-F1-001  | VP.Start 096414 tchgear-off at 11: |                 |       |         |                                   |                                                                                                    | tchgear-off at:11:04:05 15/07/2022 Lockout G:142 C:130 Fault:C-G                    |  |  |
| 7     | Auto-F1-001  | VP.Start                           | VP.Start 09641- |       |         |                                   |                                                                                                    | ery-Low:21.44V at:10:51:46 15/07/2022                                               |  |  |
| 8     | Auto-F1-001  | VP.Start                           | 096414          |       | Doy     | you want to export data to Excel? | 1? V-Supply-off at:10:50:50 15/07/2022                                                                                            |                                                                                     |  |  |
| 9     | Auto-F10-001 | VP.Start                           | 06171           |       | /       |                                   | chgear-off at:10:49:50 15/07/2022                                                                                                 |                                                                                     |  |  |
|       | FI-F1-001    | VP.Start                           | 06129           | V     |         |                                   | Yes                                                                                                    | larm: 10:49:46 15/07/2022 Line1 A:0A Permanent:164A Line1 B:0A<br>0A Permanent:192A |  |  |
| 11    | RMU-F1-001   | VP.Start                           | 010780111       | ON    | DKC-009 | 10907-2022-10.05.1170W            | Simulation Dice 1009 St                                                                                                    | witch:1 Switchgear-off at:10:49:11 15/07/2022                                       |  |  |
|       | FS-F1-001    | VP.Start                           | 087246769       | ON    | DRC-007 | 15-07-2022 10:49:10 AM            | Simulation DRC-007 B                                                                                                    | attery-Low:11.23V at:10:49:10 15/07/2022                                            |  |  |
|       | Meter-F1-001 | VP.Start                           | 0962942607      | ON    | DRC-004 | 15-07-2022 10:49:09 AM            | Simulation DRC-004 C<br>Line3=00.01A                                                                                              | urrent Warning at:10:49:08 15/07/2022 Current Line1=00:01A Line2=00:01A             |  |  |
| 14    | Auto-F6-001  | VP.Start                           | 0963907810      | ON    | DRC-003 | 15-07-2022 10:49:08 AM            | Simulation DRC-003 2                                                                                                    | 2kV-Supply-off at:10:49:07 15/07/2022                                               |  |  |
| 15    | LBS-F1-001   | VP.Start                           | 0967403152      | ON    | DRC-002 | 15-07-2022 10:49:06 AM            | Simulation DRC-002 B                                                                                                    | attery-Low:20.70V at:10:49:06 15/07/2022                                            |  |  |
| 16    | Auto-F1-001  | VP.Start                           | 0964147421      | ON    | DRC-001 | 15-07-2022 09:49:26 AM            | Simulation DRC-001 2                                                                                                    | 2kV-Supply-off at:09:49:25 15/07/2022                                               |  |  |
| 17    | Auto-F1-001  | VP.Start                           | 0964147421      | ON    | DRC-001 | 15-07-2022 09:48:23 AM            | Simulation DRC-001 B                                                                                                    | attery-Low:20.95V at:09:48:23 15/07/2022                                            |  |  |
| 18    | Auto-F1-001  | VP.Start                           | 0964147421      | ON    | DRC-001 | 13-06-2022 03:52:35 PM            | Simulation DRC-001 2                                                                                                    | 2kV-Supply-off at:15:52:35 13/06/2022                                               |  |  |
| 19    | Auto-F1-001  | VP.Start                           | 0964147421      | ON    | DRC-001 | 31-05-2022 02:36:44 PM            | Simulation DRC-001 B                                                                                                    | atterv-Low:21.47V at:14:36:44 31/05/2022                                            |  |  |

រូបទី២១៩ សារបញ្ជាក់ពីការទាញទិន្នន័យពី Alarm

# ១២.២. កំណត់ត្រាប្រតិបត្តិករ (User Events)

ជ្រើសរើស Export Excel នៅផ្នែកលើខាងឆ្វេង ចុចលើប៊ូតុង Yes ។

| ₫  | ▼ G      |                        |          | User Events                                             |  |  |  |  |
|----|----------|------------------------|----------|---------------------------------------------------------|--|--|--|--|
| No | Name     | Datetime               | Туре     | Event                                                   |  |  |  |  |
| 1  | VP.Start | 15-07-2022 11:27:44 AM | Operator | VP.Start Update new Single Diagram                      |  |  |  |  |
| 2  | VP.Start | 15-07-2022 11:23:37 AM | Operator | VP.Start Convert new Single Diagram                     |  |  |  |  |
| 3  | VP.Start | 15-07-2022 11:18:41 AM | Operator | VP.Start Update new location controller LBS-FS-15       |  |  |  |  |
| 4  | VP.Start | 15-07-2022 11:16:10 AM | Operator | VP.Start Update new location controller LBS-F433-02     |  |  |  |  |
| 5  | VP.Start | 15-07-2022 11:14:53 AM | Operator | VP.Start Update new location controller FI-F1-001       |  |  |  |  |
| 6  | VP.Start | 15-07-2022 11:14:53 AM | Operator | VP Start Update new location controller Auto-E1-001     |  |  |  |  |
| 7  | VP.Start | 15-07-2022 11:14:53 AM |          |                                                         |  |  |  |  |
| 8  | VP.Start | 15-07-2022 11:14:53 AM | VP.Start | Provide the second state of the second                  |  |  |  |  |
| 9  | VP.Start | 15-07-2022 11:14:53 AM | 60       | Do you want to export data to Excel?                    |  |  |  |  |
|    | VP.Start | 15-07-2022 11:02:42 AM |          | No Yes prt                                              |  |  |  |  |
| 11 | VP.Start | 15-07-2022 11:02:34 AM | V        |                                                         |  |  |  |  |
| 12 | VP.Start | 15-07-2022 11:02:20 AM |          |                                                         |  |  |  |  |
| 13 | VP.Start | 15-07-2022 11:02:13 AM | DRC-010  | DRC-010 FI-F1-001: Alarm acknowledgement by VP.Start    |  |  |  |  |
| 14 | VP.Start | 15-07-2022 11:02:04 AM | DRC-007  | DRC-007 FS-F1-001: Fix alarm by VP.Start                |  |  |  |  |
| 15 | VP.Start | 15-07-2022 11:01:57 AM | DRC-007  | DRC-007 FS-F1-001: Alarm acknowledgement by VP.Start    |  |  |  |  |
|    | VP_Start | 15-07-2022 11:01:37 AM | DRC-004  | DRC-004 Meter-F1-001: Fix alarm by VP.Start             |  |  |  |  |
| 17 | VP.Start | 15-07-2022 11:01:31 AM | DRC-004  | DRC-004 Meter-F1-001: Alarm acknowledgement by VP.Start |  |  |  |  |
| 18 | VP.Start | 15-07-2022 11:01:06 AM | DRC-011  | DRC-011 Auto-F10-001: Fix alarm by VP.Start             |  |  |  |  |
| 19 | VP.Start | 15-07-2022 11:00:58 AM | DRC-011  | DRC-011 Auto-F10-001: Alarm acknowledgement by VP.Start |  |  |  |  |
| 20 | VP.Start | 15-07-2022 11:00:37 AM | DRC-001  | DRC-001 Auto-F1-001: Fix alarm by VP.Start              |  |  |  |  |
| 21 | VP.Start | 15-07-2022 11:00:31 AM | DRC-001  | DRC-001 Auto-F1-001: Alarm acknowledgement by VP.Start  |  |  |  |  |
|    |          |                        |          |                                                         |  |  |  |  |

រូបទី២២០ សារបញ្ជាក់ពីការទាញទិន្នន័យពី User Events

## ១២.៣. វិភាគកំហូច (Analyze)

ជ្រើសរើស Export Excel នៅផ្នែកលើខាងឆ្វេង ចុចលើប៊ូតុង Yes ។

| Alarm   | Reports                                     |                                                               | Analyze | i.              |  |   |   |   |  |  |  |  |
|---------|---------------------------------------------|---------------------------------------------------------------|---------|-----------------|--|---|---|---|--|--|--|--|
| 斑目      | Alarm Reports from 15-06-2022 to 15-07-2022 |                                                               |         |                 |  |   |   |   |  |  |  |  |
| No      | Name                                        | VP.Start ID                                                   | Туре    | Amount of Alarm |  |   |   |   |  |  |  |  |
| 1       | Auto-F1-001                                 | 0964147421                                                    | DRC-001 | 5               |  |   |   |   |  |  |  |  |
| 2       | LBS-F1-001                                  | 0967403152                                                    | DRC-002 |                 |  |   |   |   |  |  |  |  |
| 3       | Auto-F6-001                                 | 0963907810                                                    | DRC-003 | 3               |  |   |   |   |  |  |  |  |
| 4       | Meter-F1-001                                | 0962942607                                                    | DRC-004 |                 |  |   |   |   |  |  |  |  |
| 5       | FS-F1-001                                   | 087246769                                                     |         |                 |  |   |   |   |  |  |  |  |
| 6       | RMU-F1-001 0107801                          |                                                               |         |                 |  |   |   |   |  |  |  |  |
| 7       | FI-F1-001                                   | FI-F1-001 0612904 VPSart Do you want to export data to Excel? |         |                 |  |   |   |   |  |  |  |  |
| 8       | Auto-F10-001                                | 0817105                                                       |         |                 |  |   |   |   |  |  |  |  |
|         |                                             |                                                               | No      | Yes             |  |   |   |   |  |  |  |  |
| Analyze |                                             |                                                               |         |                 |  | - | 6 | × |  |  |  |  |

រូបទី២២១ សារបញ្ជាក់ពីការទាញទិន្នន័យពី Analyze

## ១២.៤. ពិពណ៌នាវិភាគកំហូច

ចុច Mouse ខាងស្តាំលើទីតាំងណាមួយ ចុចលើពាក្យ Export Excel ។ ជ្រើសរើស Export Excel នៅផ្នែកខាងលើខាងឆ្វេង ចុចលើប៊ូតុង Yes ។

|         |              |     |       | Auto-F1-00             | 1, DRC-001, VP.Start ID: 0964147421                                                       |
|---------|--------------|-----|-------|------------------------|-------------------------------------------------------------------------------------------|
| Alarm   | Reports      |     |       | Alarm Re               | ports from 15-06-2022 to 15-07-2022                                                       |
| X       | T G          |     | No    | Datetime               | Message Alarm                                                                             |
| No      | Name         | VP. | 15    | 15-07-2022 11:04:06 AM | Simulation DRC-001 Switchgear-off at:11:04:05 15/07/2022 Lockout<br>G:142 C:130 Fault:C-G |
| 1       | Auto-F1-001  | 096 | 2     | 15-07-2022 10:51:46 AM | Simulation DRC-001 Battery-Low: Export Excel 2022                                         |
| 2       | LBS-F1-001   | 096 |       | 15-07-2022 10:50:50 AM | Simulation DRC-001 22kV-Supply-off at:10:50:50 15/07/2022                                 |
| 3       | Auto-F6-001  | 096 |       | 15-07-2022 09:49:26 AM | Simulation DRC-001 22kV-Supply-off at:09:49:25 15/07/2022                                 |
| 4       | Meter-F1-001 | 096 |       | 15-07-2022 09:48:23 AM | Simulation DRC-001 Battery-Low/20.95V at:09:48/23 15/07/2022                              |
| 5       | FS-F1-001    | 08  |       |                        |                                                                                           |
| 6       | RMU-F1-001   | 01  |       |                        |                                                                                           |
| 7       | FI-F1-001    | 08  |       |                        |                                                                                           |
| 8       | Auto-F10-001 | 08  |       |                        |                                                                                           |
|         |              |     |       |                        |                                                                                           |
|         |              |     | Alarm | Details                | E                                                                                         |
| Analyzu |              |     |       |                        |                                                                                           |

រូបទី២២២ សារបញ្ជាក់ពីការទាញទិន្នន័យពីបរិយាយកំហូច

#### ១២.៥. របាយការណ៍ Online Report

ដើម្បីបង្ហាញទម្រង់ Excel ក្នុងរបាយការណ៍បន្ទុកប្រើប្រាស់ ចុចលើប៊ូតុង Export បន្ទាប់មក ចុចលើប៊ូតុង Yes ។

| Monito                                                                                      | oring Online I                                                                        | Report Local R                                                                                                    | Report                                                                                                    |                                                                 | Rep                                                                          | orts                                   |                                                                                                    |                                                               |                                                                                                    |                                                    |         |
|---------------------------------------------------------------------------------------------|---------------------------------------------------------------------------------------|----------------------------------------------------------------------------------------------------|----------------------------------------------------------------------------------------------------|-----------------------------------------------------------------|------------------------------------------------------------------------------|----------------------------------------|----------------------------------------------------------------------------------------------------|---------------------------------------------------------------|----------------------------------------------------------------------------------------------------|----------------------------------------------------|---------|
| 15-07-                                                                                      | 2022 🚞                                                                                | Apparent Power (                                                                                                    | (kVA) 👻                                                                                                    | Au                                                              | ito-F1-001 VP.St                                                             | artID: 0                               | 964147421                                                                                                    |                                                               |                                                                                                    | Export                                             |         |
| 4200                                                                                        |                                                                                       |                                                                                                    |                                                                                                    |                                                                 |                                                                              |                                        |                                                                                                    |                                                               |                                                                                                    |                                                    |         |
| 3200                                                                                        |                                                                                       |                                                                                                    |                                                                                                    |                                                                 |                                                                              |                                        |                                                                                                    |                                                               |                                                                                                    |                                                    |         |
| 2200                                                                                        |                                                                                       |                                                                                                    |                                                                                                    |                                                                 |                                                                              |                                        |                                                                                                    | 1                                                             |                                                                                                    |                                                    |         |
|                                                                                             |                                                                                       |                                                                                                    |                                                                                                    |                                                                 |                                                                              |                                        |                                                                                                    |                                                               |                                                                                                    |                                                    |         |
| de caste                                                                                    | Contraction of Contraction                                                            | and and a second                                                                                                    | 100 000 000 000 000 000 000 000 000 000                                                                                                    | VP.Start                                                        | Do you want                                                                  | t to exp                               | port data to Excel?                                                                                                    | 6                                                             | 40                                                                                                    | le te a                                            | I.M.T.  |
| Printing<br>Printing<br>Week                                                                | ly •                                                                                  | Print Print | Power Demand                                                                                                    | VP.Start                                                        | Do you want                                                                  | t to exp<br>No                         | port data to Excel?                                                                                                    |                                                               | f f f f f                                                                                                    | And And And And And And And And And And            | 17.46.7 |
| Provent                                                                                     | ly •<br>Date                                                                          | Total kWh                                                                                                    | Power Demand<br>Peak Time                                                                                                    | Peak kW                                                         | Do you want                                                                  | t to exp<br>No                         | port data to Excel?<br>Yes<br>Datetime                                                                                                    | Milli                                                         | Event Logs                                                                                                    | ra<br>Ganga<br>Exi<br>tis                          | port    |
| Week                                                                                        | ly •<br>Date<br>2022-07-02                                                            | Total kWh                                                                                                    | Power Demand<br>Peak Time<br>2022-07-02 08:59:58                                                                                                    | VP.Start<br>Peak kW<br>3348                                     | Do you want                                                                  | No<br>No                               | Dort data to Excel?<br>Yes<br>Datetime<br>2022-07-15 09-2748                                                                                                    | 606                                                           | Event Logs                                                                                                    | ta<br>ta<br>ta<br>ta<br>ta<br>ta<br>ta<br>ta<br>ta | port    |
| Week<br>No<br>1<br>2                                                                        | ky ▼<br>Date<br>2022-07-02<br>2022-06-11                                              | Total kWh<br>337232<br>126420                                                                                                    | Power Demand<br>Peak Time<br>2022-07-02 08:59:58<br>2022-06-11 09:59:58                                                                                                    | Peak kW<br>3348<br>7455                                         | Do you want                                                                  | No<br>No<br>1<br>2                     | Diport data to Excel?                                                                                                    | 6<br>Milli<br>.606<br>.600                                    | Event Logs                                                                                                    | ts                                                 | port    |
| Week<br>No<br>1<br>2<br>3                                                                   | by Date<br>2022-07-02<br>2022-06-11<br>2021-06-26                                     | Total kWh<br>337232<br>126420<br>666158                                                                                                    | Power Demand<br>Peak Time<br>2022-07-02 08:59:58<br>2022-06-11 09:59:58<br>2022-06-36 09:59:58                                                                                             | Peak kW<br>3348<br>7455<br>5886                                 | Do you want                                                                  | No<br>No<br>1<br>2<br>3                | Datetime<br>2022-07-15 0927.48<br>2022-07-15 0927.48<br>2022-07-15 0927.34<br>2022-07-15 0926.53                                                                   | Milli<br>606<br>.868                                          | Battery Low<br>Battery Low                                                                                                    | nts                                                | port    |
| Week<br>No<br>1<br>2<br>3<br>4                                                              | by ▼<br>Date<br>2022-07-02<br>2022-06-11<br>2021-06-26<br>2021-06-12                  | Total kWh<br>337232<br>126420<br>666158<br>655917                                                                                                    | Power Demand<br>Peak Time<br>2022-07-02 0859548<br>2022-06-11 0959548<br>2022-06-62 0695958<br>2021-06-12 0944558                                                                          | Peak kW<br>3348<br>7455<br>5886<br>5785                         | Power Factor<br>0.94<br>0.94<br>0.95<br>0.94                                 | No<br>No<br>1<br>2<br>3<br>4           | Datetime<br>2022-07-15 09:27:48<br>2022-07-15 09:27:48<br>2022-07-15 09:27:34<br>2022-07-15 09:26:33<br>2022-07-15 09:26:42                                        | Milli<br>.606<br>.868<br>.077                                 | Battery Coff<br>Battery Coff                                                                                                    | ts                                                 | port    |
| 9<br>9<br>9<br>9<br>9<br>9<br>9<br>9<br>9<br>9<br>9<br>9<br>9<br>9<br>9<br>9<br>9<br>9<br>9 | by Date<br>2022-07-02<br>2022-06-11<br>2021-06-26<br>2021-06-12<br>2021-03-06         | Total kWh<br>337232<br>122420<br>666158<br>656917<br>780953                                                                                                    | Power Demand<br>Peak Time<br>2022-07-02 085958<br>2022-06-11 095958<br>2021-06-26 095958<br>2021-06-32 094458<br>2021-06-312 094458                                                        | Peak kW<br>3348<br>7455<br>5886<br>5785<br>6921                 | Power Factor<br>0.94<br>0.95<br>0.94<br>0.94                                 | No<br>No<br>1<br>2<br>3<br>4<br>5      | Ves<br>Ves<br>Datetime<br>2022-07-15 09:27:48<br>2022-07-15 09:26:53<br>2022-07-15 09:26:42<br>2022-07-15 09:26:42<br>2022-07-15 09:26:42                          | Milli<br>.606<br>.600<br>.868<br>.077<br>.214                 | Event Logs Event Logs Event Solution Event Solution | Handrig Exp                                        | port    |
| Week<br>No<br>1<br>2<br>3<br>4<br>5<br>6                                                    | by  Date 2022-07-02 2022-06-11 2021-06-26 2021-06-12 2021-06-12 2021-03-06 2021-03-06 | Total kWh<br>337232<br>126420<br>6665158<br>656917<br>780953<br>32714                                                                                                    | Power Demand<br>Peak Time<br>2022-07-02 0859558<br>2022-06-11 0959558<br>2021-06-26 095958<br>2021-06-26 095958<br>2021-06-12 094458<br>2021-08 0104458<br>2021-01 09 182959               | Peak kW<br>3348<br>7455<br>5886<br>5785<br>6921<br>4490         | Power Factor<br>0.94<br>0.95<br>0.94<br>0.94<br>0.94<br>0.94                 | No<br>No<br>1<br>2<br>3<br>4<br>5<br>6 | Ves<br>Ves<br>Datetime<br>2022-07-15 09:27:48<br>2022-07-15 09:27:34<br>2022-07-15 09:26:53<br>2022-07-15 09:26:63<br>2022-07-15 09:26:28<br>2022-07-15 09:26:28   | Milli<br>.606<br>.868<br>.077<br>.214<br>.639                 | Event Logs<br>Event Logs<br>Battery Low<br>Battery Low<br>Battery Low<br>Battery Cff<br>Battery Cff<br>Battery Cff<br>Battery Cff                                                                                                    | HE LE                                              | port    |
| Weekk<br>No<br>1<br>2<br>3<br>4<br>5<br>6<br>7                                              | by  Date 2022-07-02 2022-06-11 2021-06-26 2021-06-12 2021-03-06 2021-0-109 2020-10-17 | Total kWh<br>337232<br>126420<br>666158<br>656917<br>780953<br>32714<br>470604                                                                                                    | Power Demand<br>Peak Time<br>2022-07-02 08:59-58<br>2022-06-11 09:59-58<br>2021-06-26 09:59-58<br>2021-06-12 09:44-58<br>2021-06-12 09:44-58<br>2021-01-09 18:29-59<br>2020-10-17 16:29-58 | Peak kW<br>3348<br>7455<br>5886<br>5785<br>6921<br>4490<br>4795 | Power Factor<br>0.94<br>0.94<br>0.94<br>0.94<br>0.94<br>0.94<br>0.94<br>0.94 | No<br>1<br>2<br>3<br>4<br>5<br>6<br>7  | Datetime<br>2022-07-15 0927-48<br>2022-07-15 0927-48<br>2022-07-15 0926-53<br>2022-07-15 0926-53<br>2022-07-15 0926-28<br>2022-07-15 0926-28<br>2022-07-15 0926-28 | Milli<br>.606<br>.600<br>.868<br>.077<br>.214<br>.639<br>.195 | Event Logs<br>Event Logs<br>Event Logs<br>Battery Low<br>Battery Cff<br>Battery Cff<br>Battery Cff<br>Battery Cff<br>Battery Cff<br>Battery Cff<br>Battery Cow<br>Battery Low<br>Battery Low                                                                                                    | HS                                                 | port    |

រូបទី២២៣ សារបញ្ជាក់ពីការទាញទិន្នន័យពី Online Report

# ១២.៦. ចំនួនឧបករណ៍បញ្ជាផ្តាច់ភ្ជាប់ពីចម្ងាយ និងឧបករណ៍ស្រង់ទិន្នន័យពីចម្ងាយ

ជ្រើសរើស Export Excel នៅផ្នែកលើខាងឆ្វេង ចុចលើប៊ូតុង Yes ។

|                                                        |             | DRC Controller                       |   |
|--------------------------------------------------------|-------------|--------------------------------------|---|
| List Controller                                        | Name        |                                      | ٦ |
| > DRC-001 [48]                                         | VP.Start ID |                                      |   |
| <ul> <li>DRC-002 [58]</li> <li>DRC-003 [22]</li> </ul> | Province    |                                      |   |
| → DRC-004 [41] > DRC-007 [5]                           | Location    |                                      |   |
| + DRC-009 [1]                                          | Date        |                                      |   |
| <ul> <li>DRC-010 [88]</li> <li>DRC-011 [2]</li> </ul>  | Serial      | VPSlint D                            |   |
|                                                        | Sound Alarm | Do you want to export data to excer? |   |
|                                                        | Description | No Yes                               |   |
|                                                        | Note        | Add Image                            |   |
|                                                        | Modify      |                                      |   |
|                                                        | Created by  |                                      |   |
| Search Q                                               | Update U    | Jser Tracking Alarm OFF              |   |
| DRC Controller                                         |             | - 8                                  | × |

រូបទី២២៤ សារបញ្ជាក់ពីការទាញទិន្នន័យពីចំនួនឧបករណ៍បញ្ជាផ្តាច់ភ្ជាប់ពីចម្ងាយ និងឧបករណ៍ស្រង់ទិន្នន័យពីចម្ងាយ

## រូបទី២២៥ លទ្ធផលការទាញទិន្នន័យ

|     |                |             |                 |             |                     | THEP W 1        | tes the maryou marit to t | ~                   |                   |               |                        |                 |        |   |
|-----|----------------|-------------|-----------------|-------------|---------------------|-----------------|---------------------------|---------------------|-------------------|---------------|------------------------|-----------------|--------|---|
| 3   | Cut            | Calibri     | • 11 • A        | x = =       | 彩- きw               | ap Text         | General                   |                     |                   | × 🖬           | $\sum$ AutoSum - A     | T D             |        |   |
|     | Copy -         |             | The Start St    |             |                     |                 |                           | Conditional Forma   | it as Cell Inse   | t Delete Form | The Fill + So          | T & Find &      |        |   |
| A   | Format Painter | B / U -     |                 | •           | A REAL PROPERTY AND | rrge & Center - | 3 - 70 3 36 44            | Formatting - Table  | - Styles          | 01/2/11/2/12  | Clear - Fill           | er - Select -   |        |   |
| Cip | iboard lis     | E E         | one             | 15          | Alignment           |                 | Number /                  | s Styles            |                   | Cells         | Editing                |                 |        |   |
| -   |                |             | Manual and disc | uninting.   |                     |                 |                           |                     |                   |               |                        |                 |        |   |
| -   |                | ♥ J≭        | riease aod dei  | scription   | _                   | _               | _                         | _                   | _                 | _             |                        | _               |        |   |
| 8   | 8              | с           | D               | E           | F                   | 6               | н                         |                     | 1                 | K             | L                      | м               | N      | 0 |
| >   | Name           | VP.Start ID | Туре            | Latitude    | Longitude           | Serial          | Install Date              | Add to RPM Grid     | Add By            | Province      | Description            | Note            | Switch |   |
| 1   | Auto-F1-001    | 0964147467  | DRC-001         | 13.1392244  | 103.1220787         | PD0100685672    | 04-12-2018 10:32:41       | 17-03-2022 12:45:44 | VP.Start Updating | Siem Reap     | Please add description | Please add note | 1      |   |
| 1   | Auto-F1-002    | 0963744679  | DRC-001         | 12.8680615  | 103.0091041         | PD0100032361    | 31-08-2019 18:07:18       | 17-03-2022 12:45:44 | VP.Start Updating | Siem Reap     | Please add description | Please add note | 1      |   |
| 1   | Auto-F1-003    | 0964153532  | DRC-001         | 13.10606388 | 103.1715266         | PD0101499056    | 04-12-2018 09:59:17       | 17-03-2022 12:45:44 | VP.Start Updating | Siem Reap     | Please add description | Please add note | 1      |   |
| 1   | Auto-F1-004    | 0963456902  | DRC-001         | 13.18449318 | 103.1108331         | PD1201FCD10D    | 13-10-2017 09:52:56       | 17-03-2022 12:45:44 | VP.Start Updating | Siem Reap     | Please add description | Please add note | 1      |   |
| 1   | Auto-F1-005    | 0964190834  | DRC-001         | 13.13109655 | 103.1355308         | PD1201FCD05D    | 13-10-2017 09:23:47       | 17-03-2022 12:45:44 | VP.Start Updating | Siem Reap     | Please add description | Please add note | 1      |   |
| 1   | Auto-F1-006    | 0964154570  | DRC-001         | 13.12838751 | 103.1360283         | PD02010E1F40    | 21-02-2018 16:14:55       | 17-03-2022 12:45:44 | VP.Start Updating | Siem Reap     | Please add description | Please add note | 1      |   |
| 1   | Auto-F2-001    | 0966824565  | DRC-001         | 13.13680142 | 103.1323546         | PD0100013500    | 07-12-2018 17:31:49       | 17-03-2022 12:45:44 | VP.Start Updating | Battambang    | Please add description | Please add note | 1      |   |
| -   | Auto-F2-002    | 0964156743  | DRC-001         | 13.13636116 | 103.1366933         | PD0100396271    | 07-06-2021 11:34:19       | 17-03-2022 12:45:44 | VP.Start Updating | Battambang    | Please add description | Please add note | 1      |   |
| 1   | Auto-F2-003    | 0966434504  | DRC-001         | 13.2712329  | 102.9292032         | PD1201FCD25A    | 13-10-2017 10:48:36       | 17-03-2022 12:45:44 | VP.Start Updating | Battambang    | Please add description | Please add note | 1      |   |
| L   | Auto-F2-004    | 015567286   | DRC-001         | 13.10749367 | 103.1315358         | PD02010E3731    | 22-02-2018 09:16:18       | 17-03-2022 12:45:46 | VP.Start Updating | Battambang    | Please add description | Please add note | 1      |   |
| 1   | Auto-F2-005    | 015453456   | DRC-001         | 13.1295766  | 102.895288          | P002010E3FD3    | 22-02-2018 15:24:41       | 17-03-2022 12:45:46 | VP.Start Updating | Battambang    | Please add description | Please add note | 1      |   |
| 1   | Auto-F2-006    | 015456707   | DRC-001         | 12.764936   | 102.864824          | PD0100356668    | 05-09-2021 09:48:47       | 17-03-2022 12:45:46 | VP.Start Updating | Battambang    | Please add description | Please add note | 1      |   |
| 1   | Auto-F3-001    | 015456721   | DRC-001         | 12.89555084 | 102.9755264         | PD02010E45AD    | 22-02-2018 19:34:19       | 17-03-2022 12:45:46 | VP.Start Updating | Battambang    | Please add description | Please add note | 1      |   |
| L   | Auto-F3-002    | 015445690   | DRC-001         | 12.52796814 | 104.0791843         | PD15010E6460    | 23-02-2018 17:24:12       | 17-03-2022 12:45:46 | VP.Start Updating | Pursat        | Please add description | Please add note | 1      |   |
| 1   | Auto-F3-003    | 0154567476  | DRC-001         | 12.52583612 | 104.0495609         | PD15010E651F    | 23-02-2018 17:56:04       | 17-03-2022 12:45:46 | VP.Start Updating | Pursat        | Please add description | Please add note | 1      |   |
| 1   | Auto-F3-004    | 015445609   | DRC-001         | 12.51742612 | 104.1997952         | PD0101713451    | 06-08-2020 17:36:31       | 17-03-2022 12:45:46 | VP.Start Updating | Pursat        | Please add description | Please add note | 1      |   |
| -   | Auto-F3-005    | 015489023   | DRC-001         | 12.528669   | 104.164012          | P00101499421    | 28-05-2021 10:20:08       | 17-03-2022 12:45:47 | VP.Start Updating | Pursat        | Please add description | Please add note | 1      |   |
| 1   | Auto-F3-006    | 015467816   | DRC-001         | 12.63516814 | 103.7257339         | PD15010E7E2F    | 24-02-2018 11:45:26       | 17-03-2022 12:45:47 | VP.Start Updating | Pursat        | Please add description | Please add note | 1      |   |
| 1   | Auto-F4-001    | 0154234507  | DRC-001         | 12.72518013 | 103.4926555         | PD02010E800E    | 24-02-2018 13:05:13       | 17-03-2022 12:45:47 | VP.Start Updating | Кер           | Please add description | Please add note | 1      |   |
|     | Auto-F4-002    | 015457891   | DRC-001         | 12.77767212 | 103.4463762         | PD02010E80C4    | 24-02-2018 13:35:29       | 17-03-2022 12:45:47 | VP.Start Updating | Кер           | Please add description | Please add note | 1      |   |
| 1   | Auto-F4-003    | 015457835   | DRC-001         | 13.02146069 | 103.3087259         | PD02010E8243    | 24-02-2018 14:39:31       | 17-03-2022 12:45:47 | VP.Start Updating | Кер           | Please add description | Please add note | 1      |   |
| +   | Auto-F4-006    | 015123832   | DRC-001         | 13.13885329 | 103.1231862         | PD0102398282    | 27-02-2020 10:01:29       | 17-03-2022 12:45:47 | VP.Start Updating | Кер           | Please add description | Please add note | 1      |   |
| 1   | Auto-F4-004    | 015467597   | DRC-001         | 12.564989   | 103.847904          | PD15010E66E2    | 23-02-2018 19:11:14       | 17-03-2022 12:45:47 | VP.Start Updating | Кер           | Please add description | Please add note | 1      |   |
| F   | Auto-F5-001    | 015789959   | DRC-001         | 12.975238   | 103.146924          | PU02010E85E9    | 24-02-2018 17:15:06       | 17-03-2022 12:45:47 | VP.Start Updating | Sihanuk Ville | Please add description | Please add note | 1      |   |
| +   | Auto-#5-002    | 081345656   | DRC-001         | 13.26528964 | 103.0884464         | PD1201FCD197    | 13-10-2017 10:16:06       | 17-03-2022 12:45:47 | VP.Start Updating | Sihanuk Ville | Please add description | Please add note | 1      |   |
| 1   | Auto-F5-004    | 086345649   | DRC-001         | 12.868651   | 103.011438          | PD0100516798    | 18-05-2018 18:42:36       | 17-03-2022 12:45:48 | VP.Start Updating | Sinanuk Ville | Please add description | Please add note | 1      |   |
| L   | Auto-F5-006    | 0964565308  | DRC-001         | 12.52810856 | 104.1477247         | PD0100158507    | 13-03-2021 16:24:57       | 17-03-2022 12:45:50 | VP.Start Updating | Sihanuk Ville | Please add description | Please add note | 1      |   |
| 1   | Auto-F2-201    | 0968905338  | DRC-001         | 12.34336129 | 104.1218029         | PD0100158514    | 13-03-2021 14:03:53       | 17-03-2022 12:45:50 | VP.Start Updating | Sihanuk Ville | Please add description | Please add note | 1      |   |
| 1   | Auto #3-301    | 0904303340  | DRC-001         | 12.5370744  | 104.1288636         | FU0103300410    | 13-03-2021 14.47.46       | 17-03-2022 12.45.50 | VP.Start Updating | Kampot        | Prease and description | Please add note | -      |   |
| +   | Auto-PS-003    | 0963455407  | DRC-001         | 12.50979465 | 104.1053249         | 100101981356    | 15-03-2021 09:12:32       | 17-03-2022 12:45:50 | vr.Start updating | Kampot        | Prease and description | riedse apo note | 1      |   |
| ÷   | Auto 613.05    | 081567022   | DRC-001         | 12.023599   | 103.204656          | PU0100634050    | 10-07-2021 17:04:43       | 17-03-2022 12:45:50 | vr.start updating | Kampot        | Prease and description | medse aod note  | 1      |   |
| 1   | AUTO 112-01    | 098245777   | DRC-001         | 13.127/15   | 103.13632           | P00100262184    | 02-10-2018 11:07:10       | 17-03-2022 12:45:50 | ve Start Updating | Kampot        | Prease and description | mease and note  | 1      |   |

# លទ្ធផលជាទម្រង់ Excel

## ១៣. បញ្ចូលឧបករណ៍បញ្ជាផ្តាច់ភ្ជាប់ពីចម្ងាយ និងឧបករណ៍ស្រង់ទិន្នន័យពីចម្ងាយក្នុងកម្មវិធី RPM Grid

វាមានមុខងារក្នុងការបញ្ចូល (Add Controller), បច្ចុប្បន្នភាព (Update), សិទ្ធប្រតិបត្តិករ (User), ទាញទិន្នន័យពីឧបករណ៍បញ្ជាផ្តាច់ភ្ជាប់ ពីចម្ងាយ និងឧបករណ៍ស្រង់ទិន្នន័យពីចម្ងាយ (Tracking), ផ្នែកព័ត៌មានកំហូច (Alarm) និងដាក់បញ្ចូលរូបភាពសម្គាល់របស់ឧបករណ៍ បញ្ជាផ្តាច់ភ្ជាប់ពីចម្ងាយ និងឧបករណ៍ស្រង់ទិន្នន័យពីចម្ងាយ (Add Image)។

## និតិវិធីបញ្ចូលឧបករណ៍បញ្ជាផ្តាច់ភ្ជាប់ពីចម្ងាយ និងឧបករណ៍ស្រង់ទិន្នន័យពីចម្ងាយ ក្នុង RPM Grid

ប្រតិបត្តិករធ្វើការឧបករណ៍បញ្ជាផ្តាច់ភ្ជាប់ពីចម្ងាយ និងឧបករណ៍ស្រង់ទិន្នន័យពីចម្ងាយ ក្នុង RPM Grid បានដោយងាយស្រួល និងមិន មានភាពស្មុគស្មាញឡើយ។

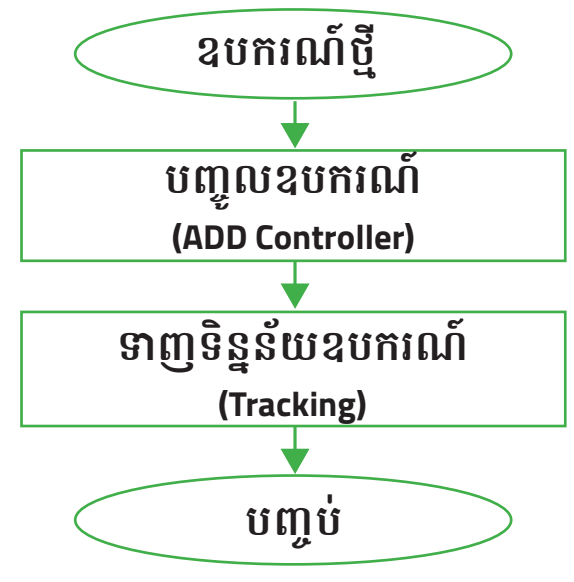

រូបទី២២៦ និតិវិធីបញ្ចូលឧបករណ៍បញ្ជាផ្តាច់ភ្ជាប់ពីចម្ងាយ

## ១៣.១. បញ្ចូលឧបករណ៍បញ្ជាផ្តាច់ភ្ជាប់ពីចម្ងាយ និងឧបករណ៍ស្រង់ទិន្នន័យពីចម្ងាយ

**ជំហានទី១៖** ជ្រើសរើសនិមិត្តសញ្ញា DRC Controller ។

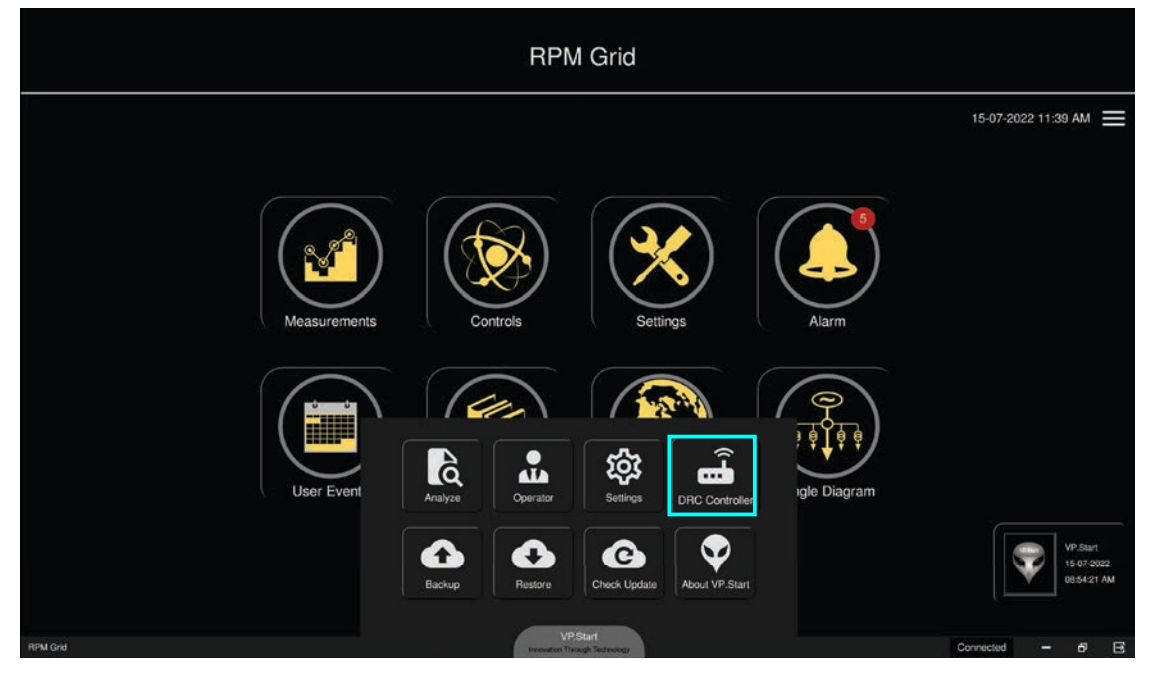

រូបទី២២៧ និមិត្តសញ្ញា DRC Controller

#### **ជំហានទី២៖** ចុចនៅលើ Add Controller ។

|                               |             | DRO     | C Controller | 5     |           |   |
|-------------------------------|-------------|---------|--------------|-------|-----------|---|
| List Controller 🗐 🖼           | Name        |         |              |       |           | 1 |
| • DRC-001 [48]                | VP.Start ID |         |              |       |           |   |
| DRC-002 [58]     DRC-003 [22] | Province    |         |              |       |           |   |
| + DRC-004 [41]                | Location    |         |              |       |           |   |
| • DRC-009 [1]                 | Date        |         |              |       |           |   |
| DRC-010 [88]     DRC-011 [2]  | Serial      |         |              |       |           |   |
|                               | Sound Alarm |         |              |       |           |   |
|                               | Description |         |              |       |           |   |
|                               | Note        |         |              |       | Add Image |   |
|                               | Modify      |         |              |       |           |   |
|                               | Created by  |         |              |       |           |   |
| Search Q                      | Update      | User Tr | acking       | n OFF |           |   |
| DRC Controller                |             |         |              |       | - 8       |   |

រូបទី២២៨ ផ្ទាំង DRC Controller

**ជំហានទី៣៖** ការបំពេញទិន្នន័យចាំបាច់រួចហើយចុចប៊ូតុង Add ។

- Name : ឈ្មោះឧបករណ៍បញ្ហាផ្តាច់ភ្ជាប់ពីចម្ងាយ និងឧបករណ៍ស្រង់ទិន្នន័យពីចម្ងាយ។
- VP.Start ID : លេខសម្គាល់ឧបករណ៍បញ្ហាផ្តាច់ភ្ជាប់ពីចម្ងាយ និងឧបករណ៍ស្រង់ទិន្នន័យពីចម្ងាយ។
- Controller : ប្រភេទឧបករណ៍បញ្ហាផ្តាច់ភ្ជាប់ពីចម្ងាយ និងឧបករណ៍ស្រង់ទិន្នន័យពីចម្ងាយដែលត្រូវដាក់បញ្ចូល។

| List Controller             | Name        |                          |           |
|-----------------------------|-------------|--------------------------|-----------|
| DRC-001 [48]                | VP.Start ID | Add Controller           |           |
| DRC-002 [58]                | Province    | Name Auto-F11-001        |           |
| DRC-004 [41]                | Location    |                          |           |
| DRC-009 [1]                 | Date        | VP.Start ID 08/654123    |           |
| DRC-010 [88]<br>DRC-011 [2] | Serial      | Controller DRC-001 +     |           |
|                             | Sound Alarm | DRC-001                  |           |
|                             | Description |                          |           |
|                             | Note        | Close Add                | Add Image |
|                             | Modify      |                          |           |
|                             | Created by  |                          |           |
|                             | Undate      | Liker Tracking Alarm OFF |           |

រូបទី២២៩ ព័ត៌មានចាំបាច់សម្រាប់បញ្ចូលក្នុងមុខងារ Add Controller

|                                                        |             | DRC Controller        | 3     |           |    |
|--------------------------------------------------------|-------------|-----------------------|-------|-----------|----|
| List Controller                                        | Name        |                       |       |           |    |
| → DRC-001 [48]                                         | VP.Start ID | Add Controller        |       |           |    |
| <ul> <li>DRC-002 [58]</li> <li>DRC-003 [22]</li> </ul> | Province    | Name Auto-F11001      | •     |           |    |
| ► DRC-004 [41] ► DRC-007 [5]                           | Location    |                       |       |           |    |
| ► DRC-009 [1]                                          | Date        | VP.Start ID 087654123 |       |           |    |
| DRC-010 [88]     DRC-011 [2]                           | Serial      | Controller DRC-001    |       |           |    |
|                                                        | Sound Alarm | DRC-001               |       |           |    |
|                                                        | Description | Add successfully      |       |           |    |
|                                                        | Note        | Circen Add            |       | Add Image |    |
|                                                        | Modify      |                       |       |           |    |
|                                                        | Created by  |                       |       |           |    |
| Search Q                                               | Update      | User Tracking Alarm   | n OFF |           |    |
| DRC Controller                                         |             |                       |       |           | в× |

រូបទី២៣១ ការបញ្ចូលឧបករណ៍បញ្ជាផ្តាច់ភ្ជាប់ពីចម្ងាយ និងឧបករណ៍ស្រង់ទិន្នន័យពីចម្ងាយបានជោគជ័យ

បន្ទាប់ពីទទួលសារ Add successfully មានន័យថាការបញ្ចូលបានជោគជ័យ។

រូបទី២៣០ សារបញ្ជាក់ការបញ្ចូលឧបករណ៍បញ្ជាផ្តាច់ភ្ជាប់ពីចម្ងាយ និងឧបករណ៍ស្រង់ទិន្នន័យពីចម្ងាយ ទៅក្នុងកម្មវិធី RPM Grid

| List Controller              | Name        |                                          |           |
|------------------------------|-------------|------------------------------------------|-----------|
| DRC-001 [48]                 | VP.Start ID | Add Controller                           |           |
| DRC-002 [58]<br>DRC-003 [22] | Province    | Name Auto-F11-001                        |           |
| DRC-004 [41]<br>DRC-007 [5]  | Location    | VB Stud ID 087854102                     |           |
| DRC-009 [1]                  | Date        | VP.360110 007034123                      |           |
| DRC-010 [88]<br>DRC-011 [2]  | Serial      | VP Start Downwork to and another line 28 |           |
|                              | Sound Alarm | Do you want to add controller?           |           |
|                              | Description | No Yes                                   |           |
|                              | Note        |                                          | Add Image |
|                              | Modify      |                                          |           |
|                              |             |                                          |           |

- ចុចលើប៊ូតុង No បោះបង់ប្រតិបត្តិការណ៍។
- ចុចលើប៊ូតុង Yes ដើម្បីបញ្ចូលឧបករណ៍បញ្ហាផ្ដាច់ភ្ជាប់ពីចម្ងាយ និងឧបករណ៍ស្រង់ទិន្នន័យពីចម្ងាយ។
- **ជំហានទី៤៖** សារបញ្ជាក់ Do you want to add controller បង្ហាញឡើង ?

# ១៣.២. ទាញយកទិន្នន័យពីឧបករណ៍ផ្តាច់ភ្ជាប់ ឬស្រង់ទិន្នន័យពីចម្ងាយ (Tracking)

បន្ទាប់ពីបញ្ចូលបានជោគជ័យហើយ ដើម្បីទាញយកទិន្នន័យពីឧបករណ៍បញ្ជាផ្តាច់ភ្ជាប់ពីចម្ងាយ និងឧបករណ៍ស្រង់ទិន្នន័យពីចម្ងាយ ត្រូវធ្វើ Tracking នៅលើឧបករណ៍ថ្មីនោះ។

| List Controller ( ) | Name        | Auto-F1-001                            |                                        |
|---------------------|-------------|----------------------------------------|----------------------------------------|
| DRC-001 [49]        | VP.Start ID | 0964147421                             |                                        |
| Auto-F1-001         | Province    | Bat                                    |                                        |
| Auto-F1-002         | Province    | Datt Tracking abilities                |                                        |
| Auto-F1-003         | Location    | 13.1 Name                              | 1. July                                |
| Auto-F1-004         | Data        |                                        | H                                      |
| Auto-F1-005         | Dale        | 2                                      | 5                                      |
| Auto-F1-006         | Serial      | VPSurf                                 |                                        |
| Auto-F2-001         | Sound Alarm | Do you want to read Tracking abilities |                                        |
| Auto-F2-002         | Sound Alarm |                                        |                                        |
| Auto-F2-003         |             | No Yes                                 | No. The second                         |
| Auto-F2-004         | Description |                                        | 1. 1. ATT FRAME CONTRACT OF THE ACTION |
| Auto-F2-005         |             | Senal                                  |                                        |
| Auto-F2-006         |             | Sett                                   |                                        |
| Auto-F3-001         | Note        | Pha: Close OK                          | Add Image                              |
| Auto-F3-002         |             | Grobina Gurrenii. 304                  |                                        |
| Auto-F3-003         | Modify      | 15-07-2022 11:14:52 AM                 |                                        |
| Auto-F3-004         | Created by  | VP Start Lodation                      |                                        |
| Auto-F3-005         | Orealed by  | Triotal Opvaling                       |                                        |
| A FO 000            |             |                                        |                                        |

រូបទី២៣២ ទាញយកទិន្នន័យឧបករណ៍បញ្ហាផ្តាច់ភ្ជាប់ពីចម្ងាយ ឬ ឧបករណ៍ស្រង់ទិន្នន័យពីចម្ងាយមកកាន់កម្មវិធី RPM Grid

សារបានបង្ហាញ Do you want to Tracking abilities ?

- ចុចលើប៊ូតុង Yes ដើម្បីស្រង់ទិន្នន័យពីឧបករណ៍ថ្មី។
- ចុចលើប៊ូតុង No បោះបង់ប្រតិបត្តិការណ៍។

#### ១៣.៣. បច្ចុប្បន្នភាពព័ត៌មាន Update

នៅពេលប្រតិបត្តិករចង់កែសម្រួលព័ត៌មានរបស់ឧបករណ៍ផ្តាច់ភ្ជាប់ និងស្រង់ទិន្នន័យពីចម្ងាយណាមួយ។

- Name : ឈ្មោះឧបករណ៍ផ្តាច់ភ្ជាប់ និងស្រង់ទិន្នន័យពីចម្ងាយ។
- Province : អាចឲ្យធ្វើការផ្លាស់ប្តូទីតាំង។
- Location : ទីតាំងរបស់ឧបករណ៍ផ្តាប់ភ្ជាប់ និងស្រង់ទិន្នន័យពីចម្ងាយ។
- Description : ការកត់ត្រាជ្រ្សងៗ។
- Note : ការកត់ត្រាជ្រ្សងៗ។
- Add Image : សម្រាប់ដាក់បញ្ចូលរូបភាពនានា។
- បន្ទាប់ពីកែសម្រួលចំនុចណាមួយរួចហើយ ចុចលើប៊ូតង់ Update ។

សារបានបង្ហាញ Do you want to Tracking abilities ?

- **ចុចលើ**ប៊ូតុង Yes ដើម្បីធ្វើបច្ចុប្បន្នភាពព័ត៌មាន។

- **ចុចលើ**ប៊ូតុង No បោះបង់ប្រតិបត្តិការណ៍។

|                            |             | DRC Controller          |                                   |
|----------------------------|-------------|-------------------------|-----------------------------------|
| ist Controller             | Name        | Auto-F1-001             |                                   |
| DRC-001 [49]               | VP.Start ID | 0964147421              |                                   |
| Auto-F1-001                | Province    | Battambang              |                                   |
| Auto-F1-002<br>Auto-F1-003 | Location    | 13 1392244 103 1220787  |                                   |
| Auto-F1-004                | Coodion     | 10.1002244,100.1220101  | HHH                               |
| Auto-F1-005                | Date        | 04-12-2018 10:32:41 AM  | r three the                       |
| Auto-F1-006                | Serial      | PD0100685672            |                                   |
| Auto-F2-001                | Sound Alarm | Default Alarm           |                                   |
| Auto-F2-002                |             | Auto E1-01              | 7.2 **                            |
| Auto-F2-004                | Description | Autorio                 | 17 . 9 29. South at make a Silver |
| Auto-F2-005                |             |                         |                                   |
| Auto-F2-006                |             | Setting:                |                                   |
| Auto-F3-001                | Note        | Phase Current: 300A     | Add Image                         |
| Auto-F3-002                |             | Ground Current: 30A     |                                   |
| Auto-F3-003                | Modify      | 15-07-2022 11:14:52 AM  |                                   |
| Auto-F3-004                | Created by  | VP.Start Updating       |                                   |
| Auto-F3-006                |             |                         |                                   |
| 10101000                   | Update      | User (Tracking Alarm ON |                                   |

រូបទី២៣៣ ផ្ទាំងព័ត៌មានឧបករណ៍បញ្ជាផ្តាច់ភ្ជាប់ពីចម្ងាយ និងឧបករណ៍ស្រង់ទិន្នន័យពីចម្ងាយ

| Auto-F1-005 | Date        | 04-12-2018 10:32:41 AM | and the second second           |
|-------------|-------------|------------------------|---------------------------------|
| Auto-F1-006 | Serial      | PD0100685672           |                                 |
| Auto-F2-001 |             |                        |                                 |
| Auto-F2-002 | Sound Alarm | Default Alarm          |                                 |
| Auto-F2-003 |             | Auto F1-01             |                                 |
| Auto-F2-004 | Description |                        | 12 - 1 Mr. Some stands with the |
| Auto-F2-005 |             |                        |                                 |
| Auto-F2-006 |             | Setting:               |                                 |
| Auto-F3-001 | Note        | Phase Current: 300A    | Add Image                       |
| Auto-F3-002 |             | Ground Current: 30A    | roo mage                        |
| Auto-F3-003 | Modify      | 15-07-2022 11:14:52 AM |                                 |
| Auto-F3-004 | Orested by  | VD Start Ladation      |                                 |
| Auto-F3-005 | Created by  | VP.Start Opdating      |                                 |
| Auto-F3-006 | Lindata     | Lines Transition       |                                 |
| arch Q      | Update      | Alarm ON               |                                 |
|             |             |                        |                                 |
| Controller  |             |                        | - 8                             |

| List Controller 🛛 🥶        | Name          | Auto-F1-001 (New)                 |                                 |
|----------------------------|---------------|-----------------------------------|---------------------------------|
| DRC-001 [49]               | VP.Start ID   | 0964147421                        |                                 |
| Auto-F1-001                | Province      | Battambang                        |                                 |
| Auto-F1-002<br>Auto-F1-003 | Location      | 12 1202244 103 1220787            |                                 |
| Auto-F1-004                | Location      | 13.1302244,103.1220707            | HAHA                            |
| Auto-F1-005                | Date          | (                                 | * Alexandre Sale                |
| Auto-F1-006                | Serial        |                                   | Ster I                          |
| Auto-F2-001                | Orward Marcon | Do you want to update information | n?                              |
| Auto-F2-002                | Sound Alarm   |                                   |                                 |
| Auto-F2-003                |               | No Yes                            |                                 |
| Auto-F2-004                | Description   |                                   | 1. 1 String and a string of the |
| Auto-F2-005                |               |                                   | and the second                  |
| Auto-F2-006                | Note          | Setting:                          |                                 |
| Auto-F3-001                | INOLE         | Phase Current: 300A               | ( Add Image                     |
| Auto-F3-002                |               | Ground Current: 30A               |                                 |
| Auto-F3-003                | Modify        | 15-07-2022 11:14:52 AM            |                                 |
| Auto F3-004                | Created by    | VP.Start Updating                 |                                 |
| Auto-F3-005                |               |                                   |                                 |
| 1000                       | Update        | User (Tracking Alarm ON           |                                 |

រូបទី២៣៤ បញ្ជាក់ការធ្វើបច្ចុប្បន្នភាពឧបករណ៍បញ្ជាផ្តាច់ភ្ជាប់ពីចម្ងាយ និងឧបករណ៍ស្រង់ទិន្នន័យពីចម្ងាយ

## ១៣.៤. មុខងារព័ត៌មានកំហូច Alarm

ប្រតិបត្តិករអាចបិទបើក Alarm លើឧបករណ៍បញ្ហាផ្ដាច់ភ្ជាប់ ឬ ស្រង់និងស្រង់ទិន្នន័យពីចម្ងាយណាមួយក៏បាន ប្រសិនបើមិនចង់ឲ្យផ្ទាំង ព័ត៌មានកំហូចបង្ហាញឡើងនៅពេល ឧបករណ៍បញ្ហាផ្ដាច់ភ្ជាប់ពីចម្ងាយ ឬ ឧបករណ៍ស្រង់ទិន្នន័យណាមួយមានបញ្ហា។

ជ្រើសរើសប៊ូតុង Alarm ON ឬ Alarm OFF ។

| List Controller | Name        | Auto-F1-001 (New)                     |                  |
|-----------------|-------------|---------------------------------------|------------------|
| DRC-001 [49]    | VP.Start ID | 0964147421                            |                  |
| Auto-F1-002     | Province    | Battambaon                            |                  |
| Auto-F1-003     | Pitovince   | Gallandary                            |                  |
| Auto-F1-004     | Location    | 13.1392244,103.1220787                |                  |
| Auto-F1-005     | Date        | 04.2                                  | HTT .            |
| Auto-F1-006     |             |                                       |                  |
| Auto-F2-001     | Serial      | PC VPStat Do you want to set Alarm OE |                  |
| Auto-F2-002     | Sound Alarm | De Do you want to set Alann OF        |                  |
| Auto-F2-003     |             | - W                                   |                  |
| Auto-F2-004     | Description | Au V (No) (Yes                        | han and a second |
| Auto-F2-005     | Cosciption  |                                       |                  |
| Auto-F2-006     |             | Satting                               |                  |
| Auto F3-001     | Note        | Desce Current: 2004                   |                  |
| Auto-F3-002     |             | Ground Current: 304                   | ( Add Image      |
| Auto-E2-004     | Madle       | 16 07 0000 11:14 50 AM                |                  |
| Auto-F3-005     | woodity     | 10-07-2022 11:14-02 AM                |                  |
| Auto-F3-006     | Created by  | VP.Start Updating                     |                  |
| Auto-F4-001     |             |                                       |                  |
|                 | Update      | User (Tracking Alarm OFF              |                  |

រូបទី២៣៥ សារបញ្ជាក់ការធ្វើបច្ចុប្បន្នភាពលើឧបករណ៍បញ្ជាផ្តាច់ភ្ជាប់ពីចម្ងាយ និងឧបករណ៍ស្រង់ទិន្នន័យពីចម្ងាយ

សារបញ្ជាក់ព័ត៌មាន Do you want to set Alarm ON ? ឬ Do you want to set Alarm OFF ? បង្ហាញឡើង៖

- ចុចលើប៊ូតុង Yes ដើម្បីធ្វើបច្ចុប្បន្នភាពព័ត៌មាន។
- ចុចលើប៊ូតុង No បោះបង់ប្រតិបត្តិការណ៍។

| DRC-001 [49]         VP.Start ID         0964147421           Auto-F1-002         Province         Battambang           Auto-F1-003         I.31392244,103.1220787           Auto-F1-005         Date         04-12-2018 10.32.41 AM           Auto-F2-001         Serial         PD0100685672           Auto-F2-002         Sound Alarm         Default Alarm           Auto-F2-003         Auto-F2-001         Auto-F2-001           Auto-F2-004         Description         Auto-F1-01           Auto-F3-001         Note         Phase Current: 300A                                                                                                    | Add Image | List Controller ( · · · · · · · · · · · · · · · · · · | Name        | Auto-F1-001 (New)                          |                                                                                                    |
|----------------------------------------------------------------------------------------------------|-----------|-------------------------------------------------------|-------------|--------------------------------------------|----------------------------------------------------------------------------------------------------|
| Auto F1-002         Province         Battambang         Image: Constraint of the state of the state of the stat | Add Image | DRC-001 [49]                                          | VP.Start ID | 0964147421                                 |                                                                                                    |
| Auto F1:004         Location         13:1392244,103:1220787           Auto F1:005         Date         04:12:2018 10:32:41 AM           Auto F1:006         Date         04:12:2018 10:32:41 AM           Auto F2:001         Serial         PD0100685672           Auto F2:002         Sound Alarm         Default Alarm           Auto F2:003         Description         Auto F1:01           Auto F2:006         Description         Setting:           Auto F3:002         Note         Phase Current: 300A                                                                                                    | Add Image | Auto-F1-002<br>Auto-F1-003                            | Province    | Battambang -                               |                                                                                                    |
| Auto F1-005         Date         04-12-2018 10-32-41 AM           Auto F1-006         Serial         PD0100685672           Auto F2-001         Serial         PD0100685672           Auto F2-002         Sound Alarm         Default Alarm           Auto F2-003         Default Alarm           Auto F2-004         Description           Auto F2-005         Setting:           Auto F3-001         Note           Auto F2-002         Note                                                                                                    | Add Image | Auto-F1-004                                           | Location    | 13.1392244,103.1220787                     |                                                                                                    |
| Auto F1-006         Otacion         Otacion                                                                                                    | Add Image | Auto-F1-005                                           | Date        | 04-12-2018 10:32:41 AM                     | Hit                                                                                                    |
| Auto-F2-002         Senal         PD0100685672           Auto-F2-002         Sound Alarm         Default Alarm           Auto-F2-003         Default Alarm         Default Alarm           Auto-F2-004         Description         Auto-F1-01           Auto-F2-006         Description         Setting:           Auto-F3-001         Note         Phase Current: 300A                                                                                                    | Add Image | Auto-F1-006                                           |             |                                            | She T                                                                                                    |
| Auto F2-003     Sound Alarm     Default Alarm       Auto F2-004     Description       Auto F2-006                                                                                                    | Add Image | Auto E2.002                                           | Serial      | PD0100685672                               |                                                                                                    |
| Auto F2-004         Auto F1-01           Auto F2-005         Description           Auto-F2-006         Setting:           Auto-F3-001         Setting:           Auto-F3-002         Note                                                                                                    | Add Image | Auto-F2-002                                           | Sound Alarm | Default Alarm                              |                                                                                                    |
| Auto-F2-005 Description<br>Auto-F2-006<br>Auto-F3-001 Setting:<br>Auto-F3-002 Note Phase Current: 300A                                                                                                    | Add Image | Auto-F2-004                                           |             | Auto F1-01                                 | 19.                                                                                                    |
| Auto-F2-006                                                                                                    | Add Image | Auto-F2-005                                           | Description |                                            | 12 . 2 89: Southeast with the state                                                                                                    |
| Auto-F3-001 Setting:<br>Auto-F3-002 Note Phase Current: 300A                                                                                                    | Add Image | Auto-F2-006                                           |             |                                            | and the second second s |
| Auto-F3-002 Note Phase Current: 300A                                                                                                    | Add Image | Auto-F3-001                                           |             | Setting:                                   |                                                                                                    |
|                                                                                                    |           | Auto-F3-002                                           | Note        | Phase Current: 300A                        | Add Image                                                                                                    |
| Auto-F3-003 Ground Current: 30A                                                                                                    |           | Auto-F3-003                                           |             | Ground Current: 30A                        |                                                                                                    |
| Auto-F3-004 Modify 15-07-2022 11:14:52 AM                                                                                                    |           | Auto-F3-004                                           | Modify      | 15-07-2022 11:14:52 AM                     |                                                                                                    |
| Auto-F3-005 V/P Start Lindakian Alarm OFF successfully                                                                                                    |           | Auto-F3-005                                           | Created by  | V/P Start Lindation Alarm OFF successfully |                                                                                                    |
| Auto-F3-006                                                                                                    |           | Auto-F3-006                                           | Created by  | VP.Start opualing                          |                                                                                                    |
| Auto-F4-001                                                                                                    | arm OFF   | Auto-F4-001                                           | Undata      |                                            |                                                                                                    |

រូបទី២៣៦ ការធ្វើបច្ចុប្បន្នភាពឧបករណ៍បញ្ជាផ្តាច់ភ្ជាប់ពីចម្ងាយ និងឧបករណ៍ស្រង់ទិន្នន័យពីចម្ងាយបានជោគជ័យ

# ១៣.៥. សិទ្ធប្រតិបត្តិករដើម្បីប្រើប្រាស់ឧបករណ៍ផ្តាច់ភ្ជាប់ និងស្រង់ទិន្នន័យពីចម្ងាយ

ផ្នែកនេះអនុញ្ញាតឲ្យប្រតិបត្តិករដែលធ្វើប្រតិបត្តិការណ៍លើកម្មវិធី RPM Grid អាចលុប ឬ បន្ថែមសិទ្ធឧបករណ៍បញ្ជាផ្តាច់ភ្ជាប់ពីចម្ងាយ និង ឧបករណ៍ស្រង់ទិន្នន័យពីចម្ងាយណាមួយ។

## ក. ការបញ្ចូលសិទ្ធប្រតិបត្តិករ

ការផ្តល់សិទ្ធប្រតិបត្តិករណាម្នាក់លើឧបករណ៍បញ្ជាផ្តាច់ភ្ជាប់ និងស្រង់ទិន្នន័យពីចម្ងាយ។

**ជំហានទី១៖** ចុចលើប៊ូតុង User ។

|              |             |         |                |             | 1                                      |
|--------------|-------------|---------|----------------|-------------|----------------------------------------|
|              | Name        | Auto-F  |                | User        |                                        |
| DRC-001 [49] | VP.Start ID | 096414  | 1              | dd User     |                                        |
| Auto-F1-002  | Province    | Battan  | 🔵 Admin 🛛 User | Add User    |                                        |
| Auto-F1-003  |             |         |                |             |                                        |
| Auto E1 005  | Location    | 13.139  | R              | ead User    | AND A                                  |
| Auto-E1-006  | Date        | 04-12-  |                |             |                                        |
| Auto-F2-001  | Carial      | PD010   |                |             | T T                                    |
| Auto-E2-002  | Serial      | FLUID   |                |             |                                        |
| Auto-F2-003  | Sound Alarm | Default |                |             |                                        |
| Auto-F2-004  |             | Auto F  |                |             | 1                                      |
| Auto-F2-005  | Description |         |                |             | 17 . 2 89 - Souther why without a said |
| Auto-F2-006  |             |         |                |             |                                        |
| Auto-F3-001  |             | Setting |                |             |                                        |
| Auto-F3-002  | Note        | Phase   |                |             | Add Image                              |
| Auto-F3-003  |             | Ground  | Read User      | Delete User |                                        |
| Auto-F3-004  | Modify      | 15-07-2 |                |             |                                        |
| Auto-F3-005  | Created by  | VP Sta  | (              | Cbse        |                                        |
| Auto-F3-006  | Created by  | VElota  |                |             |                                        |
| Auto-F4-001  | Undate      | Ller    | ar Tracki      | Alarm OFF   |                                        |
| Search Q     | Opualo      | 1 .000  | Have           | Marmort     |                                        |

រូបទី២៣៧ ការផ្តល់សិទ្ធប្រតិបត្តិករណាម្នាក់លើឧបករណ៍ផ្តាច់ភ្ជាប់ និងស្រង់ទិន្នន័យពីចម្ងាយ

ជំហានទី២៖ វាយលេខទូរស័ព្ទក្នុងប្រអប់ Add User បន្ទាប់មកជ្រើសរើស (Admin ឬ User) ៖

- Admin : មានសិទ្ធពេញលេញឲ្យប្រតិបត្តិករ សម្រាប់ធ្វើប្រតិបត្តិការណ៍។
- User : មានសិទ្ធត្រឹមតែមើលព័ត៌មានតែប៉ុណ្ណោះ។

**ជំហានទី៣៖** ចុចលើប៊ូតុង Add ។

| List Controller 🛛 🗐 🖼 | Name        | Auto-F   | User                            |                                  |
|-----------------------|-------------|----------|---------------------------------|----------------------------------|
| DRC-001 [49]          | VP.Start ID | 096414   | Add User                        |                                  |
| Auto-F1-002           | Province    | Battarr  | O Admin User 010864195 Add User |                                  |
| Auto-F1-003           |             | COLUMN T |                                 |                                  |
| Auto-F1-005           | Location    | 13.139   | Read User                       | Kateli                           |
| Auto-F1-006           | Date        | 04-12-2  |                                 |                                  |
| Auto-F2-001           | Serial      | PD010    |                                 | The The                          |
| Auto-F2-002           |             |          |                                 |                                  |
| Auto-F2-003           | Sound Alarm | Default  |                                 |                                  |
| Auto-F2-004           |             | Auto F   |                                 |                                  |
| Auto-F2-005           | Description |          |                                 | Mr. Hallastrade with the and and |
| Auto-F2-006           |             |          |                                 |                                  |
| Auto-F3-001           |             | Setting  | (Success )                      |                                  |
| Auto-F3-002           | Note        | Phase    |                                 | Add Image                        |
| Auto-F3-003           |             | Ground   | Read User Delete User           |                                  |
| Auto-F3-004           | Modify      | 15-07-2  |                                 |                                  |
| Auto-F3-005           | Created by  | VP Sta   | Close                           |                                  |
| Auto-F3-006           | Orealed by  | WI .Ota  |                                 |                                  |

រូបទី២៣៩ ការផ្តល់សិទ្ធប្រតិបត្តិករក្នុងឧបករណ៍បញ្ជាផ្តាច់ភ្ជាប់ពីចម្ងាយ និងឧបករណ៍ស្រង់ទិន្នន័យពីចម្ងាយបានជោគជ័យ

- ចុចលើប៊ូតុង No បោះបង់ប្រតិបត្តិការណ៍។
- **ចុចលើ**ប៊ូតុង Yes ដើម្បីដាក់បញ្ចូលលេខប្រតិបត្តិករ។

សារបានបង្ហាញ Do you want to add user ?

រូបទី២៣៨ សារបញ្ជាក់បន្ថែមការផ្តល់សិទ្ធប្រតិបត្តិករក្នុងឧបករណ៍បញ្ជាផ្តាច់ភ្ជាប់ពីចម្ងាយ និងឧបករណ៍ស្រង់ទិន្នន័យពីចម្ងាយ

| List Controller 🛛 🗃 | Name        | Auto-F                                                                                                    | User                              |           |
|---------------------|-------------|----------------------------------------------------------------------------------------------------|-----------------------------------|-----------|
| DRC-001 [49]        | VP.Start ID | 096414                                                                                                    | Add User                          |           |
| Auto-F1-002         | Province    | Pottor                                                                                                    | O Admin User 010864195 Add User   |           |
| Auto-F1-003         | Province    | Battan                                                                                                    |                                   |           |
| Auto-F1-004         | Location    | 13.139                                                                                                    | Read User                         | dista la  |
| Auto-F1-005         | Date        | 04-18                                                                                                    |                                   | HHT .     |
| Auto-F1-006         | Date        | - in the second second | 27                                | Caller 4  |
| Auto-F2-001         | Serial      | PD                                                                                                    | VP.Start Do you want to add your? |           |
| Auto-F2-002         | Sound Alarm | De                                                                                                    | bo you want to add user?          |           |
| Auto-F2-003         |             |                                                                                                    | ¥                                 |           |
| Auto-F2-004         | Description | Aut                                                                                                    | No Yes                            | 1         |
| Auto-F2-005         | Description |                                                                                                    |                                   |           |
| Auto-F2-006         |             | Cottino                                                                                                    |                                   |           |
| Auto-F3-001         | Note        | Phase                                                                                                    |                                   |           |
| Auto-F3-002         |             | Groups                                                                                                    |                                   | Add Image |
| Auto-F3-004         | Modify      | 15.07.1                                                                                                    | Read User Delete User             |           |
| Auto-E3-005         | Modily      | 15-07-4                                                                                                    | Chur                              |           |
| Auto-F3-006         | Created by  | VP.Sta                                                                                                    | Close                             |           |
| Auto-F4-001         |             | _                                                                                                    |                                   |           |
|                     | (Update     | (Us                                                                                                    | er (Tracking (Alarm OFF           |           |

## ខ. ពិនិត្យមើលប្រតិបត្តិករទាំងអស់

ប្រតិបត្តិករអាចពិនិត្យមើលថាតើនរណាខ្លះដែលមានសិទ្ធលើឧបករណ៍ផ្តាច់ភ្ជាប់ និងស្រង់ទិន្នន័យពីចម្ងាយ ដើម្បីឲ្យដឹងថាមាននរណាខ្លះដែល មានសិទ្ធ។

**ជំហានទី១៖** ចុចលើប៊ូតុង User ។

បញ្ចូលឧបករណ៍បញ្ហាផ្តាច់ភ្ជាប់ពីចម្ងាយ និងឧបករណ៍ស្រង់ទិន្នន័យពីចម្ងាយក្នុងកម្មវិធី RPM Grid

| List Controller ( @ ( 📸                                                                                         | Name        | Auto-F  | User                      |                                      |
|----------------------------------------------------------------------------------------------------|-------------|---------|---------------------------|--------------------------------------|
| - DRC-001 [49]                                                                                                  | VP.Start ID | 096414  | Add User                  |                                      |
| Auto-F1-002<br>Auto-F1-003                                                                                      | Province    | Battarr | Admin OUser Add User      |                                      |
| Auto-F1-004                                                                                                    | Location    | 13.139  | Read User                 |                                      |
| Auto-F1-005                                                                                                    | Date        | 04-12-2 |                           | HAN HAN                              |
| Auto-F1-006<br>Auto-F2-001                                                                                      | Corial      | PD010   |                           |                                      |
| Auto-F2-002                                                                                                    | Serial      | PUOTO   |                           |                                      |
| Auto-F2-003                                                                                                    | Sound Alarm | Default |                           |                                      |
| Auto-F2-004                                                                                                    |             | Auto F  |                           |                                      |
| Auto-F2-005                                                                                                    | Description |         |                           | 12 - 1 SPI French and a state of the |
| Auto-F2-006                                                                                                    |             |         |                           |                                      |
| Auto-F3-001                                                                                                    | Note        | Setting |                           |                                      |
| Auto-F3-002                                                                                                    | THOLE       | Group   |                           | Add Image                            |
| Auto-F3-004                                                                                                    | Modify      | 15-07-  | Read User Delete User     |                                      |
| Auto-F3-005                                                                                                    |             |         | Close                     |                                      |
| Auto-F3-006                                                                                                    | Created by  | VP.Sta  |                           |                                      |
| Auto-F4-001                                                                                                    | Underte     | ( II    | Tranking Alars OFF        |                                      |
| The second second second second second second second second second second second second second second second se | Update      | ( Use   | ar ( Tracking ( Alarm OFF |                                      |

រូបទី២៤០ ផ្ទាំងមុខងារ User

**ជំហានទី២៖** ចុចលើប៊ូតុង Read User ។

សារបានបង្ហាញ Do you want to read add user ?

ចុចលើប៊ូតុង Yes ដើម្បីបង្ហាញប្រតិបត្តិករ។
 ចុចលើប៊ូតុង No បោះបង់ប្រតិបត្តិការណ៍។

| • DRC 001 [49]       VP Start ID       096414         Auto F1 002       Province       Battar         Auto F1 003       ILocation       13.139         Auto F1 005       Dato       04-1         Auto F1 006       Serial       PD         Auto F2 001       Serial       PD         Auto F2 002       Sound Alarm       Det         Auto F2 003       Auto F2 004       Auto F2 005         Auto F2 005       Sound Alarm       Det         Auto F2 006       Note       Phase         Auto F3 001       Note       Phase         Auto F3 005       Modify       15 07         Close       Close       Add Image                                                                                                    | List Controller            | Name        | Auto-F            | User                            |                    |
|----------------------------------------------------------------------------------------------------|----------------------------|-------------|-------------------|---------------------------------|--------------------|
| Auto-F1-002     Province     Battan     Admin     User     010964195     Add User       Auto-F1-003     Location     13.139     Read User     28       Auto-F1-006     Date     04-     28       Auto-F2-001     Serial     PD     28       Auto-F2-003     Sound Alarm     Def     0 you want to read add user?       Auto-F2-003     Description     No     Yes       Auto-F2-005     Auto-F2-005     Auto-F3-001     Auto-F3-001       Auto-F3-001     Note     Phase       Auto-F3-003     Modfly     15-07-       Auto-F3-005     Created by     VP.Sta                                                                                                    | DRC-001 [49]               | VP.Start ID | 096414            | Add User                        |                    |
| Auto F1-004     Location     13.139     Read User       Auto F1-005     Date     04-     28       Auto F2-001     Serial     PD     Value       Auto F2-002     Sound Alarm     De     Value       Auto F2-003     Sound Alarm     De     No       Auto F2-004     Description     Auto F2-005     No       Auto F2-006     Note     Phase       Auto F3-002     Note     Phase       Auto F3-003     Modify     15-07-       Auto F3-005     Created by     VP-Sta                                                                                                    | Auto-F1-002<br>Auto-F1-003 | Province    | Battarr           | O Admin User 010864195 Add User |                    |
| Auto F1 005<br>Auto F1 005<br>Auto F2 001<br>Auto F2 002<br>Auto F2 002<br>Auto F2 003<br>Auto F2 003<br>Auto F2 004<br>Auto F2 004<br>Auto F2 005<br>Auto F2 005<br>Auto F3 001<br>Auto F3 002<br>Auto F3 006<br>Auto F3 006<br>Auto | Auto-F1-004                | Location    | 13.139            | Read User                       |                    |
| Auto F1 006     Oute     Oute     28       Auto F2 001     Serial     PD       Auto F2 002     Sound Alarm     De       Auto F2 003     Sound Alarm     De       Auto F2 004     Auto F2 005     Description       Auto F3 001     Note     Phase       Auto F3 002     Note     Phase       Auto F3 003     Modify     15 074       Auto F3 005     Created by     VP.Sta                                                                                                    | Auto-F1-005                | Data        | 04.10             | P                               | HHH                |
| Auto F2 001     Serial     PD       Auto F2 002     Sound Alarm     De       Auto F2 003     Sound Alarm     De       Auto F2 004     Description     No       Auto F2 005     Description     Ves       Auto F2 006     Note     Phase       Auto F3 001     Note     Phase       Auto F3 003     Modify     15 074       Auto F3 006     Created by     VP.Sta                                                                                                    | Auto-F1-006                | Date        | 041               | 28                              | Car H              |
| Auto-F2-002<br>Auto-F2-003<br>Auto-F2-004<br>Auto-F3-006<br>Auto-F3-002<br>Auto-F3-002<br>Auto-F3-003<br>Auto-F3-004<br>Auto-F3-004<br>Auto-F3-004<br>Auto-F3-004<br>Auto-F3-006<br>Auto-F3-005<br>Created by VP.Sta                                                                                                    | Auto-F2-001                | Serial      | PD                | VPSlatt D                       |                    |
| Auto-F2-003<br>Auto-F2-004<br>Auto-F2-005<br>Auto-F3-001<br>Auto-F3-002<br>Auto-F3-002<br>Auto-F3-003<br>Auto-F3-003<br>Auto-F3-004<br>Auto-F3-004<br>Auto-F3-004<br>Auto-F3-005<br>Croated by VP.Sta                                                                                                    | Auto-F2-002                | Sound Alarm | Det               | Do you want to read add user?   |                    |
| Auto-F2-004<br>Auto-F2-005<br>Auto-F3-001<br>Auto-F3-002<br>Auto-F3-003<br>Auto-F3-004<br>Auto-F3-003<br>Auto-F3-004<br>Auto-F3-004<br>Auto-F3-004<br>Auto-F3-005<br>Created by VP.Sta                                                                                                    | Auto-F2-003                | Sound Alarm | Del               | N.                              | V/3N               |
| Auto-F3-005<br>Auto-F3-001<br>Auto-F3-002<br>Auto-F3-002<br>Auto-F3-003<br>Auto-F3-004<br>Auto-F3-004<br>Auto-F3-004<br>Auto-F3-005<br>Created by VP.Sta                                                                                                    | Auto-F2-004                |             | Aut               | No Yes                          | /" >               |
| Auto-F2-006     Setting       Auto-F3-001     Note       Auto-F3-002     Note       Phase     Ground       Auto-F3-003     Modify       Auto-F3-005     Created by       VP.Sta     Close                                                                                                    | Auto-F2-005                | Description |                   |                                 | 12-3.82 1900 - 200 |
| Auto-F3-001     Setting       Auto-F3-002     Note       Phase     Ground       Auto-F3-003     Ground       Auto-F3-004     Modify       Auto-F3-005     Created by       VP.Sta     Close                                                                                                    | Auto-F2-006                |             | COLUMN TWO IS NOT |                                 |                    |
| Auto-F3-002     Note     Phase       Auto-F3-003     Ground     Read User       Auto-F3-004     Modify     15-07-4       Auto-F3-005     Croated by     VP.Sta                                                                                                    | Auto-F3-001                |             | Setting           |                                 |                    |
| Auto-F3-003     Ground     Read User       Auto-F3-004     Modify     15-07-4       Auto-F3-005     Created by     VP.Sta                                                                                                    | Auto-F3-002                | Note        | Phase             |                                 | Add Image          |
| Auto-F3-004 Modify 15-07-4<br>Auto-F3-005 Created by VP.Sta Close                                                                                                    | Auto-F3-003                |             | Ground            | Read User Delete User           |                    |
| Auto-F3-005 Created by VP.Sta                                                                                                    | Auto-F3-004                | Modify      | 15-07-2           |                                 |                    |
| Auto-F3-006 Created by VF.Sta                                                                                                    | Auto-F3-005                | Created by  | VD Sta            | Close                           |                    |
|                                                                                                    | Auto-F3-006                | Created by  | VF.Old            |                                 |                    |
|                                                                                                    | aarah O                    | Update      | ( Use             | ar (Tracking Alarm OFF          |                    |

រូបទី២៤១ ពិនិត្យមើលចំនួនប្រតិបត្តិករ

| ist Controller de 🖼 | Name        | Auto-F  | User                            |                                     |
|---------------------|-------------|---------|---------------------------------|-------------------------------------|
| RC-001 [49]         | VP.Start ID | 096414  | Add User                        |                                     |
| Auto-F1-002         | Province    | Pattor  | O Admin User 010864195 Add User |                                     |
| Auto-F1-003         | Province    | Dattan  |                                 |                                     |
| Auto-F1-004         | Location    | 13.139  | Read User                       | h lab                               |
| Auto-F1-005         | Date        | 04-12-2 | Admin 010780222                 |                                     |
| Auto-F1-006         |             |         | User 086668889                  | The The                             |
| Auto-E2-002         | Serial      | PD010   |                                 |                                     |
| Auto-F2-002         | Sound Alarm | Default |                                 |                                     |
| Auto-F2-004         |             | Auto F  |                                 | 177                                 |
| Auto-F2-005         | Description |         |                                 | 12 . 9 29 . South at much a Schwart |
| Auto-F2-006         |             |         |                                 |                                     |
| Auto-F3-001         |             | Setting |                                 |                                     |
| Auto-F3-002         | Note        | Phase   |                                 | Add Image                           |
| Auto-F3-003         |             | Ground  | Read User Delete User           |                                     |
| Auto-F3-004         | Modify      | 15-07-2 |                                 |                                     |
| Auto-F3-005         | Created by  | VD Sta  | Close                           |                                     |
| Auto-E3-006         | Greated by  | VPIOla  | 21 to                           |                                     |

រូបទី២៤២ បង្ហាញលេខនិងចំនួនប្រតិបត្តិករក្នុងប្រតិបត្តិករបញ្ជាផ្តាច់ភ្ជាប់ពីចម្ងាយ និងឧបករណ៍ស្រង់ទិន្នន័យពីចម្ងាយ

#### គ. លុបសិទ្ធប្រតិបត្តិករ

ប្រតិបត្តិករដែលឈរលើកម្មវិធី RPM Grid អាចលុបសិទ្ធប្រតិបត្តិករនរណាម្នាក់ចេញពីឧបករណ៍បញ្ជាផ្តាច់ភ្ជាប់ពីចម្ងាយ និងឧបករណ៍ស្រង់ ទិន្នន័យពីចម្ងាយ។

បន្ទាប់ពីទិន្នន័យបង្ហាញចំនួនប្រតិបត្តិករទាំងអស់រួចហើយ។

**ជំហានទី១៖** ចុចលើលេខទូរស័ព្ទណាមួយដែលចង់លុប។

| List Controller 🗐 🖼                       | Name        | Auto-F                     | User                            |                         |
|-------------------------------------------|-------------|----------------------------|---------------------------------|-------------------------|
| DRC-001 [49]                              | VP.Start ID | 096414                     | Add User                        |                         |
| Auto-F1-002<br>Auto-F1-003                | Province    | Battan                     | O Admin User 010864195 Add User |                         |
| Auto-F1-004                               | Location    | 13.139                     | Read User                       |                         |
| Auto-F1-005                               | Date        | 04-12-2                    | Admin 010780222                 | Hard                    |
| Auto-F1-006<br>Auto-F2-001                | Serial      | PD010                      | User 086668889                  |                         |
| Auto-F2-002                               | Sound Alarm | Default                    |                                 |                         |
| Auto-F2-004<br>Auto-F2-005                | Description | Auto F                     |                                 | A THINK AND AND AND AND |
| Auto-F3-001<br>Auto-F3-002<br>Auto-F3-003 | Note        | Setting<br>Phase<br>Ground | Band Harr                       | Add Image               |
| Auto-F3-004                               | Modify      | 15-07-2                    | Head User                       |                         |
| Auto-F3-005<br>Auto-F3-006                | Created by  | VP.Sta                     | Close                           |                         |
| Auto-F4-001                               | Lipdate     | He                         | ar Tracking Alarm OEE           |                         |

រូបទី២៤៣ ជ្រើសរើសលេខប្រតិបត្តិករត្រូវលុបចេញពីឧបករណ៍បញ្ហាផ្តាច់ភ្ជាប់ពីចម្ងាយ និងឧបករណ៍ស្រង់ទិន្នន័យពីចម្ងាយ

**ជំហានទី២៖** ចុចលើប៊ូតុង Delete User ។
- **ចុចលើ**ប៊ូតុង No បោះបង់ប្រតិបត្តិការណ៍។
- **ចុចលើ**ប៊ូតុង Yes ដើម្បីលុបសិទ្ធិប្រតិបត្តិករ។
- សារបញ្ជាក់ Do you want to delete user ? បង្ហាញឡើង៖

| Controller (1) (1) (1) (1) (1) (1) (1) (1) (1) (1) | Name        | Auto-E   |                                 |                                |
|----------------------------------------------------|-------------|----------|---------------------------------|--------------------------------|
| 001 [49]                                           |             |          | User                            |                                |
| ito-E1-002                                         | VP.Start ID | 096414   | Add User                        |                                |
| uto-F1-003                                         | Province    | Battarr  | O Admin User 010864195 Add User |                                |
| uto-F1-004                                         | Location    | 13.139   | Read User                       | h hab                          |
| uto-F1-005                                         | Date        | 04-12    |                                 | an the                         |
| uto-F2-001                                         | Serial      | PD       | 29                              | Ste T                          |
| uto-F2-002                                         | Sound Alarm | Det      | Do you want to delete user?     |                                |
| uto-F2-003                                         |             | Aut      | $\mathbf{v}$ — —                | 111                            |
| uto-F2-005                                         | Description |          | No Yes                          | 1. 1991 Freitrate der an an an |
| uto-F2-006                                         |             | 0.000    |                                 |                                |
| uto-F3-001                                         | Note        | Phase    |                                 |                                |
| uto-F3-003                                         |             | Ground   | Read User Polote User           | Add Image                      |
| uto-F3-004                                         | Modify      | 15-07-2  | Hoad Gabr                       |                                |
| uto-F3-005                                         |             | 100      | Close                           |                                |
| uto-F3-006                                         | Created by  | vP.Sta   |                                 |                                |
| uto-F4-001                                         |             | <u> </u> |                                 |                                |

### រូបទី២៤៤ សារបញ្ជាក់ពីលុបសិទ្ធប្រតិបត្តិករ

137

# ១៤. គណនេយ្យប្រតិបត្តិករក្នុងកម្មវិធី GPM Grid

ផ្នែកនេះជាការផ្តល់សិទ្ធសម្រាប់ការបង្កើត និងលុប ឬបិទសិទ្ធ Username របស់គណនេយ្យប្រតិបត្តិករ។ ជ្រើសរើសនិមិត្តសញ្ញា Operator ។

|                      | Grid                                |
|----------------------|-------------------------------------|
|                      | 15-07-2022 01:00 PM                 |
| Measurements Control | Settings Alarm                      |
| User Event           | Setings DRC Controller Igle Diagram |
| Backup               | Check Update About VP Start         |

រូបទី២៤៥ និមិត្តសញ្ញា Operator

| List Operator +8 |               | VP.Start                  |           |
|------------------|---------------|---------------------------|-----------|
| Name: VB Start   | First name    | VP.Start                  |           |
| Status: Enable   | Last name     | VP.Start                  |           |
| roston. Aunin    | Date of birth | 21-03-2022                |           |
|                  | Phone number  | 098555589                 | VP.Start  |
|                  | Email address | info@vpstart.com          |           |
|                  | Identity card | VP-001                    |           |
|                  | Location      | Phnom Penh                |           |
|                  | Role          | Admin                     |           |
|                  | Position      | Admin -                   |           |
|                  | Modify        | 21-03-2022 11:12:58 PM    | Camara    |
|                  | Created       | 21-03-2022 11:11:31 PM    | Camera    |
|                  | Created by    | vpstart                   | Add Image |
|                  |               | Under Information Provide |           |

រូបទី២៤៦ ផ្ទាំងព័ត៌មានគណនេយ្យប្រតិបត្តិករ

ផ្ទាំងព័ត៌មានប្រតិបត្តិករ មានដូចជា៖ ( First name, Last name, Date of birth, Phone number, Email address, Identity card, Location, Role, Position, Modify date, Created date និង Created by )។

### ១៤.១. បង្កើតគណនេយ្យប្រតិបត្តិករ

ជំហានទី១៖ ចុចលើប៊ូតុង 😬 Add operator ។

| List Operator                     |               | VP              | Qtart            |            |
|-----------------------------------|---------------|-----------------|------------------|------------|
|                                   | Eiret nama    |                 | Add Operator     |            |
| Name: VP.Start                    | TH St Hallo   | First name      | VP.Start         |            |
| Status: Enable<br>Position: Admin | Last name     | Last name       | User             |            |
|                                   | Date of birth | Date of birth   | 15-07-2022       |            |
|                                   | Phone number  | Phone number    | 098222333        | VP.Start   |
|                                   | Email address | Email address   | user@vpstart.com |            |
|                                   | Identity card | Identity card   | VP-N001          |            |
|                                   | Landler       | Location        | Phnom Penh       |            |
|                                   | Location      | Role            | Engineer         | <b>W</b>   |
|                                   | Role          | Position        | Admin -          | N N        |
|                                   | Position      | Username        | user             |            |
|                                   | Modify        | Password        |                  |            |
|                                   | Created       | Retype Passowrd | •••••            | Camera     |
|                                   | Created by    | Close           | Add              | Add Image  |
|                                   | Greated by    | Citose          |                  | Aug intage |

### រូបទី២៤៧ ផ្ទាំងបំពេញព័ត៌មានគណនេយ្យប្រតិបត្តិករ

- First name : ឈ្មោះនាមខ្លួន។
- Last name : ឈ្មោះនាមក្រកូល។
- Date of birth : ថ្ងៃ ខែ ឆ្នាំកំណើត។
- Phone Number : លេខទូរស័ព្ទ សម្រាប់ពេលប្រតិបត្តិករភ្លេចលេខសម្ងាត់។
- Email address : អាសយដ្ឋាន សម្រាប់ពេលប្រតិបត្តិករភ្លេចលេខសម្ងាត់។
- Identity card : លេខអត្តសញ្ញាបណ្ណ។
- Location : កន្លែងធ្វើការ។
- Role : តួនាទីប្រតិបត្តិករ។
- Position : Admin និង User ។
- Username : ឈ្មោះសម្រាប់ចូលប្រើប្រាស់ក្នុងកម្មវិធី RPM Grid ។
- Password : លេខសម្ងាត់។
- Retype Password : លេខសម្ងាត់។
- Camera : ឋតរូបជាមួយកាមេរ៉ា (Webcam) ។
- Add Image : ដាករូបភាពដែលមានស្រាប់។

#### **ជំហានទី២៖** ចុចប៊ូតុង Add ។

| List Operator +8 |                 | user                        |       |      |
|------------------|-----------------|-----------------------------|-------|------|
| Nama: VD Start   | First name      | VP.Start                    |       |      |
| Status: Enable   | Last name       | User                        |       |      |
| Name: user       | Date of birth   | 15-07-2022                  |       |      |
| Status: Enable   | Phone number    | 098222333                   |       |      |
| T GOLOTI. POINT  | Email address   | user@vpstart.com            |       |      |
|                  | Identity card   | VP-N001                     |       |      |
|                  | Location        | Phnom Penh                  |       |      |
|                  | Role            | Engineer                    |       |      |
|                  | Position        | Admin                       | •     |      |
|                  | Modify          | 15-07-2022 01:08:06 PM      |       |      |
|                  | Created         | 15-07-2022 01:08:06 PM      | Can   | era  |
|                  | Created by      | VP.Start (Add successfully) | Add I | mage |
|                  | Delete Operator | Update Information Enable   | Ď.    |      |

- **ចុចលើ**ប៊ូតុង No បោះបង់ប្រតិបត្តិការណ៍។
- **ចុចលើ**ប៊ូតុង Yes ដើម្បីបង្កើតគណនេយ្យប្រតិបត្តិករ។

សារបញ្ជាក់ Do you want to add operator ? បង្ហាញឡើង៖

រូបទី២៤៨ សារបញ្ជាក់ពីការបង្កើតគណនេយ្យប្រតិបត្តិករក្នុងកម្មវិធី RPM Grid

| List Operator                    |               | VP              | Qtart                        | 1 |           |
|----------------------------------|---------------|-----------------|------------------------------|---|-----------|
|                                  | First name    |                 | Add Operator                 |   |           |
| Name: VP.Start<br>Status: Enable | Last name     | First name      | VP.Start                     |   |           |
| Position: Admin                  | Data of high  | Last name       | User                         | - |           |
|                                  | Date of birth | Date of birth   | 15-07-2022                   |   | VD Start  |
|                                  | Phone number  | Phone number    | 098222333                    |   | vP.Start  |
|                                  | Email address |                 |                              |   |           |
|                                  | Identity card | VP.Start C      | Do you want to add operator? |   |           |
|                                  | Location      | W               |                              |   |           |
|                                  | Role          | ·               | (No (Yes                     |   |           |
|                                  | Position      | Username        | user                         | - |           |
|                                  | Modify        | Password        |                              |   | 0         |
|                                  | Created       | Retype Passowrd | •••••                        |   | Camera    |
|                                  | Created by    | Close           | Add                          |   | Add Image |

140

# ១៤.២. កែសម្រួលព័ត៌មានគណនេយ្យប្រតិបត្តិករ

ប្រតិបត្តិករមានសិទ្ធជា Administrator និងម្ចាស់គណនេយ្យខ្លួនឯងមានសិទ្ធក្នុងការកែសម្រួលព័ត៌មានផ្សេងបានដូចជា៖ **ជំហាន**ទី១៖ ជ្រើសរើសគណនេយ្យប្រតិបត្តិករណាមួយដែលចង់កែសម្រួលព័ត៌មាន។

| List Operator (+2) |               | user                   |           |
|--------------------|---------------|------------------------|-----------|
| Name: VP Start     | First name    | VP.Start               |           |
| Status: Enable     | Last name     | User                   |           |
| Name: user         | Date of birth | 15-07-2022             |           |
| Status: Enable     | Phone number  | 098222333              |           |
| Posicon, Admin     | Email address | user@vpstart.com       |           |
|                    | Identity card | VP-N001                |           |
|                    | Location      | Phnom Penh             |           |
|                    | Role          | Engineer               |           |
|                    | Position      | Admin -                |           |
|                    | Modify        | 15-07-2022 01:08:06 PM |           |
|                    | Created       | 15-07-2022 01:08:06 PM | Camera    |
|                    | Created by    | VP.Start               | Add Image |
|                    |               |                        |           |

រូបទី២៥០ ផ្ទាំងព័ត៌មានគណនេយ្យប្រតិបត្តិករ

**ជំហានទី២៖** ចុចលើប៊ូតុង Update Information ។

|                 |               | Operator                                    |           |
|-----------------|---------------|---------------------------------------------|-----------|
| List Operator   |               | user                                        |           |
|                 | First name    | VP.Start                                    |           |
| Status: Enable  | Last name     | User                                        |           |
| Name: user      | Date of birth | 15-07-2022                                  |           |
| Status: Enable  | Phone number  | 098222333                                   |           |
| Position: Aumin | Email address |                                             |           |
|                 | Identity card | VP Start Do you want to update information? |           |
|                 | Location      |                                             |           |
|                 | Role          | NO TOS                                      |           |
|                 | Position      | Admin -                                     |           |
|                 | Modify        | 15-07-2022 01:08:06 PM                      | Camara    |
|                 | Created       | 15-07-2022 01:08:06 PM                      | Carriera  |
|                 | Created by    | VP.Start                                    | Add Image |
|                 |               | Update Information Enable                   |           |
|                 |               |                                             |           |
| Operator        |               |                                             | - 8 ×     |
| ~               |               | ~ ~ ~                                       |           |

រូបទី២៥១ សារបញ្ជាក់ពីការធ្វើបច្ចុប្បន្នភាពគណនេយ្យប្រតិបត្តិករនៅក្នុងកម្មវិធី RPM Grid

សារបានបង្ហាញ Do you want to update information ?

- ចុចលើប៊ូតុង Yes ដើម្បីបច្ចុប្បន្នភាពគណនេយ្យប្រតិបត្តិករ។
- ចុចលើប៊ូតុង No បោះបង់ប្រតិបត្តិការណ៍។

|                    |                                              | Operator                     |           |
|--------------------|----------------------------------------------|------------------------------|-----------|
| List Operator (+g) |                                              | user                         |           |
| Name: VP Start     | First name                                   | VP.Start                     |           |
| Status: Enable     | Last name                                    | User                         |           |
| Name: user         | Date of birth 15-07-2<br>Phone number 098222 | 15-07-2022                   |           |
| Status: Enable     |                                              | 098222333                    |           |
|                    | Email address                                | user@vpstart.com             |           |
|                    | Identity card                                | VP-N001                      |           |
|                    | Location                                     | Phnom Penh                   |           |
|                    | Role                                         | Engineer                     |           |
|                    | Position                                     | Admin -                      |           |
|                    | Modify                                       | 15-07-2022 01:08:06 PM       | (         |
|                    | Created                                      | 15-07-2022 01:08:06 PM       | Camera    |
|                    | Created by                                   | VP.Start Update successfully | Add Image |
|                    |                                              | Update Information Enable    |           |
|                    |                                              |                              |           |
| Operator           |                                              |                              | - 8 ×     |

រូបទី២៥២ ការធ្វើបច្ចុប្បន្នភាពព័ត៌មានគណនេយ្យប្រតិបត្តិករក្នុងកម្មវិធី RPM Grid បានជោគជ័យ

### ១៤.៣. បិទឬបើកសិទ្ធគណនេយ្យប្រតិបត្តិករ

ប្រតិបត្តិករសិទ្ធជា Administrator មានសិទ្ធបិទឬបើកគណនេយ្យប្រតិបត្តិករដទៃផ្សេងទៀតជាបណ្តោះអាសន្នបាន។ **ជំហានទី១៖** ជ្រើសរើសគណនេយ្យប្រតិបត្តិករណាមួយដែលចង់បិទឬបើកសិទ្ធ។

|                  |                 | Operator                  |           |
|------------------|-----------------|---------------------------|-----------|
| List Operator +8 |                 | user                      |           |
| Name: VP Start   | First name      | VP.Start                  |           |
| Status: Enable   | Last name       | User                      |           |
| Name: user       | Date of birth   | 15-07-2022                |           |
| Status: Disable  | Phone number    | 098222333                 |           |
| POSIDOR, AUTOM   | Email address   | user@vpstart.com          |           |
|                  | Identity card   | VP-N001                   |           |
|                  | Location        | Phnom Penh                |           |
|                  | Role            | Engineer                  |           |
|                  | Position        | Admin •                   |           |
|                  | Modify          | 15-07-2022 01:13:55 PM    |           |
|                  | Created         | 15-07-2022 01:08:06 PM    | Camera    |
|                  | Created by      | VP.Start                  | Add Image |
|                  | Delete Operator | Update Information Enable |           |
| Operator         |                 |                           | - 0 ×     |

រូបទី២៥៣ ការបិទឬបើកសិទ្ធគណនេយ្យប្រតិបត្តិករ

**ជំហានទី២៖** ចុចលើប៊ូតុង Enable/Disable ។

|                |                 | Operator                     |           |
|----------------|-----------------|------------------------------|-----------|
| List Operator  |                 | user                         |           |
|                | First name      | VP.Start                     |           |
| Status: Enable | Last name       | User                         |           |
|                | Date of birth   | 15-07-2022                   |           |
| Status: Enable | Phone number    | 098222333                    |           |
|                | Email address   |                              |           |
|                | Identity card   | Do you want to disable user? |           |
|                | Location        |                              |           |
|                | Role            | No Yes                       |           |
|                | Position        | Admin •                      |           |
|                | Modify          | 15-07-2022 01:13:35 PM       | Camera    |
|                | Created         | 15-07-2022 01:08:06 PM       | Carneva   |
|                | Created by      | VP.Start                     | Add Image |
|                | Delete Operator | r Update Information Disable |           |
| Operator       |                 |                              | - 8 ×     |

រូបទី២៥៤ សារបញ្ជាក់ពីបិទឬបើកសិទ្ធគណនេយ្យប្រតិបត្តិករ

- សារបង្ហាញ Do you want to disable/enable <operator name> ?
- **ចុចលើ**ប៊ូតុង Yes ដើម្បីបិទឬបើកគណនេយ្យប្រតិបត្តិករ។
- **ចុចលើ**ប៊ូតុង No បោះបង់ប្រតិបត្តិការណ៍។

|                                    |                 | Operator                        |           |
|------------------------------------|-----------------|---------------------------------|-----------|
| List Operator (+2)                 |                 | user                            |           |
| Nama: V/B Start                    | First name      | VP.Start                        |           |
| Status: Enable                     | Last name       | User                            |           |
| Name: user                         | Date of birth   | 15-07-2022                      |           |
| Status: Disable<br>Position: Admin | Phone number    | 098222333                       |           |
|                                    | Email address   | user@vpstart.com                |           |
|                                    | Identity card   | VP-N001                         |           |
|                                    | Location        | Phnom Penh                      |           |
|                                    | Role            | Engineer                        |           |
|                                    | Position        | Admin -                         |           |
|                                    | Modify          | 15-07-2022 01:13:35 PM          |           |
|                                    | Created         | 15-07-2022 01:08:06 PM          | Camera    |
|                                    | Created by      | VP.Start (Disable successfully) | Add Image |
|                                    | Delete Operator | Update Information Disable      |           |
|                                    |                 |                                 |           |
| Operator                           |                 |                                 | - 8 ×     |

រូបទី២៥៥ ការបិទឬបើកសិទ្ធិរបស់គណនេយ្យប្រតិបត្តិករបានជោគជ័យ

### ់១៤.៤. លុបគណនេយ្យប្រតិបត្តិករ

ប្រតិបត្តិករសិទ្ធជា Administrator មានសិទ្ធលុបគណនេយ្យប្រតិបត្តិករណាមួយបានផងដែរ។ ជំហានទី១៖ ជ្រើសរើសគណនេយ្យប្រតិបត្តិករណាមួយដែលចង់លុប។

| List Operator 🔫                    |               | suser                  |           |
|------------------------------------|---------------|------------------------|-----------|
| Name: VP Start                     | First name    | VP.Start               |           |
| Status: Enable<br>Position: Admin  | Last name     | User                   |           |
| Name: user                         | Date of birth | 15-07-2022             |           |
| Status: Disable<br>Position: Admin | Phone number  | 098222333              |           |
|                                    | Email address | user@vpstart.com       |           |
|                                    | Identity card | VP-N001                |           |
|                                    | Location      | Phnom Penh             |           |
|                                    | Role          | Engineer               |           |
|                                    | Position      | Admin                  |           |
|                                    | Modify        | 15-07-2022 01:13:55 PM | Comoro    |
|                                    | Created       | 15-07-2022 01:08:06 PM | Califord  |
|                                    | Created by    | VP.Start               | Add Image |
|                                    |               |                        |           |

រូបទី២៥៦ ផ្ទាំងឈ្មោះគណនេយ្យប្រតិបត្តិករដែលត្រូវលុប

**ជំហានទី២៖** ចុចលើប៊ូតុង Delete Operator ។

|                                    |                 | Operator                    |           |
|------------------------------------|-----------------|-----------------------------|-----------|
| List Operator (+8)                 |                 | user                        |           |
| Name: VP Start                     | First name      | VP.Start                    |           |
| Status: Enable<br>Position: Admin  | Last name       | User                        |           |
| Name: user                         | Date of birth   | 15-07-2022                  |           |
| Status: Disable<br>Position: Admin | Phone number    | 098222333                   |           |
|                                    | Email address   | Do you want to delete user? |           |
|                                    | Identity card   |                             |           |
|                                    | Location        |                             |           |
|                                    | Role            |                             |           |
|                                    | Position        | Admin                       |           |
|                                    | Modify          | 15-07-2022 01:13:55 PM      | Comerce   |
|                                    | Created         | 15-07-2022 01:08:06 PM      |           |
|                                    | Created by      | VP.Start                    | Add Image |
|                                    | Delete Operator | Update Information Disable  |           |
|                                    |                 |                             |           |
| Operator                           |                 |                             | - 8 ×     |

រូបទី២៥៧ សារបញ្ជាក់ពីឈ្មោះគណនេយ្យប្រតិបត្តិករដែលត្រូវលុបចេញពីកម្មវិធី RPM Grid

សារបង្ហាញឡើង Do you want to delete <operator name> ?

- **ចុចលើ**ប៊ូតុង Yes ដើម្បីលុបគណនេយ្យប្រតិបត្តិករ។
- **ចុចលើ**ប៊ូតុង No បោះបង់ប្រតិបត្តិការណ៍។

**ជំហានទី១៖** ប៊ុចលើប៊ូតុង Change Password ។

<complex-block>

ដើម្បីសុវត្ថិភាពដល់ប្រតិបត្តិករក្នុងការប្រើប្រាស់កម្មវិធី RPM Grid នោះប្រតិបត្តិករអាចធ្វើការផ្លាស់ប្តូរលេខសម្ងាត់របស់ខ្លួនបាន។

រូបទី២៥៨ គណនេយ្យប្រតិបត្តិករលុបបានជោគជ័យ

# ១៤.៥. ការផ្លាស់ប្តូរលេខសម្ងាត់របស់គណនេយ្យប្រតិបត្តិករ

| st Operator +8  |               | VP.Start                    |   |           |
|-----------------|---------------|-----------------------------|---|-----------|
| Nama: VP Start  | First name    | VP.Start                    |   |           |
| Status: Enable  | Last name     | VP.Start                    |   |           |
| -osibori: Admin | Date of birth | 21-03-2022                  |   |           |
|                 | Phone number  | 086889459                   |   | VP.Start  |
|                 | Email address | info@vpstart.com            |   |           |
|                 | Identity card | VP-001                      |   |           |
|                 | Location      | Phnom Penh                  |   |           |
|                 | Role          | Admin                       |   |           |
|                 | Position      | Admin                       | - |           |
|                 | Modify        | 21-03-2022 11:12:58 PM      |   |           |
|                 | Created       | 21-03-2022 11:11:31 PM      |   | Camera    |
|                 | Created by    | vpstart Delete successfully |   | Add Image |

|          |                                                        | Name: VP.Start                                                                                             |
|----------|--------------------------------------------------------|----------------------------------------------------------------------------------------------------|
| VP.Start | VP.Start                                               | Logout: 15-07-2022 08:34:14 AM<br>Logout: 15-07-2022 08:34:14 AM<br>Logout: 15-07-2022 08:53:47 AM ~ 12min |
|          |                                                        | Name: VP.Start<br>Login: 15-07-2022 08:30:57 AM<br>Logout: 15-07-2022 08:33:54 AM ~ 3min                   |
| V        | Username VP.Start<br>Password<br>Change Password Login | Name: VP.Start<br>Login: 14-07-2022 11:13:06 PM<br>Logout: 14-07-2022 11:51:45 PM ~ 23min                  |
|          |                                                        | Logout: 14-07-2022 11:12:18 PM ~ 1min                                                                      |
|          | 666666                                                 |                                                                                                    |
| 104      | VPStart                                                | Connected -                                                                                                |

រូបទី២៦០ ផ្ទាំងចូលប្រើប្រាស់កម្មវិធី

**ជំហានទី២៖** ត្រូវបំពេញព័ត៌មានរបស់ប្រតិបត្តិករដែលចង់ផ្លាស់ប្តូរ។

- Username : គណនេយ្យប្រតិបត្តិករដែលមានក្នុងកម្មវិធី RPM Grid ។
- Current Password : លេខសម្ងាត់ចាស់។
- New Password : លេខសម្ងាត់ថ្មី។
- Retype Password : វាយលេខសម្ងាត់ថ្មីម្តងទៀត ដើម្បីផ្ទៀងផ្ទាត់។

|          | RPM Grid                               | Name: VP.Start<br>Login: 15-07-2022 08:54-22 AM<br>Logout: 15-07-2022 01:16-03 PM ~ 85min |
|----------|----------------------------------------|-------------------------------------------------------------------------------------------|
| VP.Start | VP.Start                               | Name: VP.Start<br>Login: 15-07-2022 08:34:14 AM<br>Logout: 15-07-2022 08:52:47 AM ~ 12min |
|          | Username VP Start                      | Name: VP.Start<br>Login: 15-07-2022 08:30:57 AM<br>Logout: 15-07-2022 08:33:54 AM ~ 3min  |
|          | Current Password                       | Name: VP.Start<br>Login: 14-07-2022 11:13:06 PM<br>Logout: 14-07-2022 11:51:45 PM ~ 23min |
|          | Ciose Change                           | Name: VP.Start<br>Login: 14-07-2022 10:56:56 PM<br>Logout: 14-07-2022 11:12:18 PM ~ 1min  |
|          |                                        | 8                                                                                         |
| PM Graf  | VPStart<br>Insention Trace) Technology | Connected - 6                                                                             |

រូបទី២៦១ ផ្ទាំងព័ត៌មានត្រូវបំពេញ

**ជំហានទី៣៖** ប៊ុបប៊ូតុង Change។

សារ Do you want to change new password? បង្ហាញឡើង៖

- **ចុចលើ**ប៊ូតុង Yes ដើម្បីផ្លាស់ប្តូរលេខសម្ងាត់គណនេយ្យប្រតិបត្តិករ។
- **ចុចលើ**ប៊ូតុង No រក្សាលេខសម្ងាត់នៅដដែរ។

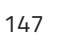

រូបទី២៦៣ សារបញ្ជាក់ពីការផ្លាស់ប្តូរលេខសម្ងាត់បានជោគជ័យ

|          | RPM Grid                                                 | Name: VP.Start<br>Login: 15-07-2022 08:54:22 AM<br>Logout: 15-07-2022 01:16:03 PM ~ 85min |
|----------|----------------------------------------------------------|-------------------------------------------------------------------------------------------|
| VP.Start | VP.Start                                                 | Name: VP Start<br>Legin: 15-07-2022 08:34:14 AM<br>Logout: 15-07-2022 08:52:47 AM ~ 12min |
|          | Change Password Username VP.Start                        | Name: VP.Start<br>Login: 15-07-2022 08:30:57 AM<br>Logout: 15-07-2022 08:33:54 AM 3min    |
|          | Us New Password  Us Retypin Change password successfully | Name: VP.Start<br>Login: 14-07-2022 11:13:06 PM<br>Logout: 14-07-2022 11:51:45 PM - 23min |
|          | Cose Change                                              | Name: VP.Start<br>Login: 14-07-2022 10:56:56 PM<br>Logout: 14-07-2022 11:12:18 PM ~ 1min  |
|          |                                                          |                                                                                           |
| PNGA     | VPStart                                                  | Connected - A                                                                             |

# រូបទី២៦២ ផ្ទាំងបញ្ជាក់ពីការផ្លាស់ប្តូរលេខសម្ងាត់

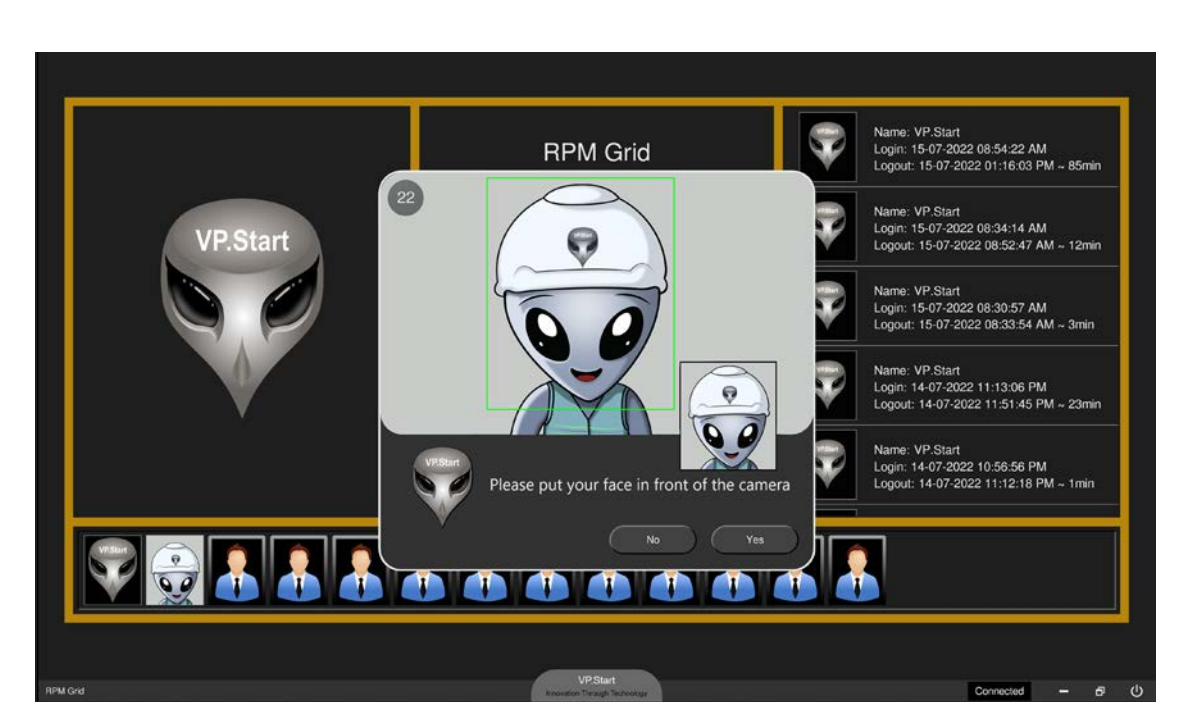

### ១៥. អាជ្ញាបណ្ណ (License)

ប្រតិបត្តិករអាចដឹងពីចំនួនសរុបរបស់ឧបករណ៍បញ្ជាផ្តាច់ភ្ជាប់ពីចម្ងាយ និងឧបករណ៍ស្រង់ទិន្នន័យពីចម្ងាយដែលបានបញ្ចូលក្នុងកម្មវិធី RPM Grid រួចមកហើយ ដូចជា ចំនួន និងប្រភេទឧបករណ៍បញ្ជាផ្តាច់ភ្ជាប់ពីចម្ងាយ និងឧបករណ៍ស្រង់ទិន្នន័យពីចម្ងាយ ដែលនៅសល់ អាជ្ញាបណ្ណអាចបញ្ចូលបន្ថែមទៀតបាន។

|                            | RPM Grid                                                                                                    |                        |
|----------------------------|----------------------------------------------------------------------------------------------------|------------------------|
|                            |                                                                                                    | 15-07-2022 01:18 PM    |
| Measurements<br>User Event | Settings         Generatal       Carmora       Diagram       GSM Controller         Auto startup       -       -       -         Login Logio       Add Logio       -       -         Title RPM Grid       -       -       -         Total controllers       266       Lexme Manaper       -         Close       Save       -       -         Analyze       Operator       Settings       DRC Controller       -         Manalyze       Operator       Settings       DRC Controller       - | VP Start<br>15 01-2000 |
|                            | Backup Restore Check Update About VP.Start                                                                                                    | 01:18:39 PM            |
| RPM Grid                   | V25Start<br>Innovation Through Technology                                                                                                    | Connected - 6 🕀        |

រូបទី២៦៤ ចំនួនសរុបឧបករណ៍បញ្ជាផ្តាច់ភ្ជាប់ពីចម្ងាយ និងឧបករណ៍ស្រង់ទិន្នន័យពីចម្ងាយ

នៅក្នុងប្រអប់ Total controllers ជាចំនួនសរុបរបស់ឧបករណ៍បញ្ហាផ្តាច់ភ្ជាប់ពីចម្ងាយ និងឧបករណ៍ស្រង់ទិន្នន័យពីចម្ងាយ។

### ១៥.១. ត្រួតពិនិត្យអាជ្ញាបណ្ណ

**ចុចលើ** License Manager ។

|                 |                            |                       | License Man       | ager                  |  |   |     |
|-----------------|----------------------------|-----------------------|-------------------|-----------------------|--|---|-----|
|                 | Details of all controllers |                       |                   |                       |  |   |     |
| No              | Controller                 | Available controllers | Usage controllers | Remaining controllers |  |   |     |
| 1               | DRC-001                    |                       | 49                |                       |  |   |     |
| 2               | DRC-002                    | 58                    | 58                |                       |  |   |     |
| 3               | DRC-003                    | 22                    | 22                | 0                     |  |   |     |
| 4               | DRC-004                    |                       |                   |                       |  |   |     |
| 5               | DRC-007                    | 5                     | 5                 | 0                     |  |   |     |
| 6               | DRC-009                    |                       |                   |                       |  |   |     |
| 7               | DRC-010                    | 88                    | 88                | 0                     |  |   |     |
| 8               | DRC-011                    |                       |                   |                       |  |   |     |
|                 |                            |                       |                   |                       |  |   |     |
| License Manager |                            |                       |                   |                       |  | - | e × |

រូបទី២៦៥ ផ្ទាំង License Manager

- Controller : ប្រភេទឧបករណ៍បញ្ជាផ្តាច់ភ្ជាប់ពីចម្ងាយ និងឧបករណ៍ស្រង់ទិន្នន័យពីចម្ងាយ។
- Available controllers : ចំនួនសរុបរបស់អាជ្ញាបណ្ណ តាមប្រភេទឧបករណ៍បញ្ជាផ្តាច់ភ្ជាប់ពីចម្ងាយ និងឧបករណ៍ស្រង់ទិន្នន័យពីចម្ងាយ។
- Usage controller : ចំនួនឧបករណ៍បញ្ហាផ្តាច់ភ្ជាប់ពីចម្ងាយ និងឧបករណ៍ស្រង់ទិន្នន័យពីចម្ងាយដែលបានបញ្ចូលរួចហើយ។
- Remaining controller : ចំនួនឧបករណ៍បញ្ហាផ្តាច់ភ្ជាប់ពីចម្ងាយ និងឧបករណ៍ស្រង់ទិន្នន័យពីចម្ងាយដែលនៅសល់អាជ្ញាបណ្ណ។

### ១៥.២. បញ្ចូលអាជ្ញាបណ្ណ License Key file ក្នុងកម្មវិធី RPM Grid

**ជំហានទី១៖** ចុចលើប៊ូតុង License Manager ។

| License Manager |                            |                       |                   |                       |  |  |     |
|-----------------|----------------------------|-----------------------|-------------------|-----------------------|--|--|-----|
| 6               | Details of all controllers |                       |                   |                       |  |  | (II |
| No              | Controller                 | Available controllers | Usage controllers | Remaining controllers |  |  |     |
| 1               | DRC-001                    |                       | 49                | 4                     |  |  |     |
| 2               | DRC-002                    | 58                    | 58                |                       |  |  |     |
| 3               | DRC-003                    | 22                    | 22                |                       |  |  |     |
| 4               | DRC-004                    |                       | 41                |                       |  |  |     |
| 5               | DRC-007                    |                       | 5                 | 0                     |  |  |     |
| 6               | DRC-009                    |                       | 1                 |                       |  |  |     |
| 7               | DRC-010                    | 88                    | 88                | 0                     |  |  |     |
| 8               | DRC-011                    |                       | 2                 |                       |  |  |     |
|                 |                            |                       |                   |                       |  |  |     |
| Ucense Manager  |                            |                       |                   |                       |  |  | e × |

រូបទី២៦៦ បញ្ចូលអាជ្ញាបណ្ណរបស់ឧបករណ៍បញ្ជាផ្តាច់ភ្ជាប់ពីចម្ងាយ និងឧបករណ៍ស្រង់ទិន្នន័យពីចម្ងាយក្នុងកម្មវិធី RPM Grid

**ជំហានទី២៖** ចុចលើប៊ូតុង <u>(</u>Add License Key ជ្រើសរើស License File ។

|                            | V This Of A Decision A            |                                                          | nin.                     |        |                       |       |
|----------------------------|-----------------------------------|----------------------------------------------------------|--------------------------|--------|-----------------------|-------|
| Organize Ne                | w folder                          |                                                          | 🗐 · 🔳 🧶                  | Mar    | nager                 |       |
| ✓ ■ This PC > ■ Desktop    | Name Chanam                       | Date modified<br>7/14/2022 1:59 PM<br>7/15/2022 11:21 AM | Type Size<br>File folder | all co | ntrollers             |       |
| > Documents<br>> Downloads | PC01-05-2022-3 DRIC-002-4         | 7/15/2022 8:51 AM                                        | Text Document            | ollars | Remaining controllers |       |
| > Music                    | Ĩ                                 |                                                          |                          |        |                       |       |
| > Pictures                 |                                   |                                                          |                          |        |                       |       |
| > 🖬os (C)                  | •                                 |                                                          |                          |        | 0                     |       |
|                            |                                   |                                                          |                          |        | 0                     |       |
| 3<br>                      | He name: PO01-05-2022-3 DRC-002 4 |                                                          | Open Cancel              |        | 0                     |       |
| 6                          | DRC-009                           |                                                          |                          |        | 01                    |       |
| 7                          | DRC-010                           | 88                                                       | 88                       |        | 0                     |       |
| 8                          | DRC-011                           |                                                          |                          |        |                       |       |
|                            |                                   |                                                          |                          |        |                       |       |
| License Manager            |                                   |                                                          |                          |        |                       | - 8 × |

រូបទី២៦៧ ផ្ទាំងជ្រើសរើសឯកសារអាជ្ញាបណ្ណរបស់ឧបករណ៍បញ្ជាផ្តាច់ភ្ជាប់ពីចម្ងាយ

**ជំហានទី៣៖** ចុចលើប៊ូតុង Open ។

| License Manager                     |                            |                       |                   |                       |  |  |
|-------------------------------------|----------------------------|-----------------------|-------------------|-----------------------|--|--|
| 2                                   | Details of all controllers |                       |                   |                       |  |  |
| No                                  | Controller                 | Available controllers | Usage controllers | Remaining controllers |  |  |
| 1                                   | DRC-001                    |                       | 49                |                       |  |  |
| 2                                   | DRC-002                    | 58                    | 58                | 4                     |  |  |
| 3                                   | DRC-003                    |                       | 22                |                       |  |  |
| 4                                   | DRC-004                    |                       |                   | 0                     |  |  |
| 5                                   | DRC-007                    |                       | 5                 |                       |  |  |
| 6                                   | DRC-009                    |                       | 1                 | 0                     |  |  |
| 7                                   | DRC-010                    | 88                    | 88                |                       |  |  |
| 8                                   | DRC-011                    |                       |                   |                       |  |  |
| (Add license DRC-002 4 successful ) |                            |                       |                   |                       |  |  |

រូបទី២៦៨ បញ្ចូលឯកសារអាជ្ញាបណ្ណជោគជ័យ

# ្រ ១៦. រក្សាទុកទិន្នន័យ Backup និងទាញយកទិន្នន័យដែលបានរក្សាទុកឡើងវិញ Restore

ផ្នែកនេះសម្រាប់ធានារាល់ទិន្នន័យទាំងអស់រក្សាបានសុវត្ថិភាព ដើម្បីជៀសវាងការបាត់បង់ទិន្នន័យណាមួយជាយថាហេតុ។ ប្រតិបត្តិករត្រូវធ្វើការ Backup មុនពេលបន្ថែមអាជ្ញាបណ្ណ license key file, បន្ថែមឧបករណ៍បញ្ហាផ្តាច់ភ្ជាប់ពីចម្ងាយ និងឧបករណ៍ស្រង់ ទិន្នន័យពីចម្ងាយជាដើម។

### ១៦.១. រក្សាទុកទិន្នន័យ (Backup)

រក្សាទុកទិន្នន័យនេះត្រូវបានរក្សាទុកនៅក្នុង Server RPM Grid ។

### ជំហានទី១៖ ចុចលើនិមិត្តសញ្ញា 💽 Backup ។

|                           | RPM Grid                                                                                                    |                     |
|---------------------------|----------------------------------------------------------------------------------------------------|---------------------|
| Measurement<br>User Event | Do you want to backup data to the server?<br>No Yes<br>No Yes<br>Settings<br>Dec Controler<br>Dec Controler<br>Up Dec Controler<br>Up Dec Controler<br>Up Dec Controler | 15-07-2022 01:37 PM |
| Backup                    | Restore Check Update About VP.Start                                                                                                    | Connected           |

រូបទី២៦៩ សារបញ្ជាក់ពីការ Backup ទិន្នន័យ

សារបានបង្ហាញ Do you want to backup data to server? ឡើង៖

- **ចុចលើ**ប៊ូតុង Yes ដើម្បី Backup ទិន្នន័យ។
- ចុចលើប៊ូតុង No បោះបង់ប្រតិបត្តិការណ៍។

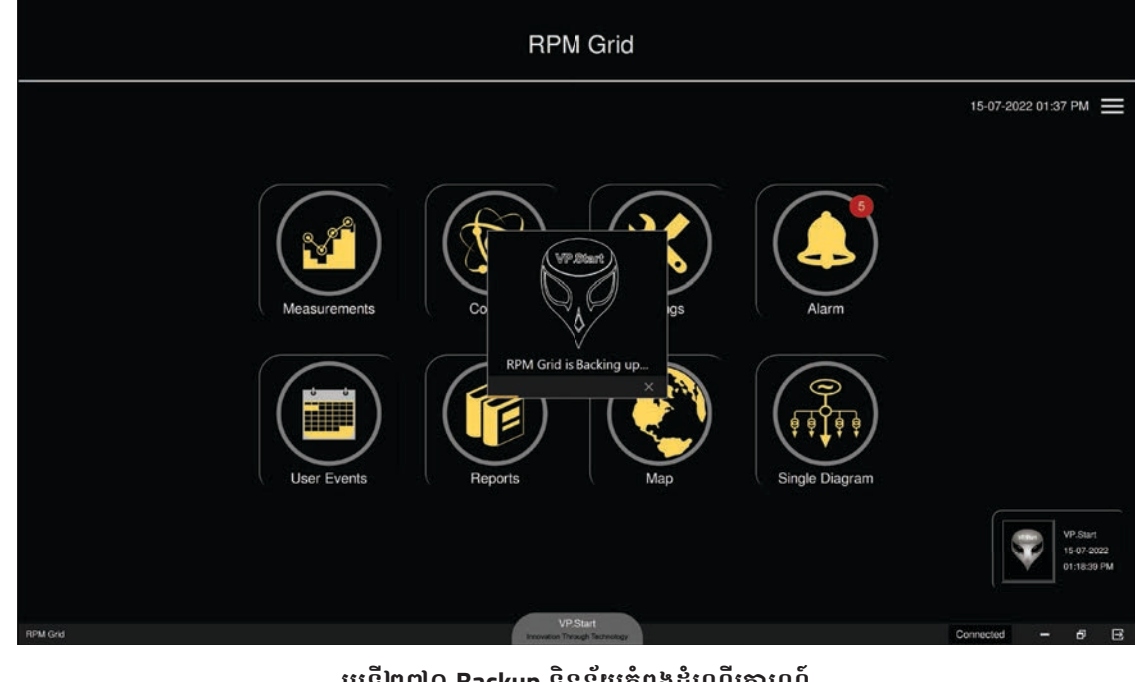

រូបទី២៧០ Backup ទិន្នន័យកំពុងដំណើរការណ៍

រង់ចង់រហូតមានសារបង្ហាញឡើង Backup Successfully ។

**ជំហានទី៣៖** ពិនិត្យមើល File Backup ។

### លទ្ធផលបង្ហាញក្នុងកម្មវិធី RPM Grid ។

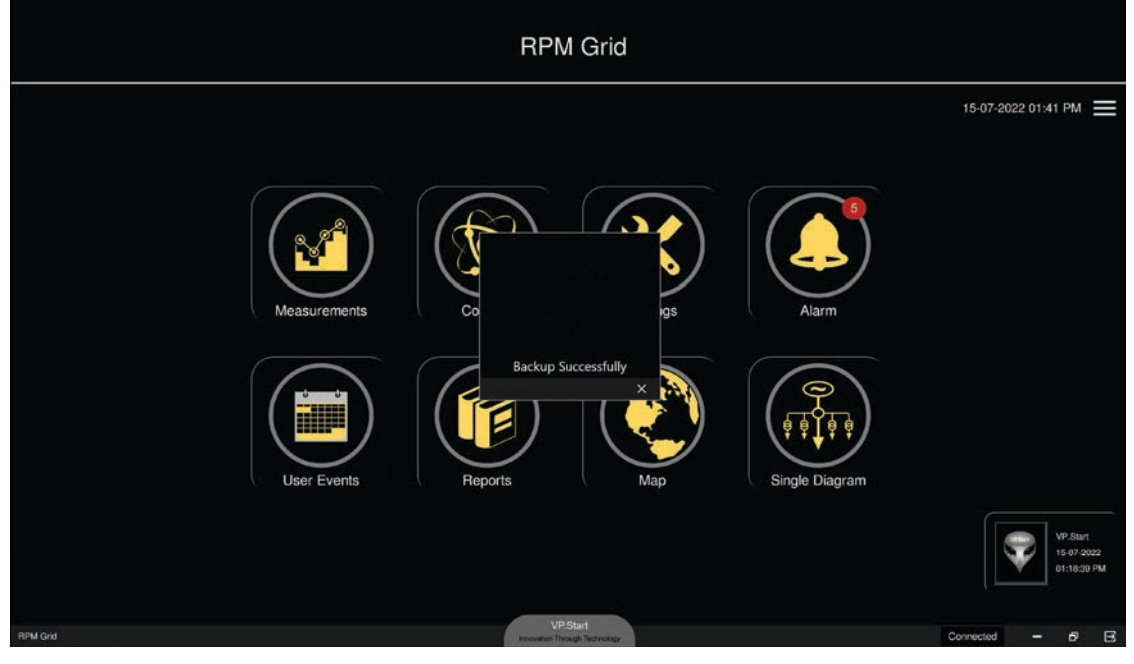

រូបទី២៧១ Backup ទិន្នន័យបានជោគជ័យ

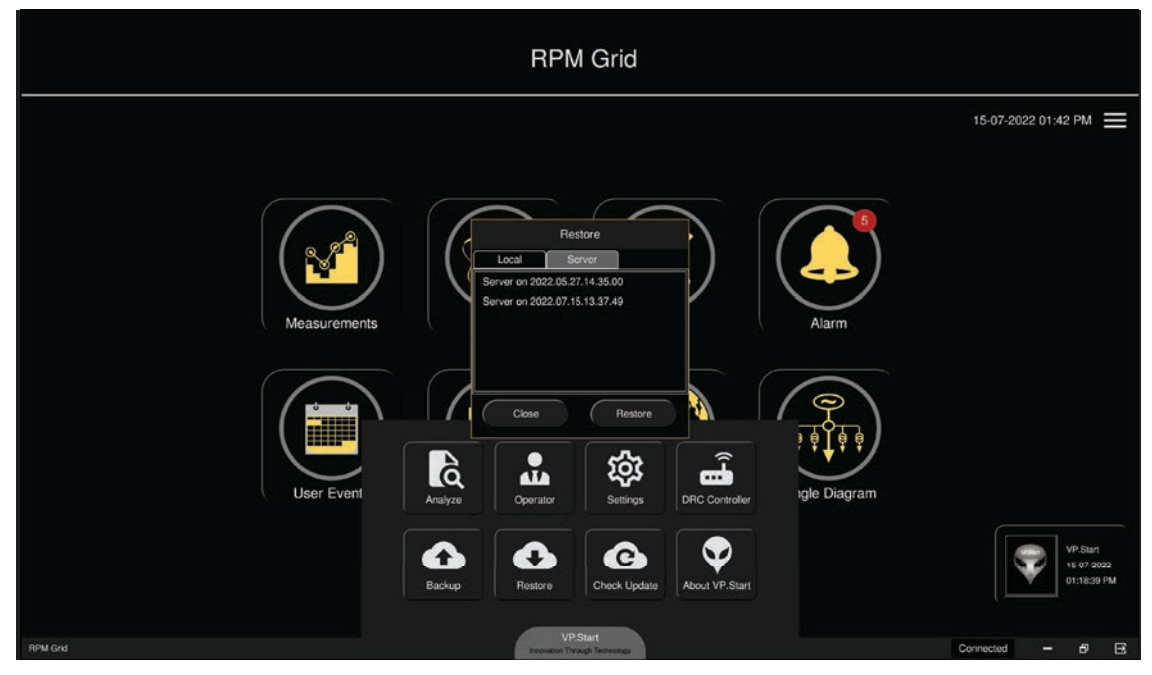

រូបទី២៧២ ផ្ទាំងបង្ហាញទិន្នន័យ Backup

### ១៦.២. ទាញយកទិន្នន័យដែលបានរក្សាទុកឡើងវិញ Restore

ការ Restore ទិន្នន័យមាន ២ ប្រភេទ៖ ម៉ាស៊ីនកុំព្យូទ័រ (Local computer) និងម៉ាស៊ីនកុំព្យូទ័រមេ (Server)។ **ជំហានទី១៖** ចុចលើនិមិត្តសញ្ញា 💽 Restore ។

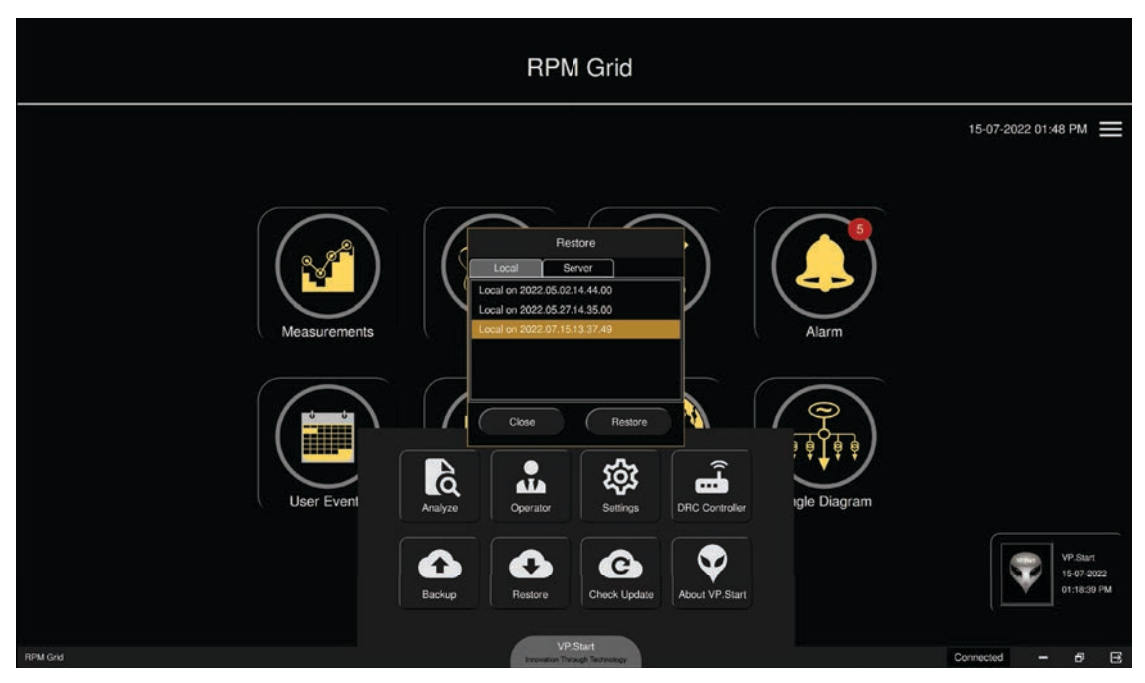

រូបទី២៧៣ ផ្ទាំង Restore ទិន្នន័យ

**ជំហានទី២៖** ជ្រើសរើស file ដែលត្រូវ restore ចុចលើប៊ូតុង Restore ។

ក. Restore ពីម៉ាស៊ីនកុំព្យូទ័រ Local computer

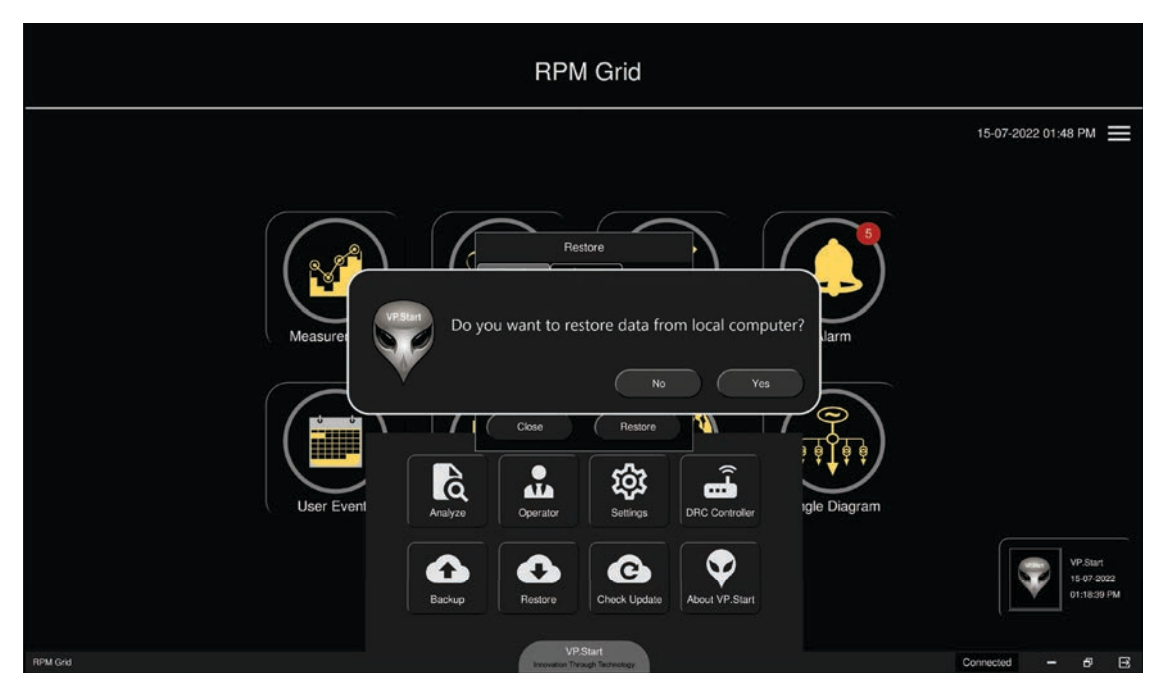

២៧៤ សារបញ្ជាក់ពីការ Restore ទិន្នន័យពីកុំព្យូទ័រ

សារបានបង្ហាញ Do you want to restore data from local computer ?

- **ចុចលើ**ប៊ូតុង Yes ដើម្បី Restore ទិន្នន័យ។
- **ចុចលើ**ប៊ូតុង No បោះបង់ប្រតិបត្តិការណ៍។

# ខ. Restore ពីម៉ាស៊ីនកុំព្យូទ័រមេ Server

| RPM Grid                                                                                                    |                                       |
|----------------------------------------------------------------------------------------------------|---------------------------------------|
| 15-0                                                                                                    | 7-2022 01:55 PM                       |
| Resore       Resore       Aur         Measurement       Water       No       Ves         User Even       Vester       Vester       Vester         Depender       Persore       Vester       Vester         Vester       Vester       Vester       Vester         Vester       Vester       Vester       Vester         Vester       Vester       Vester       Vester | VP.Start<br>15-07-2022<br>01:55:05 PM |

រូបទី២៧៥ សារបញ្ជាក់ពីការ Restore ទិន្នន័យពីម៉ាស៊ីនកុំព្យូទ័រមេ

សារបានបង្ហាញ Do you want to restore data from server ?

- **ចុចលើ**ប៊ូតុង Yes ដើម្បី Restore ទិន្នន័យ។
- **ចុចលើ**ប៊ូតុង No បោះបង់ប្រតិបត្តិការណ៍។

| VP.Start              | VP.Start             |
|-----------------------|----------------------|
| RPM Grid is Restoring | Restore Successfully |
| ×                     | ×                    |
|                       |                      |

រូបទី២៧៦ បញ្ជាក់ពីដំណើរការ និង បញ្ចប់ការ Restore

រង់ចាំរហូតមានសារបង្ហាញឡើង Restore Successfully ។

# ១៧. ការកែឈ្មោះចំណងជើងលើកម្មវិធី RPM Grid

ឈ្មោះចំណងជើងដើមរបស់កម្មវិធី RPM Grid បង្ហាញឈ្មោះ RPM Grid នៅពេលដំណើរការកម្មវិធី។ ប៉ុន្តែប្រតិបត្តិករក៏អាចកែប្រែ ចំណងជើងនេះតាមឈ្មោះស្ថាប័នខ្លួនបាន។

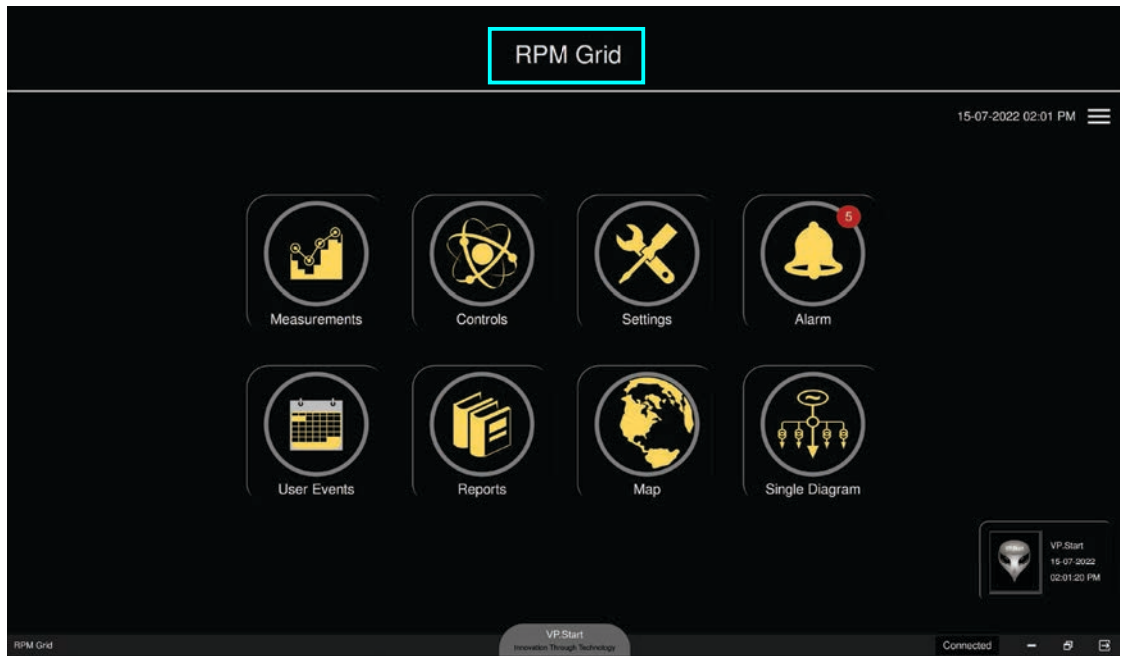

រូបទី២៧៧ ឈ្មោះចំណងជើង

**ចុចលើនិមិត្តសញ្ញា 👰** Settings នៅក្នុងប្រអប់ Title RPM Grid វាយឈ្មោះស្ថាប័នដែលចង់ដាក់ឈ្មោះ ចុចលើប៊ូតុង Save ។

|              | RPM Grid                                                                                                    |                        |
|--------------|----------------------------------------------------------------------------------------------------|------------------------|
|              |                                                                                                    | 15-07-2022 02:02 PM 🗮  |
| Measurements | Settings           General         Camera         Digram         GSM Controller           Auto startup         •         •         •           Login Logo         Add Logo         •         •           Tele RPM Grid         VP. Starf         •         •           Total controllers         266         License Manager         •           Save         Save         •         • |                        |
| User Event   | Analyze Operator Settings DRC Controller rgle Diagram                                                                                                    | VP.Start<br>15 07 2002 |
| RPM Grid     | Backup Restore Check Update About VP.Start                                                                                                    | Connected - 5 G        |

រូបទី២៧៨ ប្រអប់សរសេរឈ្មោះចំណងជើង

156

**ចំណាំ៖** ត្រូវចាកចេញពីកម្មវិធីសិន (Logout) និងចូលកម្មវិធីវិញ (Login) ទើបបានផ្លាស់ប្តូរឈ្មោះថ្មីបង្ហាញ។

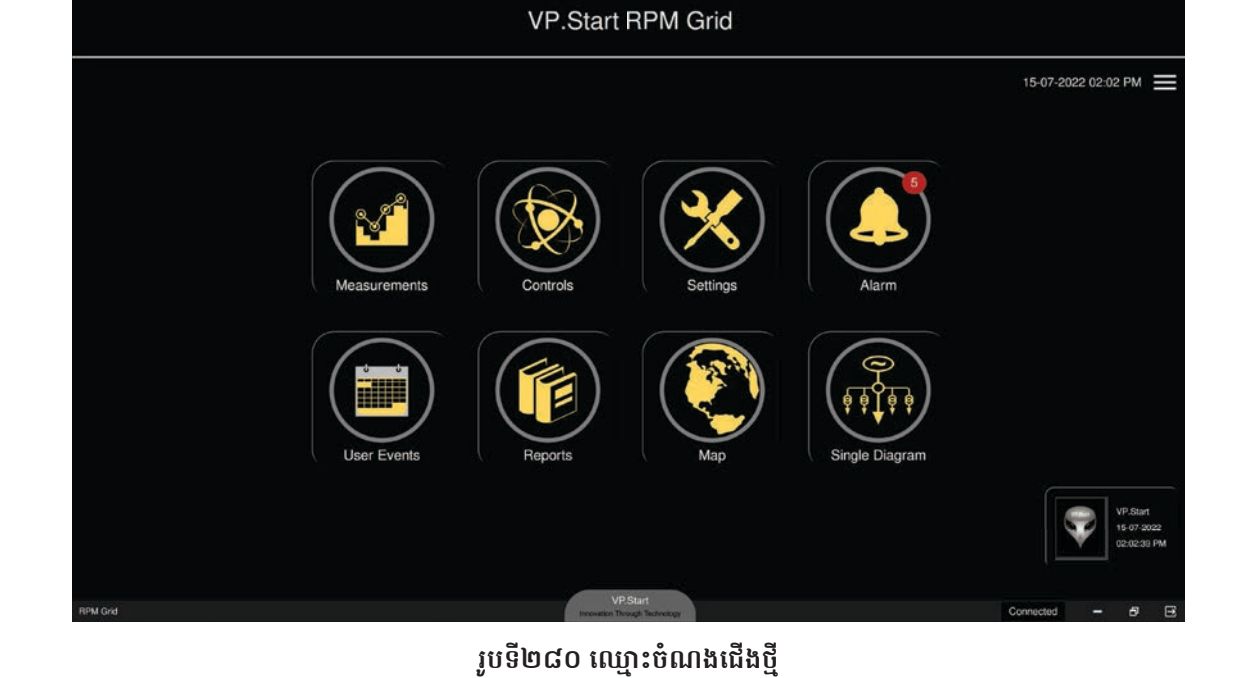

- **ចុចលើ**ប៊ូតុង No បោះបង់បច្ចុប្បន្នភាពឈ្មោះ។
- **ចុចលើ**ប៊ូតុង Yes ដើម្បីធ្វើបច្ចុប្បន្នភាពឈ្មោះ។
- រូបទី២៧៩ សារបញ្ជាក់ពីការផ្លាស់ប្តូរឈ្មោះចំណងជើង

|              | RPM Grid                                                                                                    |                                     |
|--------------|----------------------------------------------------------------------------------------------------|-------------------------------------|
|              |                                                                                                    | 15-07-2022 02:02 PM 🗮               |
| Measurements | Settings         Genoral Camera Dagram GSM Controller         Vrsser       Do you want to save?         No       Yes         Save         Save         Save         Case         Analyze       Operator         Bettings       DFC Controller         WEster       Eventor | VP.Start<br>16 07 2022<br>020120 FM |

|              | RPM Grid                                                                                                    |                                      |
|--------------|----------------------------------------------------------------------------------------------------|--------------------------------------|
|              |                                                                                                    | 15-07-2022 02:08 PM 🗮                |
| Measurements | Settings Genera Disgram GSM Controller Auto startup  Login Logo Add Logo Tatle RPM Grid Total controllers 266 Licurnia Managar |                                      |
| User Event   | Close<br>Analyze Operator Settings DRC Controller<br>Backup Restore Check Update About VP. Start                               | VP Surt<br>15 67 5002<br>02 08 29 PM |

រូបទី២៨២ ការបញ្ចូលស្លាកសញ្ញាក្រុមហ៊ុន

**ជំហានទី១៖** ចុចលើនិមិត្តសញ្ញា Settings នៅក្នុងប្រអប់ Login Logo ចុចលើប៊ូតុង Add Logo ។

រូបទី២៨១ ស្លាកសញ្ញាដើមដំបូងរបស់កម្មវិធី

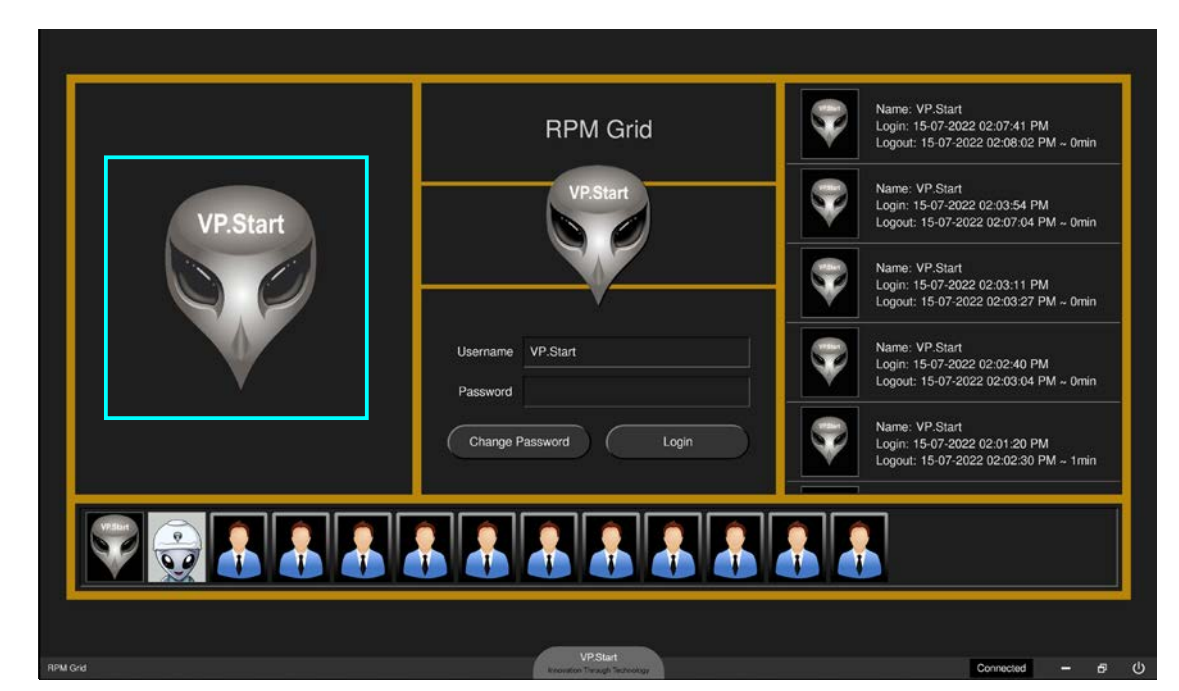

ផ្នែកនេះអនុញ្ញាតឲ្យប្រតិបត្តិករបញ្ចូលស្លាកសញ្ញារបស់ក្រុមហ៊ុននីមួយៗផ្ទាល់ខ្លួនបាន។

### ១៨. ការផ្លាស់ប្តូរស្លាកសញ្ញា (Logo)

# <section-header> Image: Definition of the second of the second of the s

### រូបទី២៨៣ ជ្រើសរើសរូបភាព

| tor-2022 02:00 PM<br>Settings<br>Weasurements<br>User Event                                                                                                    | RPM Grid                   |                                                                                                    |                                       |  |  |  |
|----------------------------------------------------------------------------------------------------|----------------------------|----------------------------------------------------------------------------------------------------|---------------------------------------|--|--|--|
| Setings         Measurements         User Event         Setings         Operator         Setings         Operator         Setings         Operator         Setings         Operator         Setings         Operator         Setings         Operator         Setings         DR Controler         Setings         DR Controler         Setings         Setings         Seting         Seting </th <th></th> <th></th> <th>15-07-2022 02:08 PM</th> |                            |                                                                                                    | 15-07-2022 02:08 PM                   |  |  |  |
| Backup Restore Check Update About VP.Start                                                                                                    | Measurements<br>User Event | Setings         General       Dugram         General       Dugram         General       Dugram         General       Dugram         General       Dugram         General       Dugram         General       Dugram         General       General         Rayze       General         General       General         General       Gener <td>VP.Start<br/>16 67 5003<br/>02 08 29 PM</td> | VP.Start<br>16 67 5003<br>02 08 29 PM |  |  |  |

រូបទី២៨៤ សារបញ្ជាក់ពីការផ្លាស់ប្តូរស្លាកសញ្ញា

- **ចុចលើ**ប៊ូតុង Yes ដើម្បីធ្វើបច្ចុប្បន្នភាពស្លាកសញ្ញា។
- **ចុចលើ**ប៊ូតុង No បោះបង់បច្ចុប្បន្នភាពស្លាកសញ្ញា។

VP-DOC-UG-RPMGrid.KH-V1.0

VP-DOC-UG-RPMGrid.KH-V1.0

**ជំហានទី៣៖** ចាកចេញពីកម្មវិធីសិន (Logout) ។

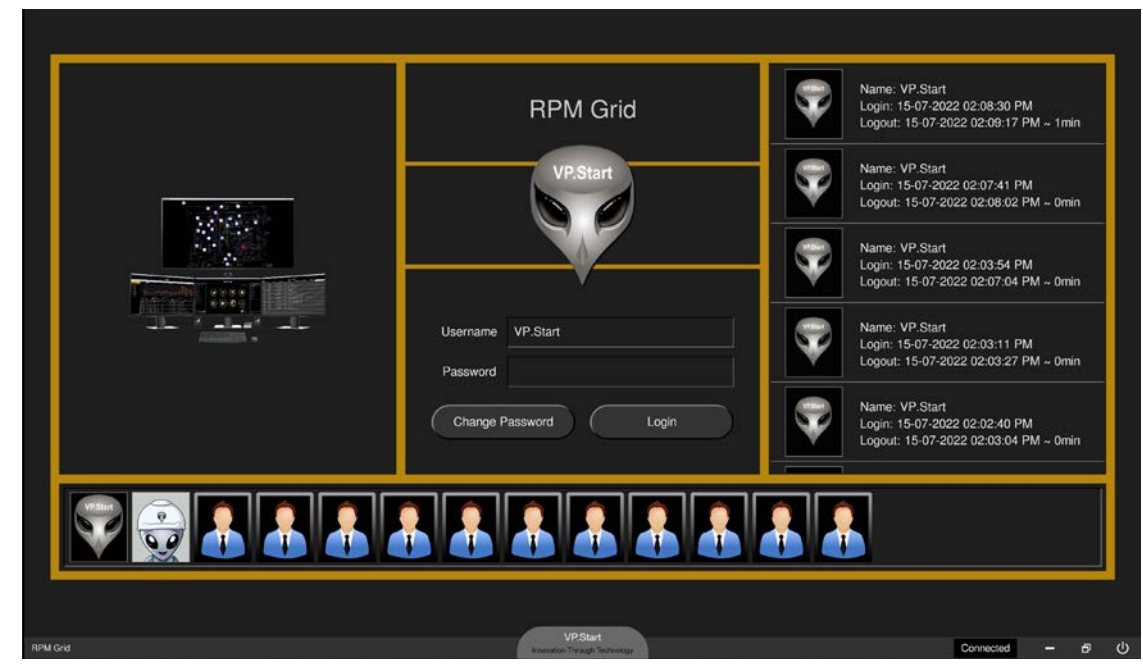

រូបទី២៨៥ ផ្ទាំងកម្មវិធី

### ១៩. ផ្នែកកាមេរ៉ា

ផ្នែកនេះសម្រាប់ថតនៅពេលធ្វើប្រតិបត្តិការណ៍លើកម្មវិធី RPM Grid ។

**ជំហានទី១៖** និមិត្តសញ្ញា (Settings) ជ្រើសរើស Camera ចុចលើប៊ូតុង Save បន្ទាប់ពីជ្រើសរើសប្រភពកាមេរ៉ា។

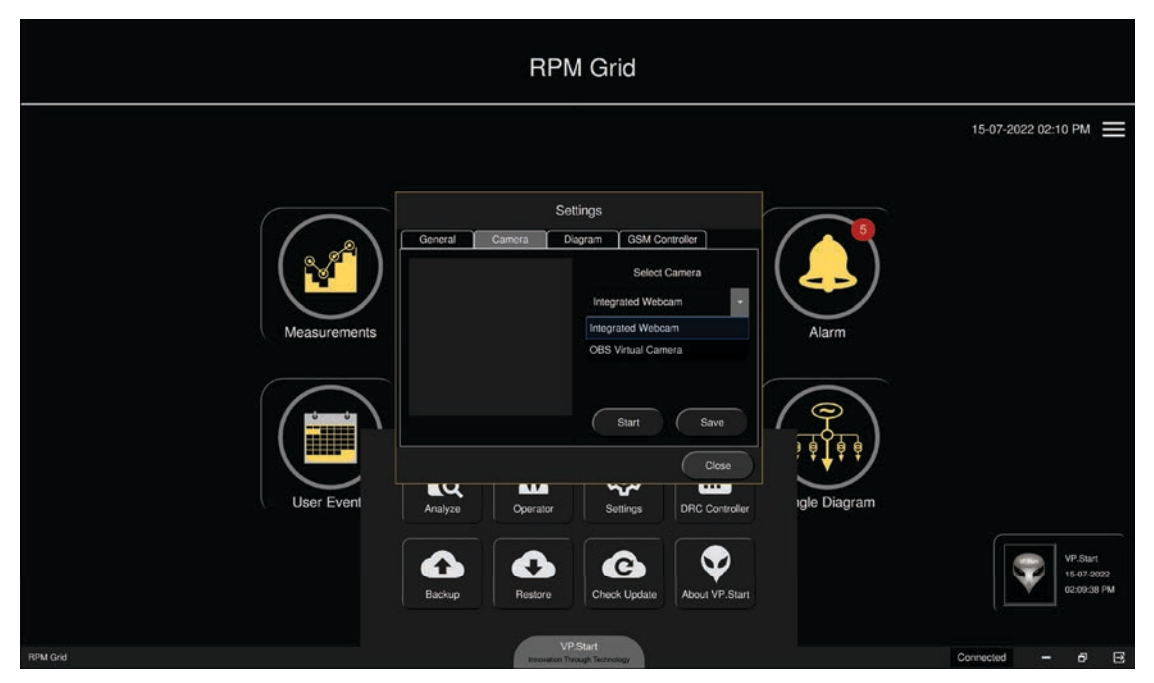

រូបទី២៨៦ ការជ្រើសរើសកាមេរ៉ា

- **ចុចលើ**ប៊ូតុង Yes ដើម្បីរក្សាប្រភពកាមេរ៉ា។
- **ចុចលើ**ប៊ូតុង No រក្សាស្ថានភាពដើម។

|                                            | RPM                                                                                                    | / Grid                                                                                                    |       |                                      |
|--------------------------------------------|----------------------------------------------------------------------------------------------------|----------------------------------------------------------------------------------------------------|-------|--------------------------------------|
|                                            |                                                                                                    |                                                                                                    |       | 15-07-2022 02:10 PM 🗮                |
| Measurements<br>Weesurements<br>User Event | Se<br>General Camera D<br>VPStart Do you w<br>Integrated Webcam<br>Analyze Operator<br>Backup Restore<br>VP | tings<br>sgram GSM Controller<br>ant to save the camera?<br>No Yes<br>Start Save<br>Close<br>Settings DRC Controller<br>Check Lipidate About VP-Start | Alarm | VP-Surf<br>15-07-2022<br>02:09:08 PM |

រូបទី២៨៧ សារបញ្ជាក់ពីការផ្លាស់ប្តូរកាមេរ៉ា

### ២០. ផ្នែក GSM Controller

ផ្នែកនេះអនុញ្ញាតឲ្យប្រតិបត្តិករអាចពិនិត្យ និងបញ្ចូលទឹកប្រាក់លើ Modem RPM Grid, ស៊ីញ៉ាល់ GSM និង Restart Modem RPM Grid ។ ចុចលើនិមិត្តសញ្ញា 👰 (Settings) ជ្រើសរើស GSM Controller ។

|              | RPM Grid                                                                                                    |                                         |
|--------------|----------------------------------------------------------------------------------------------------|-----------------------------------------|
|              |                                                                                                    | 15-07-2022 02:10 PM 🗮                   |
| Measurements | Settings       General     Camera     Diagram     GSM Controller       Network:     StaySale - Smart     Signal Strength:     28       Signal Strength:     28     Restart       Check and Top up:     Submit     Alarm |                                         |
| User Event   | Close<br>Analyze Operator Settings DRC Controller<br>Backup Restore Check Update About VP. Start                                                                                                    | VP-Start<br>16-07-5002<br>05:073-054 PM |
| RPM Grid     | VPStart<br>Incodes Thread Tableagy                                                                                                    | Connected - & E                         |

រូបទី២៨៨ ឈ្មោះនិយ័តករទូរគមនាគមន៍ និងស៊ីញ៉ាល់ GSM

# ២១. ដំណើរការណ៍កម្មវិធីដោយស្វ័យប្រវត្តិ

ដំណើរការកម្មវិធី RPM Grid ដោយស្វ័យប្រវត្តិនៅពេលម៉ាស៊ីនកុំព្យូទ័រចាប់ផ្តើមដំណើរការប្រព័ន្ធប្រតិបត្តិការណ៍។ **ជំហានទី១៖** ចុចលើនិមិត្ត (Settings) ជ្រើសរើស General គ្រីសលើប្រអប់ Auto startup បន្ទាប់មកចុចប៊ូតុង Save ។

| RPM Grid     |                                                                                            |                                          |            |                         |              |                       |
|--------------|--------------------------------------------------------------------------------------------|------------------------------------------|------------|-------------------------|--------------|-----------------------|
|              |                                                                                            |                                          |            |                         |              | 15-07-2022 02:11 PM 🗮 |
| Measurements | General Camera<br>Auto startup 22<br>Login Login //<br>Title RPM Grid<br>Total controllers | Settings<br>a Diagram<br>Add Logo<br>266 | GSM Cont   | roller                  |              |                       |
| User Event   | Analyze Op                                                                                 |                                          | Settings   | Close<br>DRC Controller | igle Diagram | VP.Sart<br>16-0" 2022 |
| RPM Crist    | Backup Re                                                                                  | estore Che<br>VP.Start                   | ock Update | About VP.Start          |              | Connected - 62 R      |

រូបទី២៨៩ ផ្ទាំងមុខងារ Settings

- **ចុចលើ**ប៊ូតុង Yes ដើម្បីធ្វើបច្ចុប្បន្នភាពដំណើរការណ៍កម្មវិធី RPM Grid ដោយស្វ័យប្រវត្តិ។
- **ចុចលើ**ប៊ូតុង No បោះបង់ប្រតិបត្តិការណ៍។

| RPM Grid                   |            |                     |                                      |                                                         |       |                                       |
|----------------------------|------------|---------------------|--------------------------------------|---------------------------------------------------------|-------|---------------------------------------|
|                            |            |                     |                                      |                                                         |       | 15-07-2022 02:11 PM 🗮                 |
| Measurements<br>User Event | General Ca | Set                 | ings<br>igram GSM Co<br>want to save | rtroller<br>?<br>Yes<br>Save<br>Close<br>DRC Controller | Alarm |                                       |
|                            | Backup     | Restore             | Check Update                         | About VP.Start                                          |       | VP.Start<br>15-07-2022<br>02:09/38 PM |
| RPM Grid                   |            | VP:<br>Enoution The | Start<br>Jugh Technology             |                                                         |       | Connected - & E                       |

រូបទី២៩០ សារបញ្ជាក់ពីការកំណត់កម្មវិធី RPM Grid ដំណើកវាន៍ដោយស្វ័យប្រវត្តិ

# រូបទី២៩២ ការធ្វើបច្ចុប្បន្នភាពកម្មវិធី

|                            |                                                                                                    | 15-07-2022 02:12 PM 🗮               |
|----------------------------|----------------------------------------------------------------------------------------------------|-------------------------------------|
| Neasurements<br>User Event | Update Available   PPM Grd   PPM Grd     Do you want to update RPM Grid?     No     Variation     No     Variation     Variation    < | VP Starr<br>15-07-0022<br>000938 FM |

រូបទី២៩១ ផ្ទាំងបង្ហាញពីកំណែទម្រង់ថ្មីរបស់កម្មវិធីដែលត្រូវធ្វើបច្ចុប្បន្នភាព

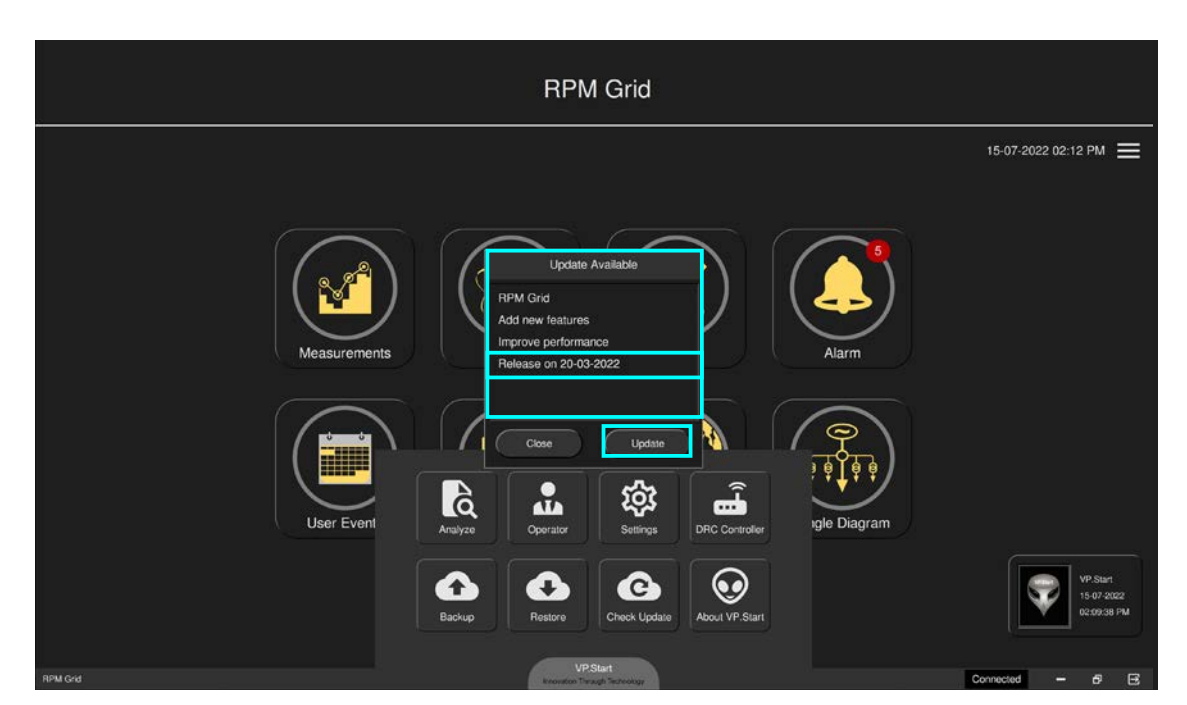

ចុចលើនិមិត្តសញ្ញា 💽 Check Up ។

មុខងារ Check Update សម្រាប់ធ្វើបច្ចុប្បន្នភាពកម្មវិធី RPM Grid ។

# ២២. បច្ចុប្បន្នភាពកម្មវិធី

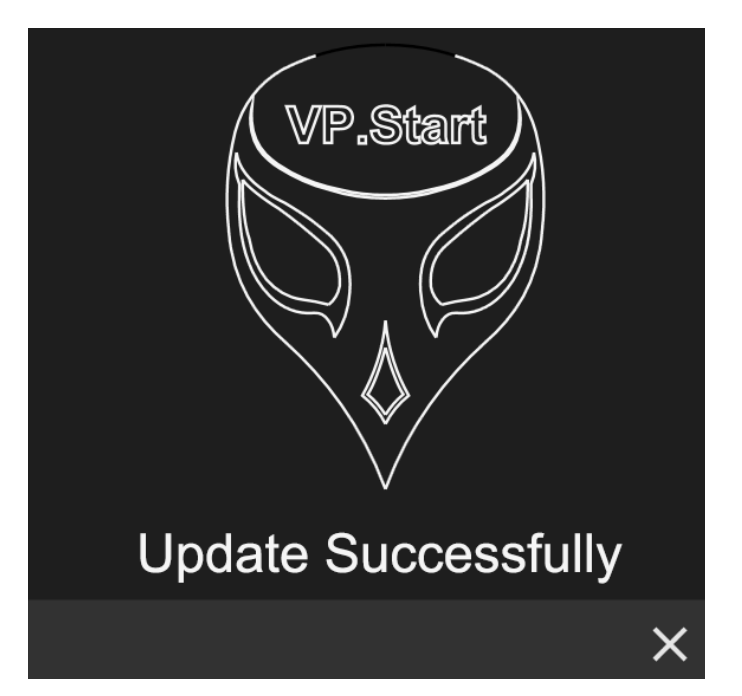

រូបទី២៩៣ បច្ចុប្បន្នភាពកម្មវិធីបានជោគជ័យ

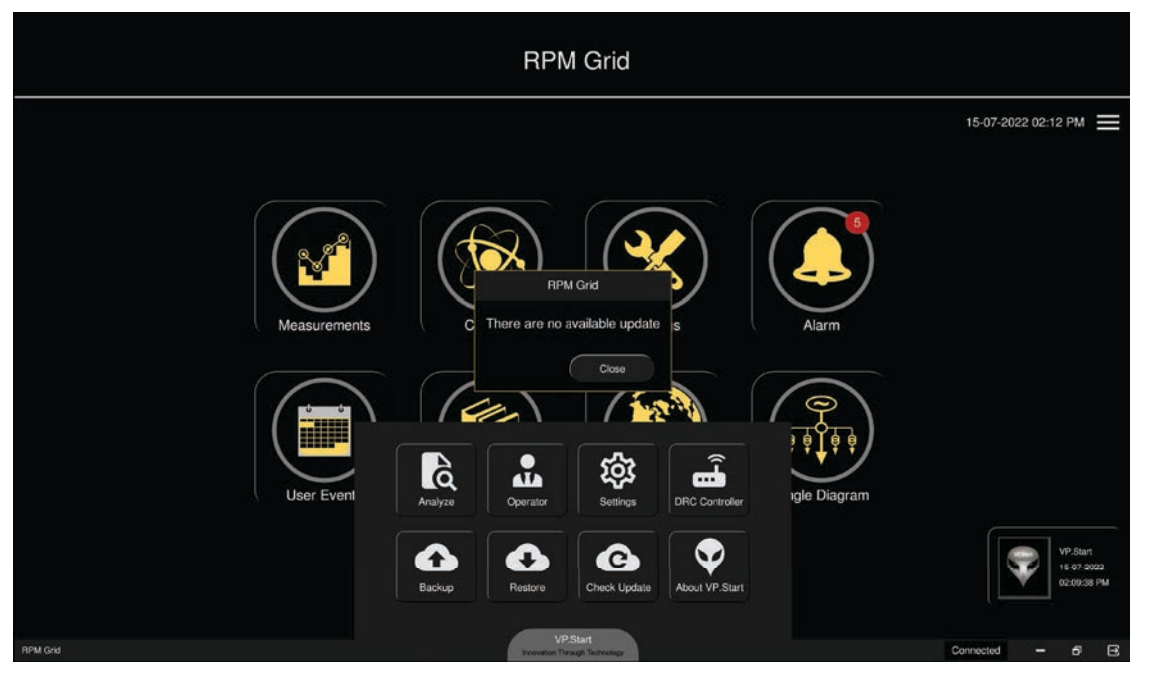

រូបទី២៩៤ មិនមានកំណែទម្រង់កម្មវិធីថ្មី

# ២៣. អំពីកម្មវិធី

# បង្ហាញពីកំណែទម្រង់កម្មវិធីដែលកំពុងដំណើរការ។

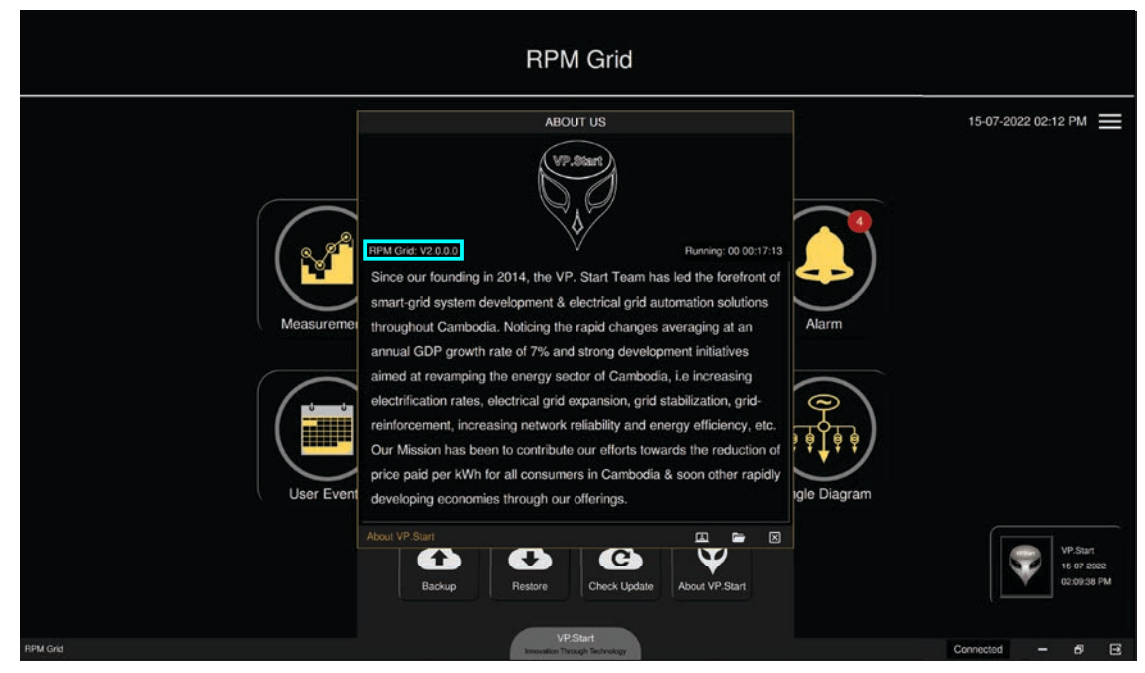

រូបទី២៩៥ ស្តីអំពីកំណែទម្រង់កម្មវិធី

### ២៤. ឧបសម្ព័ន្ធ

### ពាក្យ និងឃ្លាបម្រួញ

- ឧបករណ៍បញ្ជាផ្តាច់ភ្ជាប់ពីចម្ងាយ សំដៅលើ DRC-001, DRC-002, DRC-003, DRC-007, DRC-009 និង DRC-011
- ឧបករណ៍ស្រង់ទិន្នន័យពីចម្ងាយ សំដៅលើ DRC-004
- ឧបករណ៍ត្រួតពិនិត្យកំហូចពីចម្ងាយ សំដៅលើ DRC-010
- កម្មវិធី (RPM Grid)
- ផ្ទាំងប្រើប្រាស់កម្មវិធី (GUI)
- ផ្ទាំងមុខងារកម្មវិធី (RPM Grid Home)
- វីភី.ស្តាត ម៉ឺនុយ (VP.Start)
- វាស់វៃងមុខងារប្រើប្រាស់ (Measurements)
- គ្រប់គ្រងបញ្ហា (Controls)
- កំណត់ប៉ារ៉ាម៉ែត្រ (Settings)
- ផ្តល់ព័ត៌មានកំហូច (Alarm)
- កំណត់ត្រាប្រតិបត្តិករ (User Events)
- របាយការណ៍ (Reports)
- ជែនទី (Map)
- ដ្យាក្រាមបណ្តាញចែកចាយអគ្គិសនី (Single Diagram)
- វិភាគលើកំហូច (Analyze)
- គ្រប់គ្រងគណនេយ្យប្រតិបត្តិករ (Operator)
- កំណត់ និងកែប្រែប៉ារ៉ាម៉ែត្រកម្មវិជី (Settings)
- រក្សាទុកទិន្នន័យ (Backup)
- ទាញយកទិន្នន័យដែលបានរក្សាទុកឡើងវិញ (Restore)
- បច្ចុប្បន្នភាព (Check Update)
- ស្តីពីកម្មវិធី (About VP.Start)

# ការដាក់ Single Line Diagram ឧបករណ៍បញ្ជាផ្តាច់ភ្ជាប់ពីចម្ងាយ DRC-009

DRC-009 មានលក្ខណៈពិសេសដោយអាចផ្លាស់ប្តូរការបង្ហាញទម្រង់ការបញ្ជា ជាលក្ខណៈរូបភាពប៊ូតុង និងដ្យាក្រាមអគ្គិសនី។

### ១. រូបភាពប៊ូតុង

|                      |                       | DRC-00               | 9 VP.Start ID: 01     | 0780111 at Phr       | nom Penh              |                        |                       |  |
|----------------------|-----------------------|----------------------|-----------------------|----------------------|-----------------------|------------------------|-----------------------|--|
| No AC Presence       |                       | Battery: 0.00 V      |                       | Signal Strength: 21  |                       | 15-07-2022 02:16:42 PM |                       |  |
| RMU                  | -F1-001               |                      |                       |                      |                       |                        |                       |  |
| IA: 29 A<br>IC: 30 A | IB: 63 A<br>IG: 430 A | IA: 34 A<br>IC: 35 A | IB: 73 A<br>IG: 409 A | IA: 39 A<br>IC: 40 A | IB: 82 A<br>IG: 401 A | IA: 43 A<br>IC: 45 A   | IB: 92 A<br>IG: 405 A |  |
| Phase Fault          | Ground Fault          | Phase Fault          | Ground Fault          | Phase Fault          | Ground Fault          | Phase Fault            | Ground Fault          |  |
| Switch               |                       | Switch               |                       | Switch               |                       | Switch                 |                       |  |
|                      | MV Present            |                      | MV Present            |                      | MV Present            |                        | MV Present            |  |
|                      | Open                  | Close                |                       |                      | Open                  |                        | Open                  |  |
|                      |                       |                      |                       |                      |                       |                        |                       |  |
| CB                   |                       | СВ                   |                       | Fuse                 | Gas                   | Fuse                   | Gas                   |  |
|                      | MV Present            |                      | MV Present            |                      |                       |                        |                       |  |
|                      | Open                  | Close                |                       |                      | Open                  | Close                  |                       |  |

### រូបទី១ ផ្ទាំងមុខងារគ្រប់គ្រងបញ្ជាតាមរយ:ប៊ូតុង

### ២. រូបភាពដ្យាក្រាមអគ្គិសនី

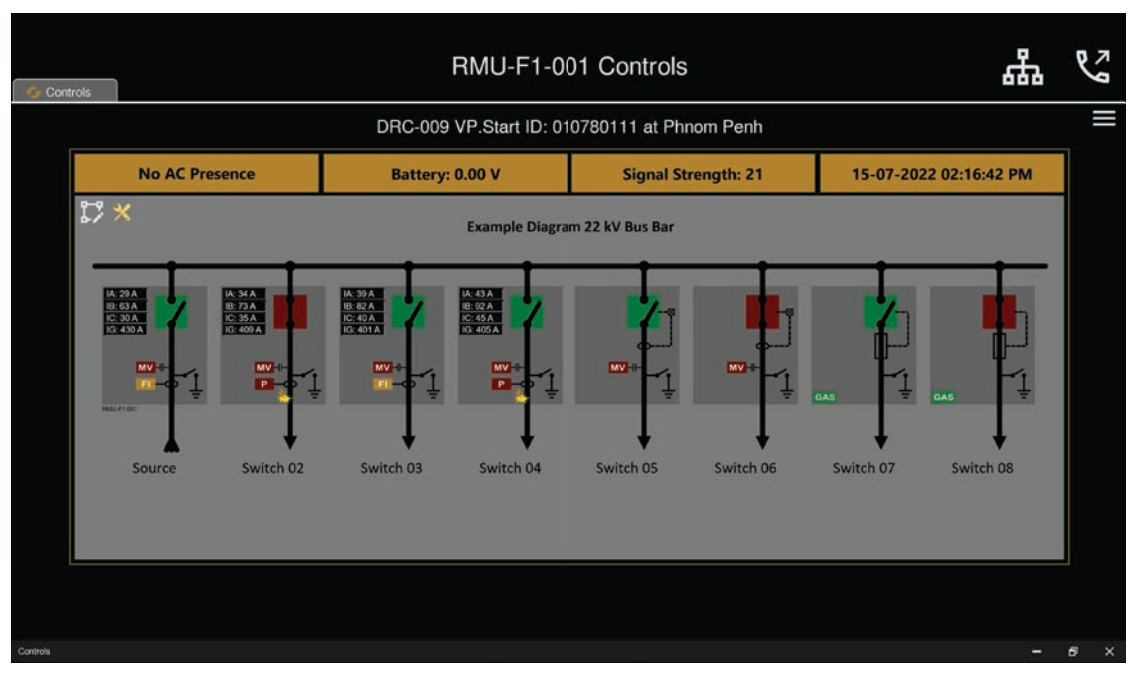

### រូបទី២ ផ្ទាំងមុខងារគ្រប់គ្រងបញ្ជាតាមរយ:ដ្យាក្រាមអគ្គិសនី

# ចំពោះ DRC-009 ដែលទើបបញ្ចូលក្នុង RPM Grid

|                      |                       | DRC-00               | 9 VP.Start ID: 01     | 0780111 at Phr       | nom Penh              |                        |                       |
|----------------------|-----------------------|----------------------|-----------------------|----------------------|-----------------------|------------------------|-----------------------|
| No AC Presence       |                       | Battery: 0.00 V      |                       | Signal Strength: 21  |                       | 15-07-2022 02:20:02 PM |                       |
| RMU-                 | RMU-F1-001            |                      |                       |                      |                       |                        |                       |
| IA: 29 A<br>IC: 30 A | IB: 63 A<br>IG: 430 A | IA: 34 A<br>IC: 35 A | IB: 73 A<br>IG: 409 A | IA: 39 A<br>IC: 40 A | IB: 82 A<br>IG: 401 A | IA: 43 A<br>IC: 45 A   | IB: 92 A<br>IG: 405 A |
| Phase Fault          | Ground Fault          | Phase Fault          | Ground Fault          | Phase Fault          | Ground Fault          | Phase Fault            | Ground Fault          |
| Switch               |                       | Switch               |                       | Switch               |                       | Switch                 |                       |
|                      | MV Present            |                      | MV Present            |                      | MV Present            |                        | MV Present            |
|                      | Open                  | Close                |                       |                      | Open                  |                        | Open                  |
|                      |                       |                      |                       |                      |                       |                        |                       |
| СВ                   |                       | СВ                   |                       | Fuse                 | Gas                   | Fuse                   | Gas                   |
|                      | MV Present            | Earth                | MV Present            |                      |                       | Earth                  |                       |
|                      | Open                  | Close                |                       |                      | Open                  | Close                  |                       |

រូបទី៣ ផ្ទាំងមុខងារគ្រប់គ្រងបញ្ជាតាមរយ:ប៊ូតុងនៅពេលដំបូង

| Controls |             | RMU-F1-0               | 01 Controls            | 品                      | S   |
|----------|-------------|------------------------|------------------------|------------------------|-----|
|          |             | DRC-009 VP.Start ID: 0 | 10780111 at Phnom Penh |                        |     |
|          | AC Presence | Battery: 0.00 V        | Signal Strength: 0     | 01-01-0001 12:00:00 AM |     |
| ľ        | 3 ★         |                        |                        |                        |     |
| Controls |             |                        |                        |                        | e x |

រូបទី៤ ផ្ទាំងមុខងារគ្រប់គ្រងបញ្ជាតាមរយ:ដ្យាក្រាមអគ្គិសនីនៅពេលដំបូង

# ដើម្បីទទួលបានដ្យាក្រាមអគ្គិសនី

កម្មវិធីជំនួយដែលតម្រូវឲ្យមានគឺ Microsoft Visio សម្រាប់គូសដ្យាក្រាមអគ្គិសនី។

ជំហានទី១៖ ចុចលើប៊ូតុង 🏭 Diagram ប្តូរពីរូបភាពប៊ូតុងភ្ជាប់ជាមួយអក្សរ ទៅ គូសដ្យាក្រាមអគ្គិសនី និងប្តូរពីគូសដ្យាក្រាមអគ្គិសនី

ទៅ រូបភាពប៊ូតុងភ្ជាប់ជាមួយអក្សរវិញ។

|                |              | DRC-00          | 9 VP.Start ID: 01 | 0780111 at Phr      | nom Penh     |                        |              |
|----------------|--------------|-----------------|-------------------|---------------------|--------------|------------------------|--------------|
| No AC Presence |              | Battery: 0.00 V |                   | Signal Strength: 21 |              | 15-07-2022 02:20:02 PM |              |
| RMU            | -F1-001      |                 |                   |                     |              |                        |              |
| IA: 29 A       | IB: 63 A     | IA: 34 A        | IB: 73 A          | IA: 39 A            | IB: 82 A     | IA: 43 A               | IB: 92 A     |
| Phase Fault    | Ground Fault | Phase Fault     | Ground Fault      | Phase Fault         | Ground Fault | Phase Fault            | Ground Fault |
| Switch         |              | Switch          |                   | Switch              |              | Switch                 |              |
|                | MV Present   | Earth           | MV Present        |                     | MV Present   | Earth                  | MV Present   |
|                | Open         | Close           |                   |                     | Open         |                        | Open         |
|                |              |                 |                   |                     |              |                        |              |
| CB             |              | СВ              |                   | Fuse                |              | Fuse                   |              |
|                | MV Present   | Earth           | MV Present        |                     |              |                        |              |
|                | Open         | Close           |                   |                     | Open         | Close                  |              |

រូបទី៥ ចុចនិមិត្តសញ្ញា Diagram លើផ្ទាំងមុខងារគ្រប់គ្រងបញ្ជាតាមរយ:ប៊ូតុង

ជំហានទី២៖ ចុចលើប៊ូតុង 🗊 Edit Diagram នោះកម្មវិធី Microsoft Visio នឹងបើកដំណើរការ។

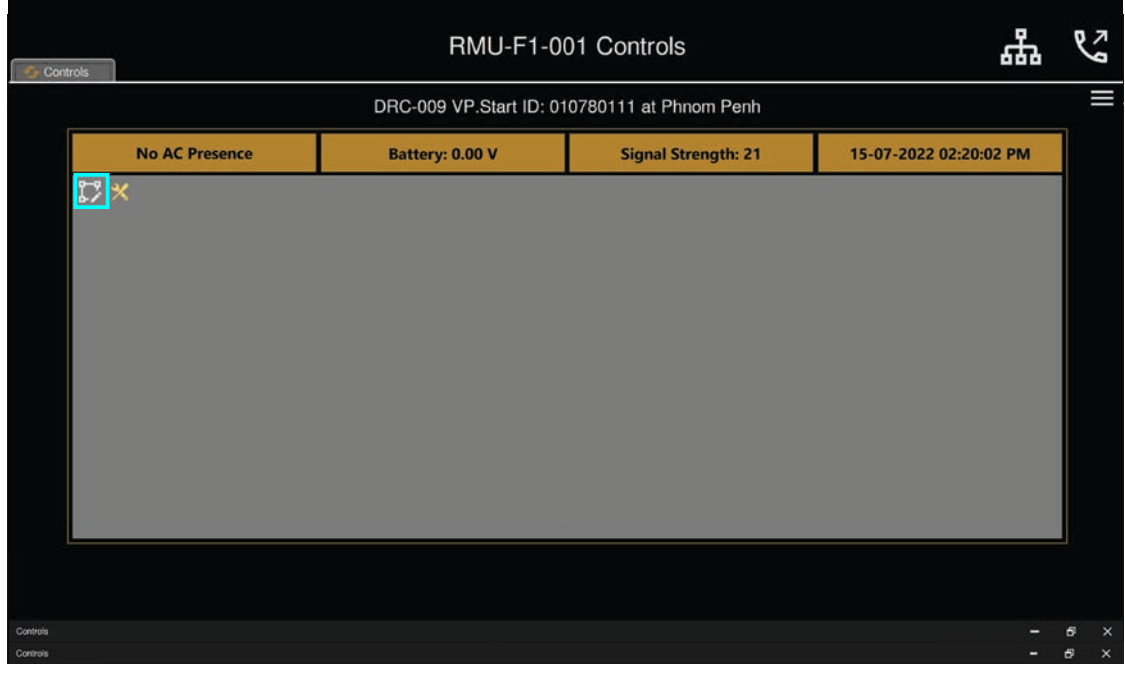

រូបទី៦ ចុចនិមិត្តសញ្ញា Edit Diagram លើផ្ទាំងមុខងារគ្រប់គ្រងបញ្ជាតាមរយ:ដ្យាក្រាមអគ្គិសនី

ជំហានទី៤៖ ប្រតិបត្តិករអាចបញ្ចូលនិមិត្តសញ្ញា និងអក្សរសម្គាស់ក្នុងកម្មវិធី Microsoft Visio ។

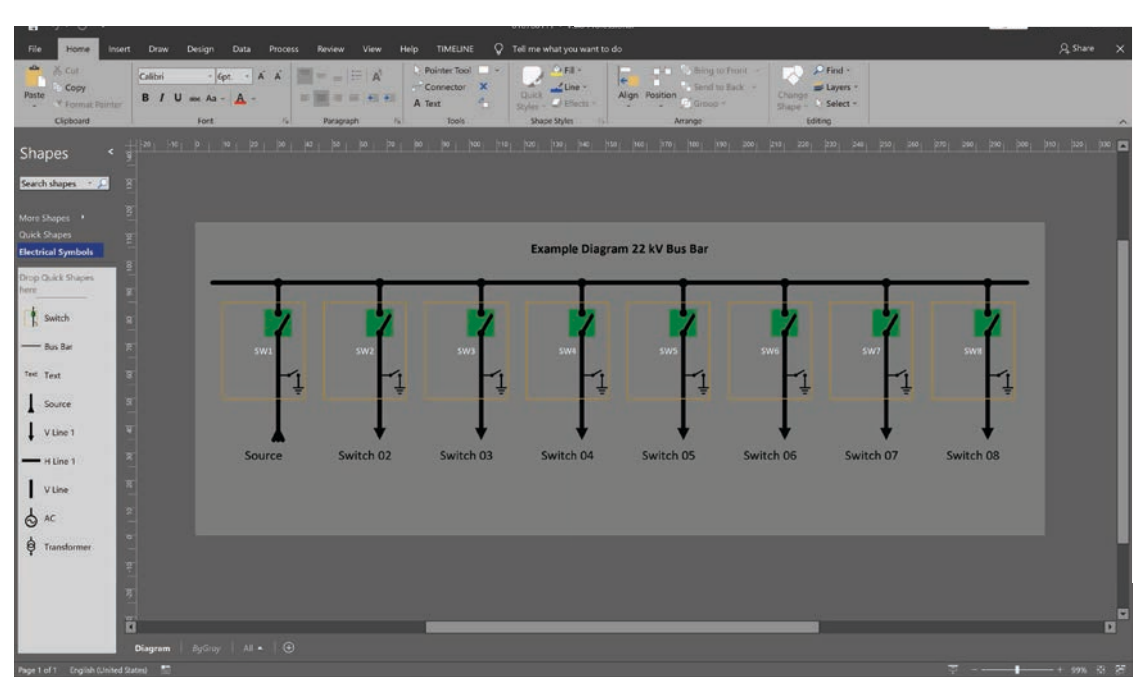

រូបទី៧ ដ្យាក្រាមអគ្គិសនីក្នុងកម្មវិធី Microsoft Visio

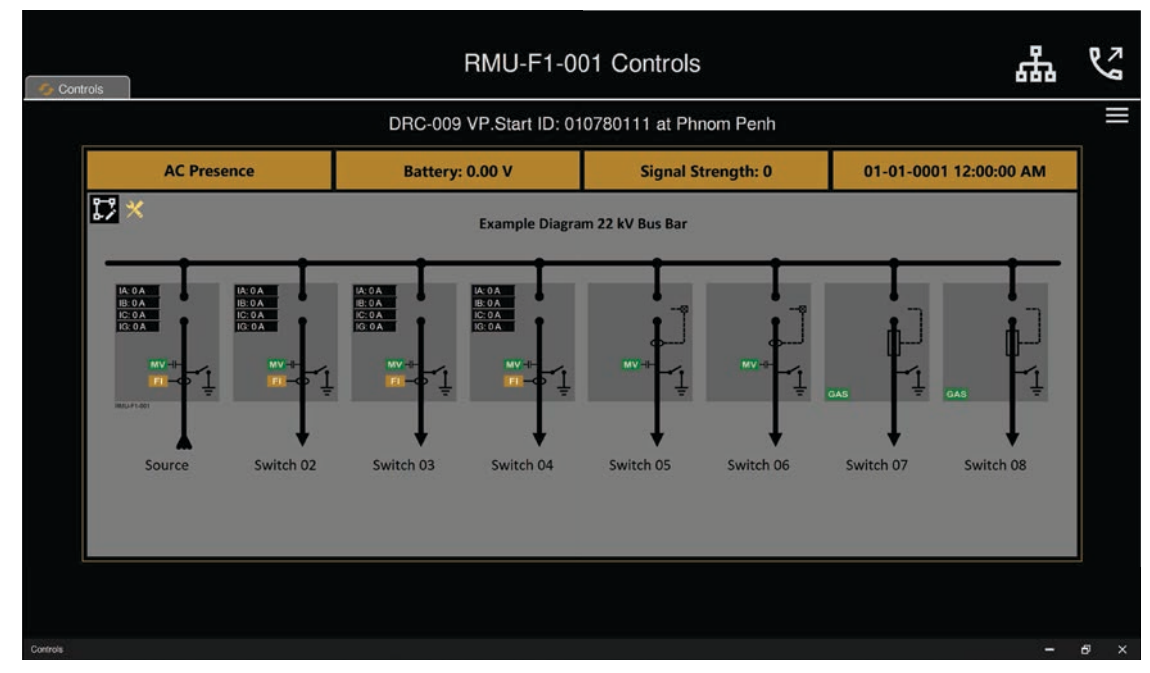

ជំហានទី៥៖ បន្ទាប់ពីកែសម្រួលរួចរាល់ហើយ ចុច Save ហើយ Close កម្មវិធី Microsoft Visio ។

រូបទី៨ ដ្យាក្រាមអគ្គិសនីក្នុងកម្មវិធី RPM Grid

sale@vpstart.com / info@vpstart.com

( +៨៥៥ ) ២៣ ៨៨៨ ១៦៧ / ៨៦ ៦៦៦ ៦៧៧ / ៩៨ ៥៥៥ ៥៨៩

 $\bigcirc$ 

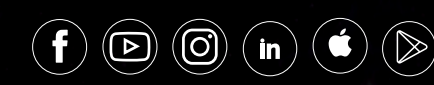

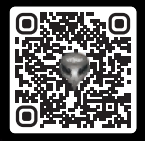

🛞 អាសយដ្ឋានមជ្ឈមណ្ឌលស្រាវជ្រាវ និង អភិវឌ្ឍន៍៖ #២៩ ផ្លូវលេខ ១៩៤៦ សង្កាត់ភ្នំពេញថ្មី ខណ្ឌសែនសុខ រាជជានីភ្នំពេញ ព្រះរាជាណាចក្រកម្ពុជា

🛞 អាសយដ្ឋានការិយាល័យកណ្តាល៖ #១៥ ផ្លូវលេខ ៦០៤ សង្កាត់បឹងកក់ ២ ខណ្ឌទួលគោក រាជជានីភ្នំពេញ ព្រះរាជាណាចក្រកម្ពុជា